...... CISCO.

# IT Essentials PC Hardware and Software

Labs and Study Guide

Patrick Regan

Cisco Networking Academy\*

# **IT Essentials:** PC Hardware and Software Labs and Study Guide Third Edition

**Patrick Regan** 

# **Cisco Press**

800 East 96th Street Indianapolis, Indiana 46240 USA

# IT Essentials: PC Hardware and Software Labs and Study Guide, Third Edition Instructor's Edition

Patrick Regan

Copyright© 2008 Cisco Systems, Inc.

Cisco Press logo is a trademark of Cisco Systems, Inc.

Published by: Cisco Press 800 East 96th Street Indianapolis, IN 46240 USA

All rights reserved. No part of this book may be reproduced or transmitted in any form or by any means, electronic or mechanical, including photocopying, recording, or by any information storage and retrieval system, without written permission from the publisher, except for the inclusion of brief quotations in a review.

Printed in the United States of America

First Printing January 2008

Library of Congress Cataloging-in-Publication Data:

ISBN-13: 978-1-58713-198-1

ISBN-10: 1-58713-198-6

# Warning and Disclaimer

This book is designed to provide information about taking and passing the CompTIA A+ exam and about how to be a successful PC technician. Every effort has been made to make this book as complete and as accurate as possible, but no warranty or fitness is implied.

The information is provided on an "as is" basis. The authors, Cisco Press, and Cisco Systems, Inc. shall have neither liability nor responsibility to any person or entity with respect to any loss or damages arising from the information contained in this book or from the use of the discs or programs that may accompany it.

The opinions expressed in this book belong to the author and are not necessarily those of Cisco Systems, Inc.

This book is part of the Cisco Networking Academy® series from Cisco Press. The products in this series support and complement the Cisco Networking Academy curriculum. If you are using this book outside the Networking Academy, then you are not preparing with a Cisco trained and authorized Networking Academy provider.

For more information on the Cisco Networking Academy or to locate a Networking Academy, please visit www.cisco.com/edu.

Publisher Paul Boger

Associate Publisher Dave Dusthimer

**Cisco Representative** Anthony Wolfenden

**Cisco Press Program Manager** Jeff Brady

Executive Editor Mary Beth Ray

Managing Editor Patrick Kanouse

Development Editor Andrew Cupp

Senior Project Editor Tonya Simpson

Copy Editor Barbara Hacha

Technical Editors Mayfield Fayose Matt Newell

Editorial Assistant Vanessa Evans

Book and Cover Designer Louisa Adair

Composition Louisa Adair

Proofreader Williams Woods Publishing Services

# **Trademark Acknowledgments**

All terms mentioned in this book that are known to be trademarks or service marks have been appropriately capitalized. Cisco Press or Cisco Systems, Inc., cannot attest to the accuracy of this information. Use of a term in this book should not be regarded as affecting the validity of any trademark or service mark.

# **Corporate and Government Sales**

The publisher offers excellent discounts on this book when ordered in quantity for bulk purchases or special sales, which may include electronic versions and/or custom covers and content particular to your business, training goals, marketing focus, and branding interests. For more information, please contact: **U.S. Corporate and Government Sales** 1-800-382-3419 corpsales@pearsontechgroup.com

For sales outside the United States please contact: **International Sales** international@pearsoned.com

# **Feedback Information**

At Cisco Press, our goal is to create in-depth technical books of the highest quality and value. Each book is crafted with care and precision, undergoing rigorous development that involves the unique expertise of members from the professional technical community.

Readers' feedback is a natural continuation of this process. If you have any comments regarding how we could improve the quality of this book, or otherwise alter it to better suit your needs, you can contact us through e-mail at feedback@ciscopress.com. Please make sure to include the book title and ISBN in your message.

We greatly appreciate your assistance.

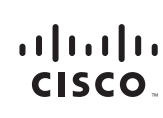

Americas Headquarters Cisco Systems, Inc. 170 West Tasman Drive San Jose, CA 95134-1706 USA www.cisco.com Tei: 408 526-4000 800 553-NETS (6387) Fax 408 527-0883

Asia Pacific Headquarters Cisco Systems. Inc. 168 Robinson Road #28-01 Capital Tower Singapore 068912 www.cisco.com Tel:+65 6317 7777 Fax:+65 6317 7779 Europe Headquarters Cisco Systems International BV Haarlerbergpark Haarlerbergweg 13-19 1101 CH Amsterdam The Netherlands www-europe.cisco.com Tel: +31 0 800 020 0791 Fax: +31 0 20 357 1100

Cisco has more than 200 offices worldwide. Addresses, phone numbers, and fax numbers are listed on the Cisco Website at www.cisco.com/go/offices.

©2007 Cisco Systems, Inc. All rights reserved. CCVP, the Cisco logo, and the Cisco Square Bridge logo are trademarks of Cisco Systems, Inc.; Changing the Way We Work, Live, Play, and Learn is a service mark of Cisco Systems, Inc.; and Access Registrar, Aironet, BPX, Catalyst, CCDA, CCDP, CCIE, CCIP, CCNA, CCNP, CCSP, Cisco, the Cisco Certified Internetwork Expert logo, Cisco INS, Cisco Press, Cisco Systems, Cisco Systems,

All other trademarks mentioned in this document or Website are the property of their respective owners. The use of the word partner does not imply a partnership relationship between Cisco and any other company. (0609R)

# **About the Author**

**Patrick Regan** has been a PC technician, network administrator/engineer, design architect, and security analyst for the past 16 years after graduating with a bachelor's degree in physics from the University of Akron. He has taught many computer and network classes at Sacramento local colleges (Heald College and MTI College) and has participated in and led many projects (Heald College, Intel Corporation, Miles Consulting Corporation, and Pacific Coast Companies). For his teaching accomplishments, he received the Teacher of the Year award from Heald College, and he has received several recognition awards from Intel. Previously, he worked as a product support engineer for the Intel Corporation Customer Service, a senior network engineer for Virtual Alert supporting the BioTerrorism Readiness suite, and as a senior design architect/engineer and training coordinator for Miles Consulting Corp (MCC), a premiere Microsoft Gold Certified Partner and consulting firm. He is currently a senior network engineer at Pacific Coast Companies, supporting a large enterprise network. He holds many certifications, including the Microsoft MCSE, MCSA, MCT; the CompTIA A+, Network+, Server+, Linux+, Security+, and CTT+; the Cisco CCNA; and the Novell CNE and CWNP Certified Wireless Network Administrator (CWNA).

Over the past several years, he has written several textbooks for Prentice Hall, including *Troubleshooting the PC*, *Networking with Windows 2000 and 2003*, *Linux*, *Local Area Networks*, *Wide Area Networks*, and the Acing series (*Acing the A+*, *Acing the Network+*, *Acing the Security+*, and *Acing the Linux+*). He also coauthored *Exam Cram 70-290 MCSA/MCSE Managing and Maintaining a Microsoft Windows Server 2003 Environment*, Second Edition.

# **About the Technical Reviewers**

**Mayfield Fayose** has been teaching and working with computer technology since 1995 and has also been a consultant for large international corporations. He is currently working as a systems administrator and computer technology instructor. For the past eight years, Mayfield has been teaching A+ and Network+ certification programs, as well as MCP and CCNA classes. Mayfield has certifications in MCSE NT 4.0, CCNA, and A+.

**Matt Newell** has been with the Ohio CATC (TRECA) since 2000, serving as an IT instructor and systems administrator in its data center. At the Ohio CATC, Matt teaches instructor-level courses in IT Essentials, CCNA, Wireless, and PNIE. He has extensive experience with LAN/WAN hardware, structured cabling, and multiplatform server and desktop hardware. Over the years, Matt has gathered various IT certifications from Cisco, Microsoft, and CompTIA, and he is TRECA's technical contact for its Microsoft Certified Partner Program.

# **Dedications**

To Jessica, my best friend and confidante. She is always there for me.

# **Contents at a Glance**

- Chapter 1 Introduction to the Personal Computer 1
- Chapter 2 Safe Lab Procedures and Tool Use 23
- Chapter 3 Computer Assembly—Step by Step 37
- Chapter 4 Basics of Preventive Maintenance and Troubleshooting 57
- Chapter 5 Fundamental Operating Systems 63
- Chapter 6 Fundamental Laptops and Portable Devices 131
- Chapter 7 Fundamental Printers and Scanners 143
- Chapter 8 Fundamental Networks 155
- Chapter 9 Fundamental Security 175
- Chapter 10 Communication Skills 187
- Chapter 11 Advanced Personal Computers 195
- Chapter 12 Advanced Operating Systems 253
- Chapter 13 Advanced Laptops and Portable Devices 347
- Chapter 14 Advanced Printers and Scanners 359
- Chapter 15 Advanced Networks 381
- Chapter 16 Advanced Security 421

# Contents

| Chapter 1 | Introduction to the Personal Computer 1                                                                      |  |  |  |  |
|-----------|----------------------------------------------------------------------------------------------------|--|--|--|--|
|           | <b>Defining a Computer</b> 2<br>Vocabulary Exercise: Matching 3                                              |  |  |  |  |
|           | <b>Processors 4</b><br>Vocabulary Exercise: Completion 4                                                     |  |  |  |  |
|           | Motherboards 4<br>Concept Questions 6                                                                        |  |  |  |  |
|           | <b>RAM 7</b><br>Vocabulary Exercise: Completion 7                                                            |  |  |  |  |
|           | <b>Ports 7</b><br>Identify Ports and Connectors 8                                                            |  |  |  |  |
|           | <b>Expansion Slots and Boards 9</b><br>Vocabulary Exercise: Completion 10                                    |  |  |  |  |
|           | Cases 10<br>Concept Questions 10                                                                             |  |  |  |  |
|           | Power Supplies 10                                                                                            |  |  |  |  |
|           | Hard Drive 11<br>Concept Questions 11<br>Vocabulary Exercise: Completion 11                                  |  |  |  |  |
|           | Video Systems 12<br>Vocabulary Exercise: Matching 13<br>Concept Questions 13                                 |  |  |  |  |
|           | Study Questions 14                                                                                           |  |  |  |  |
|           | Worksheet 1.1.2: Job Opportunities 17                                                                        |  |  |  |  |
|           | Worksheet 1.4.7: Research Computer Components 18                                                             |  |  |  |  |
| Chapter 2 | Safe Lab Procedures and Tool Use 23<br>Electrostatic Discharge 24<br>Concept Questions 24                    |  |  |  |  |
|           | PC Maintenance 25<br>Concept Questions 25                                                                    |  |  |  |  |
|           | Power Fluctuations 26<br>Vocabulary Exercise: Matching 26<br>Concept Questions 27                            |  |  |  |  |
|           | Fires and Fire Extinguishers 27<br>Concept Questions 27                                                      |  |  |  |  |
|           | Material Safety and Data Sheets and Component Disposal27Vocabulary Exercise: Completion28Concept Questions28 |  |  |  |  |

|           | Maintenance Safety 28                                      |
|-----------|------------------------------------------------------------|
|           | Concept Questions 29                                       |
|           | Tools of the Trade 29                                      |
|           | Concept Questions 29                                       |
|           | Study Questions 29                                         |
|           | Worksheet 2.2.2: Diagnostic Software 32                    |
|           | Lab 2.3.4: Computer Disassembly 32                         |
|           | Step 1 33                                                  |
|           | Step 2 33                                                  |
|           | Step 3 33                                                  |
|           | Step 4 34                                                  |
|           | Step 5 34                                                  |
|           | Step 6 34                                                  |
|           | Step 7 34                                                  |
|           | Step 8 34                                                  |
|           | Step 9 35                                                  |
|           | Step 10 35                                                 |
|           | Step 11 35                                                 |
|           | Step 12 35                                                 |
|           | Step 13 35                                                 |
|           | Step 14 36                                                 |
|           | Step 15 36                                                 |
| Chapter 3 | Computer Assembly-Step by Step 37                          |
|           | Installing a Processor 39                                  |
|           | Concept Questions 38                                       |
|           | Installing DAM 20                                          |
|           | Concept Questions 39                                       |
|           | Installing the Methods and 20                              |
|           | Concept Questions 39                                       |
|           | Installing a Power Supply 10                               |
|           | Concept Questions 40                                       |
|           | Installing Optical Drives 41                               |
|           | Concept Questions 41                                       |
|           | Installing Floppy Disk Drives 41                           |
|           | Concept Questions 41                                       |
|           | Installing a Hard Drive42Vocabulary Exercise: Completion42 |
|           | BIOS and the BIOS Setup Program 43                         |
|           | Concept Questions 43                                       |
|           | Study Questions 44                                         |
|           | Lab 3.2.0: Install the Power Supply 47                     |

Step 1 47 Step 2 47 Step 3 47 Lab 3.3.3: Install the Motherboard 47 Step 1 48 Step 2 48 Step 3 48 Step 4 48 Step 5 49 Step 6 49 Step 7 49 Lab 3.5.2: Install the Drives 49 Step 1 50 Step 2 50 Step 3 50 Lab 3.6.3: Install Adapter Cards 50 Step 1 51 Step 2 51 Step 3 51 Lab 3.7.2: Install Internal Cables 51 Step 1 52 Step 2 52 Step 3 52 Step 4 52 Step 5 52 Step 6 52 Step 7 53 Lab 3.8.2: Complete the Computer Assembly Step 1 53 Step 2 53 Step 3 53 Step 4 53 Step 5 54 Step 6 54 Step 7 54 Step 8 54 Step 9 54 Lab 3.9.2: Boot the Computer 54 Step 1 54 Step 2 54 Step 3 55

53

| Step 4     | 55           |      |         |           |          |       |    |
|------------|--------------|------|---------|-----------|----------|-------|----|
| Step 5     | 55           |      |         |           |          |       |    |
| Step 6     | 55           |      |         |           |          |       |    |
| Step 7     | 55           |      |         |           |          |       |    |
| Step 8     | 56           |      |         |           |          |       |    |
| Basics of  | Preventive   | Main | tenance | e and Tro | ubleshoo | oting | 57 |
| Preventive | Maintenand   | e 58 | В       |           |          |       |    |
| Concept    | t Questions  | 58   |         |           |          |       |    |
| Troublesho | ooting 58    |      |         |           |          |       |    |
| Concept    | t Questions  | 58   |         |           |          |       |    |
| Trouble    | shooting Eva | mnle | 50      |           |          |       |    |

#### Study Questions 60

Chapter 4

Troubleshooting Example 59

#### **Chapter 5 Fundamental Operating Systems** 63

Introduction to Operating Systems 64

Concept Questions 64

### Installing Windows 64

Vocabulary Exercise: Completion 64 Concept Questions 65

Vocabulary Exercise: Matching 66

#### Registry 66

Concept Questions 67

#### Windows 98 Boot Sequence 67

Concept Questions 67

#### Windows 2000/XP Boot Sequence 68

Concept Questions 68

Windows 2000 and Windows XP Advanced Boot Menu 69 Concept Questions 69

#### Windows File Systems 69 Concept Questions 69

# File Management 70

Concept Questions 70

#### Control Panel 70 Concept Questions 71

#### Troubleshooting Tools 71 Concept Questions 71

#### Study Questions 72

Worksheet 5.2.2: Search NOS Jobs 76

Worksheet 5.3.2: Upgrade Hardware Components 77

#### Lab 5.4.2: Install Windows XP 78

 Step 1
 78

 Step 2
 79

 Step 3
 79

- Step 4 80
- Step 5 80
- Step 6 81
- Step 7 82
- Step 8 83
- Step 9 84
- Step 10 84
- Step 11 85
- Step 12 85
- Step 13 85
- Step 14 86
- Step 15 86
- Step 16 87
- Step 17 87
- Step 18 88
- Step 19 89
- Step 20 89
- Step 21 90

#### Lab 5.4.5: Create Accounts and Check for Updates 90

- Step 1 90
- Step 2 91
- Step 3 92
- Step 4 92
- Step 5 93
- Step 6 93
- Step 7 94
- Step 8 94
- Step 9 95

#### Worksheet 5.4.9: Answer NTFS and FAT32 Questions 96

#### Lab 5.5.1: Run Commands 96

- Step 1 96
- Step 2 97
- Step 3 98
- Step 4 99

#### Lab 5.5.4: Install Third-Party Software 99

- Step 1 99
- Step 2 100
- Step 3 104

#### Lab 5.6.2: Restore Points 107

| 5.6.2:  | Resto |
|---------|-------|
| Step 1  | 107   |
| Step 2  | 107   |
| Step 3  | 108   |
| Step 4  | 108   |
| Step 5  | 109   |
| Step 6  | 109   |
| Step 7  | 110   |
| Step 9  | 111   |
| Step 10 | 111   |
| Step 11 | 112   |
| Step 12 | 112   |
| Step 13 | 113   |

- Step 14 113
- Step 15 114
- Step 16 115
- Step 17 115
- Step 18 115

#### Lab 5.6.3: Windows Registry Backup and Recovery 116

|           | Step 24         128           Step 25         129                                                                                                    |
|-----------|----------------------------------------------------------------------------------------------------|
| Chapter 6 | Fundamental Laptops and Portable Devices 131                                                                                                    |
|           | Laptop Fundamentals132Vocabulary Exercise: Completion132Identify the Parts of a Laptop133                                                                                                    |
|           | Power Management133Vocabulary Exercise: Matching133Concept Questions134                                                                                                    |
|           | Laptop Maintenance134Concept Questions134                                                                                                    |
|           | Troubleshooting Laptop Computers 135<br>Concept Questions 135                                                                                                    |
|           | Study Questions 135                                                                                                    |
|           | Worksheet 6.1.2: Research Laptops, Smart Phones, and PDAs 137                                                                                                    |
|           | Worksheet 6.2.3: Complete Docking Stations True or False Questions 139                                                                                                    |
|           | Worksheet 6.3.4: Answer Laptop Expansion Questions 139                                                                                                    |
|           | Worksheet 6.4.1: Match ACPI Standards 140                                                                                                    |
|           | Worksheet 6.7.2: Research Laptop Problems 140                                                                                                    |
| Chapter 7 | Fundamental Printers and Scanners143Printers144Vocabulary Exercise: Matching144Electrophoto (EP) Stages145Vocabulary Exercise: Matching145Vocabulary Exercise: Completion145Printer Troubleshooting146            |
|           | Scanners 147                                                                                                    |
|           | Vocabulary Exercise: Completion 147                                                                                                    |
|           | Study Questions 148                                                                                                    |
|           | Lab 7.4.2: Install All-in-One Device and Software       150         Step 1       150         Step 2       150         Step 3       152         Step 4       153         Step 5       153         Step 6       154 |
| Chapter 8 | Fundamental Networks 155                                                                                                    |
|           | <b>Defining a Network 156</b><br>Vocabulary Exercise: Matching 157                                                                                                    |

|            | Network Devices 157<br>Vocabulary Exercise: Completion 158                       |
|------------|----------------------------------------------------------------------------------|
|            | Cable Types and Connectors158Vocabulary Exercise: Completion158                  |
|            | <b>Network Topologies 159</b><br>Vocabulary Exercise: Matching 160               |
|            | Networking Technology 160<br>Concept Questions 160                               |
|            | Connecting to the Internet161Vocabulary Exercise: Matching162                    |
|            | Network Troubleshooting Tools163Concept Questions163                             |
|            | Study Questions 163                                                              |
|            | Worksheet 8.3.2: Identify IP Address Classes 167                                 |
|            | Worksheet 8.9.1: Internet Search for NIC Drivers 167                             |
|            | Lab 8.9.2: Configure an Ethernet NIC to Use DHCP 168<br>Step 1 168<br>Step 2 168 |
|            | Step 2 108                                                                       |
|            | Step 4 170                                                                       |
|            | Worksheet 8 10 3: Answer Broadband Questions 172                                 |
|            | Worksheet 8.12.2: Diagnose a Network Problem 173                                 |
| Chapter 9  | Fundamental Security 175                                                         |
|            | Importance of Security 176<br>Vocabulary Exercise: Matching 177                  |
|            | Concept Questions 178                                                            |
|            | Wireless Security 178<br>Vocabulary Exercise: Completion 178                     |
|            | Viruses 179<br>Vocabulary Exercise: Completion 179                               |
|            | Denial of Service Attacks 179<br>Vocabulary Exercise: Matching 180               |
|            | Study Questions 180                                                              |
|            | Worksheet 9.1.0: Security Attacks 183                                            |
|            | Worksheet 9.2.1: Third-Party Antivirus Software 183                              |
|            | Worksheet 9.4.2: Operating System Updates 184                                    |
|            | Remote Technician 9.5.2: Gather Information from the Customer 185                |
| Chapter 10 | Communication Skills 187                                                         |
|            | Dealing with the Customer 188<br>Concept Questions 189                           |

**Study Questions** 189 Worksheet 10.1.0: Technician Resources 191 Class Discussion 10.2.2: Controlling the Call 191 Class Discussion 10.2.3: Identifying Difficult Customer Types 193 Class Discussion 10.3.0: Customer Privacy 194 Chapter 11 **Advanced Personal Computers** 195 Motherboards 196 **Concept Questions** 196 **RAM 196 Concept Questions** 197 **Cooling the System** 197 **Concept Questions** 197 Power Supply 198 **Concept Questions** 198 Hard Drive 198 **Concept Questions** 199 Redundant Array of Inexpensive Disks (RAID) 199 Concept Questions 200 Video Systems 200 Concept Questions 200 **Performance Bottlenecks** 201 Concept Questions 201 Study Questions 201 Worksheet 11.1.0: Job Opportunities 205 Worksheet 11.3.7: Research Computer Components 206 Lab 11.4.1: Install a NIC 209 Step 1 210 Step 2 211 Step 3 213 Step 4 213 Step 5 213 Step 6 214 Step 7 214 Step 8 214 Step 9 218 Step 10 220 Step 11 222 Step 12 225 Step 13 226 Step 14 228

#### Lab 11.4.3: Install Additional RAM 230

- Step 1 230
- Step 2 231
- Step 3 231
- Step 4 232
- Step 5 232

#### Lab 11.4.4: BIOS File Search 233

- Step 1 233
- Step 2 234

#### Lab 11.4.5: Install, Configure, and Partition a Second Hard Drive 236

- Step 1 236
- Step 2 238
- Step 3 239
- Step 4 239
- Step 5 240
- Step 6 243
- Step 7 247
- Step 8 247

#### Lab 11.6.3: Repair Boot Problem 248

- Scenario 248
- Step 1 248
- Step 2 248
- Step 3 248

#### Remote Technician 11.6.3: Repair Boot Problem 249

#### Chapter 12 Advanced Operating Systems 253

#### Using the Command Prompt 254

Concept Questions 254

#### Installing Windows 2000 and Windows XP 255 Concept Questions 255

#### Windows Folder Structure 255

Concept Questions 256

#### Control Panel and Administrative Tools 256

Concept Questions 256

#### Fonts 257

Concept Questions 258

#### Disk Management 258

Concept Questions 258

#### Windows Boot Options 259

Concept Questions 259

#### Troubleshooting Tools 259

Concept Questions 259

#### Study Questions 261

#### Lab 12.2.2: Advanced Installation of Windows XP 264

Step 1 264

- Step 2 264
- Step 3 266
- Step 4 266
- Step 5 274
- Step 6 275
- Step 7 276
- Step 8 282
- Step 9 285
- Step 10 286

#### Curriculum Lab 12.2: Creating a Partition in Windows XP Pro (12.2.3) 288

- Step 1 288
- Step 2 289
- Step 3 289
- Step 4 290
- Step 5 293
- Step 6 294
- Step 7 295
- Step 8 296
- Step 9 296
- Step 10 297
- Step 11 298
- Step 12 298
- Step 13 299
- Step 14 300
- Step 15 300
- Step 16 301
- Step 17 301
- Step 18 303

#### Lab 12.2.4: Customize Virtual Memory Settings 303

- Step 1 303
- Step 2 304
- Step 3 304
- Step 4 306
- Step 5 308
- Step 6 311
- Step 7 313
- Step 8 314
- Step 9 316
- Step 10 316

- Step 11 321
- Step 12 322
- Step 13 324

#### Lab 12.2.5: Install an Alternate Browser (Optional) 325

- Step 1 325
- Step 2 326
- Step 3 327
- Step 4 329
- Step 5 331

#### Lab 12.4.1: Schedule Task Using GUI and at Command 333

- Step 1 333
- Step 2 333
- Step 3 334
- Step 4 334
- Step 5 335
- Step 6 338
- Step 7 338
- Step 8 340
- Step 9 341

#### Lab 12.5.3: Fix an Operating System Problem 342

- Scenario 342 Step 1 342 Step 2 343
- Step 3 343
- Step 4 343

#### Remote Technician 12.5.3: Fix an Operating System Problem 343

Chapter 13 Advanced Laptops and Portable Devices 347

#### Processors and RAM 348

Concept Questions 348

#### Expansion Cards 348

Concept Questions 348

#### Mobile Wireless Devices 349

Concept Questions 349

#### Batteries 350

Vocabulary Exercise: Completion 350 Concept Questions 350

# Mobile Video Systems351Concept Questions351

#### Study Questions 352

Worksheet 13.2.0: Investigating Repair Centers 354

Worksheet 13.3.1: Laptop Batteries 354

Worksheet 13.3.2: Docking Station 355 Worksheet 13.3.3: Research DVD Drive 356 Worksheet 13.3.4: Laptop RAM 357 Worksheet 13.5.3: Verify Work Order Information 358 Chapter 14 Advanced Printers and Scanners 359 Printer Technology and Interfaces 360 Concept Questions 360 **Troubleshooting Printers** 360 Concept Questions 361 Printing in Windows 362 Concept Questions 362 Scanners 362 Concept Questions 363 Study Questions 363 Lab 14.2.4: Install an All-in-One Printer/Scanner 365 Step 1 365 Step 2 366 Step 3 366 Step 4 367 Step 5 370 Lab 14.3.2: Share the All-in-One Printer/Scanner 370 Step 1 370 Step 2 371 Step 3 371 Step 4 373 Lab 14.4.2: Optimize Scanner Output 374 Step 1 374 Step 2 375 Step 3 375 Step 4 375 Step 5 375 Step 6 375 Worksheet 14.5.1: Search for Certified Printer Technician Jobs 376 Lab 14.6.3: Fix a Printer 376 Scenario 376 Step 1 376 Step 2 377

- Step 3 377
- Step 4 377
- Step 5 377

| Chapter 15 | Advanced Networks 381                                                       |  |  |  |  |  |
|------------|-----------------------------------------------------------------------------|--|--|--|--|--|
|            | OSI Model 382                                                               |  |  |  |  |  |
|            | Identify the OSI Layers 382                                                 |  |  |  |  |  |
|            | TCP/IP Protocol Suite 382                                                   |  |  |  |  |  |
|            | Vocabulary Exercise: Matching 383                                           |  |  |  |  |  |
|            | Vocabulary Exercise: Matching 383                                           |  |  |  |  |  |
|            | Identify the TCP/IP Ports 384                                               |  |  |  |  |  |
|            | IP Addressing 384<br>Concept Questions 384                                  |  |  |  |  |  |
|            | Configuring Windows 385                                                     |  |  |  |  |  |
|            | Concept Questions 385                                                       |  |  |  |  |  |
|            | Troubleshooting Tools 386                                                   |  |  |  |  |  |
|            | Concept Questions 386                                                       |  |  |  |  |  |
|            | Study Questions 387                                                         |  |  |  |  |  |
|            | Worksheet 15.2.2: Protocols 390                                             |  |  |  |  |  |
|            | Worksheet 15.3.2: ISP Connection Types 390                                  |  |  |  |  |  |
|            | Lab 15.4.2a: Configure Browser Settings 391                                 |  |  |  |  |  |
|            | Step 1 391                                                                  |  |  |  |  |  |
|            | Step 2 392                                                                  |  |  |  |  |  |
|            | Step 3 393                                                                  |  |  |  |  |  |
|            | Step 4 394                                                                  |  |  |  |  |  |
|            | Step 5 395                                                                  |  |  |  |  |  |
|            | Lab 15.4.2b: Share a Folder, Share a Printer, and Set Share Permissions 397 |  |  |  |  |  |
|            | Step 1 397                                                                  |  |  |  |  |  |
|            | Step 2 397                                                                  |  |  |  |  |  |
|            | Step 3 398                                                                  |  |  |  |  |  |
|            | Step 4 398                                                                  |  |  |  |  |  |
|            | Step 5 399                                                                  |  |  |  |  |  |
|            | Step 6 399                                                                  |  |  |  |  |  |
|            | Step 7 399                                                                  |  |  |  |  |  |
|            | Step 8 403                                                                  |  |  |  |  |  |
|            | Lab 15.5.1: Install a Wireless NIC 404                                      |  |  |  |  |  |
|            | Step 1 404                                                                  |  |  |  |  |  |
|            | Step 2 405                                                                  |  |  |  |  |  |
|            | Step 3 407                                                                  |  |  |  |  |  |
|            | Step 4 407                                                                  |  |  |  |  |  |
|            | Step 5 408                                                                  |  |  |  |  |  |

Chapter 16

# Lab 15.5.2: Configure a Wireless Router 409 Step 1 409 Step 2 409 Step 3 409 Step 4 410 Step 5 412 Lab 15.5.3: Test the Wireless NIC 412 Step 1 413 Step 2 414 Step 3 415 Lab 15.8.3: Fix Network Problem 416 Scenario 417 Step 1 417 Step 2 417 Step 3 417 Step 4 417 Remote Technician 15.8.3: Fix Network Problem 417 Advanced Security 421 Access Control 422 Concept Questions 422 NTFS and Share Permissions 423 Concept Questions 423 Auditing 424 Concept Questions 424 Wireless Security 424 Concept Questions 424 Social Engineering 425 Concept Questions 425 Denial of Services Attacks and Other Forms of Attacks 425 Concept Questions 426 Study Questions 427 Worksheet 16.1.1: Answer Security Policy Questions 429 Worksheet 16.2.3: Research Firewalls 430 Lab 16.3.2: Configure Windows XP Firewall 431 Step 1 431 Step 2 432 Step 3 433 Step 4 433 Step 5 434

#### Lab 16.5.3: Fix a Security Problem 435

Remote Technician 16.5.3: Fix a Security Problem 436

# Introduction

*IT Essentials: PC Hardware and Software Labs and Study Guide* is a supplemental book that helps the students in the Cisco Networking Academy course prepare to take and pass the CompTIA A+ exams (based on the 2006 objectives). The hands-on labs, worksheets, remote technician exercises, and class discussions from the course are also included within this book to practice performing tasks that will help you become a successful PC technician. By reading and completing this book, you have the opportunity to review all key concepts that the CompTIA exams cover, reinforce those concepts with hands-on exercises, and test that knowledge with review questions.

# Who Should Read This Book?

This book is intended for students in the Cisco Networking Academy IT Essentials PC Hardware and Software version 4 course. This student typically is pursing a career in information technology (IT) or wants to have the working knowledge of how a computer works, how to assemble a computer, and how to troubleshoot hardware and software issues.

# How This Book Is Organized

This course is divided into two main units. The first unit, covered in Chapters 1 through 10, covers the foundational knowledge that aligns with the CompTIA A+ Essentials exam (220-601). The second unit, covered in Chapters 11 through 16, explores more advanced concepts in greater depth and provides opportunities for practical application to prepare you for the specialized CompTIA A+ technician exams (220-602 for IT Technician, 220-603 for Remote Support Technician, and 220-604 for Bench Technician). You must pass both the A+ Essentials and one of the technician exams to earn the A+ certification.

The *Labs and Study Guide* is designed as a valuable teaching and learning tool for the Cisco Networking Academy curriculum, incorporating new features to improve your hands-on skills and reinforce the key topics of the course.

Each chapter includes a Study Guide portion and a Lab Exercises portion.

The Study Guide portion of each chapter focuses on certification exam preparation in context with the course objectives and assessments. The Study Guide section is designed to provide additional exercises and activities to reinforce your understanding of the course topics, preparing you for the course assessments and focusing on preparing for the associated certification exams.

The Lab Exercises portion of each chapter features the complete collection of the hands-on labs, worksheets, remote technician exercises, and class discussions specifically written for the IT Essentials course in the Cisco Networking Academy curriculum, reviewed by instructors and formatted and edited by Cisco Press. The labs are designed by Cisco to give students hands-on experience in a particular concept or technology.

The chapters cover the following topics:

Chapter 1, "Introduction to the Personal Computer": In this chapter you learn about IT industry certifications and then jump into identifying components of a computer system, including cases and power supplies, internal components, ports and cables, and input and output devices. The chapter also goes into system resources and their purpose.

- Chapter 2, "Safe Lab Procedures and Tool Use": This chapter covers safe working conditions and procedures along with the tools and software used with personal computer components. You learn how to implement proper tool use.
- Chapter 3, "Computer Assembly—Step by Step": In this step-by-step chapter you learn how to safely open the computer case, install the power supply, attach the components to the motherboard, and install the motherboard, internal drives, drives in external bays, and adapter cards. You connect all internal cables, reattach the side panels, and connect external cables to the computer. Then you boot the computer for the first time.
- Chapter 4, "Basics of Preventive Maintenance and Troubleshooting": This chapter explains the purpose of preventive maintenance and helps you identify the elements of the troubleshooting process.
- Chapter 5, "Fundamental Operating Systems": Covering the fundamentals of operating systems, this chapter explains the purpose of an operating system and compares the limitations and compatibilities of different systems. You learn how to determine the operating system based on customer needs, install an operating system, navigate a GUI, apply common preventive maintenance techniques, and troubleshoot.
- Chapter 6, "Fundamental Laptops and Portable Devices": In this chapter, you learn how to identify external laptop components, comparing and contrasting desktop and laptop components. You also learn how to configure laptops, apply common preventive maintenance techniques and troubleshoot laptop and portable devices.
- Chapter 7, "Fundamental Printers and Scanners": In this chapter you learn the types of printers and scanners currently available and how to install and configure them. You also learn how to apply common preventive maintenance techniques and troubleshoot.
- Chapter 8, "Fundamental Networks": The principles of networking are explained in this chapter. You learn about the types of networks, basic networking concepts and technologies, and the physical components of a network. After completing this chapter, you will understand LAN topologies and architectures and can identify standards organizations and Ethernet standards. The OSI and TCP/IP data models are reviewed, and you configure a NIC and a modem. Additionally, you identify names, purposes, and characteristics of other technologies for establishing connectivity. Finally, you apply common preventive maintenance techniques for networks and troubleshoot the network.
- Chapter 9, "Fundamental Security": You'll learn why security is so important in this chapter, which describes security threats and identifies security procedures, and learn common preventive maintenance techniques for security.
- Chapter 10, "Communication Skills": To be a good PC technician, it is very important that you have good communication skills. This chapter thoroughly explains the relationship between communication and troubleshooting and describes good communication skills and professional behavior. You'll also learn some ethics and legal aspects of working with computer technology. The chapter provides a realistic description of the call-center environment and technician responsibilities.
- Chapter 11, "Advanced Personal Computers": This chapter begins to move you into more tangible features of the job skills needed in this field. It gives an overview of field, remote, and bench technician jobs and underscores safe lab procedures and tool use. You'll be introduced to situations requiring replacement of computer components, upgrading and configuring personal computer components and peripherals, additional preventive maintenance techniques, and troubleshooting for personal computer components.

- Chapter 12, "Advanced Operating Systems": You learn how to select the appropriate operating system based on customer needs, and then how to install, configure, and optimize that operating system. The chapter describes how to upgrade operating systems and additional preventive maintenance and troubleshooting procedures for operating systems.
- Chapter 13, "Advanced Laptops and Portable Devices": Here you learn about the wireless
  communication methods for laptops and portable devices. You select laptop components and learn
  common repairs for laptops and portable devices along with advanced preventive maintenance
  and troubleshooting procedures for laptops.
- Chapter 14, "Advanced Printers and Scanners": This chapter describes potential safety hazards and safety procedures associated with printers and scanners. You'll cover more advanced topics in installing and configuring a local printer and scanner and how to share a printer and a scanner on a network. You'll also learn how to upgrade and configure printers and scanners as well as more preventive maintenance and troubleshooting techniques for printers and scanners.
- Chapter 15, "Advanced Networks": In this chapter you design a network based on the customer's needs, determining the components for your customer's network; then you learn how to implement and upgrade that network. The chapter also covers installation, configuration, and management of a simple mail server.
- Chapter 16, "Advanced Security": Going into greater depth, this chapter outlines the security requirements based on customer needs, and you can select security components to implement a customer's security plan.

# **Strategies for Exam Preparation**

Although many websites offer information about what to study for a particular exam, few sites explain how you should study for an exam. The study process can be broken into various stages. However, key to all these stages is the ability to concentrate. Concentration, or the lack of, plays a big part in the study process.

To be able to concentrate, you must remove all distractions. Although you should plan for study breaks, it is the unplanned breaks caused by distractions that do not allow you to concentrate on what you need to learn. Therefore, first you need to create an environment that's conducive to studying or seek out an existing environment that meets these criteria, such as a library.

Do not study with the TV on, and do not have other people in the room. It is too easy for something on TV to grab your attention and break your concentration. Do not study with others in the room who might not share your dedication to passing this exam. Opinions differ on whether it is better to study with or without music playing. Some people need to have a little white noise in the background to study; if you choose to have music, keep the volume on a low level and listen to music without vocals.

After you find a place to study, you must schedule the time to study. Don't study on an empty stomach. You should also not study on a full stomach; a full stomach tends to make people drowsy. You may also consider having a glass of water nearby to sip. In addition, make sure that you are well rested so that you don't start dozing off. Find a position that is comfortable and use furniture that is also comfortable. Finally, make sure that your study area is well lit. Natural light is best for fighting fatigue.

The first thing that you should do when you begin to study is to clear your mind of distractions. So, take a minute or two, close your eyes, and empty your mind. When you prepare for an exam, the best place to start is to take the list of exam objectives and study the list carefully for its scope. The objectives can be downloaded from the CompTIA website (http://certification.comptia.org/a/). You can then organize

your study with these objectives in mind, narrowing down your focus area to specific topics/subtopics. In addition, you need to understand and visualize the process as a whole, to help prepare you to address practical problems in a real environment and to deal with unexpected questions.

In a multiple-choice exam, you have one advantage: The answer or answers are already there, and you just have to choose the correct one(s). Because the answers are there, you can start eliminating the incorrect answers by using your knowledge and some logical thinking. One common mistake is to select the first obvious-looking answer without checking the other options. Don't fall into this trap. Always review all the options, think about them, and then choose the right answer. Of course, with multiple-choice questions, you have to be exact, and you should be able to differentiate among similar answers. This is one reason you need a peaceful place of study without distractions, so that you can read between the lines and don't miss key points.

# **Taking the Exam**

The CompTIA A+ exam is explained in detail, including a list of the objectives, by visiting the following website:

http://certification.comptia.org/a/

When you are ready to take the exam, you must purchase and schedule your two A+ exams. The necessary information to accomplish this can be found at the following website:

http://certification.comptia.org/resources/registration.aspx

Before you take an exam, eat something light, even if you have no appetite. If your stomach is actively upset, try mild foods such as toast or crackers. Plain saltine crackers are great for settling a cranky stomach. Keep your caffeine and nicotine consumption to a minimum; excessive stimulants aren't exactly conducive to reducing stress. Plan to take a bottle of water or some hard candies, such as lozenges or mints, with you to combat dry mouth.

When you take the exam, dress comfortably and arrive at the testing center early. If you have never been to the testing center before, make sure that you know where it is. You might even consider taking a test drive. If you arrive between 15 and 30 minutes early for any certification exam, it gives you the following:

- Ample time for whatever relaxes you: prayer, meditation, or deep breathing.
- Time to scan glossary terms and quickly access tables before taking the exam so that you can get the intellectual juices flowing and build a little confidence.
- Time to visit the washroom before you begin the exam.

However, don't arrive too early.

When you are escorted into the testing chamber, you will usually be given two sheets of paper (or laminated paper) with a pen (or wet-erase pen). As soon as you hear the door close behind you, immediately jot down on the paper information that you might need to quickly recall. For example, some of the things that you can jot down are the lengths for the various network cable types or speeds of the various wireless technology. Then, throughout the exam, you can refer to this information and not have to think about it. Instead, you can use this information as a reference and focus on answering the questions. Before you actually start the exam, close your eyes and take a deep breath to clear your mind of distractions. Then, throughout the test, you can jot down little notes that may be used in other questions or do some simple math, such as when you need to figure out how much available memory you have when you

have a system that uses part of the memory for video memory.

Typically, the testing room is furnished with anywhere from one to six computers, and each workstation is separated from the others by dividers designed to keep anyone from seeing what's happening on someone else's computer screen. Most testing rooms feature a wall with a large picture window. This layout permits the exam coordinator to monitor the room, to prevent exam takers from talking to one another, and to observe anything out of the ordinary that might go on. The exam coordinator will have preloaded the appropriate CompTIA certification exam, and you are permitted to start as soon as you're seated in front of the computer.

All exams are completely closed book. In fact, you are not permitted to take anything with you into the testing area, but you receive a blank sheet of paper and a pen or, in some cases, an erasable plastic sheet and an erasable pen. Immediately write down on that sheet of paper all the information you've memorized for the test. You are given some time to compose yourself, record this information, and take a sample orientation exam before you begin the real thing. It's a good idea to take the orientation test before taking your first exam; but because all the certification exams are more or less identical in layout, behavior, and controls, you probably don't need to do so more than once.

All CompTIA certification exams allow a certain maximum amount of testing time (90 minutes). This time is indicated on the exam by an onscreen timer clock, so you can check the time remaining whenever you like. All CompTIA certification exams are computer generated, and the questions are multiple-choice questions.

# **Introduction to the Personal Computer**

The Study Guide portion of this chapter uses a combination of matching, identification, short-answer, and fill-in-the-blank questions to test your introductory knowledge of computers. This portion also includes multiple-choice study questions to help prepare you to take the A+ certification exams and to test your overall understanding of the material.

The Lab Exercises portion of this chapter includes all the online curriculum worksheets to further reinforce your mastery of the content.

# **Study Guide**

# **Defining a Computer**

A computer is a machine composed of electronic devices used to process data. Data is the raw facts, numbers, letters, or symbols that the computer processes into meaningful information. Examples of data include a letter to a company or a client, a report for your boss, a budget proposal for a large project, or an address book of your friends and business associates. After data is saved (or written to disk), it can be retrieved anytime, printed on paper, or sent to someone else using the Internet.

Computers can be classified into four main groups: personal computers, minicomputers, mainframe computers, and supercomputers. This book focuses on the personal computer, known as the PC. It is based on the Intel (or Intel-compatible) microprocessor. The microprocessor is the "brain" of the computer.

A personal computer is a computer that is meant to be used by one person at a time. It usually consists of a case that contains the essential electronic and mechanical parts of the computer, a monitor so that you can output (display) data, and a keyboard so that you can input (insert) data.

The case is the box that most of the computer components rest in, and it is designed to protect these components. It contains the power supply, motherboard, processors, RAM, floppy drives, hard drives, optical drives, and expansion cards.

# **Vocabulary Exercise: Matching**

Match the definition on the left with a term on the right.

#### Definitions

- **a.** Provides a stable area to mount internal components and provides an environment to keep the components cool.
- **b.** Converts AC (alternating current) power from the wall outlet into the lower voltages of DC (direct current) power required to power all components of the computer.
- **c.** Main printed circuit board that connects all the major components of a computer.
- **d.** Long-term memory that retains instructions when the computer is shut down and that provides basic instructions to the computer.
- **e.** Temporary memory that is used for the operating system, applications, and data.
- **f.** Allows you to expand and customize the functionality of your computer by adding controllers and ports.
- **g.** Brains of the computer where most calculations take place.
- **h.** Main long-term storage device that holds the operating system, programs, and data using magnetic disks.
- i. A storage device that stores files using removable magnetic disks.
- **j.** A printed circuit board that you can insert into a computer to give it added capabilities.
- **k.** A device or program that enables a computer to transmit data over, for example, telephone or cable lines.
- I. An interface on a computer to which you can connect a device.
- **m.** A storage device that stores files using removable disks that reads and writes using a laser.
- n. Primary output device.
- **o.** A device that prints text or illustrations on paper.
- **p.** A number of integrated circuits that allow the processor to communicate with other components within the computer.
- q. A specialized interface for display adapters.
- r. Most common type of expansion slots.

#### Terms

- \_j\_ adapter card
- \_**q**\_AGP
- <u>a</u> case
- <u>f</u> expansion slot
- \_i\_ floppy disk drive
- <u>h</u> hard drive
- <u>k</u> modem
- <u>n</u> monitor
- \_c\_ motherboard
- <u>m</u> optical drive
- <u>r</u> PCI
- <u>b</u> power supply
- \_o\_ printer
- <u>e</u> RAM
- \_d\_ ROM
- \_g\_ CPU
- \_p\_ chipset

# **Processors**

The computer is built around an integrated circuit called the *processor* (also known as microprocessor and central processing unit [CPU]). It is considered the "brain" of the computer because all the instructions it performs are mathematical calculations and logical comparisons. The processor is the central component of the computer. It is plugged into a large circuit board called the *motherboard* (sometimes referred to as system board).

### **Vocabulary Exercise: Completion**

Fill in the blanks with the appropriate terms about processors.

Pentium II and older Pentium III processors plug into a Slot 1.

Later Pentium III processors connect using a <u>370</u>-pin connector.

Early Pentium 4 processors use a <u>423</u>-pin connector. Newer Pentium 4 processors use a <u>478</u>-pin connector.

Socket T, also known as a LGA775, is Intel's socket used by today's modern Intel processors.

<u>Socket A</u> is used for AMD processors ranging from the AMD Athlon K7 to the AMD Athlon XP 3200+, and AMD budget processors. It uses a 462-pin connector.

Socket AM2, produced by AMD, has 940 contacts

MMX technology consists of 57 instructions that improve the performance of multimedia tasks.

<u>Hyper-Threading Technology</u>, used in newer Intel processors, allows the processor to act like two processors (logical processors) so that it can utilize the processor resources more efficiently and improve performance. Hyper-Threading can be enabled or disabled in the system <u>BIOS</u> program.

To keep a processor cool, it must use a <u>heat sink</u> (with thermal paste or tape) and <u>fan</u> or some other cooling system.

Some motherboards with dual processor sockets require having a special terminator or <u>voltage regulator</u> <u>module (VRM)</u> in the empty processor slot or socket when both processors are not installed.

# **Motherboards**

The motherboard allows the processor to branch out and communicate with all the computer components. It can be considered the nervous system of the PC.

Motherboards are often described by their form factors (physical dimensions, sizes, and layout). Older motherboards are based on the Baby AT. Newer form factors include ATX (including mini-ATX, Micro-ATX, and Flex-ATX), NXL, and BTX. Different from the Baby AT form factor, the ATX motherboards have the expansion slots parallel to the short side of the board, which allows more space for other components. The processor and RAM are next to the power supply so that heat generated by the CPU and RAM are immediately drawn out of the casing to reduce the amount of heat trapped inside the casing. In addition, the processor and memory modules can be replaced or upgraded without removing any of the expansion cards.

The BTX form factor is designed to balance size, performance, features, and cost. To improve heat dissipation and acoustics, the board has been redesigned to improve airflow through the system;

moving the processor to the "front" of the case allows it to be right next to the intake fan, giving it the coolest air of any component in the system. The airflow is also channeled over the chipset, graphics card, and memory chips.

Read-only memory (ROM) chips contain instructions and data that the processor accesses directly. Unlike the contents of the RAM, the contents of the ROM are permanent. They cannot be changed or erased by normal means and are maintained when power is off.

ROM chips (including flash memory) are used within the PC to provide instructions and data to the processor. The chips and software (programs and data) that have been written onto these chips are called *firmware*.

The ROM chip contains the basic input/output system (BIOS) that provides instructions and data to the processor. BIOS is the built-in software that determines what a computer can do without accessing programs from a disk. Therefore, you can think of these ROM chips as the instincts of the computer. They contain all the code required to control the boot process, and they control many hardware devices, including the keyboard, display, screen, disk drives, serial communications, and others.

The system BIOS, which is located on the motherboard, directs the boot up and allows basic control of the majority of the hardware. The BIOS chips are typically made from flash memory, which is computer memory that can be electrically erased and reprogrammed, typically by a flash program. Updating the system ROM BIOS (also known as flashing the BIOS) can correct a wide range of problems and will allow the system to work with components that did not exist at the time the motherboard was manufactured.

The motherboard configuration is stored in the complementary metal–oxide–semiconductor (CMOS) memory. Like normal RAM, if the CMOS memory loses power, the content of the CMOS memory is lost. Therefore, the CMOS memory and a real-time clock (to keep track of the date and time) are powered by a CMOS battery.

One essential, yet inexpensive, part of the PC is the motherboard chipset. A chipset consists of the chips and other components on the motherboard that allow different PC components, including the processor, to communicate with each other. It consists of the bus controllers, peripheral controllers, memory controllers, cache controllers, clocks, and timers. The chipset used in a motherboard design greatly influences the performance and limitations of the PC. It defines how much RAM a motherboard can use and what type of RAM chips it will accommodate, as well as cache size, processor types and speed, and the types of expansion slots.

Most of Intel's earlier chipsets and many non-Intel chipsets are broken into a multi-tiered architecture incorporating North and South Bridge components.

Intel's newer chipsets are based on the Intel Hub Architecture (IHA). Like the older chipsets, IHA has two parts: the graphics and AGP memory controller hub (GMCH) and the I/O controller hub (ICH). The GMCH communicates with the processor over the system bus and acts as a controller for memory and AGP. It sometimes comes with integrated video. Unlike the North Bridge, the GMCH does not come with a PCI controller. ICH provides a connection to a PCI bus, ATA disk interface, a USB controller, and the firmware hub. The firmware hub stores system and video BIOS and includes a hardware-based random number generator.

When working within a PC, you must be able to identify the different parts of the motherboard, including the processor, expansion slots, drive connectors, and power connectors. You should also be able to look at the layout to determine its form factor.

### **Concept Questions**

Answer the following questions about motherboards:

Describe what the North Bridge component holds.

The North Bridge holds the high-speed components, including the memory controller, AGP controller, and PCI controller.

Describe what the South Bridge component holds.

The South Bridge handles most other forms of I/O (low-speed components) including the PCI peripherals, the ISA bus, floppy drives, hard drives, USB, keyboard and IO devices (parallel port, and serial port and PS/2 ports).

Identify the following in Figure 1-1:

- CPU socket
- Expansion slots
- Memory sockets
- Chipset
- Ports
- Battery
- Drive connectors
- Power connector

#### Figure 1-1 Motherboard Components

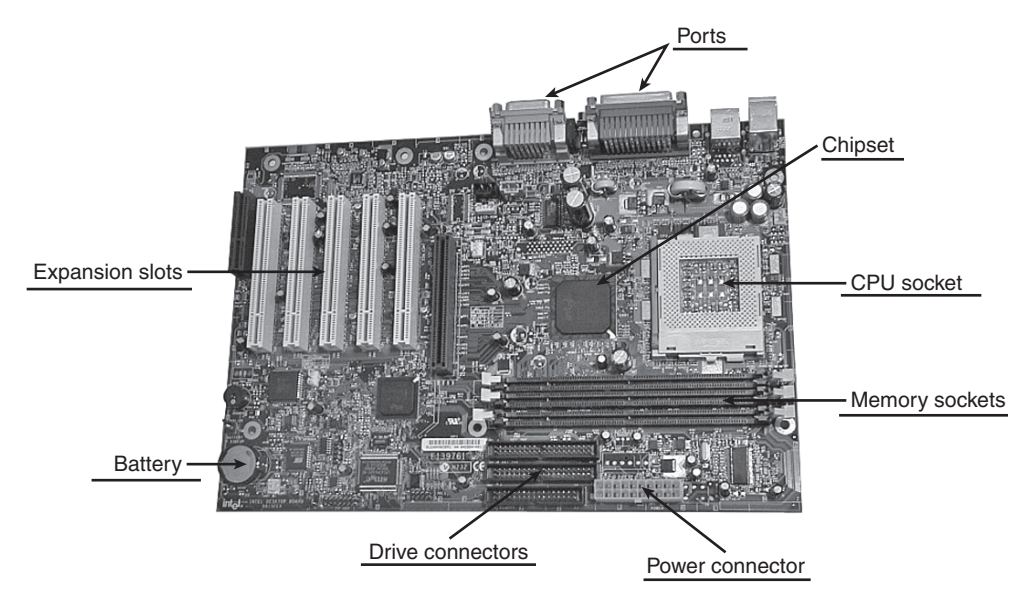

# RAM

RAM is the computer's short-term memory. Program instructions and data are stored on the RAM chips, which the processor accesses directly. The more RAM you have, the more instructions and data you can load. The amount of RAM greatly affects the performance of the PC. However, if power is discontinued to the RAM, as when you shut off your PC, the contents of the RAM disappear. This is why disks are used for long-term storage.

# **Vocabulary Exercise: Completion**

Fill in the blanks with the appropriate terms about RAM.

RAM stands for random-access memory.

Insufficient RAM can cause the computer to run slower.

RAM chips are volatile, meaning that they immediately lose their data when the computer is shut off.

<u>PC100</u> SDRAM operates at 100 MHz and requires 10 ns DRAM chips, but requires 8 ns DRAM chips that are capable of running at 125 MHz.

PC133 SDRAM operates at 133 MHz and requires 7.5 ns DRAM chips.

The DDR in DDR DRAM is short for <u>double data rate</u>. DDR chips that run at 400 MHz are known as <u>PC3200</u>. DDR chips that run at 677 MHz are known as <u>PC5300</u>.

SIMM is short for single in-line memory module.

DIMM is short for dual in-line memory module.

RIMM is short for rambus in-line memory module.

72-pin SIMMs are <u>32 bits</u> wide and can be installed <u>singularly</u>.

**DIMM** supports 64-bit pathways, whereas **<u>RIMM</u>** is the only memory module that is 16-bits wide.

DIMMs are available in <u>168</u>-pin and <u>184</u>-pin sticks.

DDR DIMMS use 184-pin connectors, whereas DDR2 DIMMS use 240-pin connectors.

RIMM is available in <u>184</u>-pin version.

VRAM and SGRAM is a specialized memory used on video cards.

# Ports

A port is an interface on a computer to which you can connect a device. Most ports are located at the back of the computer. Some ports are physically part of the motherboard or are connected directly to the motherboard, whereas other ports are physically part of or connected directly to expansion cards. To identify the capabilities of the system and to identify an expansion card, you will need to identify the port by sight.

PC 99 is a specification for PCs jointly developed by Microsoft and Intel in 1998. Its aim was to encourage the standardization of PC hardware to aid Windows compatibility. The PC 99 specification set out the color code for the various standard types of plugs and connectors used on PCs. Because many of the connectors look very similar, particular to a novice PC user, the color scheme made it far easier for people to connect peripherals to the correct ports on a PC. This color code was gradually adopted by almost all PC, motherboard, and peripheral manufacturers.
Serial ports and parallel ports are traditional ports found on PCs, and newer ports that offer more functionality include USB and IEEE 1394 (FireWire). As a PC technician, you need to know the characteristics of these ports.

# **Identify Ports and Connectors**

In the following table, identify the port, the type of connector, and its purpose.

| Image                                                             | Port                                        | Type of<br>Connector | Purpose                                                                                                    |
|-------------------------------------------------------------------|---------------------------------------------|----------------------|----------------------------------------------------------------------------------------------------|
|                                                                   | Parallel Port                               | Female DB-25         | Used primarily to connect printers to the computer.                                                             |
| $   \left[ \begin{array}{c}                                     $ | Serial Port                                 | Male DB-9            | Used primarily to connect<br>external modems, mice, and<br>miscellaneous devices.                               |
|                                                                   | Game Port                                   | Female DB-9          | Used to connect joysticks to the computer.                                                                      |
|                                                                   |                                             |                      | It can also be identified as a MIDI port.                                                                       |
|                                                                   | PS/2 Mouse<br>Port or PS/2<br>Keyboard Port | mini-DIN 6           | Used to connect a mouse.                                                                                        |
|                                                                   | VGA Port                                    | Female DB-15         | Used to connect VGA and Super<br>VGA monitors to the computer.                                                  |
|                                                                   | S-Video Port                                | mini-DIN 4           | Used for an analog video signal that connects to TVs, VCRs and video cameras.                                   |
|                                                                   | SCSI Port                                   | 50-pin<br>Centronics | Used to connect SCSI printers,<br>CD ROMs, scanners, and hard<br>drives.                                        |
|                                                                   | SCSI Port                                   | VHDCI<br>connector   | Used to connect external SCSI printers, CD-ROMs, scanners, and hard drives.                                     |
|                                                                   | DVI Interface                               | DVI-I socket         | Used to connect digital display devices.                                                                        |
|                                                                   | Ethernet Port                               | RJ-45<br>Connector   | Typically used to connect to an Ethernet network cable.                                                         |
|                                                                   | Phone Jack<br>Modem Port                    | RJ-11<br>Connector   | Used to connect to the telephone and the telephone cable.                                                       |
|                                                                   | Universal<br>Serial Bus<br>(USB) Port       | Type A<br>USB port   | Used to connect PC peripherals,<br>including mice, keyboards,<br>printers, modems, and external<br>disk drives. |

Identify the colors typically used for the following ports:

- Keyboard: Purple
- PS/2 Mouse: <u>Green</u>
- Parallel Port: <u>Pink</u>
- VGA: <u>Blue</u>
- Digital Monitor: White
- Speakers (Main): <u>Lime Green</u>
- Microphone (input): <u>Pink</u>

Identify the following as serial port or parallel port:

- Also known as IEEE 1284: <u>Parallel Port</u>
- Also known as RS-232: <u>Serial Port</u>
- Connects external peripheral devices such as modems and mice: Serial Port
- Maximum length of cable is 10 feet (3 m): <u>Parallel Port</u>
- Maximum length of cable is 50 feet (15.2 m): Serial Port
- Transmits data, multiple bits at a time: <u>Parallel Port</u>
- Transmits data, one bit at a time: <u>Serial Port</u>
- Used primarily to connect printers: <u>Parallel Port</u>

Identify the following as USB 1.1, USB 2.0, or IEEE 1394:

- Also known as FireWire: <u>IEEE 1394</u>
- The maximum data transfer rate speed is 12 Mbps: <u>USB 1.1</u>
- The maximum data transfer rate speed of is 480 Mbps: <u>USB 2.0</u>
- Has a data transfer rate of 400 Mbps and supports up to 63 devices: <u>IEEE 1394</u>
- Supports up to 127 devices: <u>USB 1.1/USB 2.0</u>

#### Expansion Slots and Boards

The expansion slot, also known as the input/output (I/O) bus, extends the reach of the processor so it can communicate with peripheral devices. Expansion slots are so named because they allow the system to be expanded by the insertion of circuit boards, called expansion cards (also known as daughter boards). They are essential to the computer because a basic system cannot satisfy everyone's needs, and they allow the system to use new technology as it becomes available. Expansion slots consist of connectors and metal traces that carry signals from the expansion card to the rest of the computer, specifically the RAM and processor. These connections are used for power, data, addressing, and control lines.

Throughout the years, several types of expansion slots have been developed. The original IBM PC used the 8-bit PC slot, and the IBM AT used the 16-bit ISA slot. Today's desktop computers include PCI slots and their derivatives (AGP, PCI-X, and PCI Express). As a PC technician, you will need to know the commonly used expansion slots and their characteristics.

#### **Vocabulary Exercise: Completion**

Fill in the blanks with the appropriate terms about expansion slots.

PCI is short for Peripheral Component Interconnect. PCI runs at either 33 MHz or 66 MHz.

AGP is short for Accelerated Graphics Port. AGP is made exclusively for video cards.

The original specification for AGP (AGPx1) has a clock speed of 66 MHz and has a maximum bandwidth of 266 Mbps.

AGPx2 has a clock speed of 133 MHz and has a maximum bandwidth of 533 Mbps.

AGPx4 has a clock speed of 266 MHz and has a maximum bandwidth of 1.07 Gbps.

AGPx8 has a clock speed of <u>533 MHz</u> and has a maximum bandwidth of <u>2.1 Gbps</u>.

PCI Express is a much faster interface to replace PCI, PCI-X, and AGP interfaces for computer expansion cards and graphics cards.

Whereas PCI, PCI-X, and AGP are based on a parallel interface, PCI Express is based on a <u>serial</u> interface.

### Cases

The case of the PC is a metal or plastic box designed to hold and protect the motherboard, the drives, and the power supplies. Like motherboards and processors, cases come in many configurations, which are characterized by the orientation of the box, the number of drives and expansion slots it can hold, and the size of the expansion cards it can take. The computer case should be durable, easy to service, and have enough room for expansion.

#### **Concept Questions**

Answer the following question about cases:

List and describe the factors in choosing the computer case:

- Model type: Desktop (lays flat) versus tower (stands up).
- Size: Case should have enough space for installed components.
- <u>Available space: Desktop cases allow space conservation in tight spaces whereas tower can be located under desk.</u>
- Amount of devices: More devices need more power, which also requires a larger power supply.
- Power supply: Must match the power rating and connection type.
- Environment conditions: If you work in a dusty environment, you need to choose a case that reduces the amount of dust that enters the system.

## **Power Supplies**

Electricity is the blood of the computer and comes through the power supply. The power supply converts AC into clean DC power. Like cases and motherboards, power supplies come in many sizes and shapes. The most common are the Baby AT power supplies and ATX power supplies.

Power supplies are rated in what unit?

<u>Watts</u>

In the United States, what voltage does the power supply run on?

120 volts

# **Hard Drive**

Disks are half-electronic, half-mechanical devices that store magnetic fields on rotating platters. The magnetic fields represent the data. They are considered long-term storage devices because they do not "forget" their information when power is disconnected. They are also considered the primary mass storage system because they hold all the programs and data files that are fed into RAM. Hard drives are sometimes referred to as fixed disks because they are usually not removed from the PC easily, like a floppy disk or optical disk. This term does not describe all hard drives because there are external hard drives (disks that rest outside of the case) and removable hard drives.

Hard drives communicate with the rest of the computer by means of a cable connected to a controller card or interface, which is either an expansion card or built in to the motherboard. All hard drives consist of the following components: rotating platters, read/write heads, and head actuators.

Today, the common hard drive types include integrated drive electronics (usually referred to as IDE) and small computer system interface (usually referred to as SCSI; pronounced "skuzzy"). IDE hard drives follow the AT attachment (ATA) specification, which has been expanded throughout the years. The SCSI interface, typically found on high-end computers and servers, supports multiple devices in and out of the computer.

#### **Concept Questions**

Answer the following question about hard drives:

Define the following hard drive terms:

- Disk platters: <u>Magnetic circular disks made of aluminum, glass, or ceramic material that rotate</u> around a spindle.
- Read/write heads: <u>Component that reads the data from a platter or writes the data to a platter.</u>
- Head actuators: <u>The component that moves the read/write heads back and forth.</u>
- Spindle: The component that the disk platters rotate around.

#### **Vocabulary Exercise: Completion**

Fill in the blanks with the appropriate terms about hard drives.

The most popular hard drive interface is IDE. There are two main types of IDE interfaces. They are parallel ATA and serial ATA. Of the two main types of IDE interfaces, serial ATA is faster than parallel ATA. The parallel ATA interface uses a 40-pin ribbon cable. The serial ATA interface uses a two-cable connector (a 7-pin data connector and a 15-pin power connector).

The transfer rate of <u>parallel ATA</u> is up to 133 Mbps. The transfer rate of <u>serial ATA</u> begin at 150 Mbps.

The <u>SCSI</u> interface is used for high-end computers.

The older SCSI-1 interfaces supported up to <u>seven</u> SCSI devices (<u>eight</u> if you include the host adapter), whereas newer SCSI interfaces, including Wide SCSI, support up to <u>15</u> devices (<u>16</u> if you include the host adapter).

Different from the IDE interface, the two ends of the SCSI chain must be <u>terminated</u>. Each SCSI device, including the adapter/controller card, is numbered with a <u>SCSI ID number</u> from 0 to 7 or 0 to 15. Narrow SCSI cables use <u>50</u>-pin connectors, whereas wide SCSI uses <u>68</u>-pin connectors. Ultra SCSI interfaces can have a maximum cable length of <u>12 meters</u>. Although traditional SCSI interfaces used a single-ended (SE) signaling method, most SCSI devices use the <u>low voltage differential (LVD)</u> signaling method.

## Video Systems

The video system includes the monitor and the video card/adapter. The monitor is a device similar to a television, which is the computer's main output device.

Video Graphics Array (VGA) is an analog computer display standard that has been technologically outdated in the PC market for some time. However, VGA (with a resolution of 640×480 and 16 colors) was the most recent graphical standard that the majority of manufacturers conformed to, making it the lowest common denominator that all PC graphics hardware supports before a device-specific driver is loaded into the computer. For example, the Microsoft Windows splash screen appears while the machine is still operating in VGA mode, which is the reason that this screen always appears in reduced resolution and color depth. Today, computers use a higher resolution and more colors.

The number of pixels (colored dots) that can be displayed on the screen at one time is called the *resolution* of the screen. The resolution consists of two numbers, the number of pixels going from left to right and the number of pixels going from top to bottom. When you use a higher resolution, you will need additional video memory for the video system to store the additional pixels and more processing by the computer.

Color depth, or bit depth, is the amount of information that determines the color of a pixel. The more colors each pixel can show, the more colors the screen can show and the more shades of the same color, which can produce a more realistic, detailed picture. However, the higher number of bits required to give each pixel a higher color depth requires more video memory for the video system to store the pixel's information and more processing by the computer.

### **Vocabulary Exercise: Matching**

Match the definition on the left with a term on the right.

#### Definitions

#### Terms

- **a.** Distance between the dots.
- **b.** How often per second the image is rebuilt, measured in hertz.
- **c.** High-definition multimedia interface.
- **d.** Made primarily for consumer market: CAMCORDERS, VCRs, DVD.
- **e.** Analog signal that offers excellent quality.
- f. An analog computer display standard that offers a resolution of 640×480 and 16 colors.
- **g.** The number of pixels that can be displayed on the screen at one time, usually expressed as the number of dots going across and down the screen.
- **h.** The dots used in a display to generate text, lines, and pictures.
- i. The amount of information that determines the color of a pixel.
- **j.** Older type of monitor that tends to be heavy and bulky.
- **k.** A thin, flat display device made up of any number of color or monochrome pixels arrayed in front of a light source or reflector.
- I. Connector/interface that usually passes digital video signals.

### **Concept Questions**

Answer the following question about video systems.

Complete the following table:

| Common Name     | Color Depth   | Number of Displayed Colors |
|-----------------|---------------|----------------------------|
| 16 colors (VGA) | <u>4 bits</u> | 16                         |
| 256 colors      | <u>8 bits</u> | 256                        |
| High color      | 16 bits       | <u>65,536</u>              |
| True color      | 24 bits       | <u>16,777,216</u>          |

- \_\_g\_ resolution \_j\_ CRT \_a\_ dot pitch \_c\_ HDMI \_k\_ LCD \_b\_ refresh rate \_h\_ pixel \_e\_ RGB \_d\_ S-video \_i\_ color depth
- \_\_\_\_ VGA
- \_<u>1</u>\_\_DVI

# **Study Questions**

Choose the best answer for each of the questions that follow.

- **1.** Which of the following SCSI interfaces allow up to 16 devices, including the adapter, to be connected on a single shared cable? (Choose all that apply.)
  - A. Ultra Wide SCSI
  - B. Fast SCSI
  - C. Ultra SCSI
  - **D.** Fast Wide SCSI
  - E. Ultra2 Wide SCSI
  - F. Ultra 2 SCSI
- **2.** The part that moves the read/write heads back and forth within a hard drive or optical drive is called what?
  - A. Stepper motor
  - B. Spindle
  - **C.** Head actuator
  - **D.** Magnetic coupler
- 3. When you purchase a power supply, the output power supply is measured in which units?
  - A. Ohms
  - **B.** Watts
  - C. Hertz
  - **D.** Mbps
  - E. Amps
- 4. Which of the following must be installed in pairs?
  - **A.** 72-pin SIMMs
  - B. 168-pin DIMMs
  - **C.** 184-pin DIMMs
  - **D.** 184-pin RIMMs
- **5.** You have a 3-row, 15-pin female connector on an expansion card. What kind of expansion card is it?
  - A. EGA display adapter
  - **B.** Serial port adapter
  - C. VGA display adapter
  - **D.** Game port adapter
  - E. Modem adapter

- 6. What is the SCSI ID number commonly assigned to the boot device in a PC?
  - **A.** 0
  - **B.** 15
  - **C.** 7
  - **D.** 8
- 7. When you upgrade the BIOS, you are \_\_\_\_\_.
  - A. Replacing the BIOS
  - **B.** Flashing the BIOS
  - **C.** Replacing the CMOS chip
  - **D.** Resetting the CMOS settings
- 8. Which of the following has 184 pins and is 16 bits wide?
  - A. SIMMs
  - B. DIMMs
  - **C.** RIMMs
  - **D.** SODIMMs
- **9.** Which two of the following describe the number of pins normally associated with dual in-line memory modules (DIMMs)?
  - **A.** 30
  - **B.** 72
  - **C.** 144
  - **D.** 168
  - **E.** 184
- **10.** Which of the following is 64 bits wide? (Select all that apply.)
  - **A.** 72-pin SIMM
  - B. 168-pin DIMM
  - **C.** 184-pin DIMM
  - **D.** 184-pin RIM
- **11.** The size of the monitor is measured in \_\_\_\_\_
  - A. Inches diagonally across the screen
  - **B.** Square inches of the screen
  - **C.** Dots going across and dots going down
  - **D.** Pounds
- 12. Which of the following produces an image that has a resolution of 640×480 and 16 colors?
  - A. EGA
  - B. VGA
  - C. Super VGA
  - D. Ultra Super VGA

- **13.** If the display adapter is set to 8-bit color, how many colors can it show at one time?
  - **A.** 256 colors
  - **B.** 65,536 colors
  - **C.** 16 million colors
  - **D.** 4 billion colors
- **14.** Which is the latest type of printer interface?
  - A. Serial
  - B. DVI
  - C. USB
  - **D.** Parallel

# Lab Exercises

# Worksheet 1.1.2: Job Opportunities

In this worksheet, you will use the Internet, magazines, or a local newspaper to gather information for jobs in the computer service and repair field. Be prepared to discuss your research in class.

1. Research three computer-related jobs. For each job, write the company name and the job title in the column on the left. Write the job details that are most important to you as well as the job qualifications in the column on the right. An example has been provided for you.

| Company Name and Job Title                                     | Details and Qualifications                                                                                        |
|----------------------------------------------------------------|----------------------------------------------------------------------------------------------------|
| Gentronics Flexible Solutions/<br>Field Service Representative | Company offers continuing education. Work with hardware and software. Work directly with customers. Local travel. |
|                                                                | <ul> <li>A+ certification preferred</li> </ul>                                                                    |
|                                                                | <ul> <li>One year installation or repair experience of com-<br/>puter hardware and software required</li> </ul>   |
|                                                                | <ul> <li>Requires a valid driver's license</li> </ul>                                                             |
|                                                                | <ul> <li>Must have reliable personal transportation</li> </ul>                                                    |
|                                                                | <ul> <li>Mileage reimbursement</li> </ul>                                                                         |
|                                                                | • Ability to lift and carry up to 50 lbs                                                                          |
| Answers may vary.                                              | Answers may vary.                                                                                                 |

**2.** Based on your research, which job would you prefer? Be prepared to discuss your answer in class.

#### Answers may vary.

# Worksheet 1.4.7: Research Computer Components

In this worksheet, you will use the Internet, a newspaper, or a local store to gather information about the components you will need to complete your customer's computer. Be prepared to discuss your selections.

**Instructor Note:** All the components a student chooses must be compatible with the components provided. (For example, the selected CPU and RAM must work in the provided motherboard.) No budget has been given. Answers may vary.

| Brand and Model Number | Features                   | Cost             |
|------------------------|----------------------------|------------------|
| Cooler Master          | ATX Mid Tower              |                  |
| CAC-T05-UW             | ATX, Micro ATX compati     | ible form factor |
|                        | 2 External 5.25" drive bay | ys               |
|                        | 2 External 3.5" drive bay  |                  |
|                        | 2 Internal 5.25" drive bay | 7S               |
|                        | 7 expansion slots          |                  |
|                        | USB, FireWire, audio por   | rts              |

Your customer already owns the case described in the table that follows.

Search the Internet, a newspaper, or a local store to research a power supply compatible with the components that your customer owns. Enter the specifications in the table that follows:

| Brand and Model Number | Features             | Cost     |
|------------------------|----------------------|----------|
| SeaSonic               | 550 Watt             | \$129.99 |
| SS-550HT               | Dual +12V rails      |          |
|                        | SLI certified        |          |
|                        | Up to 88% efficiency |          |
|                        | ATX12V/EPS12V form f | factor   |

| Brand and Model Number | Features                        | Cost |  |
|------------------------|---------------------------------|------|--|
| GIGABYTE               | LGA 775                         |      |  |
| GA-965P-DS3            | DDR2 800                        |      |  |
|                        | PCI Express X16                 |      |  |
|                        | SATA 3.0 Gbps interface         |      |  |
|                        | 1.8V-2.4V RAM voltage           |      |  |
|                        | 1066/800/533 MHz front side bus |      |  |
|                        | 4 memory slots                  |      |  |
|                        | Dual-channel memory supported   |      |  |
|                        | ATA100 connector                |      |  |
|                        | RAID 0/1                        |      |  |
|                        | 4 USB 2.0 ports                 |      |  |
|                        | ATX form factor                 |      |  |

Your customer already owns the motherboard described in the table that follows:

Search the Internet, a newspaper, or a local store to research a CPU compatible with the components that your customer owns. Enter the specifications in the table that follows:

| Brand and Model Number | Features                     | Cost     |
|------------------------|------------------------------|----------|
| Example                | Example                      | Example  |
| Intel                  | LGA 775                      | \$183.00 |
| Core 2 Duo E6300       | 1.86 GHz operating frequency |          |
| BX80557E6300           | 1066 MHz front side bus      |          |
|                        | 2M shared L2 cache           |          |
|                        | 64 bit supported             |          |
|                        | Conroe core                  |          |

Search the Internet, a newspaper, or a local store to research a cooling device compatible with the components that your customer owns. Enter the specifications in the table that follows:

| Brand and Model Number | Features    | Cost    |
|------------------------|-------------|---------|
| Example                | Example     | Example |
| Tuniq                  | LGA 775     | \$64.99 |
| Tower 120              | 120mm fan   |         |
|                        | 3 pin power |         |
|                        |             |         |

Search the Internet, a newspaper, or a local store to research RAM compatible with the components that your customer owns. Enter the specifications in the table that follows:

| Brand and Model Number | Features            | Cost     |
|------------------------|---------------------|----------|
| Example                | Example             | Example  |
| Patriot                | 240-Pin DDR2 SDRAM  | \$194.99 |
| PDC22G6400LLK          | DDR2 800 (PC2 6400) |          |
|                        | CAS Latency 4       |          |
|                        | Timing 4-4-4-12     |          |
|                        | Voltage 2.2V        |          |

Your customer already owns the hard disk drive described in the table that follows:

| Brand and Model Number | Features                | Cost     |
|------------------------|-------------------------|----------|
| Seagate                | 400 GB                  | \$119.99 |
| ST3400620AS            | 7200 RPM                |          |
|                        | 16 MB Cache             |          |
|                        | SATA 3.0 Gbps interface |          |

Search the Internet, a newspaper, or a local store to research a video adapter card compatible with the components that your customer owns. Enter the specifications in the table that follows:

| Brand and Model Number | Features                 | Cost     |
|------------------------|--------------------------|----------|
| Example                | Example                  | Example  |
| XFX                    | PCI Express X16          | \$189.99 |
| VT71PUDD3              | 600 MHz Core clock       |          |
|                        | 256 MB GDDR3             |          |
|                        | 1600 MHz Memory clock    |          |
|                        | 256-bit memory interface |          |

1. List three components that must have the same or compatible form factor:

Case, power supply, motherboard

- 2. List three components that must conform to the same socket type: Motherboard, CPU, heat sink/fan
- **3.** List two components that must use the same front side bus speed:

Motherboard, CPU

**4.** List three considerations when you choose memory:

Answers may vary.

Type, size, number of pins, speed, dual channel capability, CAS latency

 What component must be compatible with every other component of the computer? <u>Motherboard</u>

# Safe Lab Procedures and Tool Use

The Study Guide portion of this chapter uses a combination of fill-in-the-blank, matching, and open-ended questions to test your knowledge of safe lab procedures and tool use. This portion also includes multiple-choice study questions to help prepare you to take the A+ certification exams and to test your overall understanding of the material.

The Lab Exercises portion of this chapter includes all the online curriculum labs and worksheets to further reinforce your mastery of safe lab procedures and tool use.

# **Study Guide**

# **Electrostatic Discharge**

While fixing a computer and handling electronic components, you must be careful that you do not cause any damage to the computer and its components. Therefore, it is essential that you do not cause damage from electrostatic discharge.

# **Concept Questions**

Answer the following electrostatic discharge questions:

How is electrostatic electricity generated?

Electrostatic electricity is created by the friction and separation of attractive charges, such as when you walk across a carpet on a cool, dry day.

How many volts must be built up before you feel the ESD?

#### <u>3,000 volts</u>

How many volts can damage an electronic component?

#### 30 volts

What are the four ESD protection recommendations for preventing ESD?

- 1. Keep all components in antistatic bags until you are ready to install them.
- 2. Use grounded mats on workbenches.
- 3. Use grounded floor mats in work areas.
- 4. Use antistatic wrist straps when working on computers.

How does humidity affect ESD?

If the humidity level is too low, the chance of ESD increases.

To reduce further risk of ESD, what type of clothing should you not wear?

You should not wear clothing made of silk, polyester, or wool because these fabrics are more likely to generate a static charge.

Why should the metal on the back of the wrist strap remain in contact with the skin at all times?

Because the wrist strap is grounding you and not your clothing.

What should you do with sleeves and neckties when working with electronic components?

Roll up your sleeves and secure your necktie.

# **PC Maintenance**

To keep a computer running well and to extend its life, you need to perform regular maintenance. Part of the maintenance is to keep the computer clean inside and outside.

## **Concept Questions**

Answer the following PC maintenance questions:

What can happen if a computer has an excess buildup of dirt and dust?

Dirt can cause problems with the physical operation of fans, buttons, and other mechanical components. On electrical components, an excessive buildup of dust will act like an insulator and trap the heat. This insulation will impair the ability of heatsinks and heatpipes to keep components cool, causing chips and circuits to overheat and fail.

Describe the best method to clean the following components:

1. Keyboard

Blow compressed air between the keys. Wipe the keyboard with a soft, lint-free cloth lightly moistened with water or computer-screen cleaner.

2. LCD monitor

Wipe display with a soft, lint-free cloth lightly moistened with water or LCD cleaner. You should never use glass cleaner or any type of solvent.

3. CRT monitor

To clean the screens of CRT monitors, dampen a soft, clean, lint-free cloth with distilled water and wipe the screen from top to bottom. Do not spray the glass cleaner directly onto the display.

4. Mouse

Use glass cleaner and a soft cloth to clean the outside of the mouse. Do not spray glass cleaner directly on the mouse. If cleaning a ball mouse, the ball can be removed and cleaned with glass cleaner and a soft cloth. Wipe the rollers clean inside the mouse with the same cloth. Do not spray any liquids inside the mouse.

5. Contacts on a PCI expansion card

Clean the contacts on components with isopropyl alcohol. Note that you should use the 90% or higher solution of isopropyl alcohol because some solutions in the 70-80% range contain too high a concentration of water to be effective. Do not use rubbing alcohol. Rubbing alcohol contains impurities that can damage contacts. Make sure the contacts do not collect any lint from the cloth or cotton swab. Blow any lint off the contacts with compressed air before reinstallation.

6. Removing dust and dirt from inside the computer

<u>Use compressed air or a non-electrostatic vacuum to clean out the dust from the vents, the</u> fan behind the vent and on the motherboard, and the heat sink and CPU heat sink. Use tweezers to remove any debris.

# **Power Fluctuations**

Computers are designed to run off of clean DC power. Therefore, when your system experiences power fluctuations, these power fluctuations can affect the reliability and functionality of your computer.

### **Vocabulary Exercise: Matching**

Match the definition on the left with a term on the right.

#### Definitions

#### Terms

- **a.** Complete loss of AC power. A blown fuse, damaged transformer, or downed power line can cause this.
- **b.** Reduced voltage level of AC power that lasts for a period of time. These occur when the power line voltage drops below 80% of the normal voltage level. Overloading electrical circuits can cause this.
- **c.** Interference from generators and lightning. This results in unclean power, which can cause errors in a computer system.
- d. Sudden increase in voltage that lasts for a very short period (less than a second) and exceeds 100% of the normal voltage on a line. These can be caused by lightning strikes but can also occur when the electrical system comes back on after a blackout.
- e. Dramatic increase in voltage above 110% of the normal voltage that lasts for a few seconds.

- <u>e</u> Power surge c Noise
  - \_\_\_\_
- <u>a</u> Blackout
- <u>b</u> Brownout
- <u>d</u> Spike

#### **Concept Questions**

Answer the following questions about power fluctuations.

Which type of computer protection device will protect against spikes and surges?

Surge suppressors and uninterruptible power supplies

Which type of computer protection device will protect against brownouts and blackouts?

Uninterruptible power supply and standby power supply

# **Fires and Fire Extinguishers**

Computers are half mechanical, half electronic devices. As with any mechanical or electronic device, there is always a chance that a computer can catch fire. Therefore, you need to know how to handle a fire if it does occur.

#### **Concept Questions**

Answer the following questions about fires and fire extinguishers:

What are the four steps in using a fire extinguisher?

- Step 1. <u>P—Pull the pin.</u>
- Step 2. <u>A—Aim at the base of the fire, not at the flames.</u>
- Step 3. <u>S—Squeeze the lever.</u>
- Step 4. <u>S—Sweep the nozzle from side to side.</u>

Identify the usage of fire extinguisher classifications.

- <u>Class A</u> <u>Paper, wood, plastics, cardboard</u>
- <u>Class B</u> <u>Gasoline, kerosene, organic solvents</u>
- <u>Class C</u> <u>Electrical equipment</u>
- <u>Class D</u> <u>Combustible metals</u>

If your computer catches on fire, which classification of fire extinguisher should you use?

Class C or Class ABC

# Material Safety and Data Sheets and Component Disposal

Some components and the supplies that you use to maintain computers have or are considered hazardous material. Therefore, special safety and environmental considerations exist for handling and disposing of these components and materials.

### **Vocabulary Exercise: Completion**

Fill in the blanks with the appropriate terms about safety and disposal.

A <u>Material Safety and Data Sheet (MSDS)</u> is a fact sheet that summarizes information about material identification, including hazardous ingredients that can affect personal health, fire hazards, and first aid requirements. The MSDS sheet contains chemical reactivity and incompatibilities information that includes <u>spill</u>, <u>leak</u>, and <u>disposal</u> procedures. It also includes <u>protective</u> measures for the safe handling and storage of materials. To determine whether a material used in computer repairs or preventive maintenance is classified as hazardous, consult the <u>manufacturer MSDS</u>.

#### **Concept Questions**

Answer the following questions about MSDS and component disposal:

What valuable information can be found within the MSDS?

- The name of the material
- The physical properties of the material
- Any hazardous ingredients the material contains
- <u>Reactivity data such as fire and explosion data</u>
- Spill or leak procedures
- Special precautions
- <u>Health hazards</u>
- Special protection requirements

Why do batteries need to be properly disposed of?

Batteries from portable computer systems may contain lead, cadmium, lithium, alkaline manganese, and mercury. These metals do not decay and will remain in the environment for many years. Mercury, commonly used in the manufacturing of batteries, is extremely toxic and harmful to humans.

Why do monitors need to be properly disposed of?

<u>CRTs contain glass, metal, plastics, lead, barium, and rare earth metals. According to the U.S.</u> Environmental Protection Agency (EPA), CRTs may contain approximately 4 pounds (1.8 kg) of lead.

What guidelines should you follow when you are disposing of batteries, monitors, and toner cartridges?

Comply with local environmental regulations.

# **Maintenance Safety**

Because computers use electricity to operate, a danger always exists when you are fixing a computer. Therefore, you need to take certain steps to make sure that you don't get hurt and that you don't damage the computer and its components.

#### **Concept Questions**

Answer the following questions about safety:

What should you do before cleaning any device or repairing a computer?

Turn off the device and unplug it from the power source.

Which two devices contain such very high voltages that you should not wear antistatic wrist straps when repairing them?

- Monitor
- Power supply

# **Tools of the Trade**

Because computers are complicated devices that use ever-changing technology, you are not going to know everything about computers. There will be times when you need help to fix a problem. However, knowing where to get this help will greatly enhance your ability as a PC technician.

#### **Concept Questions**

Answer the following question about tools of the trade:

You just purchased a fax modem. Unfortunately, it does not include the CD or manuals. Where can you go to find the drivers and manuals?

The manufacturer's website

# **Study Questions**

Choose the best answer for each of the questions that follow.

- 1. What is the correct procedure to dispose of a monitor?
  - A. Incineration.
  - **B.** Dispose in local landfill.
  - **C.** Consult local guidelines for disposing of hazardous material.
  - **D.** Dispose in a trash can or dumpster.
- 2. As a computer technician, you notice a leak in the server room. What should you do?
  - **A.** Place a bucket under the leak.
  - **B.** Call the local water department.
  - **C.** Notify building maintenance and the system administrator who is responsible for the servers.
  - **D.** Phone the janitor to clean up the water.

- **3.** Which of the following rating of fire extinguisher should you use on a PC on fire? (Choose all that apply.)
  - A. Class A
  - B. Class B
  - C. Class C
  - **D.** Class ABC
- **4.** You are going to replace faulty memory within a computer. You shut down the computer. What should you *not* do to avoid ESD?
  - A. Use an ESD mat.
  - **B.** Use an ESD strap.
  - **C.** Touch the ground of the workshop or building.
  - **D.** Touch the metal case of the power supply that is plugged in to a properly grounded outlet.
- 5. Wrist straps will be useful only if
  - A. They are plugged in to the wrist strap jack.
  - B. They are clean and make good skin contact.
  - **C.** The cord has not been damaged.
  - **D.** All of the above.
- **6.** Before opening a static-shielding container or bag that contains an electronic device, you should
  - A. Look inside to see whether it is really sensitive.
  - **B.** Check for paperwork inside the container.
  - C. Ground yourself in an ESD-protected area.
  - D. Call the manufacturer for operating instructions.
- 7. Before transporting an ESD-sensitive device, it must be
  - A. Enclosed in a static-shielding container or bag
  - **B.** Put into a cardboard box
  - **C.** Thoroughly cleaned
  - **D.** Wrapped in newspaper
- **8.** To prevent ESD, humidity should be kept to at least \_\_\_\_\_\_ when working on a computer.
  - **A.** 10%
  - **B.** 25%
  - **C.** 50%
  - **D.** 75%
- 9. How should you apply the cleaning solution to a CRT monitor?
  - A. A soft brush
  - B. A lint-free cloth
  - **C.** A damp sponge
  - **D.** A dripping wet cloth

- **10.** To remove dust from inside a laptop, which of the options should the technician use? (Select two answers.)
  - A. Use alcohol swabs.
  - **B.** Use compressed air.
  - **C.** Gently blow the dust out.
  - **D.** Vacuum the dust out of the system with a special antistatic vacuum cleaner.
  - **E.** Use a wet cloth.

# Lab Exercises

## Worksheet 2.2.2: Diagnostic Software

In this activity, you will use the Internet, a newspaper, or a local store to gather information about a manufacturer's hard drive diagnostic program. Be prepared to discuss the diagnostic software you researched.

Based on your research, list at least two different hard drive manufacturers.

Answers will vary. Examples include Western Digital, Seagate, and Hitachi.

Choose a hard drive manufacturer from question one. Does this manufacturer offer hard drive diagnostic software to go with its products? If so, list the name and the features of the diagnostic software.

The answers will vary. The answers given here are examples.

Manufacturer: Western Digital

Software Name: Data Lifeguard Diagnostic for Windows

File Name: WinDLG.zip

File Size: <u>4.25 MB</u>

Version: Version 1.09.01

Publish Date: October, 2006

Description: This is a Windows version of the Data Lifeguard Diagnostics utility. The utility can perform drive identification, diagnostics, and repairs on a Western Digital FireWire, EIDE, or USB drive. In addition, it can provide you with the drive's serial and model numbers.

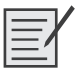

## Lab 2.3.4: Computer Disassembly

In this lab you will disassemble a computer using safe lab procedures and the proper tools. Use extreme care and follow all safety procedures. Familiarize yourself with the tools you will be using in this lab.

Note: If you cannot locate or remove the correct component, ask your instructor for help.

**Instructor note:** It is necessary to complete this lab only if your lab computers are completely set up already. The goal of this lab is to have the components separated and ready to assemble for Chapter 3, and for the students to demonstrate proper tool use. The students can also apply proper tool use in the Chapter 3 labs, where they will assemble a computer.

This lab does not include removing the motherboard, CPU, and cooling device from the computer because of the replacement cost of these items. If possible, allow students to remove these components from broken computers that are kept in the classroom for part identification and demonstration.

The following are the recommended tools for this lab:

- Safety glasses or goggles
- Antistatic wrist strap

- Antistatic mat
- Flat-head screwdrivers
- Phillips-head screwdrivers
- Torx screwdrivers
- Hex driver
- Wire cutters
- Plastic
- Part retriever (or tweezers or needle-nose pliers)
- Thermal compound
- Electronics cleaning solution
- Can of compressed air
- Cable ties
- Parts organizer
- Computer with hard drive installed
- Plastic tub for storing computer parts
- Antistatic bags for electronic parts

#### Step 1

Turn off and disconnect the power to your computer.

#### Step 2

Locate all the screws that secure the side panels to the back of the computer. Use the proper size and type of screwdriver to remove the side panel screws. Do not remove the screws that secure the power supply to the case. Put all these screws in one place, such as a cup or a compartment in a parts organizer. Label the cup or compartment with a piece of masking tape on which you have written "side panel screws." Remove the side panels from the case.

What type of screwdriver did you use to remove the screws?

<u>A Phillips screwdriver or a hex driver are the most commonly used screwdrivers to remove case panels. Answers may vary.</u>

How many screws secured the case cover to the chassis?

Answers may vary. Normally, there are two screws for each panel on a mid-tower case, but there can be anywhere from one to six screws for the case.

### Step 3

Put on an antistatic wrist strap. One end of the conductor should be connected to the wrist strap. Clip the other end of the conductor to an unpainted metal part of the case.

If you have an antistatic mat, place it on the work surface and put the computer case on top of it. Ground the antistatic mat to an unpainted metal part of the case.

#### Step 4

Locate the hard drive. Carefully disconnect the power and data cable from the back of the hard drive.

Which type of data cable did you disconnect?

SATA or EIDE. Answers may vary.

#### Step 5

Locate all the screws that hold the hard drive in place. Use the proper size and type of screwdriver to remove the hard drive screws. Put all these screws in one place and label them.

Caution: Do not remove the screws for the hard drive enclosure.

What type of screws secured the hard drive to the case?

Answers may vary. Normally, crosshead screws secure hard drives in place.

How many screws held the hard drive to the case?

Answers may vary. Most cases allow for up to four screws per hard drive.

Is the hard drive connected to a mounting bracket? If so, what type of screws secure the hard drive to the mounting bracket?

Answers may vary. Most hard drive manufacturers use a flush, crosshead screw.

### Step 6

Gently remove the hard drive (touching only the sides) from the case. Place the hard drive into an antistatic bag.

Look at the jumper settings on the hard drive. Is a jumper installed?

Answers may vary.

Look for a jumper reference chart on the hard drive. If a jumper is installed on the hard drive, use the jumper reference chart to see whether the hard drive is set for a Master, Slave, or Cable Select (CS) drive.

Answers may vary.

#### Step 7

Locate the floppy disk drive. Carefully disconnect the power and data cable.

### Step 8

Locate all the screws that secure the floppy drive to the case. Use the proper size and type of screwdriver to remove the floppy drive screws. Put all these screws in one place and label them.

Place the floppy drive into an antistatic bag.

How many screws secured the floppy drive to the case?

Answers may vary.

#### Step 9

Locate the optical drive (CD-ROM, DVD, and the like). Carefully disconnect the power and data cable from the optical drive. Remove the audio cable from the optical drive.

What kind of data cable did you disconnect?

Answers may vary (EIDE, SATA).

Is there a jumper on the optical drive? What is the jumper setting?

Answers may vary: Master, Slave, or Cable Select (CS) drive.

#### Step 10

Locate all the screws that secure the optical drive to the case. Use the proper size and type of screwdriver to remove the optical drive screws. Put all these screws in one place and label them.

Place the optical drive into an antistatic bag.

How many screws secured the optical drive to the case?

Answers may vary.

#### Step 11

Locate the power supply. Find the power connection(s) to the motherboard.

Gently remove the power connection(s) from the motherboard. How many pins are in the motherboard connector?

Answers may vary (20-pin, 24-pin).

Does the power supply provide power to a CPU fan or case fan? If so, disconnect the power cable.

Does the power supply provide auxiliary power to the video card in the PCI, AGP or PCI-E slot? If so, disconnect the power cable.

#### Step 12

Locate all the screws that secure the power supply to the case. Use the proper size and type of screwdriver to remove the power supply screws. Put all these screws in one place and label them.

How many screws secure the power supply to the case?

#### Answers may vary.

Carefully remove the power supply from the case. Place the power supply with the other computer components.

#### Step 13

Locate any adapter cards that are installed in the computer, such as a video card, NIC, or modem adapter.

Locate the screw that secures the adapter card to the case. Use the proper size and type of screwdriver to remove the adapter card screw. Repeat this process for all adapter cards that are installed in the computer. Put the adapter card screws in one place and label them.

Carefully remove the adapter card from the slot. Be sure to hold the adapter card by the mounting bracket or by the edges. Place the adapter card in an antistatic bag.

Repeat this process for all the adapter cards. Place each card in an antistatic bag.

List the adapter cards and the slot types in the following table.

| Adapter Card                        | Slot Type                           |
|-------------------------------------|-------------------------------------|
| Answers may vary: Video, NIC, Modem | Answers may vary: PCI, PCI-E or ISA |

#### Step 14

Locate the memory modules on the motherboard.

What type of memory modules are installed on the motherboard?

Answers may vary.

How many memory modules are installed on the motherboard?

Answers may vary.

Remove the memory modules from the motherboard. Be sure to release any locking tabs that may be securing the memory module. Hold the memory module by the edges and gently lift it out of the slot. Put the memory modules into an antistatic bag.

### Step 15

Remove all data cables from the motherboard. Make sure to note the connection location of any cable you unplug.

What types of cables were disconnected?

Answers may vary: SATA, Floppy, EIDE.

At this point, the computer case should contain the motherboard, the CPU, and any cooling devices. Please ask your instructor for help in removing any additional components.

# **Computer Assembly—Step by Step**

The Study Guide portion of this chapter uses a combination of fill-in-the-blank and open-ended questions to test your knowledge of computer assembly. This portion also includes multiple-choice study questions to help prepare you to take the A+ certification exams and to test your overall understanding of the material.

The Lab Exercises portion of this chapter includes all the online curriculum hands-on labs to further reinforce your mastery of computer assembly.

# **Study Guide**

# **Installing a Processor**

Now that you can identify the various parts of a computer, can follow ESD prevention procedures, and are familiar with the safety issues, you are ready to learn the various steps to build a PC. Because the processor is considered the brain of the computer, you will eventually need to install the processor and its thermal solution onto the motherboard.

When installing a processor, the chip must be oriented properly on the motherboard. If a processor is off by 90 degrees or inserted backward, it may damage the processor or the motherboard.

Pin A1 on the processor is often used to identify one corner of the processor and to help you properly insert the processor into the motherboard. These are designated by a slightly clipped corner, a small dot or triangle on one corner, or a missing pin on one or two of its corners.

#### **Concept Questions**

Answer the following questions about installing a processor:

Before installing a motherboard, processor, RAM, or expansion card, you should be wearing what?

#### Electrostatic wrist strap

When installing a processor, how do you know how to insert the processor so that is not off 90 degrees or inserted backward?

Processors are keyed so that they will go in only one way.

When you insert the processor, the processor does not slide into the socket. What should you do?

Before beginning, make sure the processor locking lever or arm is not locked in its down position. You should then check to make sure that the processor is aligned properly. You should *not* push or force the processor into the socket because this may damage the processor, including bending the pins. If the processor is aligned properly, you should check for bent pins on the processor.

After the processor is installed onto the motherboard, what is the next component or components that you should install?

You should install the heat sink and fan.

Before you install the heat sink, what should you apply directly on the processor?

Thermal compound

| Socket Type | Number of Pins | Processors Used in Socket                   |
|-------------|----------------|---------------------------------------------|
| Socket 370  | 370 pins       | Pentium III and Celeron processors          |
| Socket 423  | 423 pins       | Pentium 4 processors                        |
| Socket 478  | 478 pins       | Pentium 4 processors                        |
| Socket T    | 775 pins       | Pentium 4, Pentium D, and Core 2 processors |
| Socket A    | 426 pins       | Athlon and Duron                            |
| Socket 754  | 754 pins       | Athlon 64                                   |
| Socket 939  | 939 pins       | Athlon 64 and Athlon64 FX                   |
| Socket 940  | 940 pins       | Opteron, Athlon 64 FX                       |

Fill in the following table.

# Installing RAM

After the processor is installed, you are ready to install RAM onto the motherboard. Much like the processor, you must make sure that you follow the same ESD prevention and safety procedures that you follow for the installation of the processor.

### **Concept Questions**

Answer the following questions about installing RAM:

Describe the basic steps in inserting DIMMs or RIMMs onto the motherboard.

Line up the notches on the DIMM or RIMM with the plastic tabs located in the socket. When the notches are lined up, apply pressure to the module by pushing it into the socket until it is firmly seated.

Describe the basic steps in removing a DIMM or RIMM.

Push down the ejector tabs gently and pull the DIMM or RIMM out of the socket.

# Installing the Motherboard

After the processor and RAM are installed onto the motherboard, you are ready to slide the motherboard into the case. Again, be sure to follow basic ESD prevention and safety procedures.

### **Concept Questions**

Answer the following questions about installing the motherboard:

What is used to physically separate the motherboard so that metal contacts do not make contact with the metal case?

#### Standoffs

What are the basic steps when installing a motherboard?

- **Step 1.** Install the standoff onto the motherboard. Only install standoffs that align with the holes in the motherboard because extra standoffs may interfere with the seating of the motherboard in the computer case.
- Step 2. <u>Carefully place the motherboard inside the computer case.</u>
- **Step 3.** <u>Align the I/O connectors on the back of the motherboard with the holes in the I/O shield</u> on the back of the computer case. Use gentle pressure to compress the contacts of the motherboard on the I/O shield.
- **Step 4.** When the motherboard is properly in place, align the screw holes of the motherboard with the case.
- Step 5. Insert all the screws and align the motherboard.
- **Step 6.** <u>After the motherboard is in place, tighten the screws. Never overtighten the screws, because you can damage the motherboard.</u>

What type of power connector does an ATX motherboard use, and how many pins does the main connector have?

It is known as the ATX power connector and it has 20 or 24 pins.

# **Installing a Power Supply**

Because the power supply contains a fan to help cool the entire system, the power supply is a half electronic, half mechanical component. Because it is partly mechanical, it is a high failure item. (Mechanical components fail more often then electronic components.) If a power supply fails, it is best to replace it because the power supply contains high voltage; a repair will take an electronics technician instead of a PC technician, and the cost of labor will usually exceed the cost of the power supply.

## **Concept Questions**

Answer the following power supply questions:

Is the power supply a high failure item in a computer? If it is, why is it considered a high failure item?

Yes, the power supply has a high failure rate because it is a half-mechanical device that consists of fans to help keep the system cooler.

When you remove the power supply from the case, how many screws usually hold the power supply in the case?

Four to eight screws

# **Installing Optical Drives**

Just about every system today has an optical drive. Therefore, you will eventually have to install or replace one. Like other computer components, be sure to follow basic ESD prevention and safety procedures.

#### **Concept Questions**

Answer the following questions about installing optical drives:

What are the main steps in physically installing an optical drive?

Open the external bay. From the front, slide the optical drive until the face plate is in line with the front of the computer. Use four screws, two on each side, to tightly secure the optical drive. If the drive is not secured, it may vibrate during normal operation.

If the optical drive is using a parallel IDE interface, how should you configure the optical drive?

If you have only one drive on a ribbon, set the drive as the master. If you have the optical drive on the same ribbon as the hard drive, set the optical drive as a slave and set the hard drive as the master.

# **Installing Floppy Disk Drives**

Although many newer systems do not have a floppy disk drive, a large number of older systems do. Therefore, you might need to install or replace one. Like other computer components, be sure to follow basic ESD prevention and safety procedures.

#### **Concept Questions**

Answer the following questions about installing floppy disk drives:

What are the main steps in physically installing a floppy disk drive?

From the front, slide the floppy drive in so that the front plate is in line with the front of the computer. Use four screws, two on each side, to tightly secure the floppy drive. Attach the floppy drive ribbon to the drive and to the motherboard. For power to the floppy drive, insert a Berg power connector that is provided with the computer power supply.

If you insert the floppy drive cable incorrectly, what would happen?

The drive activity light may come on and stay on. Depending on the BIOS, you may get a floppy drive error message when you boot the computer.

To help you insert the ribbon cable properly, how do you know which pin on the cable is pin 1?

It is indicated with a red or blue stripe.

As a general rule concerning the power connector, where should the red line be when connecting the floppy with the ribbon cable?

The red line should be closest to the power connection.

# **Installing a Hard Drive**

Today, every system has at least one hard drive. Therefore, you will eventually have to install or replace one. Like other computer components, be sure to follow basic ESD prevention and safety procedures.

#### **Vocabulary Exercise: Completion**

Fill in the blanks with the appropriate terms about installing a hard drive.

IDE ribbon cables have a colored line on one side of the ribbon that indicates which edge of the cable connects to <u>pin 1</u> on the socket.

Modern IDE ribbons are <u>notched</u> so that they can be inserted only one way on the motherboard and IDE drive.

Each IDE ribbon cable can support up to  $\underline{2}$  devices.

An EIDE controller supports up to  $\underline{4}$  devices.

When you have one device connected to the ribbon cable, it is configured as a <u>standalone</u> device or <u>master</u> device if the standalone option is not available.

When you have two devices connected to the ribbon cable, one is configured as the <u>master</u> and the other is configured as the <u>slave</u>.

To configure a drive to be a master, a slave, or a standalone drive, you use jumpers.

The original <u>40-pin conductor</u> ribbon cable could not handle the faster data rates (66 MB/s or higher). Therefore, starting with DMA/66, a <u>40</u>-pin conductor with <u>80</u> wire ribbon cable was introduced.

The serial ATA data connector uses 7 pins.

The older SCSI interfaces (including SCSI-1) supported up to  $\frac{8}{5}$  SCSI devices (including the host adapter) connected to the host adapter, whereas newer SCSI interfaces (including Wide SCSI) support up to  $\frac{16}{5}$  devices (including the host adapter) connected to the host adapter.

Different from the IDE interface, the two ends of the SCSI chain must be terminated.

Each SCSI device, including the adapter/controller card, is numbered with a <u>SCSI ID</u> from 0 to 7 or 0 to 15.

Although SCSI devices can be configured to use any free SCSI ID number, ID  $\frac{#2}{2}$  is usually set aside for the floppy drive; it is recommended that optical drives such as CD and DVD drives are set to ID  $\frac{#3}{2}$ .

The SCSI adapter is usually set to  $\underline{ID \#7}$ , and the primary SCSI hard drive or any other boot device is set to  $\underline{ID \#0}$ .

To configure the SCSI ID numbers for SCSI hard drives, you typically use jumpers.

## **BIOS and the BIOS Setup Program**

The BIOS setup program is stored in the system ROM chip. It varies greatly from computer to computer. Today's BIOS setup programs include many options. To organize them, they are often grouped together. Most BIOS setup programs are menu based, including standard CMOS setup, advanced chipset setup, power management, PCI configuration, and peripheral configuration.

The standard CMOS setup includes the information for the date, time, floppy drives, hard drives, keyboard, and video card. The advanced chipset is used to fine-tune the hardware setup of the system, such as fine-tuning the processor (including enabling or disabling Hyper-Threading), cache system, memory system, or I/O system. The peripherals setup options include onboard floppy disk drives, parallel ports, and serial ports that can be disabled or configured using the BIOS setup program. Power management includes several options to extend the battery life of notebook computers and to conserve power on desktop computers.

#### **Concept Questions**

Answer the following questions about BIOS and the BIOS setup:

What is POST short for?

Power On Self Test

Define what the POST does.

POST is a basic electronic test that ensures that the basic hardware in the computer is connected properly and running correctly. When the BIOS detects a problem with any hardware in the computer, it sends a warning to the technician. It is designed to emit a series of beeps that a technician can use to determine which piece of hardware is faulty when the display system has not yet been activated during boot.

What is the problem when you hear a single beep?

If the display system has been activated and information is being displayed on the screen, a single beep indicates that the POST completed with no problem. If nothing is displayed on the screen, you will need to identify the manufacturer of the system ROM BIOS and look up the meaning of the beep code. Most likely the problem is with the RAM or the video card.

How do you enter the BIOS setup program?

To configure BIOS settings, you need to enter the proper key sequence. The sequence can be read on the screen while the computer is booting. The key sequence may be different on different computers, depending on the manufacturer of the BIOS. Some BIOS chips require you to press the Delete key within the first four or five seconds after booting the computer. Other BIOS chips require you to press the F2 key within the same time period.
# **Study Questions**

Choose the best answer for each of the questions that follow.

- 1. If an IDE ribbon cable is not keyed, how do you know how to connect the cable?
  - **A.** Pin 1 of the cable will be indicated with a red or blue stripe. Connect the red or blue stripe lining up to pin 1.
  - **B.** Attach the cable any way that fits.
  - **C.** Purchase a new cable.
  - **D.** Purchase a new drive.
- **2.** You have an IDE hard drive and an IDE DVD drive on the same ribbon cable. What do you need to do so that both drives will function properly?
  - A. Select the hard drive to be the master and the DVD drive to be the slave.
  - **B.** Connect the hard drive at the end of the cable and the DVD drive into the middle connector. Be sure that the ribbon cable has a twist in it.
  - **C.** Select the hard drive and the DVD drive to be the master so that you can get the best performance.
  - **D.** Select the hard drive to IDE #1 and the DVD drive to IDE #2.
- 3. Which of the following determines master or slave on an IDE ribbon cable?
  - **A.** A twist in the cable
  - B. Which device was installed first
  - **C.** The jumper settings
  - **D.** The BIOS
- 4. If you connect a new IDE hard drive and the drive is not recognized, what should you check first?
  - A. The cable
  - **B.** The jumper settings
  - **C.** The BIOS
  - **D.** The drive
- **5.** You just installed a second hard drive onto the ribbon cable that hosts the first hard drive. The second hard drive is not being recognized. You therefore verify that the ribbon cable is connected properly and that the jumper settings are configured properly. What else should you do?
  - **A.** Make sure that the hard drive has been partitioned and formatted.
  - B. Run the FDISK /MBR to repair the master boot record.
  - **C.** Verify that the partition is active.
  - **D.** Verify that the BIOS has been configured to detect a second hard drive.

- **6.** Which of the following is a task that you have to perform when installing SCSI devices? (Choose two answers.)
  - **A.** Set the jumpers for master/slave.
  - **B.** Perform a low-level format on the SCSI drive.
  - C. Assign each SCSI device a unique ID number.
  - **D.** Set the drive type in the CMOS setup.
  - **E.** Make sure that the two ends on the SCSI chain are terminated.
- 7. If a power supply fails, what should you do?
  - A. Send it to an electrical technician.
  - **B.** Try to fix it yourself.
  - **C.** Replace the power supply.
  - **D.** Replace the computer.
- 8. When installing a new processor, what should you apply directly to the processor?
  - A. Cooling liquid
  - **B.** Thermal compound
  - **C.** A heat sink
  - **D.** A fan
- 9. When connecting a floppy drive ribbon cable, how should the ribbon cable be connected?
  - **A.** Attach cable any way that fits.
  - **B.** Typically, the red or blue line should be farthest from the power connection.
  - **C.** Typically, the red or blue line should be closest to the power connection.
  - **D.** If the cable does not have a red or blue line, you are using the wrong cable, so it has to be replaced.
- 10. On an AT power supply, how should you connect the P8 and P9 power connectors?
  - **A.** The green wires have to be together.
  - **B.** The white wires have to be together.
  - **C.** The brown wires have to be together.
  - **D.** The black wires have to be together.
- 11. How do I know if I have an ATX power supply instead of an AT power supply?
  - **A.** An AT power supply will have two power connectors that connect to the motherboard. The ATX power supply will have either a 20- or 24-pin power connector that connects to the motherboard.
  - **B.** An ATX power supply will have two power connectors that connect to the motherboard. The AT power supply will have either a 20- or 24-pin power connector that connects to the motherboard.
  - C. The AT power supply will have eight power connectors for drives and other devices.
  - **D.** The ATX power supply will have eight power connectors for drives and other devices.

- 12. Which of the following sockets are used for a 3.8 GHz Pentium 4 processor?
  - **A.** Socket 423
  - **B.** Socket 426
  - **C.** Socket 478
  - **D.** Socket 754
  - E. Socket A
- 13. You are looking at a processor socket that has 462 pins. Which processors can be inserted into it?
  - A. Intel Pentium 4 processor
  - B. AMD Athlon processor
  - C. AMD Athlon 64 processor
  - **D.** Intel Core2 processor
- 14. If you wanted to disable Hyper-Threading on a 3.6 MHz Pentium 4 system, what would you use?
  - A. Windows Device Manager.
  - **B.** Jumpers on the motherboard.
  - **C.** The BIOS setup program.
  - D. The Pentium 4 running at 3.6 MHz does not support Hyper-Threading.

# Lab Exercises

| $\equiv$ | - | - | - |  |
|----------|---|---|---|--|
|          | = | = | Λ |  |
|          | = | _ | - |  |

## Lab 3.2.0: Install the Power Supply

In this lab, you will install a power supply in a computer case.

The following is the recommended equipment for this lab:

- Power supply with the same form factor as the computer case
- Computer case
- Tool kit
- Power supply screws

### Step 1

Remove the screws that hold the side panels in place.

Remove the side panels.

### Step 2

Align the screw holes in the power supply with the screw holes in the case. Secure the power supply to the case using the proper screws.

## Step 3

If the power supply has a voltage selection switch, set this switch to match the voltage in your area.

What is the voltage in your area?

Answers may vary. Either 110/115v or 220/230v.

How many screws hold the power supply in place?

Answers may vary. Usually four.

What is the total wattage of the power supply?

Answers may vary.

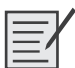

## Lab 3.3.3: Install the Motherboard

In this lab, you will install a CPU, a heat sink/fan assembly, and a RAM module on the motherboard. You will then install the motherboard in the computer case.

- Computer case with power supply installed
- Motherboard
- CPU

- Heat sink/fan assembly
- Thermal compound
- RAM module(s)
- Motherboard standoffs and screws
- Antistatic wrist strap and antistatic mat
- Tool kit
- Motherboard manual

**Instructor Note:** If you do not want to have your students install the components in this lab due to the expense and fragility of these components, review the steps with a classroom demonstration.

## Step 1

Place the motherboard, CPU, RAM, and the heat sink/fan assembly on the antistatic mat.

### Step 2

**Instructor Note:** These are general instructions for an LGA775 socket. Your motherboard may be different. Follow all instructions provided by your CPU and motherboard manufacturers.

Put on your antistatic wrist strap and attach the grounding cable to the antistatic mat.

Locate pin 1 on the CPU. Locate pin 1 on the socket.

Note: The CPU may be damaged if it is installed incorrectly.

Align pin 1 on the CPU with pin 1 on the socket.

Place the CPU into the CPU socket.

Close the CPU load plate and secure it in place by closing the load lever and moving it under the load lever retention tab.

## Step 3

Apply a small amount of thermal compound to the CPU, and then spread it evenly.

**Note:** Thermal compound is necessary only when not factory applied on the heat sink assembly. Follow all instructions provided by the manufacturer for specific application details.

## Step 4

Align the heat sink/fan assembly retainers with the holes on the motherboard around the CPU socket.

Place the heat sink/fan assembly onto the CPU and the retainers through the holes on the motherboard.

Tighten the heat sink/fan assembly retainers to secure it.

Plug the fan connector into the motherboard. Refer to the motherboard manual to determine which set of fan header pins to use.

Locate the RAM slots on the motherboard.

In what type of slot(s) will the RAM module(s) be installed?

Answers may vary.

How many notches are found on the bottom edge of the RAM module?

Answers may vary.

Align the notch(es) on the bottom edge of the RAM module to the notches in the slot.

Press down until the side tabs secure the RAM module.

Ensure that none of the RAM module contacts are visible. Reseat the RAM module if necessary.

Check the latches to verify that the RAM module is secure.

Install any additional RAM modules using the same procedures.

## Step 6

Install the motherboard standoffs.

Align the connectors on the back of the motherboard with the openings in the back of the computer case.

Place the motherboard into the case and align the holes for the screws and the standoffs. You may need to adjust the motherboard to line up the holes for the screws.

Attach the motherboard to the case using the appropriate screws.

## Step 7

Connect the wires from the case link lights and buttons to the motherboard connectors.

# Lab 3.5.2: Install the Drives

In this lab, you will install the hard disk drive, the optical drive, and the floppy drive.

**Instructor Note:** Ensure that the optical and floppy drives are installed right side up so that the media can be inserted into the drive with the label facing up.

- Computer case with power supply and motherboard installed
- Antistatic wrist strap and antistatic mat
- Tool kit
- Hard disk drive
- Hard disk drive screws
- Floppy drive
- Floppy drive screws
- Optical drive

- Optical drive screws
- Motherboard manual

Align the hard disk drive with the 3.5-inch drive bay.

Slide the hard disk drive into the bay from the inside of the case until the screw holes line up with the holes in the 3.5-inch drive bay.

Secure the hard disk drive to the case using the proper screws.

## Step 2

**Note:** Remove the 5.25-inch cover from one of the 5.25-inch external drive bays if necessary.

Align the optical drive with the 5.25-inch drive bay.

Insert the optical drive into the drive bay from the front of the case until the screw holes line up with the holes in the 5.25-inch drive bay and the front of the optical drive is flush with the front of the case.

Secure the optical drive to the case using the proper screws.

## Step 3

Note: Remove the 3.5-inch cover from one of the 3.5-inch external drive bays if necessary.

Align the floppy drive with the 3.5-inch drive bay.

Insert the floppy drive into the drive bay from the front of the case until the screw holes line up with the holes in the 3.5-inch drive bay and the front of the floppy drive is flush with the front of the case.

Secure the floppy drive to the case using the proper screws.

| I=1 |
|-----|
|     |

# Lab 3.6.3: Install Adapter Cards

In this lab, you will install a NIC, a wireless NIC, and a video adapter card.

- Computer with power supply, motherboard, and drives installed
- NIC
- Wireless NIC
- Video adapter card
- Adapter card screws
- Antistatic wrist strap and antistatic mat
- Tool kit
- Motherboard manual

What type of expansion slot is compatible with the NIC?

### PCI or PCIe

Locate a compatible expansion slot for the NIC on the motherboard. Remove the slot cover from the back of the case, if necessary. Align the NIC to the expansion slot. Press down gently on the NIC until the card is fully seated.

Secure the NIC by attaching the PC mounting bracket to the case with a screw.

## Step 2

What type of expansion slot is compatible with the wireless NIC?

### PCI or PCIe

Locate a compatible expansion slot for the wireless NIC on the motherboard.

Remove the slot cover from the back of the case, if necessary.

Align the wireless NIC to the expansion slot.

Press down gently on the wireless NIC until the card is fully seated.

Secure the wireless NIC by attaching the PC mounting bracket to the case with a screw.

## Step 3

What type of expansion slot is compatible with the video adapter card?

### PCI, AGP, or PCIe

Locate a compatible expansion slot for the video adapter card on the motherboard.

Remove the slot cover from the back of the case, if necessary.

Align the video adapter card to the expansion slot.

Press down gently on the video adapter card until the card is fully seated.

Secure the video adapter card by attaching the PC mounting bracket to the case with a screw.

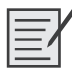

# Lab 3.7.2: Install Internal Cables

In this lab, install the internal power and data cables in the computer.

**Instructor Note:** Data cables should be aligned correctly before inserting. The pins on these connectors are easily bent or broken. If Pin 1 alignment is not correct, the drive will not operate.

- Computer with power supply, motherboard, drives, and adapter cards installed
- Hard disk drive data cable

- Optical drive data cable
- Floppy drive data cable
- Antistatic wrist strap and antistatic mat
- Tool kit
- Motherboard manual

Align the motherboard power supply connector to the socket on the motherboard.

Gently press down on the connector until the clip clicks into place.

### Step 2

Note: This step is necessary only if your computer has an auxiliary power connector.

Align the auxiliary power connector to the auxiliary power socket on the motherboard.

Gently press down on the connector until the clip clicks into place.

## Step 3

Plug a power connector into the hard disk drive, optical drive, and floppy drive. Ensure that the floppy drive power connector is inserted right side up.

## Step 4

Note: This step is necessary only if your computer has a fan power connector.

Connect the fan power connector into the appropriate fan header on the motherboard.

## Step 5

**Note:** Pin 1 on a PATA cable must align with Pin 1 on the motherboard connector and the hard disk drive connector.

Align and plug the hard disk drive data cable into the motherboard connector.

Align and plug the other end of the hard disk drive data cable into the hard disk drive connector.

## Step 6

**Note:** Pin 1 on a PATA cable must align with Pin 1 on the motherboard connector and the optical drive connector.

Align and plug the optical drive data cable into the motherboard connector.

Align and plug the other end of the optical drive data cable into the optical drive connector.

**Note**: Pin 1 on a floppy drive cable must align with Pin 1 on the motherboard connector and the floppy drive connector.

Align and plug the floppy drive data cable into the motherboard connector.

Align and plug the other end of the floppy drive data cable into the floppy drive connector.

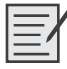

# Lab 3.8.2: Complete the Computer Assembly

In this lab, you will install the side panels and the external cables on the computer.

The following is the recommended equipment for this lab:

- Computer with power supply, motherboard, drives, and adapter cards installed and internal cables connected
- Monitor cable (DVI or VGA)
- Keyboard
- Mouse
- USB cable for the USB hub
- USB cable for the USB printer
- Network cable
- Wireless antenna
- Power cable
- Tool kit
- Motherboard manual

## Step 1

Attach the side panels to the computer case.

Secure the side panels to the computer using the panel screws.

## Step 2

Attach the monitor cable to the video port. Secure the cable by tightening the screws on the connector.

## Step 3

Plug the keyboard cable into the PS/2 keyboard port.

## Step 4

Plug the mouse cable into the PS/2 mouse port.

Plug the hub USB cable into any USB port.

## Step 6

Plug the printer USB cable into a USB port in the hub.

## Step 7

Plug the Ethernet cable into the Ethernet port.

## Step 8

Connect the wireless antenna to the antenna connector.

## Step 9

Plug the power cable into the power socket of the power supply.

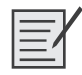

# Lab 3.9.2: Boot the Computer

In this lab, you will boot the computer for the first time, explore the BIOS setup program, and change the boot order sequence.

The following is the recommended equipment for this lab:

- Assembled computer without an operating system installed
- Motherboard manual

Instructor: Before allowing a student to power on a computer, verify that all components are installed correctly.

If students are unable to find the key(s) to enter the BIOS setup program, you can try the following popular keys: F1, F2, F8, ESC, DEL, F10, Ctrl-Alt-Esc, or Ctrl-Alt-Enter. Older motherboards may require additional research to determine the key(s) necessary to enter the BIOS setup program.

## Step 1

Plug the power supply cable into an AC wall outlet.

Turn on the computer.

Note: If the computer beeps more than once, or if the power does not come on, notify your instructor.

## Step 2

During POST, press the BIOS setup key or key combination.

The BIOS setup program screen will appear.

What is the key or combination of keys used to enter the BIOS setup program?

Answers may vary.

Who manufactures the BIOS for your computer?

Answers may vary.

What is the BIOS version?

Answers may vary.

What menu options are available?

Answers may vary.

## Step 3

Navigate through each screen to find the boot order sequence. What is the first boot device in the boot order sequence? <u>Answers may vary.</u> How many additional devices can be assigned in the boot order sequence?

Answers may vary.

## Step 4

Ensure that the first boot order device is the optical drive. Ensure that the second boot order device is the hard disk drive. Why would you change the first boot device to the optical drive?

To boot the computer from the optical drive

What happens when the computer boots and the optical drive does not contain bootable media? The computer will boot from the hard drive.

## Step 5

Navigate through each screen to find the power management setup screen, or ACPI screen. What power management settings are available?

Answers may vary.

## Step 6

Navigate through each screen to find the PnP settings. What PnP settings are available? <u>Answers may vary.</u>

## Step 7

Save the new BIOS settings and exit the BIOS setup program.

The computer will restart.

**Instructor Note:** An error message stating that an OS cannot be found (or a similar error) will appear on the screen after the computer boots. An operating system must now be installed to remove this error. It is safe to turn off the computer at this time.

An operating system can be installed at this time.

## **CHAPTER 4**

# Basics of Preventive Maintenance and Troubleshooting

The Study Guide portion of this chapter uses a combination of multiple-choice and open-ended questions to test your knowledge of maintaining and troubleshooting computers. This portion also includes multiple-choice study questions to help prepare you to take the A+ certification exams and to test your overall understanding of the material.

There are no online curriculum items for this chapter.

# **Study Guide**

# **Preventive Maintenance**

You might have heard the old saying, "An ounce of prevention is worth a pound of cure." In computers, this expression is very true because a little preventive maintenance can prevent some major problems down the road. However, no matter how much preventive maintenance you perform, problems will eventually occur if you wait long enough. Therefore, you will need to know how to troubleshoot these problems using a systematic approach.

## **Concept Questions**

Answer the following preventive maintenance question:

Why is it important to perform periodic maintenance?

Preventive maintenance helps to prevent parts, materials, and systems failure by ensuring that parts, materials, and systems are in good working order. When you have a good preventive maintenance program in place, you will have less troubleshooting to do in the future, thus saving an organization time and money.

# Troubleshooting

When encountering a computer problem, you should follow certain guidelines. First, you must be clear and rested. You must be able to concentrate on the problem. You must not panic. Don't get frustrated, and be sure to allow enough time to do the job correctly. And you must keep an open mind because the problems can be caused by hardware failure, compatibility problems, an improper configuration, a software glitch, an environmental factor, or a user error. Finally, you need to be systematic when trying to isolate the problem.

## **Concept Questions**

Answer the following troubleshooting questions:

Why is it important to follow a troubleshooting model?

A troubleshooting model outlines a systematic approach to locating the cause of a fault in an electronic circuit or system in a timely manner. If you don't follow a systematic approach, you will often overlook the problem and find yourself going around in circles.

What are the six main steps in troubleshooting a PC?

- Step 1. <u>Gather data from the customer.</u>
- Step 2. <u>Verify the obvious issues.</u>
- Step 3. <u>Try quick solutions first.</u>
- Step 4. <u>Gather data from the computer.</u>
- Step 5. Evaluate the problem and implement the solution.
- Step 6. <u>Close with the customer.</u>

What should you do before you do any type of repair or modification?

You need to make sure that the data has been properly backed up. If you have backups, you need to verify that the backups are usable. If backups are not possible or have not been done, you need to communicate with the customer to let the customer know the risks involved with not having proper backups.

Why is it important to check the obvious when troubleshooting?

It will greatly reduce the amount of time you spend troubleshooting problems, thus saving time and money.

Explain the importance of closing with the customer.

As part of excellent customer service, closing with the customer will demonstrate to you and to the customer that the problem has been fixed. It will also give the customer a better understanding of the problem and possibly how to avoid the problem in the future.

## **Troubleshooting Example**

Follow through this troubleshooting example to gain a better understanding of the details involved in the troubleshooting process.

Problem: You get a call saying that a computer will not boot.

| Step 1.        | Gather data from the customer.                                                                                                    |
|----------------|----------------------------------------------------------------------------------------------------|
|                | When you get to the office, you confirm that the computer has not booted. So you ask the customer the following:                                                                                                    |
|                | Has it ever worked?                                                                                                    |
|                | When was the last time it worked?                                                                                                    |
|                | Have any changes been done to the system?                                                                                                    |
|                | Has any maintenance been done on the system?                                                                                                    |
|                | Are there any lights on or is the fan running?                                                                                                    |
|                | If lights are on or the fans are on, it is most likely not a power problem.                                                                                                    |
| Steps 2 and 3. | Verify the obvious issues and try quick solutions first.                                                                                                    |
|                | To check the obvious first, you decide to make sure that the computer is turned on<br>and is plugged in. You make sure that you do have power from the AC outlet.<br>Make sure that the AC outlet is not connected to an on-off switch on the wall with<br>the switch off. If the computer is connected to a surge protector, make sure that the<br>surge protector is on. Also check for any damaged power cables. If any item has<br>been changed or if maintenance has been recently done, check to see what was<br>done and verify that the work was done properly. |
| Step 4.        | Gather data from the computer.                                                                                                    |
|                | Make sure that there are no lights and the fans are not running. If lights are on or<br>the fans are on, it is most likely not a power problem. If the computer does not<br>turn on, there is not much more data that you can gather from the computer itself.                                                                                                    |
| Step 5.        | Evaluate the problem and implement the solution.                                                                                                    |

Try the following to evaluate and isolate the problem:

- Verify that the AC outlet is supplying the correct power.
- Make sure that the power connections are properly connected to the motherboard.
- Make sure all other cables are connected properly.
- Make sure the processor and RAM are installed properly.

After checking the easy items, you may have to dig deeper because you suspect a faulty component. Faulty components that would cause a system not to boot and not to have any lights or fans include the following:

- Processor
- Motherboard
- Power supply
- Power cord

To figure out which item is faulty, you will need to swap each of these items one by one until you find the faulty component. You can also test each component in a known-good system to see whether the component is working or faulty.

**Step 6.** Close with the customer.

After the problem has been solved, close with the customer to show that the computer is fixed and is working properly. Also verify with the customer that no other problems exist with the system. You also need to make sure that you document the steps that you took in identifying the problem and implementing the solution.

# **Study Questions**

Choose the best answer for each of the questions that follow.

- **1.** You need to add a second hard drive and add more memory to a computer. What should you do first?
  - **A.** Back up all the data.
  - **B.** Determine the amount of RAM that is in the system.
  - **C.** Run scandisk on the current hard drive.
  - **D.** Flash the BIOS with the newest version.
- **2.** You decide to do some preventive maintenance on a computer system, including blowing out dust and dirt. When you perform the preventive maintenance, what should you also be doing? (Choose all that apply.)
  - **A.** Make sure the system has the newest security patches.
  - **B.** Replace all the cables.
  - **C.** Check for visual defects.
  - **D.** Replace the CMOS battery.
  - **E.** Check the conditions of the environment, such as space around the case for air flow and dripping water.

- **3.** When the memory test is completed onscreen, you get one short beep. What is the problem?
  - A. There is a memory failure.
  - **B.** There is a video card failure.
  - **C.** There is a loose cable.
  - **D.** There is no problem.
- **4.** You have a system that has one short beep with nothing on the screen. What is most likely the problem?
  - **A.** There is a faulty processor.
  - **B.** There is a video card failure.
  - **C.** There is a loose cable.
  - **D.** There is no problem.
- **5.** You have been called to an office where a computer is not functioning properly. After they tell you the problem, what is the first thing you should do in troubleshooting the problem?
  - **A.** Gather data from the customer.
  - **B.** Verify the obvious issues.
  - **C.** Isolate the problem.
  - D. Eliminate possibilities.
  - E. Document your findings and solutions.
- **6.** When you gather information, what are some of the best questions to ask? (Choose all that apply.)
  - **A.** Can you show me the problem?
  - **B.** Is the computer still under warranty?
  - **C.** Has any new software been installed recently?
  - **D.** Where did you buy your computer?
  - **E.** Have any other changes been made to the computer recently?
  - **F.** Was the system running fine before?
- 7. After you gather information from the customer, what are the next two things you should try?
  - **A.** Verify the obvious issues.
  - **B.** Gather information from the computer.
  - **C.** Evaluate the problem and implement the solution.
  - **D.** Test the solution.
  - **E.** Try quick solutions.
- 8. What should you use to gather information from the computer? (Choose all that apply.)
  - **A.** Windows Event Viewer.
  - **B.** Device Manager.
  - **C.** Listen for beep codes or look for error messages on the screen.
  - **D.** Run diagnostic software.
  - **E.** Connect to the Internet and look for problems concerning the make and model of the computer in question.

- **9.** You are troubleshooting a computer problem but cannot figure out the cause. How can you reduce the possibility of redundant effort by another technician?
  - **A.** Isolate the problem.
  - **B.** Verify the problem and solution.
  - C. Document activities and outcomes of the repair steps.
  - **D.** Verify the obvious issues.
- **10.** You are called into an office where the user complains that the monitor is blank. Of these answers, which of the following will you not do?
  - **A.** Determine whether the monitor is on.
  - **B.** Determine whether the computer is on.
  - **C.** Determine whether the contrast and brightness is turned down.
  - **D.** Determine the type of computer it is.
  - E. Determine whether there is a light on the monitor to indicate if it is on.
- **11.** You have a computer that has been turned on, but the monitor is blank and none of the fans are spinning. What is the most likely cause of the problem?
  - **A.** The computer is unplugged.
  - **B.** The monitor is off.
  - **C.** The power supply is bad.
  - **D.** The processor is bad.
- **12.** Which of the following can cause a computer to reboot often? (Choose all that apply.)
  - A. An overheating processor
  - **B.** A power outage
  - **C.** Bad AC power
  - **D.** A software upgrade
  - E. A RAM upgrade
- **13.** You have a client that often shows the incorrect date and time when the computer is first turned on. Which of the following should fix the problem?
  - A. Replace the BIOS chip.
  - **B.** Replace the CMOS battery.
  - **C.** Replace the hard drive.
  - **D.** Reinstall Windows.
- **14.** You connected to a Cisco device using a cable that connects to your serial port. When you go into Windows Device Manager, you do not see the serial port. What is most likely the problem?
  - A. You have a faulty serial cable.
  - **B.** You need to enable the serial port in the BIOS setup program.
  - **C.** You need to reboot the Cisco device.
  - D. You need to detect hardware devices in Windows.
  - E. You need to reinstall Windows.

# **Fundamental Operating Systems**

The Study Guide portion of this chapter uses a combination of matching, fill-in-the-blank, and open-ended questions to test your knowledge of operating systems. This portion also includes multiple-choice study questions to help prepare you to take the A+ certification exams and to test your overall understanding of the material.

The Lab Exercises portion of this chapter includes all the online curriculum hands-on labs and worksheets to further reinforce your mastery of operating systems.

# **Study Guide**

# Introduction to Operating Systems

The operating system (OS) is the computer's most important software. It coordinates the actions of the hardware, the software, and the user so that they can work as one. During bootup, the operating system is loaded from the boot disk (typically the hard disk) to RAM. It provides an interface to the user so that he or she can start other programs by entering a command at the keyboard or by using the mouse to perform an action. Then, depending on the actions of the user and instructions specified in the software, the operating system directs the computer's hardware. When the user saves a file to disk, the OS automatically records the location so that the user can find and access the file in the future and so that the operating system will not accidentally write over it with another file.

## **Concept Questions**

Answer the following questions about operating systems:

What are the four main roles of an operating system?

- 1. Manage hardware
- 2. Run applications
- 3. <u>Provide a user interface</u>
- 4. Manage files

List and describe the two types of operating system interfaces:

Command Line Interface (CLI)—User types commands at a prompt.

Graphical User Interface (GUI)-User interacts with menus and icons.

List at least two command-line operating systems:

DOS, UNIX, Linux

List at least four GUI operating systems made by Microsoft:

Windows 95, Windows 98, Windows Millennium, Windows NT, Windows 2000, Windows XP, and Windows Vista

# **Installing Windows**

As a desktop technician, you need to know how to install the various Windows operating systems. You also need to make sure that you know the minimum requirements to install the operating system and what resources the operating system can utilize.

## **Vocabulary Exercise: Completion**

Fill in the blanks with the appropriate terms about installing Windows.

Windows 2000 Professional and Windows XP support up to 4 GB of memory.

Windows XP Home Edition supports up to <u>one</u> processor(s), whereas Windows 2000 Professional and Windows XP Professional support up to <u>two</u> processor(s).

## **Concept Questions**

Answer the following questions about installing Windows.

Fill in the blanks in the following table.

|                 | Windows 2000 Professional            | Windows XP Professional                |
|-----------------|--------------------------------------|----------------------------------------|
| Processor       | Pentium processor running at 133 MHz | Processor running at 233 MHz or higher |
| RAM             | 64 MB                                | 64 MB                                  |
| Free Disk Space | 650 MB                               | 1.5 GB                                 |

What is the importance of using hardware that is on the hardware compatibility list (HCL)?

The HCL provides a detailed inventory of hardware that has been tested and is known to work with the operating system. Although other hardware components may work, they have not been thoroughly tested by the manufacturer of the software.

If you are trying to boot from a Windows installation CD, such as a Windows 2000 or Windows XP installation CD, and the system appears not to boot from the CD, what do you need to do?

You need to enter the BIOS setup program and configure the boot sequence to boot from the <u>CD-ROM</u>.

When installing Windows 95, Windows 98, or Windows Millennium, what is the executable that starts the installation process, and where can it be found?

SETUP.EXE is located in the root directory of Disk 1 of the installation floppies and installation CD.

When you install Windows 98, list and describe the four types of Windows setups.

Typical—All the components that are usually installed.

Portable—Installation options generally required for portable computers.

Compact—The smallest possible installation that installs minimum components.

Custom—Allows you to choose which optional components to install.

Windows 2000 and Windows XP can use one of two executable files to install Windows. What are the names of the two executable files?

### WINNT, EXE and WINNT32. EXE

If you wanted to upgrade Windows 2000 Professional to Windows XP, which executable would you use to perform the upgrade?

### WINNT32.EXE

After Windows is installed, you should visit the Microsoft update website and install what?

Service packs and patches

## Vocabulary Exercise: Matching

Match the definition on the left with a term on the right.

### Definitions

### Terms

- **a.** The process of assigning part or all of the drive for use by the computer.
- b. A central information database for Windows 2000 and Windows XP organized into a structured hierarchical database to hold hardware, operating system, and application settings and configuration.
- **c.** Allows a user to manage files and directories from a single graphical interface.
- **d.** Normally installed on a server, it has much of the same functionality as a desktop operating system but contains additional components and features that enable the computer to control network functions such as sharing resources.
- **e.** The partition used by the operating system to boot the computer.
- **f.** Prepares a file system in a partition for files to be stored.
- **g.** A method for storing and organizing computer files and the data they contain to make it easy to find and access them.
- **h.** A collection of fixes and patches bundled as a single upgrade.
- i. A configuration file that contains configuration data (that is, idiom terms) for Microsoft Windows-based applications.

# Registry

The Registry is a central, secure database in which Windows 2000 and Windows XP stores all hardware configuration information, software configuration information, and system security policies. Components that use the Registry include the Windows kernel, device drivers, setup programs, NTDETECT.COM, hardware profiles, and user profiles.

The Registry is organized in a hierarchical structure. The Registry is first divided into five subtrees. Subtrees have names that begin with the string HKEY, which stands for Handle to a Key, often referred to as *hive key*. A subtree is similar to a root directory of a disk.

- <u>e</u> Active partition
- \_\_\_\_\_ File system
- \_\_\_f\_\_ Formatting
- <u>i</u> Initialization files
- <u>d</u> Network Operating System (NOS)
- <u>a</u> Partitioning
- \_\_\_b\_\_\_ Registry
- <u>h</u> Service pack
- \_\_\_\_ Windows Explorer

The Registry stores most of its information in sets of files called *hives*. A hive is a discrete body of keys, subkeys, and values. Each hive has a corresponding Registry file and LOG file located in the *%systemroot*%\SYSTEM32\CONFIG folder. When you back up and restore the Registry, you are working with hives.

## **Concept Questions**

Answer the following questions about registries:

Identify the following Windows Registry subtrees:

- HKEY\_CLASSES\_ROOT: <u>Contains software configuration information such as the file extension associations</u>
- HKEY\_CURRENT\_USER: <u>Contains the user profile information for the person currently</u> logged in to Windows
- HKEY\_USERS: <u>Contains the default user profile and individual user profile for users on the system</u>
- HKEY\_LOCAL\_MACHINE: <u>Contains the settings and information for the hardware that is installed in the computer</u>
- HKEY\_CURRENT\_CONFIG: Contains all the information of the active configuration

What utility do you use to make changes directly to the Registry?

Registry Editor (regedit.exe)

# Windows 98 Boot Sequence

You need to be familiar with the Windows 98 boot sequence. It is different from other versions of Windows.

## **Concept Questions**

Answer the following questions about the Windows 98 boot sequence.

Which system boot files are required for Windows 98 to boot?

IO.SYS, MSDOS.SYS, and WIN.COM

Which boot files initiate the Windows 9x protected load phase and read the file system?

<u>IO.SYS</u>

What is the first configuration file processed by the IO.SYS file?

### MSDOS.SYS

Which system files are required for boot for Windows 95, Windows 98, and Windows Millennium?

IO.SYS, MSDOS.SYS, and WIN.COM

Which files initiate the Windows 9x protected load phase?

WIN.COM

# Windows 2000/XP Boot Sequence

You also need to be familiar with the Windows 2000/XP boot sequence.

## **Concept Questions**

Answer the following questions about the Windows 2000/XP boot sequence.

Which file is the first file read when booting Windows 2000 or Windows XP?

### NT Loader (NTLDR)

Which file reads the Registry files, chooses a hardware profile, and loads device drivers?

#### NT Loader (NTLDR)

Which file gets information about installed hardware?

### Ntdetect.com

Which file contains the Boot Loader Operating System Selection menu and specifies the path to find the boot partition?

### Boot.ini

Which two files make up the core of Windows 2000 and Windows XP?

Ntoskrnl.exe and Hal.dll

Which file is used for SCSI devices during bootup?

#### NTBOOTDD.SYS

What file is used in a dual-boot configuration to keep a copy of the DOS-based operating system's boot sector so that the DOS-based operating system environment can be restored and loaded as needed?

BOOTSEC.DOS NB. DOS-based operating systems include the Windows 9x operating system family.

Which core file provides and handles the interaction between software and hardware via the Hardware Abstraction Layer and is necessary for the Windows NT-based operating system to boot and function?

#### HAL.DLL

If you get the Kernel File Is Missing from the Disk error message, what is the cause of the problem and how would you correct the problem?

NTLDR.COM file is missing. To fix the problem, copy the NTLDR.COM from a bootable floppy disk.

What generates a Non-System Disk or Disk Error?

When the computer cannot find a boot sector with the appropriate operating system files to boot from.

If you get a Non-System Disk or Disk Error, what is the first thing you should check?

Make sure you did not leave a nonbootable floppy disk in the floppy drive.

# Windows 2000 and Windows XP Advanced Boot Menu

When you have problems with Windows starting, you have several tools available to help troubleshoot and fix these problems. Most of these tools are available under the Advanced boot menu.

## **Concept Questions**

Answer the following questions about the boot menu:

Which key do you press while the Windows boot menu is listed to display the Advanced boot menu?

<u>F8</u>

Which mode starts the computer using only the basic drivers and files needed including the mouse, VGA monitor, keyboard, hard drive, and default system services?

### Safe mode

If you have a faulty driver that does not allow Windows to boot properly, what would you use to remove the faulty driver or roll back a driver that has been upgraded?

Boot the computer into safe mode and use Device Manager to remove or rollback the driver.

Which mode loads the basic VGA driver (with a resolution of 640×480 and 16 colors) instead of any other video driver?

### Enable VGA mode

Which mode starts the computer by using the configuration that was saved the last time the computer started properly?

Last known good configuration mode

Which mode would you use to start basic drivers and files needed to boot with network connections?

Safe mode with networking option

# **Windows File Systems**

To become a successful computer technician, you must be familiar with the various file systems available to the various versions of Windows. You also need to know the characteristics of each of the file systems and the advantages and disadvantages of each.

## **Concept Questions**

Answer the following questions about Windows file systems.

Which file system is used by DOS and can be accessed by all Microsoft Windows versions?

<u>FAT</u>

Which file system is used by Windows 95B, Windows 98 and Windows Millennium, Windows 2000, and Windows XP?

### FAT32

Which file system is the most secure and reliable file system used by Windows 2000 and Windows XP and supports disk quotas, disk compression, and encryption?

<u>NTFS</u>

In Windows XP, which file system supports only up to 32 GB volumes?

FAT32

Which file system supports up to 2 TB?

<u>NTFS</u>

# **File Management**

When you work with Windows, you will have to work with files. In Windows, file management is done with Windows Explorer, which allows you to copy, move, and delete files. Therefore, as a computer technician, you will need to know how to manage these files.

## **Concept Questions**

Answer the following questions about file management:

At the command prompt, how do you copy multiple files and folders?

### Xcopy.exe

When using Windows Explorer, how do you select several files at the same time so that you can copy them to the D: drive?

You can use the Ctrl key to select any file or folder within the same drive or folder. You can use the Shift key to select two files or folders, and everything listed between those two files or folders will be automatically selected.

How do you create a folder using Windows Explorer?

To create a new folder, navigate to the location where you want to create the folder and then rightclick in the right pane. In the context menu that appears, select New and then choose the object you want to create, such as Folder.

How do you display the directory listing at the command prompt?

Use the dir command.

# **Control Panel**

The Control Panel is a graphical tool used to configure the Windows environment and hardware devices. The most commonly used applets are the System applet, the Display applet, the Add/Remove Programs applet, and the Add New Hardware applet.

## **Concept Questions**

Answer the following questions about the Control Panel:

How do you open the Device Manager in Windows?

You can open it by right-clicking My Computer, choosing Properties, the Hardware tab, and then clicking the Device Manager button. You can also right-click My Computer, choose Manage to open the Computer Management Console, and select Device Manager from the list in the console tree (left pane).

If you want to add hardware drivers for a new device, which Control Panel applet would you use?

The Add Hardware applet

To keep your system loaded exclusively with drivers from the compatibility list so that there is less chance for system instability, Microsoft introduced what?

### Driver signing

To specify which screen saver your system uses, which Control Panel applet would you use?

The Display applet

How do you create a bootable system disk using Windows 95/98?

Use the Add/Remove programs applet in the Control Panel and select the Startup Disk tab.

What utility would you use to roll back a driver?

The Device Manager

# **Troubleshooting Tools**

You need to be able to troubleshoot operating systems to be a successful computer technician.

## **Concept Questions**

Answer the following questions about troubleshooting:

Which utility will allow you to see which applications are using too much system resources?

#### Task Manager

Which utility scans the Registry and checks for errors and allows you to back up the Registry files?

### SCANREG.EXE

What utility looks for corrupt file problems and disk errors such as cross-linked files? <u>SCANDISK or CHKDSK, depending on which version of Windows you are using.</u>

# **Study Questions**

Choose the best answer for each of the questions that follow.

- 1. To make a startup disk using a Windows 98 machine, you would do what?
  - A. Open a command prompt and execute the SYS A: command.
  - **B.** In the Add/Remove Program applet, click the Windows Setup tab and click the System disk button.
  - **C.** In the Add/Remove Program applet, click the Startup Disk and create the disk.
  - **D.** Create the disk using the System Disk applet.
- 2. Which of the following support NTFS? (Choose all that apply.)
  - **A.** Windows 98
  - **B.** Windows Millennium
  - **C.** Windows 2000
  - **D.** Windows XP
- 3. Which of the Registry subtrees specifies which file extensions are associated with which programs?
  - A. HKEY\_CURRENT\_USER
  - B. HKEY\_USERS
  - C. HKEY\_LOCAL\_MACHINE
  - **D.** HKEY\_CLASSES\_ROOT
- 4. Which files are needed to boot Windows 98?
  - A. IO.SYS
  - B. MSDOS.SYS
  - C. Command.com
  - **D.** WIN.Com
  - E. BOOT.INI
- 5. In Windows XP, how do you lock the computer?
  - A. Windows key-L shortcut
  - B. Ctrl key-L shortcut
  - C. Windows key-K shortcut
  - D. Ctrl key-K shortcut
- 6. For the Windows operating system, where is the primary configuration information stored?
  - **A.** System Registry
  - **B.** NTLDR
  - **C.** SYSTEM RESTORE
  - **D.** NTDETECT.COM

- 7. What command do you use to copy multiple files and directories?
  - A. Copy
  - B. Xcopy.exe
  - C. Diskcopy.exe
  - **D.** Smartdrv.exe
- 8. Which of the following is a characteristic of the NTFS file system? (Choose all that apply.)
  - A. Supports compression, encryption, disk quotas, and file ownership.
  - **B.** Allows for file-level security to protect system resources.
  - C. Can be accessed by DOS and Windows 9x operating systems.
  - **D.** Can be easily converted back to FAT.
- **9.** Which utility allows you to manage files and folders using a graphical interface in Windows 2000/XP?
  - A. Command prompt
  - **B.** Windows Explorer
  - C. Internet Explorer
  - D. Computer Management
- **10.** When you install Windows 98, what does the Compact installation install?
  - A. Components generally needed for a compact or mobile computer.
  - **B.** Selected components and options.
  - **C.** General set of components that are used by most users.
  - **D.** A minimum set of components and options.
- **11.** Which file is used to display the boot menu in Windows XP?
  - A. SYSTEM.INI
  - **B.** BOOT.INI
  - **C.** NTDETECT.COM
  - **D.** NTOSKRNL.EXE
  - E. BOOTSECT.DOS
- **12.** A user has Windows 2000, which needs to be upgraded to Windows XP. Which of the following should you do?
  - A. Boot the system with the Windows XP CD.
  - **B.** Start the Windows XP program from within the operating system.
  - C. Copy Windows XP to the C: drive and restart the computer.
  - **D.** Format the C: drive and copy the Windows XP to the C: drive.
- **13.** Which program is used to install Windows 98?
  - A. WINNT.EXE
  - **B.** WINNT32.EXE
  - **C.** SETUP.EXE
  - D. INSTALL.EXE

- 14. Which programs are used to install Windows XP? (Choose two.)
  - **A.** WINNT.EXE
  - **B.** WINNT32.EXE
  - C. SETUP.EXE
  - **D.** INSTALL.EXE
- 15. What is the minimum recommended free disk space to install Windows XP Professional edition?
  - **A.** 320 MB
  - **B.** 1 GB
  - **C.** 2 GB
  - **D.** 1.5 GB
- 16. Which of the following drivers are most likely compatible with Windows 2000?
  - A. Windows NT drivers
  - B. Windows 95 drivers
  - C. Windows 98 drivers
  - D. Windows XP drivers
- 17. Windows XP Professional supports up to \_\_\_\_\_ processors and \_\_\_\_\_ GB of RAM.
  - **A.** 1, 1
  - **B.** 1, 2
  - **C.** 1, 4
  - **D.** 2, 2
  - **E.** 2, 4
- **18.** To make sure that drivers are tested, you should install only what kind of drivers on a Windows XP machine?
  - **A.** Unsigned drivers
  - **B.** Signed drivers
  - C. Windows 2000 drivers
  - **D.** Drivers from the manufacturer's website
- **19.** You upgraded a driver in Windows XP. Unfortunately, your machine does not boot. How do you fix it?
  - **A.** Boot with a Windows XP CD, access the Device Manager, and find out more about the issue.
  - B. Boot to safe mode, access the Device Manager, and roll back the driver.
  - **C.** Start Windows in safe mode and remove the problematic driver.
  - **D.** Boot into VGA mode and roll back the driver.
- **20.** Which two utilities can you use to identify problems in Windows XP?
  - A. Task Manager
  - B. Control Panel
  - **C.** Event Viewer
  - **D.** System Restore

- 21. You installed a program and now Windows will not boot. What should you do?
  - **A.** Try booting to VGA mode.
  - **B.** Boot to the last known good configuration.
  - **C.** Boot to safe mode with networking.
  - **D.** Boot to debugging mode.
- 22. Which startup mode loads only the basic files and drivers needed to boot Windows?
  - A. VGA mode.
  - **B.** Boot to the last known good configuration.
  - C. Safe mode with networking.
  - D. Safe mode.
- 23. How do you determine whether a program is using too much memory?
  - **A.** Use the Task Manager.
  - **B.** Use the Computer Management Console.
  - **C.** Use the **MEM** /**C** command.
  - **D.** Use the Device Manager.
- 24. What is the first file loaded when Windows XP starts?
  - **A.** NTLDR
  - B. BOOT.INI
  - C. NTBOOTDD.SYS
  - **D.** NTDETECT.COM
- **25.** What do you use to check the integrity of the hard drive file system in Windows XP and to attempt to repair the problems found?
  - A. SCANREG
  - **B.** SCANDISK
  - **C.** CHKDSK
  - D. DISKSCAN

# Lab Exercises

# Worksheet 5.2.2: Search NOS Jobs

In this worksheet, you will use the Internet, a newspaper, or magazines to gather information about network operating system certifications and jobs that require these certifications.

#### Instructor Note: Research network jobs in your local area.

Use the Internet to research three different network operating system certifications. Based on your research, complete the table that follows:

|                | Network Operating<br>System(s) Covered | Certification(s)<br>Title | Courses/Training<br>Required for<br>Certification |
|----------------|----------------------------------------|---------------------------|---------------------------------------------------|
| Microsoft      | Windows 2000 and                       | MSCE, Microsoft           | Series of five or more                            |
|                | Windows 2003                           | Certified Systems         | Microsoft                                         |
|                |                                        | Engineer                  | admin courses                                     |
| Answers may va | ry.                                    |                           |                                                   |

Use the Internet, a newspaper, or a magazine to find at least two network jobs available in your area. Describe the network jobs and the required certifications needed for the position.

The Microsoft Certified System Engineer is responsible for designing, building, and managing the company's network and infrastructure, tying manufacturing in China with inventory and quality control, warehousing in Phoenix, and distribution to major retailers nationwide. Challenging management position for a team player experienced in developing and implementing supply chain solutions using VPN and Citrix, bar coding, and interfacing with specialized accounting software. Requires MCSE certification.

The Linux Systems Administrator is responsible for building, documenting, maintaining, and monitoring all production Linux Servers and Development Linux Workstations. This position entails analyzing problems that are occurring in the network, monitoring basic server functions, and performing normal day-to-day monitoring. The Linux Systems Administrator is also responsible for preparing weekly status reports for management. This position requires a minimum of two years network administration experience and the LPI certification.

Answers may vary.

Which job would you prefer? List reasons for your selection.

The Microsoft Certified System Engineer. I am currently working toward my A+ certification and expect to continue my training with Microsoft products.

Answers may vary.

# Worksheet 5.3.2: Upgrade Hardware Components

In this worksheet, you will use the Internet, a newspaper, or a local store to gather information about hardware components. Your customer's computer currently has 1 module of 256 MB of RAM, a 40-GB hard disk drive, and an AGP video adapter card with 32 MB of RAM. Your customer wants to be able to play advanced video games.

**Instructor Note:** Check to make sure students have chosen parts that are compatible with the current configuration and meet the needs of the customer.

Shop around, and in the following table list the brand, model number, features, and cost for two different 1 GB modules of DDR400 (PC3200).

| Brand and Model Number | Features          | Cost    |
|------------------------|-------------------|---------|
| Crucial CT12864Z40B    | 1 GB              | \$74.99 |
|                        | 184-Pin DDR SDRAM |         |
|                        | CAS Latency 3     |         |
|                        | Voltage 2.6 V     |         |

Based on your research, which RAM would you select? Be prepared to discuss your decisions regarding the RAM you select.

Instructor: Answers may vary.

Shop around, and in the following table list the brand, model number, features, and cost for two different 500 GB 5400 rpm IDE hard disk drives.

| Brand and Model Number | Features         | Cost     |
|------------------------|------------------|----------|
| Seagate ST3500630A     | 500 GB           | \$144.99 |
|                        | 7200 RPM         |          |
|                        | 16 MB Cache      |          |
|                        | IDE Ultra ATA100 |          |
|                        | 3.5"             |          |

Based on your research, which hard disk drive would you select? Be prepared to discuss your decisions regarding the hard disk drive you select.

Instructor: Answers may vary.

Shop around, and in the following table list the brand, model number, features, and cost for two different 8x AGP video adapter cards with 256 MB RAM.

| Brand and Model Number | Features          | Cost     |
|------------------------|-------------------|----------|
| eVGA 256-A8-N506-AX    | AGP 4X/8X         | \$194.99 |
|                        | 256 MB GDDR3      |          |
|                        | 1300 MHz          |          |
|                        | 256-bit Interface |          |
|                        | DVI and VGA ports |          |

Based on your research, which video adapter card would you select? Be prepared to discuss your decisions regarding the video adapter card you select.

Instructor: Answers may vary.

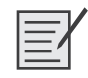

# Lab 5.4.2: Install Windows XP

In this lab, you will install the Windows XP Professional operating system.

The following is the recommended equipment for this lab:

- A computer with a blank hard disk drive
- Windows XP Professional installation CD

**Instructor Note:** Complete an installation before class to ensure that the process goes smoothly. Check each student computer to make sure that the BIOS boot sequence is set to boot from the CD first. To set the BIOS boot sequence, enter the BIOS using the Del key while POST is running. Your computer may use a different key to enter the BIOS. Check the manufacturer's documentation. Find the screen that displays the boot sequence. If the CD-ROM drive is not listed as the first boot device, add it to the list as the first device or move it to the top of the list. Press F10 to save and exit the BIOS.

## Step 1

Insert the Windows XP installation CD into the CD-ROM drive.

When the system starts up, watch for the message Press Any Key to Boot from CD (see Figure 5-1).

Instructor Note: The computer may boot the CD without this message.

If the message appears, press any key on the keyboard to boot the system from the CD. The system will now begin inspecting the hardware configuration. If the message does not appear, the hard drive is empty and the system will now begin inspecting the hardware configuration.

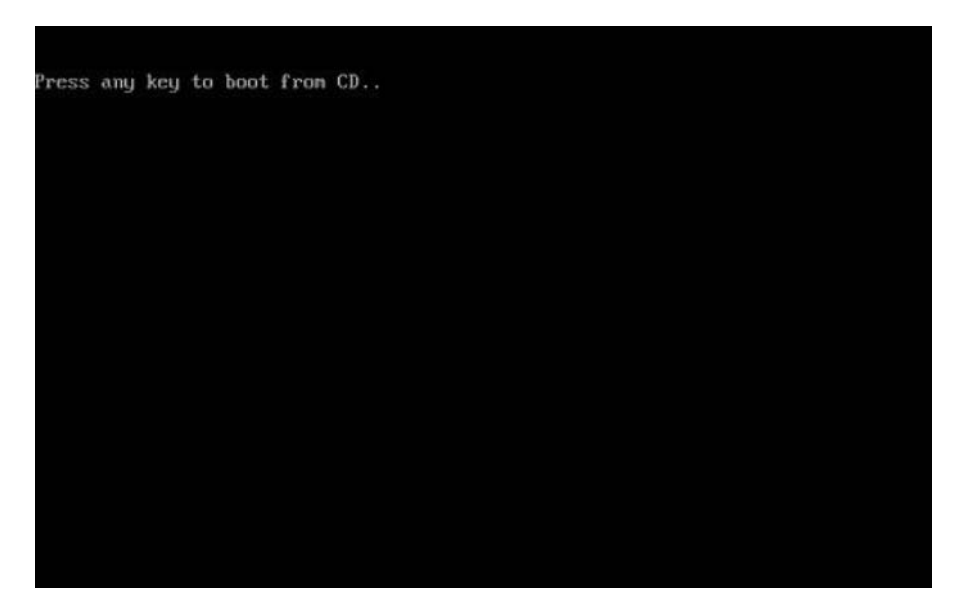

Figure 5-1 Booting from a Computer with a Bootable CD

The Windows XP Professional Setup screen appears (see Figure 5-2). During this part of setup, the mouse will not work, so you must use the keyboard. On the Welcome to Setup page, press Enter to continue.

Figure 5-2 Welcome Screen During the Windows XP Installation

| Welco         | ne to Setup.                                                                            |  |
|---------------|-----------------------------------------------------------------------------------------|--|
| This<br>Windo | portion of the Setup program prepares Microsoft(R)<br>ws(R) XP to run on your computer. |  |
|               | To set up Windows XP now, press ENTER.                                                  |  |
|               | To repair a Windows XP installation using<br>Recovery Console, press R.                 |  |
|               | To quit Setup without installing Windows XP, press F3.                                  |  |
|               |                                                                                         |  |
|               |                                                                                         |  |
|               |                                                                                         |  |
|               |                                                                                         |  |
|               |                                                                                         |  |

# Step 3

The Windows XP Licensing Agreement page appears (see Figure 5-3). Press the Page Down key to scroll to the bottom of the license agreement. Press the F8 key to agree to the license.
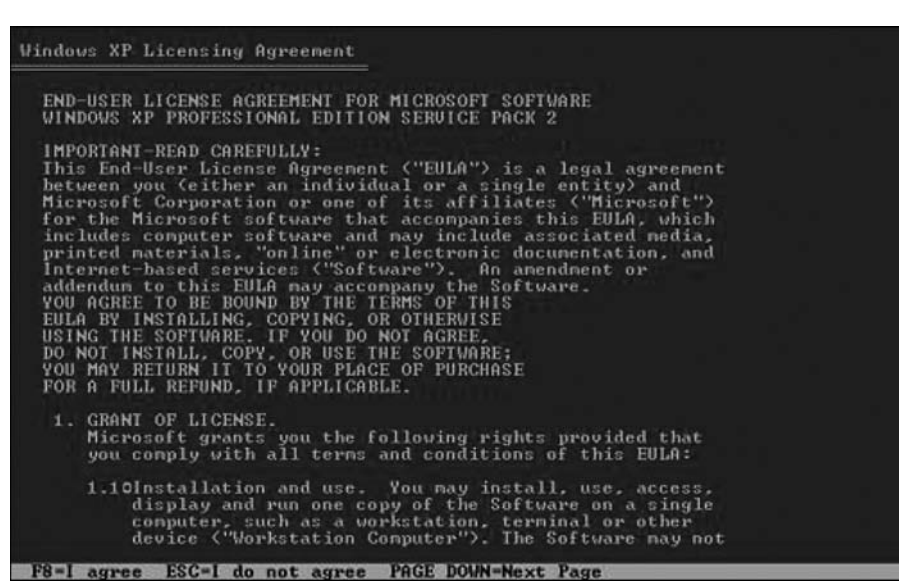

#### Figure 5-3 The Windows XP Licensing Agreement

### Step 4

Select the hard drive or partition on which Windows XP will be installed.

Press Enter to select Unpartitioned Space, which is the default setting (see Figure 5-4).

Figure 5-4 Specifying the Partition on Which to Install Windows XP

| <ul> <li>The following list shows the existing partitions and<br/>unpartitioned space on this computer.</li> <li>Use the UP and DOWN ARROW keys to select an item in the list.</li> <li>To set up Windows XP on the selected item, press ENTER.</li> </ul> |
|----------------------------------------------------------------------------------------------------|
| Use the UP and DOWN ARROW keys to select an item in the list.<br>• To set up Windows XP on the selected item, press ENTER.                                                                                                    |
| • To set up Windows XP on the selected item, press ENTER.                                                                                                    |
|                                                                                                    |
| • To create a partition in the unpartitioned space, press C.                                                                                                    |
| <ul> <li>To delete the selected partition, press D.</li> </ul>                                                                                                    |
| 16379 MB Disk Ø at Id Ø on bus Ø on atapi (MBR)                                                                                                    |
| Unpartitioned space 16379 MB                                                                                                    |

### Step 5

Press Enter again to select Format the Partition Using the NTFS File System, which is the default setting (see Figure 5-5).

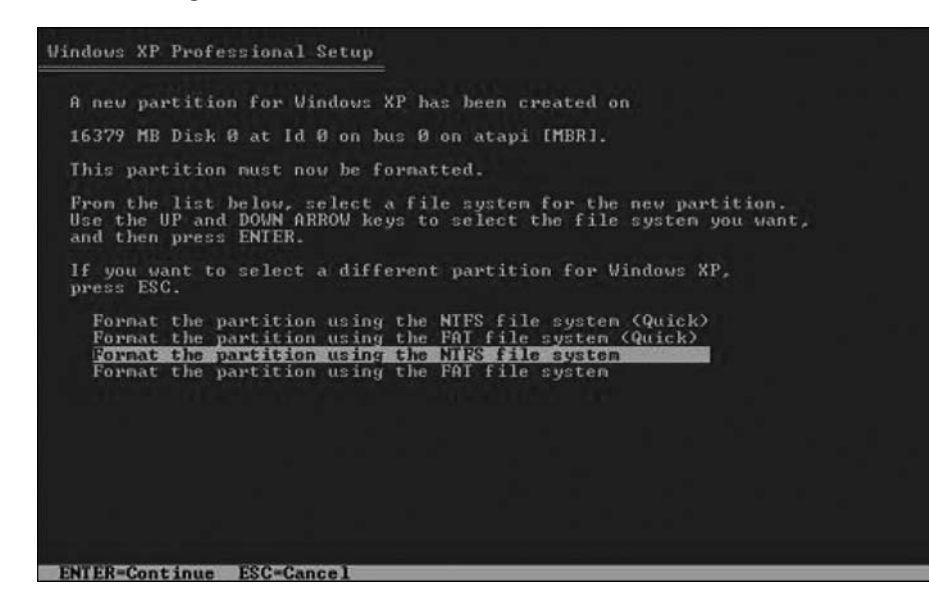

Figure 5-5 Choosing to Format the Partition Before You Install Windows XP

Windows XP Professional Setup erases the hard disk drive, formats the hard disk drive (see Figure 5-6), and copies the setup files from the installation CD to the hard disk drive. This process should take between 20 and 30 minutes to complete.

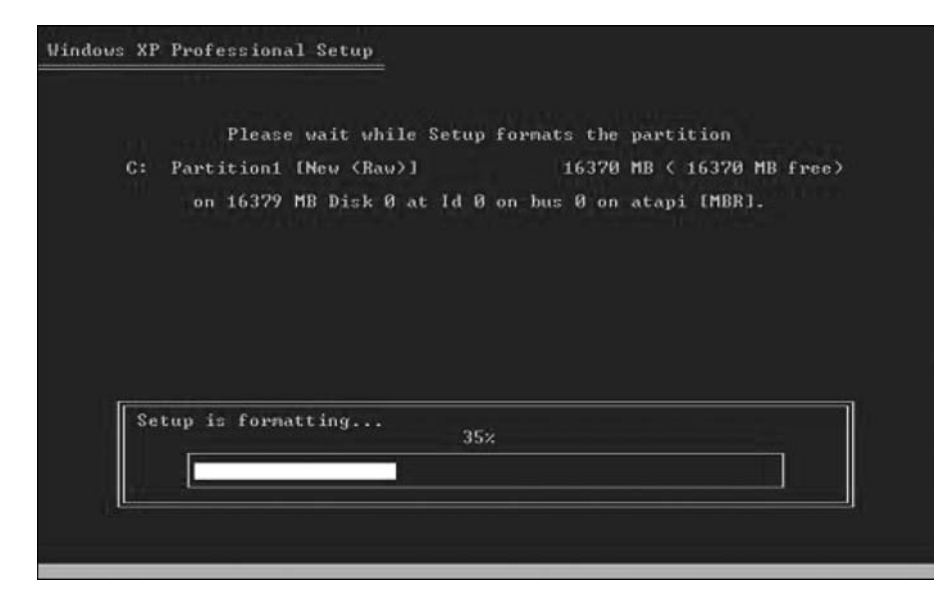

Figure 5-6 Formatting of the Partition During the Windows XP Installation

### Step 6

After the formatting and copying processes, Windows XP restarts and continues with the installation process. At this point, the mouse can be used to make selections. The Regional and Language Options page appears. Click Next to accept the default settings. Regional and language options can be configured after setup is complete.

**Instructor Note:** You will need to tell your students what name and organization name they should use on the Personalize Your Software page.

The Personalize Your Software page appears. Type the name and the organization name provided by your instructor. Click Next (see Figure 5-7).

#### Figure 5-7 Specifying the Name and Organization During Windows XP Installation

| dows XP Pr<br>Personalize<br>Setup u<br>XP softv | ofessional Setup<br>e Your Software<br>ses the information yo<br>vare. | ou provide about yourself to personalize your Windows |
|--------------------------------------------------|------------------------------------------------------------------------|-------------------------------------------------------|
| Æ                                                | Type your full name                                                    | e and the name of your company or organization.       |
|                                                  | Na <u>m</u> e:                                                         | Tony Allen                                            |
|                                                  | Organization:                                                          | Contoso, Inc.                                         |
|                                                  |                                                                        |                                                       |
|                                                  |                                                                        |                                                       |
|                                                  |                                                                        |                                                       |
|                                                  |                                                                        |                                                       |
|                                                  |                                                                        | <back< td=""></back<>                                 |

# Step 7

The Your Product Key page appears. On this page, type your product key as it appears on your Windows XP CD case. Click Next (see Figure 5-8).

Figure 5-8 Entering the Product Key During the Windows XP Installation

| Your Product Key<br>Your Product Key unique | y identifies your copy of Windows XP.                                                                                               |
|---------------------------------------------|----------------------------------------------------------------------------------------------------|
| Gene PRODUCT KEY:                           | The 25-character Product Key appears on the yellow sticker<br>on the back of your Windows CD folder.<br>Type the Product Key below: |
| Product Key:<br>AAAAA · 12345               | · AAAAA · 12345 · AAAAA                                                                                                    |
|                                             | < Back                                                                                                    |

**Instructor Note:** You will need to provide the students with computer names and Administrator passwords. The computer name should uniquely identify your computer in the home or office, such as ROOM101 or HOMEOFFICE. No spaces or punctuation can be used in the Computer Name.

On the Computer Name and Administrator Password screen, type the computer name provided by your instructor. Type the Administrator password provided by your instructor, and retype it in the Confirm Password section. Click Next (see Figure 5-9).

Figure 5-9 Specifying the Computer Name and Administrator Password

| Setup has suggested a name for your computer. If your computer is or network, your network administrator can tell you what name to use.         Computer name:       KITCHEN         Setup creates a user account called Administrator. You use this account you need full access to your computer.         Type an Administrator password. | na     |
|----------------------------------------------------------------------------------------------------|--------|
| <u>Computer name:</u> KITCHEN     Setup creates a user account called Administrator. You use this account you need full access to your computer.     Type an Administrator password.                                                                                                    |        |
| Setup creates a user account called Administrator. You use this account you need full access to your computer.<br>Type an Administrator password.                                                                                                    |        |
| Type an Administrator password.                                                                                                    | unt wh |
|                                                                                                    |        |
| Administrator password:                                                                                                    |        |
| Confirm password:                                                                                                    |        |
|                                                                                                    |        |

# Step 8

On the Date and Time Settings screen, configure the computer clock to match your local date, time, and time zone. Click Next (see Figure 5-10).

| Figure 5-10 | Specifying the | Date and Time | During the Wi | ndows XP | Installation |
|-------------|----------------|---------------|---------------|----------|--------------|
|-------------|----------------|---------------|---------------|----------|--------------|

| Date & Time |              |                |                  |               | _   |
|-------------|--------------|----------------|------------------|---------------|-----|
| 関           | Thursday , F | February 16, 2 | 2006 👻           | 6:41:48 PM    | -   |
| 5           |              |                |                  |               | 110 |
|             |              |                |                  |               |     |
| Time Zone   |              |                |                  |               |     |
|             | GMT-05:00) E | astern Time (U | S & Canada)      |               | •   |
|             | Automatical  | u adjust clock | for daulight say | ving changes  |     |
| 14          | Automotical  | y adjust clock | ror daylight sa  | ning Grianges |     |
|             |              |                |                  |               |     |
|             |              |                |                  |               |     |

On the Networking Settings page, click Next to accept Typical Settings. Custom Settings can be configured after setup is complete (see Figure 5-11).

Figure 5-11 Selecting a Typical or Custom Installation

| Choose whether to use typical or custom settings:<br>Typical settings<br>Creates network connections using the Client for Microsoft Networks, Fr<br>and Print Sharing for Microsoft Networks, QoS Packet Scheduler, and t<br>TCP/IP transport protocol with automatic addressing.<br>Custom settings<br>Allows you to manually configure networking components. |
|----------------------------------------------------------------------------------------------------|
|                                                                                                    |
|                                                                                                    |

# Step 10

On the Workgroup or Computer Domain page, accept the default settings and click Next (see Figure 5-12).

Figure 5-12 Specifying a Workgroup or Joining the System to a Domain

| do | workgroup is a collection of computers that have the same workgroup name. A main is a collection of computers defined by a network administrator. |
|----|----------------------------------------------------------------------------------------------------|
| Do | ) you want this computer to be a member of a domain?<br>ou may need to obtain this information from your network administrator 1                  |
|    | No, this computer is not on a network, or is on a network without a domain.                                                                       |
|    | Make this computer a member of the following workgroup:                                                                                           |
|    | Iwonkanoor                                                                                                    |
| C  | Yes, make this computer a member of the following domain:                                                                                         |
|    |                                                                                                    |
|    |                                                                                                    |

Windows XP Professional Setup may take about 25 minutes to configure your computer. Your computer will automatically restart when the setup program is complete. When the Display Settings dialog box appears, click OK (see Figure 5-13).

Figure 5-13 Automatic Improvement of Display

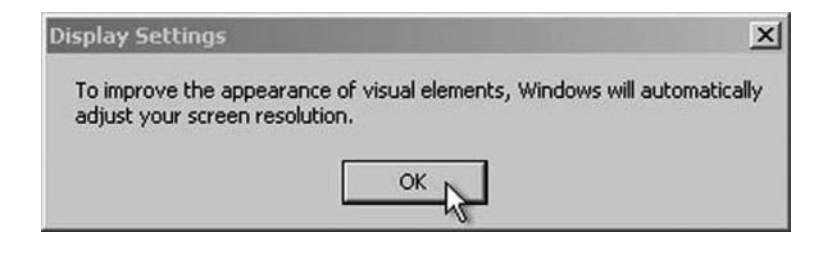

# Step 12

When the Monitor Settings dialog box appears, click OK (see Figure 5-14).

#### Figure 5-14 Monitor Adjustment Check

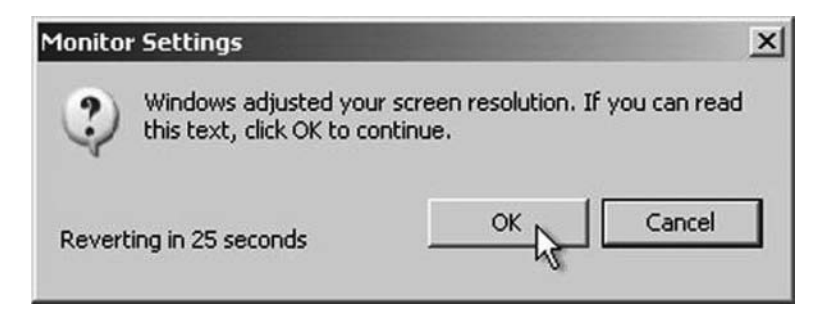

# Step 13

The final phase of Windows XP Professional Setup begins. On the Welcome to Microsoft Windows page, click Next (see Figure 5-15).

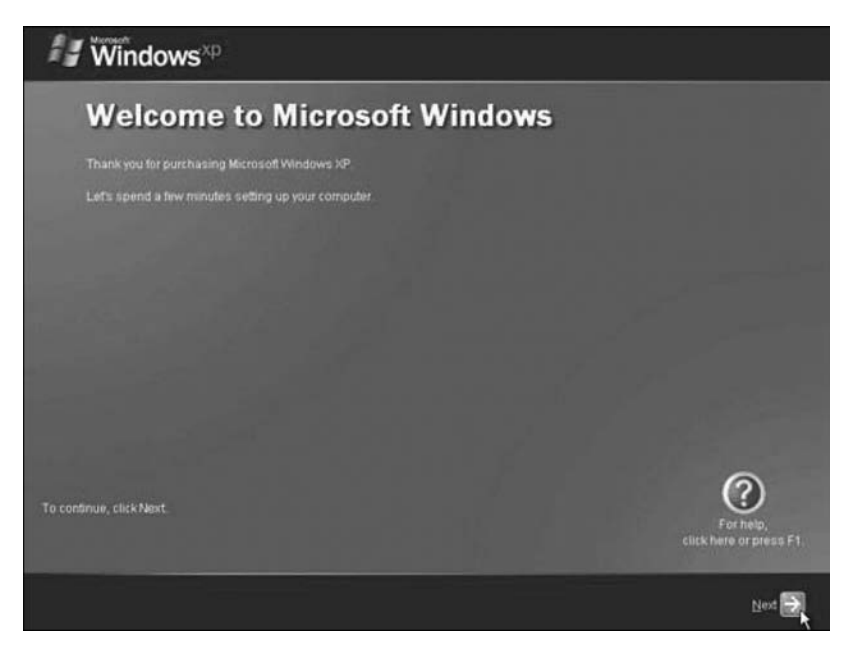

Figure 5-15 Windows XP Welcome Screen

On the Help Protect Your PC screen, select Help Protect My PC by Turning On Automatic Updates Now. Click Next (see Figure 5-16).

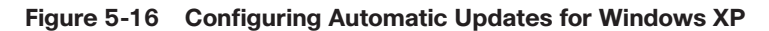

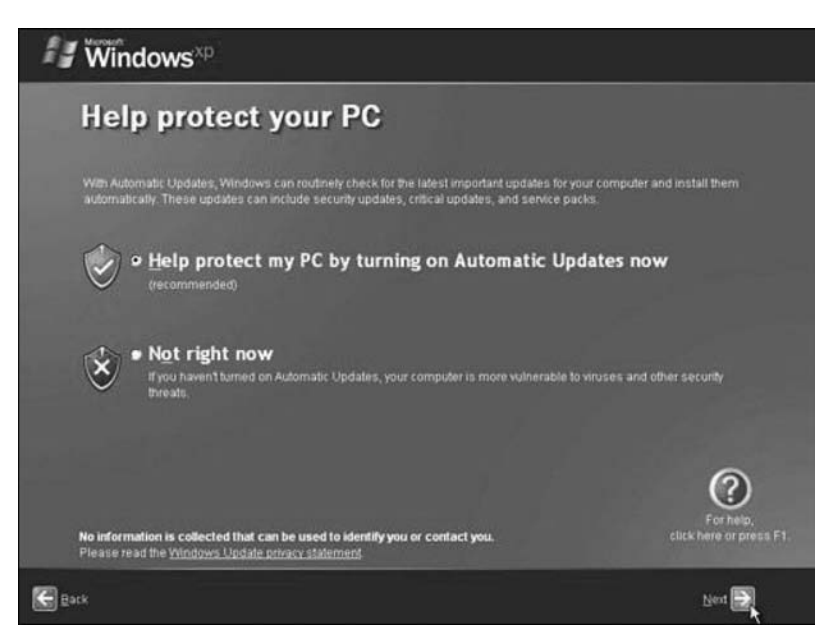

# Step 15

Windows XP will now check to make sure that you are connected to the Internet. If you are already connected to the Internet, select the choice that represents your network connection. If you are unsure of the connection type, accept the default selection and click Next (see Figure 5-17).

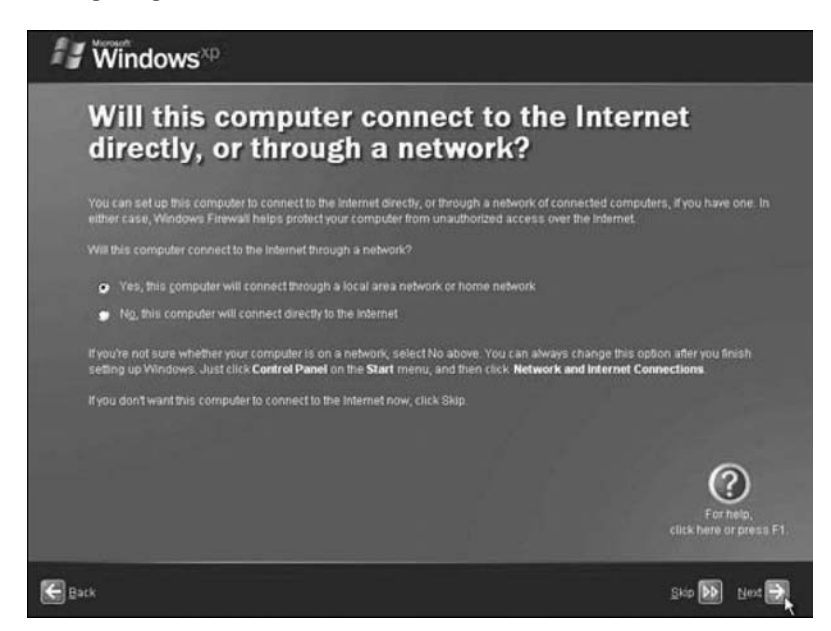

#### Figure 5-17 Configuring Your Internet Connection

# Step 16

If you use dial-up Internet access, or if Windows XP Professional Setup cannot connect to the Internet, you can connect to the Internet after setup is complete. Click Skip to continue (see Figure 5-18).

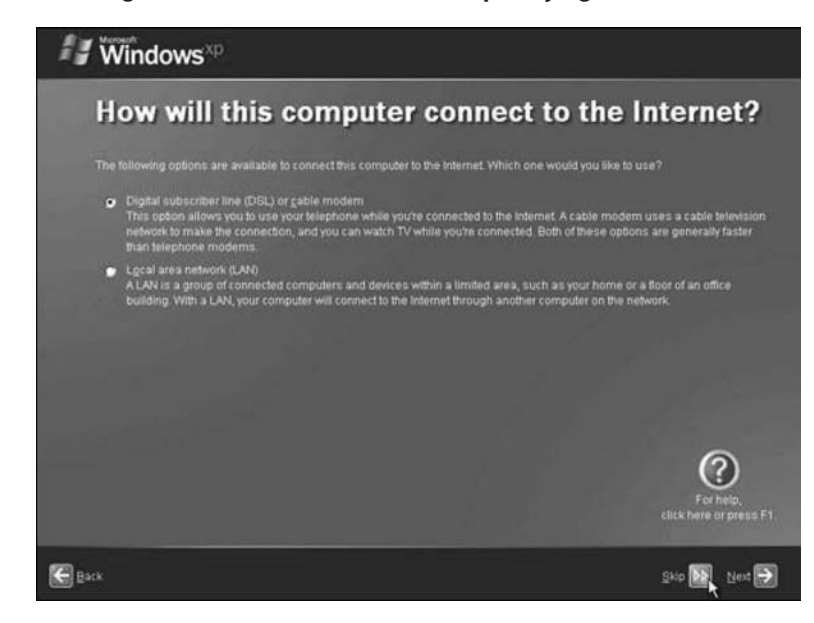

Figure 5-18 Selecting a DSL/Cable Connection or Specifying a Network Connection

# Step 17

Windows XP Professional Setup displays the Ready to Activate Windows? screen (see Figure 5-19).

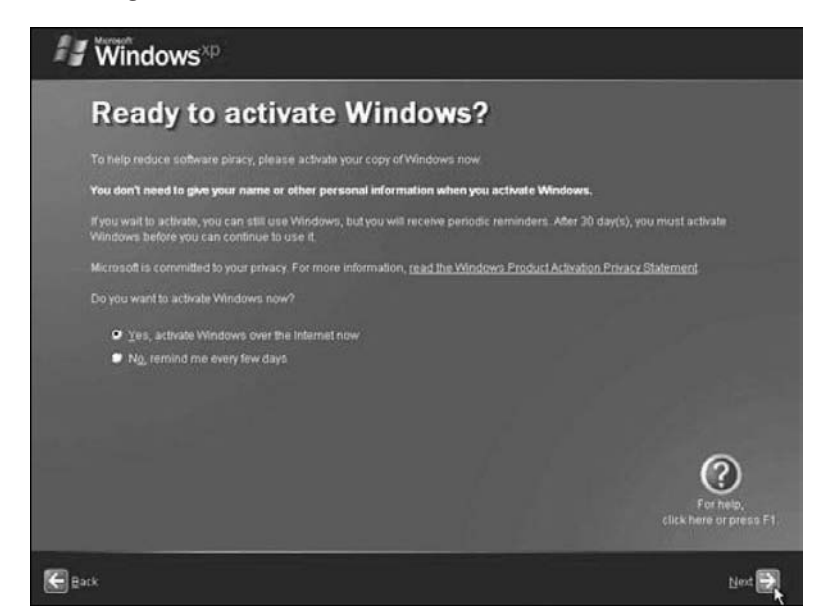

Figure 5-19 Activating Windows XP

If you are already connected to the Internet, click Yes, and then click Next.

If you are not yet connected to the Internet, click No, and then click Next.

After setup is complete, the Windows XP setup program will remind you to activate and register your copy of Windows XP.

### Step 18

If you have an Internet connection, click Yes, I'd Like to Register with Microsoft Now.

If you do not have an Internet connection, click No, Not at This Time.

Click Next (see Figure 5-20).

Figure 5-20 Registering Windows XP

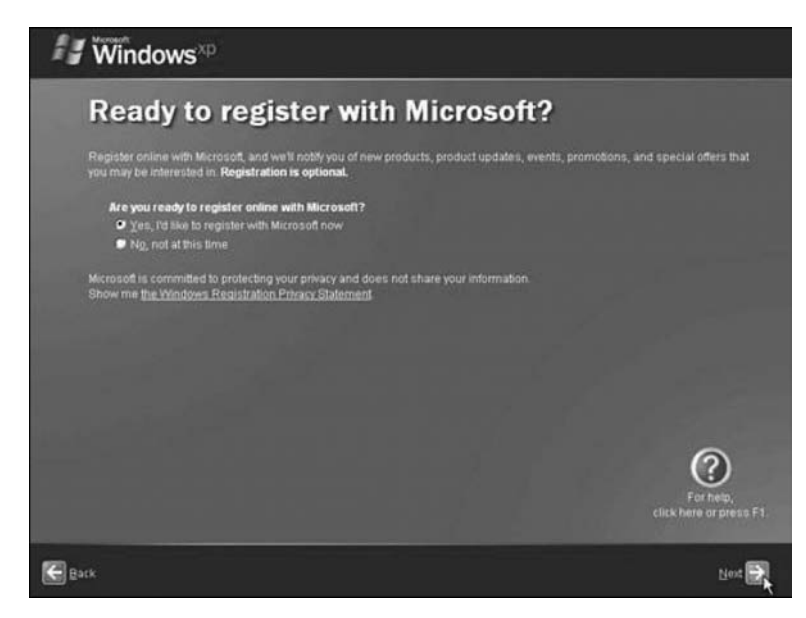

Instructor Note: You will need to provide your students with registration information.

On the Collecting Registration Information screen, fill in the fields using the information provided by your instructor and then click Next (see Figure 5-21).

Figure 5-21 Specifying the Registration Information

| Collect            | ing Registration Informat                   | tion                    |
|--------------------|---------------------------------------------|-------------------------|
|                    | box, press TAB on your keyboard.            |                         |
|                    | Tony                                        |                         |
| Last name:         | Allen                                       |                         |
| <u>Address</u>     | 1 Pine Street                               |                         |
|                    | (Optional)                                  |                         |
|                    | Anywhere                                    |                         |
| State/Province     |                                             |                         |
| Postal or ZIP code | 78753                                       |                         |
| CountryRegion      | United States                               |                         |
| E-mail address:    | tony.allen@contoso.com (Cjobona)            |                         |
| Send me prom       | obons and offers from Microsoft.            | 0                       |
| Seng me prom       | otions and offers from Microsoft's partners |                         |
|                    |                                             | For he<br>click here or |

# Step 20

**Instructor Note:** You will need to provide the information for students to fill in the Who Will Use This Computer? screen.

On the Who Will Use This Computer? screen, enter the information provided by your instructor. Click Next (see Figure 5-22).

Figure 5-22 Specifying the Computer Users

| Who will us                                                                                                    | e this computer?                                                                                                    |                                                                                                    |
|----------------------------------------------------------------------------------------------------|----------------------------------------------------------------------------------------------------|----------------------------------------------------------------------------------------------------|
| Type the name of each perso<br>can personalize the way you v<br>customize the desidop.                                       | n who will use this computer. Windows will create a<br>vant Windows to organize and display information, p                                                                        | a separate user account for each person so yo<br>protect your files and computer settings, and                                           |
|                                                                                                    | Tony Allen                                                                                                    |                                                                                                    |
|                                                                                                    | Michael Allen                                                                                                    |                                                                                                    |
|                                                                                                    | Erin Hagens                                                                                                    |                                                                                                    |
|                                                                                                    | Laura Polly                                                                                                    |                                                                                                    |
|                                                                                                    |                                                                                                    |                                                                                                    |
| These names will appear or<br>click your name on the Welc<br>each user, coad more use<br><b>Slart</b> menu, and then click U | the Welcome screen in alphabetical order. When y<br>une screen to begin. If you want to set passwords<br>accounts after you thish setting up Windows, just<br><b>set Accounts</b> | ou stant Windows, simply<br>and limit permissions for<br>click <b>Control Panel</b> on the<br>Elick here or press<br>click here or press |

On the Thank You screen, click Finish to complete the installation (see Figure 5-23).

Figure 5-23 Thank You Screen

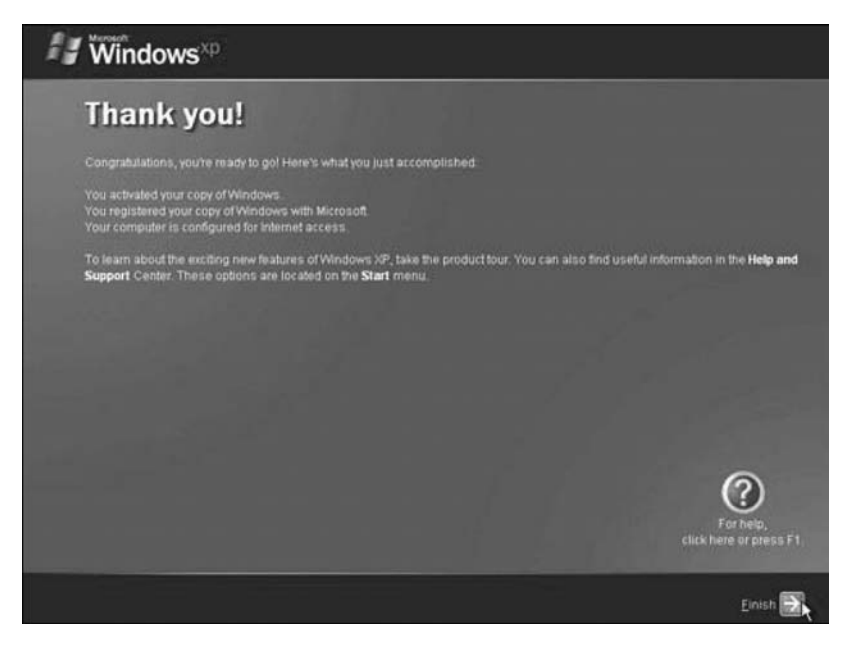

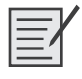

# Lab 5.4.5: Create Accounts and Check for Updates

In this lab, you will create user accounts and configure the operating system for automatic updates after the Windows XP Professional installation process.

The recommended equipment for this lab is a computer with a new installation of Windows XP Professional.

Instructor Note: This lab assumes that Windows XP Professional was properly installed on the lab computers.

# Step 1

Boot the computer. Navigate to the Control Panel window by clicking Start, Control Panel (see Figure 5-24).

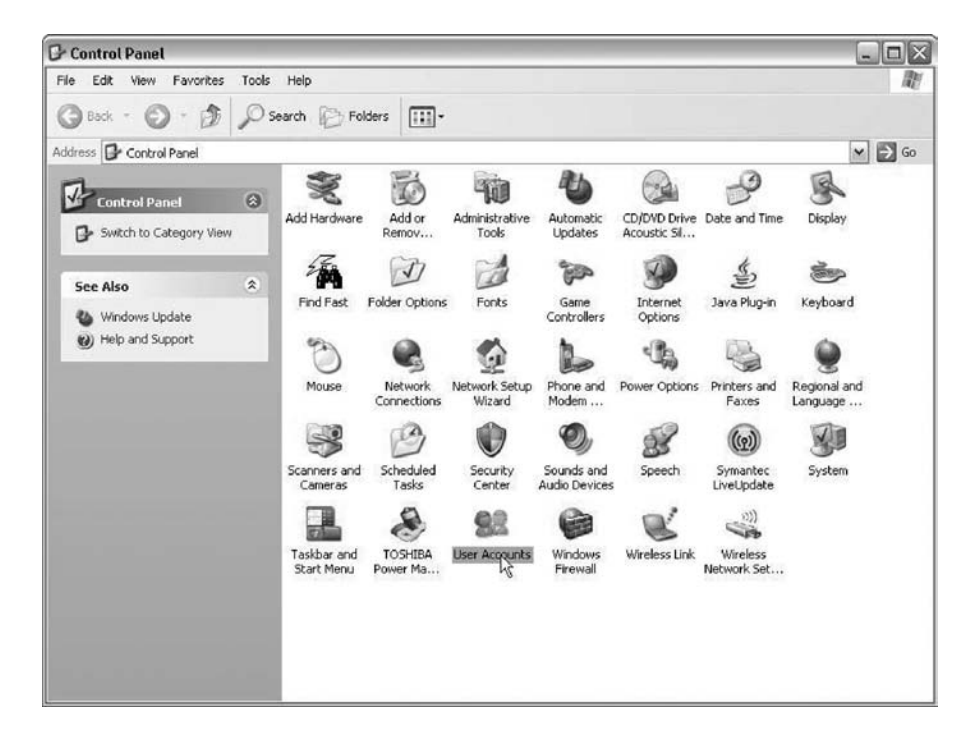

Figure 5-24 Windows XP Control Panel

Double-click the User Accounts icon. The User Accounts window appears (see Figure 5-25). Click Create a New Account.

Figure 5-25 Configuring Windows XP User Accounts

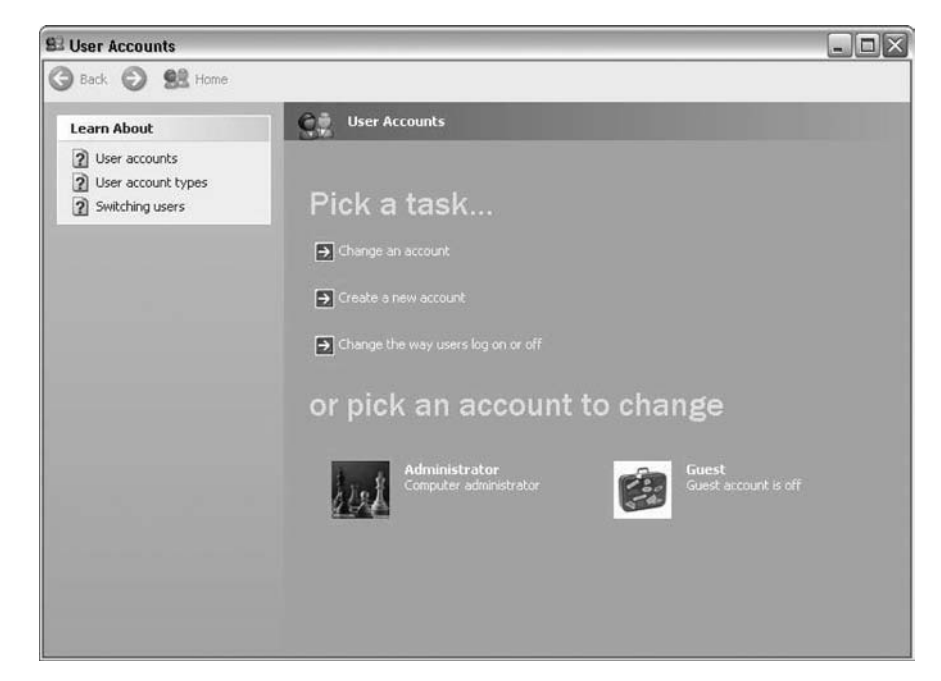

At Name the New Account, type your name into the field and then click Next (see Figure 5-26).

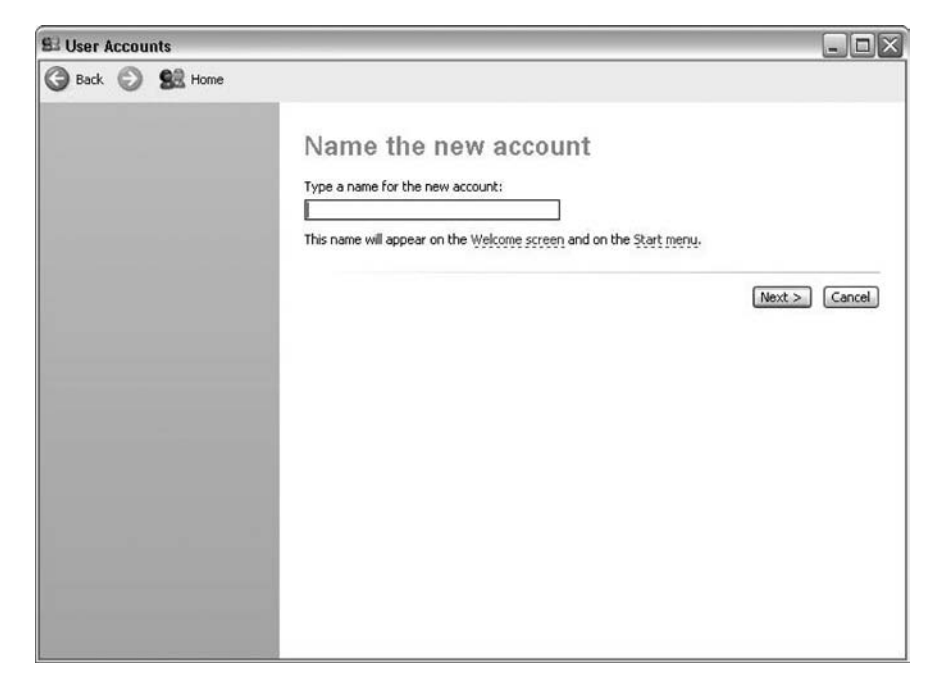

Figure 5-26 Specifying the Username for a New Account

# Step 4

At Pick an Account Type, leave the default setting of Computer Administrator and click Create Account (see Figure 5-27).

Figure 5-27 Selecting the Account Type

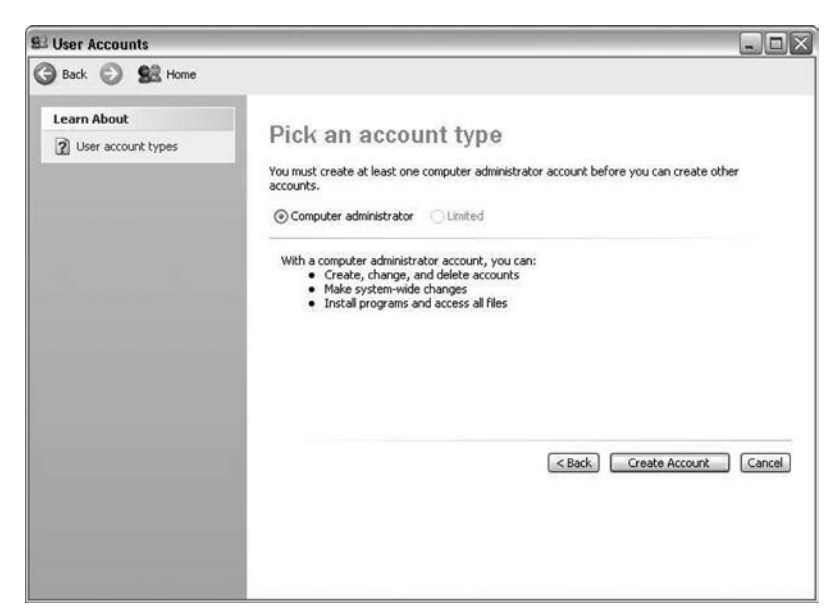

You have now finished creating a new account. Log off the computer and log back on as yourself. Leave the password field blank.

### Step 5

Return to the User Accounts window of the Control Panel.

Click your account.

Click Create a Password (see Figure 5-28).

Figure 5-28 Modifying User Accounts

| S User Accounts                                                 |                                                                                                    |
|-----------------------------------------------------------------|----------------------------------------------------------------------------------------------------|
| G Back 🕥 🕵 Home                                                 |                                                                                                    |
| Related Tasks<br>Change another account<br>Create a new account | What do you want to change about John<br>smith's account?<br>Change the name<br>Create a password<br>Create a password<br>Create a passwor |

# Step 6

On the Create a Password for Your Account page, type your first initial and your last name in the Type a New Password field. Example: **jsmith** 

Type the same password into the Type the New Password Again to Confirm field.

Type your first initial and last name into the Type a Word or Phrase to Use as a Password Hint field.

Click Create Password (see Figure 5-29).

| C User Accounts |                                                                                                    |
|-----------------|----------------------------------------------------------------------------------------------------|
| 🌀 Back 🜍 🕵 Home |                                                                                                    |
| Learn About     | Create a password for John Smith. If you do this, John Smith will lose all EFS-encrypted files, personal certificates, and stored passwords for Web sites or network resources.         To avoid losing data in the future, ask John Smith to make a password reset floppy dsk.         Type a new password:         Type the new password gain to confirm:         Type the new password contains capital letters, they must be typed the same way every time.         Type a word or phrase to use as a password bint;         work]         The password hint will be visible to everyone who uses this computer.         Create Password |

Figure 5-29 Changing a User Account's Password

Figure 5-30).

Figure 5-30 Modifying User Accounts B User Accounts - 0 × 🕝 Back 🕥 😫 Home **Related Tasks** What do you want to change about John Change another account Create a new account Smith's account? Change the name John Smith Computer administrator Password protected Change the password Remove the password Change the picture

Change the account type

Click the red X in the upper-right corner of the User Accounts window to close the window (see

# Step 8

Click Start, Control Panel (see Figure 5-31). Double-click the Automatic Updates icon.

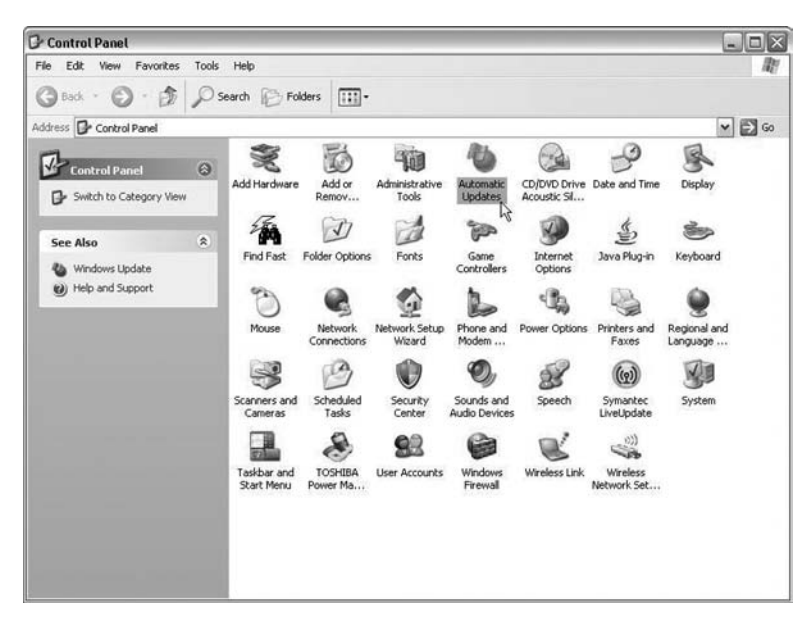

#### Figure 5-31 Windows XP Control Panel

# Step 9

The Automatic Updates dialog box appears.

Click the Automatic (recommended) option button.

Click OK to accept the change and close the dialog box (see Figure 5-32).

Figure 5-32 Configuring Automatic Updates

| Nutomatic U                                         | odates                                                                               |                                                             |                                |                                          |
|-----------------------------------------------------|--------------------------------------------------------------------------------------|-------------------------------------------------------------|--------------------------------|------------------------------------------|
| U He                                                | p protect your PC                                                                    |                                                             |                                |                                          |
| Windows c<br>(Turning or<br>software fi<br>How does | an regularly check<br>n Automatic Update<br>rst, before any oth<br>Automatic Updates | for important u<br>es may automal<br>ner updates.)<br>work? | pdates and i<br>tically update | nstall them for you,<br>9 Windows Update |
| Autom                                               | atic (recommer                                                                       | nded)                                                       |                                |                                          |
| Ø                                                   | Automatically do<br>computer and in:                                                 | wnload recomm<br>stall them:                                | nended upda                    | tes for my                               |
| -                                                   | Every day                                                                            | 🖌 at                                                        | 3:00 AM                        | ¥                                        |
| () Downlo                                           | ad updates for me,                                                                   | , but let me cho                                            | oose when to                   | install them.                            |
| O Notify r                                          | ne but don't autom                                                                   | atically downlo                                             | ad or install t                | hem.                                     |
| O Turn of                                           | f Automatic Update                                                                   | es.                                                         |                                |                                          |
| ۱                                                   | Your computer w<br>updates regular<br>Install updates f                              | vill be more vuln<br>y.<br>rom the <u>Windov</u>            | nerable unles<br>ws Update W   | s you install<br>'eb site,               |
| OFFee und                                           | ates again that I've                                                                 | e previously bid                                            | den                            |                                          |

# Worksheet 5.4.9: Answer NTFS and FAT32 Questions

Hard disk drives can be formatted using different file systems. NTFS and FAT32 are file systems used by the Windows XP operating system and provide different file system features.

Answer the following questions about the NTFS and FAT32 file systems:

What is the default cluster size setting when formatting a Windows NTFS partition on a hard disk drive larger than 2 GB?

#### <u>4 KB</u>

What is the command used to change a FAT32 partition to an NTFS partition?

#### <u>convert</u>

What is the Master File Table (MFT) and what does it contain?

The MFT is a file on an NTFS volume that contains the name, size, permissions, and the creation and modification date of every file stored on the volume.

What is NTFS journaling?

Journaling is when the operating system keeps a record of all changes to the hard disk drive directory structure in a separate file.

How does journaling help an operating system recover from system failures?

When a power or system failure occurs, the information in the NTFS journal is used to roll back changes to when the system was working properly.

Why is an NTFS partition more secure than FAT32?

NTFS uses permission settings to specify which users can read, write, list, or change files, whereas FAT32 partitions do not.

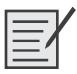

# Lab 5.5.1: Run Commands

In this lab, you will open the same program by using the Windows Explorer and the run command.

The recommended equipment for this lab is a computer system running Windows XP.

### Step 1

Boot the computer and log on as yourself.

Right-click the Start button, and then click Explore (see Figure 5-33).

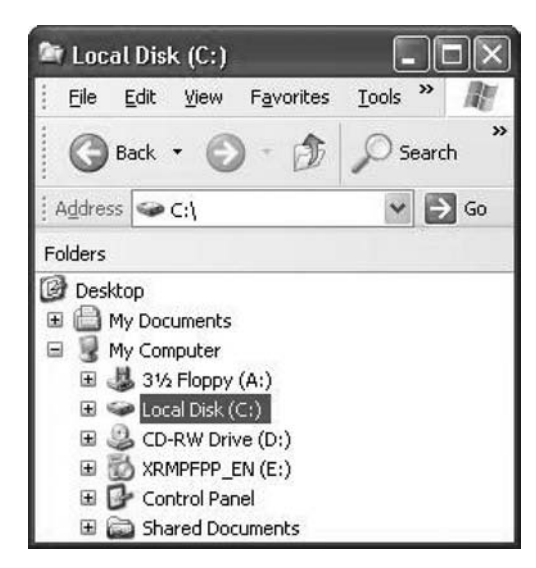

Figure 5-33 Windows Explorer Window

Right-click the Local Disk (C:) hard disk drive.

Click Properties, and then click the Disk Cleanup button (see Figure 5-34).

Figure 5-34 Drive Properties

| ical Disk (C:) Pro              | perties                                               | ?                 |
|---------------------------------|-------------------------------------------------------|-------------------|
| General Tools Ha                | rdware Sharing Quota                                  |                   |
|                                 |                                                       |                   |
| Type: Loca<br>File system: NTES | I Disk                                                |                   |
| Used space:                     | 12,499,087,360 bytes                                  | 11.6 GB           |
| Free space:                     | 12,670,234,624 bytes                                  | 11.7 GB           |
| Capacity:                       | 25,169,321,984 bytes                                  | 23.4 GB           |
|                                 | Drive C                                               | Disk Cleanup      |
| Compress drive to               | o save disk space<br>ervice to jndex this disk for fa | st file searching |
|                                 | OK Cance                                              | Apply             |

The Disk Cleanup for (C:) window appears (see Figure 5-35).

| sk Cleanup   More Options                                                                                                    |                                                                   |
|----------------------------------------------------------------------------------------------------|-------------------------------------------------------------------|
| You can use Disk Cleanup to free up<br>space on (C:).<br>iles to delete:                                                                                                    | to 12,490 KB of disk                                              |
| 🗾 🚵 Downloaded Program Files                                                                                                    | 0 KB 🔦                                                            |
| 🗹 🝘 Temporary Internet Files                                                                                                    | 7,822 KB                                                          |
| 🗹 🖼 Offline Webpages                                                                                                    | 2 KB                                                              |
| 🗹 🝺 Recycle Bin                                                                                                    | 0 KB                                                              |
| V a Temporary files                                                                                                    | 0 KB 🗸                                                            |
| otal amount of disk space you gain:                                                                                                    | 12,490 KB                                                         |
| Description                                                                                                    |                                                                   |
| Downloaded Program Files are ActiveX contr<br>downloaded automatically from the Internet w<br>pages. They are temporarily stored in the Dov<br>Files folder on your hard disk. | ols and Java applets<br>vhen you view certain<br>wnloaded Program |
|                                                                                                    | <u>V</u> iew Files                                                |

#### Figure 5-35 Disk Cleanup

Windows calculates the amount of space used by unnecessary files.

**Instructor Note:** The computer may take some time to display this window if it has not had a disk cleanup performed recently.

Click Cancel.

### Step 3

Open the Run dialog box by clicking Start, Run.

Type **cleanmgr** into the Open field (see Figure 5-36). Click OK.

#### Figure 5-36 Using the Run Option to Run the cleanmgr Command

| Run   |                                       |                                  |                                         | ?×       |
|-------|---------------------------------------|----------------------------------|-----------------------------------------|----------|
|       | Type the name of<br>Internet resource | a program, folo<br>, and Windows | ler, document, o<br>will open it for yo | r<br>ou. |
| Open: | cleanmgr                              |                                  |                                         | ~        |
|       | ОК                                    | Can                              | cel Brow                                | ise      |

The Disk Cleanup for (C:) window opens (see Figure 5-37).

| Disk Cleanup for (C:)                                                                                                    |                                                                                               |
|----------------------------------------------------------------------------------------------------|-----------------------------------------------------------------------------------------------|
| isk Cleanup More Options                                                                                                    |                                                                                               |
| You can use Disk Cleanup to free<br>space on (C:).<br>jiles to delete:                                                                                                 | up to 12,490 KB of disk                                                                       |
| 🗹 💼 Downloaded Program Files                                                                                                    | 0 KB                                                                                          |
| 🗹 🝘 Temporary Internet Files                                                                                                    | 7,822 KB                                                                                      |
| 🔽 🔮 Offline Webpages                                                                                                    | 2 KB                                                                                          |
| 🗹 🎯 Recycle Bin                                                                                                    | 0 KB                                                                                          |
| Temporary files                                                                                                    | 0 KB                                                                                          |
| otal amount of disk space you gain:                                                                                                    | 12,490 K                                                                                      |
| Description                                                                                                    |                                                                                               |
| Downloaded Program Files are ActiveX co<br>downloaded automatically from the Interne<br>pages. They are temporarily stored in the I<br>Files folder on your hard disk. | ntrols and Java applets<br>t when you view certai<br>Downloaded Program<br><u>V</u> iew Files |
|                                                                                                    |                                                                                               |

Figure 5-37 Disk Cleanup Utility

Click the OK button.

Why should disk cleanup be performed regularly?

Answers may vary.

When you regularly perform disk cleanup, you are freeing up hard drive space that may make your computer operate more efficiently.

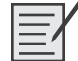

# Lab 5.5.4: Install Third-Party Software

In this lab, you will install and remove a third-party software application by using the Microsoft Windows XP Professional Installation CD. The student will install the CITRIX ICA 32-bit Windows Client application.

The following is the recommended equipment for this lab:

- A computer system that is using Windows XP
- A Microsoft Windows XP installation CD

### Step 1

Log on to the computer with the Administrator account.

Place the Windows XP Professional installation CD into the CD drive. Use Windows Explorer to navigate to the following folder:

D:\VALUEADD\3RDPARTY\MGMT\CITRIX

Locate the ICA32.exe application in the folder (see Figure 5-38). Click the ICA32 icon to start the installation process of the Citrix application. You might need to double-click the icon to start the installation.

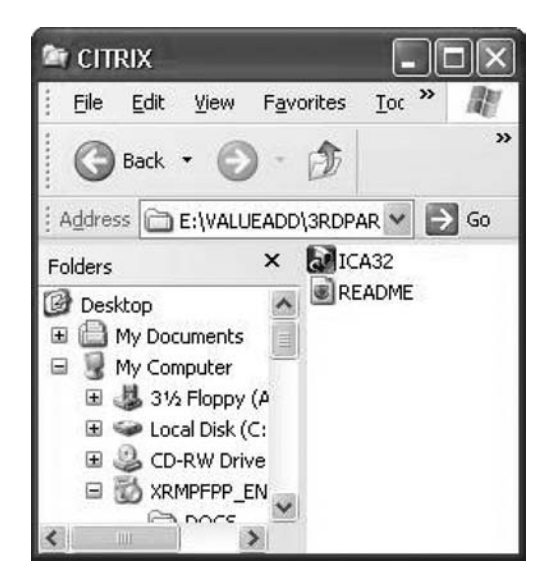

Figure 5-38 Using Windows Explorer to Start the ICA32 Program

# Step 2

Click Next when the InstallShield Wizard window opens (see Figure 5-39).

Figure 5-39 Welcome Screen for the Citrix ICA 32-bit Windows Client Software

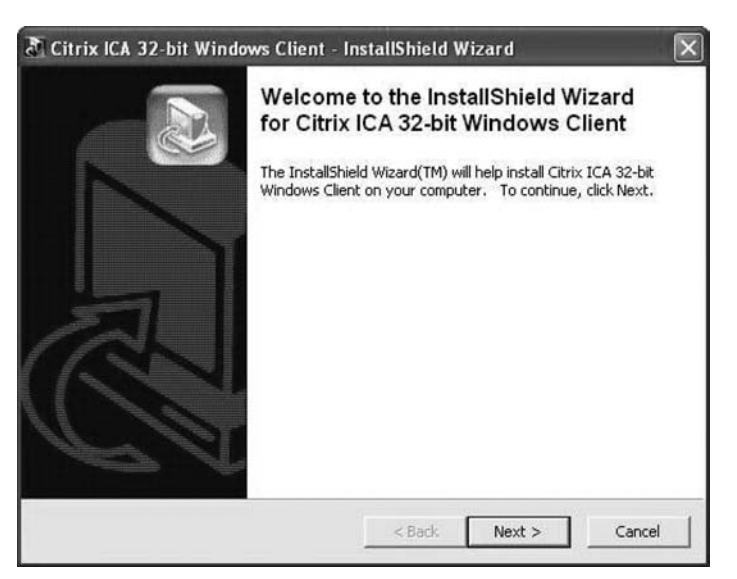

A window opens displaying the file extraction progress (see Figure 5-40).

| T Citrix ICA 32-bit Windows Clien                                           | ıt - InstallShield W                                 | izard                          | $\mathbf{X}$  |
|-----------------------------------------------------------------------------|------------------------------------------------------|--------------------------------|---------------|
| Extracting Files<br>The contents of this package are be                     | eing extracted.                                      |                                | Rev .         |
| Please wait while the InstallShield W<br>32-bit Windows Client on your comp | lizard extracts the files<br>uter. This may take a f | needed to insta<br>ew moments. | ll Citrix ICA |
| Extracting cudhlpn.dll                                                      |                                                      |                                |               |
|                                                                             |                                                      |                                |               |
| InstallShield                                                               |                                                      |                                |               |
|                                                                             | < Back                                               | Next >                         | Cancel        |

Figure 5-40 Citrix ICA 32-bit Windows Client Software Extracting Files

After the files have been extracted, the ICA Client Setup program begins. Click Next to begin the installation (see Figure 5-41).

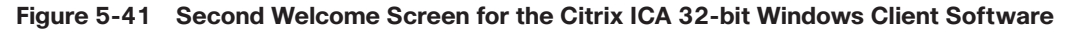

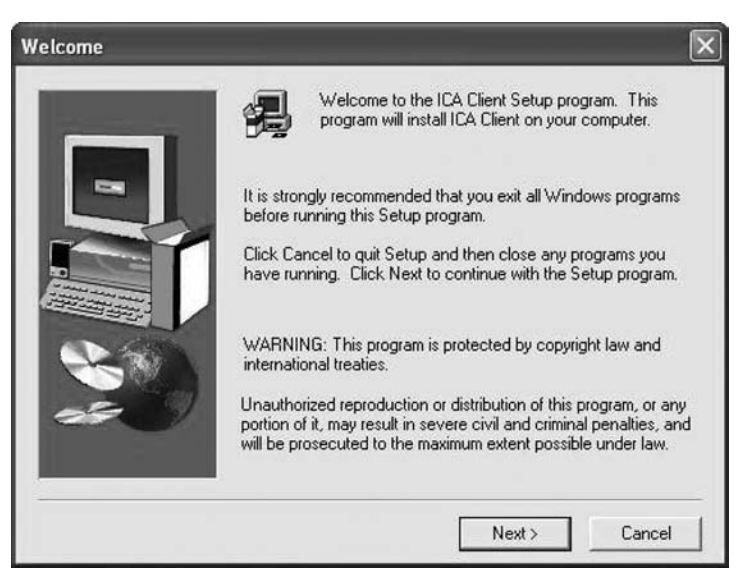

Click Yes on the License Agreement (see Figure 5-42).

| 1                                                                                  | Please read the following                                                                                                    | License Agreement. Pri                                                                                                    | ess the PAGE DOW                                                                                                    | /N key to see                                                                                |
|------------------------------------------------------------------------------------|----------------------------------------------------------------------------------------------------|----------------------------------------------------------------------------------------------------|----------------------------------------------------------------------------------------------------|----------------------------------------------------------------------------------------------|
| 19                                                                                 | the rest of the agreemen                                                                                                    | i -                                                                                                    |                                                                                                    |                                                                                              |
| CITRIX                                                                             | CLIENT SOFTWARE LIC                                                                                                    | ENSE AGREEMENT                                                                                                    |                                                                                                    | ^                                                                                            |
| This is<br>represe<br>GmbH.<br>client s<br>wholly<br>the Mid<br>softwar<br>hereina | a legal agreement ("AGREI<br>Intative of the Licensed Us:<br>Citrix Systems, Inc., a Dek<br>oftware in the Americas. Ci<br>owned by Citrix Systems, In<br>Idle East, Africa, Asia and ti<br>e determines which is the li<br>ifter referred to as "CITRIX"<br>RWISE USING THE ATTA | EMENT") between you, t<br>er and Citrix Systems, Inc<br>aware corporation, marke<br>trix Systems International<br>c., markets and supports<br>he Pacific. Your location<br>censing entity hereunder<br>0, BY DOWNLOADING,<br>CHED CLIENT SOFTWA | he Licensed User of<br>or Citrix Systems In<br>ts and supports the<br>GmbH, a Swiss co<br>the client software<br>of receipt of the cli<br>(the applicable enti<br>INSTALLING, COF<br>RE, YOU ARE IND | or<br>nternational<br>attached<br>mpany<br>in Europe,<br>ent<br>ty is<br>YING OR<br>DICATING |
| OTHEF<br>THAT<br>THAT<br>YOU, A                                                    | YOU ARE AUTHORIZED 1<br>THE LICENSED USER AC<br>AS THE LICENSED USER                                                                                                    | TO BIND THE LICENSED<br>CEPTS THE TERMS OF<br>OR REPRESENTATIVE                                                                                                    | OUSER IN CONTR<br>THIS AGREEMEN<br>OF THE LICENSEI                                                                                                    | ACT AND<br>IT. IF<br>D USER                                                                  |
| DTHEF<br>THAT<br>THAT<br>YOU, A<br>Do you<br>will clos                             | YOU ARE AUTHORIZED 1<br>THE LICENSED USER AC<br>AS THE LICENSED USER<br>accept all the terms of the p<br>e. To install ICA Client, you                                                                                                    | TO BIND THE LICENSED<br>CEPTS THE TERMS OF<br>OR REPRESENTATIVE<br>preceding License Agree<br>must accept this agreem                                                                                                    | ) USER IN CONTR<br>THIS AGREEMEN<br>OF THE LICENSEI<br>ment? If you choosen                                                                                                    | ACT AND<br>IT. IF<br>D USER<br>se No, Setup                                                  |

Figure 5-42 Citrix License Agreement

In the Choose Destination Location dialog box, use the default location, and then click Next (see Figure 5-43).

| Choose Destination L | ocation                                                                                                    |
|----------------------|----------------------------------------------------------------------------------------------------|
|                      | Setup will install ICA Client in the following folder.<br>To install to this folder, click Next.<br>To install to a different folder, click Browse and select another<br>folder.<br>You can choose not to install ICA Client by clicking Cancel to exit<br>Setup. |
|                      | Destination Folder C:\Program Files\Citrix\ICA Client Browse                                                                                                    |
|                      | < Back Next > Cancel                                                                                                    |

# Figure 5-43 Choosing the Destination Location for the Citrix ICA 32-bit Windows Client Software

In the Select Program Folder dialog box, use the default location, and then click Next (see Figure 5-44).

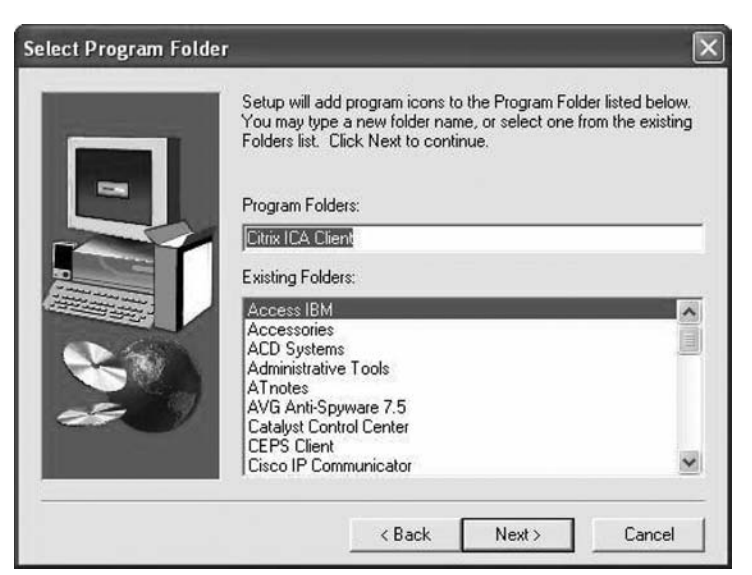

Figure 5-44 Selecting the Program Folder for the Citrix ICA 32-bit Windows Client Software

Enter student as the ClientName. Click Next (see Figure 5-45).

Figure 5-45 Specifying the ICA ClientName

| ICA Client Name | Your local computer must be given a unique client name.<br>Citrix servers use the client name to manage client printers and<br>other system resources. |
|-----------------|----------------------------------------------------------------------------------------------------|
|                 | ClientName                                                                                                    |
|                 | < Back Next > Cancel                                                                                                    |

In the Select Desired Features window, leave the default choice of No. Click Next (see Figure 5-46).

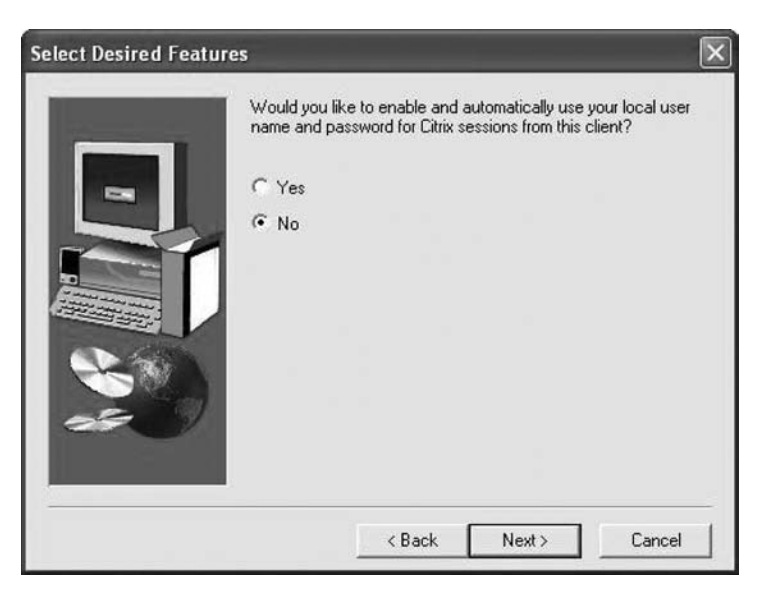

Figure 5-46 Specifying the Automatic Use of Your Windows User Account for the Citrix Client Software

You have successfully installed the Citrix program (see Figure 5-47).

Figure 5-47 Completing the Installation of the Citrix ICA Client Software

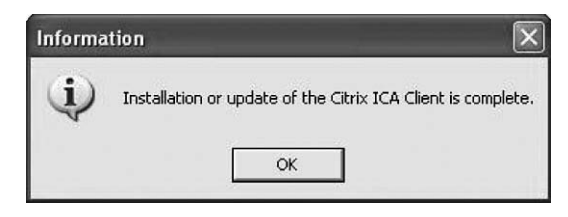

# Step 3

To uninstall a program, choose Start, Control Panel, Add or Remove Programs. Click the Citrix ICA Client in the list. Click Change/Remove (see Figure 5-48).

| 👪 Add or Re                     | move Programs                                                            |                            |               |               | ][ |
|---------------------------------|--------------------------------------------------------------------------|----------------------------|---------------|---------------|----|
| 5                               | Currently installed programs:                                            | Show updates               | Sort by: Name |               | ~  |
| Change or<br>Remove<br>Programs | I Cisco IT Packaged SSH Secure Shell<br>I Cisco MeetingPlace for Outlook | BRETCH CONTRACTORS         | Size          | 9.52MB        | ^  |
| Ch                              | Cisco Security Agent 5.0.0.181                                           |                            | Size          | 13.00MB       |    |
| S                               | Cisco Systems VPN Client 4.0.5 (Rel)                                     |                            | Size          | 10.04MB       |    |
| Programs                        | Gisco Trust Agent 2.0.0.30                                               |                            | Size          | 3.19MB        | 1  |
| 4                               | Gitrix ICA Client                                                        |                            | Size          | 12.68MB       |    |
| 9                               |                                                                          |                            | Used          | <u>rarely</u> |    |
| Add/Remove<br>Windows           |                                                                          |                            | Last Used On  | 1/24/2007     |    |
| Components                      | To change this program or remove it from your comp                       | uter, click Change/Remove. | Chang         | e/Remove      |    |
| R                               | Clean Disk Security v6.4                                                 |                            | Size          | 0.57MB        | 1  |
| Set Program                     | CmdHere Powertoy For Windows XP                                          |                            | Size          | 0.00MB        |    |
| Access and                      | Connected DataProtector                                                  |                            | Size          | 14.38MB       |    |
| Derduics                        | Corel Paint Shop Pro X                                                   |                            | Size          | 174.00MB      |    |
|                                 | 🙀 Creative DVD Audio Plugin for Audigy Series                            |                            | Size          | 0.10MB        |    |
|                                 | ll Credant Mobile Guardian                                               |                            |               |               |    |
|                                 | 🙆 DLA                                                                    |                            | Size          | 2.64MB        |    |
|                                 | 🔜 File and Settings Transfer Tool                                        |                            | Size          | 11.40MB       |    |
|                                 | FlashFXP                                                                 |                            | Size          | 5.57MB        |    |

Figure 5-48 Removing the Citrix ICA Client Software

Click Yes to confirm the removal (see Figure 5-49).

Figure 5-49 Confirming the Deleting of Files

| -                         | nove Programs                                                                                                    |                   |                        |                                                                    | - 0                                                                                              |   |
|---------------------------|----------------------------------------------------------------------------------------------------|-------------------|------------------------|--------------------------------------------------------------------|--------------------------------------------------------------------------------------------------|---|
|                           | Currently installed programs:                                                                                                    |                   | Show updates           | Sort by: Name                                                      |                                                                                                  |   |
| or<br>s                   | 명 Cisco IT Packaged SSH Secure Shell<br>명 Cisco MeetingPlace for Outlook                                                                                                    |                   |                        | Size                                                               | 9.52MB                                                                                           |   |
|                           | Cisco Security Agent 5.0.0.181                                                                                                    |                   |                        | Size                                                               | 13.00MB                                                                                          |   |
|                           | Cisco Systems VPN Client 4.0.5 (Rel)                                                                                                    |                   |                        | Size                                                               | 10.04MB                                                                                          |   |
| s                         | Cisco Trust Agent 2.0.0.30                                                                                                    |                   |                        | Size                                                               | 3.19MB                                                                                           |   |
|                           | 🖋 Citrix ICA Client                                                                                                    |                   |                        | Size                                                               | 12.68MB                                                                                          |   |
|                           | C                                                                                                    |                   | _                      | Liced                                                              | rarely                                                                                           |   |
|                           | Are you sure you want to completely                                                                                                    | remove 'Citrix IC | A Client' and all of i | ts components?                                                     | 1/24/2007<br>ge/Remove                                                                           | ] |
| s<br>nts                  | Are you sure you want to completely                                                                                                    | remove 'Citrix IC | A Client' and all of i | ts components?                                                     | 1/24/2007<br>ge/Remove<br>0.57MB                                                                 |   |
| its<br>m                  | Are you sure you want to completely                                                                                                    | remove 'Gitrix IC | A Client' and all of i | ts components?<br>2e<br>2e                                         | 1/24/2007<br>ge/Remove<br>0.57MB<br>0.00MB<br>14.38MB                                            |   |
| n                         | Are you sure you want to completely                                                                                                    | remove 'Citrix IC | A Client' and all of i | ts components?<br>ze<br>ze<br>Size                                 | 1/24/2007<br>ge/Remove<br>0.57MB<br>0.00MB<br>14.38MB<br>174.00MB                                |   |
| ts<br>m<br>d              | Are you sure you want to completely                                                                                                    | remove 'Citrix IC | A Client' and all of i | ts components?<br>ze<br>ze<br>Size<br>Size<br>Size                 | 1/24/2007<br>ge/Remove<br>0.57MB<br>0.00MB<br>14.38MB<br>174.00MB<br>0.10MB                      |   |
| ts<br>m<br>d              | Are you sure you want to completely  Are you sure you want to completely  Second Paint Shop Pro X  Creative DVD Audio Plugin for Audigy Series  Creative DVD Audio Plugin for Audigy Series                                                                                                    | remove 'Citrix IC | A Client' and all of i | ts components? ze<br>ze<br>size<br>Size<br>Size                    | 1/24/2007<br>ge/Remove<br>0.57MB<br>0.00MB<br>14.38MB<br>174.00MB<br>0.10MB                      |   |
| s<br>its<br>am<br>id      | Are you sure you want to completely  Are you sure you want to completely  Yes  Corel Paint Shop Pro X  Creative DVD Audio Plugin for Audigy Series  Creative DVD Audio Plugin for Audigy Series  DLA                                                                                                    | remove 'Citrix IC | A Client' and all of i | ts components?<br>2e<br>Jace<br>Size<br>Size<br>Size               | 1/24/2007<br>pe/Remove<br>0.57MB<br>0.00MB<br>14.38MB<br>174.00MB<br>0.10MB<br>2.64MB            |   |
| s<br>nts<br>am<br>nd<br>; | Are you sure you want to completely<br>Yes<br>Corel Paint Shop Pro X<br>Creative DVD Audio Plugin for Audigy Series<br>Credant Mobile Guardian<br>Cored Ant Mobile Guardian<br>Cored Ant Mobile Guardian<br>Cored Ant Mobile Guardian<br>Cored Ant Mobile Guardian<br>Cored Ant Mobile Guardian<br>Cored Ant Mobile Guardian | remove 'Citrix IC | A Client' and all of i | ts components?<br>2e<br>2e<br>Size<br>Size<br>Size<br>Size<br>Size | 1/24/2007<br>pe/Remove<br>0.57MB<br>0.00MB<br>14.38MB<br>174.00MB<br>0.10MB<br>2.64MB<br>11.40MB |   |

The screen in Figure 5-50 will appear, displaying the removal progress.

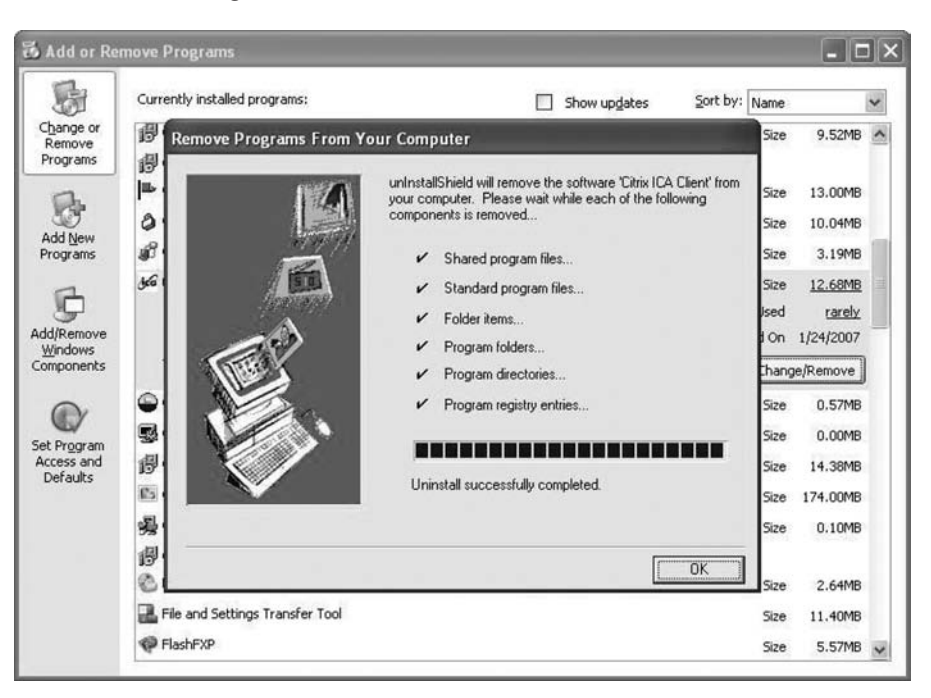

Figure 5-50 When the Program Is Removed, Click OK

After the application removal process, the Add or Remove Programs window no longer shows the Citrix ICA Client in the list (see Figure 5-51).

Figure 5-51 Add/Remove Programs in the Control Panel

| es Add or Ren          | nove Programs                                     |              |               |          | ĸ |
|------------------------|---------------------------------------------------|--------------|---------------|----------|---|
| 5                      | Currently installed programs:                     | Show updates | Sort by: Name | ~        |   |
| Change or<br>Remove    | 段 Belarc Advisor 7.2                              |              | Size          | 2.23MB   |   |
| Programs               | BlackBerry Desktop Software 4.2                   |              | Size          | 52.55MB  |   |
| B                      | 🔩 Cisco IP Communicator                           |              | Size          | 17.30MB  |   |
| Add New                | Gisco IT Packaged SSH Secure Shell                |              | Size          | 9.52MB   |   |
| Programs               | 侵 Cisco MeetingPlace for Outlook                  |              |               |          |   |
| E .                    | Eisco Security Agent 5.0.0.181                    |              | Size          | 13.00MB  |   |
| Add/Remove             | Cisco Systems VPN Client 4.0.5 (Rel)              |              | Size          | 10.04MB  |   |
| Windows                | Gisco Trust Agent 2.0.0.30                        |              | Size          | 3.19MB   |   |
| Components             | Clean Disk Security v6.4                          |              | Size          | 0.57MB   |   |
| ©⁄                     | Schultere Powertoy For Windows XP                 |              | Size          | 0.00MB   |   |
| Set Program            | 過 Connected DataProtector                         |              | Size          | 14.38MB  |   |
| Access and<br>Defaults | Corel Paint Shop Pro X                            |              | Size          | 174.00MB |   |
| - 1                    | Creative DVD Audio Plugin for Audigy Series       |              | Size          | 0.10MB   |   |
|                        | 词 Credant Mobile Guardian                         |              |               |          |   |
|                        | 🙆 DLA                                             |              | Size          | 2.64MB   |   |
|                        | 🛃 File and Settings Transfer Tool                 |              | Size          | 11.40MB  |   |
|                        | PlashFXP                                          |              | Size          | 5.57MB   |   |
|                        | 词 High Definition Audio Driver Package - KB888111 |              |               | ~        |   |

Why does Microsoft recommend using Add/Remove Programs to remove an installed application?

Sometimes, the uninstall program provided by the software does not fully remove all the files and settings created by the application during installation. The Microsoft Windows Add or Remove Programs utility removes the application completely.

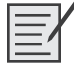

# Lab 5.6.2: Restore Points

In this lab, you will create a restore point and return your computer back to that point in time.

The following is the recommended equipment for this lab:

- A computer system running Windows XP
- The Windows XP installation CD

### Step 1

Click Start, All Programs, Accessories, System Tools, System Restore.

Click the Create a Restore Point option button.

Click Next (see Figure 5-52).

#### Figure 5-52 Welcome Screen for the System Restore

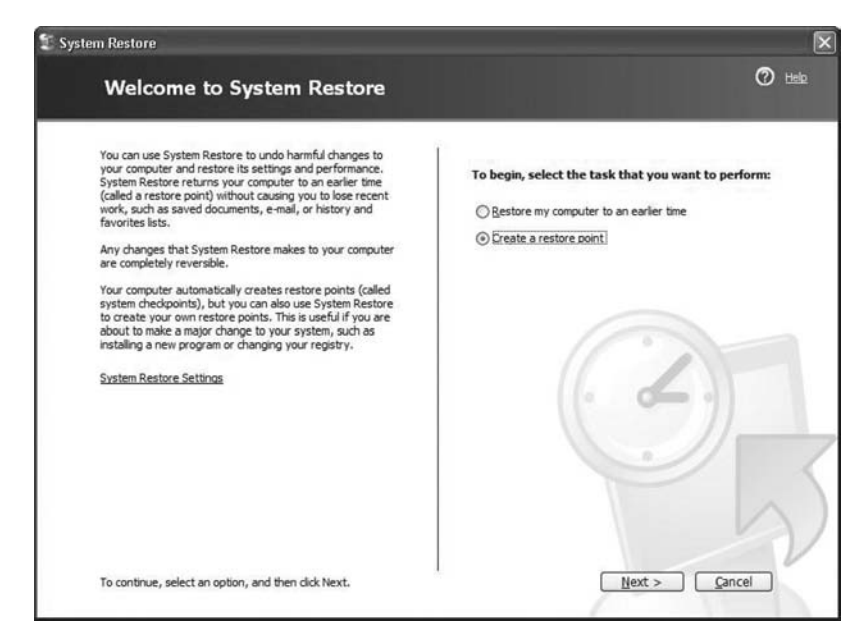

### Step 2

In the Restore Point Description field, type Application Installed.

Click Create (see Figure 5-53).

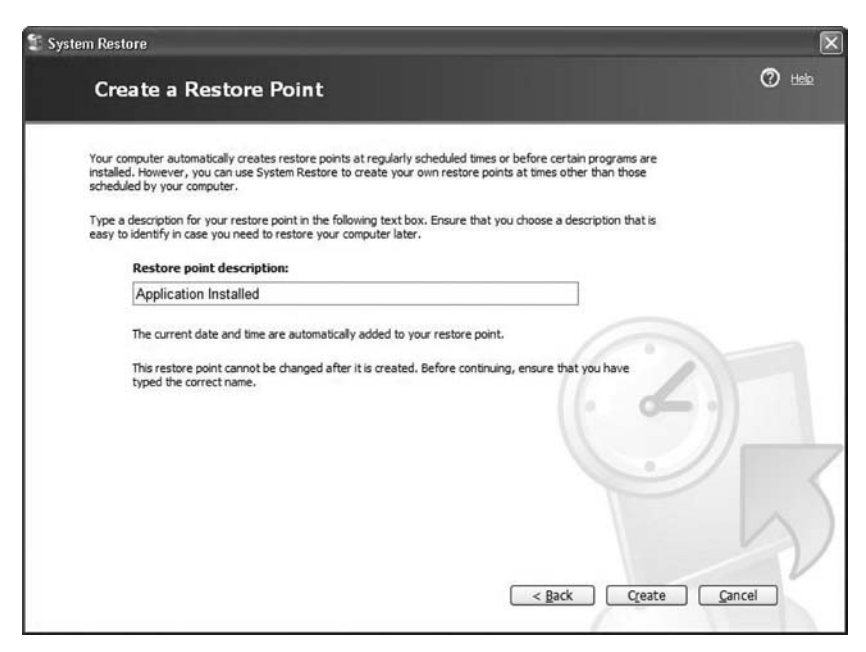

Figure 5-53 Creating a Restore Point

The Restore Point Created window appears.

Click Close (see Figure 5-54).

#### Figure 5-54 Completing the Creation of a Restore Point

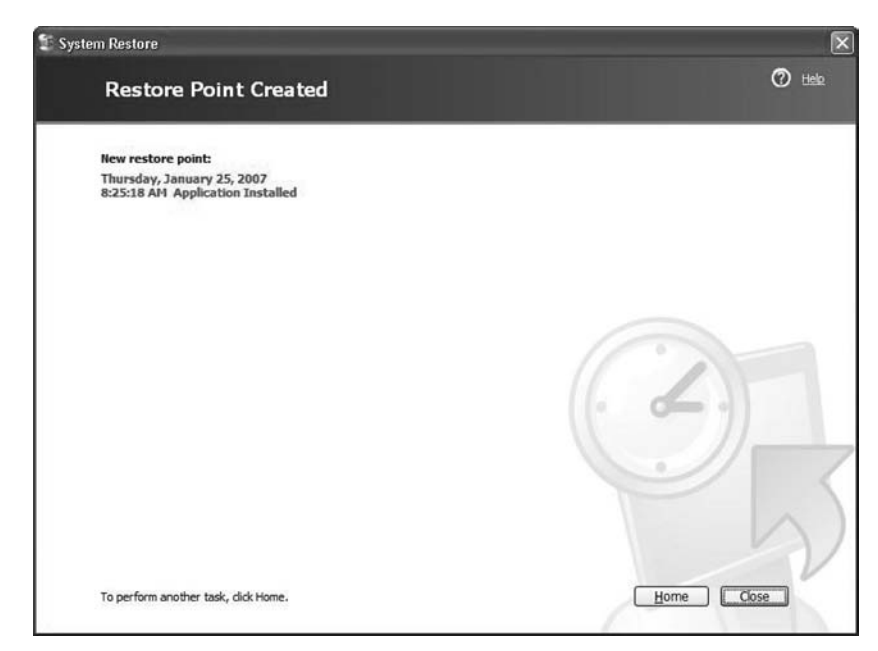

### Step 4

Click Start, Control Panel, Add or Remove Programs.

Click the Add or Remove Programs icon (see Figure 5-55).

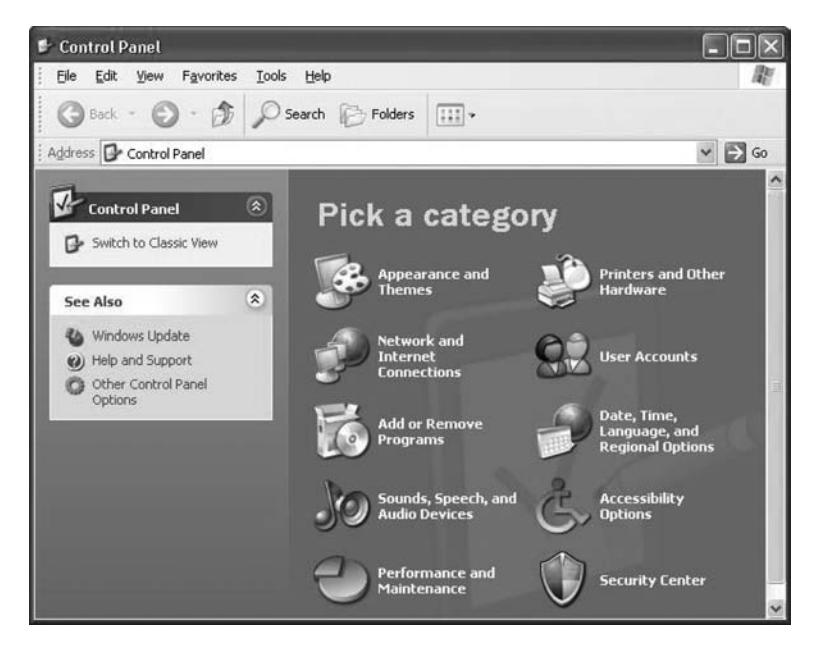

#### Figure 5-55 Control Panel in Category View

# Step 5

Click Add/Remove Windows Components (see Figure 5-56).

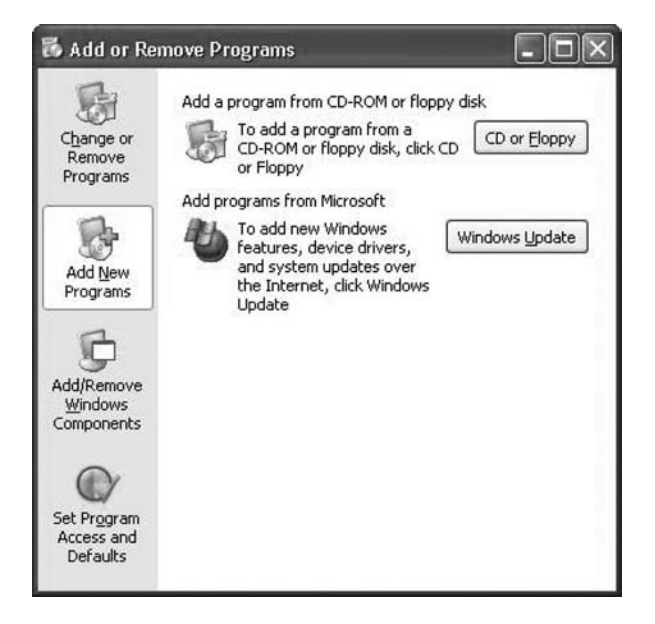

Figure 5-56 Add or Remove Windows Components

# Step 6

Click the Internet Information Services (IIS) check box.

Click Next (see Figure 5-57).

| Indows Components<br>You can add or remove comp                         | ponents of Windows XP.                                          |                                                        |
|-------------------------------------------------------------------------|-----------------------------------------------------------------|--------------------------------------------------------|
| To add or remove a compone<br>part of the component will be<br>Details. | ent, click the checkbox. A sh<br>installed. To see what's inclu | aded box means that only<br>uded in a component, click |
| Components:                                                             | arvices (IIS)                                                   | 125 MR A                                               |
| Application and Monitoring Tools                                        |                                                                 | 2.0 MB                                                 |
| Set Message Quering                                                     |                                                                 |                                                        |
| MSN Explorer                                                            |                                                                 | 13.2 MB                                                |
| Ban Explorer                                                            |                                                                 | 0.3 MB                                                 |
| Description: Adds or remove                                             | is access to Windows Messe<br>67.2 MB                           | nger from the Start menu.                              |
| Total disk space required:                                              | 12020.2 MP                                                      |                                                        |

Figure 5-57 Windows Components Wizard

The Insert Disk dialog box appears. Place the Windows XP installation CD into the optical drive (see Figure 5-58). Click OK.

#### Figure 5-58 Insert Disk Window

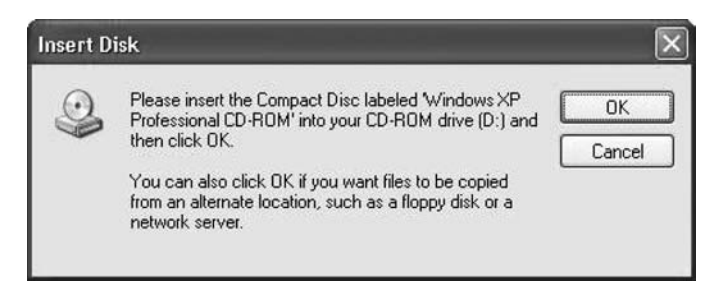

# Step 8

The Files Needed window appears (see Figure 5-59). Click OK.

#### Figure 5-59 Files Needed Window

| Files Ne | eded                                                                                                  | ×            |
|----------|----------------------------------------------------------------------------------------------------|--------------|
| J        | Some files on Windows XP Professional CD-ROM are<br>needed.                                           | OK<br>Cancel |
|          | Insert Windows XP Professional CD-ROM into the drive selected below, and then click $\ensuremath{OK}$ |              |
|          | Copy files from:                                                                                      |              |
|          | DIVISE                                                                                                | Browse       |

The Configuring Components progress window appears (see Figure 5-60).

Figure 5-60 Copying Files for the New Windows Components

| Setup   | g Components<br>s making the configuration changes you requested.                                                          |
|---------|----------------------------------------------------------------------------------------------------|
| B       | Please wait while Setup configures the components. This may take<br>several minutes, depending on the components selected. |
| Status: | Copying files                                                                                                    |
|         |                                                                                                    |
|         |                                                                                                    |
|         |                                                                                                    |
|         |                                                                                                    |
|         |                                                                                                    |

# Step 9

The Completing the Windows Components Wizard window appears.

Click Finish (see Figure 5-61).

Figure 5-61 Adding Windows Components Is Finished

| Windows Components Wiz | zard                                                                                                    | × |
|------------------------|----------------------------------------------------------------------------------------------------|---|
|                        | Completing the Windows<br>Components Wizard<br>You have successfully completed the Windows<br>Components Wizard. |   |
|                        | To close this wizard, click Finish.                                                                              |   |
|                        | K Back Finish                                                                                                    |   |

# Step 10

The System Settings Change dialog box appears. Remove the Windows XP installation disk from the optical drive.

Click Yes (see Figure 5-62).

Figure 5-62 Restart Windows

| 2 | You must restart your computer before the new settings will take effer<br>Do you want to restart your computer now? |
|---|----------------------------------------------------------------------------------------------------|
|---|----------------------------------------------------------------------------------------------------|

# Step 11

Log on to Windows as yourself.

Open the Notepad application by clicking Start, All Programs, Accessories, Notepad.

Type This Is a Test of the Restore Points in the Notepad Application.

Click File, Save As.

Click My Documents on the left side of the Save As dialog box.

Type Restore Point Test File into the File Name field.

Click Save (see Figure 5-63).

Click File, Exit.

Figure 5-63 Using Notepad to Open a Text File

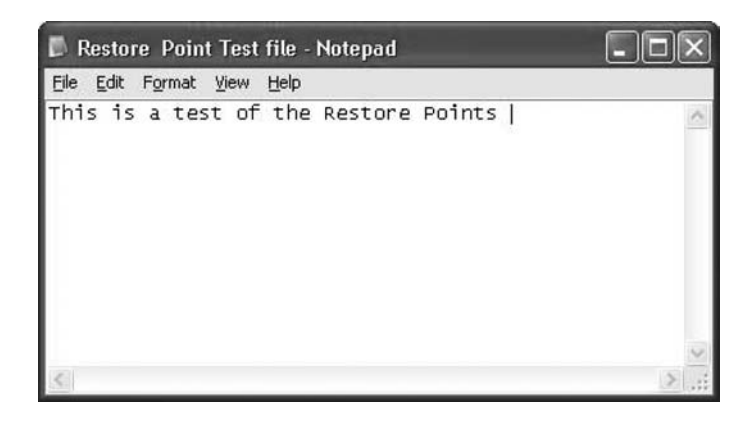

### Step 12

Open IIS to confirm that you have successfully installed this service.

Click Start, All Programs, Administrative Tools, Internet Information Services (see Figure 5-64). Click File, Exit.

| Eile Action View Help         |                            |       |          |   |
|-------------------------------|----------------------------|-------|----------|---|
|                               | II II                      |       |          |   |
| Internet Information Services | Computer                   | Local | Version  |   |
| E _ ATHLON (local computer)   | SY_ATHLON (local computer) | Yes   | IIS V5.1 |   |
|                               | <                          |       |          | ) |

Figure 5-64 Internet Information Services Management Console

Click Start, All Programs, Accessories, System Tools, System Restore.

Select the Restore My Computer to an Earlier Time option button.

Click Next (see Figure 5-65).

Figure 5-65 Restoring to a System Restore Point

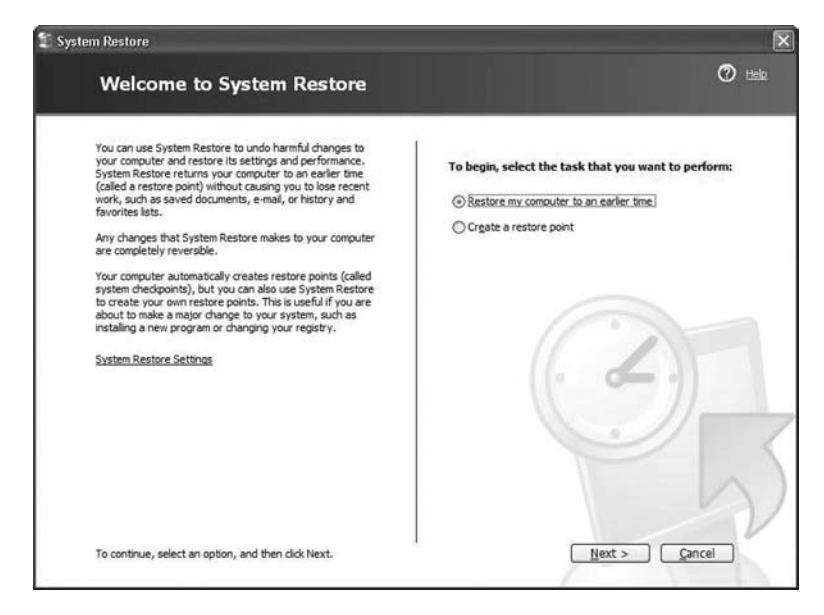

# Step 14

In the Select a Restore Point window, select today's date from the calendar on the left. Select Application Installed from the list on the right.

Click Next (see Figure 5-66).

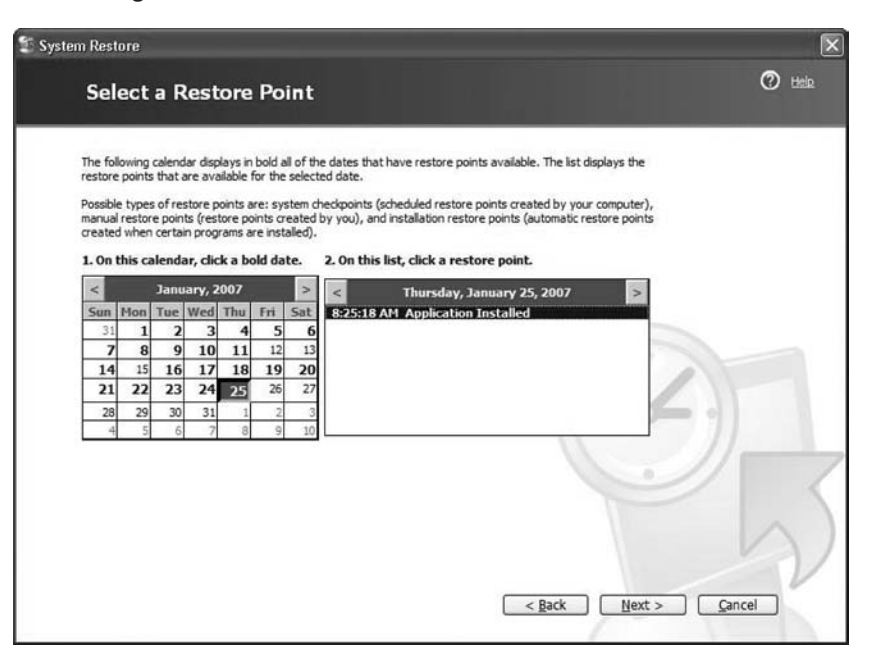

Figure 5-66 Selecting Which Restore Point to Restore

The Confirm Restore Point Selection window appears.

Note: When you click Next, Windows will restart the computer. Close all applications before you click Next.

Click Next (see Figure 5-67).

Figure 5-67 Confirming Details Before Restoring to a Restore Point

| Confirm Restore Point                                                                               | Selection                                        |                                  | Ø      |
|----------------------------------------------------------------------------------------------------|--------------------------------------------------|----------------------------------|--------|
| Selected restore point:                                                                             |                                                  |                                  |        |
| Thursday, January 25, 2007<br>8:25 AM Application Installed                                         |                                                  |                                  |        |
| This process does not cause you to lose recent<br>reversible.                                       | work, such as saved docume                       | nts or e-mail, and is completely |        |
| During the restoration, System Restore shuts or<br>restarts using the settings from the date and ti | down Windows. After the resi<br>me listed above. | oration is complete, Windows     |        |
| Important: Before continuing, save your                                                             | changes and close any o                          | pen programs.                    |        |
| System Restore may take a moment to collect i<br>down your computer.                                | nformation about the selecte                     | d restore point before shutting  | ( ک    |
|                                                                                                    |                                                  |                                  |        |
|                                                                                                    |                                                  |                                  |        |
|                                                                                                    |                                                  |                                  | V      |
| To restore your computer to this date and time                                                      | , dick Next.                                     | < Back Next                      | Cancel |

The operating system restores to the point before the IIS application was installed.

The Restoration Complete window appears. Click OK (see Figure 5-68).

Figure 5-68 Restore Point Has Been Restored

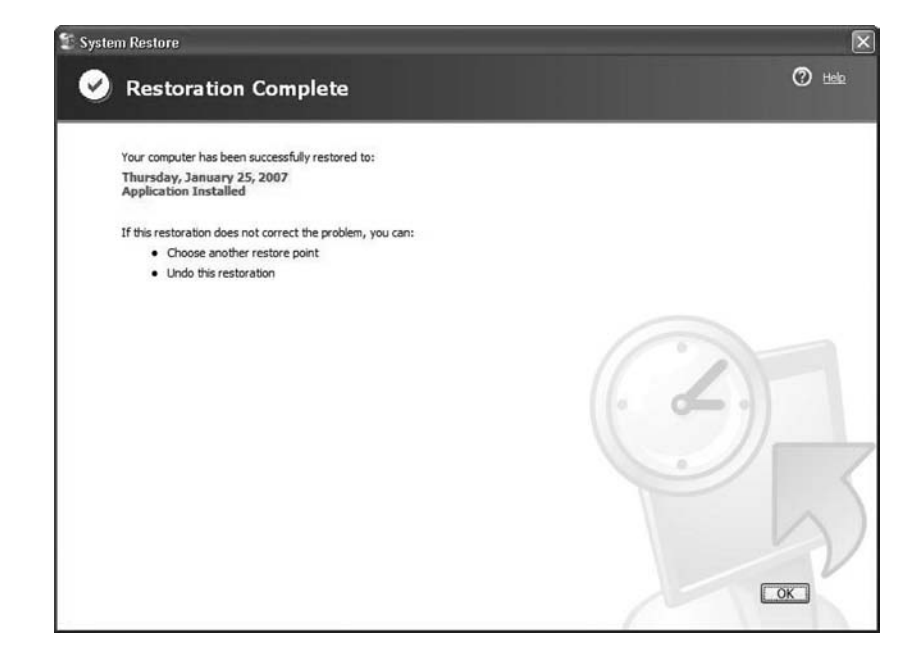

# Step 17

Click Start, All Programs, Administrative Tools.

Is the Internet Information Services application listed?

<u>No</u>

# Step 18

Navigate to the My Documents folder.

Open the Restore Point Test file.txt file (see Figure 5-69).

Are the contents the same?

### Yes

#### Figure 5-69 Opening a Text File with Notepad

| 🖡 Restore Point Test file - Notepad                         | - D ×    |
|-------------------------------------------------------------|----------|
| <u>File E</u> dit F <u>o</u> rmat <u>V</u> iew <u>H</u> elp |          |
| This is a test of the Restore Points                        | <u> </u> |
| <                                                           | ×        |
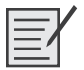

### Lab 5.6.3: Windows Registry Backup and Recovery

In this lab, you will back up a computer registry. You will also perform a recovery of a computer registry. The registry is also called System State data.

The required equipment for this lab is a computer system running Windows XP.

### Step 1

Log on to the computer as yourself.

Click Start, Run.

Type ntbackup, and then click OK. The Backup or Restore Wizard window appears.

Click Advanced Mode (see Figure 5-70).

Figure 5-70 Starting the Windows Backup Program

| Backup or Restore Wizard | I 🛛 🔀                                                                                                    |
|--------------------------|----------------------------------------------------------------------------------------------------|
|                          | Welcome to the Backup or<br>Restore Wizard                                                                                                    |
|                          | This wizard helps you back up or restore the files and<br>settings on your computer.                                                                         |
| 0                        | If you prefer, you can switch to <u>Advanced Mode</u> to change the settings used for backup or restore. This option is recommended for advanced users only. |
|                          | To continue, click Next.                                                                                                    |
|                          | < <u>B</u> ack Next > Cancel                                                                                                    |

### Step 2

The Backup Utility window appears (see Figure 5-71).

Click Backup Wizard.

| å Backup Utility - [Untitled]                                                                                                    | _ D × |
|----------------------------------------------------------------------------------------------------|-------|
| ob Edit Wew Tools Help                                                                                                    |       |
| Welcome to the Backup Utility Advanced Mode Every reacon with to Ward Mode to use smalled without for backup or restore                                                                                                    |       |
| Backup Wizard (Advanced)<br>The Backup wizard helps you create a backup of your programs and files.                                                                                                    |       |
| Restore Wizard (Advanced)<br>The Restore wizard helps you restore your data from a backup.                                                                                                    |       |
| Automated System Recovery Wizard<br>The ASR Preparation wizard helps you create a two-part backup of your system: a floppy disk that has<br>your system settings, and other media that contains a backup of your local system partition. |       |
|                                                                                                    |       |
|                                                                                                    |       |
|                                                                                                    |       |
|                                                                                                    |       |
| x Heb. ares F1                                                                                                    |       |

Figure 5-71 Advanced Mode for the Windows Backup Program

The Welcome to the Backup Wizard window appears (see Figure 5-72).

Click Next.

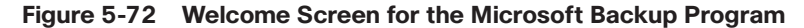

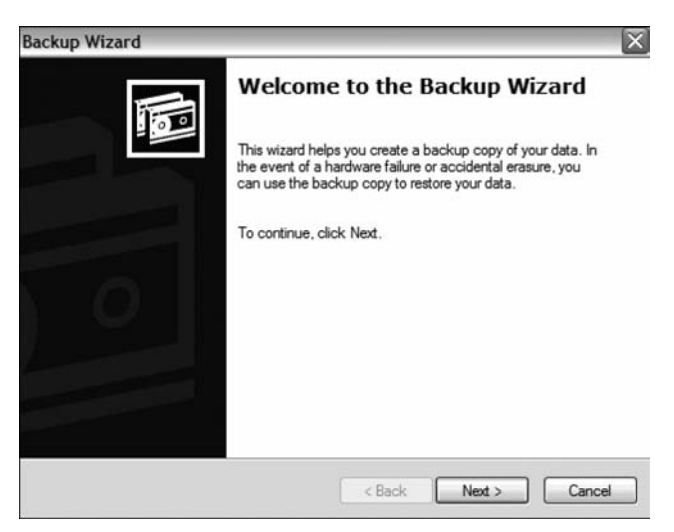

### Step 4

Click the Only Back Up the System State Data option button (see Figure 5-73).

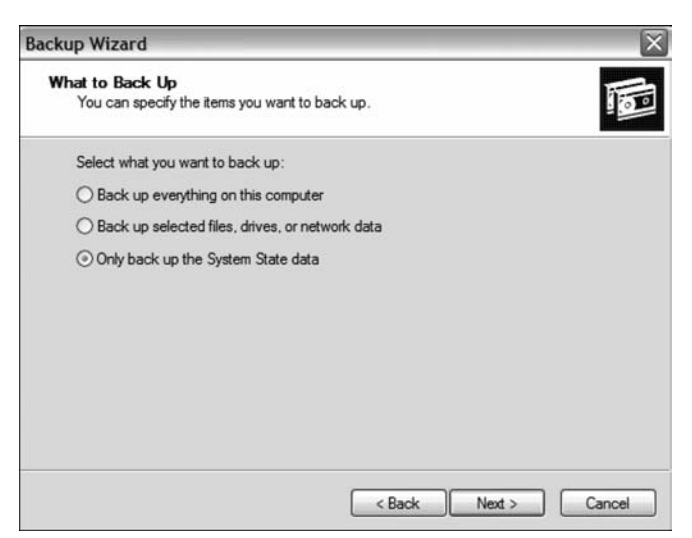

Figure 5-73 Backing Up the System State Using Windows Backup Program

Click Next.

The Backup Type, Destination, and Name window appears (see Figure 5-74).

Figure 5-74 Specifying the Backup Location and Name

| Select the backup type:             |      |
|-------------------------------------|------|
| File                                |      |
|                                     |      |
| Choose a place to save your backup: |      |
| 3½ Roppy (A:)                       | owse |
| Type a name for this backup:        |      |
| Backup                              |      |

### Step 6

Click Browse.

If you are asked to insert a disk into the floppy disk drive, click Cancel. The Save As dialog box appears (see Figure 5-75).

| Save As                                                          |                                                            |                      |   |    | OShari   | ng 🕶 🥐 🗙 |
|------------------------------------------------------------------|------------------------------------------------------------|----------------------|---|----|----------|----------|
| Save in:                                                         | Desktop                                                    |                      | ~ | Gđ | 19 🏢     |          |
| My Recent<br>Documents<br>Desktop<br>My Documents<br>My Computer | My Documen<br>My Compute<br>My Network<br>ch5_labs<br>ch11 | ts<br>-<br>Places    |   |    |          |          |
| My Network<br>Places                                             | File name:                                                 | Backup bkf           |   |    | <b>v</b> | Save     |
|                                                                  | Save as type:                                              | Backup Files (*.bkf) |   |    | ~        | Cancel   |

Figure 5-75 Specifying the Filename and Location of the Backup

Click the My Documents icon on the left side of the Save As dialog box.

Click Save. The Backup Type, Destination, and Name window reappears (see Figure 5-76).

Figure 5-76 Specifying the Backup Location and Name

| Backup Type, Destination, and Name<br>Your files and settings are stored in the destination you specif<br>Select the backup type:<br>File<br>Choose a place to save your backup: | ity.     |
|----------------------------------------------------------------------------------------------------|----------|
| Select the backup type:<br>File<br>Choose a place to save your backup:                                                                                                    | v        |
| File Choose a place to save your backup:                                                                                                    | <b>~</b> |
| Choose a place to save your backup:                                                                                                    |          |
| C:\Decuments and Settings\Admin\My Decuments)                                                                                                    |          |
| C. Documents and Settings Mamin (My Documents (                                                                                                    | Browse   |
| Type a name for this backup:                                                                                                    |          |
| Backup                                                                                                    |          |

### Step 8

Click Next. The Completing the Backup Wizard window appears (see Figure 5-77).

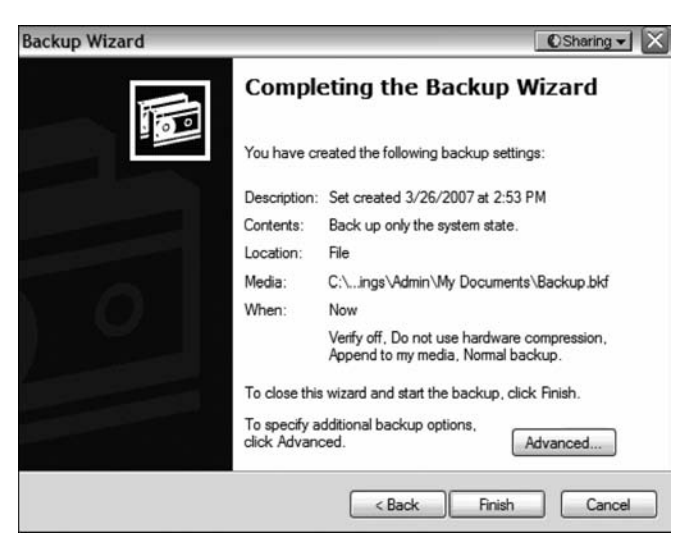

Figure 5-77 Completing the Backup Wizard

Click Advanced. The Type of Backup window appears (see Figure 5-78).

```
Figure 5-78 Specifying the Type of Backup
```

| Backup Wizard                                                             | 💽 Sharing 👻 🗙 |
|---------------------------------------------------------------------------|---------------|
| Type of Backup<br>You can choose the type of backup that fits your needs. |               |
| Select the type of backup:                                                |               |
| Normal                                                                    |               |
| Description                                                               |               |
|                                                                           |               |
| < Back                                                                    | Next > Cancel |

The default backup type is Normal. If available, make sure that Backup Migrated Remote Storage Data is not checked.

### Step 10

Click Next. The How To Backup window appears (see Figure 5-79).

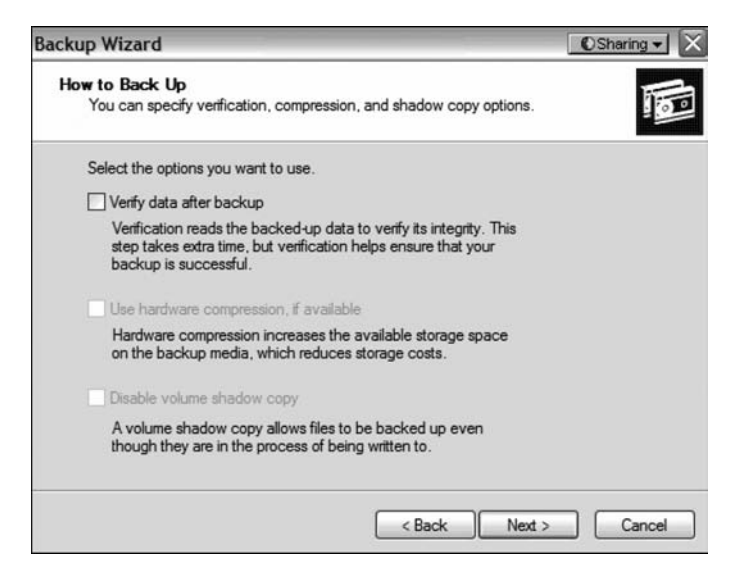

Figure 5-79 Verification of Backup Options

Click the Verify Data After Backup check box, and then click Next. The Backup Options window appears (see Figure 5-80).

Figure 5-80 Choosing to Append or Replace a Backup with the Same Name

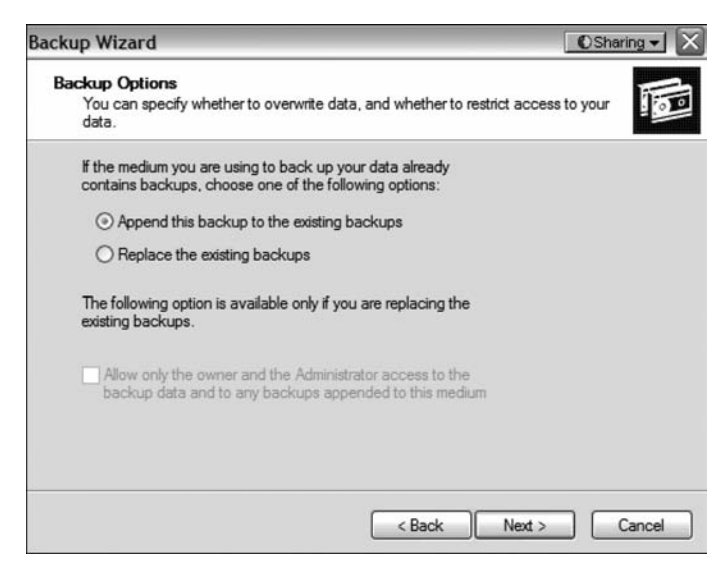

### Step 12

Click Replace the Existing Backups, and then click Next. The When to Back Up window appears (see Figure 5-81).

| When to Back Up<br>You can run the backup no | ow or schedule it for later. | 1 |
|----------------------------------------------|------------------------------|---|
| When do you want to run th                   | ne backup?                   |   |
| Now                                          |                              |   |
| ◯ Later                                      |                              |   |
| Schedule entry                               |                              |   |
| Job name:                                    |                              |   |
| Start date:                                  |                              |   |
|                                              | Set Schedule                 |   |
|                                              |                              |   |
|                                              |                              |   |

#### Figure 5-81 Scheduling the Backup

### Step 13

At the When to Back Up window, click Now, and then click Next. The Completing the Backup Wizard window appears (see Figure 5-82).

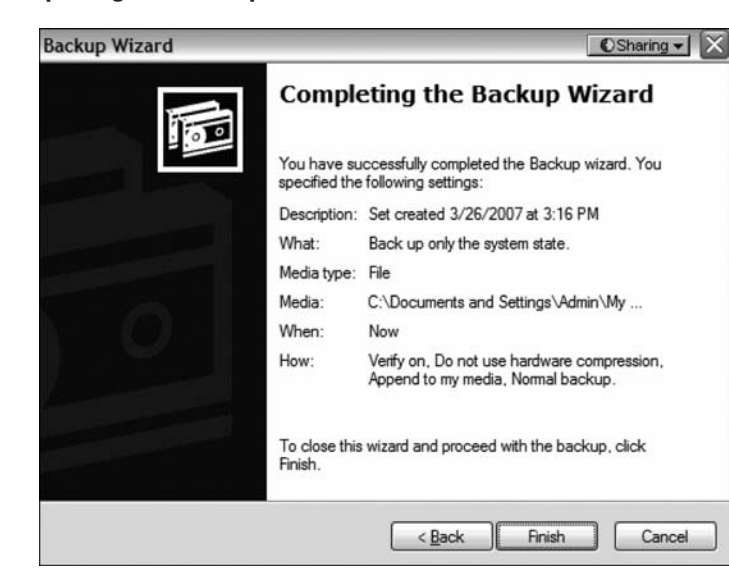

Figure 5-82 Completing the Backup Wizard

### Step 14

Click Finish. The Backup Progress window appears (see Figure 5-83).

| ackup Prog  | gress                    | ©Sharing ▼ ? >       |
|-------------|--------------------------|----------------------|
|             | )                        | Cancel               |
| Drive:      | System State             |                      |
| Label:      | Backup.bkf created 3/2   | 6/2007 at 3:19 PM    |
| Status:     | Backing up files from yo | ur computer          |
| Progress:   | (===                     |                      |
|             | Elapsed:                 | Estimated remaining: |
| Time:       | 14 sec.                  | 1 min., 49 sec.      |
| Processing: | System State \ INDOW     | S\AppPatch\AcLua.dll |
|             | Processed:               | Estimated:           |
| Files:      | 380                      | 2,486                |
|             |                          | 1                    |

#### Figure 5-83 Progress of the Backup

The Backup Progress window indicates that the backup is complete (see Figure 5-84).

Figure 5-84 Backup Is Complete

| Backup Pr   | ogress                          | ©Sharing - ? >       |
|-------------|---------------------------------|----------------------|
| The backup  | is complete.                    | Qose                 |
| To see deta | iled information, click Report. | <u>R</u> eport       |
| Drive:      | System State                    |                      |
| Label:      | Backup.bkf created 3/2          | 26/2007 at 3:19 PM   |
| Status:     | Completed                       |                      |
|             | Elapsed:                        | Estimated remaining: |
| Time:       | 14 sec.                         |                      |
|             | Processed:                      | Estimated:           |
| Files:      | 2,486                           | 2,486                |
| Bytes:      | 472,871,385                     | 472,467,677          |

### Step 15

Click Report. The Notepad application window appears, containing the report (see Figure 5-85).

| 🚽 backup01.log - Notepad                                                                                                    | 💽 Sharing 🚽 🔔 🖂 🗙                                                    |
|----------------------------------------------------------------------------------------------------|----------------------------------------------------------------------|
| File Edit Format View Help                                                                                                    |                                                                      |
| Backup Status<br>Operation: Backup<br>Active backup destination: Fil<br>Media name: "Backup.bkf create                                                                                                    | e<br>d 3/26/2007 at 3:19 PM"                                         |
| Backup (via shadow copy) of "S<br>Backup set #1 on media #1<br>Backup description: "Set creat<br>Media name: "Backup.bkf create                                                                               | ystem State"<br>ed 3/26/2007 at 3:19 PM"<br>ed 3/26/2007 at 3:19 PM" |
| Backup туре: сору                                                                                                    |                                                                      |
| Backup started on 3/26/2007 at<br>Backup completed on 3/26/2007<br>Directories: 178<br>Files: 2486<br>Bytes: 472,871,385<br>Time: 1 minute and 6 seconds                                                      | 3:19 PM.<br>at 3:20 PM.                                              |
|                                                                                                    |                                                                      |
| Verify Status<br>Operation: Verify After Backup<br>Active backup destination: Fil<br>Active backup destination: C:\<br>Settings\Admin\My Documents\Ba                                                         | e<br>Documents and<br>ckup.bkf                                       |
| Verify of "System State"<br>Backup set #1 on media #1<br>Backup description: "Set creat<br>Verify started on 3/26/2007 at<br>Verify completed on 3/26/2007<br>Directories: 178<br>Files: 2486<br>Different: 0 | ed 3/26/2007 at 3:19 PM"<br>3:20 PM.<br>at 3:21 PM.                  |
| Bytes: 472,871,385<br>Time: 14 seconds                                                                                                    | M                                                                    |

Figure 5-85 Viewing the Backup Logs Using Notepad

Close Notepad.

In the Backup Progress dialog box, click Close.

Close the Backup Utility.

### Step 16

Click Start, Run.

Type regedit into the Open field. The Registry Editor window appears (see Figure 5-86).

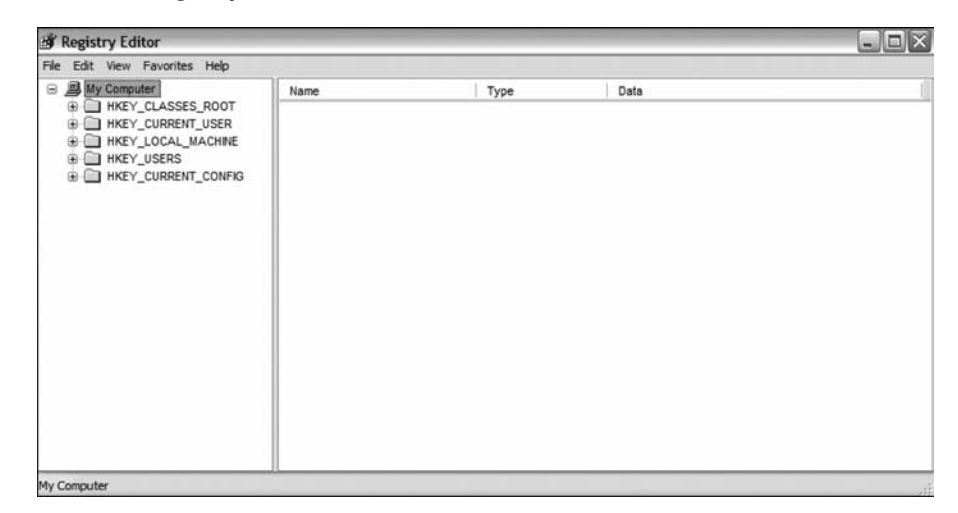

Figure 5-86 The Registry Editor

Expand the HKEY\_CURRENT\_USER Registry key.

Expand the Control Panel Registry key.

Expand the PowerCfg Registry key.

Right-click the Screen Saver.Stars Registry key.

Click Delete.

Click File, Exit in the Registry Editor window.

Browse to the My Documents folder and locate the backup.bkf file.

Double-click the backup file to bring up the Backup Utility Wizard.

Click Next (see Figure 5-87).

Figure 5-87 Running the Backup/Restore Wizard

| ckup or Restore Wizard                                          |                                    |
|-----------------------------------------------------------------|------------------------------------|
| Backup or Restore<br>You can back up files and settings, or re- | store them from a previous backup. |
| What do you want to do?                                         |                                    |
| Back up files and settings                                      |                                    |
| O Restore files and settings                                    |                                    |
|                                                                 |                                    |
|                                                                 |                                    |
|                                                                 |                                    |
|                                                                 |                                    |
|                                                                 | < Back Next > Cancel               |

Click the Restore Files and Settings option button, and then click Next. The What to Restore window appears (see Figure 5-88).

#### Figure 5-88 Selecting Which Backup to Restore

| ves, folders, or files.                                                                                                    |
|----------------------------------------------------------------------------------------------------|
| ee its contents. Then select the<br>, or file that you want to restore.<br>Browse<br>Backup Identification Label M<br>Backup bld created 3/26/2007 at 3:19 C: |
| ackup Identification Label N<br>Backup.bkf created 3/26/2007 at 3:19 C:                                                                                       |
| Backup.bkf created 3/26/2007 at 3:19 C:                                                                                                    |
|                                                                                                    |
|                                                                                                    |
|                                                                                                    |

### Step 19

Expand the file.

Expand the backup.bkf file.

Click the System State check box (see Figure 5-89).

#### Figure 5-89 Selecting the System State to Restore

| ckup or Restore Wizard                                                  |                                                                                |                    |
|-------------------------------------------------------------------------|--------------------------------------------------------------------------------|--------------------|
| What to Restore<br>You can restore any combination of                   | drives, folders, or files.                                                     | 1                  |
| Double click an item on the left i<br>check box next to any drive, fold | to see its contents. Then select the<br>der, or file that you want to restore. |                    |
| Items to restore:                                                       |                                                                                | Browse             |
| Backup bkf created 3                                                    | Backup Identification Label                                                    | Me<br>07at3:19 C:∖ |
|                                                                         |                                                                                |                    |
|                                                                         |                                                                                |                    |

Click Next. The Completing the Backup or Restore Wizard window appears (see Figure 5-90).

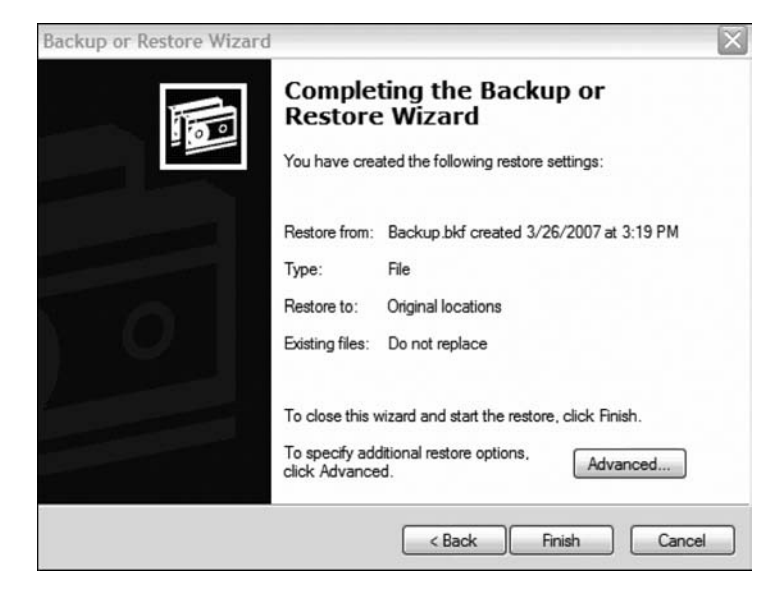

Figure 5-90 Completing the Restore Wizard

### Step 21

Click Advanced. The Where to Restore window appears (see Figure 5-91).

Figure 5-91 Selecting Where to Restore To

| ckup or Restore Wizard                                                             |                 |
|------------------------------------------------------------------------------------|-----------------|
| Where to Restore<br>The selected files and folders are restored to the destination | on you specify. |
| Select a destination for the restored files and folders.                           |                 |
| Restore files to:                                                                  |                 |
| Original location                                                                  | ~               |
|                                                                                    |                 |
|                                                                                    |                 |
|                                                                                    |                 |
|                                                                                    |                 |
|                                                                                    |                 |
|                                                                                    |                 |
|                                                                                    |                 |
| < Back                                                                             | Next > Cancel   |

### Step 22

The default restoration location is Original Location. Click Next.

The Restoring System State Will Always Overwrite Current System State Unless Restoring to an Alternate Location warning window appears (see Figure 5-92). Click OK.

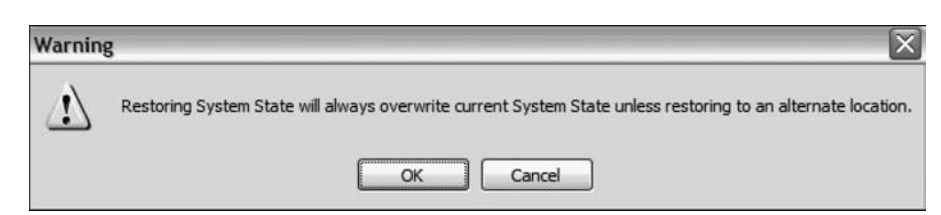

#### Figure 5-92 Warning That the System State Can Only Be Restored to Its Original State

## Step 23

Click the Replace Existing Files if They Are Older Than the Backup Files option button (see Figure 5-93).

```
Figure 5-93 Options to Replace Existing Files
```

| ackup or Restore Wizard                                     |                                         | ×      |
|-------------------------------------------------------------|-----------------------------------------|--------|
| How to Restore<br>You can choose how you want to restore fi | iles that are already on your computer. |        |
| When restoring files that already exist on yo               | pur computer:                           |        |
| ○ Leave existing files (Recommended)                        |                                         |        |
| $\odot$ Replace existing files if they are older th         | an the backup files                     |        |
| Heplace existing files                                      |                                         |        |
|                                                             | < <u>B</u> ack Next >                   | Cancel |

### Step 24

Click Next. The Advanced Restore Options window appears (see Figure 5-94).

| Backup or Restore Wizard                                               | $\overline{\mathbf{X}}$ |
|------------------------------------------------------------------------|-------------------------|
| Advanced Restore Options<br>You can choose to restore security or spec | ial system files.       |
| Select the options you want to use:                                    |                         |
| Restore security settings                                              |                         |
| Restore junction points, but not the folder reference                  | ers and file data they  |
| Preserve existing volume mount points                                  |                         |
|                                                                        |                         |
|                                                                        |                         |
|                                                                        |                         |
|                                                                        |                         |
|                                                                        | <pre></pre>             |

#### Figure 5-94 Advanced Restore Options

Be sure that all three check boxes are selected, and then click Next.

Click Finish. The system recovery begins by copying the files back to the computer. When prompted to restart the computer, click Yes. The computer will restart.

### Step 25

Click Start, Run.

Type regedit into the Open field.

Click OK. You should see the Screen Saver. Stars Registry key in the Registry Editor application window.

Click File, Exit.

How does backing up the system state files save time?

Answers may vary.

If there is ever a problem with the system Registry, such as a bad driver or Registry file corruption, the system can be restored quickly from a previously known-good registry. This process is much faster than having to reinstall the entire operating system and losing all hardware and software settings.

### **CHAPTER 6**

# **Fundamental Laptops and Portable Devices**

The Study Guide portion of this chapter uses a combination of multiple-choice, matching, fill-in-the-blank, and open-ended questions to test your knowledge of laptop computers, including maintaining and troubleshooting laptop computers. This portion also includes multiple-choice study questions to help prepare you to take the A+ certification exams and to test your overall understanding of the material.

The Lab Exercises portion of this chapter includes all the online curriculum worksheets to further reinforce your mastery of the laptop and portable devices content.

# **Study Guide**

### **Laptop Fundamentals**

Over the past several years, laptop computers have become very popular. Although laptops are essential compact computers, configuring or troubleshooting a laptop computer brings different challenges than configuring and troubleshooting a desktop computer. Therefore, as a well-rounded technician, you need to know those differences and be prepared to work on both desktop and laptop computers.

### **Vocabulary Exercise: Completion**

Fill in the blanks with the appropriate terms about these laptop components:

- Processors: Although desktop processors can be used in laptop computers, mobile processors make a better choice because they have less <u>power</u> consumption and produce less <u>heat</u>. Mobile processors also have the capability to <u>throttle</u> so that they run at lower speeds to consume less power.
- Motherboard: Laptop motherboards vary by manufacturer and are proprietary.
- RAM: The most common RAM that you will find in a laptop is <u>SODIMM</u>. These memory chips have <u>144</u> pins/contacts or <u>200</u> pins/contacts and are <u>64</u>-bits wide.
- Video Card: The video card will usually be built in to the motherboard. The type of video RAM is typically <u>DDR SDRAM</u>.
- Hard Drive: Hard drives are <u>2.5</u> inches wide, and they include the <u>parallel ATA</u> interface or the <u>serial ATA</u> interface.
- Expansion Slots: The standard expansion slots found on laptop computers are PC cards. Type I cards are used for SDRAM Flash; type II cards are used for modems, LAN adapters, and wire-less cards; and type III cards are used for hard drives. If you have two stacked card slots, it will support 2 type II card(s) or 1 type III card(s). Internal expansion cards include mini-PCI cards.
- Power: Laptops run on <u>AC</u> power or a rechargeable <u>battery</u>. Of the types of batteries, the <u>nickel</u> <u>cadmium (NiCD)</u> has the shortest battery life.
- Keyboard and Pointing Devices: The keyboard and pointing device are <u>integrated</u> into the base of the laptop. Pointing devices found on a laptop are <u>trackballs</u>, <u>track pads</u>, and <u>pointing sticks</u>. If you want to connect a wireless mouse and keyboard to a laptop, you should use <u>Bluetooth</u> technology.
- Monitor: The type of monitor found on laptop computers are <u>LCD</u> monitors.
- Ports: Laptops use many of the same type of ports that a desktop computer uses. To connect a
  printer or an external keyboard or mouse, you can use the <u>USB</u> port. Other common ports
  include serial ports, parallel ports, and VGA ports.
- External Expandability: To expand a laptop system even further, laptops can connect to a <u>docking station</u>, which will provide AC power and access to attached peripherals.

### Identify the Parts of a Laptop

Fill in the blanks for the parts of a laptop pictured in the following table.

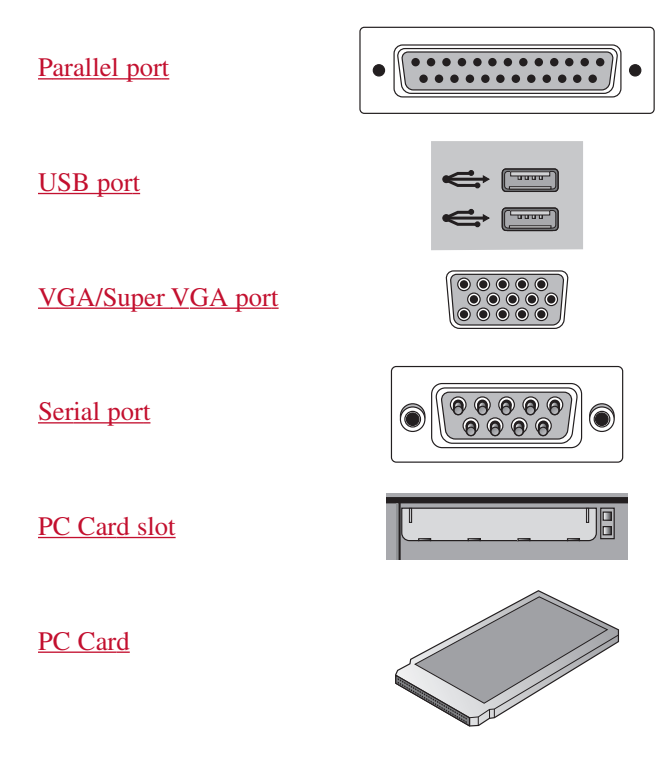

### **Power Management**

Because mobile computers can run on battery power, users like to take advantage of the mobility this affords for as long as possible without plugging into an AC outlet or replacing batteries. Therefore, it is important that you understand the features that mobile computers offer so that you can conserve power.

### **Vocabulary Exercise: Matching**

Match the definition on the left with a term on the right.

#### Definitions

#### Terms

- **a.** Creates a bridge between the hardware and OS and allows technicians to create power management schemes in the operating system to get the best performance from the computer.
- **b.** Collection of settings that manage the power usage of the computer.
- **c.** Documents and applications are saved in RAM, allowing the computer to power on quickly.
- **d.** Documents and applications are saved to a temporary file on the hard drive, and will take a little longer than standby to power on.
- e. Allows for power management in the BIOS.

- <u>a</u> Advanced Configuration and Power Interface (ACPI)
- <u>e</u> Advanced Power Management
- <u>d</u> Hibernate
- <u>b</u> Power Schemes

### **Concept Questions**

Answer the following power-management questions.

Describe the best method to keep the laptop computer cool.

By placing on a flat surface where vents are unobstructed. Also keep the vents clean.

What is the advantage of running a laptop on a hard surface over setting it on a loose blanket or comforter?

Because the vents are often on the bottom and/or sides of the laptop, it is best to have it on a flat surface for proper airflow. Loose blankets and comforters would obstruct airflow.

### Laptop Maintenance

Similar to desktop computers, you also need to perform preventive maintenance on laptop and notebook computers. Because these devices are designed to be portable and consume less power, laptop and notebook computers require preventive maintenance that is a little different.

### **Concept Questions**

Answer the following laptop maintenance question:

Describe the best method to clean the following components:

Laptop keyboard:

Blow compressed air between the keys. Wipe laptop and keyboard with a soft, lint-free cloth lightly moistened with water or computer-screen cleaner.

Ventilation:

<u>Use compressed air or a non-electrostatic vacuum to clean out the dust from the vents and the</u> fan behind the vent. Use tweezers to remove any debris.

LCD:

Wipe display with a soft, lint-free cloth lightly moistened with water or LCD cleaner.

Touch pad:

Wipe surface of touch pad gently with a soft, lint-free cloth moistened with an approved cleaner. Never use a wet cloth.

Floppy drive:

Insert the cleaning disk and let it spin for the suggested amount of time.

Optical drive:

<u>Use a commercially available CD or DVD drive cleaning disk. Insert the cleaning disk and let it</u> spin for the suggested amount of time to clean all contact areas.

CD:

Hold the disk by the outer edge of the disc or by the inside edge of the center hole. Gently wipe the disc with a lint-free cotton cloth. Never use paper or any material that may scratch the disc or leave streaks. Wipe from the center of the disc outward. Never use a circular motion. Apply a commercial CD or DVD cleaning solution to the lint-free cotton cloth and wipe again if any contaminates remain on the disc. Allow the disc to dry before it is inserted into the drive.

### **Troubleshooting Laptop Computers**

Although laptop and desktop computers have different designs, troubleshooting laptop computers follows a systematic troubleshooting model similar to troubleshooting desktop computers. When troubleshooting laptop and notebook computers, you must keep in mind the features and characteristics of technology used in mobile computers compared to desktop computers.

### **Concept Questions**

Answer the following troubleshooting laptop computers question:

In the list that follows, fill in the basic steps in troubleshooting:

- **Step 1.** <u>Gather data from the customer.</u>
- Step 2. <u>Verify the obvious issues.</u>
- Step 3. <u>Try quick solutions first.</u>
- Step 4. <u>Gather data from the computer.</u>
- Step 5. Evaluate the problem and implement the solution.
- Step 6. <u>Close with the customer.</u>

### **Study Questions**

Choose the best answer for each of the questions that follow.

- **1.** What is the best method for connecting multiple external peripheral devices such as printer, keyboard, and mouse to a laptop computer using wireless technology?
  - A. Bluetooth
  - B. Microwave
  - C. IrDA
  - **D.** 802.11b
- **2.** After you replace a touchpad, you find out that the keyboard is not functioning. What do you think the problem is?
  - **A.** The touchpad is not seated properly.
  - **B.** The keyboard needs to be replaced.
  - **C.** The keyboard connector is not seated properly.
  - **D.** The computer needs to be rebooted.
- 3. Where would you enable hibernation on a laptop running Windows XP?
  - **A.** In the BIOS setup program
  - **B.** In the power schemes
  - **C.** In the power management applet in the Control Panel
  - **D.** In the power hibernation applet in the Control Panel

- 4. A laptop has Windows XP up and running. How do you remove a PC card?
  - **A.** Disable the device in the Device Manager.
  - **B.** Use the Safely Remove Hardware icon to eject the device.
  - **C.** Use the Add/Remove Hardware applet in the Control Panel.
  - D. Nothing needs to be done. Just pull the PC card out.
- **5.** What is the range of IrDA?
  - **A.** 1 meter
  - **B.** 3 meters
  - **C.** 10 meters
  - **D.** 100 feet
- 6. What is the best place to use the laptop?
  - A. On a hard surface so that the air can flow underneath the laptop to keep it cooler
  - **B.** 30 inches from any wall to allow good air flow
  - **C.** In front of a fan
  - **D.** In the carrying case

# **Lab Exercises**

# Worksheet 6.1.2: Research Laptops, Smart Phones, and PDAs

Use the Internet, a newspaper, or a local store to gather information, and then enter the specifications for a laptop, smart phone, and PDA onto this worksheet. What type of equipment do you want? What features are important to you?

For example, you may want a laptop that has an 80 GB hard drive and plays DVDs or has built-in wireless capability. You may need a smart phone with Internet access or a PDA that takes pictures.

Shop around, and in the table that follows, list the features and cost for a laptop, smart phone, and PDA. Be prepared to discuss your decisions regarding the features you select.

Answers will vary.

| Equipment       | Features                                                                                              | Cost        |
|-----------------|----------------------------------------------------------------------------------------------------|-------------|
| Laptop Computer | Example:                                                                                              | 2053.00 USD |
|                 | Lenovo ThinkPad X60 Tablet                                                                            |             |
|                 | 12.1" UltraView + EasyTouch XGA TFT and Intel<br>Core Duo L2500 LV (1.83GHz, 2 MB L2, 667<br>MHz FSB) |             |
|                 | Total memory: 512 MB PC2-5300 SDRAM DDR2<br>667 MHz SODIMM Memory (1 DIMM)                            |             |
|                 | Hard drive: 60 GB Hard Disk Drive, 5400rpm<br>Serial ATA (2.5")                                       |             |
|                 | Wireless cards: ThinkPad 11a/b/g/n Wi-Fi wireless<br>LAN Mini-PCIe                                    |             |
|                 | Battery: ThinkPad X60 Tablet Series 4 cell Slim<br>Line Battery                                       |             |
|                 | 1 Year Limited Warranty                                                                               |             |

continues

| Equipment   | Features                                                                                  | Cost                                |
|-------------|-------------------------------------------------------------------------------------------|-------------------------------------|
| Smart Phone | Example:                                                                                  | \$449.99 USD                        |
|             | Samsung BlackJack                                                                         | \$299.00 USD with                   |
|             | Microsoft Windows Mobile 5.0 Edition                                                      | two-year contract                   |
|             | Cingular Music, Cingular Video and Media<br>Net capable                                   | With mail-in rebate<br>\$199.00 USD |
|             | Mobile versions of Microsoft Office applications                                          |                                     |
|             | Windows Media Player 10 Mobile                                                            |                                     |
|             | Bluetooth 2.0 wireless connectivity                                                       |                                     |
|             | Simultaneous voice and data capabilities                                                  |                                     |
|             | Quad-band world phone with dual-band UMTS/HSDPA                                           |                                     |
|             | Slim design PDA with full QWERTY keyboard                                                 |                                     |
|             | 1.3 MP camera with 2x zoom and video                                                      |                                     |
|             | Microsoft Direct Push for real-time email delivery                                        |                                     |
|             | Mobile Outlook, Word, Excel, PowerPoint, and PI                                           | DF support                          |
|             | Email: Xpress Mail, Good Mobile Messaging, ActiveSync, and more                           |                                     |
|             | Synchronize your desktop and calendar wirelessly                                          |                                     |
|             | Hands-free loudspeaker and microphone                                                     |                                     |
|             | Instant messaging capabilities                                                            |                                     |
|             | Fast-loading full HTML web browser                                                        |                                     |
| PDA         | Example:                                                                                  | \$399 USD                           |
|             | Palm LifeDrive mobile manager                                                             |                                     |
|             | Memory: 4 GB (3.85 GB actual storage capacity)                                            |                                     |
|             | Program memory: 64 MB (55.1 MB available to u for Palm OS applications and data           | iser)                               |
|             | Processor: Intel 416 MHz XScale processor                                                 |                                     |
|             | Screen display: 320×480 Transflective TFT color of supports more than 65,000 colors       | display                             |
|             | Internet access: Built-in Bluetooth technology, bui (802.11b)                             | lt-in Wi-Fi                         |
|             | Connector: USB sync cable and AC adapter                                                  |                                     |
|             | Battery support: Rechargeable lithium ion                                                 |                                     |
|             | Supported desktop systems: Windows 2000 or XP or                                          |                                     |
|             | Mac OS X v10.2.6 to 10.3 (Windows 2000, XP an                                             | ıd                                  |
|             | Mac OS X require admin rights to install). One av                                         | ailable                             |
|             | USB port. Outlook sync requires Microsoft Outloo<br>2002, or 2003 (Windows version only). | ok 2000,                            |
|             | Included with purchase: LifeDrive mobile manage                                           | er, protective                      |
|             | sleeve, USB sync cable with palmOne, multiconne                                           | ector, AC                           |
|             | power adapter, desktop installation and software, I                                       | Essentials<br>E format              |

### Worksheet 6.2.3: Complete Docking Stations True or False Questions

Enter T for true or F for false in the space provided to correctly identify the statements that follow.

<u>F</u> Docking stations are usually smaller than port replicators and do not have speakers or PCI slots.

 $\underline{T}$  The exhaust vent is an outlet through which the fan expels hot air from the interior of the docking station.

- $\underline{\mathbf{T}}$  A laptop can be secured to a docking station with a key lock.
- <u>**F**</u> The RJ-11 modem port connects a laptop to a cabled local area network.
- <u>**F**</u> The Ethernet port uses an RJ-45 socket to connect a laptop to a standard telephone line.
- <u>**F**</u> The DVI port is a 15-pin socket that allows output to external displays and projectors.
- <u>T</u> The Line In connector is a socket used to attach an audio source.
- <u>**F**</u> The Eject button releases the peripherals from the docking station.
- <u>T</u> The parallel port is a socket used to connect a device such as a printer or a scanner.

### Worksheet 6.3.4: Answer Laptop Expansion Questions

1. List three types of PC Cards and the thickness of each.

| Туре | Thickness      |
|------|----------------|
| Ī    | <u>3.3 mm</u>  |
| II   | <u>5.5 mm</u>  |
| III  | <u>10.5 mm</u> |

2. Are PC ExpressCards interchangeable with PC cards?

<u>No</u>

3. What does APM use to control power management?

<u>BIOS</u>

4. What does ACPI use to control power management?

Operating system

5. Can you add desktop RAM to a laptop motherboard?

<u>No</u>

- Does a desktop processor use more or less power than a laptop processor of the same speed? <u>More power</u>
- 7. Does a laptop processor generate more or less heat than a desktop processor?

Less heat

### Worksheet 6.4.1: Match ACPI Standards

Enter the appropriate ACPI standard (S0, S1, S2, S3, S4, S5) next to the correct power management state description:

| ACPI Standard | Power Management States                                                                                                    |
|---------------|----------------------------------------------------------------------------------------------------|
| S2            | The CPU is off, but the RAM is refreshed to maintain the contents.                                                                                                    |
| S4            | The CPU and RAM are off. The contents of RAM have been saved to a temporary file on the hard disk. This state is also called Suspend to Disk. In Windows XP, this state is known as Hibernate. |
| S1            | The CPU is not executing instructions; however, the CPU and RAM are still receiving power.                                                                                                    |
| S3            | The CPU is off, and the RAM is set to a slow refresh rate. This state is called Suspend to RAM. In Windows XP, this state is known as Standby.                                                 |
| S5            | The computer is off and any content that has not been saved will be lost.                                                                                                    |
| S0            | The computer is on and all devices are operating at full power.                                                                                                    |

### **Worksheet 6.7.2: Research Laptop Problems**

Laptops often use proprietary parts. To find information about the replacement parts, you may have to research the website of the laptop manufacturer.

Before you begin this activity, you need to know some information about the laptop.

**Instructor Note:** This activity is designed to help the students find information on laptops. Provide students with the required information so that they can work individually or in small groups. To prevent lost lab time, instructors are encouraged to send students to sites that are known by the instructor. Instructors may want to prescreen websites to reflect equipment that is present on campus.

Your instructor will provide you with the following information:

- Laptop manufacturer: \_\_\_\_\_\_
- Laptop model number: \_\_\_\_\_\_
- Amount of RAM: \_\_\_\_\_\_
- Size of the hard drive: \_\_\_\_\_\_

Use the Internet to locate the website for the laptop manufacturer. What is the URL for the website?

Locate the service section of the website and look for links that focus on your laptop. It is common for a website to allow you to search by the model number. The list that follows shows common links that you might find:

- FAQs
- WIKIs
- Service notices
- White papers
- Blogs

List the links you found specific to the laptop and include a brief description of the information in that link.

Briefly describe any service notices you found on the website. A service notice example is a driver update, a hardware issue, or a recall notice for a laptop component.

Open forums may exist for your laptop. Use an Internet search engine to locate any open forums that focus on your laptop by typing in the name and model of the laptop. Briefly describe the websites (other than the manufacturer website) that you located.

# **Fundamental Printers and Scanners**

The Study Guide portion of this chapter uses a combination of matching, fill-in-the-blank, and open-ended questions to test your knowledge of printers and scanners, including maintenance and troubleshooting. This portion also includes multiple-choice study questions to help prepare you to take the A+ certification exams and to test your overall understanding of the material.

The Lab Exercises portion of this chapter includes the online curriculum lab to further reinforce your mastery of the printers and scanners content.

# **Study Guide**

### **Printers**

A printer is a commonly used output device that prints text or pictures on paper. Today, most printers are connected through the USB or parallel ports; a few older printers are connected through the serial port. Some printers can be connected directly to the network and accessed through a network adapter. Printers can also be connected through SCSI, IEEE 1394, infrared, or wireless connections.

### **Vocabulary Exercise: Matching**

Match the definition on the left with a term on the right.

#### Definitions

#### Terms

- **a.** A printer that works by spraying small droplets of ionized ink onto a sheet of paper.
- **b.** Similar to copy machines, this uses an electrophoto (EP) process to form images on paper with toner instead of ink.
- **c.** An impact printer that prints little dots by pressing against or striking against a ribbon to form text and images.
- **d.** A printer that prints by pressing heated pins onto a special heat-sensitive paper. These printers are often used on older fax machines.
- e. Today's most common printer interface.
- f. Common interface used on older printers.
- **g.** Older interface that sent one bit at a time on cables that could be up to 50 feet long.
- Wireless technology that offers up to 3
   Mbps and range that varies from 3 to 328
   feet, depending on the class of the device.
- i. Wireless technology that offers 11 Mbps or 54 Mbps.

- <u>i</u> 802.11
- <u>h</u> Bluetooth
- <u>c</u> Dot-matrix printer
- <u>a</u> Inkjet printer
- <u>b</u> Laser printer
- \_\_\_f Parallel port
- \_\_g Serial port
- <u>d</u> Thermal printer
- <u>e</u> USB port

### **Electrophoto (EP) Stages**

Identity the six EP steps or stages to transfer the image onto a paper using a laser printer:

- Step 1. Cleaning
- Step 2. <u>Conditioning</u>
- Step 3. <u>Writing</u>
- Step 4. <u>Developing</u>
- Step 5. <u>Transferring</u>
- Step 6. <u>Fusing</u>

### **Vocabulary Exercise: Matching**

Match the EP stage description on the left with a term on the right.

#### Descriptions

#### Terms

- Laser light aimed by mirrors sweeps through the drum line by line, reducing the charge on the area of the drum where the light hits.
- **b.** The main corona wire or primary charge roller is charged.
- **c.** The photosensitive drum is cleaned to remove any residual toner and residual charge.
- **d.** Toner is applied to the charged drum.
- e. Toner is melted onto the paper.
- **f.** Toner is transferred from the drum to the paper.

### **Vocabulary Exercise: Completion**

Fill in the blanks with the appropriate terms about printer basics.

All printers can be divided into impact and nonimpact printers.

Laser scanners and toner cartridges are found on laser printers.

Toner, used in laser printers, is made of a fine powder of <u>polyester resin</u> and <u>iron particles</u>. The <u>iron</u> <u>particles</u> are used to hold a charge so that the toner can be placed on the drum and eventually onto the paper. The <u>polyester resin</u> allows the toner to flow easily while providing a sufficient melting point so that it can be fused onto the paper.

The high-voltage power supply provides the proper voltage to charge the <u>corona wire</u> or <u>primary</u> <u>charge roller</u>.

In laser printers, paper registration rollers move the paper into the proper transfer position.

The toner in laser printers is stored in the <u>developer</u>.

- <u>c</u> Cleaning
- <u>b</u> Conditioning
- <u>d</u> Developing
- <u>e</u> Fusing
- <u>f</u> Transferring
- <u>a</u> Writing

A static-charge eliminator strip is used to drain the charge from the paper.

Inkjet printers use a printhead and ink supply to print.

Bubble jet is a Canon trade name for its inkjet printers.

The printer that can be used in multipart forms is a dot-matrix printer.

After physically connecting a printer to a computer, you will need to load the proper <u>driver</u> before you can start using the printer.

The <u>printer driver</u> is a software program that enables the computer and printer to communicate and to provide an interface for the user to configure the printer options.

Every printer model has a unique driver program.

Increasing the amount of <u>printer memory</u> is the easiest way to improve the efficiency of a printer and allow it to handle more complex print jobs.

Print a test page after installing a printer to verify that the printer is operating properly.

Most printers have a <u>front panel</u> with controls to allow you to generate test pages. This method of printing enables you to verify the printer operation separately from the network or computer.

If you get a numeric error code on the front panel of a printer, you need to consult the printer's <u>service</u> <u>manual</u> to get its meaning.

### **Printer Troubleshooting**

| Problem                                                 | Cause                                                                                           |
|---------------------------------------------------------|-------------------------------------------------------------------------------------------------|
| Printed page is blank from a                            | Toner is empty.                                                                                 |
| laser printer.                                          | Transfer corona assembly is malfunctioning.                                                     |
|                                                         | The high voltage power supply that powers the charging and corona assemblies is malfunctioning. |
| Printed page is completely black<br>on a laser printer. | Charging corona wire is malfunctioning.                                                         |
| Recurring marks on page on a                            | Damage to the drum.                                                                             |
| laser printer.                                          | Toner spilled on one of the rollers.                                                            |
| Vertical black lines on page on a                       | Damage to the drum.                                                                             |
| laser printer.                                          | Dirty charging corona wire.                                                                     |
| Vertical white lines on the page on a laser printer.    | Spilled toner on the charging corona wire.                                                      |
| Smudging of image or toner rubs off on a laser printer. | Fuser is malfunctioning.                                                                        |

Identify a potential cause for each printer problem in the following table.

| Problem                                                                                | Cause                                                                   |
|----------------------------------------------------------------------------------------|-------------------------------------------------------------------------|
| Ghosting of image (light images<br>of previously printed pages) on<br>a laser printer. | Damaged cleaning scraper/blade.<br>Bad erasure lamp.                    |
| Unintelligible text on a laser printer.                                                | Printer driver is malfunctioning.<br>Formatter board is malfunctioning. |
| Printer not printing full color<br>correctly on a laser or inkjet printer.             | Printer needs to be calibrated.                                         |
| A horizontal line is missing in<br>the middle of each letter on an<br>inkjet printer.  | The printhead needs to be cleaned or replaced.                          |
| Documents appear to be blurred on an inkjet printer.                                   | Printer needs to be calibrated.                                         |
| Documents in the print queue will not print.                                           | Print spooler is frozen. Restart the print spooler.                     |

### Scanners

A scanner (sometimes known as an optical scanner) is a device that can scan or digitize images on paper (much like a copy machine does) and convert them to data that the computer can use. They can then be stored in a file, displayed on the screen, added to documents, or manipulated.

Scanners are connected to the computer using a SCSI interface, parallel port, USB interface, FireWire interface, or proprietary interface. After the scanner is installed and configured, the scanner software that controls the scanner must be installed. The software allows you to choose when to scan, which areas to scan, brightness and other control settings, and saves the data into a bitmap (picture made of dots) graphic file.

A scanned page of text is treated as an image made of dots. Optical character recognition (OCR) software converts the image of the text to actual text by analyzing the shape of each character and comparing its features against a set of rules that distinguishes each character and font. Most OCR software packages will then save the text into a Word, WordPerfect, rich text format (RTF), or ASCII text file.

### **Vocabulary Exercise: Completion**

Fill in the blanks with the appropriate terms about scanners.

The de facto standard for scanners is **TWAIN**.

Files with the .jpg, .bmp, and .gif filename extensions are examples of bitmap graphic formats.

If a scanner is not responding to the scanner software, make sure it is properly <u>connected</u> and has <u>power</u>.

### **Study Questions**

Choose the best answer for each of the questions that follow.

- 1. Which of the following will you find on an impact printer?
  - **A.** It has an ink ribbon.
  - **B.** It has an ink cartridge.
  - **C.** It has a printhead.
  - **D.** It uses toner powder.
- 2. Which of the following will you find on an inkjet printer?
  - A. It has an ink ribbon.
  - **B.** It has an ink cartridge.
  - **C.** It has a high voltage power supply.
  - **D.** It uses toner powder.
- 3. What is used to drain the charge in the paper when printing with a laser printer?
  - A. Static-charge eliminator strip or roller.
  - **B.** The rubber cleaning blade.
  - **C.** The laser light.
  - **D.** None of the above.
- 4. Which is the fastest interface used for printers?
  - A. Serial
  - **B.** USB 1.0
  - **C.** USB 2.0
  - D. Parallel
  - **E.** IEEE 802.11g
- **5.** After connecting a new printer to a Windows XP Professional computer via a parallel cable, the computer will not print to the printer. What is most likely the problem?
  - A. The printer is connected to the wrong port.
  - **B.** The device drivers are not installed.
  - **C.** The computer must be rebooted.
  - **D.** The printer is not compatible with Windows XP.
- **6.** Multipart forms can be printed on \_\_\_\_\_.
  - A. A laser jet printer
  - **B.** An ink jet printer
  - **C.** A dot matrix printer
  - **D.** Thermal printers

- **7.** If you can print a test page from the printer itself, but cannot print from the computer, what is the first thing that the technician should check?
  - **A.** The device drivers
  - **B.** The cable
  - **C.** The toner cartridge
  - **D.** The paper tray
- **8.** When you have ghosting (light images of previously printed pages) on the current page on your laser printer, what is most likely the problem?
  - A. A bad erasure lamp or broken cleaning blade
  - **B.** The wrong type of paper
  - **C.** Fuser is malfunctioning
  - **D.** Power fluctuations
- **9.** What is usually the problem if the print on the paper from a laser printer smears when you rub it?
  - **A.** The toner is running low.
  - **B.** The cartridge must be changed.
  - **C.** The printer is using the wrong type of toner.
  - **D.** The fuser is not getting hot enough.
- **10.** When you print with a Windows system and the print jobs and documents do not print when they are in the print queue, what do you do?
  - **A.** Restart the print spooler.
  - **B.** Clear the print queue.
  - **C.** Reboot the user's computer.
  - D. Reboot the printer.
- **11.** When you try to scan a picture, the lamp does not move, yet the computer is still communicating with the scanner. What is the problem?
  - **A.** The USB port is faulty.
  - **B.** The USB cable needs to be replaced.
  - **C.** The user needs another lamp.
  - **D.** The lamp is locked in place.

# Lab Exercise

| - |   | - | V |
|---|---|---|---|
| Ε | _ |   | ſ |
| - | _ | _ |   |

### Lab 7.4.2: Install All-in-One Device and Software

In this lab, you will install an all-in-one device. You will find, download, and update the driver and the software for the all-in-one device.

The recommended equipment for this lab is:

- A computer running Windows XP Professional
- An Internet connection
- An all-in-one device

### Step 1

If you are installing an all-in-one device that connects to a parallel port, shut down the computer and connect the cable to the all-in-one device and computer using a parallel cable. Plug the all-in-one device power cord into an AC outlet and unlock the all-in-one device if necessary. Restart your computer.

If you are installing a USB all-in-one device, plug the all-in-one device into the computer using a USB cable. Plug the all-in-one device power cord into an AC outlet if necessary. Unlock the all-in-one device if it is locked.

### Step 2

Windows detects the new hardware.

The Found New Hardware Wizard window appears.

Click the Yes, This Time Only option button, and then click Next. Figure 7-1 shows these options.

Figure 7-1 Found New Hardware Wizard

| Welcome to the Found New Hardware Wizard Windows will search for current and updated software by looking on your computer, on the hardware installation CD, or on the Windows Update Web site (with your permission). Read our privacy policy Can Windows connect to Windows Update to search for software? | Found New Hardware Wiz | ear d                                                                                                    |
|----------------------------------------------------------------------------------------------------|------------------------|----------------------------------------------------------------------------------------------------|
| Can Windows connect to Windows Update to search for<br>software?                                                                                                    |                        | Welcome to the Found New<br>Hardware Wizard<br>Windows will search for current and updated software by<br>looking on your computer, on the hardware installation CD, or on<br>the Windows Update Web site (with your permission).<br>Read our privacy policy |
| Click Next to continue.                                                                                                    |                        | Can Windows connect to Windows Update to search for<br>software?<br>③ Yes, this time only<br>○ Yes, now and every time I connect a device<br>○ No, not this time                                                                                             |
|                                                                                                    |                        | Click Next to continue.                                                                                                    |

The second screen of the Found New Hardware Wizard appears as shown in Figure 7-2.

Figure 7-2 Found New Hardware Wizard Installation Options

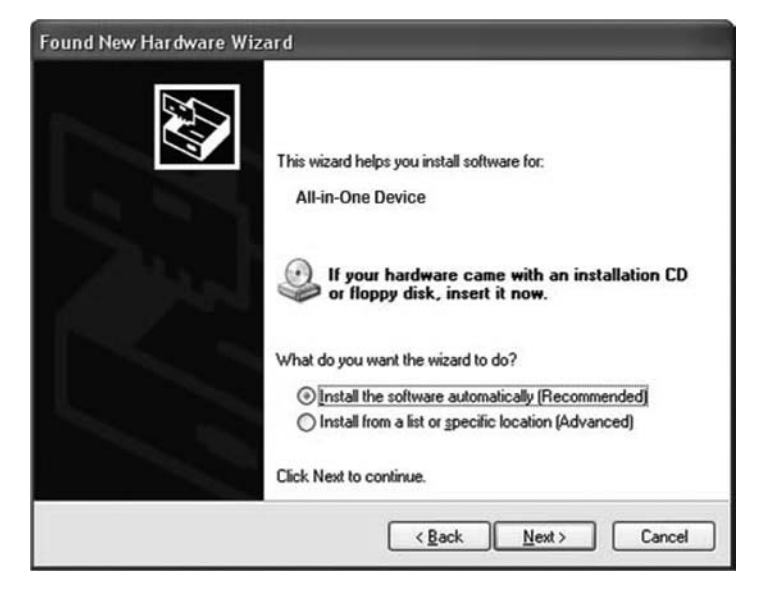

The default is Install the Software Automatically (Recommended).

Click Next.

The Please Wait While the Wizard Searches window appears as shown in Figure 7-3.

Figure 7-3 Wizard Searching Window

| Found New Hardware Wizard          |     |       |
|------------------------------------|-----|-------|
| Please wait while the wizard searc | hes | Ð     |
| All-in-One Device                  |     |       |
|                                    | 9   |       |
|                                    |     | Count |
The Cannot Install This Hardware window may appear as shown in Figure 7-4.

#### Figure 7-4 If the Device Driver Cannot Be Found, Cannot Install This Hardware Message Will Appear

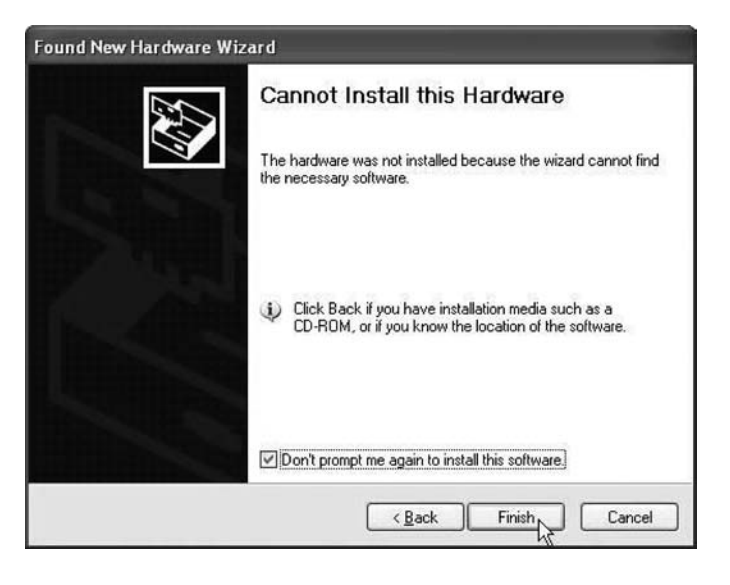

If this happens, click Finish.

If it does detect the hardware, follow the wizard to install the proper drivers.

### Step 3

If the computer does not detect the all-in-one device, right-click My Computer, then choose Manage, Device Manager.

Under Other Devices, double-click the all-in-one device you are trying to install as shown in Figure 7-5.

Figure 7-5 Device Manager

| 📮 Computer Management                                                                                                    |                                                                                                    | - O X |
|----------------------------------------------------------------------------------------------------|----------------------------------------------------------------------------------------------------|-------|
| E File Action View Window H<br>↔ → € 10 11 22 4                                                                                                    | iep<br>3 🛪 🕱 🛃                                                                                                    | X     |
| Computer Management (Local)<br>System Tools<br>Event Viewer<br>Shared Folders<br>Performance Logs and Alerts<br>Device Manager<br>Storage<br>Computer Manager<br>Storage<br>Storage<br>St | FM1009-1  Computer  Disk drives  Display adapters  Diploy disk controllers  Floppy disk controllers  Floppy disk controllers  Display devices  IDE ATA/ATAPI controllers  IDE ATA/ATAPI controllers  Mice and other pointing devices  Mice and other pointing devices  Monitors  Monitors  Monitors  Ports (COMALPT)  Porcessors  Sound, video and game controllers  System devices  Universal Serial Bus controllers |       |

#### Step 4

The Properties window for the all-in-one device appears as shown in Figure 7-6.

Figure 7-6 All-in-One Device Properties Window

| ll-in-Or   | e Device Prope                                  | rties 🤶                         |
|------------|-------------------------------------------------|---------------------------------|
| General    | Driver Details                                  |                                 |
| $\diamond$ | All-in-One Devic                                | e                               |
|            | Device type:                                    | Other devices                   |
|            | Manufacturer:                                   | Unknown                         |
|            | Location:                                       | Location 0 (CanoScan)           |
| Devic      | ce status                                       |                                 |
| Tor        | drivers for this devi<br>einstall the drivers f | ce are not installed. (Code 28) |
|            |                                                 | *                               |
|            |                                                 | Reinstall Driver                |
| Device     | usage:                                          |                                 |
| Use th     | is device (enable)                              | ~                               |
|            |                                                 |                                 |

The Device status area shows The Drivers for This Device Are Not Installed. (Code 28).

Do not click Reinstall Driver at this time.

Click Cancel.

### Step 5

Find the manufacturer and the model number of the all-in-one device.

Visit the manufacturer's website and navigate to the product downloads or support page. Download the most recent drivers and software for the model of all-in-one device that you have installed. The software and drivers must be compatible with your operating system.

Download the drivers to a temporary folder on your desktop.

Double-click the installation file that you downloaded and go through the driver installation process, as shown in Figure 7-7.

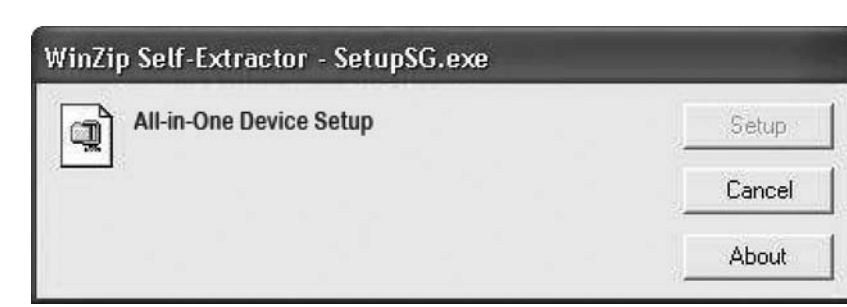

#### Figure 7-7 All-in-One Device Set Up

### Step 6

Unplug the all-in-one device and plug it back in. Note that some parallel port devices might need a system restart to be redetected by Windows.

Because the drivers are now located on the computer, the Windows XP operating system will detect the new device every time it is reconnected.

To verify, right-click My Computer and then choose Manage, Device Manager. You should now see the all-in-one device installed under Imaging Devices on the right side of the window as shown in Figure 7-8.

Figure 7-8 Device Manager Recognizes the All-in-One Device

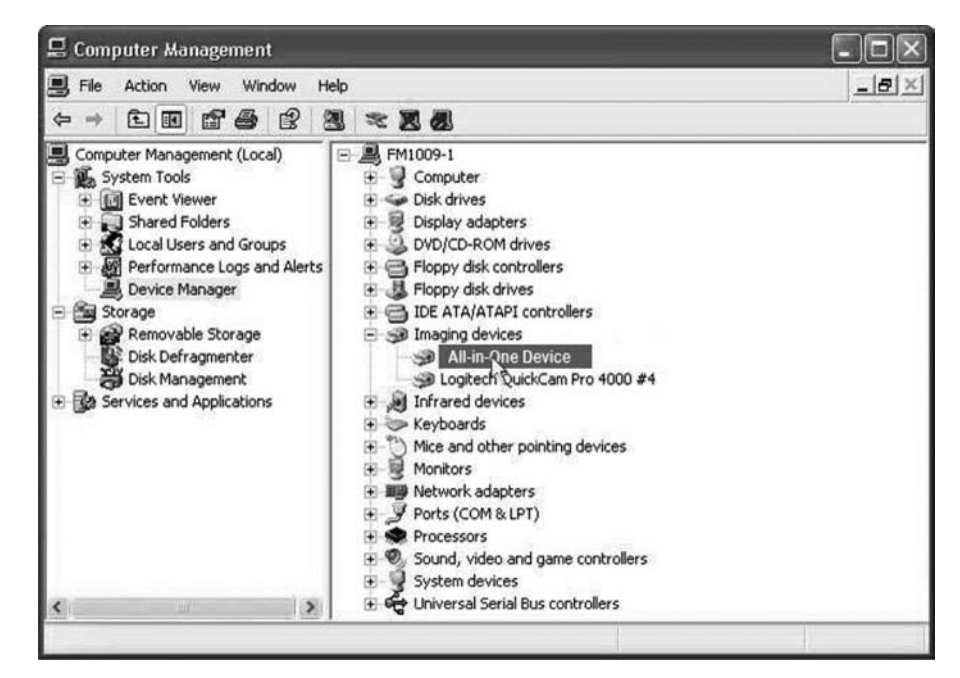

# **Fundamental Networks**

The Study Guide portion of this chapter uses a combination of matching, short-answer, and fill-in-the-blank questions to test your introductory knowledge of computer networks. This portion also includes multiple-choice study questions to help prepare you to take the A+ certification exams and to test your overall understanding of the material.

The Lab Exercises portion of this chapter includes all the online curriculum labs and worksheets to further reinforce your mastery of the computer network content.

# **Study Guide**

### **Defining a Network**

A network is two or more computers connected together to share resources. Many computers communicate with the network by a cable attached to the computer's network interface card (NIC), whereas other computers use some form of wireless technology (infrared, microwaves, or radio waves). Computers are networked according to certain protocols, such as TCP/IP, which are the rules or standards that allow computers on the network to communicate with one another. Currently, the benefits of a network include the following:

- Sharing data or access to a program loaded on the network (file sharing)
- Sharing printers (print sharing)
- Sending messages back and forth (electronic mail or e-mail)
- Sending and receiving faxes
- Accessing a modem or accessing the Internet directly
- Accessing a centralized database
- Scheduling appointments
- Providing security for the network services and resources
- Allowing for a central location of data files so that it is easier to perform a backup of essential files

### **Vocabulary Exercise: Matching**

Match the definition on the left with a term on the right.

#### Definitions

#### Terms

- **a.** Made up of computers within a close geographical area, such as a building or a campus, that are connected.
- **b.** Uses long-range telecommunication links to connect networks over long distances and often consists of two or more smaller LANs.
- **c.** A hardware address that identifies itself on the network, usually burned within or hard-coded onto a network card.
- **d.** A networked computer where the individual users are responsible for their own resources and can decide which data and devices to share. There is no central point of control or administration in the network.
- e. A model where the client requests information or services from the server. The server provides the requested information or service to the client. This model is designed for medium to large networks or networks that require enhanced security.
- f. A single, one-way transmission.
- g. When data flows in one direction at a time.
- **h.** When data flows in both directions at the same time.
- i. A method to transmit ordinary telephone calls over the Internet using packetswitched technology. It can also use an existing IP network to provide access to the public switched telephone network (PSTN).

## **Network Devices**

As a computer technician, you will eventually have to connect a computer to a network. Therefore, you need to first learn the various components that make up a network and how to install and configure these components.

- <u>e</u> client/server model
- <u>h</u> full-duplex
- \_\_g half-duplex
- <u>a</u> LAN
- <u>c</u> MAC address
- <u>d</u> peer-to-peer model
- <u>f</u> simplex
- <u>b</u> WAN
- <u>i</u> Voice over IP (VoIP)

#### **Vocabulary Exercise: Completion**

Fill in the blanks with the appropriate terms about network devices.

A <u>hub</u> is a traditional multiported connection point used to connect network devices via a cable segment. Different from switches, only one device can communicate through this device at a time.

A bridge is a device that connects two LANs and makes them appear as one, or that is used to connect two segments of the same LAN. Different from a gateway, it keeps traffic separated on both sides of the bridge by analyzing MAC addresses of the communicating devices to remember where each device is located. These Layer 2 devices forward or block Ethernet frames based upon destination MAC address information.

A <u>switch</u>, also known as a switching hub, is a fast, multiported bridge that actually reads the destination MAC address of each frame and then forwards the frame to the correct port. Switches, Layer 2 devices, use <u>MAC addresses</u> to determine which frames to forward within a single network.

A <u>router</u> is a device that connects entire logical networks to each other. Routers use <u>IP addresses</u> to forward packets to other networks.

A gateway is any hardware and software combination that connects dissimilar network environments.

Wireless Access Points provide network access to wireless devices such as laptops and PDAs.

A <u>network interface card</u>, abbreviated <u>NIC</u>, is the physical interface, or connection, between the computer and the network cable. The role of this device is to prepare and send data to another computer, receive data from another computer, and control the flow of data between the computer and the cabling system.

### **Cable Types and Connectors**

Network devices are often connected with cables. Therefore, you will need to identify the common cables used in today's networks, know their characteristics, and understand how to install them.

#### **Vocabulary Exercise: Completion**

Fill in the blanks with the appropriate terms about cable types and connectors.

<u>Twisted-pair</u> is a type of copper cabling that is used for telephone communications and most localarea networks. A pair of wires forms a circuit that can transmit data. The pair is twisted to provide protection against <u>crosstalk</u>, which is the noise generated by adjacent pairs of wires in the cable.

<u>Unshielded twisted-pair (UTP)</u> is a type of twisted cable that has two or four pairs of wires. This type of cable relies solely on the cancellation effect produced by the twisted wire pairs that limits signal degradation caused by <u>electromagnetic interface (EMI)</u> and <u>radio frequency interference (RFI)</u>. It is the most commonly used cabling in <u>Ethernet</u> networks. UTP cables have a range of <u>328</u> feet (<u>100</u> meters).

UTP comes in several categories that are based on the number of <u>wires</u> in the cable and the number of <u>twists</u> per foot in those wires.

<u>Category 3</u> is the wiring used for telephone connections. It has four pairs of wires and a maximum data transmission rate of up to 16 Mbps.

<u>Category 5</u> and <u>Category 5</u> have four pairs of wires with a maximum data transmission rate of up to 1000 Mbps. Category 5 and 5e are the most common Ethernet network cables used. Category 5e has more <u>twists per foot</u> than Category 5 wiring. These extra twists further prevent <u>interference</u> from outside sources and the other wires within the cable.

<u>Category 6</u> cable often uses a plastic divider to separate the pairs of wires to prevent crosstalk interference. The pairs also have more twists than Category 5e cable.

Shielded twisted-pair (STP) is a type of twisted-pair cable in which each pair of wires is wrapped in metallic foil to better shield the wires from noise. Four pairs of wires are then wrapped in an overall metallic braid or foil. It reduces electrical noise, or crosstalk, from within the cable. It also reduces electrical noise, EMI, and RFI from outside the cable.

<u>Coaxial cable</u> is a copper-cored cable surrounded by a heavy shielding. This cable used to be used to connect computers in a network but today is usually found only as part of a home broadband (such as cable TV) system.

Thick net or <u>10Base5</u> is a traditional Ethernet network implementation that uses coaxial cables and operates at <u>10</u> megabits per second with a maximum length of <u>500</u> meters.

Thin net or <u>10Base2</u> is also a traditional Ethernet network implementation that uses coaxial cables and operates at <u>10</u> megabits per second with a maximum length of <u>185</u> meters.

<u>RG-59</u> and <u>RG-6</u> coaxial cable is most commonly used for cable TV in the U.S.

A <u>fiber optic</u> is a glass or plastic conductor that transmits information using light. A fiber-optic cable is one or more optical fibers enclosed together in a sheath or jacket. Because it is made of glass, fiber-optic cable is not affected by <u>electromagnetic interference</u> or <u>radio frequency interference</u>. Fiber-optic cable can reach distances of <u>several miles or kilometers</u> before the signal needs to be regenerated. However, fiber-optic cabling is usually more <u>expensive</u> to use than copper cabling. The connectors are more costly and harder to assemble. And all signals have to be converted to light pulses to enter the cable and back into electrical signals when they leave it.

<u>Multimode fiber-optic cable</u> has a thicker core than single-mode cable and is easier to make, can use simpler light sources (LED), and works well over distances of a few kilometers or less.

<u>Single-mode fiber-optic cable</u> has a very thin core. It is harder to make, uses lasers as a light source, and can transmit signals dozens of kilometers with ease.

<u>Plenum</u> is the space above the ceiling and below the floors used to circulate air throughout the workplace. A <u>plenum cable</u> is a special cable that gives off little or no toxic fumes when burned.

A UTP cable uses <u>RJ-45</u> connectors.

Modems that connect to an analog phone system use <u>RJ-11</u> connectors.

The RJ-11 connector has four connectors, whereas the RJ-45 has eight connectors.

A <u>10Base2</u> uses a RG-58 coaxial cable with 50 ohm terminating resistors and a <u>10Base5</u> uses RG-8 with 50 ohm terminating resistors. RG-6 cables use a  $\frac{75}{75}$  ohm terminating resistor.

A 10Base2 cable uses <u>BNC</u> and <u>T</u>-connectors to connect computers to the network.

Two traditional fiber-optic connectors are <u>straight-tip (ST)</u> and <u>subscriber connectors (SC)</u>. A new connector called the <u>MT-RJ</u> is similar to an RJ-45 connector.

### **Network Topologies**

Network topologies give a computer technician an idea how network traffic flows over a cable system. If a device is not functioning properly or a cable is broken, understanding the topology will help you figure out where the problem is.

### **Vocabulary Exercise: Matching**

Match the definition on the left with a term on the right.

#### Definitions

#### Terms

- **a.** Describes the layout of the cabling and devices, as well as the paths used by data transmissions.
- **b.** The topology that has no beginning or end, so the cable does not need to be terminated.
- **c.** The topology that is the simplest network arrangement, in which a single cable (called a backbone, trunk, or segment) connects all the computers in series.
- **d.** Used in bus topology to prevent signals from bouncing back when they reach the end of a backbone.
- e. The most common network configuration in which all the computers in the network are connected to a central device known as a hub or switch.
- **f.** The topology that connects all devices to each other.

### **Networking Technology**

After understanding the basics of how a network works, you are now ready to look at the various technologies and standards used in networking. By understanding these, you can make educated decisions on which technology and standards to use and how to troubleshoot them.

### **Concept Questions**

Answer the following networking technology questions:

What IEEE standard is the Ethernet architecture?

#### IEEE 802.3

What access method (rules defining how a computer puts data onto the network cable and takes data from the cable) does Ethernet use?

Carrier-sense multiple access/collision detection (CSMA/CD)

Which access method is used in IEEE 802.11 networks?

Carrier-sense multiple access/collision avoidance (CSMA/CA)

10BaseT is based on what topology?

Star topology

- <u>c</u> bus topology <u>f</u> mesh topology
- <u>a</u> network topology
- <u>b</u> ring topology
- <u>e</u> star topology
- <u>d</u> terminating resistor

What is the maximum length of a 10BaseT cable?

100 meters

Fast Ethernet runs at what speed?

100 Mbps

What type of cable does 100BaseFX use?

Fiber optic

What is the central hub used for Token Ring?

Multistation access unit (MSAU)

At what speed does FDDI run?

100 Mbps

What uses a special authorizing packet (token) of information to inform devices that they can transmit data?

Token passing

What mode do wireless devices use to connect to an access point to communicate on a wireless network?

Infrastructure mode

What is the maximum speed that 802.11g can run?

54 Mbps

How fast does 802.11a run?

54 Mbps

802.1g is backward compatible with which standard?

#### <u>802.11b</u>

At what radio frequency does an IEEE 802.11g wireless network operate?

#### <u>2.4 GHz</u>

At what radio frequency does an IEEE 802.11a wireless network operate?

5.0 GHz

What is the maximum transmission speed supported by Bluetooth?

2 Mbps

What is the speed of a T-1 line?

1.544 Mbps

### **Connecting to the Internet**

The Internet is the largest network used today. Most computers that you connect to a network will most likely need to connect to the Internet. Therefore, you need to know the options that are available as well as how to install and configure these options.

#### **Vocabulary Exercise: Matching**

Match the definition on the left with a term on the right.

#### Definitions

#### Terms

- **a.** A standard for sending voice, video, and data over digital telephone lines.
- An ISDN connection that offers a dedicated 128 Kbps connection using two 64 Kbps B channels.
- **c.** ISDN that offers up to 1.544 Mbps over 23 B channels in North America and Japan or 2.048 Mbps over 30 B channels in Europe and Australia.
- **d.** An "always-on" technology that uses the existing copper telephone lines to provide high speed data communication.
- **e.** An electronic device that transfers data between one computer and another using analog signals over a telephone line.
- **f.** The address used on a TCP/IP network that logically identifies the computer.
- **g.** A protocol and service that automatically hands out IP addresses to client computers.
- **h.** The address of the nearest router or gateway so that you can communicate with other networks.
- i. A set of numbers that resemble an IP address to determine which bits of an IP address make up a local host address and which bits make up the network address (subnet).
- **j.** The protocol and service that translates from hostnames to IP addresses.
- **k.** Technology that uses multiple signals/multiple frequencies over one cable.

- <u>k</u> broadband
- <u>h</u> default gateway
- <u>d</u> digital subscriber lines (DSL)
- \_j Domain Name System (DNS)
- \_\_g Dynamic Host Configuration Protocol (DHCP)
- <u><u>f</u> IP address</u>
- <u>a</u> ISDN
- b ISDN Basic Rate Interface (BRI)
- <u>c</u> ISDN Primary Rate Interface (PRI)
- <u>e</u> modem
- \_\_i subnet mask

### **Network Troubleshooting Tools**

When network problems occur, you have some tools available to help you troubleshoot these problems. Most of these tools are available within Windows, and you will need to know how and when to use these tools.

### **Concept Questions**

Answer the following network troubleshooting questions:

What command can you use to see the current IP address in Windows XP?

#### **Ipconfig**

What command can you use to see all IP configuration information, including DNS server information?

#### **Ipconfig** /all

What command can you use to test connectivity with another host?

#### Ping

How do you know if a cable is not connected properly or if a NIC is improperly installed or configured?

The LED link lights on the NIC will not light up.

### **Study Questions**

Choose the best answer for each of the questions that follow:

- 1. Which of the following IP blocks are reserved for private networks?
  - **A.** 192.0.x.x
  - **B.** 244.0.x.x
  - **C.** 127.0.x.x
  - **D.** 192.168.x.x
- **2.** Which of the following describes a transmission technology on which data can be transmitted in both directions on a signal carrier at the same time?
  - **A**. Bidirectional
  - B. Half duplex
  - C. Full duplex
  - D. Multidirectional
- 3. Which of the following is used to automate the IP configuration of network clients?
  - A. DHCP
  - **B.** WINS
  - C. ARP
  - **D.** DNS

- **4.** Which of the following provides name resolution on the Internet, including translating from hostnames to IP addresses?
  - A. DHCP
  - B. DNS
  - C. WINS
  - **D.** ARP
- **5.** Which access method is used in Ethernet?
  - **A.** Token passing
  - **B.** Full duplex
  - C. CSMA/CA (Carrier Sense Multiple Access/Collision Avoidance)
  - **D.** CSMA/CD (Carrier Sense Multiple Access/Collision Detection)
- **6.** Which of the following Ethernet cable standards supports transmission speeds of more than 200 Mbps?
  - **A.** CAT3
  - **B.** CAT4
  - **C.** CAT5
  - **D.** CAT6
- 7. Which of the following supports the longest transmission distance?
  - **A.** Coaxial cable
  - **B.** UTP cable
  - **C.** STP cable
  - **D.** Fiber-optic cable
- 8. What is the minimum cable rating required for a 1000BASE-TX network?
  - **A.** CAT3
  - **B.** CAT5
  - **C.** CAT5e
  - **D.** CAT6
- **9.** If you need to connect two computers directly to each other using FastEthernet without going through a hub or switch, what would you need?
  - A. CAT3 crossover
  - B. CAT5 crossover
  - **C.** CAT3 straight
  - **D.** CAT5 straight
- **10.** Which media type is *not* susceptible to electromagnetic interference (EMI)?
  - A. Unshielded twisted pair cable
  - **B.** Shielded twisted pair cable
  - C. Coaxial cable
  - **D.** Fiber-optic cable

- **11.** What is the maximum segment length of a 100BASE-TX cable?
  - **A.** 50 meters
  - **B.** 75 meters
  - **C.** 100 meters
  - **D.** 182 meters
  - **E.** 550 meters
- **12.** Which of the following is the connector used for 100BASE-T Ethernet cables?
  - **A.** RJ-11
  - **B.** RJ-45
  - **C.** RJ-66
  - **D.** BNC
- 13. How many pairs of wires are used in an RJ-45 connector?
  - **A.** 2
  - **B.** 3
  - **C.** 4
  - **D.** 5
- **14.** Which of the following devices can be used to connect two similar network segments but keeps network traffic separate on the two segments?
  - A. CSU/DSU
  - B. Switch
  - **C.** Gateway
  - **D.** Bridge
- 15. At what radio frequency does an IEEE 802.11g wireless network operate?
  - **A.** 2.4 GHz
  - **B.** 5.0 GHz
  - **C.** 5.4 GHz
  - **D.** 10 GHz
- **16.** What is the maximum transmission speed supported by IEEE 802.11g?
  - A. 2 Mbps
  - **B.** 11 Mbps
  - **C.** 54 Mbps
  - **D.** 248 Kbps
- **17.** Which of the following can be used to connect a WLAN to a wired LAN?
  - **A.** An access point
  - **B.** A bridge
  - **C.** A gateway
  - D. A CSU/DSU

- 18. What can you replace a hub with that will also increase network performance?
  - A. Switches
  - **B.** Routers
  - **C.** Bridges
  - **D.** Gateways
- **19.** How can you determine the connection speed and signal strength of a wireless network connection on a Windows XP computer?
  - A. A wireless access point utility
  - B. A wireless network adapter
  - C. Wireless NIC properties
  - D. Windows Device Manager
- **20.** What command do you use to view the IP configuration of a Windows XP?
  - A. ping
  - B. arp -a
  - C. ipconfig /all
  - D. winipcfg /all
- **21.** What command do you use to view the IP configuration of a Windows 98 computer?
  - A. netstat
  - B. arp /all
  - C. ipconfig /all
  - **D.** winipcfg /all
- **22.** What command can be used to identify which computers are having an IP conflict?
  - A. ping
  - B. arp -a
  - C. ipconfig /all
  - D. winipcfg /all
- **23.** You notice that a NIC card amber LED is continuously flashing very quickly. What is the problem?
  - **A.** Data transmission is taking place.
  - **B.** Transmission collisions are occurring.
  - **C.** There is a faulty cable.
  - **D.** The hub or switch is faulty.
- **24.** If you can ping a website by address, but not by name, what is the problem?
  - **A.** The web server is down.
  - **B.** The DHCP server is down.
  - **C.** The DNS server is down.
  - **D.** The domain controller is down.

# **Lab Exercises**

### Worksheet 8.3.2: Identify IP Address Classes

In this worksheet, write which IP address class is appropriate in the IP Address Class column in the following table. An example has been provided for you.

| IP Address  | Subnet Mask   | IP Address Class |  |
|-------------|---------------|------------------|--|
| 10.0.0.0    | 255.0.0.0     | А                |  |
| 201.18.0.0  | 255.255.255.0 | С                |  |
| 99.0.0.0    | 255.0.0.0     | А                |  |
| 130.130.0.0 | 255.255.0.0   | В                |  |
| 80.0.0.0    | 255.0.0.0     | A                |  |
| 189.12.0.0  | 255.255.0.0   | В                |  |

### **Worksheet 8.9.1: Internet Search for NIC Drivers**

In this worksheet, you will search the Internet for the latest NIC drivers for a network card.

**Instructor Note:** There are many Internet sites where driver downloads may be found. It is likely there will not be one correct answer. If your students do not have Internet access, perform this lab as a demonstration.

Complete the following table. An example has been provided for you. Drivers are routinely updated. Manufacturers often move driver files to different areas of their websites. Version numbers change frequently. The driver in the example was found by visiting the manufacturer's (www.intel.com) website. A search for the full name of the NIC was used to find the driver download file.

| NIC                  | URL Driver Location and Latest Version Number                                                                                                    |
|----------------------|----------------------------------------------------------------------------------------------------|
| Intel<br>PRO/1000 PT | http://downloadcenter.intel.com/scripts-df-external/confirm.aspx?httpDown=<br>http://downloadmirror.intel.com/df-support/4275/eng/PRO2KXP.exe&agr=& |
| Desktop Adapter      | ProductID=2247&DwnldId=4275&strOSs=&OSFullName=⟨=eng<br>Ver. # 12.0                                                                                 |
| ЗСОМ                 | Answers may vary.                                                                                                    |
| 905CX-TXM            |                                                                                                    |
| Linksys<br>WMP54GX4  | Answers may vary.                                                                                                    |

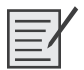

### Lab 8.9.2: Configure an Ethernet NIC to Use DHCP

In this lab, you will configure an Ethernet NIC to use DHCP to obtain an IP address.

The following is the recommended equipment for this lab:

- Linksys 300N router
- A computer running Windows XP Professional
- Ethernet patch cable

Instructor Note: Complete the NIC configuration before class to make sure that the NIC acquires an IP address.

#### Step 1

Plug in one end of the Ethernet patch cable to Port 1 on the back of the router.

Plug in the other end of the Ethernet patch cable to the network port on the NIC in your computer.

Plug in the power cable of the router if it is not already plugged in.

Turn on your computer and log on to Windows as an administrator.

Click Start.

Right-click My Network Places, and then choose Properties. The Network Connections window appears as shown in Figure 8-1.

#### Figure 8-1 Network Connections Window

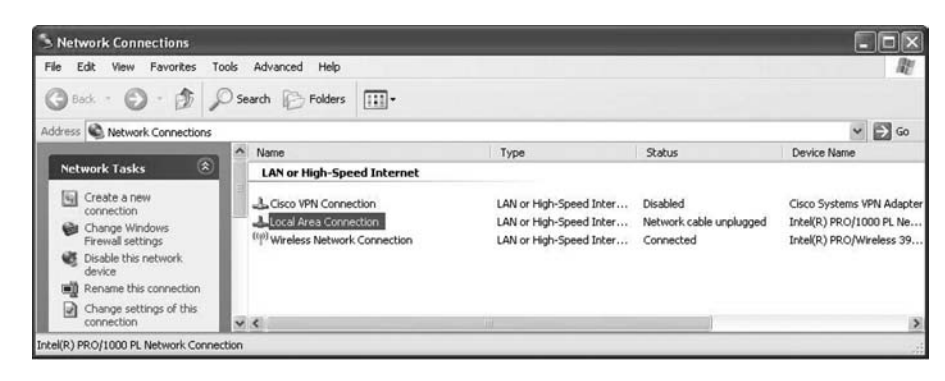

### Step 2

Right-click Local Area Connection, and then choose Properties. The Local Area Connection Properties window appears as shown in Figure 8-2.

| Connect using:                                          |                                                                                      |                                   |
|---------------------------------------------------------|--------------------------------------------------------------------------------------|-----------------------------------|
| Intel(R) PRC                                            | 1/1000 PL Network Conn                                                               | Configure                         |
| This connection us                                      | es the following items:                                                              |                                   |
| Cisco Dis                                               | rotocol (TCP/IP)                                                                     | ver                               |
| Install                                                 | Uninstall                                                                            | Properties                        |
| Description                                             |                                                                                      |                                   |
| Transmission Co<br>wide area netwo<br>across diverse in | ntrol Protocol/Internet Prot<br>ork protocol that provides conterconnected networks. | ocol. The default<br>ommunication |
| Show icon in n                                          | otification area when conne<br>this connection has limited                           | cted<br>or no connectivity        |

Figure 8-2 Local Area Connection Properties Window

What is the name and model number of the NIC in the Connect Using field?

Answers may vary.

What are the items listed in the This Connection Uses the Following Items field?

Answers may vary but must include Internet Protocol (TCP/IP).

### Step 3

Choose Internet Protocol (TCP/IP).

Click Properties. The Internet Protocol (TCP/IP) Properties window appears as shown in Figure 8-3.

| ieneral                        | Alternate Configuration                                                         | 1                                                                                       |
|--------------------------------|---------------------------------------------------------------------------------|-----------------------------------------------------------------------------------------|
| You car<br>this cap<br>the app | n get IP settings assign<br>bability. Otherwise, you r<br>ropriate IP settings. | ed automatically if your network supports<br>need to ask your network administrator for |
| ⊙ Oł                           | otain an IP address auto                                                        | omatically                                                                              |
| OU                             | se the following IP addre                                                       | 955:                                                                                    |
| IP ac                          | ddress:                                                                         | · · · · · · · · · · · · · · · · · · ·                                                   |
| Subr                           | net mask:                                                                       |                                                                                         |
| Defa                           | ult gateway:                                                                    | (a) (a) (a)                                                                             |
| @ Oł                           | otain DNS server addre                                                          | ss automatically                                                                        |
| OU                             | se the following DNS se                                                         | rver addresses:                                                                         |
| Prefe                          | erred DNS server.                                                               | (                                                                                       |
| Alten                          | nate DNS server:                                                                |                                                                                         |
|                                |                                                                                 |                                                                                         |
|                                |                                                                                 | Advanced.                                                                               |

Figure 8-3 Internet Protocol (TCP/IP) Properties Window

What is the IP Address, Subnet Mask, and Default Gateway listed in the fields of the Use the Following IP Address area?

Answers may vary. If the computer is configured to Obtain an IP Address Automatically, there will be no information in the fields.

Click the Obtain an IP Address Automatically option button.

Click OK. The Internet Protocol (TCP/IP) Properties window closes, which takes you back to the Local Area Connection Properties window.

Click OK. Restart your computer.

### Step 4

Log on to Windows as an administrator.

Check the lights on the back of the NIC. These lights will blink when there is network activity.

Choose Start, Run.

Type cmd and click OK, as shown in Figure 8-4.

| un    |                           |                            |                              |                        | ?                   |
|-------|---------------------------|----------------------------|------------------------------|------------------------|---------------------|
|       | Type the n<br>Internet re | ame of a pr<br>source, and | ogram, folde<br>I Windows wi | r, docum<br>Il open it | ent, or<br>for you. |
| Open: | and                       |                            |                              |                        | •                   |
|       |                           |                            |                              |                        |                     |
|       | C                         | OK                         |                              | » (                    | Browse              |

Type ipconfig/all, and then press the Enter key as shown in Figure 8-5.

Figure 8-5 Sample Output of the ipconfig /all Command

| ∞ C:\W             | INDOWS\system32\cmd.exe                                                                                                    | - 🗆 ×      |
|--------------------|----------------------------------------------------------------------------------------------------|------------|
| Microso<br>(C) Cop | ft Windows XP [Version 5.1.2600]<br>yright 1985-2001 Microsoft Corp.                                                                                                    | -          |
| C:\Docu            | ments and Settings\glambeth>ipconfig /all                                                                                                    |            |
| Windows            | IP Configuration                                                                                                    | _          |
|                    | Host Name : glamb<br>Primary Dns Suffix : amer.cisco.com<br>Node Type : Hybrid<br>IP Routing Enabled : No<br>WINS Proxy Enabled : No<br>DNS Suffix Search List : cisco.com                                                                                                    |            |
| Etherne            | t adapter Wireless Network Connection:                                                                                                    |            |
| 1. 0               | Connection-specific DNS Suffix .: cisco.com<br>Description : Intel(R) PRO/Wireless 3945ABG                                                                                                    | Networ     |
| ж Gonne            | Ction    : 00-13-02-AD-BB-BB      Dhcp Enabled.    : Yes      Autoconfiguration Enabled    : Yes      IP Address.    : 64.101.114.1      Subnet Mask    : 55.255.255.0      Default Gateway    : 64.101.114.1      DMCP Server    : 68.2.16.3      ONS Servers    : 68.1.208.3      Primary WINS Server    : 171.68.235.2      Lease Obtained.    : Friday, February 02, 2007 1:16 | :25 PM     |
| AM                 | Lease Expires Saturday, February 03, 2007 7:                                                                                                    | 00:53<br>• |

What is the IP address and subnet mask of the Ethernet Adapter Local Area Network Connection?

Answers may vary.

What is the IP address of the DHCP server?

Answers may vary.

On what date was the lease obtained?

Answers may vary.

On what date does the lease expire?

Answers may vary.

### **Worksheet 8.10.3: Answer Broadband Questions**

- Which types of signals are carried over a DSL cable? <u>Voice and data</u>
- 2. What is the typical upload speed of a satellite broadband connection?

50 Kbps to 1 Mbps

- **3.** Which type of broadband technology is referred to as CATV? Cable TV
- Which cable type is used by a CATV broadband connection?
  <u>RG-59 Coaxial cable</u>
- ISDN uses existing telephone copper wires to send and receive which types of signals? <u>Voice, video, data</u>
- 6. Which technology is usually an alternative when cable or DSL is not available? <u>Satellite</u>
- What is the 16 Kbps digital line used for in an ISDN connection? Call setup, control, and teardown
- What is the typical download speed of a satellite broadband connection?
  Up to 1.5 Mbps
- 9. What is the maximum data rate for ISDN BRI?

128 Kbps

10. Which device on a DSL connection requires a filter?

The telephone

# Worksheet 8.12.2: Diagnose a Network Problem

(Student Technician Sheet)

Gather data from the customer to begin the troubleshooting process. Document the customer's problem and a solution in the following work order. (See the Student Customer Sheet later in the lab for more information.)

| Company Name: Handford                                                                         | Insurance                     | [                |                           |  |  |
|------------------------------------------------------------------------------------------------|-------------------------------|------------------|---------------------------|--|--|
| Contact: <u>J. Halle</u><br>Company Address: 1672 N.                                           |                               | Work Order       |                           |  |  |
| Company Phone: 555-9991                                                                        |                               |                  |                           |  |  |
|                                                                                                | Generating a No               | w Ticket         |                           |  |  |
|                                                                                                | Generating a Ne               |                  |                           |  |  |
| Category Network                                                                               | Closure Code                  | Stat             | us Open                   |  |  |
| Туре                                                                                           | Escalated                     | Pene             | ding                      |  |  |
| Item Pending                                                                                   | _                             | Until [          | Date                      |  |  |
|                                                                                                | Business Impacting?           | XYes O No        |                           |  |  |
| Summary The customer is ur                                                                     | nable to connect to the netwo | ork. Customer is | not able to send or       |  |  |
| receive email.                                                                                 |                               |                  |                           |  |  |
|                                                                                                | Cor                           | naction Type     |                           |  |  |
| Priority Environment                                                                           |                               |                  |                           |  |  |
| User Platform Windows XP                                                                       |                               |                  |                           |  |  |
|                                                                                                |                               |                  |                           |  |  |
|                                                                                                |                               |                  |                           |  |  |
| email Customer was able to a                                                                   | omer cannot access network    | v All cables are | er cannot send or receive |  |  |
| Link lights are not flashing. Customer does not have an IP Address. Status of NIC is disabled. |                               |                  |                           |  |  |
|                                                                                                |                               |                  |                           |  |  |
|                                                                                                |                               |                  |                           |  |  |
| Problem Solution: Enabled                                                                      | NIC.                          |                  |                           |  |  |
|                                                                                                |                               |                  |                           |  |  |
|                                                                                                |                               |                  |                           |  |  |
|                                                                                                |                               |                  |                           |  |  |

#### (Student Customer Sheet)

Use the contact information and problem description that follows to report the following information to a level-one technician:

#### **Contact Information**

Company Name: Handford Insurance

Contact: J. Halle

Company Address: 1672 N. 52nd Ave.

Company Phone: 555-9991

#### **Problem Description**

I am not able to connect to the network. I can log on to Windows, but I cannot get to my folders on the network. I cannot get to the Internet, either. Everything was fine yesterday because Johnny was using my computer while I was at home sick, but now it does not work. In fact, my e-mail does not work either. I tried to send e-mail, but it did not go anywhere. It just sits in my Outbox. My friend said she sent me some e-mail this morning, but I do not have it. It just is not there. What am I going to do? I have to get started on my work. My boss is going to be very upset. Can you help me get to the network? And my files? And my e-mail?

**Note:** After you have given the level-one tech the problem description, use the Additional Information to answer any follow-up questions the technician may ask.

#### **Additional Information**

- I am using Windows XP Pro.
- Cable connects me to the Internet.
- I am using a desktop computer.
- Everybody else in the office can access their files.
- Everybody else in the office can use e-mail.

# **Fundamental Security**

The Study Guide portion of this chapter uses a combination of matching, short-answer, and fill-in-the-blank questions to test your introductory knowledge of security in information technology. This portion also includes multiple-choice study questions to help prepare you to take the A+ certification exams and to test your overall understanding of the material.

The Lab Exercises portion of this chapter includes all the online worksheets and remote technician exercises to further reinforce your mastery of the fundamental security content.

# **Study Guide**

### Importance of Security

Security is a high concern and a major responsibility for network administrators. Security should also be a concern for anyone who uses a computer to connect to a network—including the Internet—or a computer that holds confidential information.

Computer security refers to the process and techniques by which digital information and related assets are protected. The goals of computer security are the following:

- Maintain integrity
- Protect confidentiality
- Assure availability

*Integrity* refers to the assurance that data is not altered or destroyed in an unauthorized manner. *Confidentiality* is the protection of data from unauthorized disclosure to a third party. *Availability* is defined as the continuous operation of computer systems.

A *threat* is a person, place, or thing that has the potential to access resources and cause harm. A *vulnerability* is a point where a resource is susceptible to attack. It can be thought of as a weakness. An *exploit* is a type of attack on a resource that involves a threat that takes advantage of a vulnerability in an environment. The exploitation of resources can be performed in many ways. When a threat takes advantage of a vulnerability to attack a resource, severe consequences can result.

For example, a virus is a major threat to a computer system. First, it can disrupt the operation of the computer (availability) by deleting or corrupting key files or corrupting the file system. It can also corrupt or delete data files (integrity). It can also capture information such as personal files and passwords that you type on a website (confidentiality).

Some of the tools and methods used to secure a computer are the following:

- Physical security
- Authentication
- Encryption
- Perimeter security, including firewalls and routers
- Access control, including rights and permissions

Because security is a constantly changing process and technology, to properly protect a computer you must always be on guard and adapt to the changing processes and technology. This includes adding patches to the operating system and applications, keeping the virus checker up-to-date, and being educated on the techniques and methods of possible attacks.

### **Vocabulary Exercise: Matching**

Match the definition on the left with a term on the right.

#### Definitions

- a. The ability to verify the identity of a user, system, or system element.
- **b.** The process of disguising a message or data in what appears to be meaningless data to hide and protect the sensitive data from unauthorized access.
- **c.** A system that uses two authentication methods, such as smart cards and a password.
- **d.** The use of protocols on a public or shared network (such as the Internet) to create a secure, private network connection between a client and a server.
- **e.** A protocol developed for transmitting private documents via the Internet/web pages; it uses a public key to encrypt data that is transferred over the connection.
- **f.** A hardware device with software that is used to detect unauthorized activity on your network.
- **g.** An area that is used by a company that wants to host its own Internet services without sacrificing unauthorized access to its private network.
- **h.** A system designed to prevent unauthorized access to or from a private network.
- **i.** A term used to describe the process of circumventing security barriers by persuading authorized users to provide passwords or other sensitive information.
- **j.** A program designed to replicate and spread, generally without the knowledge or permission of the user.
- **k.** Any software that covertly gathers user information through the user's Internet connection without his or her knowledge, usually for advertising purposes.
- **I.** A combination of text used to validate the person's identity when that person logs on.
- **m.** A seemingly useful or benign program that when activated performs malicious or illicit action, such as destroying files.
- **n.** A type of attack on a network that is designed to make a system or network perform poorly or not at all.
- **o.** The act of sending an e-mail to a user, falsely claiming to be an established legitimate enterprise in an attempt to scam the user into surrendering private information that will be used for identity theft.
- **p.** A type of server that makes a single Internet connection and services request on behalf of many users to filter requests and to increase performance.

#### Terms

- <u>a</u>\_Authentication
- **g**\_Demilitarized zone (DMZ)
- <u>n</u>\_Denial of Service (DoS)
- <u>b</u>\_Encryption
- <u>h</u>\_Firewall
- <u>f</u>\_Intrusion Detection System (IDS)
- 1\_Password
- O\_\_\_Phishing attack
- e\_Secure Sockets Layer (SSL)
- i\_Social engineering
- <u>k</u>\_Spyware
- m\_Trojan horse
- **<u>c</u>** Two-factor authentication
- d\_\_\_\_Virtual Private Network (VPN)
- j\_\_Virus
- p\_Proxy server

#### **Concept Questions**

Answer the following questions about security:

You are visiting a website to purchase several books. What do you need to use to make sure that your transactions are secure?

<u>SSL</u>

Passwords are the most common form of authentication. Can you think of any other methods for authentication?

Smart cards

**Biometrics** 

**Digital certificates** 

What restricts traffic onto a network or onto an individual system?

**Firewall** 

How do you combat social engineering?

By establishing security procedures and education

If you have a workstation at work, what should you do when you walk away from your computer?

Lock your computer.

If you configure a VPN through a firewall, why can't the firewall inspect the traffic going through the VPN tunnel?

Because the packets are encrypted and cannot be read by the firewall

### **Wireless Security**

Because wireless technology typically sends out network traffic using a broadcast wireless signal, these wireless signals can be easily captured by anyone who has a wireless card. Therefore, you have to take extra steps to make sure that your wireless network is secure by using encryption and other forms of wireless security.

#### Vocabulary Exercise: Completion

Fill in the blanks for the items that follow:

The <u>service set identifier (SSID)</u> is a 32-character unique identifier attached to the header of packets sent over a WLAN that acts as a password when a mobile device tries to connect to an access point.

The most basic wireless encryption scheme that provides encryption over IEEE 802.11x networks is <u>Wired Equivalent Privacy (WEP</u>). To access the network, you would provide a key. If you provide the <u>wrong key</u>, you will not be able to access the network. Unfortunately, it is easy for someone with a little knowledge or experience to break the shared key because it doesn't change automatically over time. Therefore, it is recommended to use a higher form of wireless encryption.

Today, it is recommended to use <u>Wi-Fi Protected Access (WPA)</u> or <u>Wi-Fi Protected Access 2 (WPA2)</u>. To help prevent someone from hacking the key, this encryption rotates the keys and changes the way keys are derived. 802.1x is the wireless protocol that provides an authentication framework for wireless LANs, allowing a user to be authenticated by a central authority.

There are two ways to prevent unauthorized computers from connecting to a wireless network. One way is to configure <u>MAC address filtering</u> on the wireless access point so that you can specify which computers (identified by the computer's MAC address) can connect to the wireless network. Another way is to disable the <u>SSID broadcast</u> so that users who want to connect to the wireless network must also know the unique identifier to connect.

Some wireless switches include an <u>integrated Wireless Intrusion Prevention System (WIPS)</u>, which is used to prevent unauthorized wireless access to local area networks and other information assets. These systems can be used to troubleshoot security breaches and other wireless problems.

Anytime you install a new wireless switch, you should always change the default <u>SSID name</u> and change the default <u>username</u> and <u>password</u>. You should also keep the <u>firmware</u> updated on the system so that it has the best security available for the switch.

When implementing a wireless solution, you should perform a thorough site survey first.

### Viruses

Computer viruses have been around almost as long as the modern computer has been around, and viruses are not going away anytime soon. Therefore, to protect your computer and the data that the computer is holding, you need to protect yourself against viruses.

#### **Vocabulary Exercise: Completion**

Fill in the blanks for the items that follow:

A <u>virus</u> is a program designed to replicate and spread, generally without the knowledge or permission of the user. Therefore, they are a huge security concern.

To help keep your system protected from viruses, you must keep your operating system <u>updated</u>, and you must use an updated <u>antivirus software package</u>.

A threat to computers that can cause similar problems is <u>spyware</u>, which can monitor user activity on the Internet and transmit that information without the user's knowledge. Spyware can also generate annoying pop-ups and make your system unreliable.

### **Denial of Service Attacks**

Denial of Service (DoS) is a form of attack that prevents users from accessing normal services, such as e-mail and web services, because the system is busy responding to an abnormally large amount of requests. Common DoS attacks work by sending enough requests for a system resource that the requested service is overloaded and ceases to operate. Simpler forms of DoS attacks include cutting a cable or shutting off the power.

### **Vocabulary Exercise: Matching**

Match the definition on the left with a term on the right

#### Definitions

#### Terms

- **a.** An abnormally large ping packet is sent in the hope of causing a buffer overflow that will crash the receiving computer.
- **b.** A large quantity of bulk e-mail sent to individuals, lists, or domains, intending to prevent users from accessing e-mail.
- **c.** Randomly opens TCP ports, tying up the network equipment or computer with a large amount of false requests, causing sessions to be denied to others.
- **d.** Intercepts or inserts false information in traffic between two hosts.
- e. Gains access to resources on devices by pretending to be a trusted computer.
- **f.** Uses network sniffers to extract usernames and passwords to be used at a later date to gain access.
- **g.** Changes the DNS records on a system to point to false servers where the data is recorded.
- **h.** Another form of attack that uses many infected computers, called zombies, to launch an attack. This makes it difficult to trace the origin of the attack.

### **Study Questions**

Choose the best answer for each of the questions that follow:

- **1.** You have multiple users who work for your company that need to connect to your network servers when they are on the road. What would you suggest as a solution?
  - **A.** Configure a company server to accept incoming VPN connections from authorized remote users.
  - **B.** Configure an ISDN line to your network servers.
  - **C.** Configure a web server to use SSL.
  - **D.** Install digital certificates on the servers and the workstations.

- <u>h</u> Distributed DoS (DDoS)
- \_\_g DNS poisoning
- <u>b</u> E-mail bomb
- <u>d</u> Man-in-the-middle
- <u>a</u> Ping of death
- <u>f</u> Replay
- <u>e</u> Spoofing
- <u>\_\_\_</u> SYN flood

- **2.** What should you do if you want to prevent unauthorized computers from connecting to your wireless network?
  - A. Install an IDS on your wireless network.
  - B. Configure MAC address filtering on the wireless access point.
  - **C.** Enable SSID broadcast.
  - **D.** Use WEP encryption.
- 3. What is the most basic encryption used in today's wireless network?
  - A. WEP
  - **B.** VPN
  - **C.** WPA2
  - D. SSL
- 4. If you specify the wrong WEP key, what would happen?
  - A. Data that you see on the screen would be garbled.
  - **B.** You would not be able to access the wireless network.
  - C. You would attach to the next available wireless network.
  - **D.** You could only send data but not receive data.
- **5.** You have a laptop that you use while you are on the road. Which of the following would be the best to protect your system while you are on the road?
  - A. Use HTTPS on your laptop.
  - **B.** Use digital certificates on your laptop.
  - C. Use WEP.
  - **D.** Use a personal firewall.
- 6. What is a recommended method of wireless encryption?
  - A. WPA
  - **B.** WEP
  - C. PAP
  - D. SSL
- **7.** You are monitoring a server and you find several incidents of unauthorized access to certain key data files. What should you do?
  - A. Reboot the server.
  - **B.** Shut down the server.
  - **C.** Report the incident as a security violation by following company procedures or policies.
  - **D.** Change the administrator password.

- **8.** While you are at the front desk, you notice that the security guard had let an unidentified person into the server room, which is protected by a locked door and code. The unidentified person said he was sent by the president of the company, but was not. What type of attack would this be?
  - A. A man-in-the-middle attack
  - B. IP spoofing
  - **C.** Halloween attack
  - **D.** Social engineering
- **9.** What do you do if an SSL certificate is no longer valid in Internet Explorer and you need to access a website that uses SSL?
  - A. Create a new SSL certificate.
  - **B.** Clear the SSL cache.
  - **C.** Allow SSL with revoked or expired certificates.
  - D. Delete temporary Internet files.
- **10.** If you are configuring two-factor authentication to be implemented when users are accessing your corporate network, what else can they use besides passwords?
  - A. Smart cards
  - B. DNA scan
  - C. IP address
  - D. Username

# Lab Exercises

### Worksheet 9.1.0: Security Attacks

In this activity, you will use the Internet, a newspaper, or magazines to gather information to help you become familiar with computer crime and security attacks in your area. Be prepared to discuss your research with the class.

**Instructor Note:** Try to research security attacks that affect your local area. If none are available, use national or global security incidents of high interest.

1. Briefly describe one article dealing with computer crime or a security attack.

Answers vary. For example, thieves have stolen or damaged almost \$350,000 in computers and other equipment in Fort Worth schools in the past year.

**2.** Based on your research, could this incident have been prevented? List the precautions that might have prevented this attack.

Answers vary. For example, increase security patrols, add more security cameras, and use software that would let police track a stolen computer's location.

### Worksheet 9.2.1: Third-Party Antivirus Software

In this activity, you will use the Internet, a newspaper, or a local store to gather information about third-party antivirus software.

1. Using the Internet, a newspaper, or a local store, research two antivirus software applications. Based on your research, complete the following table:

| Company/Software Name<br>Website URL                           | Software Features<br>Subscription Length (Month/Year/Lifetime)<br>Cost                   |
|----------------------------------------------------------------|------------------------------------------------------------------------------------------|
| Symantec Norton AntiVirus<br>http://www.symantec.com/index.htm | Automatically detect and block viruses, spyware, and worms.                              |
|                                                                | Rootkit Protection finds and removes hidden threats in the operating system.             |
|                                                                | Internet Worm Protection blocks viruses, spyware, and worms without specific signatures. |
|                                                                | One Year                                                                                 |
|                                                                | \$39.99                                                                                  |
| Answers will vary.                                             |                                                                                          |

2. Which antivirus software would you purchase? List reasons for your selection.

Answers will vary. For example, Norton AntiVirus. Price and features for this software package made Norton AntiVirus the best software selection for my needs.

### Worksheet 9.4.2: Operating System Updates

In this activity, you will use the Internet to research operating system updates. Be prepared to discuss your research with the class.

**Instructor Note:** OS configuration options are located at **Start, Control Panel, System, Automatic Updates** tab.

1. Which operating system (OS) is installed on your computer?

Answers may vary. For example, Windows XP Professional.

2. List the configuration options available for updating the OS.

Answers may vary. For example:

Automatic download and installation of updates.

Automatic download and prompt for installation of updates.

Notification of updates, but no download or installation.

Turn off Automatic Updates.

**3.** Which configuration option would you use to update the OS? List the reason for choosing a particular option.

Answers may vary. For example: Automatic—every day at 3 a.m.

Reason: The computer is not used at this time.

**4.** If the instructor gives you permission, begin the update process for the OS. List all security updates available.

Items will vary.

# Remote Technician 9.5.2: Gather Information from the Customer

#### (Student Technician Sheet)

Gather data from the customer to begin the troubleshooting process. (See the Student Customer Sheet later in the lab for customer information.) Document the customer's problem in the following work order.

| Company Name: Organization of Associated Chartered Federations, Inc. |                             |                      |                |  |  |
|----------------------------------------------------------------------|-----------------------------|----------------------|----------------|--|--|
| Contact: Henry Jones                                                 |                             |                      |                |  |  |
| Company Address: <u>123 E. Main St.</u> Work Order                   |                             |                      |                |  |  |
| Company Phone: 480-555-                                              | 1234                        |                      |                |  |  |
|                                                                      |                             |                      |                |  |  |
|                                                                      | Generating a                | New Ticket           |                |  |  |
|                                                                      |                             |                      |                |  |  |
| Category Security                                                    | Closure Code                | Statu                | <b>is</b> Open |  |  |
| <u> </u>                                                             |                             |                      |                |  |  |
| Туре                                                                 | Escalated                   | Pend                 | ling           |  |  |
|                                                                      |                             |                      |                |  |  |
| Item                                                                 | _                           | Pending Until D      | ate            |  |  |
|                                                                      |                             |                      |                |  |  |
|                                                                      | Business Impacting          | ? O Yes O No         |                |  |  |
|                                                                      |                             |                      |                |  |  |
| Summarv                                                              |                             |                      |                |  |  |
|                                                                      |                             |                      |                |  |  |
|                                                                      |                             |                      |                |  |  |
|                                                                      |                             |                      |                |  |  |
| Case ID#                                                             | C                           | onnection Type       |                |  |  |
| Priority Environment                                                 |                             |                      |                |  |  |
| User Platform Windows XP Pro                                         |                             |                      |                |  |  |
|                                                                      |                             |                      |                |  |  |
|                                                                      |                             |                      |                |  |  |
|                                                                      |                             |                      |                |  |  |
| Problem Description: Ine U                                           | user cannot log in on multi | ple computers on the | e network.     |  |  |
| The user's password has prob                                         | abiy expired.               |                      |                |  |  |
|                                                                      |                             |                      |                |  |  |
|                                                                      |                             |                      |                |  |  |
|                                                                      |                             |                      |                |  |  |
|                                                                      |                             |                      |                |  |  |
| Problem Solution:                                                    |                             |                      |                |  |  |
|                                                                      |                             |                      |                |  |  |
|                                                                      |                             |                      |                |  |  |
|                                                                      |                             |                      |                |  |  |
|                                                                      |                             |                      |                |  |  |
|                                                                      |                             |                      |                |  |  |

#### (Student Customer Sheet)

Use the contact information and problem description here to report the following information to a level-one technician:

#### **Contact Information**

Company Name: Organization of Associated Chartered Federations, Inc.

Contact: Henry Jones

Company Address: 123 E. Main Street

Company Phone: 480-555-1234

Category: Security

#### **Problem Description**

I am not able to log in. I was able to log in yesterday and all days previously. I tried to log in with a different computer but was unsuccessful there also. I received an e-mail last week about changing my password, but I have not changed my password yet.

**Note:** After you have given the level-one tech the problem description, use the Computer Configuration to answer any follow-up questions the technician may ask.

#### **Computer Configuration**

Windows XP Pro

I do not know when it was last updated.

There is some kind of antivirus program that used to run when I started the computer, but I haven't seen it recently.

# **Communication Skills**

The Study Guide portion of this chapter uses short-answer questions to test your knowledge of communication skills. This portion also includes multiple-choice study questions to help prepare you to take the A+ certification exams and to test your overall understanding of the material.

The Lab Exercise portion of this chapter includes the online curriculum worksheets and class discussions to further reinforce your mastery of communication skills.
# **Study Guide**

## **Dealing with the Customer**

When repairing computers, you may be repairing the computer for someone who works within the same company as you or for a customer who contacted you. One of the main responsibilities is to satisfy the customer or client. Your job or business depends on the customer, so you must be skilled at dealing with people.

You will find a range of computer users and customers. Some of these people will be very knowledgeable about computers, and other people can barely turn them on. Some people will be easy to work with, and others will be more difficult. Although you can show some people how to use the computer properly, you will find it is sometimes harder to fix people's attitudes than it is to fix a hardware or software problem.

When dealing with customers, you should follow certain guidelines:

- Always be courteous. Try to smile and say positive things to the customer whenever you can.
- Focus on the customer and don't get distracted.
- Be concerned with the customer's need.
- Don't belittle a customer, a customer's knowledge, or a customer's choice of hardware or software.
- Don't complain to the customer and don't make excuses.
- Stay calm. Don't get angry.
- If you give a customer a component that appears to be defective or faulty, offer an immediate replacement.
- Be professional. Dress appropriately for the environment. Don't take over a person's workspace without asking.
- Follow proper personal hygiene.
- Be dependable and follow up on the service. If you will miss an appointment or will be late, call the customer to let him or her know.
- Allow the customer to complain.
- Allow the customer to explain the problem, and listen carefully.
- Don't do anything until you have interviewed the user.
- Always ask permission first.
- Keep things neat, tidy, and out of the client's way.
- Explain how to prevent future problems without condescension and disrespect.
- Try not to use industry jargon or acronyms when explaining the problem and solution to the customer.
- If a customer is unhappy with you, your company, or a product, an apology can go a long way. If it is not your fault, you can still apologize for the situation. In addition, find out how you can make things better.

#### **Concept Questions**

Answer the following questions about dealing with a customer:

When you are communicating with a customer, what kind of statements should you use?

Answers will vary, but should reflect the use of clear, concise, courteous, and direct statements.

As mentioned before, you should allow the customer to explain the problem while you listen carefully. Why is this important?

This makes sure that you fully understand the problem before you start to troubleshoot it. It also gives the customer a chance to express any concerns that he or she has.

If you are totally clear on the problem or situation, you should always do what first?

Clarify customer statements by restating the problem or situation.

When you get a call from the customer, you should always remain in control of the call. What else should you do?

Gather relevant information from the customer.

When you are listening for meaning to what a customer is saying, you are checking with the customer to see that you correctly heard and understood the statement. What is this known as?

Active listening.

## **Study Questions**

Choose the best answer for each of the questions that follow:

- 1. A customer calls and complains that the computer you just repaired is still not working properly. What should you do?
  - A. Apologize and explain that is a different problem than the one you repaired.
  - **B.** Explain that the customer did something wrong.
  - **C.** Refer the customer to another repair facility.
  - **D.** Offer to replace any new components you installed or reservice the computer.
- 2. What is the last thing you should do to complete a service call?
  - **A.** Hand the customer the bill.
  - **B.** Thank the customer for his or her business.
  - **C.** Explain why the repair took so long.
  - **D.** Tell the customer how he or she could have repaired the problem.
- **3.** A customer complains because she has been on hold for a long time and has been transferred several times. What should you do?
  - **A.** Apologize for the inconvenience and offer to help her now.
  - B. Give her your home phone number or cellular phone number.
  - **C.** Tell her the best time to call back.
  - **D.** Explain how busy you are.

- **4.** Which of the following techniques are *not* recommended when explaining the problem? (Choose two.)
  - A. Use pictures, graphs, and charts.
  - B. Use analogies and examples.
  - C. Use industry jargon and acronyms.
  - **D.** Give information explaining every detail.
- **5.** You are troubleshooting a computer that will not boot. Unfortunately, you determined that you will need to reinstall the operating system. What should you tell the customer?
  - **A.** You will need to rebuild the system from scratch.
  - B. You need to reinstall the operating system and data loss may occur.
  - **C.** You will need to format the hard drive and reinstall all software.
  - **D.** You will need to upgrade the operating system.
- **6.** You have been asked by your customer to install an application that the customer does not have a license for. What should you do?
  - A. Notify law enforcement.
  - **B.** Notify the customer that he or she will need to install the software.
  - **C.** Do not install the software. Notify the customer of the legal ramifications if the application is installed.
  - D. Take the initiative by ordering a software license for the customer.

# Lab Exercise

#### Worksheet 10.1.0: Technician Resources

In this worksheet, you will use the Internet to find online resources for a specific computer component. Search online for resources that can help you troubleshoot the component. In the following table list at least one website for each of the following types of resources: online FAQs, online manuals, online troubleshooting site, blogs, and online help sites. Give a brief description of the content on the site. Be prepared to discuss the usefulness of the resources you found.

**Instructor note:** Choose a component or components for your students to research. Alternatively, you may divide your class into small groups and give each group a different component to research. The sample answers here are for the ATI Radeon 8500 64MB video card.

Component to research:

ATI Radeon 8500 64MB video

| Type of resources           | Website address                                                                        |
|-----------------------------|----------------------------------------------------------------------------------------|
| FAQ                         | http://ati.amd.com/products/radeon8500/radeon8500/faq.html                             |
|                             | A list of questions asked and answered by ATI support                                  |
| Manual                      | http://support.ati.com/ics/support/default.asp?deptID=894                              |
|                             | Owner's manual                                                                         |
| Online troubleshooting site | http://support.ati.com/ics/support/default.asp?deptID=894                              |
|                             | Online guided troubleshooting search engine                                            |
| Blog                        | http://www.blackpawn.com/blog/?p=69                                                    |
|                             | Discussions about the Radeon 8500                                                      |
| Online help site            | http://www.driverheaven.net/linux-operating-systems/3597-<br>ati-radeon-8500-help.html |
|                             | Suggested solutions to problems from Radeon 8500 owners                                |

#### **Class Discussion 10.2.2: Controlling the Call**

In this activity, discuss positive ways to tell customers negative things. There are four scenarios.

**Instructor Note:** You can read these scenarios to the class to begin the discussion. The answers provided here are merely examples of correct ways to control the call. There will be many other correct answers.

1. Demonstrate a positive way to tell a customer that you cannot fix the component and that the customer will have to purchase a new component. The customer's name is Fred. You have been helping him conduct a variety of tests on his computer. After attempting several solutions, it has become apparent that his hard drive is beyond repair.

Instructor: Correct answers will have the following:

- The technician calls the customer by name.
- The technician explains why the component must be replaced.
- The technician asks about any possible warranty for the hard drive.
- The technician explains details about a new part purchase, such as the cost, the availability, the installation costs, and the like.
- The technician asks for permission to proceed with the sale and installation of the new component.
- The technician explains the details of the procedures to follow to either ship or drop off the customer's computer.
- The technician thanks the customer and ends the call.
- **2.** Demonstrate a positive way to tell a customer that you cannot fix a computer component because it falls outside the scope of that customer's SLA with your company. The customer's name is Barney.

Instructor: Correct answers will have the following:

- The technician calls the customer by name.
- The technician explains what the SLA covers for the customer.
- The technician asks if he can give the customer any websites or phone numbers for the major manufacturers for warranty claims or other technical assistance.
- The technician apologizes for any inconvenience and ends the call.
- **3.** Demonstrate how you would put a customer on hold. You have forgotten one of the steps for setting up a user account for Windows XP and need to ask a fellow worker the instructions for that step. The customer's name is Wilma.

Instructor: Correct answers will have the following:

- The technician calls the customer by name.
- The technician explains why he must put the customer on hold.
- The technician asks the customer if it is all right to put her on hold.
- The technician will wait for the customer's consent to be put on hold.
- The technician thanks the customer and gives an estimated time that the customer will be placed on hold.
- **4.** Demonstrate how you would transfer a customer to another technician. You have not learned how to configure the security feature on the wireless router used by the customer (Betty) and need to transfer the call to a knowledgeable technician.

Instructor: Correct answers will have the following:

- The technician calls the customer by name.
- <u>The technician explains why he must transfer the customer.</u>
- The technician asks the customer if it is all right to transfer her.
- The technician will wait for the customer's consent to be put on hold.

- The technician gives the customer the name of the new technician and the extension number she is being transferred to.
- The technician thanks the customer and begins the transfer.

# Class Discussion 10.2.3: Identifying Difficult Customer Types

In this activity, identify difficult customer types.

**Instructor Note:** You can read these scenarios to the class to begin the discussion. If time permits, discuss how to handle each type of customer so that the technician controls the call. It can be hard to distinguish between a rude customer and an angry customer. The important difference between these two types of customers is that the rude customer will verbally attack the technician or the product. An angry customer will not usually abuse the technician taking the call.

Try to choose only one customer type for each scenario:

- Rude Customer
- Very Knowledgeable Customer
- Inexperienced Customer
- Angry Customer
- Talkative Customer

Scenario 1: The customer asks you to repeat the last three steps you just gave. When you do, the customer says that you did not say the same thing and asks if you know how to fix the problem. The customer then goes into an explanation of what he thinks you should know and asks if you have ever done this before.

#### Customer Type: Rude Customer

Scenario 2: When you ask the customer to explain the problem, the customer starts by telling you how the computer is acting up and that it happened after their grandson was over for a visit last weekend. The customer explains that their grandson is taking computer courses and knows a lot about computers. The customer asks what computer courses you have taken and from where. When asked a close-ended question, the customer gives a quick yes and goes on to explain how wet and cold the weather is where he or she lives.

#### Customer Type: Talkative Customer

Scenario 3: The customer tells you how frustrated he is about the Internet not working. When the customer is asked if the computer is on, he replies with "Nothing shows when I click on the little picture on the TV." The technician restates the question, "Is the computer plugged in to the wall?" The customer's reply is "Not all of the cables. There are too many for me to know where they all go." The customer then informs you that a friend set everything up.

#### Customer Type: Inexperienced Customer

Scenario 4: The customer tells you how frustrated he is about the new color printer not working. He explains that he was told that he only needed to plug in two different cords and that everything would work. You ask the customer to check some obvious issues with the printer. He responds by asking how long this will take and tells you that the only reason he bought the printer was because he was told it was the easiest printer on the market to install.

#### Customer Type: Angry Customer

Scenario 5: When the customer is asked to explain the problem, the customer goes into great technical detail about how the new external hard drive is not showing up in the Device Manager. You ask him to click Start, My Computer to see if it is showing up there. Instead of doing as you ask, the customer provides details of all the different settings and configurations and updates he has tried.

Customer Type: Very Knowledgeable Customer

# **Class Discussion 10.3.0: Customer Privacy**

In this activity, discuss the importance of respecting customer privacy.

Instructor Note: A class discussion may help students better comprehend the importance of customer privacy.

1. You are working on a customer's computer, and you need to log off as the administrator and log on as the customer. You have not talked with the customer about her own access to the computer. You see a note with the customer's access information. Do you log on as the customer to test the system and log off? Why or why not?

No. You have not been given permission. It is best to ask the customer (in person, over the phone, or through text messaging) to log on herself, or ask for permission to log on as the customer. Logging on as the customer without explicit permission could be illegal.

2. You are out on an office call. When you leave the customer's office, which is in an open public area, you leave your briefcase behind. It contains work order forms from all the customers you serviced that day. When you contact the office where you left the briefcase, you are told that no one has seen it. What should you do to protect your customers, and why?

Call your office to inform your boss, and then call all the customers to inform them of all personal information that was on the work order forms that have disappeared. Your customers will then be able to change their usernames and passwords, and cancel credit cards, if necessary.

**3.** A new customer calls you with concerns about privacy regarding using a computer and the Internet. List several security concerns you should discuss.

Internet cookies, monitoring in the job, surveillance, biometrics, password policy, virus protection, and firewall security.

# **Advanced Personal Computers**

The Study Guide portion of this chapter uses a combination of fill-in-the-blank and open-ended questions to test your advanced knowledge of personal computers. This portion also includes multiple-choice study questions to help prepare you to take the A+ certification exams and to test your overall understanding of the material.

The Lab Exercises portion of this chapter includes all the online curriculum hands-on labs, worksheets, and remote technician exercises to further reinforce your mastery of the personal computers content.

# **Study Guide**

# **Motherboards**

In previous chapters, you have learned about the basics of a motherboard. In this chapter, we take a closer look at the motherboard, including configuring the BIOS and looking at the function of the chipset.

#### **Concept Questions**

Answer the following questions about motherboards:

What is the function of the BIOS?

The basic input/output system (BIOS) is stored on ROM chips to provide instructions and data for the processor. BIOS is the built-in software that determines what a computer can do without accessing programs from a disk. The ROM chips contain all the code required to control the boot process and control many hardware devices, including the keyboard, display, screen, disk drives, serial communications, and others.

If a hardware problem is found during bootup, how does the system notify you of the problem?

Through a series of beeps or a visual text message

I have a system that has AMI BIOS. What do three beeps and eight beeps mean during bootup?

- Three beeps: <u>Memory error</u>
- Eight beeps: Display memory on the video card

Describe what the North Bridge component holds:

The North Bridge holds the high-speed components, including the memory controller, AGP controller, and PCI controller.

Describe what the South Bridge component holds:

The South Bridge handles most other forms of I/O (low-speed components) including the PCI peripherals, the ISA bus, floppy drives, hard drives, USB, keyboard and IO devices (parallel port, serial port, and PS/2 ports).

If you want to change the boot sequence so that every time your system boots, it tries to boot from the CD drive, what do you need to do?

Enter the BIOS setup program and configure the boot order so that the CD drive is first.

# RAM

In previous chapters, you looked at the different technology and packages for RAM and how to install RAM. In this chapter, you need to understand how the motherboard affects and limits the RAM.

#### **Concept Questions**

Answer the following questions about RAM:

When installing RAM, how do you know how much more the system will accommodate?

You need to open the system and look to see how many slots are available and how many of those slots are being used. You also need to determine the maximum amount that the motherboard supports and the type of RAM it supports.

What would happen if the RAM is not physically installed correctly?

Your system will not boot, your system will generate beep codes, your system will not recognize all of its RAM.

# **Cooling the System**

Heat is an enemy of any computer system. Therefore, you need to make sure that the computer and its components stay cool enough to operate properly. This includes looking at the fan that comes with the case, additional fans, and the processor thermal solution.

#### **Concept Questions**

Answer the following questions about cooling the system:

What is the primary component within a PC that keeps it cool?

The fan within the power supply

Newer motherboards and cases have been redesigned to keep the PC cooler. How do these designs accomplish this?

The newer motherboards and cases have been redesigned for better air flow over key electronic components that produce heat.

Because the processor is one of the hottest running components within the PC, what is used to keep the processor cool besides the power supply?

The processor needs a heat sink and fan.

To provide a good thermal connectivity between the processor and cooling devices, you must apply what?

Thermal grease or other thermal conductive material

What would happen if the processor overheats?

The system will halt, shut down, or reboot. Also, the system may generate strange errors, or the system will not boot.

# **Power Supply**

By now, you understand that the power supply supplies electricity to the computer. Of course, if you use your computer in various countries, you may need to know how the electricity varies. You also need to understand that your system often has to deal with power fluctuations. Therefore, you need to know the problems that these power fluctuations can cause and how to combat these problems.

#### **Concept Questions**

Answer the following power supply questions:

What is the primary function of the PC power supply?

To convert AC into clean DC power

What voltage does the power supply use when in the United States, and what voltage does the power supply use when it is in Europe?

United States uses 110 volts.

Europe uses 220 volts.

If the power supply voltage is configured incorrectly, what would happen?

If a 220-volt power supply is plugged into 110 volts, the system will not boot.

If a 110-volt power supply is plugged into 220 volts, the system will be damaged.

Four types of devices can protect a PC against power fluctuations. Describe each one that is listed:

- Surge Protector: <u>Devices that are designed to prevent most short-duration, high-intensity spikes</u> and surges from reaching the PC.
- Line Conditioner: <u>A device that filters out noise and fills in brownouts. It also usually contains</u> a surge protector to protect against spikes and surges.
- Standby Power Supply (SPS): <u>A battery connected in parallel to the PC. When the SPS detects</u> a power problem, the system switches to the battery for power.
- Uninterruptible Power Supply (UPS): <u>A battery connected in series with the PC. The AC power</u> is connected directly to the battery. Because the battery always provides clean DC power, the PC is protected against over-voltages and under-voltages.

## **Hard Drive**

The hard drive holds most of the data that people work with and often contains the user's programs. Therefore, it is important that you know how to install and configure hard drives.

#### **Concept Questions**

Answer the following hard drive questions:

When connecting a parallel IDE drive to a cable, how is it determined which drive is the master drive and which drive is the slave drive?

The master and slave drives are determined by jumper settings on the drive. Some systems also use a cable select mode that will automatically determine the master or slave. Cable select is set by the jumper.

What is the difference between two different parallel IDE cables that each have 40-pin connectors, but one cable has 40 conductors and the other has 80 conductors?

The 40-conductor cable is the traditional IDE cable that does not support the faster IDE drive transfer rates. The 80-conductor cable supports the faster IDE drive transfer rates.

How many IDE drives can you connect on a parallel IDE cable?

<u>Two</u>

When you configure SCSI drives, what unique settings must each drive have?

SCSI ID numbers

When you connect SCSI drives on a SCSI cable, explain how termination is used.

When you have a SCSI cable or chain, the two SCSI devices on both ends of the chain must be terminated, and the other devices are not terminated. The termination is done with jumpers on the drive or it is autoconfigured.

If you are using wide SCSI, how many devices can you connect to a SCSI cable or chain?

<u>15</u>

How many pins does a narrow SCSI cable have, and how many pins does a wide SCSI cable have?

Narrow SCSI cables have 50 pins.

Wide SCSI cables have 68 pins.

What SCSI IDE number is normally assigned to the CD-ROM drive?

SCSI ID 3

What must you do to make sure that hard drives operate properly?

Make sure the hard drive air flow is not obstructed.

## **Redundant Array of Inexpensive Disks (RAID)**

To help with data protection, there is redundant array of inexpensive disks (RAID)—two or more drives used in combination to create a fault-tolerance system to protect against physical hard drive failure and to increase the hard drive performance. A RAID configuration can be accomplished with either hardware or software and is usually used in network servers. Note that RAID does not replace a good backup, because it does not protect against data corruption or viruses.

#### **Concept Questions**

Answer the following questions about RAID:

Fill in the following table:

| Common<br>Raid Level | Common Name                       | Minimum<br>Number of<br>Disks | Description                                                                                                    |
|----------------------|-----------------------------------|-------------------------------|----------------------------------------------------------------------------------------------------|
| 0                    | Striping                          | 2                             | Fastest form of RAID that spreads the data among multiple disks.                                                                                                    |
| 1                    | Disk mirroring/<br>disk duplexing | 2                             | Duplicates data between two drives. If one drive fails, you keep on working.                                                                                                    |
| 5                    | Striping with parity              | 3                             | Uses striping that spreads the data<br>among multiple disks but also includes<br>byte error correction so that if one drive<br>fails, the system can still function and<br>the data can be rebuilt on the replaced<br>drive. |

What happens if one of the drives fails in a RAID 0 configuration?

RAID 0 configurations do not provide fault tolerance because if one of the drives fail, you lose all information on that configuration.

# **Video Systems**

The last major component of a computer is the video system, which consists of the video card (which is sometimes built in to the motherboard) and the monitor. Because the monitor is the primary output device, it is often the most visible part of the computer. You need to know how to install, configure, and troubleshoot video systems.

## **Concept Questions**

Answer the following questions about video systems:

If you turn on your computer and nothing shows up on the monitor, what do you check first?

You should always check the obvious first. So in this case, make sure that the monitor is turned on and that it is plugged in.

Magnetic fields, such as those generated by speakers, may distort the images and cause discoloration on isolated areas on a CRT monitor screen. What can you do to restore the image and remove the discoloration?

You can degausse the screen by using a degausser. Some CRT monitors have a built-in degaussing circuit, which can be activated automatically or by pressing a button or switch on the CRT monitor.

What would happen if the video card that you are using in a computer system has faulty memory? Your system will notify you with a series of beeps or will not boot.

## **Performance Bottlenecks**

Besides looking at each component that makes up the PC, you sometimes have to look at all the components working together to determine the power of the PC and to determine a system bottleneck.

#### **Concept Questions**

Answer the following questions about performance bottlenecks:

What are the four general components or subsystems that can have performance bottlenecks within a PC?

Processor

Memory

<u>Disk</u>

<u>Network</u>

If your hard drive was running fine but has gotten slower over several months, what should you try first to make the hard drive fast again?

Defrag the hard drive.

For some games, your video system must perform well enough to enjoy the full effects of the game. If your video game appears choppy, what can you do to increase video performance?

Replace your video card with a faster adapter.

# **Study Questions**

Choose the best answer for each of the questions that follow:

- 1. Which of the following has the fastest throughput?
  - A. Floppy drive
  - **B.** RAM
  - **C.** An IDE hard disk drive
  - **D.** A SCSI hard disk drive
- 2. Which of the following are fault tolerant?
  - **A.** RAID 0
  - **B.** RAID 1
  - **C.** RAID 5
  - **D.** RAID 1 and 5

- 3. How do you determine which drive is the master drive in a parallel IDE system?
  - A. The device that was installed first
  - **B.** A twist in the cable
  - **C.** The jumper settings
  - **D.** The newer drive
- 4. If a system has a dual controller for parallel IDE drives, how many drives can it support?
  - **A.** 1
  - **B.** 2
  - **C.** 4
  - **D.** 6
- 5. Which of the following components on the motherboard usually house the IDE connectors?
  - A. RTC
  - B. ROM BIOS
  - **C.** North Bridge
  - **D.** South Bridge
- 6. What is the minimum number of hard drives required for RAID level 0?
  - **A.** 1
  - **B.** 2
  - **C.** 3
  - **D.** 4
- 7. Which RAID provides disk mirroring?
  - **A.** RAID 0
  - **B.** RAID 1
  - **C.** RAID 2
  - **D.** RAID 5
- 8. Which of the following is the SCSI ID number generally recommended for the CD-ROM?
  - **A.** ID 0
  - **B.** ID 1
  - **C.** ID 2
  - **D.** ID 3
  - **E.** ID 7
- 9. What is the maximum data transfer rate that USB 2.0 offers?
  - **A.** 11 Mbps
  - **B.** 128 Mbps
  - **C.** 100 Mbps
  - **D.** 480 Mbps

- **10.** If you have a large drive consisting of 275 GB of data, what should you use to back it up regularly?
  - A. CD-RW
  - **B.** Dual-layer DVD-R
  - **C.** An external hard drive
  - **D.** A digital linear tape (DLT)
- **11.** When installing an IDE CD-ROM on a computer that already has a single IDE hard drive configured as the master drive on the primary controller, what would you configure the CD-ROM drive for?
  - A. Master on the primary IDE controller
  - **B.** Master on the secondary IDE controller
  - **C.** Slave on the primary IDE controller
  - **D.** Slave on the secondary IDE controller
- **12.** The maximum number of IDE devices that can be installed in an ATX computer is \_\_\_\_\_.
  - **A.** 1
  - **B.** 2
  - **C.** 3
  - **D.** 4
- **13.** Your system has become sluggish after you've owned it for nine months. What is the first thing you should do to improve performance?
  - A. Add more RAM.
  - **B.** Upgrade the CPU.
  - **C.** Add a larger hard drive.
  - **D.** Defragment the hard drive.
- **14.** You are installing four SCSI drives on a computer. When troubleshooting hard drive problems, what should you check?
  - **A.** All hard drives must be terminated, and the SCSI IDs must be numbered consecutively starting with 0 (0, 1, 2 and 3).
  - B. You must terminate all drives, and all drives must have the same ID as the controller card.
  - **C.** You must terminate the two ends of the SCSI chain, and each drive must have a unique ID.
  - **D.** You must terminate the host adapter and make sure it has a unique ID.
- **15.** After upgrading the processor, your system shuts down automatically after 10–15 minutes of use. Why is this happening?
  - **A.** The processor has been overclocked to the point where it runs faster than what it was designed for.
  - **B.** The processor is overheating.
  - **C.** The processor is not using the correct voltage.
  - **D.** The pin on the processor is bent and not seated properly.

- **16.** A user reports that nothing shows up on the monitor. When you look at the system, you notice that there are lights on the computer. What should you check first?
  - A. Make sure the voltage is set correctly on the power supply.
  - **B.** Make sure the monitor is turned on.
  - C. Make sure that the video cable is connected to the computer and monitor.
  - **D.** Make sure that the power cable is connected to the computer.
- 17. What kind of device protects your computer from sudden spikes in power?
  - A. Power conditioner
  - B. Generator
  - C. Surge protector
  - **D.** Resistor pack
- **18.** What kind of device protects your computer from brownouts?
  - A. Line conditioner
  - **B.** Surge protector
  - **C.** Resistor pack
  - **D.** Standby power supply
- **19.** When you need to degauss a CRT monitor because the two corners are discolored because of some speakers you had near your monitor, what should you do?
  - **A.** Run the degauss utility in Windows.
  - **B.** Temporarily move the speakers to the front of the monitor so that it can realign itself.
  - **C.** Turn the monitor off for a minimum of one hour.
  - **D.** Use the controls on the monitor and run the degauss routine.
- **20.** You live in the United States and you accepted a six-month contract in France. What should you do to prevent damage to your computer?
  - A. Purchase the correct power adapter for France.
  - **B.** Change the voltage selector on the power supply to 220 voltage.
  - **C.** Use a surge protector while overseas.
  - **D.** Use a line conditioner.

# Lab Exercises

#### Worksheet 11.1.0: Job Opportunities

In this activity, you will use the Internet, magazines, or a local newspaper to gather information for jobs in the computer service and repair field. Try to find jobs that require the same types of courses that you are presently taking. Be prepared to discuss your research in class.

Research three computer-related jobs. For each job, write the company name and the job title in the column on the left. Write the job details that are most important to you, as well as the job qualifications in the column on the right. An example has been provided for you.

| Company Name and Job Title                                     | Details and Qualifications                                                                                                |
|----------------------------------------------------------------|----------------------------------------------------------------------------------------------------|
| Gentronics Flexible Solutions/<br>Field Service Representative | Company offers continuing education. Work with hard-<br>ware and software. Work directly with customers. Local<br>travel. |
|                                                                | A+ certification preferred.                                                                                               |
|                                                                | Installation or repair experience of computer hardware and software not required.                                         |
|                                                                | Requires a valid driver license.                                                                                          |
|                                                                | Reliable personal transportation.                                                                                         |
|                                                                | Mileage reimbursement.                                                                                                    |
|                                                                | Ability to lift and carry up to 50 lbs.                                                                                   |
|                                                                | Installation of NIC cards.                                                                                                |
|                                                                | Experience with POS equipment (preferred).                                                                                |
| Answers may vary.                                              | Answers may vary.                                                                                                    |

Which of the jobs that you found in your research would you like to have? Explain why you are interested in this job. An example has been provided for you.

#### Answers may vary.

Gentronics Flexible Solutions Field Service Representative—I am not able to travel far away from my family and this job allows me to travel locally. Also, this job offers educational opportunities so that I can advance further in the IT field.

# Worksheet 11.3.7: Research Computer Components

In this activity, you will use the Internet, a newspaper, or a local store to gather information about the components you will need to upgrade your customer's computer. Be prepared to discuss your selections.

**Instructor Note:** All the components a student chooses must be compatible with the components provided. (For example, the selected CPU and RAM must work in the provided motherboard.) All the components a student chooses must have improved performance or additional capabilities. The answers provided are examples. Student answers may vary.

Your customer already owns the case described in the following table. You will not need to research a new case.

| Brand and Model Number | Features                              | Cost |
|------------------------|---------------------------------------|------|
| Cooler Master          | ATX Mid Tower                         |      |
| CAC-T05-UW             | ATX, Micro ATX compatible form factor |      |
|                        | 5X External 5.25" drive bays          |      |
|                        | 1X External 3.5" drive bay            |      |
|                        | 4X Internal 5.25" drive bays          |      |
|                        | 7 expansion slots                     |      |
|                        | USB, FireWire, audio front ports      |      |

Research a power supply that is compatible with the components that your customer owns. The new component must have improved performance or additional capabilities. Enter the specifications in the following table:

| Brand and Model Number | Features                  | Cost     |
|------------------------|---------------------------|----------|
| Antec                  | 450 Watt                  | \$60.99  |
| SP-450                 | Dual +12V rails           |          |
|                        | > 70% Efficiency          |          |
|                        | ATX12V form factor        |          |
| SeaSonic               | 550 Watt                  | \$129.99 |
| SS-550HT               | Dual +12V rails           |          |
|                        | SLI Certified             |          |
|                        | Up to 88% Efficiency      |          |
|                        | ATX12V/EPS12V form factor |          |

Research a motherboard that is compatible with the components that your customer owns. The new component must have improved performance or additional capabilities. Enter the specifications in the following table:

| Brand and Model Number | Features                        | Cost     |
|------------------------|---------------------------------|----------|
| GIGABYTE               | LGA 775                         |          |
| GA-965P-DS3            | DDR2 800                        |          |
|                        | PCI Express x16                 |          |
|                        | SATA 3.0 Gbps interface         |          |
|                        | 1.8 V-2.4 V RAM voltage         |          |
|                        | 1066/800/533 MHz Front Side Bus |          |
|                        | Four Memory Slots               |          |
|                        | Dual Channel Memory Supported   |          |
|                        | 1XATA100 connector              |          |
|                        | RAID 0/1                        |          |
|                        | 4X USB 2.0                      |          |
|                        | ATX Form Factor                 |          |
| ASUS                   | LGA 775                         | \$178.99 |
| P5B Deluxe             | DDR2 800                        |          |
|                        | PCI Express x16                 |          |
|                        | SATA 4.0 Gbps interface         |          |
|                        | 1.8 V-2.4 V RAM voltage         |          |
|                        | 1066/800 MHz Front Side Bus     |          |
|                        | Four Memory Slots               |          |
|                        | Dual Channel Memory Supported   |          |
|                        | 1XATA100 connector              |          |
|                        | RAID 0/1                        |          |
|                        | 4X USB 2.0                      |          |
|                        | ATX Form Factor                 |          |
|                        | Dual10/100/1000 LAN ports       |          |

Research a CPU that is compatible with the components that your customer owns. The new component must have improved performance or additional capabilities. Enter the specifications in the following table:

| Brand and Model Number | Features                     | Cost     |
|------------------------|------------------------------|----------|
| Intel                  | LGA 775                      | \$183.00 |
| Core 2 Duo E6300       | 1.86 GHz Operating Frequency |          |
| BX80557E6300           | 1066 MHz Front Side Bus      |          |
|                        | 2M shared L2 Cache           |          |
|                        | 64 bit supported             |          |
|                        | Conroe Core                  |          |
| Intel                  | LGA 775                      | \$835.00 |
| Core 2 Quad Q6600      | 2.4 GHz Operating Frequency  |          |
| BX80562Q6600           | 1066 MHz Front Side Bus      |          |
|                        | 2×4MB L2 Cache               |          |
|                        | 64 bit supported             |          |
|                        | Kentsfield Core              |          |

Research a heat sink/fan assembly that is compatible with the components that your customer owns. The new component must have improved performance or additional capabilities. Enter the specifications in the following table:

| Brand and Model Number       | Features                        | Cost    |
|------------------------------|---------------------------------|---------|
| Intel                        | LGA 775                         |         |
| Stock heat sink/fan80 mm fan | 2 pin power                     |         |
|                              | Under recommended socket weight |         |
|                              | Included with CPU               |         |
| Tuniq                        | LGA 775                         | \$64.99 |
| Tower 120                    | 120 mm fan                      |         |
|                              | 3 pin power                     |         |
|                              | 798g (without fan)              |         |

Research RAM that is compatible with the components that your customer owns. The new component must have improved performance or additional capabilities. Enter the specifications in the following table:

| Brand and Model Number | Features            | Cost     |
|------------------------|---------------------|----------|
| Patriot                | 240-Pin DDR2 SDRAM  | \$194.99 |
| PDC22G6400LLK          | DDR2 800 (PC2 6400) |          |
|                        | Cas Latency 4       |          |
|                        | Timing 4-4-4-12     |          |
|                        | Voltage 2.2 V       |          |
| Corsair                | 240-Pin DDR2 SDRAM  | \$463.00 |
| TWIN2X2048-6400C3DF    | DDR2 800 (PC2 6400) |          |
|                        | Cas Latency 3       |          |
|                        | Timing 3-3-3-9      |          |
|                        | Voltage 2.4 V       |          |

Research a hard disk drive that is compatible with the components that your customer owns. The new component must have improved performance or additional capabilities. Enter the specifications in the following table:

| Brand and Model Number | Features                | Cost     |
|------------------------|-------------------------|----------|
| Western Digital        | 40 GB                   | \$37.99  |
| WD400BB                | 7200 RPM                |          |
|                        | 2 MB Cache              |          |
| Seagate                | 400 GB                  | \$119.99 |
| ST3400620AS            | 7200 RPM                |          |
|                        | 16 MB Cache             |          |
|                        | SATA 3.0 Gbps interface |          |

| Brand and Model Number | Features                 | Cost     |
|------------------------|--------------------------|----------|
| XFX                    | PCI Express X16          | \$189.99 |
| PVT71PUDD3             | 600 MHz Core clock       |          |
|                        | 256 MB GDDR3             |          |
|                        | 1600 MHz memory clock    |          |
|                        | 256-bit memory interface |          |
| EVGA                   | PCI Express X16          | \$569.99 |
| 768-P2-N831-AR         | 575 MHz Core clock       |          |
|                        | 768 MB GDDR3             |          |
|                        | 1800 MHz memory clock    |          |
|                        | 384-bit memory interface |          |

Research a video adapter card that is compatible with the components that your customer owns. The new component must have improved performance or additional capabilities. Enter the specifications in the following table:

List three components that must have the same or compatible form factor:

Case, power supply, motherboard

List three components that must conform to the same socket type:

Motherboard, CPU, heat sink/fan

List two components that must utilize the same front side bus speed:

Motherboard, CPU

List three considerations when you choose memory:

Answers may vary.

Type, size, number of pins, speed, dual-channel capability, CAS latency

What component must be compatible with every other component of the computer?

Motherboard

What determines compatibility between a motherboard and a video card?

Slot type

## Lab 11.4.1: Install a NIC

In this lab, you will install a NIC, verify NIC operation, and manually configure an IP address.

The following is the recommended equipment for this lab:

- Computer running Windows XP Professional
- PCI NIC
- Driver files for PCI NIC on CD or floppy disk

- Antistatic wrist strap
- Tool kit

**Instructor Note**: Complete a NIC installation before class to make sure that the hardware you are using in your classroom installs easily. This lab is written with the assumption that the existing NIC is integrated into the motherboard. If you do not have CDs or floppy disks with drivers for the new NIC, you will need to create them prior to performing this lab.

#### Step 1

Log on to the computer as an administrator.

Click the Start button. Right-click My Computer, and then choose Properties (see Figure 11-1).

Figure 11-1 Opening the Computer Properties

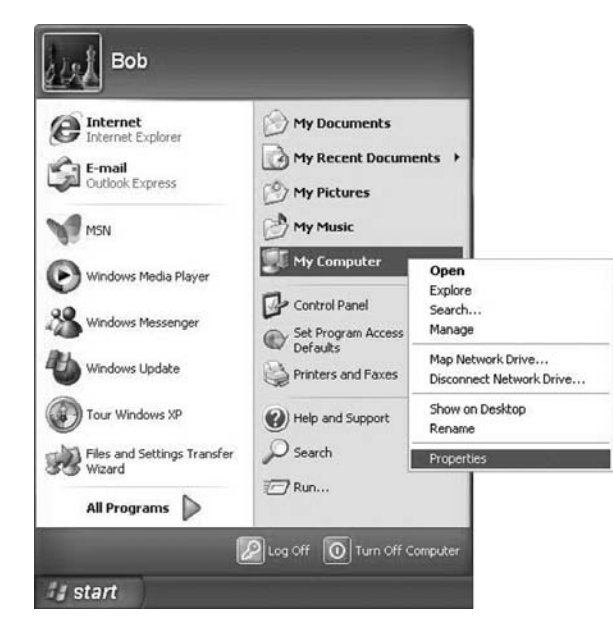

The System Properties window appears (see Figure 11-2).

| Restore                                              | Automa                                                                                                    | atic Updates                                                                                                    | Remote                                                                                                    |
|------------------------------------------------------|----------------------------------------------------------------------------------------------------|----------------------------------------------------------------------------------------------------|----------------------------------------------------------------------------------------------------|
| Compu                                                | ter Name                                                                                                    | Hardware .                                                                                                    | Advanced                                                                                                    |
| nager                                                |                                                                                                    |                                                                                                    |                                                                                                    |
| The Device Ma<br>on your comput<br>properties of an  | anager lists all<br>ter. Use the D<br>ty device.                                                                  | the hardware device<br>evice Manager to ch                                                                                                    | s installed<br>ange the                                                                                                    |
|                                                      |                                                                                                    | Device Ma                                                                                                    | nager                                                                                                    |
|                                                      |                                                                                                    |                                                                                                    |                                                                                                    |
| )river Signing I<br>compatible with<br>now Windows ( | iets you make<br>Windows. W<br>connects to V                                                                      | sure that installed dri<br>'indows Update lets y<br>/indows Update for c                                                                                                    | vers are<br>iou set un<br>trivers.                                                                                                    |
| Driver S                                             | igning                                                                                                    | Windows U                                                                                                    | pdate                                                                                                    |
|                                                      |                                                                                                    |                                                                                                    |                                                                                                    |
| Drofiles                                             |                                                                                                    |                                                                                                    |                                                                                                    |
| Profiles<br>Tardware profil<br>Jifferent hardwa      | les provide a v<br>are configurat                                                                                 | vay for you to set up<br>ions.                                                                                                    | and store                                                                                                    |
|                                                      | Restore<br>Computinger<br>The Device Ma<br>Properties of an<br>Driver Signing 1<br>compatible with<br>now Windows | Restore Automa<br>Computer Name<br>Inager<br>The Device Manager lists all<br>properties of any device.<br>Driver Signing lets you make<br>compatible with Windows. Wo<br>now Windows connects to V | Restore Automatic Updates Computer Name Hardware . Inager The Device Manager lists all the hardware device no your computer. Use the Device Manager to ch properties of any device. Device Ma Driver Signing lets you make sure that installed dri compatible with Windows. Windows Update lets y now Windows connects to Windows Update lets yo Driver Signing Lets you make sure that installed dri Driver Signing Lets you make sure that installed dri Driver Signing Lets you make sure that installet dri Driver Signin |

#### Figure 11-2 System Properties

Choose the Hardware tab, and then click the Device Manager button. The Device Manager window appears.

#### Step 2

Expand Network Adapters.

Right-click the NIC installed in your computer, and then choose Disable (see Figure 11-3).

Figure 11-3 Disabling a Device in Device Manager

| File Action View Help                                                                                                    |                                                                                  |
|----------------------------------------------------------------------------------------------------|----------------------------------------------------------------------------------|
|                                                                                                    |                                                                                  |
| COMPUTER1  Computer  Computer  Computer  Disk drives  DVD/CD-ROM drives  Floppy disk controllers  Floppy disk drives  Computer  Computer Computer Computer  Computer  Computer  Computer  Computer  Computer  Computer  Computer Computer  Computer  Computer  Computer | Update Driver<br>Disable<br>Uninstall<br>Scan for hardware changes<br>Properties |

The Disabling This Device Will Cause It to Stop Functioning confirmation window appears (see Figure 11-4).

Click Yes.

#### Figure 11-4 Confirmation Box Before Disabling a Device

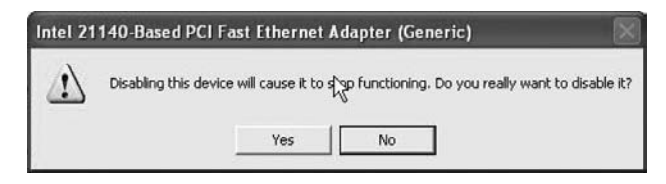

A red X appears over the icon of the NIC installed in your computer (see Figure 11-5).

Figure 11-5 A Disabled Device in Device Manager

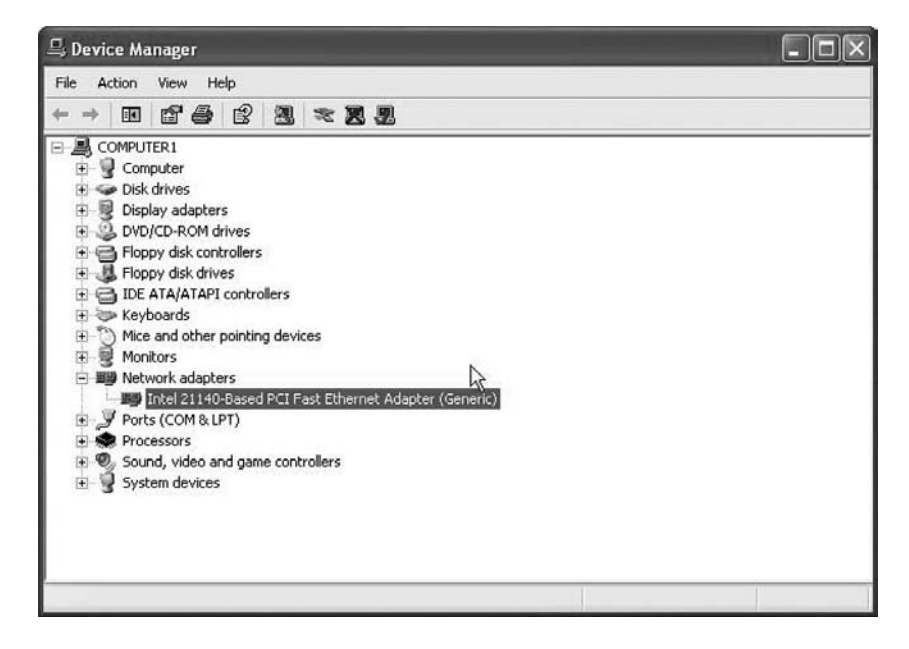

Close the Device Manager window (see Figure 11-6).

| System   | n Restore                                       | Automatic Updates                                   |                                                                    | Remote                               |  |
|----------|-------------------------------------------------|-----------------------------------------------------|--------------------------------------------------------------------|--------------------------------------|--|
| General  | al Computer Name Hardware                       |                                                     | Hardware                                                           | Advanced                             |  |
| )evice h | lanager                                         |                                                     |                                                                    |                                      |  |
| X        | The Device M<br>on your comp<br>properties of a | lanager lists all<br>uter. Use the D<br>iny device. | the hardware devic<br>evice Manager to c                           | es installed<br>hange the            |  |
|          |                                                 |                                                     | Device M                                                           | anager                               |  |
| Drivers  |                                                 |                                                     |                                                                    |                                      |  |
|          | Driver Signing<br>compatible wil<br>how Windows | lets you make<br>th Windows. W<br>connects to V     | sure that installed d<br>/indows Update lets<br>/indows Update for | rivers are<br>you set un<br>drivers. |  |
|          | Driver                                          | Signing                                             | ) [ Windows I                                                      | Update                               |  |
| lardwar  | e Profiles                                      |                                                     |                                                                    |                                      |  |
| Ð        | Hardware pro<br>different hardv                 | files provide a v<br>vare configurat                | way for you to set up<br>ions.                                     | and store                            |  |
|          |                                                 |                                                     | Hardware                                                           | Profiles                             |  |

#### Figure 11-6 System Properties

Close the System Properties window, and turn off your computer.

#### Step 3

Who is the manufacturer of the new NIC?

Answers may vary.

What is the model number of the new NIC?

Answers may vary.

What slot type is used to connect the new NIC to the motherboard?

Answers may vary.

#### Step 4

If a switch is present on the power supply, set the switch to 0 or Off.

Unplug the computer from the AC outlet.

Unplug the network cable from the computer.

Remove the side panels from the case.

#### Step 5

**Instructor Note:** If there is no available slot for the new NIC, you will need to instruct your students to remove the existing NIC before installing the new NIC.

Choose an appropriate slot on the motherboard to install the new NIC. You might need to remove the metal cover near the slot on the back of the case.

Make sure the NIC is properly lined up with the slot. Push down gently on the NIC. Secure the NIC mounting bracket to the case with a screw.

#### Step 6

Replace the case panels.

Plug in the network cable to the new NIC.

Plug in the power cable to an AC outlet.

If a switch is present on the power supply, set the switch to 1 or On.

#### Step 7

Boot your computer, and then log on as an administrator.

Choose Start. Right-click My Computer, and then choose Properties.

The System Properties window appears. Choose the Hardware tab, and then click the Device Manager button.

#### Step 8

The Device Manager window appears. Expand Network Adapters (see Figure 11-7).

Figure 11-7 Network Devices Within the Device Manager

| 🖴 Device Manager                                                                                                    | - = × |
|----------------------------------------------------------------------------------------------------|-------|
| File Action View Help                                                                                                    |       |
|                                                                                                    |       |
| Computer  Computer  Display adapters  Display adapters  DVD/CD-ROM drives  Floppy disk controllers  Floppy disk controllers  Floppy disk drives  Floppy disk drives |       |
|                                                                                                    |       |

How many Network adapters are present (enabled and disabled) in the list?

#### Answers may vary.

If the new card icon has a red X over it, right-click that icon and then click Enable (see Figure 11-8).

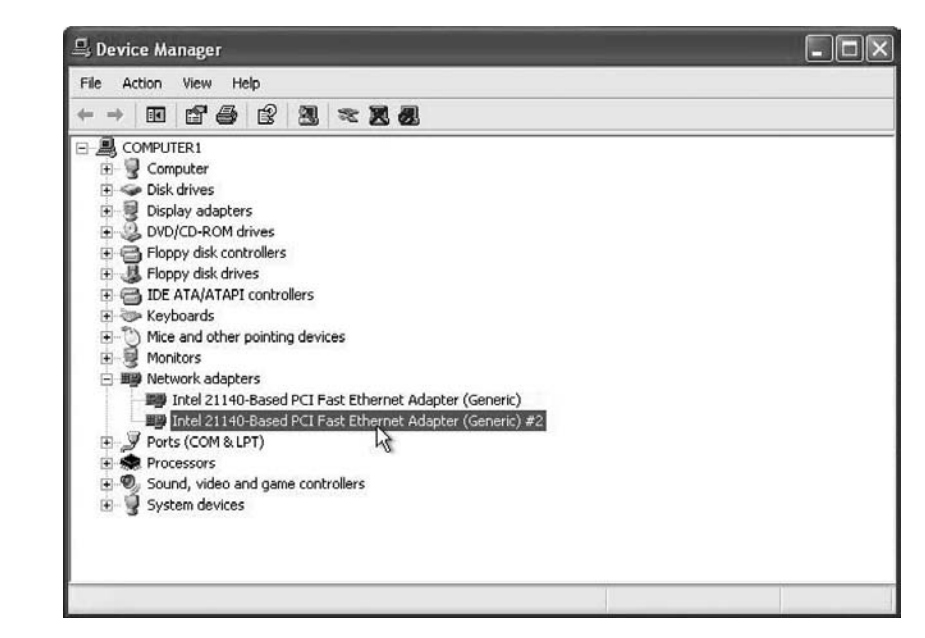

Figure 11-8 Second NIC Enabled

Right-click the new NIC icon, and then choose Properties.

Choose the Driver tab. Click the Update Driver button (see Figure 11-9).

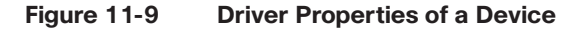

| General | Advanced          | Driver    | Details                  | Resources                                                               |
|---------|-------------------|-----------|--------------------------|-------------------------------------------------------------------------|
| 日日      | Intel 21140<br>#2 | I-Based I | PCI Fast E               | themet Adapter (Generic)                                                |
|         | Driver Prov       | rider:    | Microsoft                |                                                                         |
|         | Driver Date       | e:        | 7/1/2001                 | l .                                                                     |
|         | Driver Vers       | ion:      | 5.5.4.0                  |                                                                         |
|         | Digital Sign      | ier:      | Microsoft                | Windows Publisher                                                       |
| Driv    | er Details        |           | o view det               | ails about the driver files.                                            |
| Upd     | ate Driver        | ] та      | o update t               | he driver for this device.                                              |
| Roll    | Back Driver       |           | the device<br>ack to the | e fails after updating the driver, roll<br>previously installed driver. |
|         | Jninstall         | ] To      | o uninstall              | the driver (Advanced).                                                  |

The Hardware Update Wizard appears. If you are prompted to connect to Windows Update, click the No, Not This Time option button, and then click Next (see Figure 11-10).

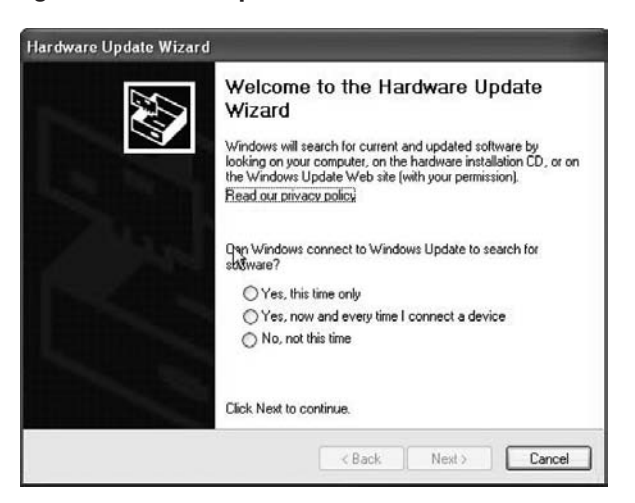

Figure 11-10 Starting the Hardware Update Wizard

Choose the Install from a List or Specific Location (Advanced) option button, and then click Next (see Figure 11-11).

**Instructor Note:** If you do not have driver disks for your students, download from the Internet.

Figure 11-11 Specifying What You Want the Wizard to Do

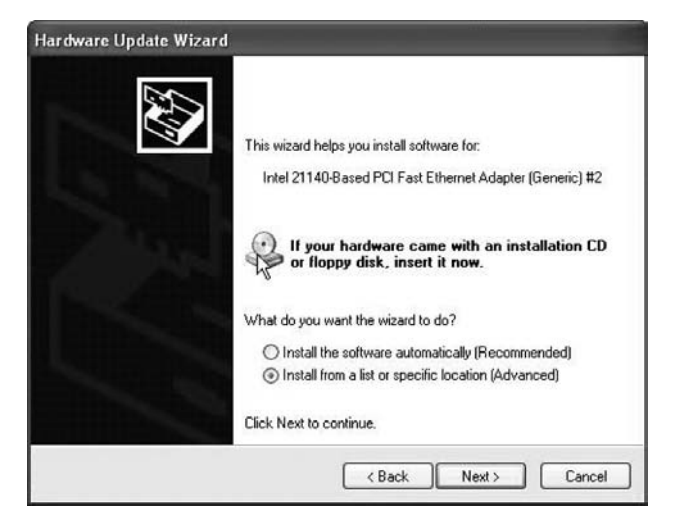

Insert the CD or floppy disk with the new NIC drivers, and then click Next (see Figure 11-12).

| Please choose your search and ir                                        | istallation options.                                                                           |
|-------------------------------------------------------------------------|------------------------------------------------------------------------------------------------|
| Search for the best driver in thes                                      | e locations.                                                                                   |
| Use the check boxes below to lir<br>paths and removable media. The      | nit or expand the default search, which includes local<br>best driver found will be installed. |
| 🗹 Search removable media (                                              | floppy, CD-ROM)                                                                                |
| Include this location in the                                            | search                                                                                         |
| E:\                                                                     | Browse                                                                                         |
| O Don't search. I will choose the d                                     | iver to install.                                                                               |
| Choose this option to select the o<br>the driver you choose will be the | device driver from a list. Windows does not guarantee<br>best match for your hardware.         |
|                                                                         |                                                                                                |
|                                                                         |                                                                                                |

Figure 11-12 Specifying Where to Load the Drivers From

The Please Wait While the Wizard Searches window appears (see Figure 11-13).

Figure 11-13 Wizard Searching for the Appropriate Driver

| Hardware Up | odate Wizard                                             |
|-------------|----------------------------------------------------------|
| Please wa   | it while the wizard searches                             |
|             | Intel 21140-Based PCI Fast Ethernet Adapter (Generic) #2 |
|             | S.                                                       |
|             |                                                          |
|             |                                                          |
|             | < Back Next > Cancel                                     |

Click Finish after Windows installs the new driver. The Hardware Update Wizard window closes. Click Close (see Figure 11-14).

| General | Advanced          | Driver     | Details Resources                                                                           |
|---------|-------------------|------------|---------------------------------------------------------------------------------------------|
| 田田      | Intel 21140<br>#2 | -Based I   | PCI Fast Ethernet Adapter (Generic)                                                         |
|         | Driver Prov       | ider:      | Microsoft                                                                                   |
|         | Driver Date       | ĸ          | 7/1/2001                                                                                    |
|         | Driver Vers       | ion:       | 5.5.4.0                                                                                     |
|         | Digital Sigr      | ier:       | Microsoft Windows Publisher                                                                 |
| Driv    | er Details        | ] т        | o view details about the driver files.                                                      |
| Upd     | ate Driver        | ] 10       | o update the driver for this device.                                                        |
| Roll    | Back Driver       | ] If<br>be | the device fails after updating the driver, roll<br>ack to the previously installed driver. |
|         | Jninstall         | ] 10       | o uninstall the driver (Advanced).                                                          |

Figure 11-14 Driver Properties

The NIC Properties window closes. Close the Device Manager (see Figure 11-15).

Figure 11-15 System Properties

| oyocomine   | store                                                                                     | Automa                                                                 | atic Updates                                                                                                    | Remote                                                      |
|-------------|-------------------------------------------------------------------------------------------|------------------------------------------------------------------------|----------------------------------------------------------------------------------------------------|-------------------------------------------------------------|
| General     | Compute                                                                                   | er Name                                                                | Hardware                                                                                                    | Advanced                                                    |
| Device Man  | ager                                                                                      |                                                                        |                                                                                                    |                                                             |
| S In on pro | e Device Mar<br>your compute<br>operties of any                                           | nagerlists all<br>er. Use the D<br>device.                             | the hardware devic<br>evice Manager to c                                                                                                    | es installed<br>hange the                                   |
|             |                                                                                           |                                                                        | Device M                                                                                                    | anager                                                      |
| Drivers     |                                                                                           |                                                                        |                                                                                                    |                                                             |
| Dr          | iver Signing le                                                                           | ts you make                                                            | sure that installed d                                                                                                    | Cers are                                                    |
| ho          | w Windows c                                                                               | Windows. W<br>onnects to W                                             | indows Update lets<br>/indows Update for                                                                                                    | yðu set up<br>drivers.                                      |
|             | mpatible with<br>w Windows c<br>Driver Sig                                                | Windows, W<br>onnects to W<br>gning                                    | indows Update lets<br>/indows Update for<br>)                                                                                                    | yðu set up<br>drivers.<br>Jpdate                            |
| Hardware Pr | mpatible with<br>w Windows c<br>Driver Sig<br>ofiles                                      | Windows, W<br>onnects to W<br>gning                                    | indows Update lets<br>/indows Update for<br>) Windows 1                                                                                                    | yðu set up<br>drivers.<br>Jpdate                            |
| Hardware Pr | mpatible with<br>w Windows c<br>Driver Sig<br>ofiles<br>adware profile<br>ferent hardwa   | Windows, W<br>onnects to W<br>aning<br>s provide a v<br>re configurati | indows Update lets<br>/indows Update for<br>///indows I<br>///indows I<br>///indows I<br>///indows I<br>//indows I<br>// | yðu set up<br>drivers.<br>Jpdate                            |
| Hardware Pr | mpatible with<br>w Windows c<br>Driver Sig<br>offies<br>ardware profile<br>ferent hardwar | windows: W<br>onnects to W<br>gning<br>s provide a v<br>re configurati | indows Update lets<br>/indows Update for<br>Windows I<br>way for you to set up<br>ons.<br>Hardware                                                                                                    | yõu set up<br>drivers.<br>Jpdate<br>o and store<br>Profiles |

#### Step 9

Choose Start, Run (see Figure 11-16).

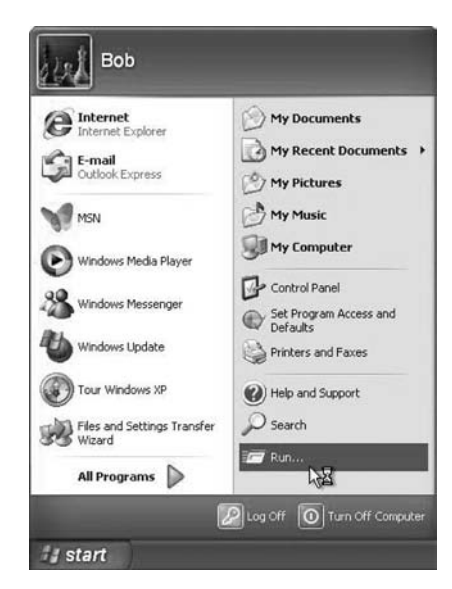

Figure 11-16 Selecting the Run Option to Run a Command or Program

Type **cmd** into the Open field, and then click OK (see Figure 11-17).

Figure 11-17 Typing cmd to Open a DOS Window

| Run   | ?                                                                                                    |
|-------|----------------------------------------------------------------------------------------------------|
|       | Type the name of a program, folder, document, or<br>Internet resource, and Windows will open it for you. |
| Open: | cmd]                                                                                                    |
|       | ß                                                                                                    |
|       | OK Cancel Browse                                                                                         |
|       | OK Cancel Browse                                                                                         |

The C:\WINDOWS\System32\cmd.exe window appears. Type **ipconfig** and press Enter. The settings of the new NIC are displayed (see Figure 11-18).

#### Figure 11-18 Executing the ipconfig Command at a Command Window

| C:\WINDOWS\system32\cmd.exe                                                                                                 | - 🗆 × |
|----------------------------------------------------------------------------------------------------|-------|
| Microsoft Windows XP [Version 5.1.2600]<br>(C) Copyright 1985-2001 Microsoft Corp.                                          | *     |
| C:\Documents and Settings\Bob>ipconfig                                                                                      | _     |
| Windows IP Configuration                                                                                                    |       |
| Ethernet adapter Local Area Connection 2:                                                                                   |       |
| Connection-specific DNS Suffix : :<br>IP Address : 172.16.1.103<br>Subnet Mask : 255.255.25<br>Default Gateway : 172.16.1.1 |       |
| C:\Documents and Settings\Bob>_                                                                                             |       |
|                                                                                                    |       |
|                                                                                                    |       |
|                                                                                                    |       |
|                                                                                                    |       |

What is the IP address? <u>Answers may vary.</u> What is the subnet mask? <u>Answers may vary.</u> What is the default gateway? <u>Answers may vary.</u>

#### Step 10

Choose Start, Control Panel (see Figure 11-19).

#### Figure 11-19 Opening the Control Panel

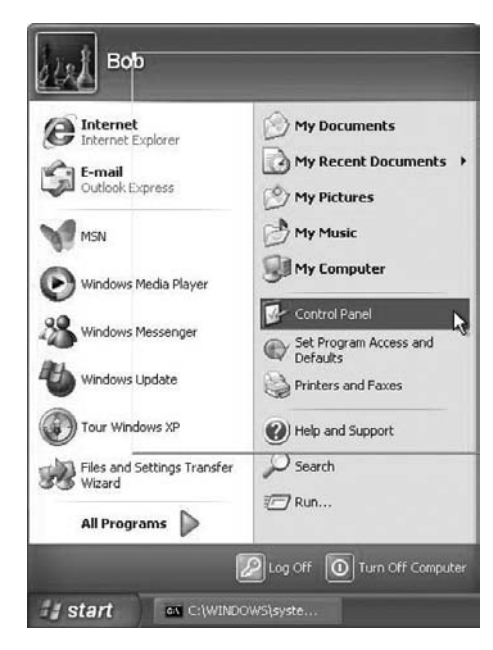

Click Network and Internet Connections (see Figure 11-20).

| 🗳 Control Panel                                      |                                                     |
|------------------------------------------------------|-----------------------------------------------------|
| File Edit View Favorites Tools Help                  | Re .                                                |
| ③ Back - ③ - ﴾                                       |                                                     |
| Address Dr Control Panel                             | 🛩 🛃 Go                                              |
| Control Panel    Pick a cate  Switch to Classic View | egory<br>A                                          |
| See Also (*)                                         | d Themes Printers and Other Hardware                |
| Windows Update  Wetwork and In  Network and In       | ternet connections                                  |
| Add or Remove                                        | Programs Date, Time, Language, and Regional Options |
| Sounds, Speech                                       | n, and Audio Devices Accessibility Options          |
| Performance a                                        | nd Maintenance Security Center                      |
|                                                      |                                                     |
| Start C:\WINDOWS\syste 💕 Control Panel               | ମ 🐔 🔍 🙂 ୨:53 AM                                     |

#### Figure 11-20 Control Panel

The Network and Internet Connections window appears. Click Network Connections (see Figure 11-21).

Figure 11-21 Control Panel Network and Internet Connections

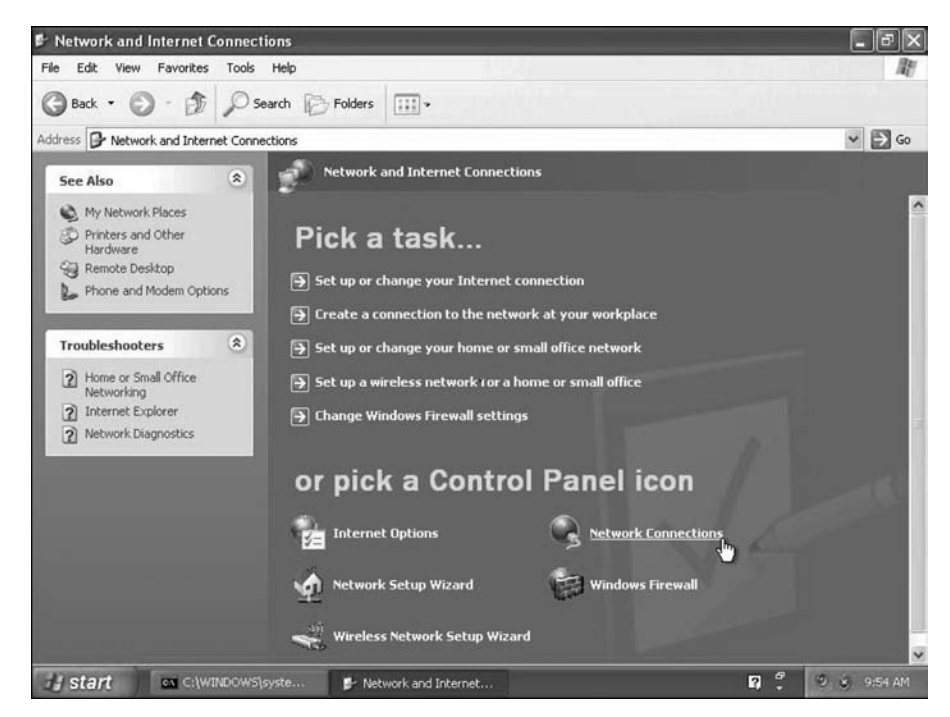

The Network Connections window appears (see Figure 11-22).

Figure 11-22 Network Connections

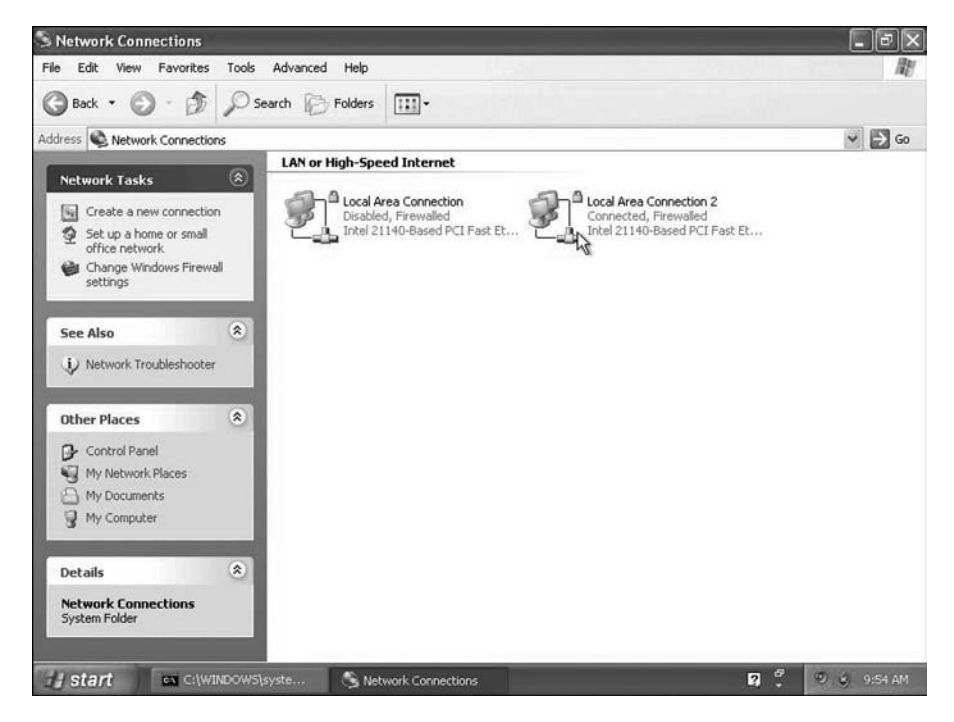

#### Step 11

Right-click the connected Local Area Connection and choose Properties (see Figure 11-23).

Figure 11-23 Opening the Properties of the Local Area Connection

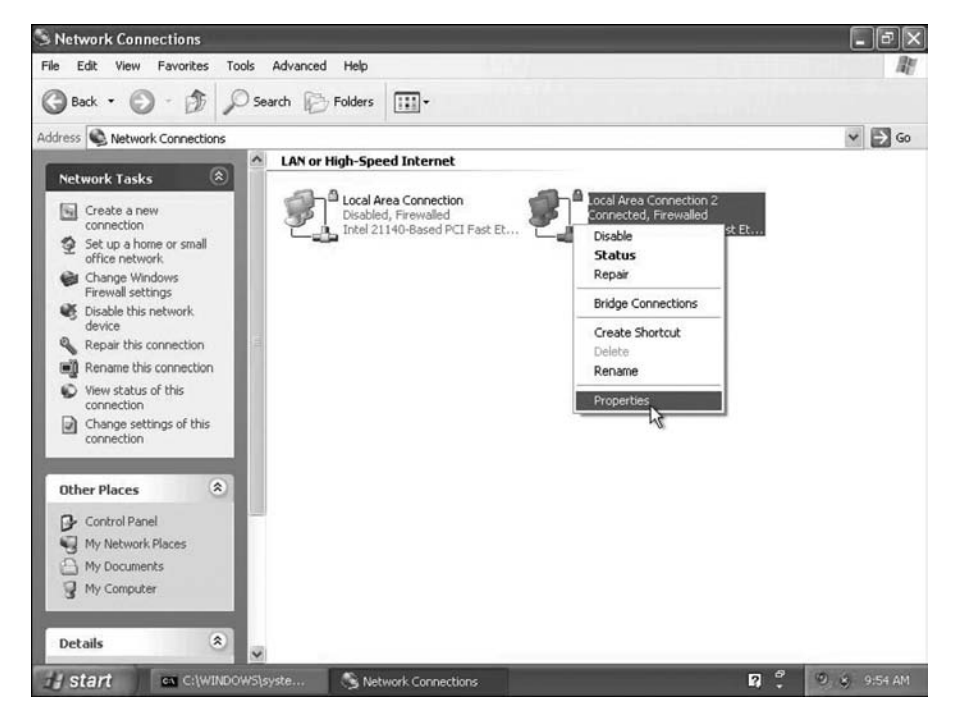

The Local Area Connection Properties window appears. Choose Internet Protocol (TCP/IP) and click Properties (see Figure 11-24).

| Authe                                     | entication                                | Advanced                                                                                                    |                                     |                           |       |
|-------------------------------------------|-------------------------------------------|----------------------------------------------------------------------------------------------------|-------------------------------------|---------------------------|-------|
| Connect using                             |                                           |                                                                                                    |                                     |                           |       |
| Intel 21                                  | 140-Based                                 | PCI Fast Eth                                                                                                    | nernet                              | Configur                  | re    |
| This connection                           | on uses the                               | following ite                                                                                                    | ms:                                 |                           |       |
| Clien                                     | for Micros                                | oft Networks                                                                                                    |                                     |                           |       |
| 🗹 🚇 File a                                | nd Printer 9                              | Sharing for M                                                                                                    | licrosoft N                         | etworks                   |       |
| 🗹 📕 QoS                                   | Packet Scl                                | heduler                                                                                                    |                                     |                           |       |
| Interr                                    | net Protoco                               | I (TCP/IP)                                                                                                    |                                     |                           |       |
| Install                                   |                                           | Uninsta                                                                                                    |                                     | Propertie                 | es    |
| Description                               |                                           |                                                                                                    |                                     |                           |       |
| Transmissio<br>wide area n<br>across dive | n Control F<br>etwork pro<br>rse intercor | totocol/Intention to col that protocol that protocol that | rnet Protoc<br>ovides cor<br>vorks. | col. The defainmunication | ult   |
| Show icon                                 | in notificati                             | on area whe                                                                                                    | n connec                            | ted                       |       |
| V Notify me v                             | when this c                               | onnection ha                                                                                                    | as limited o                        | r no connect              | ivity |
|                                           |                                           |                                                                                                    |                                     |                           |       |
|                                           |                                           |                                                                                                    |                                     |                           |       |

Figure 11-24 Local Area Connection Properties

Click the Use the Following IP address option button.

**Note:** Use the IP address, subnet mask, and default gateway you wrote down earlier in the lab to fill in the following three fields:

Type the IP address assigned to your computer into the IP Address field.

Type the subnet mask assigned to your network into the Subnet Mask field.

Type the default gateway assigned to your network into the Default Gateway field (see Figure 11-25).
| General                                                                                 |                                                                                                    |
|-----------------------------------------------------------------------------------------|----------------------------------------------------------------------------------------------------|
| You can get IP settings a<br>this capability. Otherwise,<br>the appropriate IP setting: | ssigned automatically if your network supports<br>you need to ask your network administrator for<br>s. |
| Obtain an IP addres                                                                     | s automatically                                                                                        |
| () Use the following IP                                                                 | address:                                                                                               |
| IP address:                                                                             | 172 . 10 . 1 . 103                                                                                     |
| Subnet mask:                                                                            | 255.255.255.0                                                                                          |
| Default gateway:                                                                        | 172 . 10 . 1 . 1                                                                                       |
| Obtain DNS server a                                                                     | address automatically                                                                                  |
| () Use the following DI                                                                 | VS server addresses:                                                                                   |
| Preferred DNS server:                                                                   |                                                                                                    |
| Alternate DNS server:                                                                   |                                                                                                    |
|                                                                                         |                                                                                                    |
|                                                                                         | Advanced.                                                                                              |

Figure 11-25 Internet TCP/IP Properties

Click OK. The Internet Protocol (TCP/IP) Properties window closes.

Click Close (see Figure 11-26).

Figure 11-26 Local Area Connection Properties

| anna at using:      |                         |                       |
|---------------------|-------------------------|-----------------------|
| onnect using:       |                         | _                     |
| Intel 21140-Ba      | sed PCI Fast Ethernet   | Configure             |
| his connection uses | the following items:    |                       |
| Client for Mi       | crosoft Networks        |                       |
| 🗹 📕 File and Prin   | ter Sharing for Microso | ft Networks           |
| 🗹 🛃 QoS Packe       | t Scheduler             | 5                     |
| ✓ 3 Internet Pro    | tocol (TCP/IP)          | Ŷ                     |
| Install             | Uninstall               | Properties            |
| Description         | Chinstal                |                       |
| Allows your access  | dar la annan 100        | a an a Missaaft       |
| network.            | ILEI TO BUCESS TESOUICE | s on a microsoft      |
|                     |                         |                       |
| Show icon in potil  | ication area when con   | nected                |
| Notify me when th   | is connection has limit | ed or no connectivity |
| ,,                  |                         |                       |
|                     |                         |                       |

The Local Area Connection Properties window closes.

## Step 12

The C:\WINDOWS\System32\cmd.exe window is revealed.

Type **ipconfig /all**, and then press Enter (see Figure 11-27).

Figure 11-27 ipconfig /all Command

| C:\Docu | nents and Settings∖Bob>ipconfig ∕all                                                                                       |
|---------|----------------------------------------------------------------------------------------------------|
| Windows | IP Configuration                                                                                                    |
|         | Host Name : computer1<br>Primary Dns Suffix :<br>Node Type : Unknown<br>1P Routing Enabled : No<br>WINS Proxy Enabled : No |
| Etherne | adapter Local Area Connection 2:                                                                                           |
| Adapter | Connection-specific DNS Suffix . :<br>Description : Intel 21140-Based PCI Fast Ethernet                                    |
| aupter  | Charles I                                                                                                    |

Does the NIC have DHCP enabled?

### <u>No.</u>

Type ping and your IP address. For example, ping 172.10.1.103 (see Figure 11-28).

Figure 11-28 Using the ping Command to Test Network Connectivity

| 🖙 C:\WINDOWS\system32\cmd.exe                                                                                                    | - 🗆 ×                                                       |
|----------------------------------------------------------------------------------------------------|-------------------------------------------------------------|
| Connection-specific DNS Suffix .:<br>Description                                                                                                    | 140-Based PGI Fast Ethernet<br>7-7E-27-E7<br>1.103<br>255.0 |
| C:\Documents and Settings\Bob>ping 172.10.1.103                                                                                                    |                                                             |
| Pinging 172.10.1.103 with 32 bytes of data:                                                                                                    |                                                             |
| Reply from 172.10.1.103: bytes=32 time=yms ITL=128<br>Reply from 172.10.1.103: bytes=32 time<1ms ITL=128<br>Reply from 172.10.1.103: bytes=32 time<1ms ITL=128<br>Reply from 172.10.1.103: bytes=32 time<1ms ITL=128 |                                                             |
| Ping statistics for 172.10.1.103:<br>Packets: Sent = 4, Received = 4, Lost = 0 (0% lo<br>Approximate round trip times in milli-seconds:<br>Minimum = 0ms, Maximum = 9ms, Average = 2ms                               | 188),                                                       |
| C:\Documents and Settings\Bob>                                                                                                    | -                                                           |

Write one of the replies of your ping command.

Type **exit**, and then press Enter (see Figure 11-29).

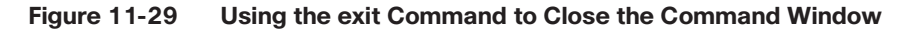

| cal C:\WI                                                | INDOWS\system32\cmd.exe                                                                                                    | - 🗆 × |
|----------------------------------------------------------|----------------------------------------------------------------------------------------------------|-------|
| Adapter                                                  | Connection-specific DNS Suffix .:<br>Description: Intel 21140-Based PCI Fast Ether<br>(Generic) #2<br>Physical Address                                                                   | net   |
| C:\Docu<br>Pinging                                       | ments and Settings\Bob>ping 172.10.1.103<br>( 172.10.1.103 with 32 bytes of data:                                                                                                    |       |
| Reply fi<br>Reply fi<br>Reply fi<br>Reply fi<br>Reply fi | ron 172.10.1.103: bytes=32 time ons TTL=128<br>ron 172.10.1.103: bytes=32 time(ins TTL=128<br>ron 172.10.1.103: bytes=32 time(ins TTL=128<br>ron 172.10.1.103: bytes=32 time(ins TTL=128 | -     |
| Ping sta<br>Pacl<br>Approxim<br>Min                      | atistics for 172.10.1.103:<br>kets: Sent = 4, Received = 4, Lost = 0 (0% loss),<br>mate round trip times in milli-seconds:<br>imum = 0ms, Maximum = 9ms, Average = 2ms                   |       |
| C:\Docu                                                  | ments and Settings\Bob>exit                                                                                                    | -     |

## Step 13

Choose Start, Control Panel (see Figure 11-30).

```
Figure 11-30 Opening the Control Panel
```

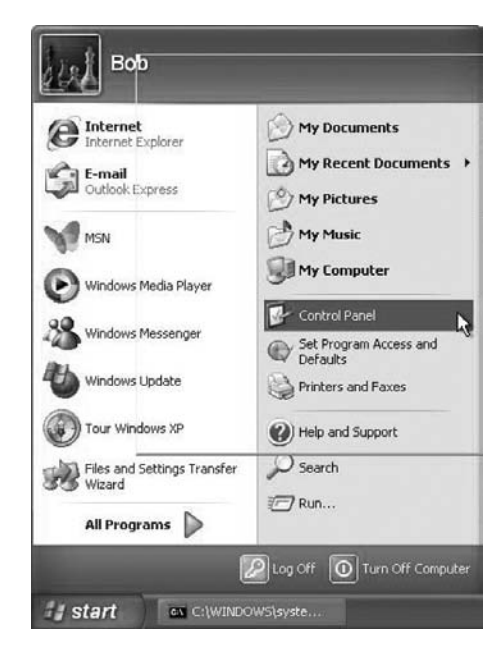

| 🕏 Control Panel                |                                   | - Bx                                          |
|--------------------------------|-----------------------------------|-----------------------------------------------|
| File Edit View Favorites Tools | Help                              | Re .                                          |
| G Back - O - D P Se            | arch 🕞 Folders 🛄 🕶                |                                               |
| Address 🕞 Control Panel        |                                   | 🛩 🛃 Go                                        |
| Control Panel 🛞                | Pick a category                   |                                               |
| See Also                       | Appearance and Themes             | Printers and Other Hardware                   |
| Windows Update                 | Network and Internet connections  | User Accounts                                 |
|                                | Add or Remove Programs            | Date, Time, Language, and Regional<br>Options |
|                                | Sounds, Speech, and Audio Devices | Accessibility Options                         |
|                                | Performance and Maintenance       | Security Center                               |
|                                |                                   |                                               |
|                                | syste 🦻 Control Panel             | 🕼 🗳 🥹 🥹 9:53 AM                               |

Click Network and Internet Connections (see Figure 11-31).

Figure 11-31 Control Panel

The Network and Internet Connections window appears. Click Network Connections (see Figure 11-32).

Figure 11-32 Control Panel Network and Internet Connections

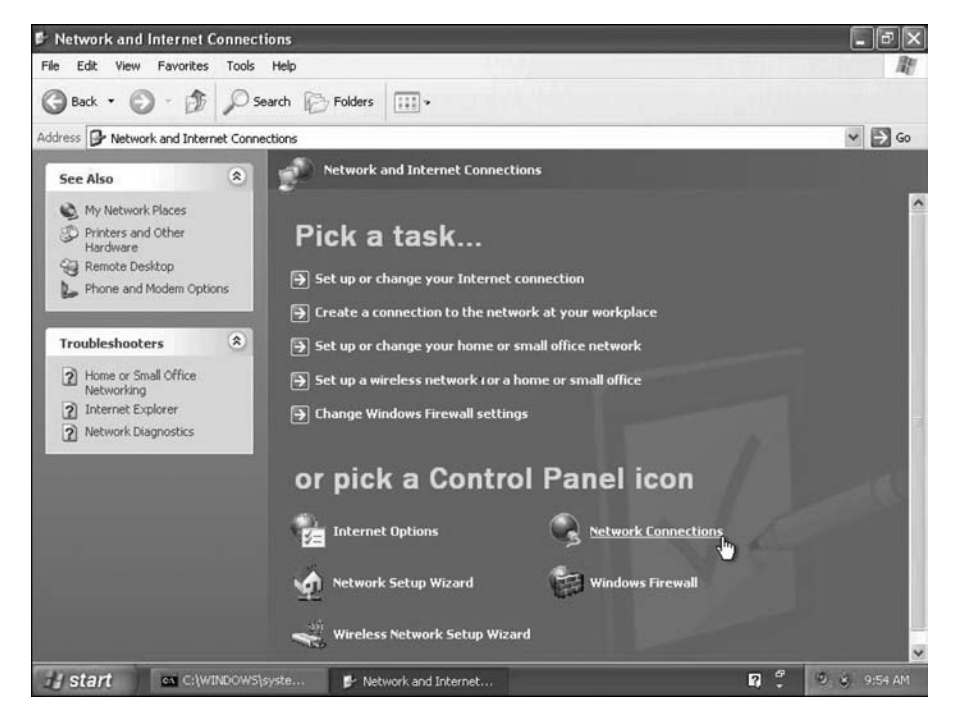

The Network Connections window appears (see Figure 11-33).

Figure 11-33 Network Connections

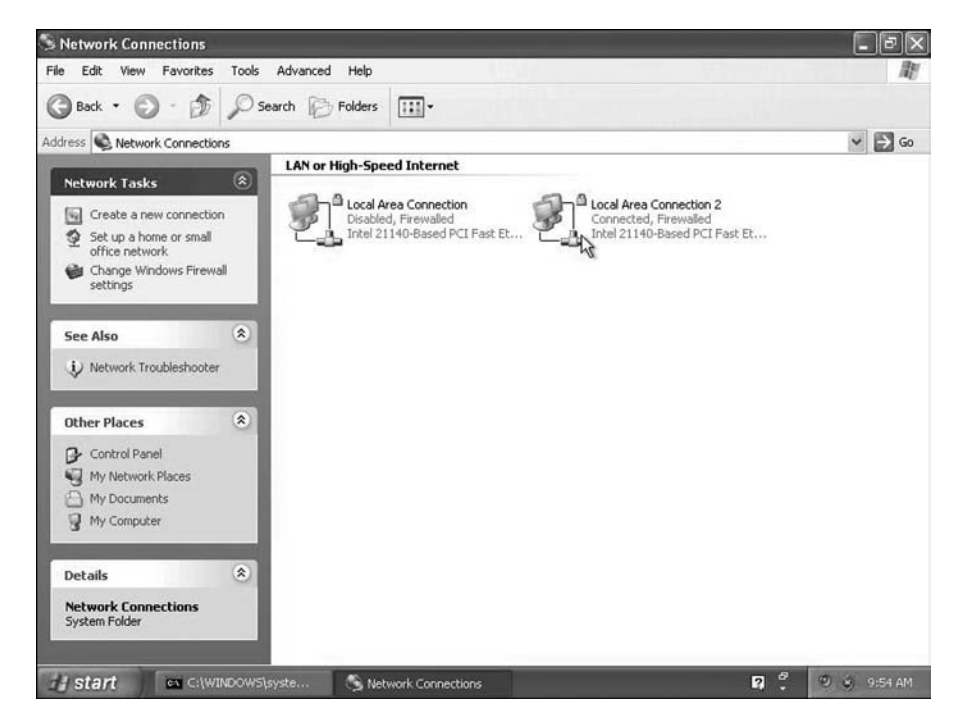

## Step 14

Right-click the connected Local Area Connection and choose Properties (see Figure 11-34).

Figure 11-34 Opening the Properties of the Local Area Connection

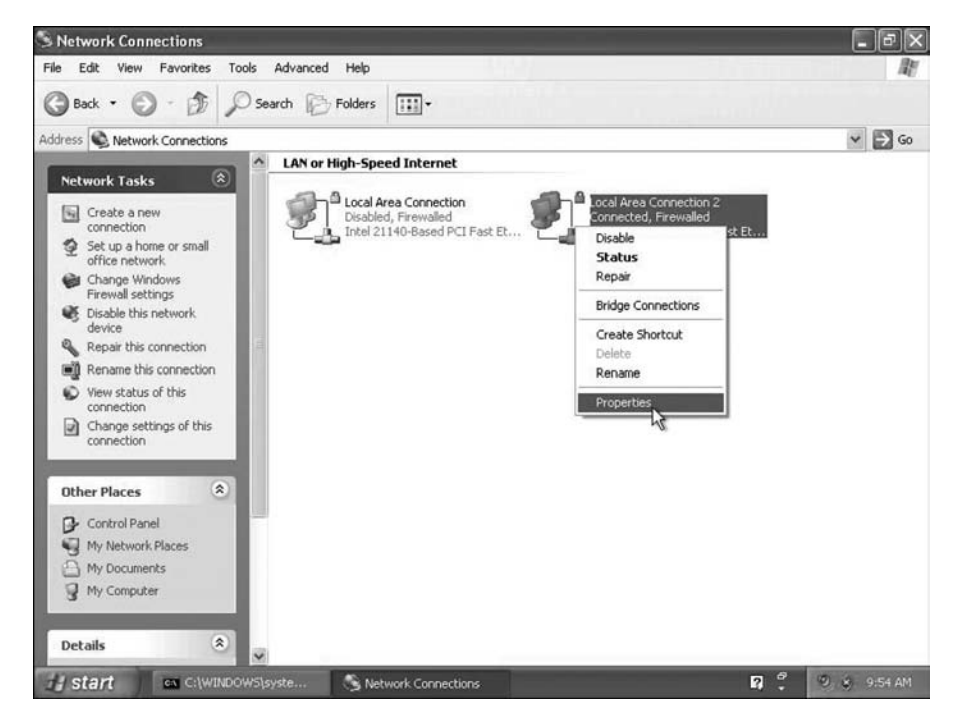

The Local Area Connection Properties window appears.

Choose Internet Protocol (TCP/IP) and click Properties (see Figure 11-35).

| Connect usin                          | <b>j</b> :                                      |                                                   |                                 |                              |
|---------------------------------------|-------------------------------------------------|---------------------------------------------------|---------------------------------|------------------------------|
| Intel 2                               | 140-Based F                                     | PCI Fast Ether                                    | net (                           | Configure                    |
| This connect                          | on uses the l                                   | following item:                                   | s:                              |                              |
| Clier                                 | t for Microso                                   | ft Networks                                       |                                 |                              |
| 🗹 🚚 File                              | and Printer S                                   | haring for Mic                                    | rosoft Nel                      | works                        |
| 🗹 🚚 QoS                               | Packet Sch                                      | eduler                                            |                                 |                              |
| 🗹 🏹 İnte                              | net Protocol                                    | (TCP/IP)                                          |                                 |                              |
|                                       |                                                 |                                                   |                                 |                              |
| Install.                              |                                                 | Uninstall                                         |                                 | Properties                   |
| Description                           |                                                 |                                                   |                                 |                              |
| Transmissi<br>wide area<br>across div | on Control Pr<br>network prote<br>erse intercon | otocol/Interne<br>ocol that provi<br>nected netwo | et Protoco<br>ides comr<br>rks. | l. The default<br>nunication |
| Show ico                              | in notificatio                                  | in area when                                      | connecte                        | d                            |
| Notify me                             | when this co                                    | nnection has                                      | limited or                      | no connectivity              |
|                                       |                                                 |                                                   |                                 |                              |

Figure 11-35 Local Area Connection Properties with the Client for Microsoft Networks Highlighted

Click the Obtain an IP Address Automatically option button.

Click OK. The Internet Protocol (TCP/IP) Properties window closes.

Click Close (see Figure 11-36).

Figure 11-36 Local Area Connection Properties with the Internet Protocol (TCP/IP) Highlighted

| General Authentication Advanced                                    |                        |
|--------------------------------------------------------------------|------------------------|
| Connect using:                                                     |                        |
| Intel 21140-Based PCI Fast Ethernet                                | Configure              |
|                                                                    |                        |
| Internet Protocol (TCP/IP)      Install      Uninstall             |                        |
| Description<br>Allows your computer to access resource<br>network. | es on a Microsoft      |
| Show icon in notification area when cor                            | nnected                |
| Notify me when this connection has limit                           | ted or no connectivitu |

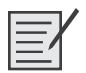

## Lab 11.4.3: Install Additional RAM

In this lab, you will install additional RAM.

The following is the recommended equipment for this lab:

- Computer running Windows XP Professional
- Available RAM slot on motherboard
- Additional RAM module(s)
- Tool kit
- Antistatic wrist strap
- Antistatic mat

**Instructor Note:** Complete this installation before class to make sure that the RAM you are using installs correctly. Make sure that you have enough RAM for each computer.

## Step 1

Log on to the computer as an administrator.

Click the Start button. Right-click My Computer and then choose Properties (see Figure 11-37).

### Figure 11-37 Selecting the My Computer Properties

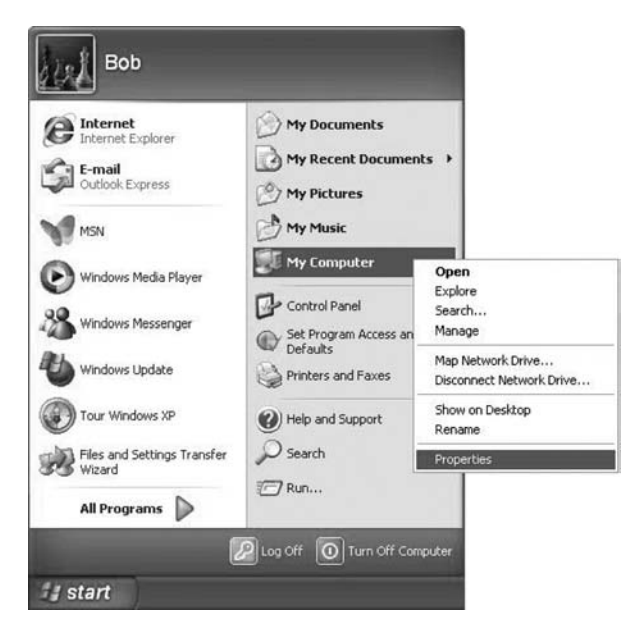

The System Properties window appears (see Figure 11-38).

| System Restore |      | Automa    | tic Updates      | Remote    |
|----------------|------|-----------|------------------|-----------|
| General        | Comp | uter Name | Hardware         | Advanced  |
|                |      | Sy        | stem:            |           |
|                |      |           | Microsoft Window | sXP       |
|                |      |           | Professional     |           |
| 1              |      |           | Version 2002     |           |
| 1              | 1    |           | Service Pack 2   |           |
| -              |      | B         | egistered to:    |           |
|                | -    | 0         | Bob              |           |
|                |      |           | 76487-640-17298  | 35-23030  |
|                |      | Co        | omputer:         |           |
|                |      |           | Intel(R)         |           |
|                |      |           | Pentium(R) D CPL | J 3.00GHz |
|                |      |           | 3.07 GHz, 256 MB | of RAM    |
|                |      |           |                  |           |
|                |      |           |                  |           |
|                |      |           |                  |           |
|                |      |           |                  |           |
|                |      | 2         |                  | _         |

### Figure 11-38 System Properties

How much RAM is installed in your computer?

Answers may vary.

Close the System Properties window.

## Step 2

Shut down your computer.

If a switch is present on the power supply, set the switch to 0 or Off.

Unplug the computer from the AC outlet, and remove the side panels from the case.

Put on the antistatic wrist strap, and then clip it to the case.

## Step 3

Press down on the retainer tabs at each end of a slot. The memory module will be lifted out of the memory slot. Remove the memory module (see Figure 11-39).

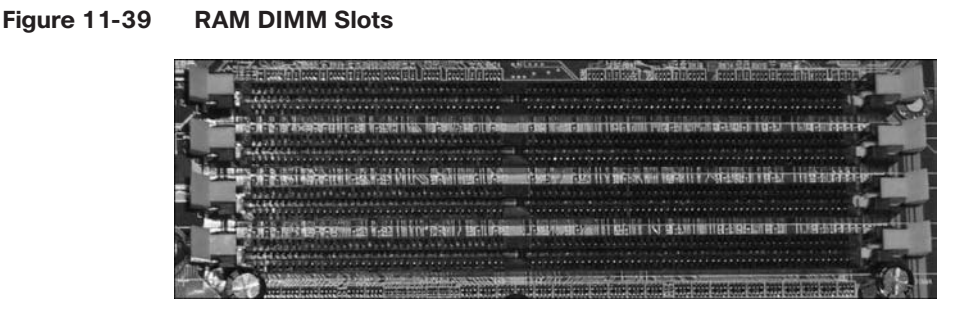

What type of memory is the module that you removed?

Answers may vary.

What is the speed of the memory in MHz?

Answers may vary.

## Step 4

**Caution:** If, during reinstallation of the RAM module, the module does not fit correctly or does not install easily, carefully remove the module and start the installation again.

Align the notch(es) at the bottom of the RAM module with the key(s) in the RAM slot. Place the RAM module in the slot, and then push down firmly on the RAM module until the module is fully seated in the slot and the retainer tabs hold the module in place.

Press each retainer tab in toward the memory module to make sure that the RAM is held in place by the retainer tabs.

Instructor Note: You will need to provide each student or student team with additional RAM modules.

Install the RAM modules provided by your instructor.

## Step 5

Remove the antistatic wrist strap from the case and from your wrist, and then replace the case panels.

Plug the power cable into an AC outlet.

If a switch is present on the power supply, set the switch to 1 or On.

Boot your computer (see Figure 11-40), and then log on as an administrator.

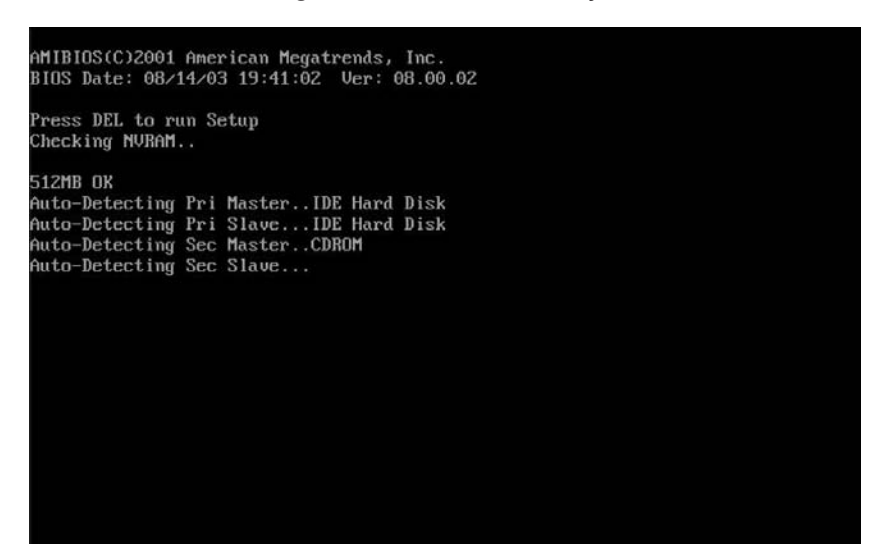

Figure 11-40 The POST Showing the Amount of RAM a System Has

Open the System Properties window.

How much RAM is installed in your computer?

Answers may vary.

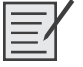

## Lab 11.4.4: BIOS File Search

In this lab, you will identify the current BIOS version and then search for BIOS update files.

The following is the recommended equipment for this lab:

- Computer running Windows XP Professional
- Internet access

## Step 1

Boot your computer.

During POST, BIOS information is displayed onscreen for a short period of time (see Figure 11-41).

### Figure 11-41 POST Showing the Amount of RAM and the Number of IDE Drives and Optical Drives

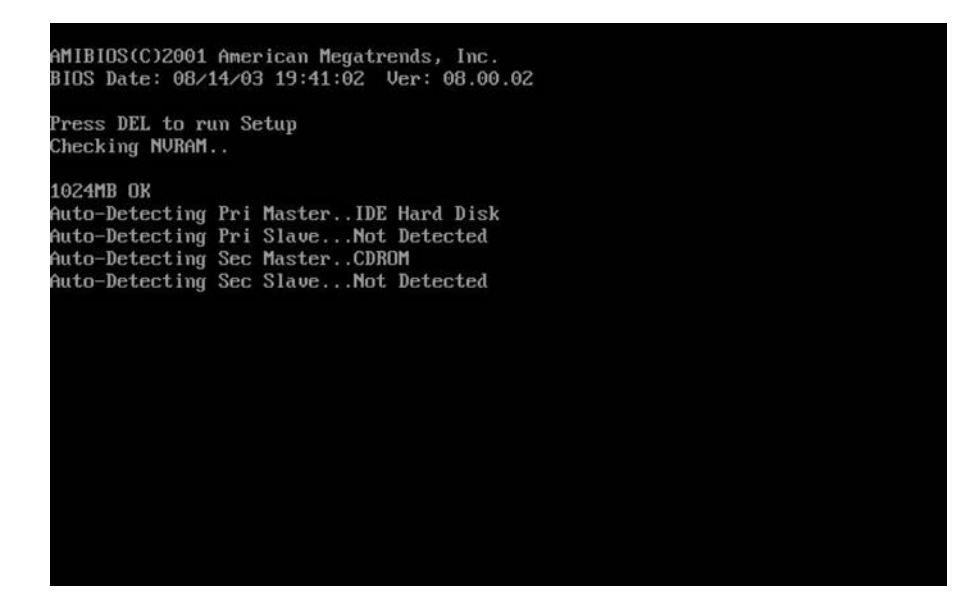

Do not log on to Windows.

**Instructor Note:** You may need to provide your students with the correct method for entering Setup on the lab computers.

What key or combination of keys is used to run Setup on your computer?

Answers may vary.

Restart your computer and enter Setup.

## Step 2

The BIOS Setup Utility screen appears (see Figure 11-42).

| Main               | Advanced                | Power     | BIOS SE<br>Boot | TUP UTILITY<br>Security | Exit                                      |                                                                                                    |
|--------------------|-------------------------|-----------|-----------------|-------------------------|-------------------------------------------|----------------------------------------------------------------------------------------------------|
| AMIBIOS<br>BIOS Bu | Version :<br>ild Date : |           | 08.00<br>08/14  | .02<br>⁄03              |                                           |                                                                                                    |
| System             | Memory :                |           | 1024M           | B                       |                                           |                                                                                                    |
| System<br>System 1 | Time<br>Date            |           | [12:3<br>[Sat   | 9:37]<br>02/10/2007]    |                                           |                                                                                                    |
|                    |                         |           |                 |                         | +→<br>†↓<br>+-<br>Tab<br>F1<br>F10<br>ESC | Select Screen<br>Select Item<br>Change Field<br>Select Field<br>General Help<br>Save and Exit<br>Exit |
|                    | u02.10 (C               | )Copyrigh | t 1985-2        | 001, America            | n Megatren                                | ds, Inc.                                                                                              |

Figure 11-42 BIOS Setup Program

Who is the manufacturer of the BIOS?

Answers may vary.

Which BIOS version is installed in your computer?

Answers may vary.

**Instructor Note:** As a class, choose a motherboard model from the lab computers. Search the Internet to find the most current version of BIOS available for the motherboard. The following screen is an example of the type of information you would look for to answer the following questions:

| <b>I</b>         |         | GA-965F<br>Intel P965+ IC                                                                                                    | P-DS3 (rev. 1.3)<br>CH8 chipset                                                                                                    |                                                                                                    |  |
|------------------|---------|----------------------------------------------------------------------------------------------------|----------------------------------------------------------------------------------------------------|----------------------------------------------------------------------------------------------------|--|
| • Enlarge V      | iew     | <ol> <li>Supports<br/>Core<sup>™</sup>21</li> <li>Supports</li> <li>Features<br/>function i<br/>by GiGA5</li> <li>Intel High</li> <li>Optimized</li> <li>Industryi<br/>design</li> </ol> | Intel <sup>®</sup> Core <sup>™2</sup> Extreme Quad-Core /<br>Duo processor<br>Dual channel DDR2 800 memory<br>PCLE graphics interface<br>SATA 3Gb/s interface with RAID<br>(2 ports with RAID function supported<br>SYTE SATA2)<br>Definition 8 Channels Audio<br>d Gigabt LAN connection<br>s leading all solid capacitor motherboard | O Related link     Overview     Specification     Accessories     BIOS     Driver     Manual     FAQ     Utility     CPU Support List     Memory Support List     Comparison Sheet     Awards     Where To Buy |  |
| BIOS             |         |                                                                                                    |                                                                                                    |                                                                                                    |  |
| Download         | Version | Date                                                                                                    | Descripti                                                                                                    | ion                                                                                                    |  |
| Download<br>from | F10     | 2007/01/12                                                                                                    | 1. Enhance FSB frequency flexibility                                                                                                    |                                                                                                    |  |
| Download<br>from | F9      | 2006/12/27                                                                                                    | 1. Update CPU ID<br>2. FSB 1333 MHz support for rev 3.                                                                                                    | 3 only                                                                                                    |  |
|                  |         |                                                                                                    | 4 Undels COULD                                                                                                    |                                                                                                    |  |

Caution: Do not update your BIOS.

What is the current BIOS version available for the motherboard?

Answers may vary.

What features, if any, have been added to the new BIOS version?

Answers may vary.

What changes, if any, have been made to the new BIOS version to fix problems?

Answers may vary.

What are the instructions to update the new BIOS version?

Answers may vary.

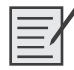

# Lab 11.4.5: Install, Configure, and Partition a Second Hard Drive

In this lab, you will change the boot order, install a second hard drive, create partitions, and map drive letters to partitions.

**Instructor Note:** The BIOS screens provided in this lab are examples. Your screens may be different. Familiarize yourself with the BIOS screens on your lab computers before performing this lab.

This lab assumes a specific hardware configuration. Note the Recommended Equipment for this lab. If you do not have the recommended equipment, you will need to make adjustments to the lab for the lab to work with your equipment. If you do not have spare hard disk drives, use the hard disk drives from other computers in the lab.

The following is the recommended equipment for this lab:

- Computer running Windows XP Professional
- Unpartitioned IDE hard disk drive
- IDE cable with a free connection
- Antistatic wrist strap
- Tool kit

### Step 1

Boot your computer, and then enter the BIOS setup (see Figure 11-43).

| Main               | Advanced                | Power      | BIOS SE<br>Boot | TUP UTILITY<br>Security | Exit                                    |                                                                                                    |
|--------------------|-------------------------|------------|-----------------|-------------------------|-----------------------------------------|----------------------------------------------------------------------------------------------------|
| AMIBIOS<br>BIOS Bu | Version :<br>ild Date : |            | 08.00<br>08/14  | .02<br>⁄03              |                                         |                                                                                                    |
| System             | Memory :                |            | 1024M           | В                       |                                         |                                                                                                    |
| System<br>System   | Time<br>Date            |            | [12:3<br>[Sat   | 9:37]<br>02/10/2007]    |                                         |                                                                                                    |
|                    |                         |            |                 |                         | ↔<br>†↓<br>←<br>Tab<br>F1<br>F10<br>ESC | Select Screen<br>Select Item<br>Change Field<br>Select Field<br>General Help<br>Save and Exit<br>Exit |
|                    | v02.10 (C               | )Copyr igł | nt 1985-2       | 001, America            | n Megatren                              | ds, Inc.                                                                                              |

Figure 11-43 BIOS Setup Program

**Instructor Note:** Instruct your students on where to find the boot order configuration settings for each computer used in this lab.

Use the left-arrow and right-arrow keys to move between tabs in the BIOS. Use the up-arrow and down-arrow keys to move between items in each tab.

Navigate the BIOS setup program screens to the boot order configuration settings screen (see Figure 11-44).

|                                                                              |                                                   |           | BIOS SE   | TUP UTILITY  |                                      |                                                                                           |
|------------------------------------------------------------------------------|---------------------------------------------------|-----------|-----------|--------------|--------------------------------------|-------------------------------------------------------------------------------------------|
| Main                                                                         | Advanced                                          | Power     | Boot      | Security     | Exit                                 |                                                                                           |
| <ul> <li>▶ Boot</li> <li>▶ Hard</li> <li>▶ Flopp</li> <li>▶ CDROM</li> </ul> | Device Prior<br>Disk Drives<br>y Drives<br>Drives | ity       |           |              | ↔<br>ti<br>Enter<br>F1<br>F10<br>ESC | Select Screen<br>Select Item<br>Go to Sub Screen<br>General Help<br>Save and Exit<br>Exit |
|                                                                              | v02.10 (C                                         | )Copyrigl | nt 1985-2 | 001, America | n Megatrend                          | s, Inc.                                                                                   |

Figure 11-44 Boot Menu Within the BIOS Setup Program

Select the Boot Device Priority. The Boot Device Priority may also be called the Boot Options or the Boot Order.

Press the Enter key (see Figure 11-45).

| 1st Boot Device | [Floppy Drive] | Specifies the boot                                                                                                    |
|-----------------|----------------|----------------------------------------------------------------------------------------------------|
| 2nd Boot Device | [CDROM]        | sequence from the                                                                                                    |
| 3rd Boot Device | [Hard Drive]   | available devices.                                                                                                    |
|                 |                | <ul> <li>↔ Select Screen</li> <li>↑↓ Select Iten</li> <li>↔ Change Option</li> <li>F1 General Help</li> <li>F10 Save and Exit</li> <li>ESC Exit</li> </ul> |

Figure 11-45 Boot Device Priority Screen

Instructor Note: Instruct your students as to how to change the order of the boot devices.

Change the order of the boot devices to the following:

- 1. CD-ROM
- 2. Hard Drive
- 3. Floppy Drive
- 4. Any other boot option available

On which screen was the boot device order found?

Answers may vary.

**Instructor Note:** The F10 key is often used to save changes to the BIOS and exit the utility at the same time. Instruct your students on how to save changes and exit if F10 is not the correct key in your BIOS.

Save the changes to the BIOS and exit the BIOS utility by pressing the F10 key.

### Step 2

Confirm the change to the BIOS settings if you are prompted. The computer will restart.

Do not log on to Windows.

Shut down your computer.

If a switch is present on the power supply, set the switch to 0 or Off.

Unplug the computer from the AC outlet.

Remove the side panels from the case.

Put on the antistatic wrist strap, and then clip it to the case.

## Step 3

Many hard drives will have the jumper settings indicated in a diagram on the drive. Follow the diagram to determine where the jumper will be installed (see Figure 11-46).

Figure 11-46 Jumper Settings for a Hard Drive

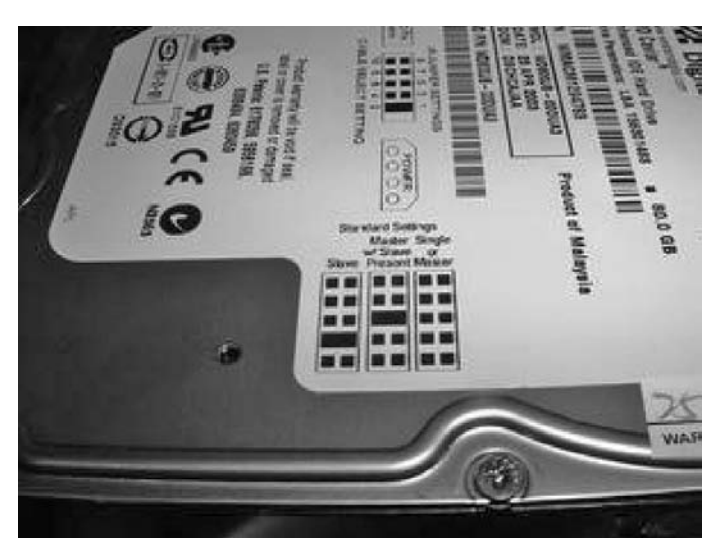

Move the Master/Slave jumper on the installed hard disk drive to the Master position if it is in any other position.

Move the Master/Slave jumper on the second hard disk drive to the Slave position if it is in any other position.

Insert the second hard disk drive into the computer and attach it with the proper screws.

Plug the middle connector of the IDE cable into the second hard disk drive.

Plug a four-pin Molex power connector into the second hard disk drive.

Check the jumper settings and cable connections on both hard disk drives to make sure the settings are correct and the cables are secured.

Remove the antistatic wrist strap from the case and from your wrist, and then replace the case panels.

Plug the power cable into an AC outlet.

If a switch is present on the power supply, set the switch to 1 or On.

Boot your computer.

## Step 4

The new hard disk drive will be detected by the computer during the POST routine (see Figure 11-47).

### Figure 11-47 POST Screen

| Che | cking NVR | AM. | •   | , wh    |            |      |
|-----|-----------|-----|-----|---------|------------|------|
| 102 | 4MB OK    |     |     |         |            |      |
| Aut | o-Detecti | ng  | Pri | Master] | IDE Hard 1 | Disk |
| Aut | o-Detecti | ng  | Pri | Slave   | IDE Hard   | Disk |
| Aut | o-Detecti | ng  | Sec | Master  | CDROM      |      |
| Aut | o-Detecti | ng  | Sec | Slave   | lot Detec  | ted  |
| Pri | Master:   | 1.  | 1   | Virtual | l HD       |      |
| Pri | Slave :   | 1.  | 1   | Virtual | l HD       |      |
| Sec | Master:   |     |     | Virtual | l CD       |      |
|     |           |     |     |         |            |      |
|     |           |     |     |         |            |      |
|     |           |     |     |         |            |      |
|     |           |     |     |         |            |      |
|     |           |     |     |         |            |      |
|     |           |     |     |         |            |      |
|     |           |     |     |         |            |      |

**Instructor Note:** If the computer beeps, this may indicate a problem with the hard disk drive installation. If there are any beeps or error messages, shut down the computer and inspect the hard disk drive installation.

A message to accept configuration changes often prompts the user to press the **F1** key. This may be different on your computer.

If you are prompted to accept changes to the computer, Press the F1 key.

Log on to Windows as an administrator.

## Step 5

Click the Start button, and then right-click My Computer.

Choose Manage. The Computer Management window appears.

Click Disk Management (see Figure 11-48).

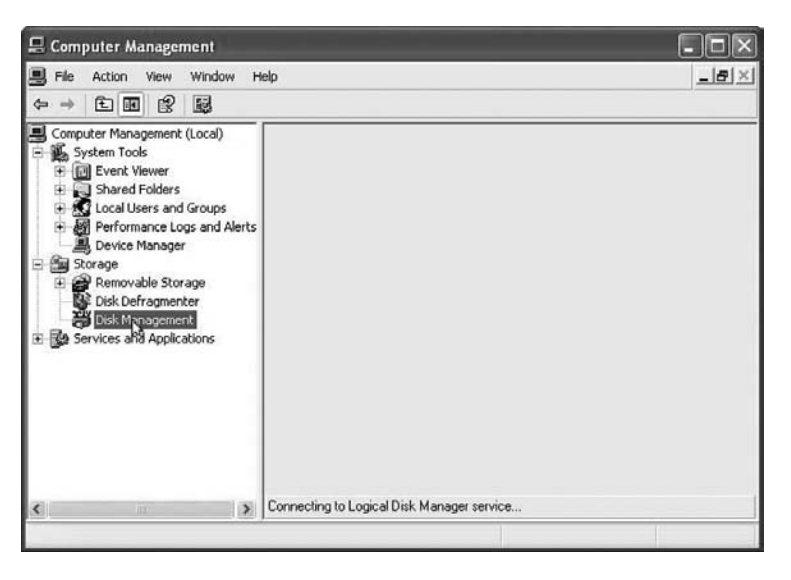

Figure 11-48 Selecting Disk Management in the Computer Management Console

The Initialize and Convert Disk Wizard window appears. Click Next (see Figure 11-49).

Figure 11-49 Starting the Initialize and Convert Disk Wizard

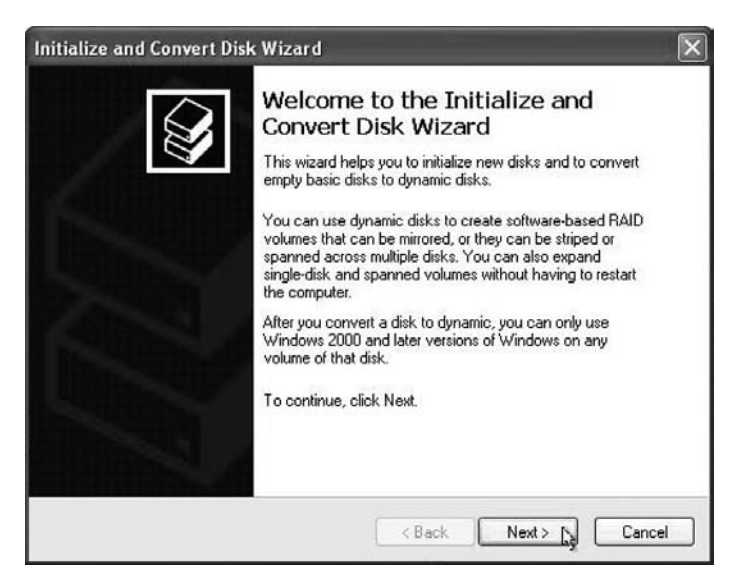

The Select Disks to Initialize window appears. Check the Disk 1 check box, and then click Next (see Figure 11-50).

| itialize and Convert Disk Wiza                                  | ard                                 |        |
|-----------------------------------------------------------------|-------------------------------------|--------|
| Select Disks to Initialize<br>You must initialize a disk before | Logical Disk Manager can access it. |        |
| Select one or more disks to initial                             | ize.                                |        |
| Disk 1                                                          |                                     |        |
|                                                                 |                                     |        |
|                                                                 |                                     |        |
|                                                                 |                                     |        |
|                                                                 |                                     |        |
|                                                                 | ( Back Next )                       | Cancel |

The Select Disks to Convert window appears. Uncheck the Disk 1 check box if it is already checked,

Figure 11-51 Deselecting a Disk to Be Converted to a Dynamic Disk

| Initialize and Convert Disk Wizard                                                  | $\mathbf{X}$   |
|-------------------------------------------------------------------------------------|----------------|
| Select Disks to Convert<br>The disks you select will be converted to dynamic disks. |                |
| Select one or more disks to convert:<br>Disks:                                      |                |
| Disk 1                                                                              | ]              |
|                                                                                     |                |
|                                                                                     |                |
|                                                                                     |                |
| ( Bask                                                                              | Nexts to Canad |
| K Back                                                                              |                |

The Completing the Initialize and Convert Disk Wizard window appears.

Verify that you will Initialize: Disk 1 and Convert: None, and then click Finish (see Figure 11-52).

### Figure 11-50 Initializing a Disk

and then click Next (see Figure 11-51).

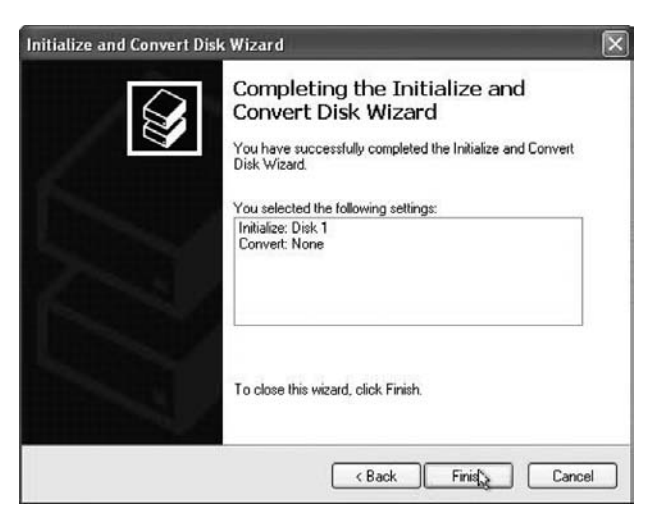

### Figure 11-52 Completing the Initialize and Convert Disk Wizard

## Step 6

The Disk Management area of Computer Management appears (see Figure 11-53).

Figure 11-53 Disk Management Console

| ≝yrse Action view window H<br>(⇔ ⇒ € 📧 😰 😰 🐯                                                                                                    | eip                                                                                                    |                                                                     |                                                                         |                                                     |                                                       |                                           | -                                       |                       |  |
|----------------------------------------------------------------------------------------------------|----------------------------------------------------------------------------------------------------|---------------------------------------------------------------------|-------------------------------------------------------------------------|-----------------------------------------------------|-------------------------------------------------------|-------------------------------------------|-----------------------------------------|-----------------------|--|
| Computer Management (Local)  System Tools  Computer Nonver  Shared Folders  Shared Folders  Shared Folders  Device Manager  Shared Participation  Device Manager  Shared Participation  Device Manager  Device Manager  Shared Participation  Device Manager  Device Manager  D | Volume Layout<br>(C:) Partition<br>(D:) Partition<br>(F:) Partition<br>(G:) Partition                                                                                                    | Type File System<br>Basic NTFS<br>Basic NTFS<br>Basic<br>Basic NTFS | Status<br>Healthy (System)<br>Healthy (Page File)<br>Healthy<br>Healthy | Capacity<br>4.88 GB<br>4.88 GB<br>4.88 GB<br>502 MB | Free Space<br>3.12 GB<br>3.35 GB<br>4.88 GB<br>497 MB | % Free<br>63 %<br>68 %<br>100 %<br>99 %   | Fault Tolerance<br>No<br>No<br>No<br>No | 0ve<br>0%<br>0%<br>0% |  |
| Removable Storage     Disk Defragmenter     Disk Management                                                                                                    | Γ <u>8</u>                                                                                                    |                                                                     |                                                                         |                                                     |                                                       |                                           |                                         |                       |  |
| Services and Applications                                                                                                    | CDisk 0<br>Basic<br>15.99 GB<br>Online                                                                                                    | (C:)<br>4.88 GB NTFS<br>Healthy (System)<br>Healthy (System)        |                                                                         | (F:)<br>4.88 GB<br>Healthy                          |                                                       | (G:)<br>502 MB NTF5<br>Healthy Free space |                                         |                       |  |
|                                                                                                    | Contraction Contraction Contractico Contractico Contra | 19.53 GB<br>Unallocated                                             |                                                                         |                                                     |                                                       |                                           |                                         |                       |  |
|                                                                                                    | DVD (E:)<br>No Media                                                                                                    |                                                                     |                                                                         |                                                     |                                                       |                                           |                                         |                       |  |
|                                                                                                    |                                                                                                    | Primary partition                                                   | stended partition 🥅 I                                                   | Free space                                          | Logical dr                                            | ive                                       |                                         |                       |  |

Note: If the hard disk drive is shown as offline or missing, the hard disk drive may be corrupted.

Right-click the Unallocated space of Disk 1 and choose New Partition (see Figure 11-54).

| File                                                                                                    | Action                                                                                                    | View                                                                | Window                                                                    | Help                                                | -                                                     |                                         |                                |                           | - |  | _ # × |
|----------------------------------------------------------------------------------------------------|----------------------------------------------------------------------------------------------------|---------------------------------------------------------------------|---------------------------------------------------------------------------|-----------------------------------------------------|-------------------------------------------------------|-----------------------------------------|--------------------------------|---------------------------|---|--|-------|
| ⇒ ÷                                                                                                    | 1                                                                                                    | 2                                                                   | 2 2 1                                                                     | 8                                                   |                                                       |                                         |                                |                           |   |  |       |
| Computer Management (Local)     System Tools     Superior Tools     Superior Tools | Volume Layout                                                                                                    | Type File System<br>Basic NTFS<br>Basic NTFS<br>Basic<br>Basic NTFS | n Status<br>Healthy (System)<br>Healthy (Page File)<br>Healthy<br>Healthy | Capacity<br>4.88 GB<br>4.88 GB<br>4.88 GB<br>502 MB | Free Space<br>3.12 GB<br>3.35 GB<br>4.88 GB<br>497 MB | % Free<br>63 %<br>68 %<br>100 %<br>99 % | Fault Tolera<br>No<br>No<br>No | nce Ove<br>0%<br>0%<br>0% |   |  |       |
|                                                                                                    | <                                                                                                    | 12                                                                  | -                                                                         |                                                     |                                                       |                                         |                                | 0 8                       |   |  |       |
|                                                                                                    | Contraction Contraction Contractico Contractico Contra | (C:)<br>4.88 GB NTF5<br>Healthy (System                             | (D:)<br>4.88 GB NTFS<br>Healthy (Page Fil                                 | (F:)<br>4.88 G<br>Health                            | B<br>/                                                | (G:)<br>502 MB N<br>Healthy             | ITFS 879 ME<br>Free s          | ace                       |   |  |       |
|                                                                                                    | CDisk 1<br>Basic<br>19.53 GB<br>Online                                                                                                    | 19.53 GB<br>Unallocated                                             | New Partition                                                             |                                                     |                                                       |                                         |                                |                           |   |  |       |
|                                                                                                    |                                                                                                    |                                                                     |                                                                           | CD-ROM 0<br>DVD (E:)<br>No Media                    |                                                       | Properties<br>Help                      |                                |                           |   |  |       |

Figure 11-54 Creating a New Partition from Unallocated Space

The New Partition Wizard window appears (see Figure 11-55). Click Next.

Figure 11-55 Starting the New Partition Wizard

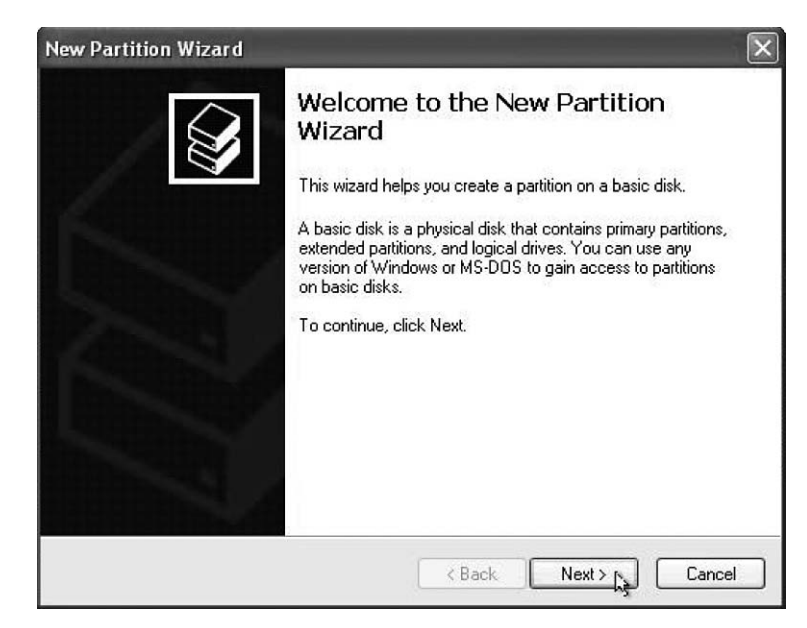

The Specify Partition Size window appears.

Type 5000 into the Partition Size in MB field, and then click Next (see Figure 11-56).

| New Partition Wizard                                                                       | ×                            |
|--------------------------------------------------------------------------------------------|------------------------------|
| Specify Partition Size<br>Choose a partition size that is between th                       | e maximum and minimum sizes. |
| Maxium disk space in megabytes (MB):<br>Minimum disk space in MB:<br>Partition size in MB: | 19995<br>8<br>5000           |
|                                                                                            | < Back Next > Cancel         |

Figure 11-56 Specifying the Size of the Partition

The Assign Drive Letter or Path window appears.

Click the Assign the Following Drive Letter option button.

Choose M from the Assign the Following Drive Letter drop-down box, and click Next (see Figure 11-57).

Figure 11-57 Assigning the Driver Letter for a New Partition

| ew Partition Wizard                                                                                                    |                                     |  |
|----------------------------------------------------------------------------------------------------|-------------------------------------|--|
| Assign Drive Letter or Path<br>For easier access, you can assign a drive lette                                                                                                    | er or drive path to your partition. |  |
| <ul> <li>Assign the following drive letter:</li> <li>Mount in the following empty NTFS folder:</li> <li>Mount in the following empty of the following empty of the following empty empty of the following empty empty of the following empty empty</li></ul> | M V                                 |  |
| r                                                                                                    | k                                   |  |

The Format Partition window appears (see Figure 11-58). Click Next.

| To store data on this partition, yo                                                                                                    | ou must format it first.     |                        | 1           |
|----------------------------------------------------------------------------------------------------|------------------------------|------------------------|-------------|
| Choose whether you want to for                                                                                                    | nat this partition, and if s | o, what settings you w | ant to use. |
| O Do not format this partition                                                                                                    | в                            |                        |             |
| Format this partition with the second second sec | ne following settings:       |                        |             |
| File system:                                                                                                    | NTFS                         | ~                      |             |
| Allocation unit size:                                                                                                    | Default                      | ~                      |             |
| Volume label:                                                                                                    | New Volume ]                 |                        |             |
| Perform a quick form                                                                                                    | nat                          |                        |             |
|                                                                                                    | er compression               |                        |             |
| L chable file and folde                                                                                                    |                              |                        |             |

Figure 11-58 Options to Format a Partition

The Completing the New Partition Wizard window appears.

Verify that the settings you have chosen match the settings shown in the Completing the New Partition Wizard window, and then click Finish (see Figure 11-59).

Figure 11-59 Completing the New Partition Wizard

| Completing the New Partition<br>Wizard                                                                                                    |
|----------------------------------------------------------------------------------------------------|
| You have successfully completed the New Partition Wizard.                                                                                                    |
| You selected the following settings:                                                                                                    |
| Partition type: Primary partition<br>Disk selected: Disk 1<br>Partition size: 5000 MB<br>Drive letter or path: M:<br>File system: NTFS<br>Allocation umit size: Default<br>Volume labet:<br>Duick format: No |
| To close this wizard, click Finish.                                                                                                    |
|                                                                                                    |

Windows formats the new partition and the status of the Volume changes to Healthy (see Figure 11-60).

| B File Action View Window H<br>← → 1: 100 (같) (같) (1) (1)                                                                                                    | elp<br>                                                                                                    |                                                                                        |                                                                                    |                                                                |                                                                  |                                                 |                                             | <u>- 181 ×</u>                 |
|----------------------------------------------------------------------------------------------------|----------------------------------------------------------------------------------------------------|----------------------------------------------------------------------------------------|------------------------------------------------------------------------------------|----------------------------------------------------------------|------------------------------------------------------------------|-------------------------------------------------|---------------------------------------------|--------------------------------|
| Computer Management (Local)  Computer Management (Local)  System Tools  Figure Viewer  Figure Viewer  Figure V | Yolume Layout<br>→ (C:) Partition<br>→ (D:) Partition<br>→ (F:) Partition<br>→ (G:) Partition<br>→ (M:) Partition | Type File System<br>Basic NTFS<br>Basic NTFS<br>Basic NTFS<br>Basic NTFS<br>Basic NTFS | Status<br>Healthy (System)<br>Healthy (Page File)<br>Healthy<br>Healthy<br>Healthy | Capacity<br>4.88 GB<br>4.88 GB<br>4.88 GB<br>502 MB<br>4.88 GB | Free Space<br>3.12 GB<br>3.35 GB<br>4.88 GB<br>497 MB<br>4.85 GB | % Free<br>63 %<br>68 %<br>100 %<br>99 %<br>99 % | Fault Toleran<br>No<br>No<br>No<br>No<br>No | ce Ove<br>0%<br>0%<br>0%<br>0% |
|                                                                                                    | CDisk 0<br>Basic<br>15.99 GB<br>Online                                                                            | (C:)<br>4.88 GB NTF5<br>Healthy (System)                                               | (D:)<br>4.88 GB NTFS<br>Healthy (Page File                                         | (F:)<br>4.88 GB<br>Healthy                                     | 3                                                                | (G:)<br>502 MB N<br>Healthy                     | TFS 879 MB<br>Free spa                      | ce                             |
|                                                                                                    | Conline                                                                                                    | (M:)<br>4.88 GB NTF5<br>Healthy                                                        |                                                                                    |                                                                | 14.65 GB<br>Unallocated                                          |                                                 |                                             |                                |
|                                                                                                    | DVD (E:)<br>No Media                                                                                              |                                                                                        |                                                                                    |                                                                |                                                                  |                                                 |                                             |                                |
| ¢\$                                                                                                    | Unalocated                                                                                                    | Primary partition 📕 E                                                                  | xtended partition 📃 I                                                              | Free space                                                     | Logical d                                                        | ive                                             |                                             |                                |

Figure 11-60 Computer Management Console

## Step 7

Create a second partition in the unallocated space of Disk 1 with the drive label N:.

## Step 8

Choose Start, My Computer.

The Hard Disk Drives section of My Computer now shows the two new volumes, M: and N: (see Figure 11-61).

Figure 11-61 My Computer Window

| My Computer                    |                                |                 |     | - 7×        |
|--------------------------------|--------------------------------|-----------------|-----|-------------|
| File Edit View Favorites Tools | Help                           |                 |     | R.          |
| G Back - O - B P               | Search 😥 Folders               |                 |     |             |
| Address 🗑 My Computer          |                                |                 |     | 🛩 📄 Go      |
| System Tasks 🙁                 | Files Stored on This Computer  |                 |     |             |
| View system information        | Shared Documents               | Bob's Documents |     |             |
| Change a setting               | Hard Disk Drives               |                 |     |             |
| Other Places                   |                                | ~               | 3   |             |
| My Network Places              | Local Disk (C:)                | Local Disk (D:) |     |             |
| Shared Documents Control Panel | Local Disk (F:)                | Local Disk (G:) |     |             |
| Details (*)                    | Local Disk (M:)                | New Yolume (N:) |     |             |
| My Computer<br>System Folder   | Devices with Removable Storage |                 |     |             |
|                                | 31/5 Floppy (A:)               | DVD Drive (E:)  |     |             |
|                                |                                |                 |     |             |
| 🛃 start 👘 🍷 My Computer        |                                |                 | R ? | 🤤 🤨 3:52 PM |

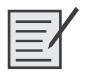

## Lab 11.6.3: Repair Boot Problem

In this lab, you will troubleshoot and repair a computer that does not boot.

The following is the recommended equipment for this lab:

- A computer running Windows XP Professional
- Antistatic wrist strap
- Tool kit

Instructor to set up prior to class:

- Switch the mouse and keyboard connections (PS2).
- Unplug the power cable from the optical drive.
- Switch the jumper on the hard drive(s) to slave.
- Unplug the IDE cable for the hard drive from the motherboard.
- Eject the memory completely from the memory bank(s) and place at the bottom of the case.

## Scenario

The computer will not start up. The computer beeps constantly.

## Step 1

Unplug the power cable from the computer. Check the other external cables. Make sure all other external cables are in the correct position and the connections are secure. Make sure any power switches are set to Off or 0.

## Step 2

Open the case and check all internal data and power cable connections. Check the adapter cards and RAM modules to make sure they are seated completely.

**Instructor Note:** Before students start the computer, check each computer to make sure that all problems were fixed.

## Step 3

Remove your antistatic wrist strap. If there is a power switch on the power supply, turn it to On or 1. Turn on the computer.

What steps did you perform to fix the computer?

Answers may vary but must include fixing the five problems created by the instructor.

## **Remote Technician 11.6.3: Repair Boot Problem**

### (Student Technician Sheet)

In this lab, you will gather data from the customer, and then instruct the customer on how to fix a computer that does not boot. Document the customer's problem in the following work order:

Instructor: The hardware changes in this lab are the same as the troubleshooting lab that the students have already completed in this chapter. In this lab, the goal is to demonstrate the special skills needed to help a customer fix a computer remotely. Begin this lab with a demonstration:

- 1. Select two students who are willing to participate and have good troubleshooting skills.
- **2.** Position the students back to back so that the student customer cannot see the student technician and the student technician cannot see the student customer's computer.
- 3. The student playing the role of the customer must behave as an inexperienced user.
- **4.** At five minute intervals, stop the demonstration and ask questions of the class. For example, "Is there a better way to phrase that question?" or "Is the student technician skipping any steps?" or "What would you do differently?"
- **5.** If at any time the students are unable to proceed, allow the student customer to make suggestions for the student technician.
- 6. After successful demonstration of the process, send each team of students to their pod to complete the lab. After the lab has been completed once, switch the roles of the students in each team. Have each team perform the lab again the next day of class. You will need to make the hardware changes to the computers again, or you will need to have extra computers available.

Instructor: Make these hardware changes to each lab computer prior to class:

- Switch the mouse and keyboard connections (PS2).
- Unplug the power cable from the optical drive.
- Switch the jumper on the hard drive(s) to slave.
- Unplug the IDE cable for the hard drive from the motherboard.
- Eject the memory completely from the memory bank(s) and place at the bottom of the case.

| Company Name: <u>JH Travel, In</u><br>Contact: <u>Dan Handy</u><br>Company Address: <u>204 N. Ma</u><br>Company Phone: <u>1-866-555-0</u>                                                                                                    | nc.<br>ain Street<br>0998                                                                                                    |                                                                             | Work Order                                                                                                    |  |  |  |
|----------------------------------------------------------------------------------------------------|----------------------------------------------------------------------------------------------------|-----------------------------------------------------------------------------|----------------------------------------------------------------------------------------------------|--|--|--|
| Generating a New Ticket                                                                                                    |                                                                                                    |                                                                             |                                                                                                    |  |  |  |
|                                                                                                    |                                                                                                    |                                                                             |                                                                                                    |  |  |  |
| Category Hardware                                                                                                    | Closure Code                                                                                                    | (                                                                           | Status Open                                                                                                    |  |  |  |
| Туре                                                                                                    | Escalated Yes                                                                                                    | F                                                                           | Pending                                                                                                    |  |  |  |
| Item                                                                                                    |                                                                                                    | Pending Until Date                                                          |                                                                                                    |  |  |  |
|                                                                                                    | Business Impacting?                                                                                                    | XYes O                                                                      | No                                                                                                    |  |  |  |
| Summary The computer will not start up. The computer beeps constantly.                                                                                                    |                                                                                                    |                                                                             |                                                                                                    |  |  |  |
| Case ID#       Connection Type         Priority 2       Environment         User Platform Windows XP Pro       Environment                                                                                                    |                                                                                                    |                                                                             |                                                                                                    |  |  |  |
| Problem Description: Computer will not boot. Customer does not know the manufacturer of the BIOS. Cannot identify error from beep sequence. Customer did not hear any strange sounds from the computer. Customer does not smell smoke or burning electronics. |                                                                                                    |                                                                             |                                                                                                    |  |  |  |
| Problem Solution: Verified ex<br>reversed. Connections were co<br>was not installed. Customer inst<br>power cable was reconnected.<br>drive data cable was reconnected.                                                                                       | ternal cable connections.<br>rrected. Internal hardware<br>talled RAM. Optical drive<br>Hard drive data cable wa<br>ed to the motherboard. C | Mouse and k<br>and cable c<br>power cable<br>s disconnecte<br>omputer displ | eyboard connections were<br>onnections were verified. RAM<br>was disconnected. Optical drive<br>ed from the motherboard. Hard<br>ayed "Non-system disk or disk |  |  |  |

error" upon reboot. Hard drive jumper was set to Slave. Jumper was set back to Master. Computer was shut down and rebooted to confirm the solution.

### (Student Customer Sheet)

Use the contact information and problem description to report the following information to a level-two technician:

### **Contact Information**

Company Name: JH Travel, Inc.

Contact: Dan Handy

Company Address: 204 N. Main Street

Company Phone: 1-866-555-0998

### **Problem Description**

Okay, so I work with cars all the time and I know how they work, but I do not know how my computer works. This morning was pretty slow because I guess more and more people are using those Internet travel sites. So, after my morning coffee, I decided to figure out what makes my computer work. I opened up the case and just started looking at the different things inside. When I put everything back together, everything seemed to fit and I didn't see any leftover parts. Now it does not work at all. It beeps at me all the time.

**Note:** After you have given the level-two tech the problem description, use the Additional Information to answer any follow up questions the technician may ask.

### **Additional Information**

Windows XP Pro.

Computer has no new hardware.

Computer has not been moved recently.

Except for the beeping, I did not hear any other strange sounds from the computer.

I do not smell any electronics burning or smoke.

Computer looks the same as it did yesterday.

## **CHAPTER 12**

## **Advanced Operating Systems**

The Study Guide portion of this chapter uses open-ended questions to test your knowledge of operating systems. This portion also includes multiple-choice study questions to help prepare you to take the A+ certification exams and to test your overall understanding of the material.

The Lab Exercises portion of this chapter includes all the online curriculum hands-on labs and remote technician exercises to further reinforce your mastery of the operating systems content.

## **Study Guide**

## **Using the Command Prompt**

Although DOS has been a dead operating system for many years, executing DOS commands at the command prompt/DOS window still comes in handy. Therefore, you should know the various DOS commands and how to use them.

## **Concept Questions**

Answer the following questions about commands.

Identify what the following commands do:

- CLS: <u>Clears the screen.</u>
- DIR: <u>Displays a list of the files and subdirectories that are in the directory specified.</u>
- CD: <u>Changes directory.</u>
- MD: <u>Creates a directory.</u>
- RD: <u>Removes or deletes an empty directory.</u>
- DEL: <u>Deletes or removes a file.</u>
- COPY: <u>Copies one or more files to the location the user specifies.</u>
- XCOPY: <u>Copies one or more files to the location the user specifies. It also has the capability to copy a directory and its subdirectories.</u>
- DISKCOPY: <u>Copies the entire contents of a floppy disk to another floppy disk.</u>
- DISKCOMP: <u>Compares the entire contents of a floppy disk with another floppy disk.</u>
- FORMAT: Formats or prepares a disk by creating a new root directory and file allocation table for the disk.
- REN: <u>Renames or moves a file.</u>
- ATTRIB: <u>Displays or changes file and directory attributes.</u>

For most commands, how can you display what options it has available to it?

Use the /? switch with the command.

If you are in Windows XP, what are the two ways you can open a command prompt window?

Select the Start button, click Programs, select Accessories, and select Command Prompt.

In the Run option, execute the CMD command.

If you want to edit a text file, what programs can you use at the command prompt, and what program can you use in the Windows GUI interface?

At the command prompt, you can use EDIT.

At the Windows GUI interface, you can use NotePad.

What command would you use at the command prompt to format the D: drive?

### format d:

What command would you use at the command prompt to copy the report.doc file from its current folder to the D drive?

copy report.doc d:

## Installing Windows 2000 and Windows XP

As a computer technician, you will need to know how to install Windows, particularly Windows XP. Therefore, you need to be familiar with the keys to press to get special options and basic steps in installation. When the installation is finished, you then need to complete postinstallation tasks.

## **Concept Questions**

Answer the following questions about installing Windows.

What is the executable command that you would use to perform a clean installation of Windows XP?

#### Winnt.exe

What is the executable command that you would use to upgrade Windows 2000 to Windows XP?

### Winnt32.exe

What key do you press to specify a SCSI or RAID controller driver during installation of Windows 2000 or Windows XP?

### <u>F6</u>

If you create a disk image of a Windows XP box and you want to copy the disk image to another computer, you must run a utility so that the computer has a unique computer name and other identifiers on the network. What is this utility?

### sysprep.exe

What do you use the Windows update website for?

To easily find, locate, and install critical updates for Windows

In Windows XP, how do you install the new Windows firewall and Windows Security Center?

Install Windows XP Service Pack (SP2)

How do you configure Windows XP to automatically download and install updates?

Open the System applet in the Control Panel. You can also open Automatic Updates on the Start menu.

## Windows Folder Structure

When troubleshooting many Windows problems and when trying to recover data files, you need to understand the Windows folder structure. By knowing the folder structure, you will be able to locate start-up files, programs that automatically start during boot, program files, and user data and configuration programs.

## **Concept Questions**

Answer the following questions about the Windows folder structure.

What is the default folder that holds the Windows files for Windows 95, Windows 98, Windows Millennium, and Windows XP?

### C:\WINDOWS

What is the default folder that holds the Windows files for Windows 2000?

### <u>C:\WINNT</u>

If you have a user with a login name of Pat on Windows XP, where would you find the folder on the C: drive for the user's desktop?

C:\Documents and Settings\Pat\Desktop

If you have a user with a login name of Pat on Windows XP, where would you find the folder on the C: drive for the user's My Documents?

C:\Documents and Settings\Pat\Pat's Documents

If you are logged in as Pat, it will be C:\Documents and Settings\Pat\My Documents.

In Windows XP, where do the majority of your program files reside?

C:\Program Files

What would you do if you want a program to automatically start up every time you turn on your computer and a user logs on?

<u>Place a shortcut to the program that you want to start in the Startup folder. The default location of the</u> <u>Startup folder is C:\Documents and Settings\All Users\Start Menu\Programs\Startup.</u>

You are logged in to a computer as Pat. When you install a program and the program needs to create temporary files that are needed for an installation, where are the temporary installation files stored? In addition, how does Windows know how to store the files in this folder?

C:\Documents and Settings\Local Settings\Temp

The temporary directory is defined as the TEMP and TMP user variable. User and system variables can be viewed and defined by opening System Properties, clicking the Advanced tab, and clicking the Environment Variables button.

## **Control Panel and Administrative Tools**

As you work with Windows, you will need to be able to configure the different parts of Windows. In this section, you will look at the most common tools that allow you to configure Windows.

## **Concept Questions**

Answer the following questions about the Control Panel and administrative tools.

What is the main system configuration utility used in Windows?

Control Panel

What utility would you use to verify that the proper device driver is loaded?

### Device Manager

If you want to change the resolution that your video system is using, what applet would you use in the Control Panel?

#### **Display**

If you want to install Internet Information Server (IIS) in Windows XP, what applet would you use?

### Add/remove programs

What does a yellow exclamation point in Device Manager indicate?

There is a problem with the device.

What does a red X in Device Manager mean?

The device is disabled.

Which applet do you use in the Control Panel to roll back a driver in Windows XP?

### **Device Manager**

What is the paging file in Windows 2000 or Windows XP or the swap file used in Windows 95, Windows 98, and Windows Millennium?

It is the virtual memory, which is hard disk space acting or pretending to be RAM.

What is the name of the paging file in Windows 2000?

Pagefile.sys

What the name of the paging file in Windows 98?

### Win386.swp

How do you manage or configure the virtual memory in Windows XP?

Open the System applet in the Control Panel. Then select the Advanced tab and select the Settings button under Performance.

What administrative tool do you use to view your system and application logs and manage your disks?

### Computer management

If you wanted to stop the server service, what program would you use?

The services program located in Administrative tools. The services program is also included in the Computer Management Console.

The Registry is a central database Windows uses to hold most of the configuration of Windows and its applications. What utilities would you use to make changes in the Registry?

Regedit.exe and regedt32.exe, depending on the version of Windows that you are using and the changes that you need to make.

## Fonts

American Standard Code for Information Interchange (ASCII), generally pronounced, "ASK-ee," is a character encoding based on the English alphabet and is used to represent text in computers, communications equipment, and other devices that work with text. The original ASCSII standard defined

codes for 128 characters; 95 are printable characters (including uppercase and lowercase characters, digits, and punctuation characters) and 33 nonprinting characters, used as control characters that affect how text is processed. Text files consist of ASCII characters.

Extended ASCII extends the 128-character set to 256 characters that include the original seven-bit ASCII characters, characters to accommodate some European languages, and special characters to be used in line drawing. An Extended ASCII character takes up one byte (eight bits) of data.

Today, Windows uses Unicode for its text. Unicode employs a 16-bit coding scheme that allows for 65,536 distinct characters. Unicode supports all modern languages and includes representations for punctuation marks, mathematical symbols, and dingbats/wingdings (special characters or symbols). Because they establishe a unique code for each character in each script, Windows NT-based operating systems can ensure that the character translation from one language to another is accurate.

## **Concept Questions**

Answer the following questions about fonts.

How would you add a font to your computer?

Open the Control Panel and use the font applet.

What utility can you use to view your fonts and the Unicode characters?

Character Map, which can be found under Programs, Accessories, System Tools.

## **Disk Management**

Because every computer has one or more hard drives, you will need to learn how to manage those disks, including how to create, delete, and format partitions. One of the primary tools is the Disk Management Console, which can be found as part of the Computer Management Console.

## **Concept Questions**

Answer the following questions about disk management.

List the advantages of using NTFS over FAT32:

Improved support for much larger hard disks.

Because NTFS is a journaling file system that keeps track of its transactions to make sure that the entire transaction is completed before being recognized, it can recover from some disk-related errors automatically.

Better security because you can use permissions and encryption to restrict access to specific files to approved users.

Support of quotas so that you can specify the amount of disk space a user can use on a NTFS volume.

What is the maximum size of a FAT32 volume that Windows XP supports?

<u>32 GB</u>

If you need to convert the FAT32 volume (Drive D:) to an NTFS volume, what command do you need to execute?

### convert d: /fs:ntfs

## **Windows Boot Options**

One of the troubleshooting tools that you have in Windows is the advanced boot menu, which allows you to select different modes with certain features enabled or disabled. Therefore, you need to know how to access the advanced boot options and which mode to select.

## **Concept Questions**

Answer the following questions about Windows boot options.

When you have multiple versions of Windows 2000 and XP on a computer, what file holds the configuration information that displays the boot menu so that you can choose which operating system to load during startup?

Boot.ini

During boot, what key do you press to access the Advanced Boot options?

<u>F8</u>

If you want to start the computer with only basic drivers and files needed including loading VGA driers and with no network components, what mode would you start?

### Safe mode

If you have a faulty video driver or you loaded the incorrect video driver, what mode can you use so that you fix this problem?

### Enable VGA mode

If you load a driver or load a program and now your computer does not boot properly, what mode can you load?

### Last known-good configuration

## **Troubleshooting Tools**

Besides the advanced boot options, you also have other troubleshooting tools available in Windows, including the Signature Verification tool, the System Configuration utility, System File Checker, Windows Registry Checker and various disk tools. You also need to know how to run the backup utility so that you can back up and restore files.

## **Concept Questions**

Answer the following questions about troubleshooting.

Microsoft recommends using only signed drivers because poorly written drivers can cause a wide range of problems. What tool can you use to verify that all drivers are digitally signed?

### Signature Verification tool

What tool can you use to view all programs and services that start during boot and that allows you to stop any program and service from starting during boot?

System Configuration utility (msconfig.exe)
What utility scans and verifies the versions of all protected system files after you restart your computer?

#### System File Checker (sfc.exe)

If your computer doesn't boot at all for Windows 2000 or Windows XP, even in safe mode, the best thing is to use the Recovery Console. The Recovery Console provides a command-line interface that will let you repair system problems using a limited set of command-line commands, including enabling or disabling services, repairing a corrupted master boot record, or reading and writing data on a local drive. There are two ways to start the Recovery Console. What are they?

You can load the Recovery Console from the Windows installation CD and choose the Repair option.

You can load the Recovery Option onto the system so that it appears on the advanced boot menu.

What command do you use in the Recovery Console that can repair or replace a partition boot sector on the system partition?

#### <u>fixboot</u>

What command do you use in the Recovery Console that will fix the master boot record (MBR)?

#### <u>fixmbr</u>

What tool can you use in Windows 98 that will scan the system Registry for invalid entries and other problems?

#### Windows Registry Checker tool (Scanreg.exe and scanregw.exe)

What can you use to recover from a system crash (in Windows 98 and Windows XP) that will restore key files and the Registry for problems where safe mode and last known configuration mode does not work?

- Windows 98: Emergency Recovery Disk
- Windows XP: <u>Automated System Recovery (ASR)</u>

If your system crashes and you cannot figure out the problem, you can send a physical memory dump to Microsoft or another software company. Where do you configure the type of dump that is saved when a system crash occurs?

#### System applet in the Control Panel

You are ready to install a new application. However, when you load it, Windows XP experiences several problems. Therefore, you would like to roll it back to the same configuration before you installed the application. What should you do?

You should use the System Restore program located in System tools.

What tool should you use to protect your e-mails and data documents?

#### The Microsoft backup utility

You discover that your C drive is filling up. What tool can you use to free some disk space?

#### The Disk Cleanup utility

What tool in Windows 98 do you use to check for disk errors?

#### <u>Scandisk</u>

What tool in Windows XP do you use to check for disk errors?

<u>Chkdsk</u>

What parameter do you need to add to chkdsk to actually fix the errors that it finds?

<u>/f</u>

Describe the Nonsystem Disk or Disk Error and list some of the methods to fix it.

The BIOS looked for an operating system to boot from and could not find any boot files to boot. It is usually caused by a damaged or missing boot sector or master boot record of the boot drive. For Windows XP, you would need to run the recovery console fixboot or fixmbr to install, copy, or restore the boot files. You can also use the ASR disk.

What are some of the causes of the No Operating System Found error message?

No operating system was installed.

There are corrupt boot files.

The boot sector is corrupt.

For Windows XP, you would need to run the Recovery Console fixboot or fixmbr to install, copy, or restore the boot files. You can also use the ASR disk.

## **Study Questions**

Choose the best answer for each of the questions that follow:

- 1. When using characters in Windows, what code does Windows use?
  - A. ASCII
  - **B.** UNICODE
  - **C.** IDBC
  - **D.** Morse
- 2. What command do you use to clear the screen at the command prompt?
  - A. ECHO OFF
  - B. CLS
  - C. REM
  - D. CD
- **3.** What command would you use from the command prompt on a Windows XP computer to defragment your D drive?
  - A. SCANDISK D:
  - **B.** DEFRAG D:
  - **C.** DF D:
  - D. FRAG D: /U
- 4. Which utility in Windows would you use to select and copy characters from any installed font?
  - **A.** System utility
  - **B.** Font utility
  - C. Font Map
  - **D.** Character Map

- **5.** What command do you use to convert the D: drive from a FAT partition to a NTFS partition without losing data?
  - A. format d: /fs:ntfs
  - **B.** convert d:
  - **C.** convert d: /fs:ntfs
  - **D.** upgrade d:
- **6.** When installing Windows XP, which key do you press to load SCSI or RAID drivers that are not included with the Windows XP installation CD?
  - **A.** F4
  - **B.** F6
  - **C.** F8
  - **D.** F10
- 7. Which of the following does the NTFS not support or is not an advantage of NTFS?
  - A. Recovers from some disk-related errors automatically
  - **B.** Security using directory and file permissions
  - C. Utilizes disk space more efficiently than FAT and FAT32
  - D. Security using encryption
  - E. Support of quotas to specify the amount of disk space a user can use
- **8.** Which of the following can you use to find and fix disk errors on a Windows 98 machine?
  - A. Defrag
  - B. Scandisk
  - C. Fdisk
  - **D.** Convert
- 9. Which of the following files is used for virtual memory in a Windows XP machine?
  - **A.** PAGEFILE.SYS
  - B. WIN386.SWP
  - C. NTLDR
  - D. BOOT.SYS
- 10. In Windows XP, where do you configure the virtual memory settings?
  - A. Open the Control Panel, double-click the System applet, and select the Advanced tab.
  - **B.** Open the Control Panel, double-click the System applet, and click the Device Manager button.
  - **C.** Open the Control Panel, double-click the System applet, and select the Performance tab.
  - **D.** Open the Control Panel and double-click the Paging applet.

- **11.** What utility can you use to troubleshoot startup problems by allowing you to disable startup programs and services?
  - A. Msconfig.exe
  - B. Regedit.exe
  - C. Device Manager
  - D. Add/Remove Programs
- **12.** When using the Recovery Console in Windows XP, which command is used to fix the Windows volume boot sector?
  - **A.** Fixmbr
  - **B.** Footfix
  - **C.** Diskpart
  - **D.** Fixboot
- **13.** What feature is installed with Service Pack 2 on Windows XP that would prevent a program from communicating over the network?
  - A. An improved firewall
  - **B.** An antivirus program
  - **C.** User Account Control
  - D. Enhanced NTFS permissions
- 14. How do you back up the Registry in Windows? (Choose all that apply.)
  - A. Windows Registry Checker
  - B. System Restore
  - **C.** System File Checker
  - **D.** Microsoft Backup utility
- **15.** You are ready to make some system changes to a Windows XP computer. You want to create a restore point so that if there is a problem, you can go back to the restore option before the changes. What do you need to do?
  - A. Run the Microsoft backup program.
  - B. Run the System Restore application.
  - C. Run the Registry Checker and specify the backup option.
  - **D.** Run the Last Known-Good Configuration option.
- **16.** Why is it important to keep Windows updated using the Windows update website or automatic updates?
  - **A.** To keep your system secure and to install critical updates
  - **B.** To keep your system fast
  - C. To keep your system optimized for the newest games
  - **D.** To keep your system from overheating

## Lab Exercises

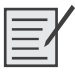

## Lab 12.2.2: Advanced Installation of Windows XP

In this lab, you will install a Windows XP Professional operating system by using an answer file for automation. You will customize partition settings and create an administrative user and limited users.

The following is the recommended equipment for this lab:

- A computer with a new installation of Windows XP Professional
- Windows XP Professional installation CD
- A blank, formatted floppy disk

## Step 1

Log on to the computer.

Insert the Windows XP Professional CD into the CD-ROM drive.

Click Perform Additional Tasks (see Figure 12-1).

#### Figure 12-1 Welcome to Windows XP Screen

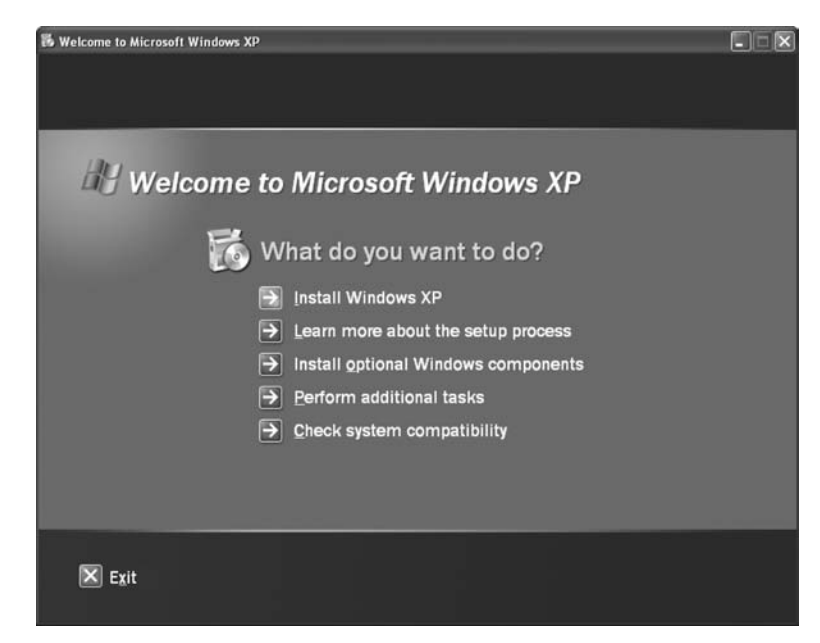

## Step 2

Click Browse This CD (see Figure 12-2).

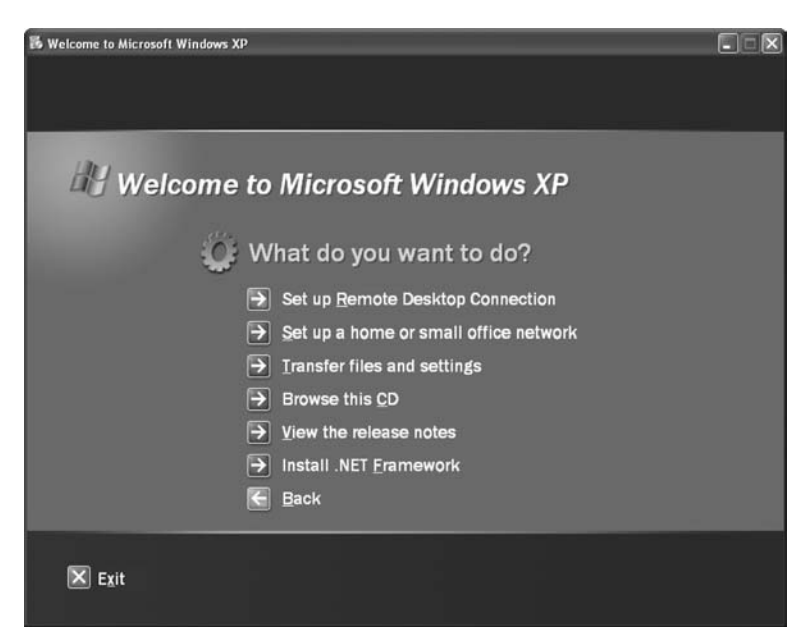

#### Figure 12-2 Options Available When You Click Perform Additional Tasks

Double-click the Support folder.

Double-click the Tools folder.

Double-click Deploy.CAB.

Highlight all the files by clicking Edit, Select All.

Right-click setupmgr.exe, and then click Extract.

Click Make New Folder to create a folder on the C: drive.

Name the folder Deploy.

Click Extract to extract the files from the CD to C:\Deploy.

Browse to C:\Deploy (see Figure 12-3).

| Deploy                       |                                          |                                                                                                    |                       |                                                         | -6  |
|------------------------------|------------------------------------------|----------------------------------------------------------------------------------------------------|-----------------------|---------------------------------------------------------|-----|
| ile Edit Yew Favorites Iools | Reb                                      | and the second second second second second second second second second second second second second second second |                       |                                                         |     |
| 3 Back • 🕥 · 🏂 🔎             | Search 🕞 Folders 🔝 -                     |                                                                                                    |                       |                                                         |     |
| dress 🗁 C:\Deploy            |                                          |                                                                                                    |                       |                                                         | × Ð |
| The send field on Taylor (2) |                                          | deploy.chm                                                                                                    | factory.exe           | oformat.com                                             |     |
| C2 Mala a man faller         | cvtarea.exe                              | 520 KB                                                                                                    | Microsoft Corporation | MS-DOS Application<br>49 KB                             |     |
| Publish this folder to the   | = readme.txt                             | ref.chm                                                                                                    | setupd.exe            | setupmgr.exe                                            |     |
| Web Share this folder        | Text Document                            | 908 KB                                                                                                    | Microsoft Corporation | Microsoft Setup Manager Wizard<br>Microsoft Corporation |     |
|                              | sysprep.exe                              | winf_guide.doc                                                                                                   |                       |                                                         |     |
| Other Places                 | Sysprep utility<br>Microsoft Corporation | Microsoft Word Document<br>127 KB                                                                                |                       |                                                         |     |
| Local Disk; (C:)             |                                          |                                                                                                    |                       |                                                         |     |
| My Documents                 |                                          |                                                                                                    |                       |                                                         |     |
| My Computer                  |                                          |                                                                                                    |                       |                                                         |     |
| My Network Places            |                                          |                                                                                                    |                       |                                                         |     |
|                              |                                          |                                                                                                    |                       |                                                         |     |
| Details 👋                    |                                          |                                                                                                    |                       |                                                         |     |
|                              |                                          |                                                                                                    |                       |                                                         |     |
|                              |                                          |                                                                                                    |                       |                                                         |     |
|                              |                                          |                                                                                                    |                       |                                                         |     |
|                              |                                          |                                                                                                    |                       |                                                         |     |
|                              |                                          |                                                                                                    |                       |                                                         |     |
|                              |                                          |                                                                                                    |                       |                                                         |     |
|                              |                                          |                                                                                                    |                       |                                                         |     |
|                              |                                          |                                                                                                    |                       |                                                         |     |
|                              |                                          |                                                                                                    |                       |                                                         |     |
|                              |                                          |                                                                                                    |                       |                                                         |     |
|                              |                                          |                                                                                                    |                       |                                                         |     |
|                              |                                          |                                                                                                    |                       |                                                         |     |
|                              |                                          |                                                                                                    |                       |                                                         |     |
|                              |                                          |                                                                                                    |                       |                                                         |     |
|                              |                                          |                                                                                                    |                       |                                                         |     |
|                              |                                          |                                                                                                    |                       |                                                         |     |
|                              |                                          |                                                                                                    |                       |                                                         |     |
|                              |                                          |                                                                                                    |                       |                                                         |     |
|                              |                                          |                                                                                                    |                       |                                                         |     |
|                              |                                          |                                                                                                    |                       |                                                         |     |

#### Figure 12-3 Deploy Folder

## Step 3

Double-click setupmgr.exe.

## Step 4

The Setup Manager window appears (see Figure 12-4).

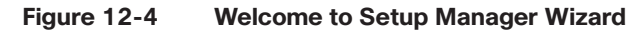

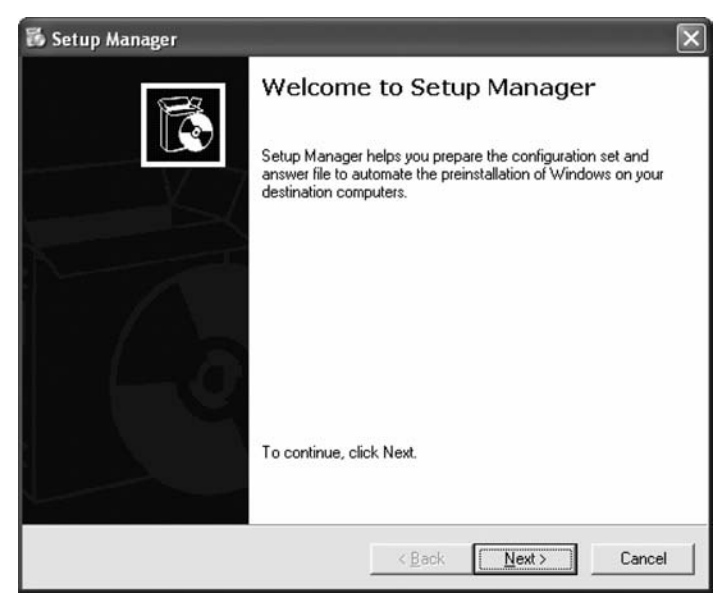

Click Next.

The Create New button should be checked by default. Click Next (see Figure 12-5).

Figure 12-5 Creating a New Answer File

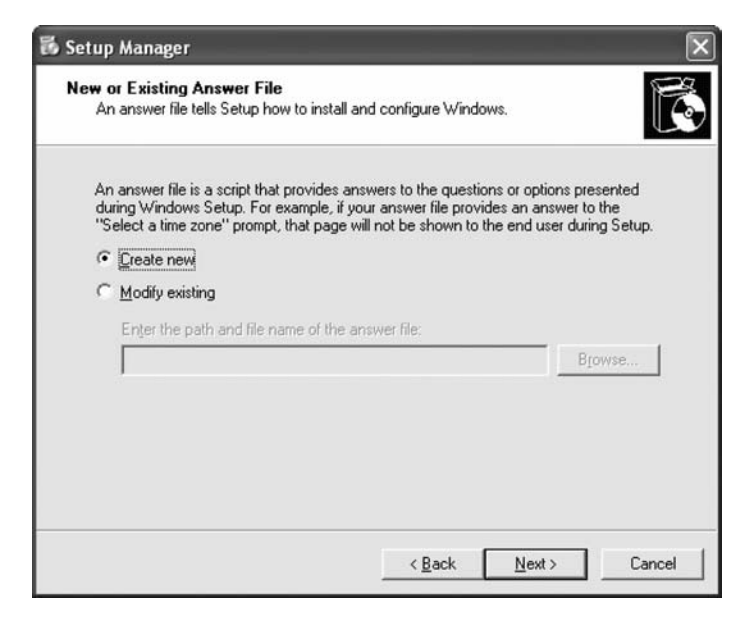

Click the Unattended Setup option button (see Figure 12-6).

Figure 12-6 Selecting the Type of Setup

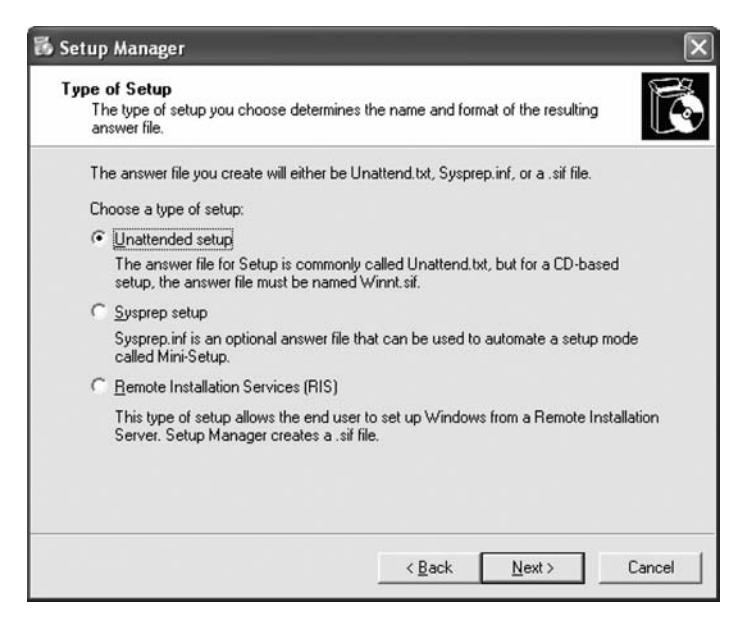

Note that a CD-based answer file name must be Winnt.sif.

Click the Windows XP Professional option button, and then click Next (see Figure 12-7).

#### Figure 12-7 Specifying Which Version of Windows the Answer File Is Made For

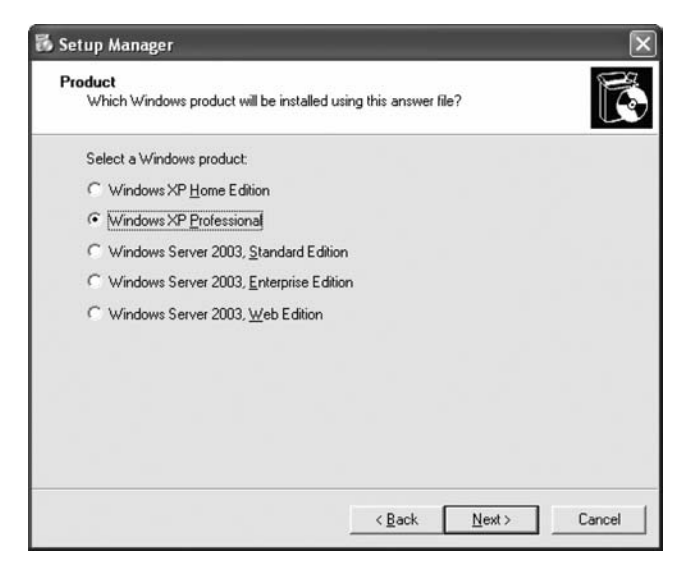

Click the Fully Automated option button, and then click Next (see Figure 12-8).

Figure 12-8 Selecting the Amount of User Interaction

| setup  | Manager                                                                                                    |
|--------|----------------------------------------------------------------------------------------------------|
| User I | nteraction                                                                                                    |
| Se     | lect the type of user interaction you want.                                                                                       |
| C      | User controlled                                                                                                    |
|        | You provide default options in the answer file, and the end user can change any of them.                                          |
| (•     | Eully automated                                                                                                    |
|        | You provide all required answers in the answer file, and the end user is not<br>prompted for them.                                |
| C      | Hidden pages                                                                                                    |
|        | You provide answers for setup pages that are hidden from the end user.                                                            |
| C      | Read only                                                                                                    |
|        | You provide all required answers in the answer file. The end user can see the<br>options but cannot change them.                  |
| C      | <u>G</u> UI attended                                                                                                    |
|        | Only the text-mode portion of Setup is automated. The GUI portion of Setup runs<br>normally, prompting the end user at each page. |
|        |                                                                                                    |
|        | < Back Next > Cancer                                                                                                    |

Click the Set Up from a CD option button, and then click Next (see Figure 12-9).

Figure 12-9 Specify Where the Distribution Share Is Located

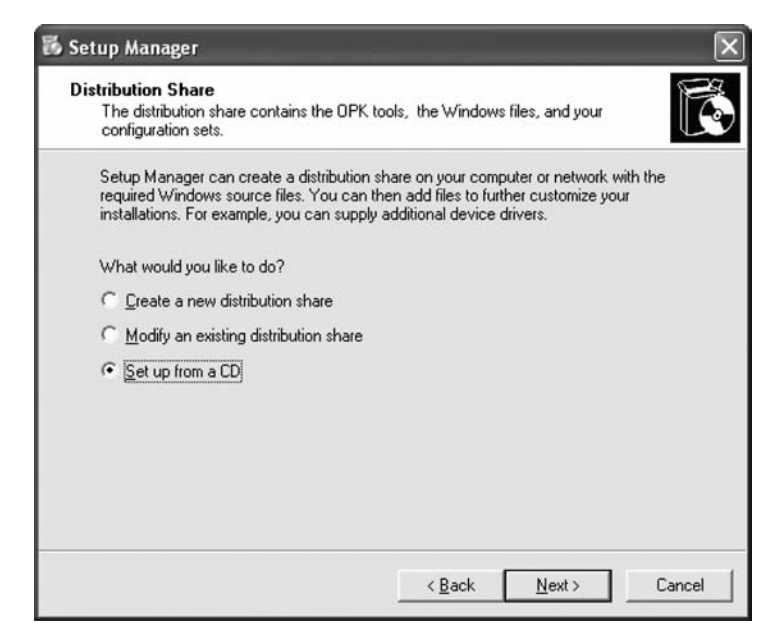

Click the I Accept the Terms of the License Agreement check box, and then click Next (see Figure 12-10).

| icense Agreement                                                                                                    | and the second second second second second second second second second second second second second second second                                                         |
|----------------------------------------------------------------------------------------------------|----------------------------------------------------------------------------------------------------|
| Do you accept the terms o                                                                                                    | of the License Agreement for Windows?                                                                                                    |
| You chose to fully automat<br>accept the terms of the En<br>agreements you have for th                                                                                                    | te the installation of Windows. To use this option, you must<br>nd User License Agreement (EULA) and any Microsoft license<br>he version of Windows you want to install. |
| For more information about<br>license agreement.                                                                                                    | t the EULA, consult your documentation or your Microsoft                                                                                                    |
| To continue with Setup Ma                                                                                                    | anager, select the following check box, and then click Next.                                                                                                    |
|                                                                                                    |                                                                                                    |
| ☑ I accept the terms of th                                                                                                    |                                                                                                    |
| ☑ [ accept the terms of the                                                                                                    | he License Agreement                                                                                                    |
| ✓ accept the terms of the terms of terms of terms of t | he License Agreement                                                                                                    |
| ✓ § accept the terms of the terms of terms of terms of | he License Agreement                                                                                                    |
| I accept the terms of the terms of terms of terms of terms | he License Agreement                                                                                                    |
| I accept the terms of the terms of terms of terms of terms  | ne License Agreement                                                                                                    |

#### Figure 12-10 License Agreement

Click Name and Organization in the list on the left.

**Instructor Note:** You will need to provide your students with the name and organization name they should use on the Name and Organization window.

Type the name and the organization name provided by your instructor (see Figure 12-11).

Figure 12-11 Specifying the Name and Organization for the Windows Installation

| e Help                                                                                                    |                                                                                                    |
|----------------------------------------------------------------------------------------------------|----------------------------------------------------------------------------------------------------|
| <ul> <li>General Settings</li> <li>Name and Organization</li> <li>Display Settings</li> </ul>                                                                                                    | Name and Organization<br>You can customize Windows Setup by providing a default name and organization.                                                                                                    |
| Time Zone     Product Key     Network Settings     Computer Names     Administrator Password     Networking Components     Workgroup or Domain     Advanced Settings     Telephony     Regional Settings     Languages | Type the default name and organization you want to use. If you leave these boxes blank, the name and organization will not be specified in the answer file, and the end user will be prompted to enter the information during Windows Setup.         Name:       Bob         Organization:       Cisco |
| Browser and Shell Settings<br>Installation Folder<br>Install Printers<br>Run Once<br>Additional Commands                                                                                                    | On the left side of this page, the steps of Setup Manager are shown for your information.<br>The highlighted step is your current position. You can move to any step in Setup<br>Manager by clicking that step in the list.                                                                            |

Click Next.

Click Time Zone in the list on the left.

Click the time zone for your location from the Time Zone drop-down box, and then click Next (see Figure 12-12).

Figure 12-12 Selecting the Time Zone

| e Help                                                                                                    |                                                                                                    |
|----------------------------------------------------------------------------------------------------|----------------------------------------------------------------------------------------------------|
| General Settings     Name and Organization     Display Settings     Time Zone     Product Key     Computer Names     Administrator Password     Network Settings     Computer Names     Administrator Password     Networking Components     Workgroup or Domain     Advanced Settings     Telephony     Regional Settings     Languages     Browser and Shell Settings     Installation Folder     Install Printers     Ru Once     Additional Commands | Time Zone         Windows will be set up with the time zone setting you specify.         Select a time zone for the destination computers.         If you do not select a specific time zone setting, the following default time zone is used: (GMT -08:00) Pacific Time (US & Canada): Tituana         Time zone:         IGMT-06:00) Central Time (US & Canada): |
|                                                                                                    | < Back Next > Cancel                                                                                                    |

Highlight Product Key in the list on the left.

Instructor Note: You will need to provide your students with the Windows XP Professional product key.

Type the Windows XP Professional product key supplied by your instructor in the Product Key fields (see Figure 12-13).

Click Next.

| 🐻 Setup Manager                                                                                                    |                                                                                                    |
|----------------------------------------------------------------------------------------------------|----------------------------------------------------------------------------------------------------|
| Setup Manager  Ele Help  General Settings  Name and Organization  Display Settings  Time Zone  Product Key  Network Settings  Advanced Settings  Telephony  Regional Settings  Installation Folder Installation Folder Installati | Product Key     The Product Key identifies your copy of Windows.     Type a Product Key for the destination computers. You need a separate license for     each copy of Windows you install.     The Product Key you specify must match the Product Key provided to you by Microsoft     Licensing. Inc., as it appears on the certificate of authenticity [CDA] label on the     destination computer.     Product Key:     [12345 - [67890 - [ABCDE - [FGHIJ - [KLMND]]] |
|                                                                                                    | < <u>R</u> ack <u>Next&gt;</u> Cancel                                                                                                    |

Figure 12-13 Specifying the Product Key

Click Computer Names in the list on the left.

Instructor Note: You will need to provide a computer name for each lab computer.

Type the computer name provided by your instructor in the Computer Name field, and then click Add. The computer name will then display in the Computers to Be Installed field. Click Next (see Figure 12-14).

Figure 12-14 Specifying Computer Names

| General Settings Name and Organization                                                                                                    | Computer Names<br>Each computer on a network must have a unique identifier.                                                                                                    |
|----------------------------------------------------------------------------------------------------|----------------------------------------------------------------------------------------------------|
| <ul> <li>Display Settings</li> <li>Time Zone</li> <li>Product Key</li> <li>Network Settings</li> <li>Computer Names</li> <li>Administrator Password</li> <li>Networking Components</li> </ul> | Type a name for each destination computer (15 characters maximum), and then click<br>Add.<br>To import computer names from a text file (one computer name per line), click Import.<br>Computer name: |
| Workgroup or Domain     Advanced Settings     Telephony     Regional Settings     Languages     Browser and Shell Settings     Institution Endor                                              | Computers to be installed:                                                                                                    |
| Install Printers<br>Run Once<br>Additional Commands                                                                                                    | Automatically generate computer names based on the organization name specified<br>on the Name and Organization page                                                                                  |

Click Administrator Password in the list on the left.

Type the first initial of your first name and your complete last name into the Password and Confirm Password fields (for example, jsmith).

Click Next (see Figure 12-15).

| Figure 12-15 | Specifying the Administrator Passwo | ord |
|--------------|-------------------------------------|-----|
|--------------|-------------------------------------|-----|

| 🖡 Setup Manager                                                                                                    |                                                                                                    |
|----------------------------------------------------------------------------------------------------|----------------------------------------------------------------------------------------------------|
| Eile Help                                                                                                    |                                                                                                    |
| General Settings     Name and Organization     Display Settings     Time Zone     Product Key     Network Settings     Computer Names     Administrator Password     Networking Components     Workgroup or Domain     Advanced Settings     Telephony     Regional Settings     Languages     Browser and Shell Settings     Installation Folder     Install Printers | Administrator Password         You can specify a password for the Administrator account on all destination computers.         If you keep a record of the password you choose, help desk technicians or network administrators can change settings when needed.         Prompt the end user for an Administrator password         Use the following Administrator password (127 characters maximum; case-sensitive):         Password:       ************************************ |
| <ul> <li>Installation Folder</li> <li>Install Printers</li> <li>Run Once</li> <li>Additional Commands</li> </ul>                                                                                                    | Number of times to log on automatically.                                                                                                    |

Click Workgroup or Domain in the list on the left.

Click the Workgroup option button.

Type the Workgroup name LabGroup1 into the Workgroup field, and then click Next (see Figure 12-16).

Figure 12-16 Specifying the Name of the Workgroup

| Help                                                                   |                                                                               |                                                                             |                                                           |
|------------------------------------------------------------------------|-------------------------------------------------------------------------------|-----------------------------------------------------------------------------|-----------------------------------------------------------|
| General Settings<br>Name and Organization<br>Display Settings          | ₩orkgroup or Domain<br>The destination compute                                | ers may belong to either a workgrou                                         | ıp or a domain.                                           |
| - Time Zone                                                            | How will the destination                                                      | computers participate in a network                                          | ?                                                         |
| <ul> <li>Product Key</li> <li>Network Settings</li> </ul>              | Workgroup:                                                                    | LabGroup1                                                                   |                                                           |
| - Computer Names<br>- Administrator Password                           | C Domain:                                                                     | DOMAIN                                                                      | _                                                         |
| <ul> <li>Networking Components</li> <li>Workgroup or Domain</li> </ul> | Г Create a comput                                                             | er account in the domain                                                    |                                                           |
| Advanced Settings                                                      | Specify a user a                                                              | ccount that has permission to add                                           | a computer to the domain.                                 |
| <ul> <li>Telephony</li> <li>Regional Settings</li> </ul>               | ∐ser name:                                                                    |                                                                             |                                                           |
| <ul> <li>Languages</li> <li>Browser and Shell Settings</li> </ul>      | Password:                                                                     |                                                                             |                                                           |
| <ul> <li>Installation Folder</li> <li>Install Printers</li> </ul>      | C <u>o</u> nfirm passwor                                                      | d                                                                           |                                                           |
| <ul> <li>Run Once</li> <li>Additional Commands</li> </ul>              | If you specify a domain t<br>for a valid user name an<br>after Windows Setup. | but don't set up a user account, the<br>d password the first time the compo | e end user will be prompted<br>uter logs on to the domain |

Click Additional Commands in the list on the left, and then click Finish (see Figure 12-17).

| Help                                                                         |                                                                                                    |
|------------------------------------------------------------------------------|----------------------------------------------------------------------------------------------------|
| - General Settings<br>- Name and Organization<br>- Display Settings          | Additional Commands<br>You can add commands that will automatically run at the end of unattended Setup.                                         |
| <ul> <li>Time Zone</li> <li>Product Key</li> <li>Network Settings</li> </ul> | You can run any command that does not require you to be logged on. Type the<br>command in the box below, and then click Add.<br>Command to add: |
| <ul> <li>Computer Names</li> <li>Administrator Password</li> </ul>           | Add                                                                                                    |
| - Networking Components                                                      | Run these commands:                                                                                                    |
| - Workgroup or Domain<br>Advanced Settings                                   | Bemove                                                                                                    |
| <ul> <li>Telephony</li> <li>Regional Settings</li> </ul>                     | Move <u>Up</u>                                                                                                    |
| Languages     Browser and Shell Settings     Installation Folder             | Move <u>D</u> own                                                                                                    |
| - Install Printers<br>- Run Once<br>- Additional Commands                    | To specify commands to run the first time an end user logs on, use the Run Once page<br>of Setup Manager.                                       |

Figure 12-17 Specify Additional Commands During the Setup Manager

Type **C:\Deploy\unattend.txt** into the Path and Filename field if it is not already displayed (see Figure 12-18).

Click OK.

| Setup Manager has created an answer fil<br>file, enter a path and file name. | e with the settings you provided. To save th |
|------------------------------------------------------------------------------|----------------------------------------------|
| Path and file name:                                                          |                                              |
| C:\Deploy\unattend.txt                                                       | Browse                                       |
| If multiple computer names were specified                                    | , Setup Manager also created a .udb file.    |

Figure 12-18 Specifying the Location of the Answer File

Click File, Exit (see Figure 12-19).

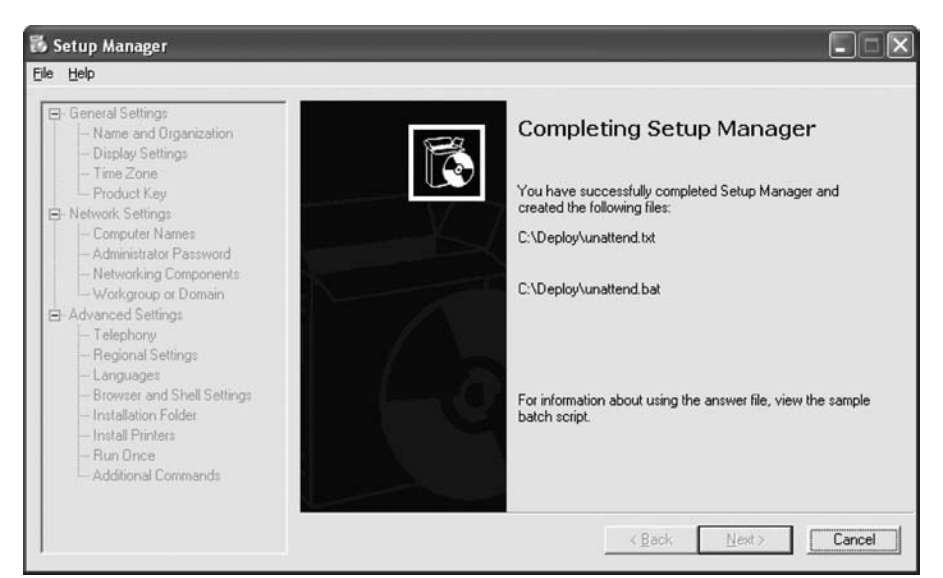

Figure 12-19 Completing Setup Manager

Browse to C:\Deploy.

Right-click unattend.txt, and then click Copy.

Browse to A:\.

Click File, Paste.

Right-click unattend.txt, and then click Rename.

Instructor: If your students do not see the .txt part of unattend.txt, the automated setup will fail. To fix this, follow these instructions:

- **1.** Open My Computer
- 2. Choose Tools, Folder Options.
- **3.** Click the View tab.
- 4. Uncheck Hide Extensions for Known Types.
- **5.** Click OK to close the dialog box.

Type Winnt.sif as the new filename, and press Enter.

Remove the floppy disk from the floppy drive.

Click Start, Turn Off Computer.

Click Restart.

When the Press Any Key to Boot from CD message appears, press any key on the keyboard. Insert the floppy disk. The system will inspect the hardware configuration (see Figure 12-20).

Figure 12-20 Inspecting Your Computer for Installation

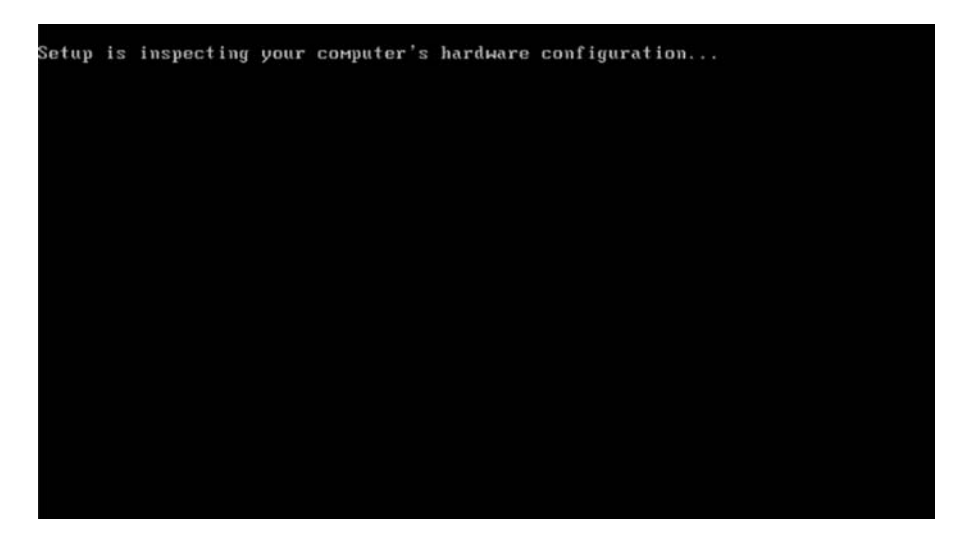

The Windows XP Setup screen appears while the program loads the necessary files (see Figure 12-21).

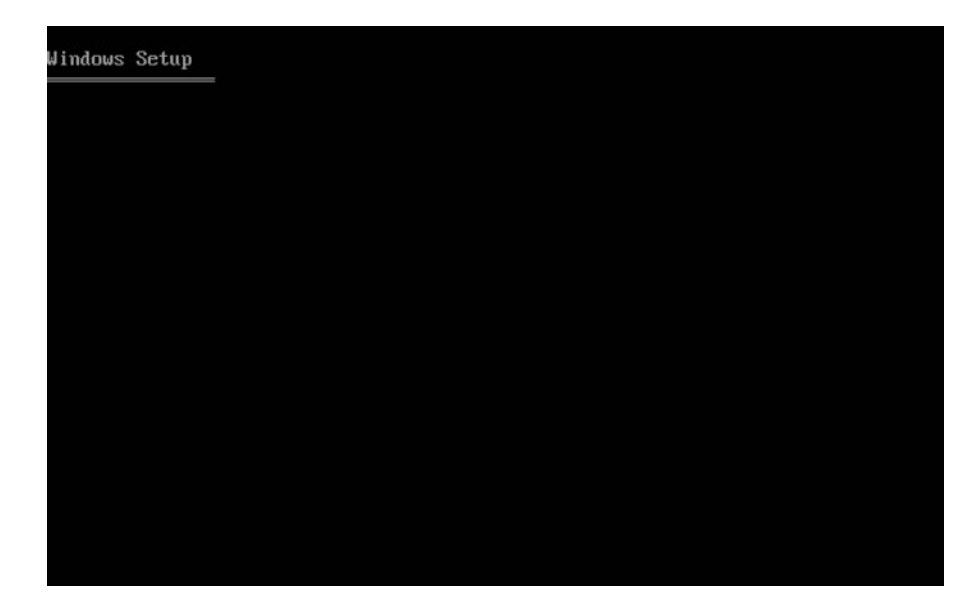

Figure 12-21 The Beginning of Windows Installation

The Welcome to Setup screen appears. Press Enter (see Figure 12-22).

Figure 12-22 Windows XP Installation Welcome Screen

| Vindows XP Professional Setup                                                                     |
|---------------------------------------------------------------------------------------------------|
| Welcome to Setup.                                                                                 |
| This portion of the Setup program prepares Microsoft(R)<br>Windows(R) XP to run on your computer. |
| <ul> <li>To set up Windows XP now, press ENTER.</li> </ul>                                        |
| <ul> <li>To repair a Windows XP installation using<br/>Recovery Console, press R.</li> </ul>      |
| <ul> <li>To quit Setup without installing Windows XP, press F3.</li> </ul>                        |
|                                                                                                   |
|                                                                                                   |
|                                                                                                   |
|                                                                                                   |
|                                                                                                   |
|                                                                                                   |
| ENTER=Continue R=Repair F3=Quit                                                                   |

The Windows XP Licensing Agreement screen appears. Press F8 (see Figure 12-23).

Figure 12-23 Windows XP License Screen

| Microsoft(r) Windows(r) XP Professional                                                                                                    |                                                                                                    |
|----------------------------------------------------------------------------------------------------|----------------------------------------------------------------------------------------------------|
| END-USER LICENSE AGREEMENT                                                                                                    |                                                                                                    |
| IMPORTANT-READ CAREFULLY: This End-User<br>License Agreement ("EULA") is a legal agreement betw<br>(either an individual or a single legal entity) and (<br>manufacturer ("Manufacturer") of the computer system<br>system component ("HARDWARE") with which you acquired<br>Microsoft software product(s) identified above ("SOFI<br>SOFIWARE includes Microsoft computer software, and ma<br>associated media, printed naterials, "online," or ele<br>documentation and Internet based services. Note, how<br>any software, documentation, or web services that and<br>the SOFIWARE, or accessible via the SOFIWARE, and are<br>accompanied by their own license agreements or terms<br>are governed by such agreements rather than this EUL/<br>of a printed, paper EULA, which may accompany the SOI<br>supersede the terms of any on-screen EULA. This EUL/<br>and grants the end-user rights ONLY if the SOFIWARE jand<br>agenuine Certificate of Authenticity for the SOI<br>included. For more information on identifying whether<br>software is genuine, please see<br>http://www.microsoft.com/piracy/howtotell. | een you<br>or computer<br>d the<br>TWARE"). The<br>ay include<br>ectronic<br>wever, that<br>e included in<br>e<br>of use<br>A. The terms<br>FTWARE,<br>A is valid<br>is genuine<br>FTWARE is<br>er your |
| By installing, copying, downloading, accessing or ot<br>the SOFIWARE, you agree to be bound by the terms of h                                                                                                    | hervise using<br>this EULA.                                                                                                    |
| Bel agree ESCel do not agree PACE DOWN-Next Page                                                                                                    |                                                                                                    |

Windows XP Professional Setup will search to determine whether another operating system already exists on the hard drive (see Figure 12-24).

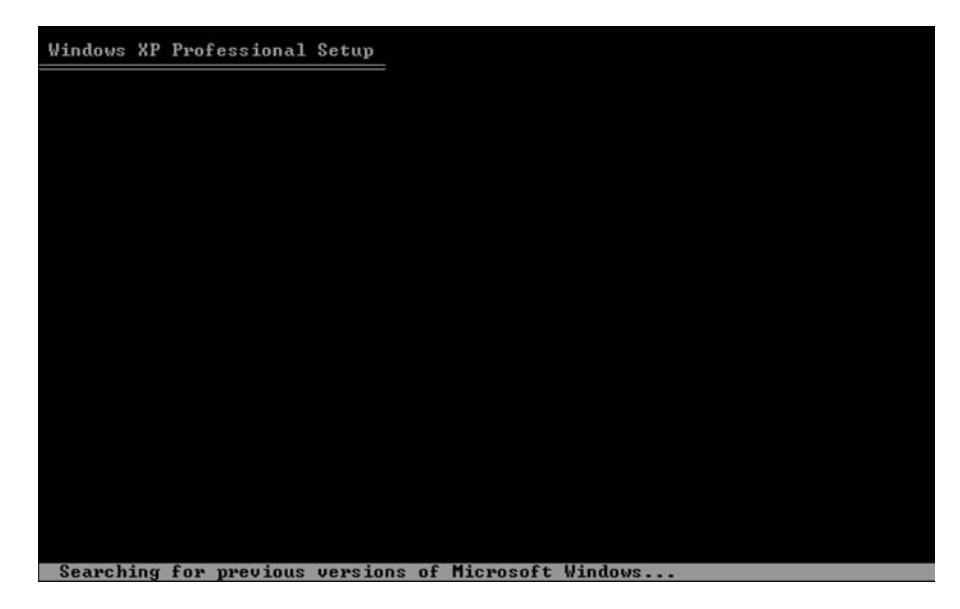

Figure 12-24 Searching for Previous Versions of Windows

Press Esc (see Figure 12-25).

#### Figure 12-25 Specifying Whether to Repair or Replace a Previous Version of Windows

| Windows XP Professional Setup                                                                           |
|----------------------------------------------------------------------------------------------------|
| If one of the following Windows XP installations is damaged,<br>Setup can try to repair it.             |
| Use the UP and DOWN ARROW keys to select an installation.                                               |
| <ul> <li>To repair the selected Windows XP installation,<br/>press R.</li> </ul>                        |
| <ul> <li>To continue installing a fresh copy of Windows XP<br/>without repairing, press ESC.</li> </ul> |
| C:\WINDOWS "Microsoft Windows XP Professional"                                                          |
| F3=Quit R=Repair ESC=Don't Repair                                                                       |

Press the D key (see Figure 12-26).

| The following list shows the existi               | ng partitions and             |
|---------------------------------------------------|-------------------------------|
| unpartitioned space on this compute               | r.                            |
| Use the UP and DOWN ARROW keys to s               | elect an item in the list.    |
| <ul> <li>To set up Windows XP on the s</li> </ul> | elected item, press ENTER.    |
| <ul> <li>To create a partition in the</li> </ul>  | unpartitioned space, press C. |
| <ul> <li>To delete the selected partit</li> </ul> | ion, press D.                 |
| 16379 MB Disk Ø at Id Ø on bus Ø on               | atapi [MBR]                   |
| C: Partition1 [NTFS]                              | 16371 MB ( 15787 MB free)     |
| Unpartitioned space                               | 8 118                         |
|                                                   |                               |
|                                                   |                               |
|                                                   |                               |
|                                                   |                               |
|                                                   |                               |
|                                                   |                               |

Figure 12-26 Deleting a Previous Partition

Press Enter (see Figure 12-27).

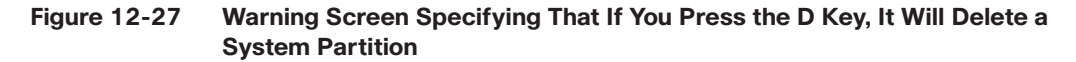

| Windows XP Professional Setup                                                                                                    |
|----------------------------------------------------------------------------------------------------|
| The partition you tried to delete is a system partition.                                                                                                    |
| System partitions may contain diagnostic or hardware configuration<br>programs, programs to start operating systems (such as Windows XP),<br>or other manufacturer-supplied programs.                                                                               |
| Delete a system partition only if you are sure that it contains<br>no such programs or if you are willing to lose them. Deleting a<br>system partition may prevent your computer from starting from<br>the hard disk until you complete installation of Windows XP. |
| <ul> <li>To delete this partition, press ENTER.<br/>Setup will prompt you for confirmation before<br/>deleting the partition.</li> </ul>                                                                                                    |
| <ul> <li>To go back to the previous screen without<br/>deleting the partition, press ESC.</li> </ul>                                                                                                    |
|                                                                                                    |
|                                                                                                    |
|                                                                                                    |
| ENTER=Continue ESC=Cancel                                                                                                    |

Press the L key (see Figure 12-28).

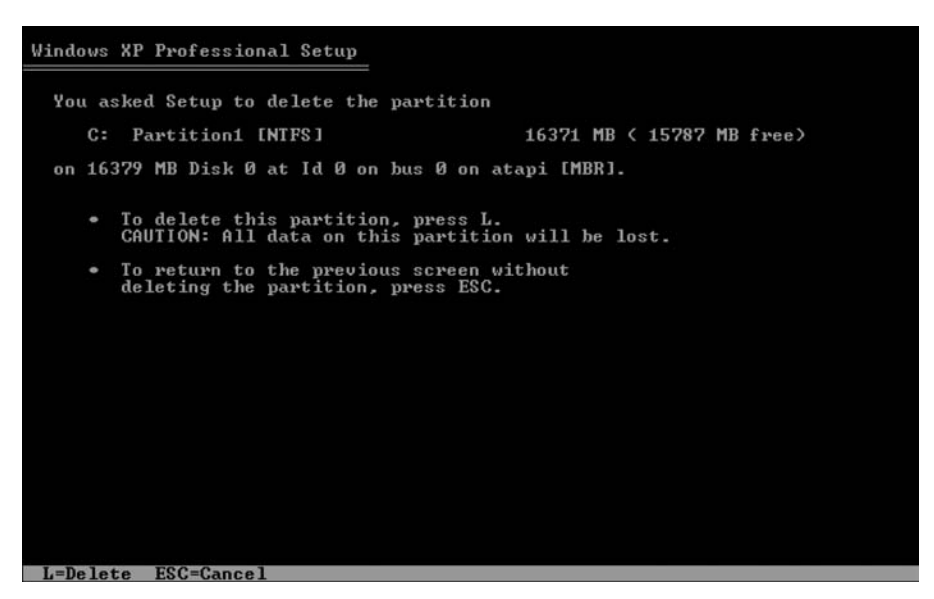

Figure 12-28 Screen to Delete a Partition

Press the C key (see Figure 12-29).

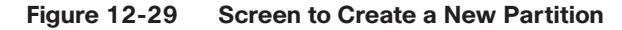

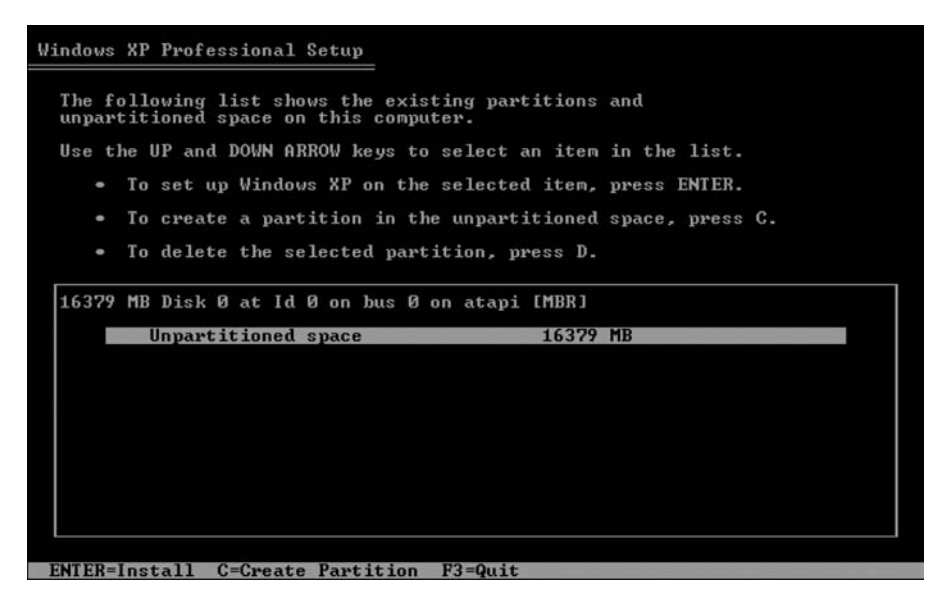

Type 5000 into the Create Partition of Size (in MB) field.

Press the Enter key (see Figure 12-30).

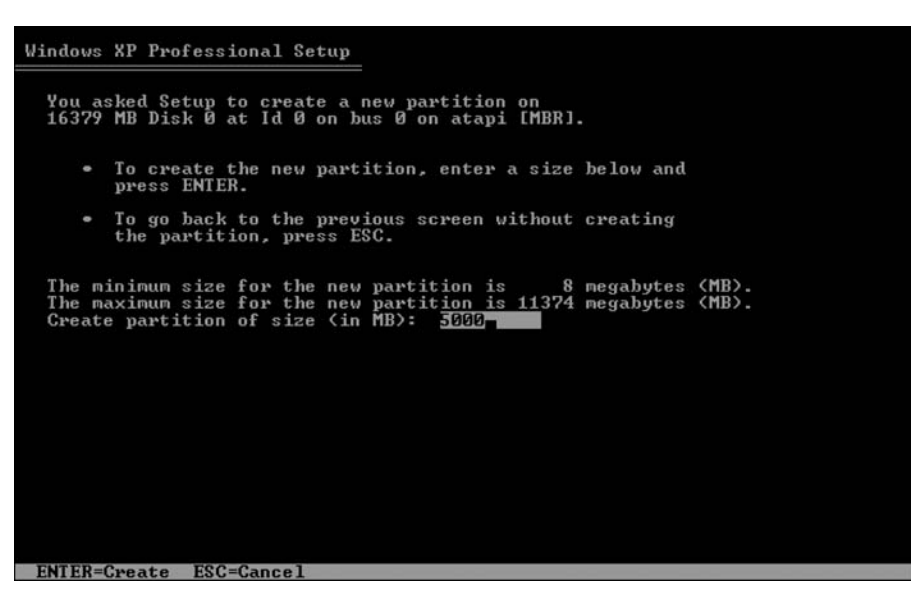

Figure 12-30 Specifying the Size of the New Partition

Press the down-arrow key to select Unpartitioned Space.

Press the C key (see Figure 12-31).

Create another partition of 5000 MB.

Repeat this process one more time. You will have three partitions of 5000 MB each.

Figure 12-31 Screen to Create Additional Partitions

| se the UP and DOWN ARROW keys to sel                | lect an item in the list.   |
|-----------------------------------------------------|-----------------------------|
| <ul> <li>To set up Windows XP on the sel</li> </ul> | lected item, press ENTER.   |
| <ul> <li>To create a partition in the un</li> </ul> | partitioned space, press C. |
| • To delete the selected partitio                   | on, press D.                |
| 6379 MB Disk Ø at Id Ø on bus Ø on a                | tapi [MBR]                  |
| C: Partition1 [New (Raw)]                           | 4997 MB < 4996 MB free>     |
| Unpartitioned space                                 | 11382 MB                    |
|                                                     |                             |
|                                                     |                             |
|                                                     |                             |
|                                                     |                             |
|                                                     |                             |
|                                                     |                             |

Select C: Partition1 and press the Enter key (see Figure 12-32).

| unpartitioned space on this computer.                | par or or or of the        |
|------------------------------------------------------|----------------------------|
| lse the UP and DOWN ARROW keys to sele               | ct an item in the list.    |
| • To set up Windows XP on the sele                   | cted item, press ENTER.    |
| <ul> <li>To create a partition in the unp</li> </ul> | artitioned space, press C. |
| <ul> <li>To delete the selected partition</li> </ul> | , press D.                 |
| 16379 MB Disk Ø at Id Ø on bus Ø on at               | api [MBR]                  |
| C: Partition1 [New (Raw)]                            | 4997 MB ( 4996 MB free)    |
| E: Partition2 [New (Raw)]                            | 4997 MB < 4996 MB free)    |
| F: Partition3 [New (Raw)]                            | 4997 MB ( 4996 MB free)    |
| Unpartitioned space                                  | 1381 HB<br>8 MR            |
| onparereronoa space.                                 | 0 115                      |
|                                                      |                            |
|                                                      |                            |
|                                                      |                            |

Figure 12-32 Specifying Which Partition to Install Windows Into

Select Format the Partition Using the NTFS File System (see Figure 12-33).

Figure 12-33 Selecting to Format the New Partition

| Windows XP Professional Setup                                                                                                    |
|----------------------------------------------------------------------------------------------------|
| A new partition for Windows XP has been created on                                                                                                    |
| 16379 MB Disk 0 at Id 0 on bus 0 on atapi [MBR].                                                                                                    |
| This partition must now be formatted.                                                                                                    |
| From the list below, select a file system for the new partition.<br>Use the UP and DOWN ARROW keys to select the file system you want,<br>and then press ENTER.                                                        |
| If you want to select a different partition for Windows XP, press ESC.                                                                                                    |
| Format the partition using the NTFS file system (Quick)<br>Format the partition using the FAT file system (Quick)<br>Format the partition using the NTFS file system<br>Format the partition using the FAT file system |
| ENTER=Continue ESC=Cancel                                                                                                    |

Do not select Format the Partition Using the NTFS File System <Quick>.

Press the Enter key.

The Please Wait While Setup Formats the Partition screen appears (see Figure 12-34).

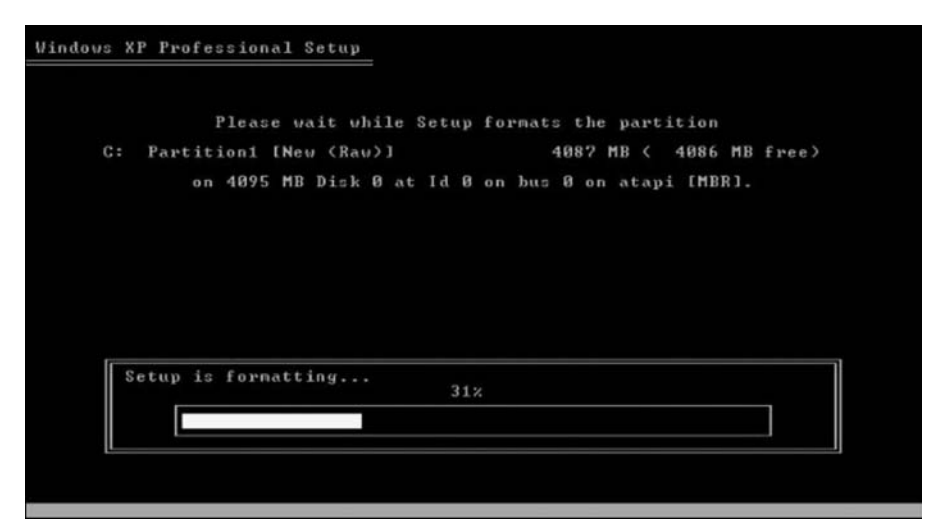

Figure 12-34 Formatting the New Partition

The system will restart automatically.

After the system restarts, the message Press Any Key to Boot from CD appears. Do not press any keys.

The installation should continue without prompting you for any settings.

**Instructor Note:** If your students are prompted for information during the installation, the winnt.sif file is not being used properly. Make sure the data in the file is correct and the file is located on the floppy disk. Make sure the floppy disk is inserted into the floppy drive.

The system will restart automatically.

After the system restarts, the message Press Any Key to Boot from CD appears. Do not press any keys.

## Step 8

The Welcome to Microsoft Windows screen appears (see Figure 12-35).

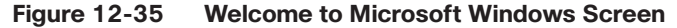

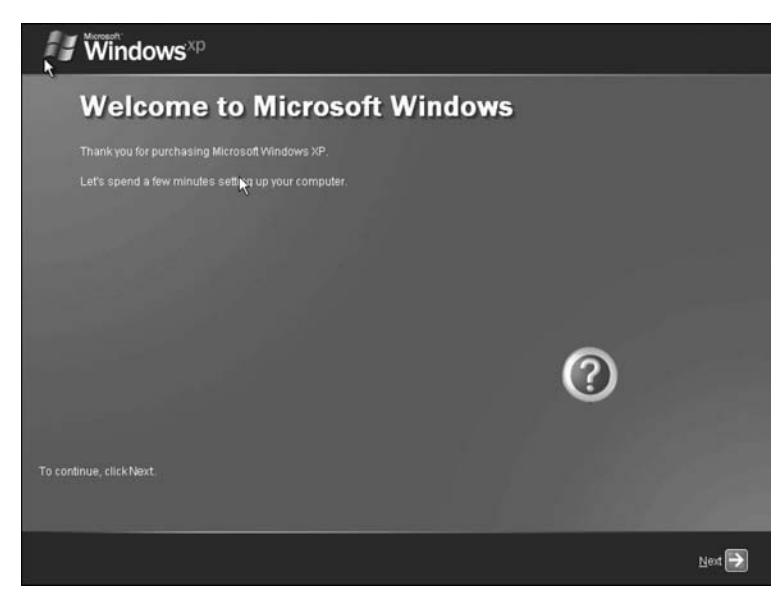

Click Next.

Click the Help Protect My PC by Turning On Automatic Updates Now option button (see Figure 12-36).

Figure 12-36 Help Protect Your System By Turning on Automatic Updates

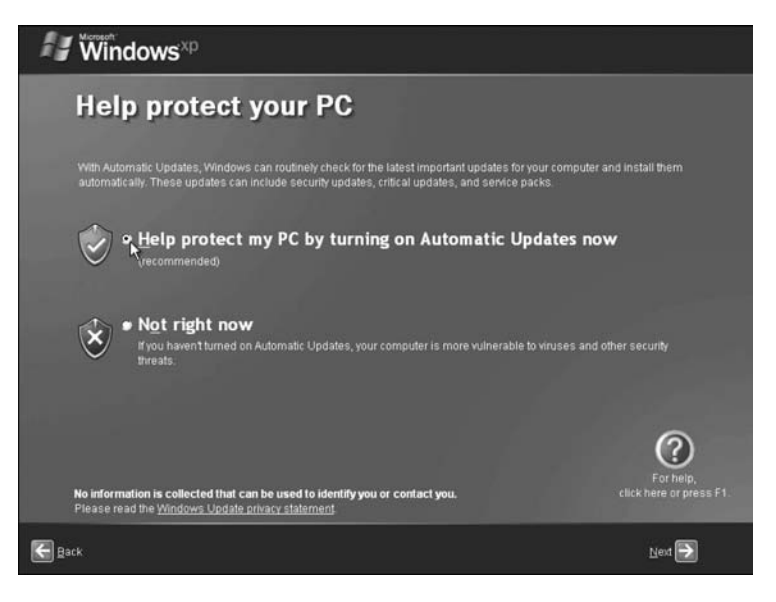

Click Next.

Click the Yes, This Computer Will Connect Through the Local Area Network or Home Network option button (see Figure 12-37).

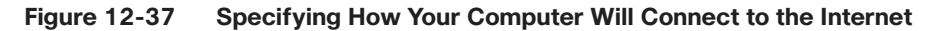

| Windows <sup>xp</sup>                                                                                                    |                                        |
|----------------------------------------------------------------------------------------------------|----------------------------------------|
| Will this computer connect to the Inter<br>directly, or through a network?                                                                                                    | rnet                                   |
| You can set up this computer to connect to the Internet directly, or through a network of connected comp<br>either case, Windows Firewall helps protect your computer from unauthorized access over the Internet                  | puters, if you have one. In            |
| Will this computer connect to the internet through a network?                                                                                                    |                                        |
| <ul> <li>Yes, this computer will connect through a local area network or home network</li> </ul>                                                                                                    |                                        |
| No, this computer will connect directly to the Internet                                                                                                    |                                        |
| If you're not sure whether your computer is on a network, select No above. You can atways change this<br>setting up Windows. Just click <b>Control Panel</b> on the <b>Start</b> menu, and then click <b>Network and Internet</b> | option after you finish<br>Connections |
| If you don't want this computer to connect to the Internet now, click Skip.                                                                                                    |                                        |
| N                                                                                                    |                                        |
|                                                                                                    | For help,<br>click here or press F1.   |
| Eack                                                                                                    | Skip 🚺 Next 🏹                          |

Click Next.

Click the No, Not at This Time option button, and then click Next (see Figure 12-38).

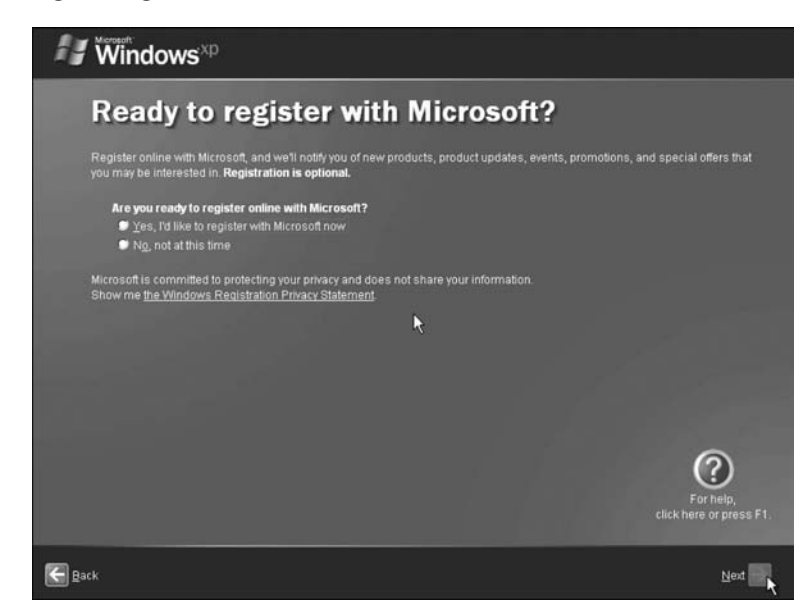

Figure 12-38 Registering Windows with Microsoft

Type the name provided by your instructor into the Your Name field (see Figure 12-39).

Figure 12-39 Specifying Which Users Will Use the Windows XP Computer

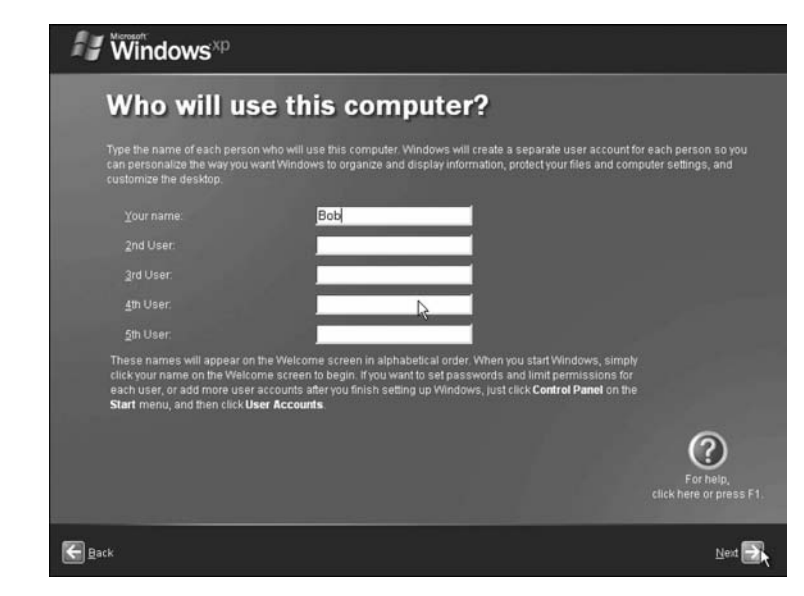

Click Next. The Thank you screen appears (see Figure 12-40).

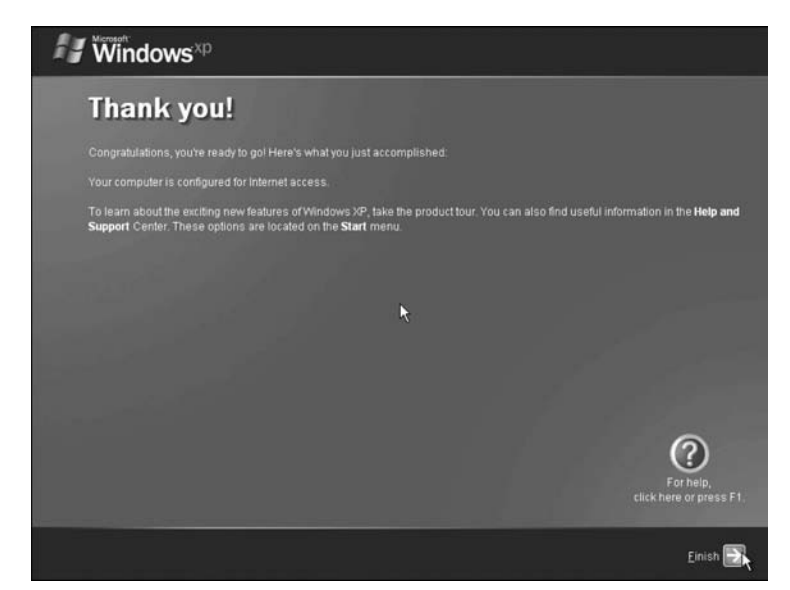

Figure 12-40 Installation Is Complete

Click Finish.

## Step 9

The Windows XP Professional desktop appears. Click Start, Control Panel (see Figure 12-41).

Figure 12-41 Opening the Control Panel from the Start Button

| Bob                                                                                                    |                                                                                                    |  |        |
|----------------------------------------------------------------------------------------------------|----------------------------------------------------------------------------------------------------|--|--------|
| Internet         Enternet         Email         Outlook Express         MSN         Windows Media Player         Windows Media Player         Windows Media Player         Windows Media Player         Iternet Windows Media Player         Files and Settings Transfer         Windows All Programs | My Documents<br>My Recent Documents A<br>My Pictures<br>My Pictures<br>My Music<br>My Computer<br>Control Panel<br>Control Panel<br>Set Program Access and<br>Defaults<br>Printers and Faxes<br>Help and Support<br>Search<br>Earch<br>Bun |  |        |
| 🕼 start                                                                                                    | Log Off U Tym Off Computer                                                                                                    |  | S \$ 7 |

Click User Accounts (see Figure 12-42).

Figure 12-42 Control Panel

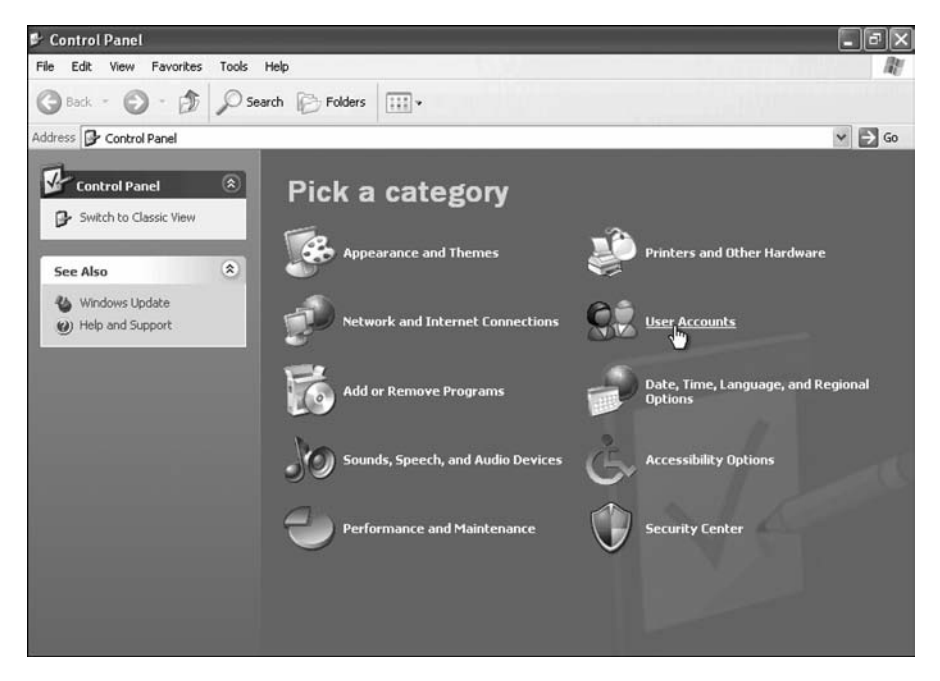

Click Create a New Account from the Pick a Task list (see Figure 12-43).

Figure 12-43 Managing User Accounts

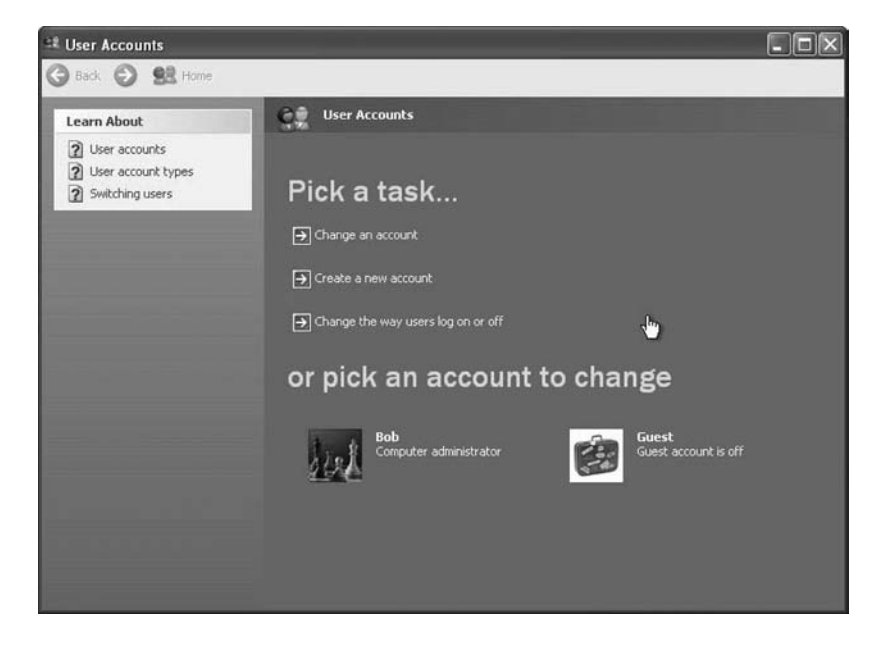

Instructor Note: You will need to provide students with names to use for this account.

Type the name provided by your instructor into the Type a Name for the New Account field (see Figure 12-44).

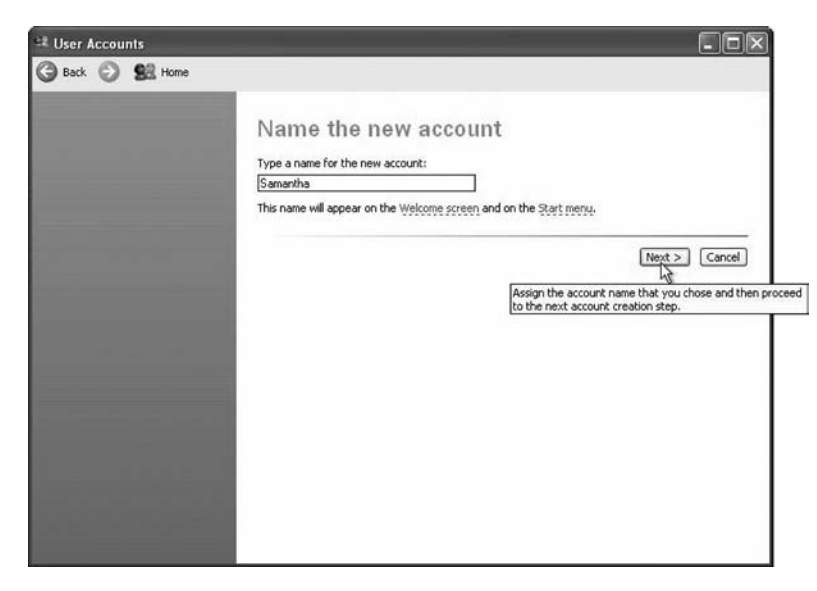

Figure 12-44 Specifying the Name of the New Account

Click Next.

Click the Limited option button (see Figure 12-45).

Figure 12-45 Specifying the Type of Account

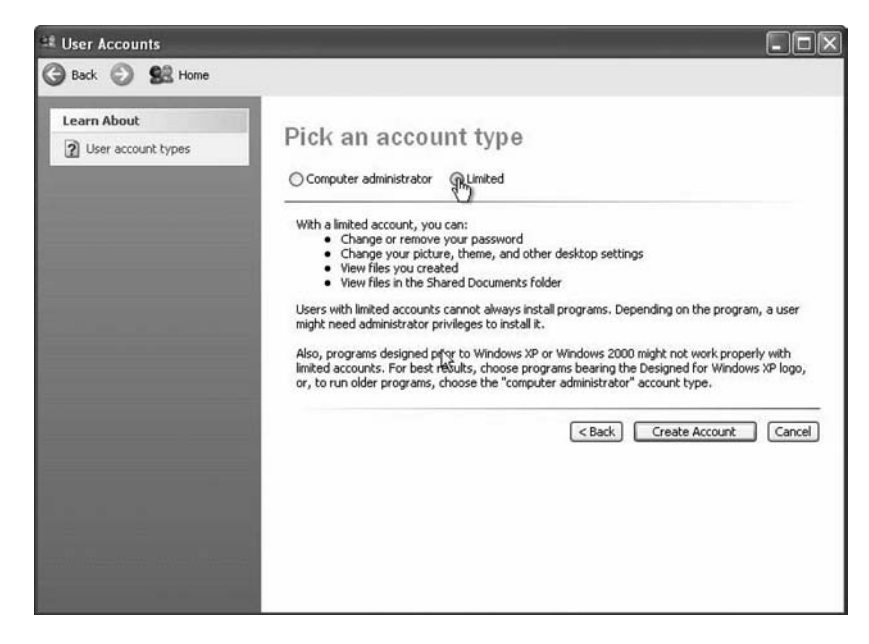

Click Create Account. The User Accounts window appears (see Figure 12-46).

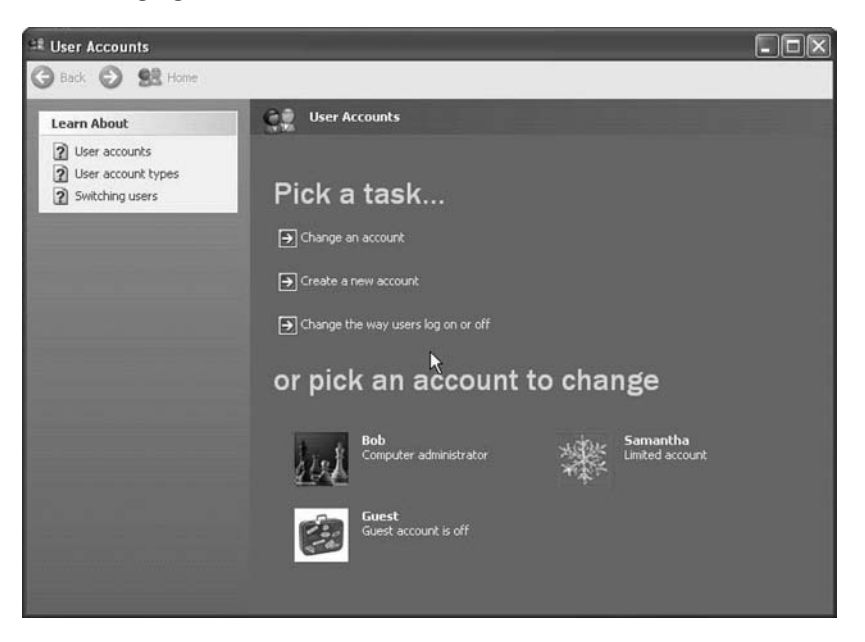

Figure 12-46 Managing User Accounts Within the Control Panel

Instructor Note: You will need to provide students with names to use for this account.

Create a second limited user. Your instructor will provide the name of the user.

What was the name of the file used to automate the installation located on the floppy disk?

<u>winnt.sif</u>

How do you think automating the installation will help the IT Department if they have to repeat the procedure on 100 computers?

Answers may vary but must include mention of time savings and consistent system settings.

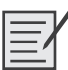

# Curriculum Lab 12.2: Creating a Partition in Windows XP Pro (12.2.3)

In this lab, you will create a FAT32 formatted partition on a disk. You will convert the partition to NTFS. You will identify the differences between the FAT32 format and the NTFS format.

The following is the recommended equipment for this lab:

- Computer running Windows XP Professional
- Unpartitioned space of at least 1 GB on the hard disk drive

### Step 1

Log on to Windows as an administrator (see Figure 12-47).

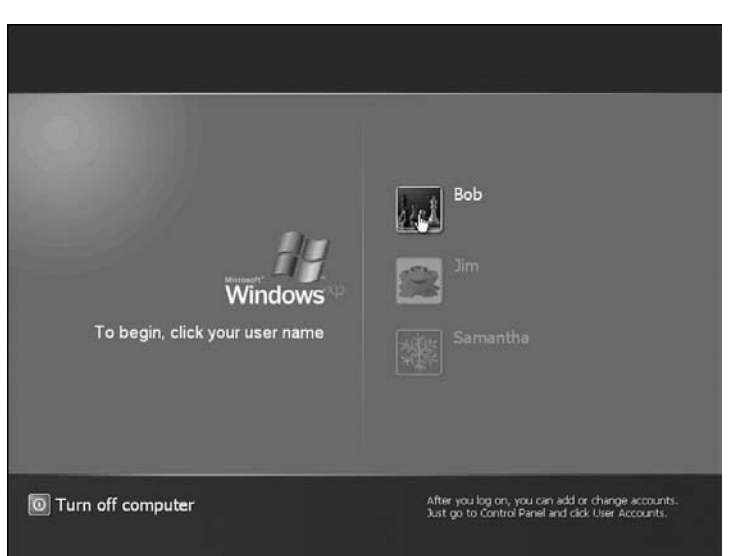

#### Figure 12-47 Windows XP Login Screen

## Step 2

Click Start.

Right-click My Computer, and then click Manage (see Figure 12-48).

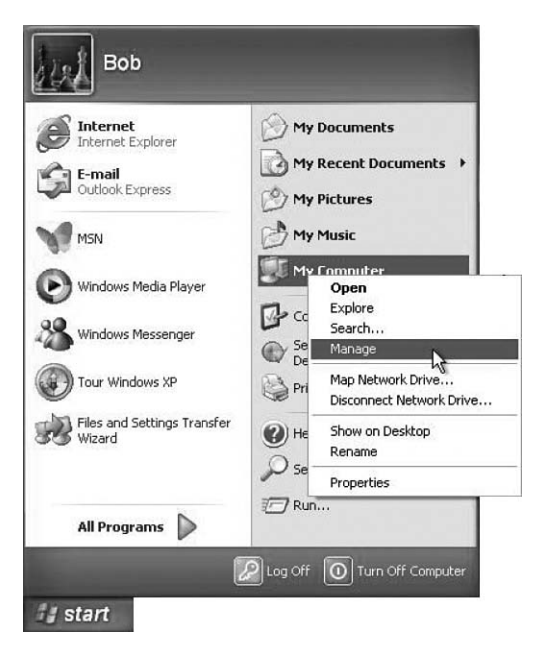

Figure 12-48 Opening Computer Management By Selecting the Manage Option

## Step 3

The Computer Management window appears (see Figure 12-49).

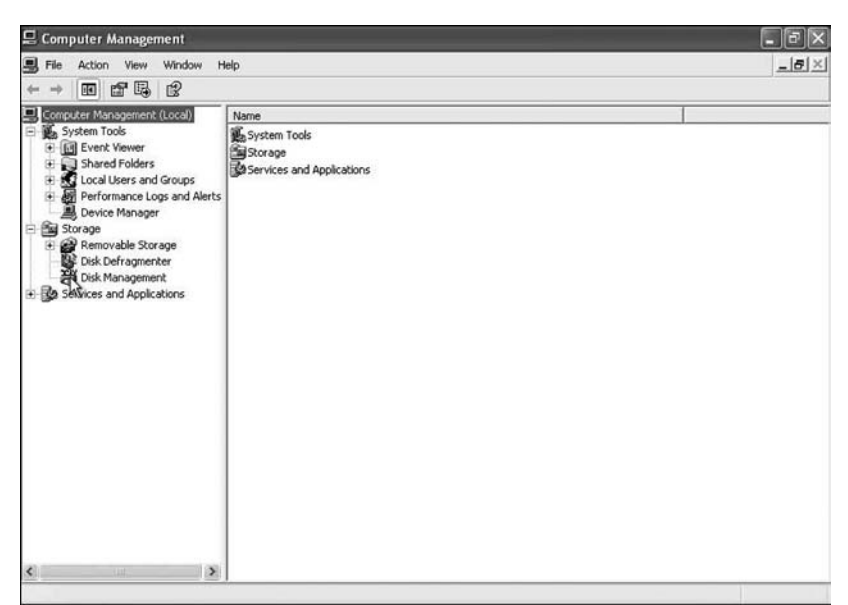

Figure 12-49 Computer Management Console

Click Disk Management on the left side of the screen.

Right-click the green-outlined block of Free Space.

Click New Logical Drive (see Figure 12-50).

Figure 12-50 Creating a New Logical Drive Using the Disk Management Console

| JFile Action View Window ⊢<br>⊨ → È 📧 😰 🛃 🕱                                                                                                    | ielp<br>3                                         |                                                                                         |                             |                                                             |                                                     |                                                     |                                |                                   |
|----------------------------------------------------------------------------------------------------|---------------------------------------------------|-----------------------------------------------------------------------------------------|-----------------------------|-------------------------------------------------------------|-----------------------------------------------------|-----------------------------------------------------|--------------------------------|-----------------------------------|
| Computer Management (Local)  System Tools  Different Vewer  Construct Vewer  Different Vewer  Different Vew | Volume<br>(C:)<br>(D:)<br>(F:)<br>VRMPVOL_EN (E:) | Layout Type<br>Partition Basic<br>Partition Basic<br>Partition Basic<br>Partition Basic | File System<br>NTFS<br>CDFS | Status<br>Healthy (System)<br>Healthy<br>Healthy<br>Healthy | Capacity<br>4.88 GB<br>4.88 GB<br>4.88 GB<br>579 MB | Free Space<br>1.38 GB<br>4.88 GB<br>4.88 GB<br>0 MB | % Free<br>28 %<br>100 %<br>0 % | Fault Tol<br>No<br>No<br>No<br>No |
|                                                                                                    | Basic<br>15.99 GB<br>Online                       | <b>(C:)</b><br>4.88 GB NTFS<br>Healthy (System)                                         | (D:)<br>4.88<br>Healt       | G8<br>hy                                                    | New Lo                                              | gical Drive                                         | 35 GB                          | ace                               |
|                                                                                                    | CD-ROM 0                                          |                                                                                         |                             |                                                             | Help                                                |                                                     | -                              |                                   |

## Step 4

The New Partition Wizard window appears (see Figure 12-51). Click Next.

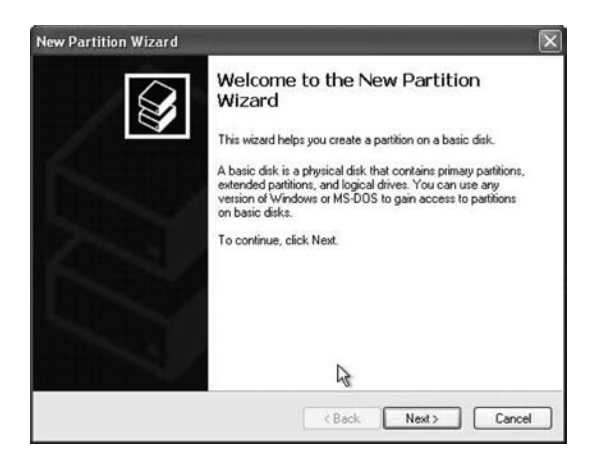

Figure 12-51 Starting the New Partition Wizard

Click the Logical Drive option button, and then click Next (see Figure 12-52).

Figure 12-52 Selecting the Type of Partition

| Sel | Lect Partition Type<br>There are three types of partitions: primary, extended, and logical.                      |
|-----|----------------------------------------------------------------------------------------------------|
|     | Select the partition you want to create:                                                                         |
|     | O Primary partition                                                                                              |
|     | C Extended partition                                                                                             |
|     | ⊙ Logical drive                                                                                                  |
|     | Description                                                                                                    |
|     | A logical drive is a volume you create within an extended partition on a Master<br>Boot Record (MBR) basic disk. |
|     | (Back Next) Can                                                                                                  |

Type 500 into the Partition Size in MB field (see Figure 12-53).

Figure 12-53 Specifying the Size of the New Partition

| New Partition Wizard                                                                       | ×                            |
|--------------------------------------------------------------------------------------------|------------------------------|
| Specify Partition Size<br>Choose a partition size that is between the                      | e maximum and minimum sizes. |
| Maxium disk space in megabytes (MB);<br>Minimum disk space in MB:<br>Partition size in MB: | 1381<br>8<br>500             |
|                                                                                            | Kext Cancel                  |

Click the Assign the Following Drive Letter option button.

Select G from the drop-down menu (see Figure 12-54).

Figure 12-54 Specifying the Drive Letter

| Assign Drive Letter or Path<br>For easier access, you can assign a drive lette                                                  | r or drive path (      | o your partition. |        |
|----------------------------------------------------------------------------------------------------|------------------------|-------------------|--------|
| Assign the following drive letter:     Mount in the following empty NTFS folder:     Do not assign a drive letter or drive path | G GH - J K L M NOP GRS | × *               |        |
| C                                                                                                    | < Back W               | lext >            | Cancel |

#### Click Next.

Click the Format This Partition with the Following Settings option button (see Figure 12-55).

Figure 12-55 Formatting the Partition

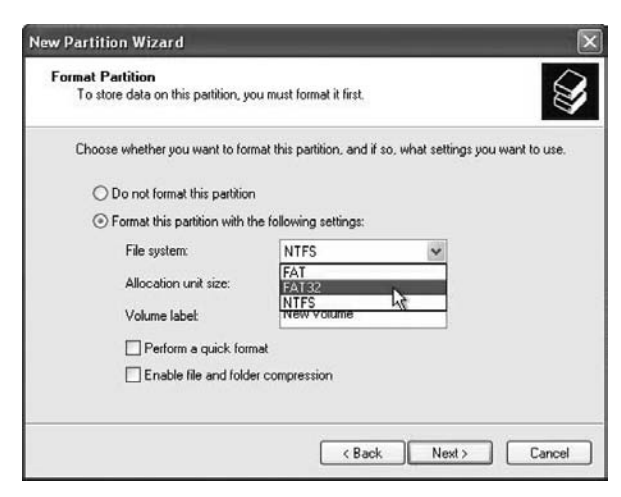

Click Next.

Click Finish (see Figure 12-56).

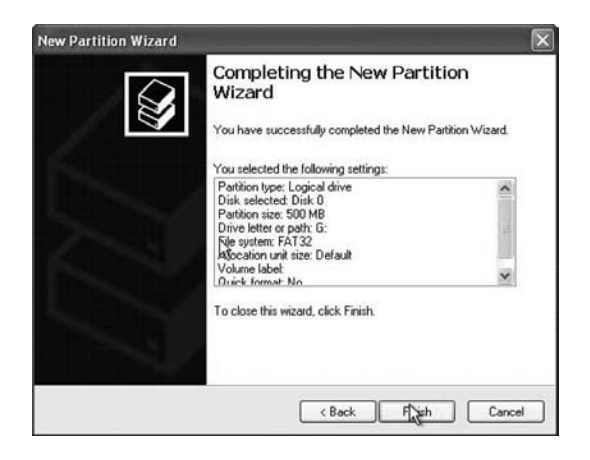

#### Figure 12-56 Completing the New Partition Wizard

## Step 5

The Computer Management window reappears while the new volume is formatted (see Figure 12-57).

| Figure 12-57 | New Partition | ls | Formatting |
|--------------|---------------|----|------------|
|--------------|---------------|----|------------|

| Computer Management (Local)     System Tools     Gal Event Viewer     Date Viewer     Date Viewer     Coal Users and Groups     Gal Local Users and Groups     Gal Performance Logs and Alerts     Device Manager     Sorage     Dischofragmente     Dischofragmente     Dischofragmente     Services and Applications | Volume<br>(C:)<br>(D:)<br>(F:)<br>(G:) | Layout T<br>Partition B<br>Partition B<br>Partition B<br>Partition B | ype File System<br>Jasic NTFS<br>Jasic<br>Jasic | Status<br>Healthy (System)<br>Healthy<br>Healthy<br>Formatting : ( | Capacity<br>4.88 GB<br>4.88 GB<br>4.88 GB<br>502 MB | Free Space<br>1.38 G8<br>4.88 G8<br>4.88 G8<br>502 MB | % Free<br>28 %<br>100 %<br>100 %<br>100 % | Fault Tole<br>No<br>No<br>No<br>No |
|----------------------------------------------------------------------------------------------------|----------------------------------------|----------------------------------------------------------------------|-------------------------------------------------|--------------------------------------------------------------------|-----------------------------------------------------|-------------------------------------------------------|-------------------------------------------|------------------------------------|
|                                                                                                    | <<br>ØDisk 0                           | 1                                                                    | 6                                               |                                                                    |                                                     |                                                       |                                           | 8                                  |
|                                                                                                    | Basic<br>15.99 GB<br>Online            | (C:)<br>4.88 GB NTFS<br>Healthy (Syst                                | (D:)<br>4.88 GB<br>Healthy                      | (F:)<br>4.88 G<br>Health                                           | B<br>y                                              | (G:)<br>502 MB<br>Formattin                           | g : 1 87                                  | '9 MB<br>ee space                  |
|                                                                                                    | OCD-ROM 0                              |                                                                      |                                                 |                                                                    |                                                     |                                                       |                                           |                                    |

The Computer Management window shows the new Healthy volume (see Figure 12-58).

| Bang System roos     Construction     Construction | (C:)<br>(C:)<br>(F:)<br>(G:)            | Layout Type<br>Partition Basic<br>Partition Basic<br>Partition Basic<br>Partition Basic | File System 1<br>NTFS<br>FAT32 | Status<br>Healthy (System)<br>Healthy<br>Healthy<br>Healthy | Capacity<br>4.88 GB<br>4.88 GB<br>4.88 GB<br>501 MB | Free Space<br>1.38 GB<br>4.88 GB<br>4.88 GB<br>501 MB | % Free<br>28 %<br>100 %<br>100 %<br>100 % | Fault To<br>No<br>No<br>No<br>No |
|----------------------------------------------------------------------------------------------------|-----------------------------------------|-----------------------------------------------------------------------------------------|--------------------------------|-------------------------------------------------------------|-----------------------------------------------------|-------------------------------------------------------|-------------------------------------------|----------------------------------|
| Services and Applications                                                                                                    | CPDisk 0<br>Basic<br>15.99 GB<br>Online | (C:)<br>4.88 GB NTFS<br>Healthy (System)                                                | (D:)<br>4.88 GB<br>Healthy     | (F:)<br>4.88 Gi<br>Health                                   | 3                                                   | (G:)<br>502 MB F/<br>Healthy                          | AT3 87                                    | 9 MB                             |
|                                                                                                    |                                         |                                                                                         |                                | P                                                           |                                                     | Deserved                                              | 1/22                                      |                                  |

Figure 12-58 The Disk Management Console Showing the Status of Each Partition

Open My Computer. Click the Local Disk (G:) drive (see Figure 12-59).

Figure 12-59 My Computer Showing the New Drive

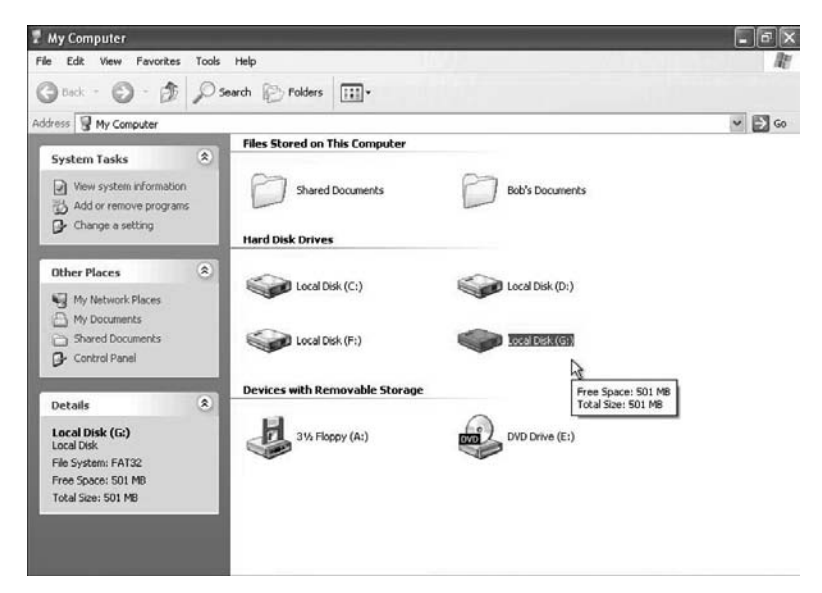

The Details area on the left of the My Computer window displays information about the G: drive. What is the File System?

<u>FAT32</u>

How much free space is shown?

Answers may vary.

Right-click the Local Disk (G:) drive, and choose Properties (see Figure 12-60).

Figure 12-60 Opening the Drive Properties

| My Computer                                                                                                    |                                   |                      | - 8 |
|----------------------------------------------------------------------------------------------------|-----------------------------------|----------------------|-----|
| le Edit View Favorites Tools                                                                                                    | ; Help                            |                      |     |
| 3 Book - 10 - 13 P                                                                                                    | Search 😥 Folders 🛄 -              |                      |     |
| dress 🗑 My Computer                                                                                                    |                                   |                      | × 🗈 |
|                                                                                                    | Files Stored on This Computer     |                      |     |
| System Tasks                                                                                                    |                                   |                      |     |
| View system information                                                                                                    | Shared Documents                  | Bob's Documents      |     |
| 3 Add or remove programs                                                                                                    |                                   |                      |     |
| Change a setting                                                                                                    |                                   |                      |     |
| D see a second                                                                                                    | Hard Disk Drives                  |                      |     |
|                                                                                                    |                                   |                      |     |
| Other Places                                                                                                    | <u></u>                           | ~                    |     |
| and Mu Mahurak Diagan                                                                                                    | Local Disk (C:)                   | Local Disk (D:)      |     |
| A the December Places                                                                                                    |                                   |                      |     |
| C My Documents                                                                                                    | ~ · · ·                           |                      |     |
| Shared Documents                                                                                                    | Local Disk (F:)                   | Open                 |     |
| Gr Control Panel                                                                                                    |                                   | Explore              |     |
|                                                                                                    | Devices with Developmental Street | Search               |     |
| Details (8)                                                                                                    | Devices with Removable Storage    |                      |     |
| United and a second second sec | 101                               | Sharing and Security |     |
| Local Disk (G:)                                                                                                    | 31/2 Floppy (A:)                  | Format               |     |
| Local Disk.                                                                                                    |                                   |                      |     |
| File System: FA132                                                                                                    |                                   | copy                 |     |
| Tabel Size FOLMD                                                                                                    |                                   | Create Shortcut      |     |
| 1003 3120; 301 MB                                                                                                    |                                   | Rename               |     |
|                                                                                                    |                                   | Properties           |     |
|                                                                                                    |                                   | 14                   |     |

## Step 7

The Local Disk (G:) Properties window appears (see Figure 12-61).

#### Figure 12-61 Drive Properties

| <b>*</b>              |                      |                   |              |
|-----------------------|----------------------|-------------------|--------------|
| Type:<br>File system: | Local Disk<br>FAT 32 | à                 |              |
| Used sp               | ace:                 | 4,096 bytes       | 4.00 KB      |
| 📕 Free spa            | ce:                  | 525,336,576 bytes | 501 MB       |
| Capacity              | 4                    | 525,340,672 bytes | 501 MB       |
|                       |                      | Drive G           | Disk Cleanup |

What is the file system of the G: drive?

#### <u>FAT32</u>
List the tabs found in the Local Disk (G:) Properties window?

General, Tools, Hardware, Sharing

Click OK.

Double-click the Local Disk (G:) drive.

### Step 8

Right-click anywhere in the whitespace of the window.

Choose New, Text Document (see Figure 12-62).

#### Figure 12-62 Creating a New File

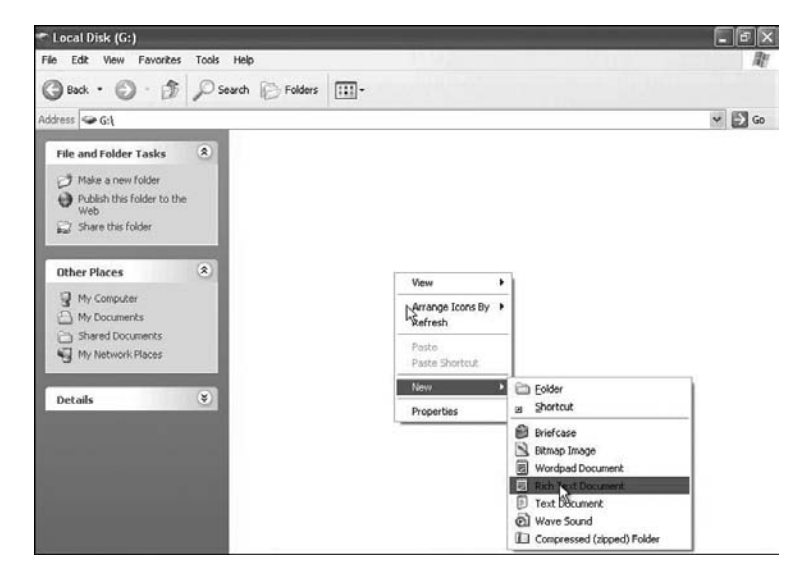

Type Test and press Return.

### Step 9

Right-click the Test document in the window and choose Properties (see Figure 12-63).

| 5. W          | Test                   |               |
|---------------|------------------------|---------------|
| Type of file: | Text Document          |               |
| Opens with:   | Notepad                | Change        |
| ocation:      | G:                     |               |
| lize:         | 0 bytes                |               |
| iize on disk: | 0 bytes                |               |
| ireated:      | Today, January 31, 200 | 7, 9:19:13 PM |
| Nodified:     | Today, January 31, 200 | 7, 9:19:14 PM |
| ccessed:      | Today, January 31, 200 | 7             |
| Attributes:   | Read-only Hidde        | an 🗹 Archive  |
|               |                        | 2010          |

#### Figure 12-63 Properties of a Text File

The Test Properties window appears. Notice that there is a tab in the Test Properties window called General.

Click OK.

# Step 10

Choose Start, Run.

In the Open field, type **cmd**, and then click OK (see Figure 12-64).

| Figure 12-64 | Using the Run O | ption to Open a | Command Prom | npt Window |
|--------------|-----------------|-----------------|--------------|------------|
|              | <b>U</b>        |                 |              |            |

| Tupe the name of a progra |                                                         |
|---------------------------|---------------------------------------------------------|
| Internet resource, and Wi | am, folder, document, or<br>ndows will open it for you. |
| Open: and                 | ~                                                       |

The C:\WINDOWS\system32\cmd.exe window appears. Type convert G: /fs:NTFS (see Figure 12-65).

Figure 12-65 Converting a FAT32 Volume to a NTFS Volume Using the convert Command

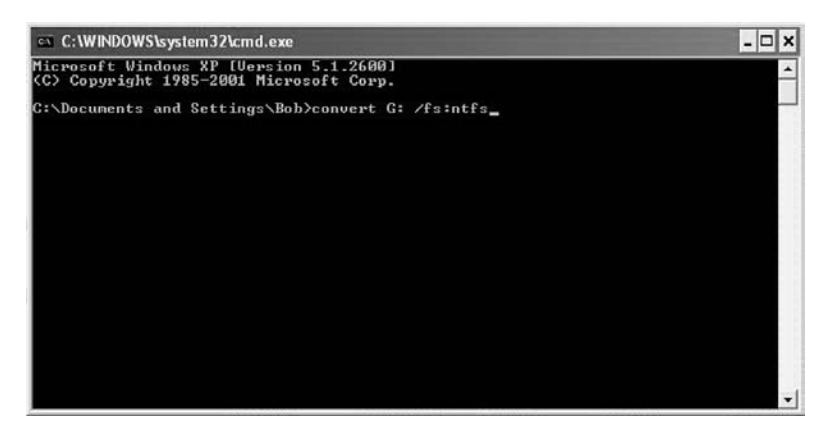

The convert command changes the file system of a volume without losing data.

Press the Enter key (see Figure 12-66).

```
Figure 12-66 Results Displayed Onscreen After a Drive Is Converted to NTFS
```

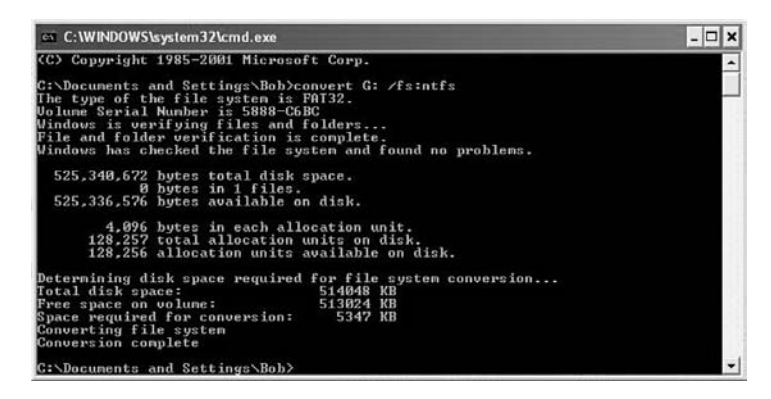

Type exit, and then press Return.

# Step 12

The C:\WINDOWS\System32\cmd.exe window closes (see Figure 12-67).

| Computer Management (Loca)     System Tools     Generation Tools     Generation Tools     Generation Tools     Generation Tools     Generation Tools     Generation     Generation        | Volume (C:) (D:) (F:) (G)                                                                                                    | Layout Type<br>Partition Basic<br>Partition Basic<br>Partition Basic<br>Partition Basic | NTFS<br>NTFS               | Status<br>Healthy (System)<br>Healthy<br>Healthy<br>Healthy | Capacity<br>4.88 GB<br>4.88 GB<br>4.88 GB<br>502 MB | 1.38 GB<br>4.88 GB<br>4.88 GB<br>4.88 GB<br>497 MB | % Free<br>28 %<br>100 %<br>100 %<br>99 % | No<br>No<br>No<br>No<br>No |
|----------------------------------------------------------------------------------------------------|----------------------------------------------------------------------------------------------------|-----------------------------------------------------------------------------------------|----------------------------|-------------------------------------------------------------|-----------------------------------------------------|----------------------------------------------------|------------------------------------------|----------------------------|
| Storage Storage Character Character | ٢                                                                                                    |                                                                                         | R                          | U                                                           |                                                     |                                                    |                                          |                            |
|                                                                                                    | Contraction Contraction Contractico Contractico Contra | (C:)<br>4.88 GB NTF5<br>Healthy (System)                                                | (D:)<br>4.88 GB<br>Healthy | (F:)<br>4.88 G<br>Health                                    | B<br>Y                                              | (G:)<br>S02 MB N<br>Healthy                        | TFS 87                                   | 9 MB<br>He space           |
|                                                                                                    | OVD (E:)                                                                                                    |                                                                                         |                            |                                                             |                                                     |                                                    |                                          |                            |

Figure 12-67 Partition Now Has an NTFS File System

What is the file system of the G: drive?

<u>NTFS</u>

### Step 13

Open My Computer.

Right-click the G: drive, and then click Properties (see Figure 12-68).

Figure 12-68 Opening the Drive Properties

| e Edit View Favorites Tools                                      | Help                           |                           |     |
|------------------------------------------------------------------|--------------------------------|---------------------------|-----|
| 9 Back - 🕑 - 🗊 🔎 Sea                                             | rch 🖗 Folders 🛄 •              |                           |     |
| fress 🗑 My Computer                                              |                                |                           | × 🗗 |
| Curture Tarles                                                   | Files Stored on This Computer  |                           |     |
| Wew system information  Add or remove programs  Change a setting | Shared Documents               | Bob's Documents           |     |
| <b>B</b> and <b>B</b>                                            | Hard Disk Drives               |                           |     |
| Other Places (*)<br>My Network Places                            | Cocal Disk (C:)                | Local Disk (D:)           |     |
| My Documents     Shared Documents     Control Panel              | Local Disk (F:)                | Open                      |     |
|                                                                  | Devices with Removable Storage | Explore<br>Search         |     |
| Details 🔕                                                        | E (                            | Sharing and Security      |     |
| Local Disk (G:)<br>Local Disk                                    | 31/2 Floppy (A:)               | Format                    |     |
| File System: NTFS                                                |                                | Сору                      |     |
| Total Size: 502 MB                                               |                                | Create Shortcut<br>Rename |     |
|                                                                  |                                | Properties N              |     |

The Local Disk (G:) Properties window appears (see Figure 12-69).

#### Figure 12-69 Drive Properties

| ieneral            | Tools       | Hardware           | Sharing   | Quota    |        |       |
|--------------------|-------------|--------------------|-----------|----------|--------|-------|
|                    | 2           |                    |           |          |        |       |
| Type:<br>File syst | l<br>tem: 1 | .ocal Disk<br>NTFS |           |          |        |       |
| Us                 | ed space    | x:                 | 5,238,7   | 84 bytes | 4.99 M | 3     |
| 📕 Fre              | e space:    |                    | 521,146,3 | 68 bytes | 497 MI | 3     |
| Caj                | pacity:     |                    | 526,385,1 | 52 bytes | 502 MI | 3     |
|                    |             |                    | Drive G   |          | Disk C | eanup |

What are the tabs in the Local Disk (G:) Properties window?

General, Tools, Hardware, Sharing, Quota

When the volume was FAT32, there were four tabs. What is the name of the new tab that was added after the volume was converted to NTFS?

#### <u>Quota</u>

Click Cancel, and then double-click the G: drive.

### Step 15

Right-click the Test document, and then click Properties (see Figure 12-70).

|               | Test                                 |       |
|---------------|--------------------------------------|-------|
| Type of file: | Text Document                        |       |
| Opens with:   | Notepad Chang                        | je    |
| Location:     | G:\                                  |       |
| Size:         | 0 bytes                              |       |
| Size on disk: | 0 bytes 🔓                            |       |
| Created:      | Today, January 31, 2007, 9:19:13 PM  |       |
| Modified:     | Today, January 31, 2007, 9:19:14 PM  |       |
| Accessed:     | Today, January 31, 2007, 12:00:00 AM |       |
| Attributes:   | Read-only Hidden Adv                 | anced |
|               |                                      |       |

#### Figure 12-70 Properties of Text File

What are the tabs in the Test Properties window?

#### General, Summary

When the volume was FAT32, there was one tab. What is the name of the new tab that was added after the volume was converted to NTFS?

#### **Summary**

Click OK.

### Step 16

Choose Tools, Folder Options (see Figure 12-71).

#### Figure 12-71 Opening Folder Options

| File Edit View Favorites | Tools Help                                                   |                                       | RU .   |
|--------------------------|--------------------------------------------------------------|---------------------------------------|--------|
| 🕝 Back • 🕥 • 🏂           | Map Network Drive<br>Disconnect Network Drive<br>Synchronize | • • • • • • • • • • • • • • • • • • • |        |
| Address 🥌 G:\            | Synchronizon                                                 | -                                     | 👻 🄿 Go |

# Step 17

The Folder Options window appears. Click the View tab.

Scroll to the bottom of the Advanced Settings area, and then uncheck Use Simple File Sharing (Recommended) (see Figure 12-72).

Click OK.

| Conoral View   | File Turner Offline Files                                  | 5                                               |      |
|----------------|------------------------------------------------------------|-------------------------------------------------|------|
| - Folder views |                                                            |                                                 | _    |
| (m)            | You can apply the view (si<br>you are using for this folde | uch as Details or Tiles) t<br>r to all folders. | hat  |
| 4000           | Apply to All Folders                                       | Reset All Folders                               |      |
| Advanced sett  | inas:                                                      |                                                 |      |
| () D           | )o not show hidden files ar                                | nd folders                                      | 1    |
| OS             | how hidden files and folde                                 | ers                                             |      |
| ✓ Hide         | extensions for known file to<br>protected operating system | ypes<br>n files (Becommended)                   |      |
| Laun           | ch folder windows in a sep                                 | parate process                                  |      |
| ✓ Reme         | ember each folder's view s                                 | ettings                                         | 'n   |
| Resto          | ore previous folder window                                 | is at logon                                     |      |
| Show           | v encrypted or compressed                                  | NTFS files in color                             |      |
|                | v pop-up description for fol                               | der and desktop items                           | 1    |
| Show           | simple file sharing (Recomn                                | mended)                                         | 100  |
| Show           |                                                            |                                                 | 1.00 |
| Show<br>Use s  |                                                            |                                                 |      |
| Show<br>Use s  |                                                            | Bestore Defai                                   | alts |

Figure 12-72 Use Simple File Sharing Is Unchecked

The Folder Options window closes (see Figure 12-73).

Figure 12-73 Properties of a Text File

|               | Test                 |                 |
|---------------|----------------------|-----------------|
| Type of file: | Text Document        |                 |
| Opens with:   | 📕 Notepad            | Change          |
| Location:     | G:\                  |                 |
| Size:         | 0 bytes              |                 |
| Size on disk: | 0 bytes              |                 |
| Created:      | Today, January 31, 2 | 007, 9:19:13 PM |
| Modified:     | Today, January 31, 2 | 007, 9:19:14 PM |
| Accessed:     | Today, January 31, 2 | 007, 9:24:03 PM |
| Attributes:   | Read-only            | lidden Advanced |
|               |                      |                 |
|               |                      |                 |
|               |                      |                 |

What are the tabs in the Test Properties window?

General, Security, Summary

When Simple File Sharing was enabled, there were two tabs. What is the name of the new tab that was added after Simple File Sharing was turned off?

Security

Right-click the G: drive, and then choose Properties (see Figure 12-74).

#### Figure 12-74 Drive Properties

| cal Disk             | (G:) Prop        | erties                 | ?            |
|----------------------|------------------|------------------------|--------------|
| âeneral T            | ools Har         | dware Sharing Security | Quota        |
| Type:<br>File system | Local<br>n: NTFS | Disk                   |              |
| Used                 | space:           | 5,238,784 bytes        | 4.99 MB      |
| Free :               | space:           | 521,146,368 bytes      | 497 MB       |
| Сара                 | city:            | 526,385,152 bytes      | 502 MB       |
|                      | •                | Drive G                | Disk Cleanup |

What are the tabs in the Local Disk (G:) Properties window?

General, Tools, Hardware, Sharing, Security, Quota

When Simple File Sharing was enabled, there were five tabs. What is the name of the new tab that was added after Simple File Sharing was turned off?

#### Security

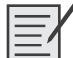

# Lab 12.2.4: Customize Virtual Memory Settings

In this lab, you will customize Virtual Memory settings. You will customize the Startup folder and RunOnce Key in the Registry. You will change the default Windows Update option.

The following is the recommended equipment for this lab:

- A computer running Windows XP Professional
- Internet access

### Step 1

Log on to Windows as an administrator.

Choose Start. Double-click My Computer. The My Computer window appears (see Figure 12-75).

| Edit View Favorites Tools                                       | Help                           |                 | A     |
|-----------------------------------------------------------------|--------------------------------|-----------------|-------|
| Back - 🕥 - 🏚 🔎 S                                                | earch 🕞 Folders                |                 |       |
| ress 🗑 My Computer                                              |                                |                 | 🛩 🛃 G |
| System Tasks                                                    | Files Stored on This Computer  |                 |       |
| View system information Add or remove programs Change a setting | Shared Documents               | Bob's Documents |       |
| Change a second                                                 | Hard Disk Drives               |                 |       |
| Other Places 📀                                                  | Local Disk (C:)                | Local Disk (D:) |       |
| My Documents Shared Documents Control Panel                     | Local Disk (F:)                | Local Disk (G:) |       |
| Dataile                                                         | Devices with Removable Storage |                 |       |
| My Computer                                                     | 31/3 Floppy (A:)               | DVD Drive (E:)  |       |
|                                                                 |                                |                 |       |
|                                                                 |                                |                 |       |

Figure 12-75 My Computer Window

Click the D: drive. The Disk Is Not Formatted window appears (see Figure 12-76).

Figure 12-76 Formatting an Unformatted Disk

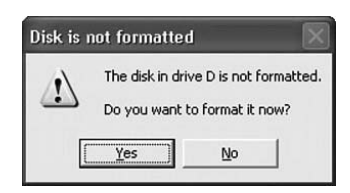

Click Yes.

# Step 3

The Format Local Disk (D:) window appears. Choose NTFS in the File System drop-down menu, and then click Start (see Figure 12-77).

| Capacity:     |          |         |          |   |   |
|---------------|----------|---------|----------|---|---|
| 4.87 GB       |          |         |          |   | ~ |
| File system   |          |         |          |   |   |
| NTFS          |          |         |          |   | ~ |
| Allocation un | it size  |         |          |   |   |
| Default allo  | ation si | ze      |          |   | ~ |
| Volume label  | ŝ        |         |          |   |   |
| -Format opt   | ions     |         |          |   |   |
| Quick Fo      | ormat    |         |          |   |   |
| Enable (      | Compres  | ssion   |          |   |   |
| Create        | an MS-D  | 05 star | tup disk |   |   |
|               | _        | _       |          | _ | _ |
|               |          |         |          |   |   |

| Figure 12-77 | Formatting a Partition |
|--------------|------------------------|
|--------------|------------------------|

A warning window appears (see Figure 12-78).

#### Figure 12-78 Warning Specifying That All Data Will Be Erased if You Format a Partition

| Format Local Disk (D:)                                                      | ?>     |                                                                                                |                     |
|-----------------------------------------------------------------------------|--------|------------------------------------------------------------------------------------------------|---------------------|
| Capacity:                                                                   |        |                                                                                                |                     |
| 4.87 GB                                                                     | *      |                                                                                                |                     |
| File system                                                                 |        |                                                                                                |                     |
| NTFS                                                                        | ~      |                                                                                                |                     |
| Allocation unit size                                                        | _      |                                                                                                |                     |
| Default allocation size                                                     | Format | Local Disk (D:)                                                                                | ×                   |
| Volume label                                                                |        | WARNING: Formatting will erase ALL data on<br>To format the disk, click OK. To quit, click CAP | this disk.<br>VCEL. |
| Format options Quick Format Enable Compression Create an MS-DOS startup dis |        | OK Cancel                                                                                      |                     |
|                                                                             | Close  |                                                                                                |                     |

Click OK. The warning window closes, and Windows formats the drive.

When the Format Complete message appears, click OK (see Figure 12-79).

| ormat Local Disk (D:)         | ?×  | <u>&lt;</u>                |
|-------------------------------|-----|----------------------------|
| Capacity:                     |     |                            |
| 4.87 GB                       | *   |                            |
| File system                   |     |                            |
| NTFS                          | ~   |                            |
| Allocation unit size          |     |                            |
| Default allocation size       | *   | Formatting Local Disk (D:) |
| Volume label                  |     | Format Complete.           |
| Format options                |     | ОК                         |
| Create an MS-DOS startup disk |     |                            |
| C                             |     | C                          |
| Start N Clo                   | ise | 1                          |

#### Figure 12-79 Format Complete

The Format Local Disk (D:) window reappears (see Figure 12-80). Click Close.

#### Figure 12-80 Format Program

| Format Local Disk (D:)                                                       | ?× |
|------------------------------------------------------------------------------|----|
| Capacity:                                                                    |    |
| 4.87 GB                                                                      | ~  |
| File system                                                                  |    |
| NTFS                                                                         | ~  |
| Allocation unit size                                                         |    |
| Default allocation size                                                      | ×  |
| Volume label                                                                 |    |
| Format options Quick Format Enable Compression Create an MS-DOS startup disk |    |
| Start Clo                                                                    | 50 |

# Step 4

Choose Start.

Right-click My Computer, and then click Properties (see Figure 12-81).

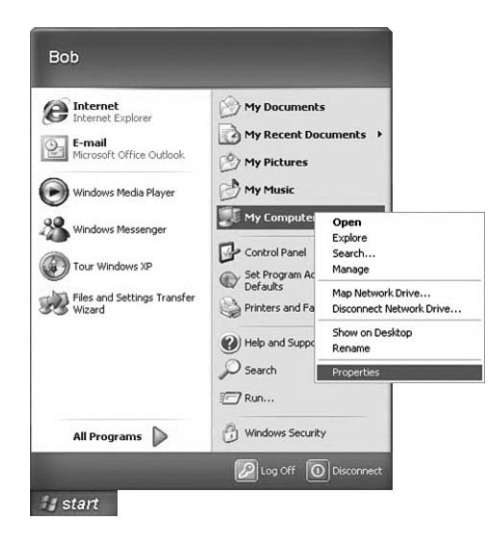

Figure 12-81 Opening the System Properties

The System Properties window appears (see Figure 12-82). Click the Advanced tab.

#### Figure 12-82 System Properties

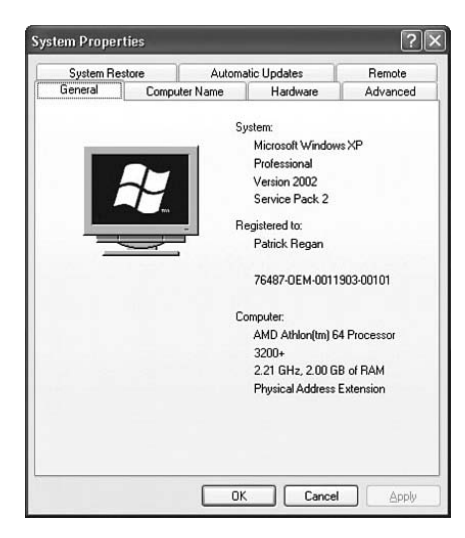

Click Settings in the Performance area (see Figure 12-83).

|                | store         | Automa                    | atic Updates       | Remote           |  |
|----------------|---------------|---------------------------|--------------------|------------------|--|
| General        | Compu         | iter Name                 | Hardware           | Advanced         |  |
| 'ou must be la | noned on as   | an Administra             | tor to make most o | f these changes  |  |
| Performance.   | igged on de   |                           |                    | a anoso anangoo. |  |
| Visual effects | DIOCASSOL     | scheduling m              | here energy mome   | virtual memoru   |  |
| visual cirecta | , processor   | scheduling, m             | emoly usage, and   | winder memory    |  |
|                |               |                           |                    | Settings         |  |
|                |               |                           |                    |                  |  |
| User Profiles  |               |                           |                    |                  |  |
| Desktop setti  | ings related  | to your logon             |                    |                  |  |
|                |               |                           |                    |                  |  |
|                |               |                           |                    | Settings         |  |
| o              |               |                           |                    |                  |  |
| Startup and H  | lecovery      |                           |                    |                  |  |
| System startu  | ip, system ta | allure, and deb           | ugging information |                  |  |
|                |               |                           |                    | Cettinge         |  |
|                |               |                           |                    | Jennigs          |  |
|                |               |                           |                    | -                |  |
|                |               | the second second by loss | ables I Erro       | or Reporting     |  |
|                | En            | vironment van             |                    |                  |  |

Figure 12-83 System Properties Advanced Tab

The Performance Options window appears. Click the Advanced tab (see Figure 12-84).

Figure 12-84 Performance Options

| erformance                  | Options                       | ?                                                    |
|-----------------------------|-------------------------------|------------------------------------------------------|
| Visual Effects              | Advanced                      | Data Execution Prevention                            |
| Processor :                 | scheduling -                  |                                                      |
| By default,<br>processor l  | , the comput<br>time to run y | er is set to use a greater share of<br>our programs. |
| Adjust for                  | best perform                  | nance of:                                            |
|                             | ns                            | O Background services                                |
| Memory us                   | age                           |                                                      |
| By default,<br>memory to    | the comput                    | er is set to use a greater share of<br>ograms.       |
| Adjust for                  | best perform                  | nance of:                                            |
|                             | ns                            | O System cache                                       |
| - Virtual men               | nory                          |                                                      |
| A paging fi<br>if it were R | le is an area<br>AM.          | on the hard disk that Windows uses as                |
| Total pagin                 | ng file size fo               | r all drives: 2046 MB                                |
|                             |                               | Change                                               |
|                             |                               |                                                      |
|                             |                               |                                                      |
|                             |                               |                                                      |
|                             |                               |                                                      |
|                             | _                             |                                                      |
|                             |                               | OK Cancel Apply                                      |

What is the current size of the Virtual Memory (paging file)?

#### Answers may vary.

Click Change in the Virtual Memory area (see Figure 12-85).

| cual Effecte                 | Advanced                    | Data Execution Prevention                            |
|------------------------------|-----------------------------|------------------------------------------------------|
| our cifects                  |                             | Para Execution revenuon                              |
| Processor s                  | cheduling -                 |                                                      |
| By default,<br>processor t   | the compute                 | er is set to use a greater share of<br>our programs. |
| Adjust for l                 | best perform                | iance of:                                            |
|                              | ns                          | O Background services                                |
| Memory us                    | age                         |                                                      |
| By default,<br>memory to     | the compute<br>run your pro | er is set to use a greater share of<br>ograms.       |
| Adjust for l                 | best perform                | ance of:                                             |
| Program                      | ns                          | ⊖ System cache                                       |
| Virtual mem                  | iory                        |                                                      |
| A paging fil<br>if it were R | e is an area<br>AM.         | on the hard disk that Windows uses as                |
| Total pagin                  | g file size for             | r all drives: 2046 MB                                |
|                              |                             | <u>C</u> hange                                       |
|                              |                             |                                                      |
|                              |                             |                                                      |
|                              |                             |                                                      |

Figure 12-85 Configuring Virtual Memory

The Virtual Memory window appears (see Figure 12-86).

Figure 12-86 Configuring the Virtual Memory

| Drive [Volume Label]     | Paging File Size (MB) |      |    |
|--------------------------|-----------------------|------|----|
| C: [Windows XP]          | 2046 -                | 4092 | ^  |
| D:<br>E:                 |                       |      |    |
| F:                       |                       |      |    |
| G:                       |                       |      |    |
| Paging file size for sel | ected drive           |      |    |
| Drive:                   | C: [Windows XP]       |      |    |
| Space available:         | 140782 MB             |      |    |
| O Custom size:           |                       |      |    |
| Initial size (MB):       | 2046                  |      |    |
| Maximum size (MB):       | 4092                  |      |    |
| O System managed :       | size                  |      |    |
| ○ <u>N</u> o paging file |                       | 20   | et |
| Total paging file size f | or all drives         |      |    |
| Minimum allowed:         | 2 MB                  |      |    |
| Recommended:             | 3070 MB               |      |    |
| Currently allocated:     | 2046 MB               |      |    |

What Drive [Volume Label] contains the paging file?

<u>C:</u>

Choose the D: drive.

Click the Custom Size option button (see Figure 12-87).

| Drive [Volume Label]                | Pag            | ing File Sia | ze (MB) |     |
|-------------------------------------|----------------|--------------|---------|-----|
| C: [Windows XP]<br>D:<br>E:<br>F:   |                | 2046 -       | 4092    | -   |
| G:<br>H:                            |                |              |         | ~   |
| Paging file size for sele           | ected drive    |              |         |     |
| Drive:<br>Space available:          | D:<br>49930 MB |              |         |     |
| QCustom size:<br>Initial size (MB): |                | ]            |         |     |
| Ma <u>x</u> imum size (MB):         |                |              |         |     |
| O System managed s                  | ize            |              |         |     |
| O No paging file                    |                |              |         | iet |
| Total paging file size fo           | or all drives  |              |         |     |
| Minimum allowed:                    | 2 MB           |              |         |     |
| Recommended:                        | 3070 MB        |              |         |     |
| Currently allocated:                | 2046 MB        |              |         |     |

Figure 12-87 Specifying the Custom Size

Look at the recommended size in the Total Paging File Size for All Drives section of the Virtual Memory window.

Type the recommended file size into the Initial Size (MB) field.

Type the recommended file size again into the Maximum Size (MB) field.

Click Set (see Figure 12-88).

Figure 12-88 Clicking the Set Button

| Orive [Volume Label]     | Pac           | ing File Si | ze (MB) |     |
|--------------------------|---------------|-------------|---------|-----|
| C: [Windows XP]          |               | 2046 -      | 4092    | ^   |
| D:                       |               | 1536 -      | 1536    |     |
| E:<br>F:                 |               |             |         |     |
| G:                       |               |             |         |     |
| H:                       |               |             |         | ~   |
| Paging file size for sel | ected drive   |             |         |     |
| Drive:                   | D:            |             |         |     |
| Space available:         | 49930 MB      |             |         |     |
| Oustom size:             |               | -17         |         |     |
| Initial size (MB):       | 1536          |             |         |     |
| Maximum size (MB):       | 1536          | ]           |         |     |
| O System managed s       | ize           |             |         |     |
| ○ <u>N</u> o paging file |               |             |         | Set |
| Total paging file size f | or all drives |             |         |     |
| Minimum allowed:         | 2 MB          |             |         |     |
| Recommended:             | 3070 MB       |             |         |     |
| Currently allocated:     | 2046 MB       |             |         |     |
|                          | 6             |             |         |     |

Choose the C: drive.

Click the No Paging File option button, and then click Set (see Figure 12-89).

| Drive [Volume Label]              | Paging File Size (MB)        |       |
|-----------------------------------|------------------------------|-------|
| C: [Windows XP]<br>D:<br>E:<br>F: | 2046 - 4092<br>1536 - 1536   |       |
| G:<br>H:                          |                              | 8     |
| Paging file size for sel          | ected drive                  |       |
| Drive:<br>Space available:        | C: [Windows XP]<br>140782 MB |       |
|                                   |                              |       |
| Initial size (MB):                | 2046                         |       |
| Maximum size (MB):                | 4092                         |       |
| O System managed :                | size                         |       |
| ○ <u>N</u> o paging file          |                              | Set L |
| Total paging file size f          | or all drives                | 10    |
| Minimum allowed:                  | 2 MB                         |       |
| Recommended:                      | 3070 MB                      |       |
| Currently allocated:              | 2046 MB                      |       |

#### Figure 12-89 Changing Virtual Memory Settings

The System Control Panel Applet message window appears (see Figure 12-90).

#### Figure 12-90 Rebooting Windows After Virtual Memory Changes

| System | Control Panel Applet                                                          | ×               |
|--------|-------------------------------------------------------------------------------|-----------------|
| (j)    | The changes you have made require you to restart your computer before they ca | an take effect. |
|        | ОК                                                                            |                 |

Click OK.

The System Settings Change window appears. Click Yes to restart your computer now (see Figure 12-91).

Figure 12-91 Last Warning That the System Has to Be Restarted for the Changes to Take Effect

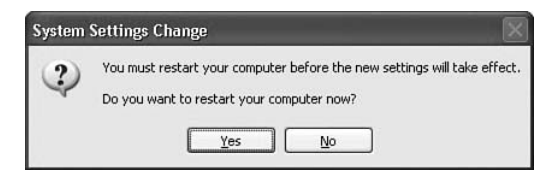

### Step 6

Log on to Windows as an administrator.

Open the Virtual Memory window.

What Drive [Volume Label] contains the paging file?

#### <u>D:</u>

Click Cancel (see Figure 12-92).

| Prive [Volume Label]     | Paging        | File Size (MB) |             |
|--------------------------|---------------|----------------|-------------|
| C: [Windows XP]          |               |                | ^           |
| D:                       |               | 1536 - 3072    |             |
| E:<br>F:                 |               |                |             |
| G:                       |               |                |             |
| I:                       |               |                | ~           |
| Paging file size for sel | ected drive   |                |             |
| Drive:                   | D:            |                |             |
| Space available:         | 49930 MB      |                |             |
| Oustom size:             |               |                |             |
| Initial size (MB):       | 1536          |                |             |
| Maximum size (MB):       | 3072          |                |             |
| O System managed s       | ize           |                |             |
| ○ <u>N</u> o paging file |               |                | <u>j</u> et |
| Total paging file size f | or all drives |                |             |
| Minimum allowed:         | 2 MB          |                |             |
| Recommended:             | 3070 MB       |                |             |
| Currently allocated:     | 1536 MB       |                |             |

Figure 12-92 Closing Virtual Memory Without Changes

The Virtual Memory window closes (see Figure 12-93).

Figure 12-93 Performance Options

| Performance Op                      | ntions             | ?×                                                   |
|-------------------------------------|--------------------|------------------------------------------------------|
| Visual Effects Ac                   | lvanced            | Data Execution Prevention                            |
| Processor sche                      | duling –           |                                                      |
| By default, the<br>processor time   | to run y           | er is set to use a greater share of<br>our programs. |
| Adjust for best                     | perform            | iance of:                                            |
| Programs                            |                    | O Background services                                |
| - Memory usage                      |                    |                                                      |
| By default, the<br>memory to run    | comput<br>your pro | er is set to use a greater share of ograms.          |
| Adjust for best                     | perform            | ance of:                                             |
| Programs                            |                    | ⊖ System cache                                       |
| - Virtual memory                    |                    |                                                      |
| A paging file is<br>if it were RAM. | an area            | on the hard disk that Windows uses as                |
| Total paging fil                    | e size foi         | r all drives: 1536 MB                                |
|                                     |                    | Change                                               |
|                                     |                    |                                                      |
|                                     |                    |                                                      |
|                                     |                    |                                                      |
| L                                   |                    | OK Cancel Apply                                      |

Click Cancel. The Performance Options window closes (see Figure 12-94).

| System Restore                 |                              | Automatic Updates |                    | Remote                     |  |
|--------------------------------|------------------------------|-------------------|--------------------|----------------------------|--|
| General                        | Compute                      | er Name           | Hardware           | Advanced                   |  |
| Perrormance<br>Visual effects  | s, processor so              | cheduling, m      | emory usage, and   | virtual memory<br>Settings |  |
| User Profiles                  |                              |                   |                    |                            |  |
| Desktop sett                   | ings related to              | your logon        |                    |                            |  |
|                                |                              |                   |                    |                            |  |
|                                |                              |                   |                    | Settings                   |  |
| Startup and F                  | Recovery                     |                   |                    | Settings                   |  |
| Startup and F<br>System startu | Recovery<br>up, system failu | ure, and deb      | ugging information | Settings                   |  |
| Startup and F<br>System startu | Recovery<br>up, system failu | ure, and deb      | ugging information | Settings<br>Settings       |  |

#### Figure 12-94 System Properties

Click Cancel.

# Step 7

Choose Start, All Programs, Games.

Right-click FreeCell (see Figure 12-95).

#### Figure 12-95 FreeCell Is Under the Games Programs

| I                             | K Free AOL & Unlimited Internet | m Sony +                         |
|-------------------------------|---------------------------------|----------------------------------|
|                               | HP Image Zone                   | ÷                                |
|                               | 🕮 HP Solution Center            | se Preecel                       |
|                               | Napster                         | V Hearts                         |
|                               | New Office Document             | ar Internet Backgammon           |
|                               | Den Office Document             | Internet Checkers                |
|                               | Set Program Access and Defaults | Internet Hearts                  |
|                               | Windows Catalog                 | Internet Reversi                 |
|                               | Windows Update                  | Internet Spades                  |
|                               | WinZip                          | Minesweeper sional               |
| Boh                           | 2                               | Pinball     sional               |
| 000                           | Accessories                     | Solitaire                        |
|                               | ACE Mega CoDecS Pack            | Spider Solitaire                 |
| Internet<br>Internet Explorer | AngelPotion Video Codec V1      | Yahoo! Backgammon                |
|                               | CDisplay                        | Yahoo! Dominoes                  |
| Microsoft Office Out          | Cisco Systems VPN Client        | Yahoo! Euchre                    |
| 0                             | CorelDRAW Graphics Suite 12     | Yahoo! Poker                     |
| Windows Media Playe           | Creative Creative               | Yahoo! Pool                      |
|                               | 🖬 Games                         | Vahoo! Spades                    |
| Windows Messenger             | Coogle Desktop                  | DealDisser                       |
| Tour Windows VP               | m HP                            | Realinayer     Demote Assistance |
| WINDOWS AP                    | interVideo WinDVD               | Remote Assistance                |
| Files and Settings Tra        | m K-Lite Codec Pack             | Roxio Easy Media Creator Home    |
| Co wizard                     | Microsoft AntiSpyware           | windows Media Connect            |
|                               | Microsoft Office                | Windows Media Player             |
|                               | m Napster                       | Windows Messenger                |
|                               | im Norton AntiVirus             | Windows Movie Maker              |
|                               | m Norton Ghost 2003             | Yahoo! Mail                      |
|                               | m PrintMe Internet Printing     | •                                |
| All Programs 🍺                | QuickTime                       | •                                |
|                               | m Real                          | •                                |
|                               | m Roxio                         | •                                |
| start start                   | i Sonic                         | •                                |

Choose Send To.

Choose Desktop (Create Shortcut) (see Figure 12-96).

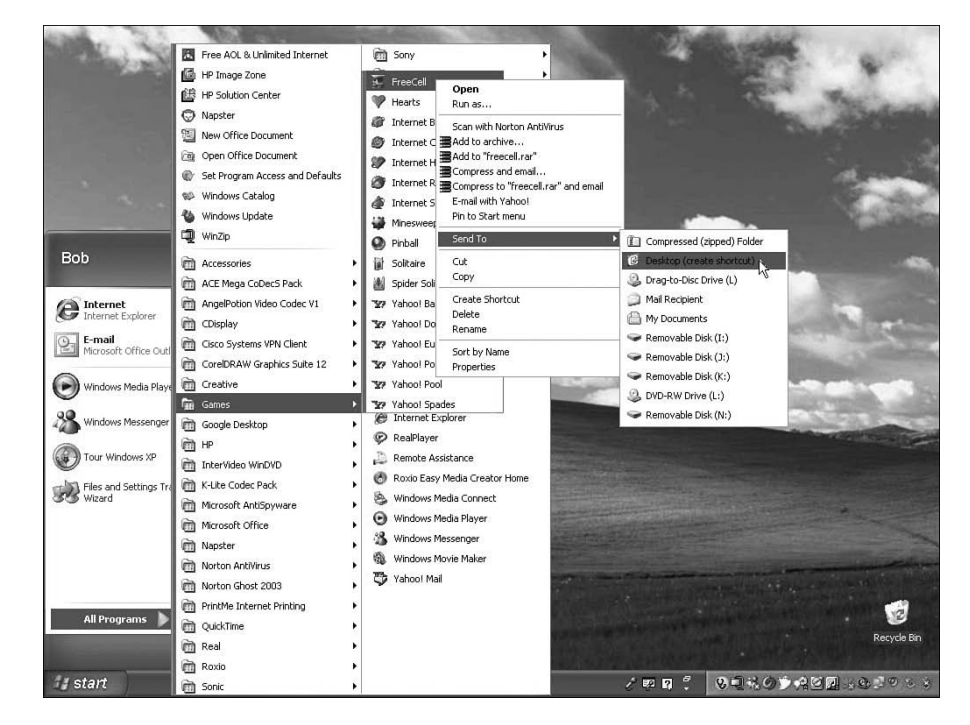

Figure 12-96 Creating a Shortcut on the Desktop

### Step 8

Click and drag the Freecell to the Start button (see Figure 12-97).

Figure 12-97 The Desktop with the New FreeCell Shortcut

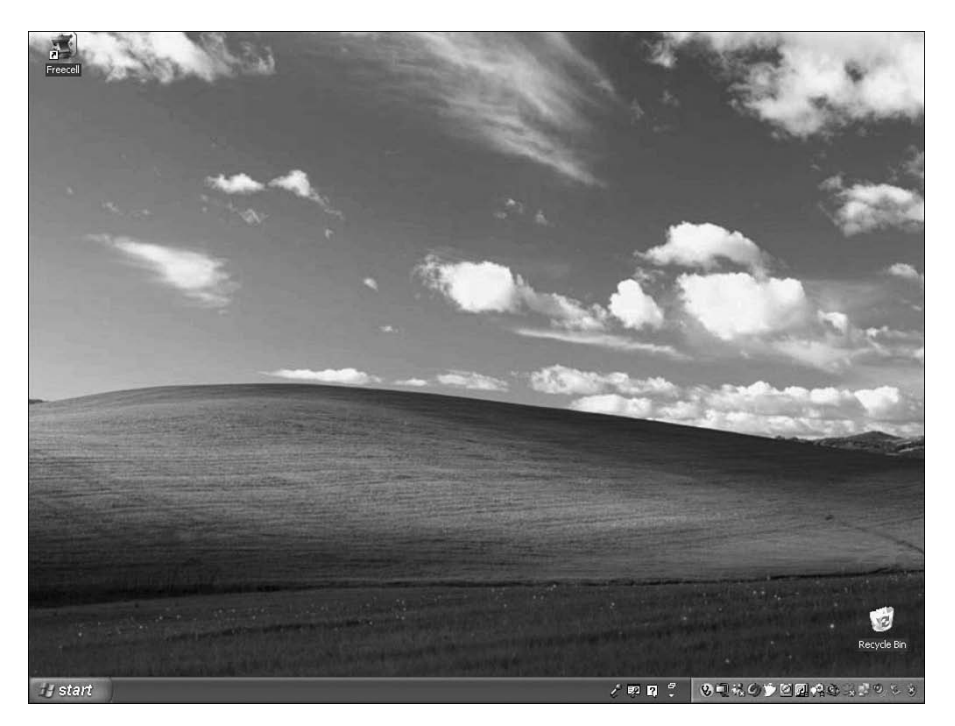

The Start Menu appears.

Do not release the shortcut icon. Drag the icon to All Programs.

The All Programs menu appears (see Figure 12-98).

#### Figure 12-98 The All Programs Menu

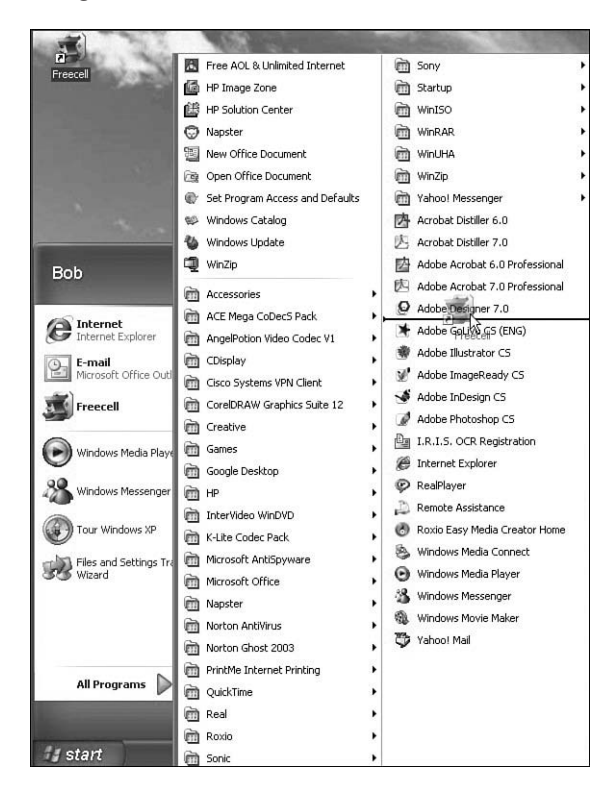

Drag the icon to Startup.

The Startup menu appears. Drag the icon to the Startup menu (see Figure 12-99). Release the icon.

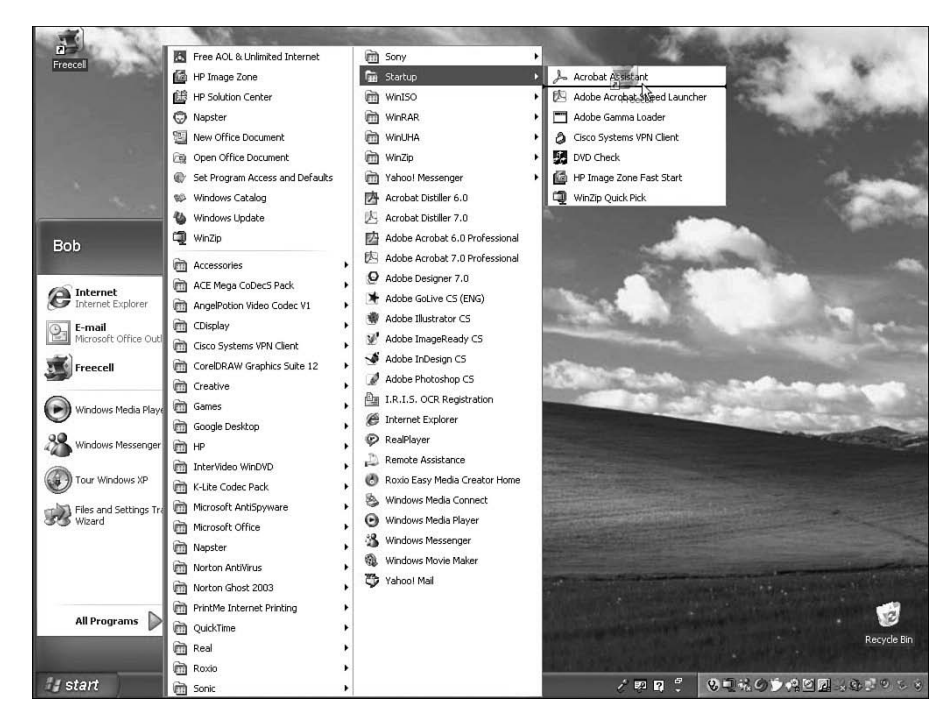

Figure 12-99 Adding a Program to the Startup Folder

Log off Windows (see Figure 12-100).

Figure 12-100 Logging Off Windows XP

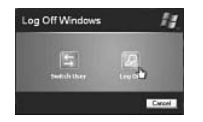

Log on to Windows as an administrator.

What happens when you log in?

Freecell starts automatically.

Close the Freecell application.

### Step 10

Choose Start, Run.

Type **regedit** into the Open field (see Figure 12-101).

| Run   |                                                                                      | ?                       |
|-------|--------------------------------------------------------------------------------------|-------------------------|
|       | Type the name of a program, folder, docu<br>Internet resource, and Windows will open | ment, or<br>it for you. |
| Open: | regedit                                                                              | ~                       |
|       | OK Cancel                                                                            | Browse                  |

Figure 12-101 Using the Run Option to Start the Registry Editor

Caution: Incorrect changes to the Registry can cause system errors and/or system instability.

The Registry Editor window appears (see Figure 12-102).

Figure 12-102 Registry Editor

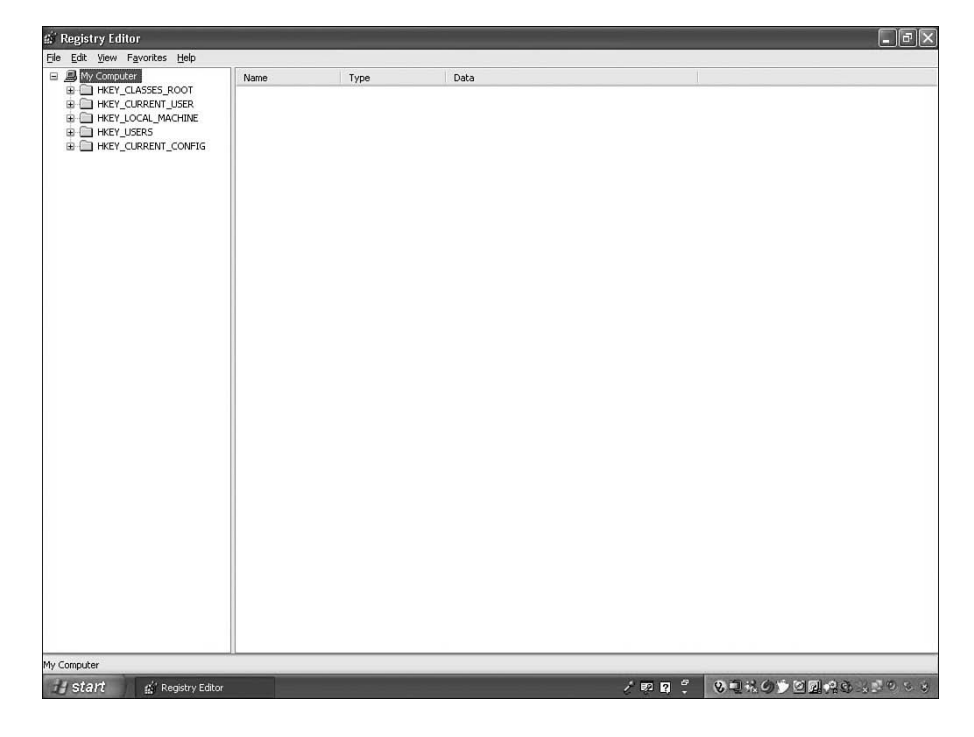

Expand the HKEY\_CURRENT\_USER key (see Figure 12-103).

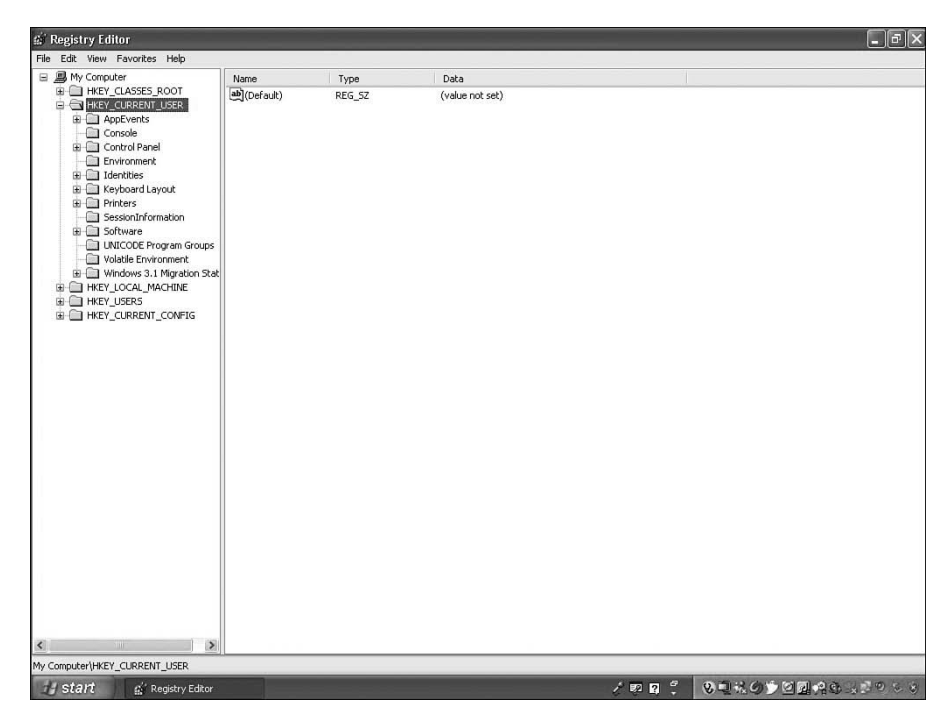

Figure 12-103 HKEY\_CURRENT\_USER Key

Expand the Software key.

Expand the Microsoft key.

Expand the Windows key.

Expand the CurrentVersion key.

Expand the RunOnce key (see Figure 12-104).

Instructor: If students do not have a RunOnce key, you will need to create it. To create a RunOnce key, follow these instructions:

- **1.** Right-click the CurrentVersion key.
- 2. Click New.
- 3. Click Key.
- 4. Type RunOnce.
- **5.** Press the Enter key.

| I I I 🛱  | Outlook Express                                                                                                    | Nama              | Turne          | Data                    |  |
|----------|----------------------------------------------------------------------------------------------------|-------------------|----------------|-------------------------|--|
| Eat View | Fivorites Help  Volkok Express  Pikst  Pikst  Pikst  Pikst  Security Center  Seech Assiant  Security Center  Seech  App Management  App Management  App Management  Contructor  Contructor  Contructor  Contructor  Contructor  Contructor  Contructor  Contructor  Management  App Management  Management  Manage | Nome<br>(Default) | Type<br>REG_52 | Deta<br>(value not set) |  |
|          | Run<br>Skunionce<br>Settings<br>Startings<br>Settings<br>Settings<br>Telephony<br>ThemeS<br>Themes<br>Thirtight<br>Settings<br>Themes                                                                                                    |                   |                |                         |  |
|          | B WinfowsUpdate                                                                                                    |                   |                |                         |  |

Figure 12-104 The RunOnce Key

Right-click anywhere in the whitespace of the window.

Hover over New, and then select String Value (see Figure 12-105).

Figure 12-105 Creating a New String Value

| 🖻 🛄 Outlook Express 🔥 🔺      | Name         | Туре   | Data                    |  |
|------------------------------|--------------|--------|-------------------------|--|
| 🕀 🧰 Plust                    | abl(Default) | REG SZ | (value not set)         |  |
| Protected Storage System Prc | - Alamandad  | -      |                         |  |
| 🕀 🧰 RegEdt32                 |              |        |                         |  |
| - Call SAPI Layer            |              |        |                         |  |
| 🕀 🛄 Schedule+                |              |        |                         |  |
| Search Assistant             |              |        |                         |  |
| Security Center              |              |        |                         |  |
| E Speech                     |              |        |                         |  |
| SystemCertificates           |              |        |                         |  |
| Windows                      |              |        |                         |  |
| Currentversion               |              | New    | Key                     |  |
| App Management               |              |        | String Value            |  |
|                              |              |        | Binany Value            |  |
| Controls Folder              |              |        | DWORD Value             |  |
| Explorer                     |              |        | Multi Shing Value       |  |
| B C Ext                      |              |        | Expandable Shine Value  |  |
| Group Policy                 |              |        | Expandable Sching value |  |
| GrpConv                      |              |        |                         |  |
| - internet                   |              |        |                         |  |
| Internet Settings            |              |        |                         |  |
| - MSSCIPY                    |              |        |                         |  |
| - MSTCIPH                    |              |        |                         |  |
| 🕀 🧰 Multimedia               |              |        |                         |  |
| ⊞ 🛄 NetCache                 |              |        |                         |  |
| PINTLGNT                     |              |        |                         |  |
| Policies                     |              |        |                         |  |
| Run                          |              |        |                         |  |
| Runonce                      |              |        |                         |  |
| B C chall 5 threadens        |              |        |                         |  |
| Sime Extensions              |              |        |                         |  |
| Telephony                    |              |        |                         |  |
| ThemeMapaner                 |              |        |                         |  |
|                              |              |        |                         |  |
| TINTLENT                     |              |        |                         |  |
| Webcheck                     |              |        |                         |  |
| WindowsUpdate                |              |        |                         |  |
| 🕀 🧰 WinTrust                 |              |        |                         |  |
| m Ca chal                    |              |        |                         |  |

Right-click New Value #1, and then choose Rename.

Type Solitaire, and then press Enter (see Figure 12-106).

| rgistry Editor<br>Edit View Favorites Help                                                                                              | -            | _                |                 | - (6 |
|----------------------------------------------------------------------------------------------------|--------------|------------------|-----------------|------|
| Outlook Express                                                                                                    | Name         | Туре             | Data            |      |
| Plus!     Protected Storage System Prc     RegEdt32     SAPE Layer                                                                      | ab)(Default) | REG_SZ<br>REG_SZ | (value not set) |      |
| Search Assistant     Security Center     Speech     SystemCertificates                                                                  |              |                  |                 |      |
| Windows     GurrentVersion     App Management     Applets                                                                               |              |                  |                 |      |
| CINTLGNT<br>Controls Folder<br>Explorer<br>Ext                                                                                          |              |                  |                 |      |
| Group Policy     GrpConv     GrpConv     Internet     Druce Settings                                                                    |              |                  |                 |      |
| MSSCIPY MSTCIPH MC Multimedia                                                                                                    |              |                  |                 |      |
|                                                                                                    |              |                  |                 |      |
| Gentlings     Gentlings     Gentlings     Gentlings     Gentlings     Gentlings     Gentlings     Gentlings     Gentlings     Gentlings |              |                  |                 |      |
| Themes                                                                                                    |              |                  |                 |      |
| Webcheck     WindowsUpdate     WinTrust                                                                                                 |              |                  |                 |      |
| >                                                                                                    |              |                  |                 |      |

Figure 12-106 Creating a String Key Called Solitaire

Right-click Solitaire, and then choose Modify (see Figure 12-107).

| 🕼 Registry Editor                                                                                                    |                     |                                                                     |                         | ΒX |
|----------------------------------------------------------------------------------------------------|---------------------|---------------------------------------------------------------------|-------------------------|----|
| File Edit View Favorites Help                                                                                                    |                     |                                                                     |                         |    |
| Outlook Express                                                                                                    | Name                | Type                                                                | Data                    |    |
| Control Express     Plus     Plus     Plus     Protected Storage System Prc     Septic System Arc     Security Center     Security Center     Security     Security     Sec | Name<br>Marcefault) | Type<br>REG_SZ<br>BEG_SZ<br>dfy<br>dfy<br>Binary Data<br>ate<br>ame | Dała<br>(value not set) |    |

Figure 12-107 Modifying the Solitaire Key

Type **C:\Windows\system32\sol.exe** into the Value Data field (see Figure 12-108). Click OK.

| Value <u>n</u> ame:         |  |
|-----------------------------|--|
| Solitaire                   |  |
| ⊻alue data:                 |  |
| C:\Windows\system32\sol.exe |  |

Figure 12-108 Editing the String of a String Key

Close the Registry Editor window (see Figure 12-109).

Figure 12-109 Registry Editor

| Outlook Express              | Name         | Type   | Data                        |  |
|------------------------------|--------------|--------|-----------------------------|--|
| 🕀 🧰 Plus!                    | ab)(Default) | REG SZ | (value not set)             |  |
| Protected Storage System Prc | ab Solitaire | REG SZ | C:\Windows\system32\sol.exe |  |
| 🕀 🥅 RegEdt32                 |              |        |                             |  |
| SAPI Layer                   |              |        |                             |  |
| Gchedule+                    |              |        |                             |  |
| Search Assistant             |              |        |                             |  |
| Security Center              |              |        |                             |  |
| G Sustan Castificator        |              |        |                             |  |
| Windows                      |              |        |                             |  |
|                              |              |        |                             |  |
|                              |              |        |                             |  |
| Applets                      |              |        |                             |  |
| CINTLGNT                     |              |        |                             |  |
| Controls Folder              |              |        |                             |  |
| 🕀 🧰 Explorer                 |              |        |                             |  |
| 🕀 🧰 Ext                      |              |        |                             |  |
| 🕀 🧰 Group Policy             |              |        |                             |  |
| 🕀 🧰 GrpConv                  |              |        |                             |  |
| - 🛄 Internet                 |              |        |                             |  |
| Internet Settings            |              |        |                             |  |
| MSSCIPY                      |              |        |                             |  |
| MSTCIPH                      |              |        |                             |  |
| H Multimedia                 |              |        |                             |  |
|                              |              |        |                             |  |
| PINICANI<br>m C2 Patrice     |              |        |                             |  |
| a poides                     |              |        |                             |  |
| A RunOnce                    |              |        |                             |  |
| Ren Settions                 |              |        |                             |  |
| B C Shell Extensions         |              |        |                             |  |
|                              |              |        |                             |  |
| I Celephony                  |              |        |                             |  |
| - ThemeManager               |              |        |                             |  |
| 🕀 🧰 Themes                   |              |        |                             |  |
| TINTLGNT                     |              |        |                             |  |
| B 🔂 Webcheck                 |              |        |                             |  |
| - 🛄 WindowsUpdate            |              |        |                             |  |
| 🕀 🧰 WinTrust                 |              |        |                             |  |

### Step 11

Log off the computer (see Figure 12-110).

```
Figure 12-110 Logging Off Windows XP
```

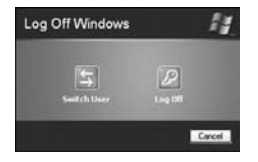

Log on to Windows as an administrator (see Figure 12-111).

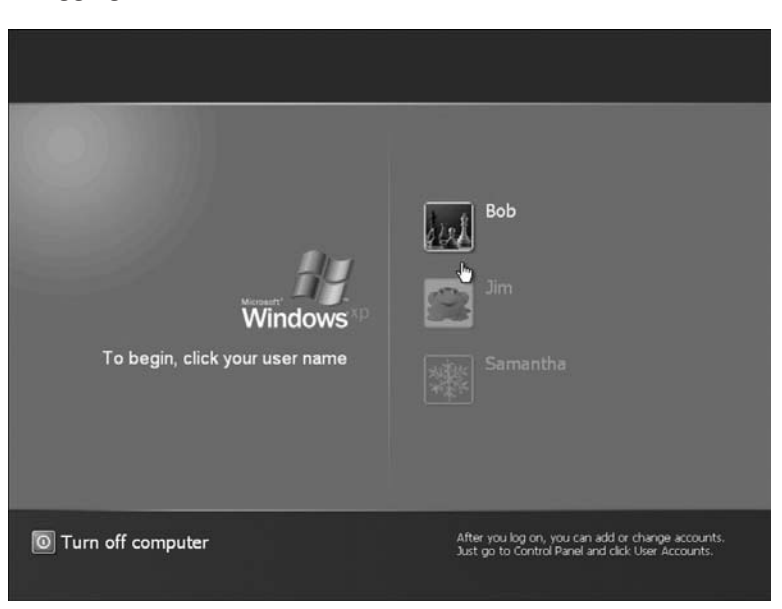

Figure 12-111 Logging On to Windows XP

The FreeCell and Solitaire windows appear (see Figure 12-112).

Figure 12-112 FreeCell and Solitaire Automatically Started Because of the Startup Folder and Registry Keys

| 🚡 FreeCell                            |             |           | - D X           |
|---------------------------------------|-------------|-----------|-----------------|
| 🖆 🖻 Solitaire                         |             |           |                 |
| Come Holp                             |             |           |                 |
|                                       | 8 8 8 8 8 8 | 8 88 88 8 | 8 8 8 K         |
| No. Con                               | ****        | 8 8 8 8   | ***             |
|                                       | *** ***     | * * * *   | * * *           |
|                                       |             |           |                 |
| ₩ <b>₩</b> ₩                          | ** * **     | Jorgan    | 44.4            |
| • • • • • • • • • • • • • • • • • • • | 24          |           |                 |
| ₩15248 + 5 A A↑                       | • •:   ₹ 3  |           |                 |
|                                       |             | P manul   | V V 6           |
|                                       |             |           |                 |
|                                       |             |           |                 |
|                                       |             |           |                 |
|                                       |             |           |                 |
|                                       |             |           |                 |
|                                       |             | 54        | core: O Time: O |

Close the Solitaire and Freecell windows.

# Step 12

**Instructor Note:** Internet access is necessary for this step. If your students are not allowed to access the Internet, demonstrate this section of the lab.

Choose Start, All Programs.

Right-click My Computer, and then choose Properties (see Figure 12-113).

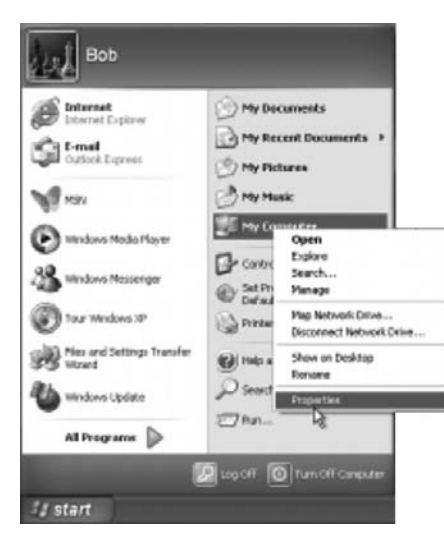

#### Figure 12-113 Opening System Properties

Click the Automatic Updates tab.

Click the Download Updates for me, but Let Me Choose When to Install Them option button (see Figure 12-114).

#### Figure 12-114 Configuring Automatic Updates

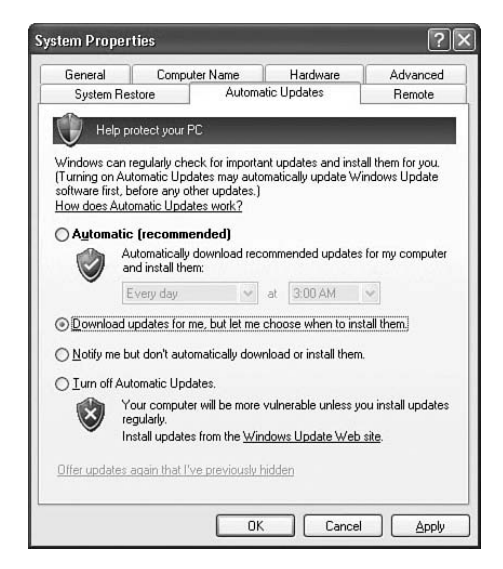

Click Apply, and then click OK (see Figure 12-115).

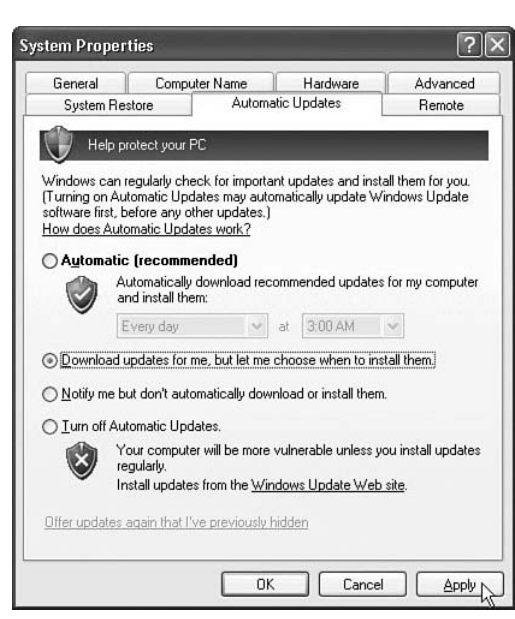

Figure 12-115 To Save the Changes, Click Apply

Windows checks for updates.

The Updates Are Ready for Your Computer balloon appears. Double-click the shield icon in the system tray (see Figure 12-116).

Figure 12-116 Shield Indicating the Status of Updates

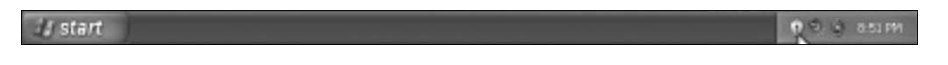

Click Custom Install (Advanced), and then click Next (see Figure 12-117).

Figure 12-117 Specifying How to Install the Updates

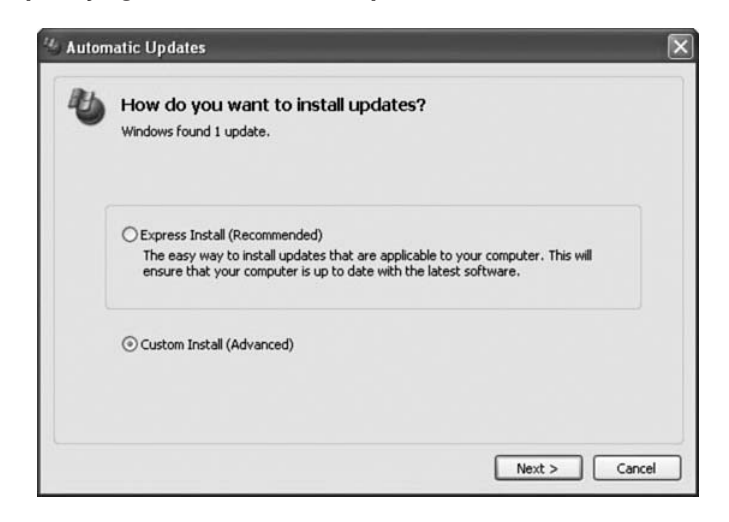

The Choose Updates to Install window appears. Click Install (see Figure 12-118).

| -                                                 |                                                      |                                             |                                                |                              |
|---------------------------------------------------|------------------------------------------------------|---------------------------------------------|------------------------------------------------|------------------------------|
| late Title                                        |                                                      |                                             |                                                |                              |
| Windows Gen                                       | uine Advantage Notificat                             | ion (KB905474)                              |                                                | ^                            |
|                                                   |                                                      |                                             |                                                |                              |
| ails                                              |                                                      |                                             |                                                | <u>×</u>                     |
| e: 1.2 MB                                         |                                                      |                                             |                                                |                              |
| e Windows Genuin<br>huine. If your syst<br>hdows. | e Advantage Notification<br>em is found to be a non- | tool notifies you if<br>genuine, the tool w | your copy of Windov<br>ill help you obtain a l | vs is not<br>icensed copy of |
| re information for                                | this update can be found                             | d at http://go.micro                        | soft.com/fwlink/?linki                         | d=39157                      |

Figure 12-118 Choosing Which Updates to Install

The Installing Updates balloon appears (see Figure 12-119).

#### Figure 12-119 Updates Are Installing

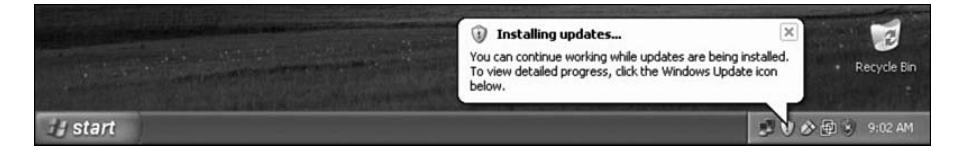

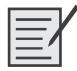

# Lab 12.2.5: Install an Alternate Browser (Optional)

In this lab, you will install the Mozilla Firefox Web Browser.

The following is the recommended equipment for this lab:

- A computer running Windows XP Professional
- Internet access

**Instructor Note:** Depending on your Internet connection speed, you may require extra time for all students to download the application. If your students are not permitted to connect to the Internet, perform this lab for your classes as a demonstration. Do not allow the students to set Mozilla Firefox as the default browser.

### Step 1

Choose Start, All Programs, Internet Explorer.

In the Address field, type www.mozilla.com.

Press Enter (see Figure 12-120).

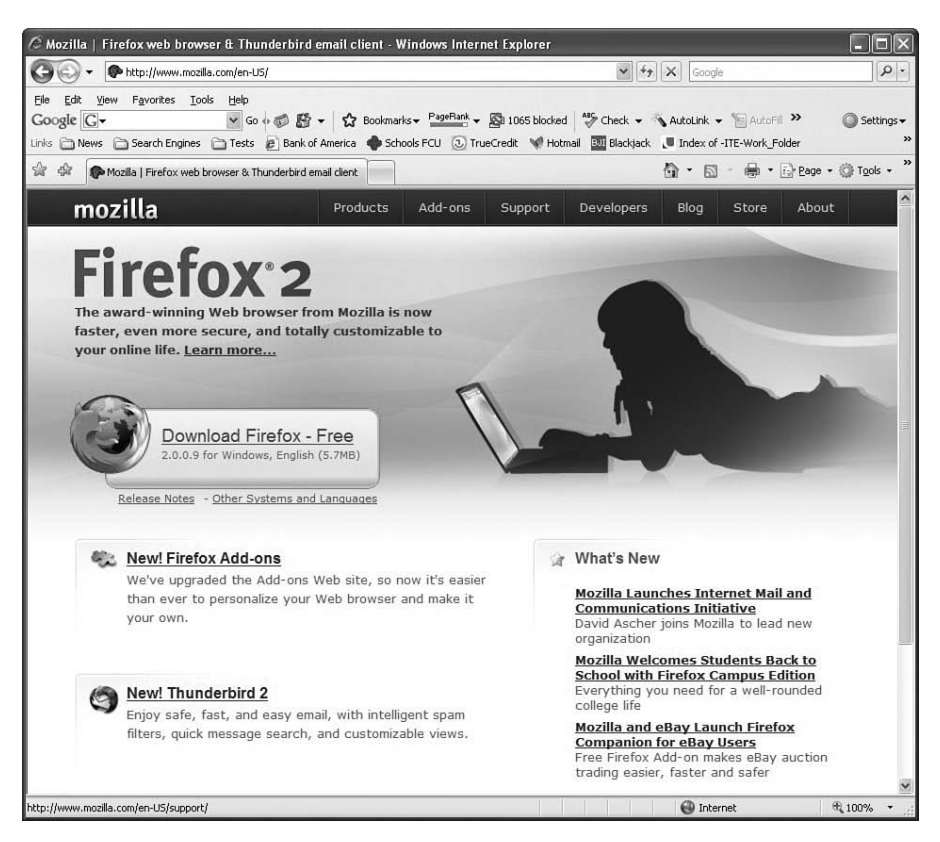

Figure 12-120 www.mozilla.com Website

Click the Download Firefox—Free link.

The File Download—Security Warning window appears (see Figure 12-121). Click Run.

#### Figure 12-121 Security Warning Verifying That You Want to Run or Download a Remote File

| Do you | want to ru                                     | n or save th                                        | is file?                                  |                                          |                           |       |
|--------|------------------------------------------------|-----------------------------------------------------|-------------------------------------------|------------------------------------------|---------------------------|-------|
|        | Name:<br>Type:<br>From:                        | Firefox Setup<br>Application, 5<br>ftp-mozilla.ne   | 0 2.0.0.3.e<br>6.72 MB<br>etscape.cor     | xe<br>n<br>Save                          | Cancel                    |       |
| 1      | While files fr<br>potentially h<br>run or save | om the Interne<br>arm your comp<br>this software. \ | t can be us<br>uter. If you<br>What's the | eful, this file<br>do not trust<br>risk? | type can<br>the source, d | o not |

The Internet Explorer download window appears (see Figure 12-122).

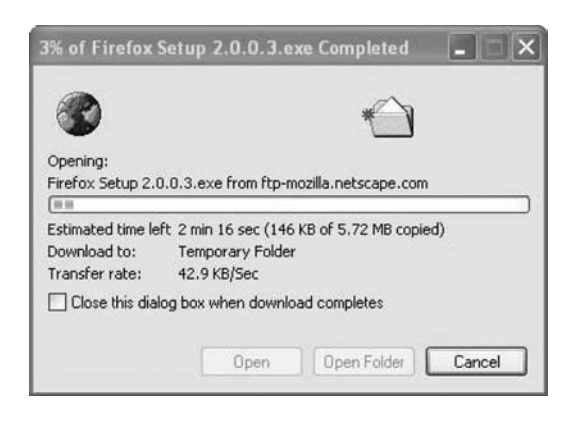

#### Figure 12-122 Firefox Setup File Downloading

The Internet Explorer—Security Warning window may appear (see Figure 12-123). Click Run.

Figure 12-123 Security Warning Verifying That You Want to Run a Remote File

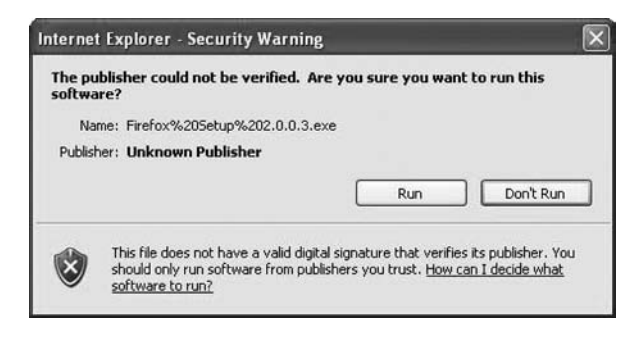

# Step 3

The Mozilla Firefox Setup window appears (see Figure 12-124). Click Next.

Figure 12-124 Starting the Mozilla Firefox Setup Wizard

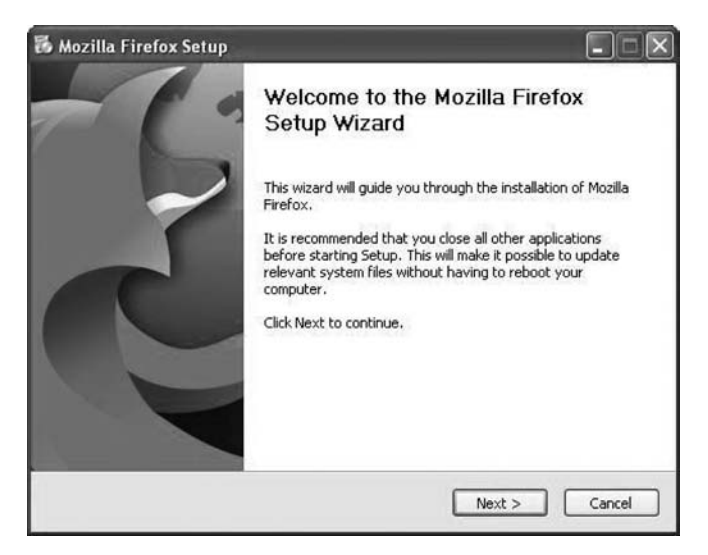

The License Agreement window appears. Click the I Accept the Terms in the License Agreement option button (see Figure 12-125).

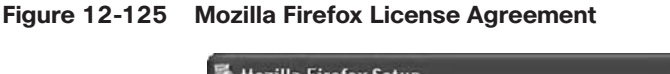

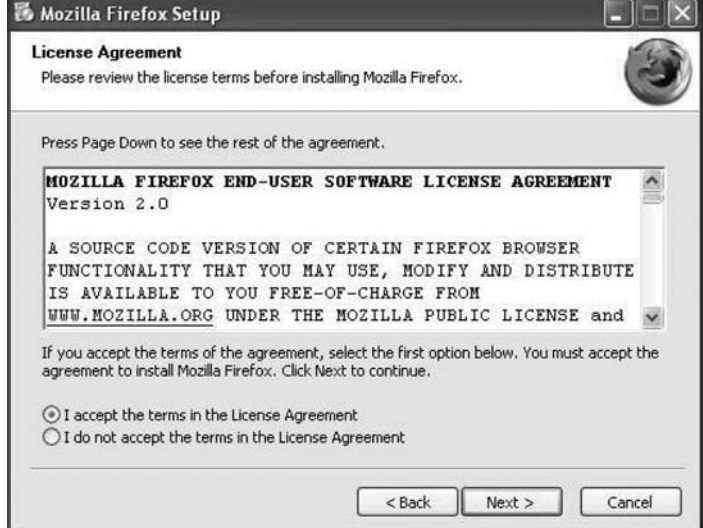

Click Next. The Setup Type window appears. The default is Standard (see Figure 12-126).

Figure 12-126 Mozilla Firefox Setup Type

| 👪 Mozilla Firefox Setup                        |                                           |
|------------------------------------------------|-------------------------------------------|
| Setup Type<br>Choose setup options             | ٢                                         |
| Choose the type of setup you prefer, then clic | k Next.                                   |
| ⊙ Standard                                     |                                           |
| Firefox will be installed with the most        | common options.                           |
| Custom                                         |                                           |
| You may choose individual options to<br>users. | be installed. Recommended for experienced |
|                                                |                                           |
| -                                              |                                           |
|                                                | <back next=""> Cancel</back>              |

Click Next. The Installing window appears (see Figure 12-127).

| Mozilla Firefox Setup                                   |               |       | - • ×  |
|---------------------------------------------------------|---------------|-------|--------|
| Installing<br>Please wait while Mozilla Firefox is beir | ng installed. |       | 3      |
| Installing Firefox                                      |               |       |        |
|                                                         |               |       |        |
|                                                         |               |       |        |
|                                                         |               |       |        |
|                                                         |               |       |        |
|                                                         |               |       |        |
|                                                         |               |       |        |
|                                                         |               |       |        |
|                                                         |               |       |        |
|                                                         | C Pack        | Nexts | Cancel |

Figure 12-127 Mozilla Firefox Installing

The Completing the Mozilla Firefox Setup Wizard window appears. The default is Launch Mozilla Firefox Now (see Figure 12-128). Click Finish.

Figure 12-128 Completing the Mozilla Firefox Setup Wizard

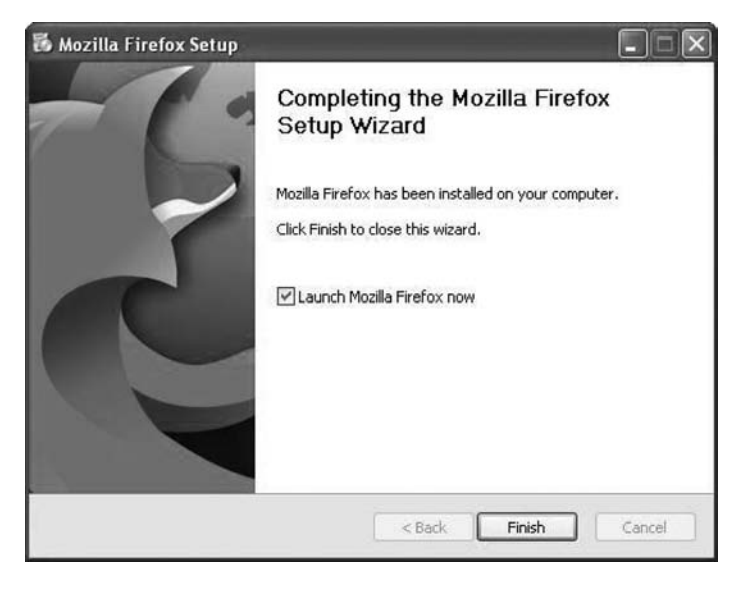

# Step 4

The Import Wizard window appears. The default is Microsoft Internet Explorer (see Figure 12-129).

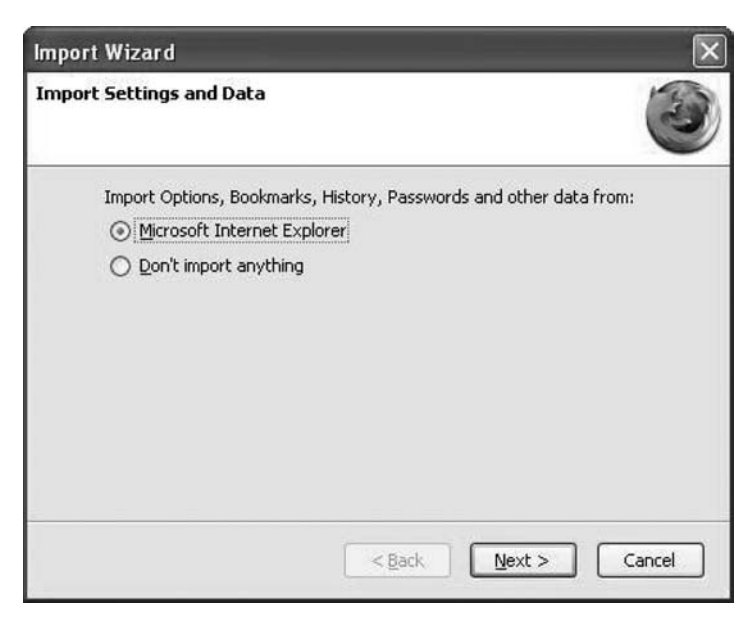

Figure 12-129 Importing Settings from Internet Explorer

Click Next.

The Home Page Selection window appears. The default is Firefox Start, a Fast Search Page with Search Results by Google (see Figure 12-130).

Figure 12-130 Specifying the Home Page

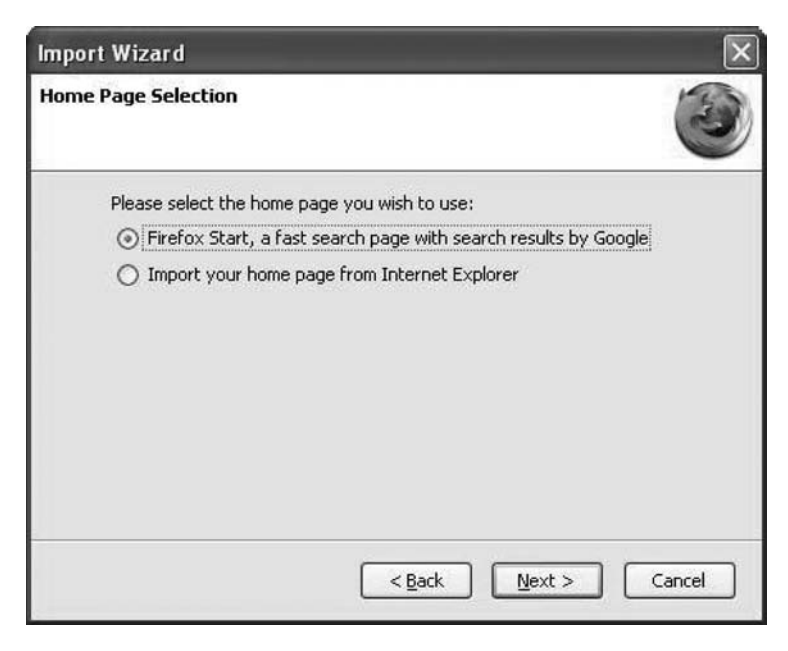

Click Next. The Import Wizard window appears (see Figure 12-131).

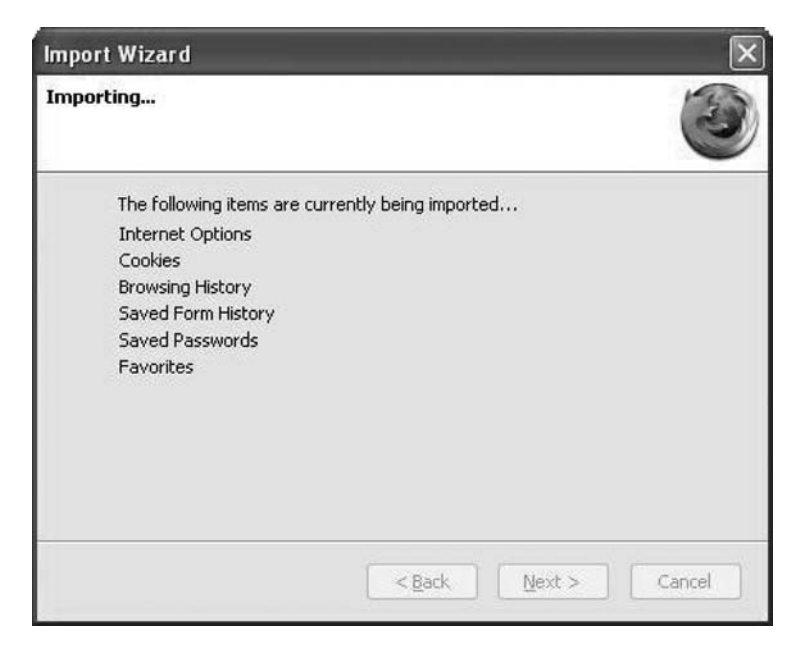

Figure 12-131 Importing IE Settings

The Welcome to Firefox-Mozilla Firefox window appears.

The Default Browser window appears. The default is Always Perform This Check When Starting Firefox (see Figure 12-132). Click No.

Figure 12-132 Specifying Whether You Want Firefox to Be the Default Browser

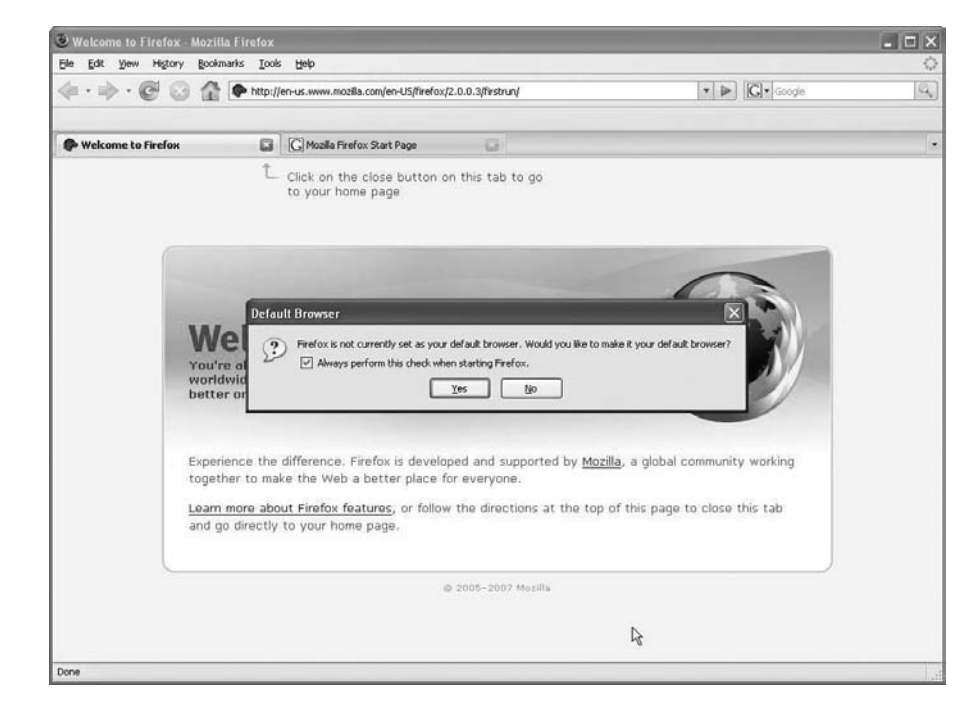

The Options window appears (see Figure 12-133). Click Browse.
| ions                         |                                     |                              |                          |                        |                        |                     |
|------------------------------|-------------------------------------|------------------------------|--------------------------|------------------------|------------------------|---------------------|
| Main                         | Tabs                                | Content                      | Feeds                    | Privacy                | Security               | Correct<br>Advanced |
| Startup —<br>When Firef      | ox <u>s</u> tar                     | ts: Show                     | my home p                | age                    |                        | ~                   |
| <u> 1</u> ome Page           | : htt                               | p://en-us.st<br>Use ⊆ur      | art.mozilla<br>rent Page | .com/firefox           | client=fire<br ookmark | fox-a&rls=org.mozi  |
| >ownloads<br>✓ Show t<br>Clo | he <u>D</u> ow<br>ise it <u>w</u> l | nloads wind<br>hen all downl | ow when o<br>loads are f | lownloading<br>inished | a file                 |                     |
| ⊙ Sa <u>v</u> e fi           | les to                              | 🕝 Deskto                     | p                        |                        |                        | Browse              |
| ⊖ <u>A</u> lways             | ask me                              | where to sa                  | ave files                |                        |                        |                     |
| System Def                   | aults -                             | to see if Fire               | fox is the               | default brow           | wser on star           | tup Check Now       |
|                              |                                     |                              |                          | ОК                     | Car                    | ncel Help           |

Figure 12-133 Mozilla Firefox Options

The Browse for Folder window appears (see Figure 12-134).

Figure 12-134 Specifying Default Download Folder

| Choose Download Folder: |    |
|-------------------------|----|
|                         |    |
| @ Desktop               | ~  |
| 🗉 🚔 My Documents        |    |
| B My Comput             | 00 |
| G G Local Disk (C:)     |    |
| CDROM                   |    |
| Documents and Settings  |    |
|                         | ~  |
| Folder: My Documents    |    |
| Make New Folder OK Canc | el |

Choose My Documents, and then click OK.

The Browse For Folder window closes. Click OK. Note the Mozilla Firefox icon on your desktop.

## Lab 12.4.1: Schedule Task Using GUI and at Command

In this lab, you will schedule a task using the Windows XP GUI. You will schedule a task in a cmd window using the at command.

The recommended equipment is a computer running Windows XP Professional.

#### Step 1

Log on to Windows as an administrator.

Choose Start, Control Panel (see Figure 12-135).

#### Figure 12-135 Opening the Control Panel

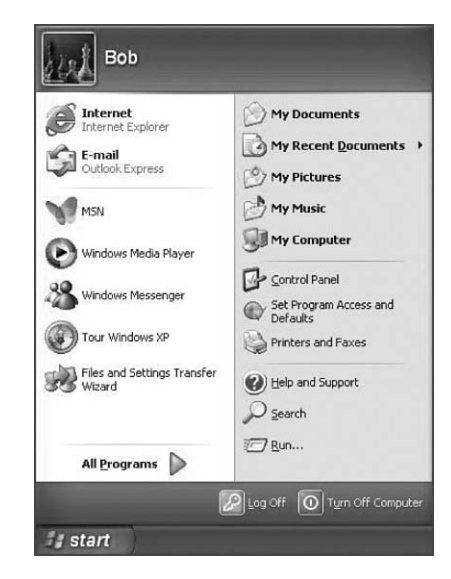

#### Step 2

The Control Panel window appears. Click Performance and Maintenance (see Figure 12-136).

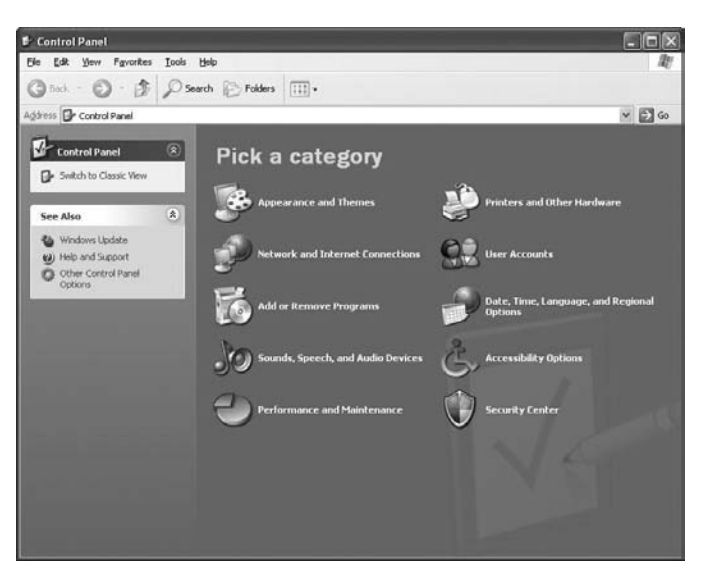

#### Figure 12-136 Control Panel

## Step 3

The Performance and Maintenance window appears. Click Scheduled Tasks (see Figure 12-137).

Figure 12-137 Performance and Maintenance Window

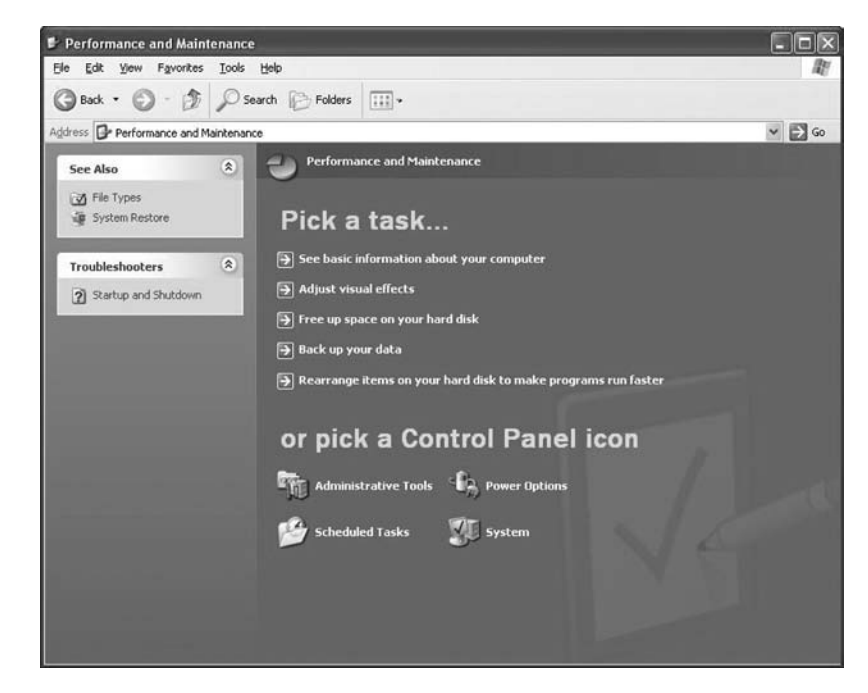

#### Step 4

The Scheduled Tasks window appears. Double-click Add Scheduled Task (see Figure 12-138).

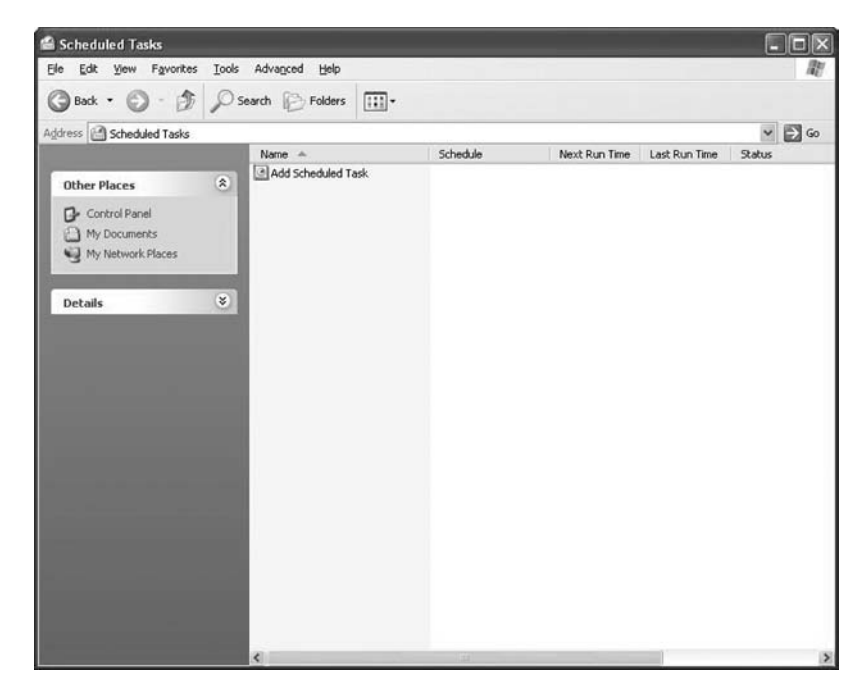

Figure 12-138 Scheduled Tasks

#### Step 5

The Scheduled Task Wizard appears (see Figure 12-139). Click Next.

#### Figure 12-139 Starting the Scheduled Task Wizard

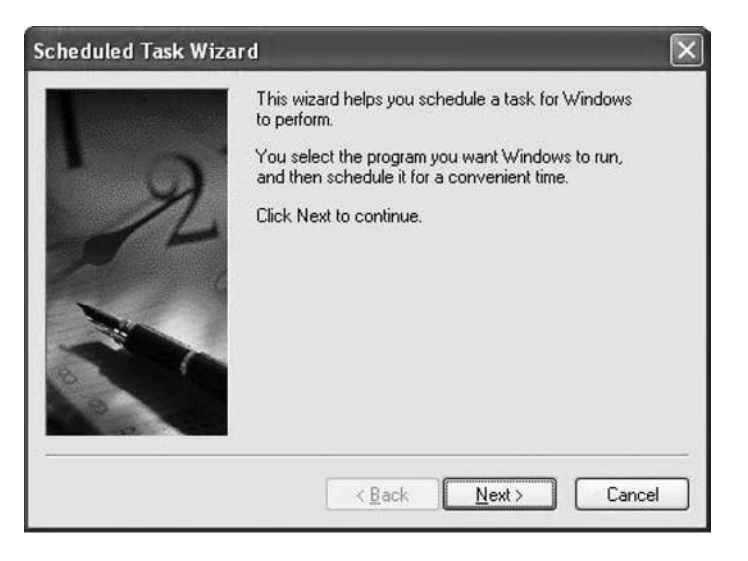

Scroll down the Application window, and then select Disk Cleanup (see Figure 12-140). Click Next.

|                 | Click the program you want Window<br>To see more programs, click Browse | s to run.       |     |
|-----------------|-------------------------------------------------------------------------|-----------------|-----|
| Constant of the | Application                                                             | Version         | ^   |
| ×               | Command Prompt                                                          | 5.1.2600.218    | 100 |
| 2 Fe            | Data Sources (ODBC)<br>DHCP<br>Jugital Certificate for VBA Pro          | 3.525.1117.0    |     |
| -               | Disk Cleanup                                                            | 6.00.2900.21    | ~   |
| 19              |                                                                         | B <u>r</u> owse |     |
|                 | k                                                                       |                 | _   |

Figure 12-140 Selecting the Program to Schedule

Type Disk Cleanup into the Type a Name for This Task field.

Click the Weekly option button, and then click Next (see Figure 12-141).

Figure 12-141 Specifying How Often to Run the Task

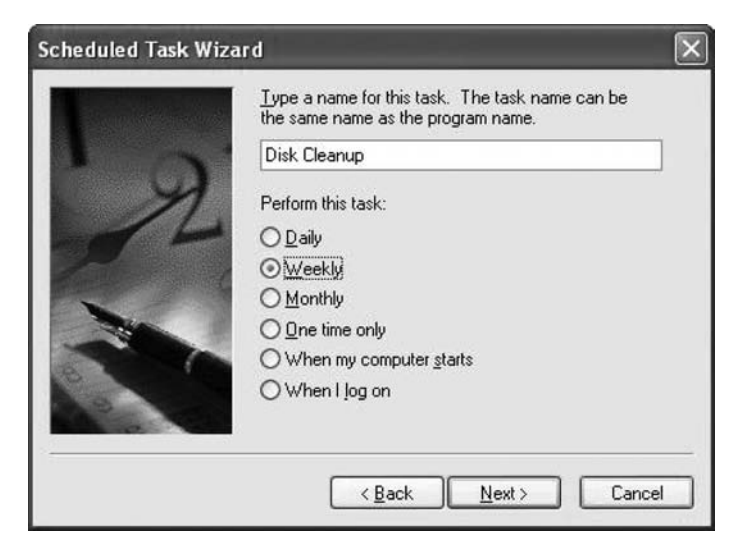

Use the scroll buttons in the Start Time field to select 6:00 PM.

Use the scroll buttons in the Every \_ Weeks field to select 1.

Check the Wednesday check box, and then click Next (see Figure 12-142).

| 1  | Select the time and day you want this task to start.<br>Start time:<br>6:00 PM                                               |
|----|----------------------------------------------------------------------------------------------------|
| N- | Every 1 💭 weeks<br>Select the day(s) of the week below:<br>Monday Thursday<br>Tuesday Eriday<br>Wednesday Saturday<br>Sunday |
|    | Sunday                                                                                                    |

Figure 12-142 Specifying When to Run the Task

Enter your username and password into the appropriate fields (see Figure 12-143).

Figure 12-143 User Account and Password to Run the Task Under

| Tester | Enter the name and pa<br>run as if it were started | issword of a user. The task will<br>by that user. |
|--------|----------------------------------------------------|---------------------------------------------------|
| 2 0    | Enter the user name:                               | Bob                                               |
| 14     | Enter the password:                                | •••••                                             |
|        | Confirm password:                                  | •••••                                             |
| N      | If a password is not en<br>not run.                | tered, scheduled tasks might                      |
|        | < <u>B</u> ack                                     | Next > Cancel                                     |

Click Next. The You Have Successfully Scheduled the Following Task window appears (see Figure 12-144).

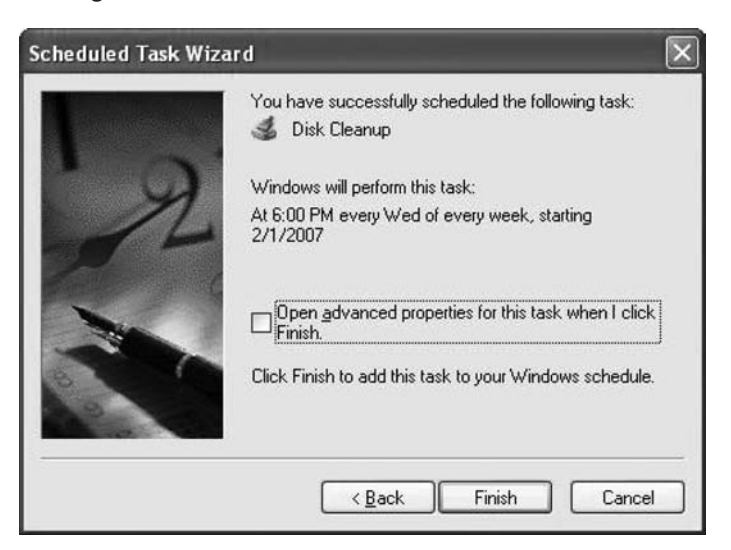

Figure 12-144 Finishing the Scheduled Task Wizard

Click Finish.

#### Step 6

The scheduled task that you created appears in the Scheduled Tasks window (see Figure 12-145).

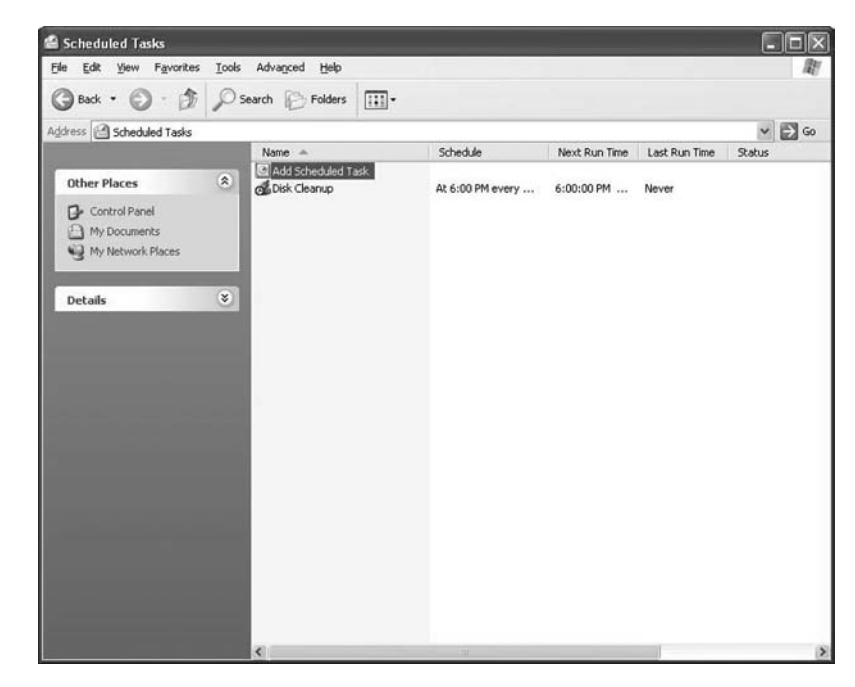

Figure 12-145 New Scheduled Task Has Been Created

#### Step 7

Choose Start, Run.

Type cmd, and then click OK. The C:\WINDOWS\System32\cmd.exe window appears (see Figure 12-146).

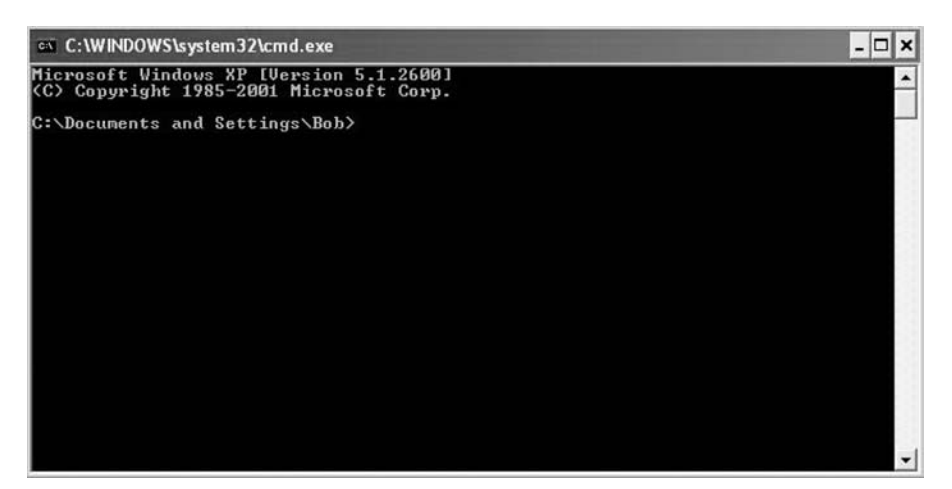

Figure 12-146 Opening a Command Prompt Using the Run Option

Type at/?, and then press Enter. The options for the at command are displayed (see Figure 12-147).

Figure 12-147 Looking at the at Command Options

| C:\WINDOWS\system                                                        | n32\cmd.exe                                                                                                    | - 🗆 🗙 |
|--------------------------------------------------------------------------|----------------------------------------------------------------------------------------------------|-------|
| Microsoft Windows<br><c> Copyright 1985</c>                              | XP [Version 5.1.2600]<br>-2001 Microsoft Corp.                                                                                                    | -     |
| H:\>C:                                                                   |                                                                                                    |       |
| C:∖>at /?<br>The AT command sch<br>a specified time a<br>the AT command. | edules commands and programs to run on a computer at<br>nd date. The Schedule service must be running to use                                                      |       |
| AT [\\computername<br>AT [\\computername<br>[ /EVERY:date[               | ] [ [id] [/DELETE] ! /DELETE [/YES]]<br>] time [/INTERACTIVE]<br>,] ! /NEXT:date[,]] "command"                                                                    |       |
| ∖\computername<br>id                                                     | Specifies a remote computer. Commands are scheduled on the<br>local computer if this parameter is omitted.<br>Is an identification number assigned to a scheduled | 2     |
| /delete                                                                  | command.<br>Cancels a scheduled command. If id is omitted, all the<br>scheduled commands on the computer are canceled.                                            | 83    |
| /yes                                                                     | Used with cancel all jobs command when no further confirmation is desired.                                                                                        | 80    |
| time<br>/interactive                                                     | Specifies the time when command is to run.<br>Allows the job to interact with the desktop of the user<br>who is logged on at the time the job runs.               | 89    |
| /every:date[,]                                                           | Runs the command on each specified day(s) of the week or<br>month. If date is omitted, the current day of the month<br>is accurred                                | 33    |
| /next:date[,]                                                            | Runs the specified command on the next occurrence of the<br>day (for example, next Thursday). If date is omitted, the                                             |       |
| "command"                                                                | Is the Windows NI command, or batch program to be run.                                                                                                    | 85    |
| C:\>                                                                     |                                                                                                    |       |
|                                                                          |                                                                                                    | -     |

Type at 20:00 /every:W backup. Note that the time must be military time.

Added a New Job with Job ID = 1 is displayed (see Figure 12-148).

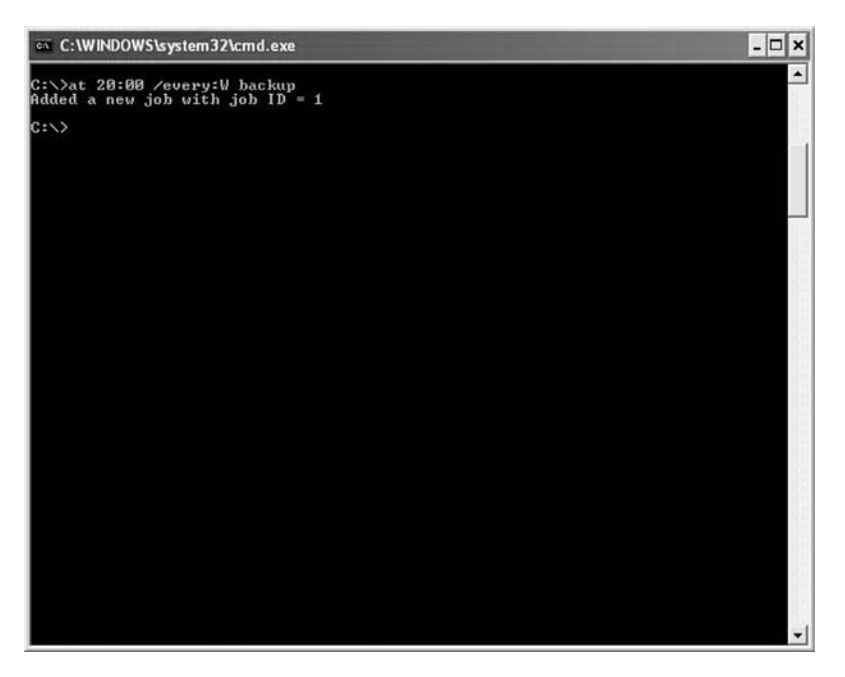

Figure 12-148 Running the at Command

Instructor Note: You will need to provide your students with the NetBIOS name of each computer.

Type at \computername; for example, at \labcomputer. The scheduled job appears (see Figure 12-149).

Figure 12-149 Displaying the at Commands on a Network Computer

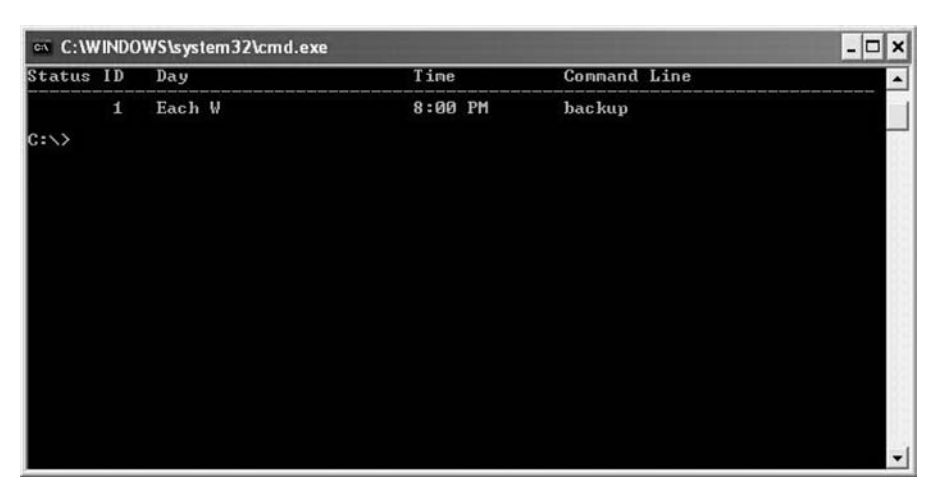

Which command would you enter to get the backup to run every Tuesday and Wednesday at 3:00 PM?

at 15:00 /every:T,W backup

Type exit, and then press the Return key.

#### Step 8

Open the Scheduled Tasks window. The task created using the **at** command is listed in the window (see Figure 12-150).

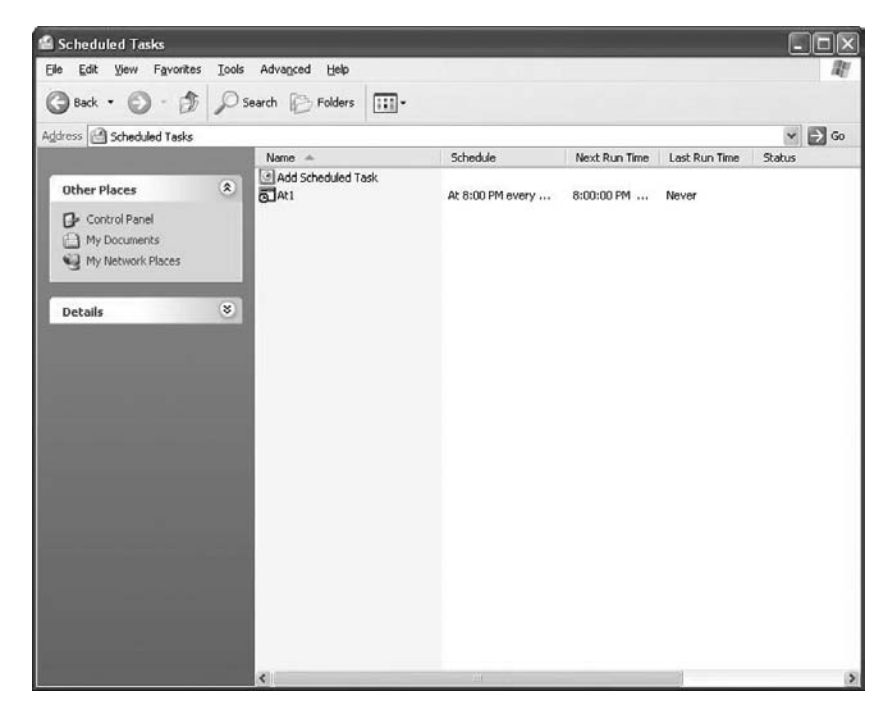

#### Figure 12-150 Scheduled Task

## Step 9

Right-click your scheduled task.

Choose File, Delete. The Confirm File Delete window appears (see Figure 12-151).

#### Figure 12-151 Confirming to Delete a File

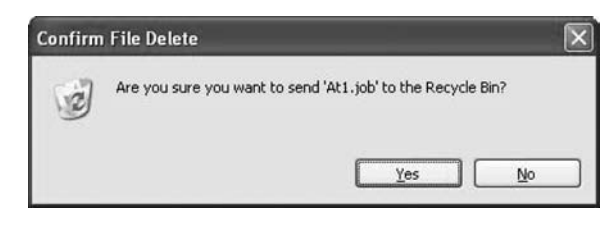

Click Yes. The task created using the **at** command is removed from the Scheduled Tasks window (see Figure 12-152).

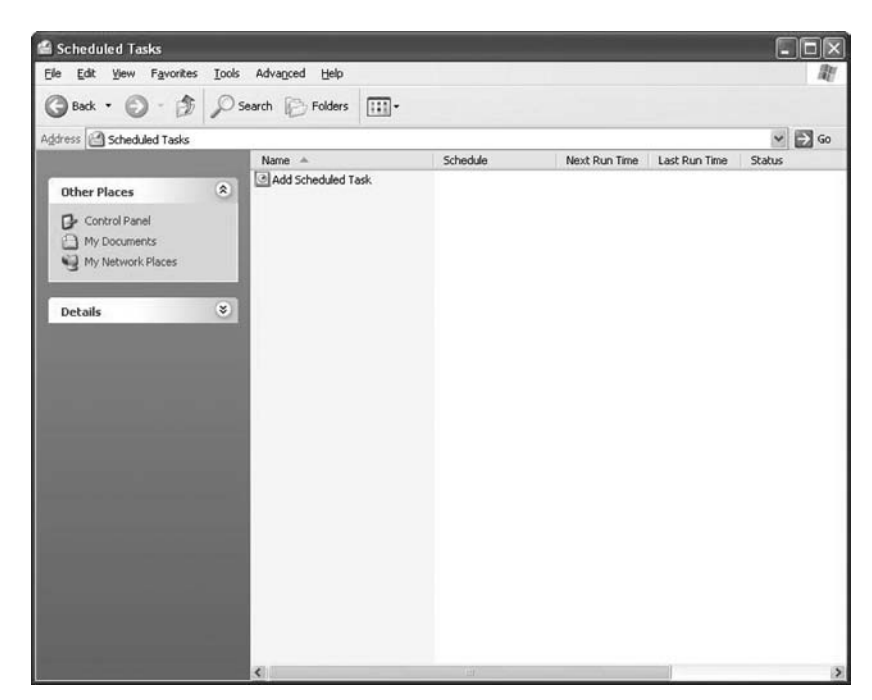

Figure 12-152 New Scheduled Task Deleted

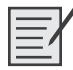

## Lab 12.5.3: Fix an Operating System Problem

In this lab, you will troubleshoot and fix a computer that does not connect to the network.

The following is the recommended equipment for this lab:

- A computer running Windows XP Professional
- Linksys 300N wireless router
- Ethernet patch cable

Instructor to set up prior to class:

- Boot the computers in each student group into safe mode.
- Use the Control Panel to find the name and location of the driver files used by the NIC.
- Delete the files from C:\Windows\System32\Drivers.
- Restart the computer normally and cancel driver installation for the NICs.
- Turn off the wireless routers in the classroom.

#### Scenario

The computer will not connect to the Internet, network shares, nor network printers.

#### Step 1

Open a command line and use command-line tools to determine the IP address, subnet mask, and default gateway of the computer.

#### Step 2

Use Windows tools to determine the status of the Ethernet NIC.

#### Step 3

Repair the Ethernet connection by restoring the computer.

#### Step 4

What steps did you perform to fix the network?

Answers may vary but must include restoring the computer to a previous restore point.

## Remote Technician 12.5.3: Fix an Operating System Problem

#### (Student Technician Sheet)

In this lab, you will gather data from the customer, and then instruct the customer on how to fix a computer that does not connect to the network. Document the customer's problem in the work order that follows.

Instructor: In this lab, the goal is to demonstrate the special skills needed to help a customer fix a computer remotely. Begin this lab with a demonstration:

- 1. Select two students who are willing to participate and have good troubleshooting skills.
- **2.** Position the students back-to-back so that the student customer cannot see the student technician, and the student technician cannot see the student customer's computer.
- 3. The student playing the role of the customer must behave as an inexperienced user.
- **4.** At five-minute intervals, stop the demonstration and ask questions of the class. For example, "Is there a better way to phrase that question?" or "Is the student technician skipping any steps?" or "What would you do differently?"
- **5.** If at any time the students are unable to proceed, allow the student customer to make suggestions for the student technician.
- **6.** After successful demonstration of the process, send each team of students to their pod to complete the lab. After the lab has been completed once, switch the roles of the students in each team. Have each team perform the lab again the next day of class. You will need to make the hardware changes to the computers again, or you will need to have extra computers available.

Instructor to set up prior to class:

- Boot one of the computers in each student group into safe mode.
- Use the control panel to find the name and location of the driver files used by the NIC.
- Delete the files from C:\Windows\System32\Drivers.
- Restart the computer normally and cancel driver installation for NIC.
- Turn off the wireless routers in the classroom.

| Company Name: <u>Main Street</u><br>Contact: <u>Karin Jones</u><br>Company Address: <u>4252 W. M</u><br>Company Phone: <u>1-888-555-7</u>                                                                                                    | Work Order                          |                 |  |  |  |
|----------------------------------------------------------------------------------------------------|-------------------------------------|-----------------|--|--|--|
|                                                                                                    | Generating a New Tic                | cket            |  |  |  |
| Category Operating System                                                                                                    | Closure Code                        | Status Open     |  |  |  |
| Туре                                                                                                    | Escalated Yes                       | Pending         |  |  |  |
| Item                                                                                                    | Pendi                               | ling Until Date |  |  |  |
|                                                                                                    | Business Impacting? X               | es ONo          |  |  |  |
| Summary Customer cannot cor                                                                                                    | nnect to the network or the Interne | net.            |  |  |  |
| Case ID#       Connection Type _ Ethernet         Priority 2       Environment _         User PlatformWindows XP Pro       Environment _                                                                                                    |                                     |                 |  |  |  |
| Problem Description: Computer boots correctly. Network cable connected. Link lights not working. Network icon not visible in tray.                                                                                                    |                                     |                 |  |  |  |
| Problem Solution: No network connections shown with ipconfig. No network connections shown in<br>Control Panel Network Connections section. Device manager shows only a wireless NIC. Scanned<br>computer for hardware changes. NIC detected. Drivers not available. Used system restore to return<br>computer to the last restore point before today. Restarted user's computer. Network functioning<br>normally. Shut down user's computer and restarted user's computer. User now able to connect<br>to the Internet and send/receive email. |                                     |                 |  |  |  |

#### (Student Customer Sheet)

Use the contact information and problem description to report the following information to a level-two technician:

#### **Contact Information**

Company Name: Main Street Stoneworks

Contact: Karin Jones

Company Address: 4252 W. Main St.

Company Phone: 1-888-555-7744

#### **Problem Description**

When I came into the office today, I could not get my e-mail. The Internet does not work either. I tried to restart my computer, but that did not help. None of the files that I need are available to me, either. It is like someone pulled the plug, but the plug is still there. I need to get some files from my folder that I was working on yesterday. It is very important for me to get my files so that I can send them to my client. I do not know how to get the files or send them because my computer cannot find them. What do I do?

**Note:** After you have given the level-two tech the problem description, use the Additional Information to answer any follow-up questions the technician may ask.

#### **Additional Information**

Windows XP Pro.

Computer has not had any new hardware installed recently.

There is no wireless network available at work.

Computer detected new hardware at boot.

Computer could not install new hardware.

# **Advanced Laptops and Portable Devices**

The Study Guide portion of this chapter uses a combination of fill-in-the-blank and open-ended questions to test your introductory knowledge of laptops and portable devices. This portion also includes multiple-choice study questions to help prepare you to take the A+ certification exams and to test your overall understanding of the material.

The Lab Exercises portion of this chapter includes all the online curriculum worksheets to further reinforce your mastery of the laptop and portable devices content.

# **Study Guide**

## **Processors and RAM**

To select the right laptop or notebook computer, you generally will choose the appropriate processor and RAM. Of course, you need to know the differences between processors and RAM that you find in desktop computers and laptop/notebook computers.

#### **Concept Questions**

Answer the following questions about processors and RAM:

How do mobile processors conserve power over desktop processors?

They run at a lesser voltage.

What technology do mobile processors use to balance power consumption and performance?

Mobile processors have the capability to throttle the voltage and clock speed. Intel refers to this technology as *SpeedStep technology*.

What type of memory do laptops and notebook computers use?

Small Outline Dual Inline Memory Module (SO-DIMM).

## **Expansion Cards**

Much like processors and RAM, the expansion cards used in laptop and notebook computers are different from what you will typically find in desktop computers. Therefore, you need to easily identify them, know the characteristics of these cards, and know how to operate them.

## **Concept Questions**

Answer the following questions about expansion cards:

Today, what are PCMCIA cards called?

#### PC Cards

Complete the following table with the correct information about PC Cards.

| Form Factor      | Width<br>(in) | Depth<br>(in) | Height<br>(in) | Application                                                                      |
|------------------|---------------|---------------|----------------|----------------------------------------------------------------------------------|
| PC Card Type I   | 2.13          | 3.37          | 0.13           | Typically used for memory devices such as RAM, flash memory, OTP, and SRAM cards |
| PC Card Type II  | 2.13          | 3.37          | 0.20           | An array of peripherals including modem, network cards, and TV cards             |
| PC Card Type III | 2.13          | 3.37          | 0.41           | Hard drives                                                                      |

What is CardBus?

CardBus is 32-bit, 33 MHz PCI bus in the PC Card form factor. CardBus also supports Bus Mastering, which allows communications without using the processor.

#### **Mobile Wireless Devices**

Over the past few years, wireless technology has become standard in just about every laptop and notebook computer. As the technology matures and new technology is introduced, you will often have to install and configure mobile wireless devices.

#### **Concept Questions**

Answer the following questions about mobile wireless devices:

Complete the following table with the correct information about wireless devices.

| Class   | Maximum Permitted Power (milliwatt mW) | Distance<br>(feet) | Distance<br>(meters) |
|---------|----------------------------------------|--------------------|----------------------|
| Class 1 | 100 mW                                 | ~330 feet          | ~100 m               |
| Class 2 | 2.5 mW                                 | ~33 feet           | ~10 m                |
| Class 3 | 1 mW                                   | ~3 feet            | ~1 m                 |

What class are most wireless Bluetooth network devices?

#### Class 2

When connecting to a Bluetooth device, what do you need to authenticate?

A personal identification number (PIN), also referred to as passkey or shared passkey.

On what wireless frequency do Bluetooth devices operate?

#### 2.4 to 2.485 GHZ

What are some of the limitations of using infrared wireless devices?

- Infrared light cannot penetrate ceilings or walls.
- Infrared signals are susceptible to interference and dilution by strong light sources, such as fluorescent lighting.
- Scatter infrared devices are able to connect without the line of sight, but data transfer rates are lower and distances are shorter.

On what IEEE standard is Wi-Fi based?

#### 802.11

| Standard | Data Rate (Max) | Range (in feet) | Range (in meters) |
|----------|-----------------|-----------------|-------------------|
| 802.11a  | 54 Mbps         | ~100 feet       | 30 meters         |
| 802.11b  | 11 Mbps         | ~100 feet       | 30 meters         |
| 802.11g  | 54 Mbps         | ~100 feet       | 30 meters         |
| 802.11n  | 540 Mbps        | ~165 feet       | 50 meters         |

Complete the following table with the correct information about wireless technology standards.

What popular standards are used to actually secure Wi-Fi networks?

Wi-Fi Protected Access (WPA)

Wi-Fi Protected Access 2 (WPA2)

If your wireless device is configured to operate at 2.4 GHz and your wireless phone operates at 2.4 GHz, what would happen?

Both devices could not consistently operate at the same time.

#### **Batteries**

Because laptop and notebook computers are meant to be portable, you often need to use batteries to power them. Therefore, you need to understand how batteries are being used in a laptop or notebook computer and know how to differentiate between the types of batteries.

#### **Vocabulary Exercise: Completion**

Fill in the blanks with the appropriate terms about batteries:

Nickel-Cadmium (NiCad) batteries suffer from <u>memory</u> effect; if they are partially drained and then recharged, they lose about 40% of their charge.

Nickel Metal-Hydride (NiMh) batteries store about 50% more power than NiCd batteries.

Lithium-Ion (Li-Ion) batteries offer the highest electrochemical potential.

Lithium-Ion Polymer (Li-Poly) batteries are usually found in <u>cell phones</u> and <u>PDAs</u>.

#### **Concept Questions**

Answer the following questions about batteries.

What should you occasionally do with NiCad and NiMH rechargeable batteries to maintain the best charge?

You should occasionally discharge completely to remove the charge memory. Then, after the battery is completely discharged, it should be charged to maximum capacity.

What could happen if you mishandle batteries, including inserting Li-Ion batteries into a system designed for a NiCad or NiMH battery?

It could result in explosion, fire, or physical damage to the computer.

If the battery does not fully charge, what are the steps to overcome the problem?

Make sure that the AC adapter supplies power to the laptop.

First, try to charge it completely. Then remove it from the laptop for an hour. Then put it back and allow the battery to completely discharge before trying to charge the battery again.

If the problem still occurs, try replacing the battery.

If the problem still occurs, try replacing the DC/charge board.

## **Mobile Video Systems**

Like other mobile components found in laptop and notebook computers, the video systems are different from their desktop counterparts. Therefore, you need to understand these differences to successfully configure and troubleshoot mobile video systems.

#### **Concept Questions**

Answer the following questions about mobile video systems:

If you have a laptop computer that has 1 GB of RAM, and you are using 64 MB of shared video memory, how much memory is available for Windows?

#### <u>960 MB</u>

If nothing is displayed on a notebook computer LCD monitor, what are some of the things you should check to troubleshoot the problem?

- <u>Make sure you have power to the system (AC and/or DC power).</u>
- Verify that the computer is turned on.
- Make sure that the LCD cutoff switch is not pressed in.
- Verify brightness settings.
- <u>Toggle the Fn keys that switch between LCD, external monitor, and both.</u>
- Plug in the external monitor to make sure that the rest of your system is running properly.

If the image on your LCD panel is very dim, what should you do to troubleshoot this problem?

- Verify your brightness settings.
- Replace the inverter board that distributes power to the backlit light.
- <u>Replace the LCD panel.</u>

## **Study Questions**

Choose the best answer for each of the questions that follow.

- 1. What technology will users most likely use on today's laptop or notebook computer if they want to directly print to a printer, assuming that the mobile computer and printer have such equipment?
  - A. SCSI
  - **B.** 802.11b
  - **C.** IEEE 1396
  - **D.** Bluetooth
- 2. What is used to connect a wireless keyboard and mouse to a laptop computer?
  - A. Bluetooth
  - **B.** 802.11b
  - C. IEEE 1396
  - D. Microwaves
- **3.** How would a user check to make sure that the AC power pack is supplying the correct DC voltage?
  - A. Use a multimeter to measure the voltage.
  - **B.** Use the LED lights on the AC adapter.
  - **C.** Use the LED lights on the DC adapter.
  - **D.** You cannot tell.
- **4.** Which of the following batteries are not recommended for mobile computers because of short battery life and memory effect?
  - **A.** Nickel Metal-Hydride (NiMH)
  - B. Nickel Cadmium (NiCD)
  - C. Nickel-Lithium (Ni-Li)
  - **D.** Lithium-Ion (Li-Ion)
- 5. Which two devices are considered hot swappable on a mobile computer?
  - A. A hard drive.
  - B. Processor
  - C. Memory.
  - D. USB device
  - **E.** A modular DVD drive.
- 6. What is the thickness of a Type II PC card?
  - A. 0.13 inches (3.3 millimeters)
  - **B.** 0.40 inches (10 millimeters)
  - **C.** 0.20 inches (5 millimeters)
  - **D.** 0.50 inches (12 millimeters)

- 7. Today, PCMCIA cards are known as \_\_\_\_\_
  - A. PC cards
  - B. Smart cards
  - **C**. Mini-PCI cards
  - **D.** Mini-PCX cards
- **8.** If you are to perform hardware maintenance on a mobile computer, what should you do before opening the system?
  - A. Remove the keyboard.
  - **B.** Remove the power supply cable and battery pack.
  - **C.** Close the LCD panel.
  - **D.** Remove the CMOS battery.
- **9.** If you install 768 MB of RAM and you have 64 MB of shared video memory, how much memory is available for the operating system?
  - **A.** 256 MB
  - **B.** 448 MB
  - **C.** 512 MB
  - **D.** 704 MB
- 10. How do you toggle between your LCD panel and an external monitor?
  - A. Device Manager.
  - **B.** Use the Fn keys on the keyboard.
  - **C.** Press the Ctrl+Tab keys.
  - **D.** Use the Mobile Management console.
- **11.** What is the problem when the images on the LCD panel are so dim that you can barely see that they are there?
  - A. The power adapter is faulty.
  - **B.** The inverter board is faulty.
  - **C.** The video adapter is faulty.
  - **D.** The laptop has overheated.

## Lab Exercises

## **Worksheet 13.2.0: Investigating Repair Centers**

**Instructor Note:** The information for this exercise should be obtained from a national computer repair center site such as http://www.sparepartswarehouse.com/laptop-repair.asp.

You can use other websites or local repair centers to complete this activity. Your answers may vary from the sample answers given here.

For this worksheet, you will investigate the services provided by a computer repair center. Use the Internet or a local phone directory to locate a repair center. After you have found a repair center, use the center's website to obtain information and answer the following questions. If a website is not available, contact the local repair center.

1. What laptop and desktop computers can be repaired at this repair center?

Toshiba, IBM, HP, Compaq, and Sony

**2.** What type of warranty is offered at this repair center?

They are an authorized service and warranty repair center for Toshiba, IBM, HP, Compaq, and Sony. As an authorized service and warranty repair center, they repair in-warranty laptops or notebooks. There are no parts or labor charges for in-warranty work. They also provide extended-warranty repairs for these brands.

3. Does the staff have industry certifications? If so, what are the certifications?

They maintain a staff of A+ certified and manufacturer certified technicians who receive service updates from the manufacturers.

4. Is there a guaranteed completion time for repairs? If so, what are the details?

Yes, a 24-hour completion time if the parts are in stock. If the part must be ordered, they offer a 3-business-day completion guarantee.

5. Does the repair center offer remote technical services?

Yes. There is a minimum fee for all remote technical services.

#### Worksheet 13.3.1: Laptop Batteries

In this activity, you will use the Internet, a newspaper, or a local store to gather information and then enter the specifications for a laptop battery onto this worksheet.

**Instructor Note:** You may choose another laptop battery to research. The answers here are specific to the IBM T-43.

**1.** List the specifications for a(n) <u>IBM T-43</u> laptop battery. (Please ask your instructor for the laptop model to research.)

The battery included with the T-43 is a standard 6-Cell Lithium Ion rechargeable battery.

Li-Ion 6-Cell Battery Pack (10.8V / 4.8AH) P/N: 92P1089

Manufacturer: Panasonic

Depending on usage, the IBM 6-Cell battery will operate approximately 4 hours. If you need more battery life you can buy an extended life 9-Cell battery.

Shop around, and in the following table list the features and cost for a generic and a(n) <u>IBM T-43</u> laptop battery.

| Battery Specifications                                    | Generic                  | IBM T-43                 |
|-----------------------------------------------------------|--------------------------|--------------------------|
| Voltage requirements                                      | 10.8                     | 10.8                     |
| Battery cell configuration<br>For example: 6-Cell, 9-Cell | 9-Cell                   | 6-Cell                   |
| Compatibility                                             | 5 Position Connector     | 5 Position Connector     |
| Dimensions                                                | 225.70 × 80.21× 20.30 mm | 225.70 × 80.21× 20.30 mm |
| Hours of life                                             | 6 with normal usage      | 4 with normal usage      |
| Approximate cost                                          | \$130                    | \$115                    |

**3.** Based on your research, which battery would you select? Be prepared to discuss your decisions regarding the battery you select.

The student may choose an extended life battery, but should be prepared to explain that decision.

## Worksheet 13.3.2: Docking Station

In this activity, you will use the Internet, a newspaper, or a local store to gather information and then enter the specifications for a laptop docking station onto this worksheet. Be prepared to discuss your decisions regarding the docking station you select.

**Instructor Note:** You may choose another laptop docking station to research. The answers here are specific to the IBM T-43. Most laptops will use manufacturer proprietary docking stations.

**1.** Research a docking station compatible with a(n) <u>IBM T-43</u> laptop. (Please ask your instructor for the laptop model to research.) What is the model number of the docking station?

IBM docking station part number 54G0441

**2.** What is the approximate cost?

<u>\$140</u>

**3.** What are the dimensions of the docking station?

Height: 0.89 inches, 22.6 mm

Width: 10.6 inches, 269 mm

Depth: 8.3 inches, 210.5 mm

4. How does the laptop connect to the docking station?

The laptop has a docking station connector on the underside of the laptop, which attaches to a connector on the docking station.

5. List the features available with this docking station. Key lock security features and security key hole. Hot/warm docking support. Built-in stereo speakers. Parallel, serial, USB, RJ-11, RJ-45, VGA, one PS/2. Keyboard/mouse port Second battery support (for optional ThinkPad Ultrabay Slim Li-Polymer Battery). Ultrabay Slim device support. 3 USB 2.0 ports
6. Is this docking station compatible with other laptop models? Yes, this docking station works with the entire IBM T series.

## Worksheet 13.3.3: Research DVD Drive

In this activity, you will use the Internet, a newspaper, or a local store to gather information about DVD rewritable (DVD/RW) drives for a(n) <u>IBM T-43</u> laptop. (Please ask your instructor for the laptop model to research.)

Instructor Note: You may choose another laptop to research. The answers here are specific to the IBM T-43.

Shop around, and in the following table list the features and costs for an internal DVD/RW drive and an external DVD/RW drive.

|                 | Internal DVD/RW Drive | External DVD/RW Drive |
|-----------------|-----------------------|-----------------------|
| Connection Type | Ultrabay              | External USB          |
| Write Speed     | 8X                    | 8X                    |
| Cost            | \$115                 | \$70                  |

**1.** List the advantages of an internal drive.

The internal DVD drive will install in an internal drive bay, reducing the number of external cables and components needed for the laptop.

**2.** List the advantages of an external drive.

The external DVD allows the drive to be used with a user's laptop and desktop computer.

**3.** Which DVD drive would you purchase based on your research? Write a brief explanation supporting your answer.

Answers will vary based on price, warranty, and preference.

## Worksheet 13.3.4: Laptop RAM

In this activity, you will use the Internet, a newspaper, or a local store to gather information about expansion memory for a(n) <u>IBM T-43</u> laptop. (Please ask your instructor for the laptop model to research.)

Instructor Note: You may choose any laptop to research. The answers here are specific to the IBM T-43.

1. Research the manufacturer specifications for the memory in the <u>IBM T-43 laptop</u>. List the specifications in the following table:

| Memory Specifications | Laptop Expansion Memory |
|-----------------------|-------------------------|
| Form Factor           | SODIMM                  |
| Туре                  | DDR2                    |
| Size (MB)             | 512 MB                  |
| Manufacturer          | IBM                     |
| Speed                 | 533 MHz                 |
| Slots                 | 2                       |

**2.** Shop around, and in the following table list the features and costs for expansion memory for a(n) <u>IBM T-43 laptop</u>.

| Memory Specifications | Expansion Memory |
|-----------------------|------------------|
| Form Factor           | SODIMM           |
| Туре                  | DDR2             |
| Size (MB)             | 1 GB             |
| Manufacturer          | IBM              |
| Speed                 | 667 MHz          |
| Retail Cost           | \$159            |

**3.** In your research, did you find any reason to select a particular type of expansion memory over another?

Answers will vary based on price, warranty, and preference.

**4.** Is the new expansion memory compatible with the existing memory installed in the laptop? Why is this important?

Yes. If the expansion memory speed is less than the manufacturer's specifications, the laptop may not work at its optimal performance and may crash the system.

## Worksheet 13.5.3: Verify Work Order Information

In this worksheet, a level-two call center technician will find creative ways to verify information that the level-one tech has documented in the work order.

A customer complains that the network connection on the laptop is intermittent. The customer states that he is using a wireless PC card for network connectivity. The customer believes that the laptop may be too far from the wireless access point; however, he does not know where the wireless access point is located.

As a level-two technician, you need to be able to verify information from the work order without repeating the same questions previously asked by the level-one technician. In the following table, reword the level-one technician's question with a new question or direction for the customer.

| Level-One Tech                                                   | Level-Two Tech                                                                                     |
|------------------------------------------------------------------|----------------------------------------------------------------------------------------------------|
| What are the problems that you are experiencing with the laptop? | How long has the been malfunctioning?                                                              |
| What is the manufacturer and model of the laptop?                | Go to BIOS, read me what it says at the top of the screen.                                         |
| Which operating system is installed on the laptop?               | Go to System Properties, click the General tab<br>and read me the system information.              |
| How is the laptop getting power?                                 | Please connect your AC power connector directly into a wall outlet.                                |
| What were you doing when the problem occurred?                   | Can you reproduce the problem or error for me now?                                                 |
| Were there any system changes on the laptop recently?            | Have you installed any new drivers or updates recently?                                            |
| Does your laptop have a wireless network connection?             | Please open your wireless network connection status window and tell me the connection information. |
| Is your PC Card installed securely?                              | Remove the PC Card from the laptop and reinstall it.                                               |
| How much RAM does your laptop have?                              | Go to System Properties, click the General tab and read me the memory information.                 |

# **Advanced Printers and Scanners**

The Study Guide portion of this chapter uses short-answer questions to test your knowledge of printers and scanners. This portion also includes multiple-choice study questions to help prepare you to take the A+ certification exams and to test your overall understanding of the material.

The Lab Exercises portion of this chapter includes all the online curriculum hands-on labs, worksheets, and remote technician exercises to further reinforce your mastery of the advanced printer and scanner content.

# **Study Guide**

## **Printer Technology and Interfaces**

Before you can learn how to install, configure, and troubleshoot printers, you must understand the different types of printers and how they work. You also need to understand the interfaces that you use to connect printers to a local PC or network and their limitations.

## **Concept Questions**

Answer the following printer questions:

Which interface is the slowest interface used by older printers?

#### Serial interface

What is the maximum length of an IEEE 1284 parallel cable?

15 feet (3 meters)

What is the most common interface used in today's modern small office/home office printers?

<u>USB</u>

Which type of printers use a print head?

Dot-matrix and inkjet printers

What is the central part of the laser printer?

#### Drum

For which printer do you need special paper to print?

Thermal printers

Page Description Languages (PDL) are the languages that printers use to format and print text and graphics. What are the three primary PDLs used?

Printer Command Language (PCL)

PostScript (PS)

Graphics Device Interface (GDI)

How can you increase the performance of a color laser printer?

Add more memory to the color laser printer.

## **Troubleshooting Printers**

Although printers are easy to install, they can cause all sorts of headaches. Any problem that occurs with a printer has one of four sources: the printer, the print cable, the interface, or the software (including drivers).

#### **Concept Questions**

Answer the following questions about troubleshooting printers.

What are the different ways that you can print a test page?

Use the Print Test Page option from the printer.

Use the Print Test Page option from Windows.

Use the print function of an application.

Send a file directly to a parallel port printer through the command line.

A paper jam is a sheet of paper catching or refusing to pass through the printer mechanism. What are the causes of a paper jam?

Incorrect paper (the paper is too heavy or too light), damp paper, a worn-out roller, or a buildup of paper fragments, toner or other debris.

When turning knobs and wheels within the printer, what do you need to do?

Make sure that you are turning the knobs and wheels the right way.

If you print and nothing happens, what should you do?

First check the obvious:

- Check to see if printer is plugged in.
- Check to see if the printer is on.
- Check to see if the printer is online.
- Check to see if the printer cable is connected properly.

Then isolate the problem to the printer, printer cable, and port that the cable is connected to and the software that is trying to print and the software driver. To isolate the printer, printer cable, or printer ports, you can swap out those devices. To isolate a program, you can try to print from another program. You can also verify that you have the correct, updated printer driver.

What do you do if the printer prints garbage (strange characters or many pages of what appears to be programming code)?

The most common cause of the printer printing garbage is the wrong driver being loaded or selected. It could also be a software problem. Try printing from another application. Then verify the printer driver. If the software is fine and the printer driver is fine, you then need to check the cables and printer ports, which would be done by swapping. Last, you could have electromagnetic interference (EMI).

What do you do if you print and the document print is light?

First, check the toner cartridge. If the toner cartridge appears to have toner, try swapping out to see if the problem goes away. If the problem still exists, check the transfer corona wire and transfer rollers, the high-voltage power supply assembly, and the drum ground contacts.

## **Printing in Windows**

So far, the emphasis has been on the three sources of problems: the printer, the printer cable, and the interface. This section deals with the software that provides an interface to interact with and as a translator between the documents you create on the computer and the language that the printer understands.

#### **Concept Questions**

Answer the following questions about printing in Windows.

What technology automatically loads the driver when a printer is connected to a Windows XP computer?

#### Plug and Play (PnP)

When connecting to a network printer, where can Windows 2000 or Windows XP get the driver?

From the network server or PC that is hosting the networking printer

If documents become stuck in the print queue, what should you do?

Restart the print spooler. Also make sure that you have enough disk space for the print spooler.

What command do you use to restart the print spooler service for Windows 2000 and Windows XP computers?

#### <u>net stop spooler</u>

#### net start spooler

What is the process to install print drivers in Windows XP?

- 1. Determine the version of the installed printer driver. Remember to select a newer version to increase functionality.
- 2. <u>Search the Internet to locate the most recent version of the driver. Before you download the driver, make sure that it is compatible with your device.</u>
- 3. Download the driver. Follow the instructions on the website.
- 4. <u>Install the driver. When activated, most driver installation programs automatically install the new driver.</u>
- Test the driver. To test the driver click Start, Control Panel, Printers and Faxes, and then rightclick the printer, select Properties, and click Print Test Page. If the printer does not work, turn off and restart the computer. Run the tests again.

## Scanners

Earlier in this book, you looked at what a scanner is and how you connect a scanner to the computer. Because scanners are not as popular as printers, there is a little bit more mystery when troubleshooting scanners. Yet, if you understand how they work, you will apply a lot of the same troubleshooting techniques that you used in other devices that you connect to a computer.

#### **Concept Questions**

Answer the following questions about scanners.

What is the most common standard for scanners?

**TWAIN** 

If a scanner is not being detected, what should you check?

Make sure that the scanner is plugged in and turned on. Make sure that the scanner is connected with the appropriate cable. Make sure that the proper driver is loaded and the correct scanning software is loaded.

What happens if the glass on the scanner becomes dirty or scratched?

The dirt and scratches may show up on the scan.

## **Study Questions**

Choose the best answer for each of the questions that follow:

- **1.** What type of printer uses a toner and drum?
  - **A.** Laser printers
  - B. Inkjet printers
  - C. Thermal printers
  - **D.** Dot-matrix printers
- 2. What is the most common standard for scanners?
  - A. RAW
  - B. JPG
  - C. TWAIN
  - D. PNG
- **3.** What type of cable is used in parallel ports?
  - **A.** RS-232c
  - **B.** IEEE 1284
  - **C.** IEEE 1394
  - **D.** IEEE 802.11g
- 4. What do you need to do if documents seemed to be stuck in the Windows print queue?
  - **A.** Restart the print spooler service.
  - **B.** Delete the oldest print job.
  - **C.** Delete files on the C drive.
  - **D.** Reboot the computer.

- 5. What are ECP and EPP printers associated with?
  - A. Parallel ports
  - **B.** Serial ports
  - C. FireWire
  - **D.** 802.11b
- 6. What will adding memory to your laser printer do?
  - A. It will usually increase performance.
  - **B.** It will allow you to print graphics.
  - **C.** It will allow you to print color.
  - **D.** It will allow you to print PostScript documents.
- **7.** If the images on a freshly printed document seem to rub off or flake off, what do you need to check?
  - A. The pickup rollers
  - B. The fuser assembly
  - **C.** The paper that is being used
  - **D.** The corona wire
  - E. The toner cartridge
- **8.** You install a second printer on a user's Windows XP computer. However, every time the user prints, it prints to the first printer. What do you need to do to make it print to the second printer?
  - A. Remove the old printer.
  - **B.** Set the new printer as the default printer.
  - **C.** Reinstall the new print driver.
  - **D.** Remove and reinstall the new printer. When you run the wizard, select the printer as the default printer.
- 9. When troubleshooting a scanner problem, what should you do first?
  - A. Check to see whether the scanner has ever worked.
  - **B.** Check all cables to the scanner.
  - **C.** Make sure that the scanner is turned on.
  - **D.** Make sure that the drivers are loaded.
- **10.** When you print a document, you get a lot of strange characters. What do you need to check first?
  - **A.** Check for a loose cable.
  - **B.** Check to see if the printer is running in the right mode.
  - **C.** Make sure that the correct printer driver is loaded.
  - **D.** Make sure that the toner cartridge is full.

# Lab Exercises

## Lab 14.2.4: Install an All-in-One Printer/Scanner

In this lab, you will check the Windows XP Hardware Compatibility List (HCL) for the Epson Stylus CX7800, install the all-in-one printer/scanner, upgrade the driver and any associated software, and test the printer and scanner.

The following is the recommended equipment for this lab:

- A computer with the Windows XP Professional operating system
- An available USB port on the computer
- An Epson Stylus CX7800 printer/scanner
- Printer/scanner installation CD
- An Internet connection

#### Step 1

Open Internet Explorer.

Search the Microsoft website for "windows xp professional hcl."

Instructor Note: These instructions follow the current Microsoft website. This website may change over time.

Choose Windows XP.

Choose Devices.

Choose the processor type used by the computer.

Select Printers & Scanners.

Choose Start.

Search the HCL for Epson Stylus CX7800.

What company manufactures this component?

Seiko Epson Corporation

For what operating system(s) was this component designed?

Windows XP-x86

For what operating system(s) has this component been certified?

Answers may vary, but must include

Windows Vista—x86

Windows Vista—x64

#### Step 2

Carefully unpack and assemble the printer/scanner if necessary. Follow the manufacturer's instructions.

Plug in the printer/scanner to a grounded wall outlet and turn on the unit. Do not attach the USB cable to the computer until instructed to do so.

## Step 3

Insert the manufacturer's software CD into the optical drive. If the installation program does not start automatically, select Start, My Computer, and then double-click the Epson CD-ROM icon.

The Install Menu window appears (see Figure 14-1).

Figure 14-1 Epson Stylus CX7800 Series Install Menu

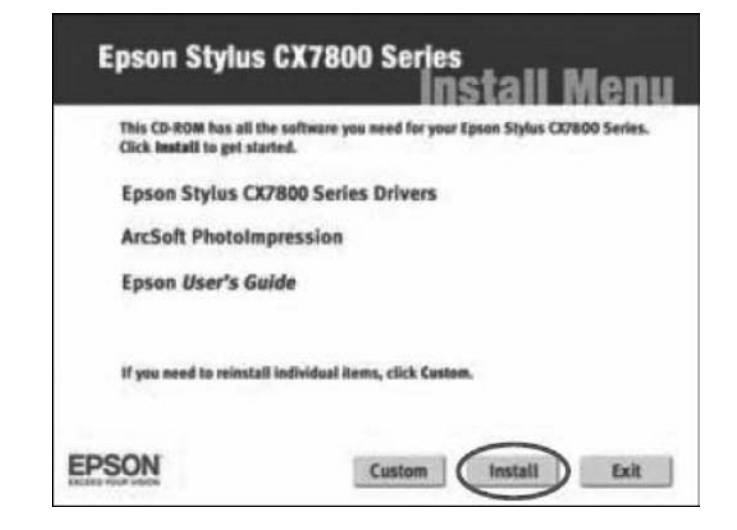

Click Install.

Connect the USB cable when instructed (see Figure 14-2).

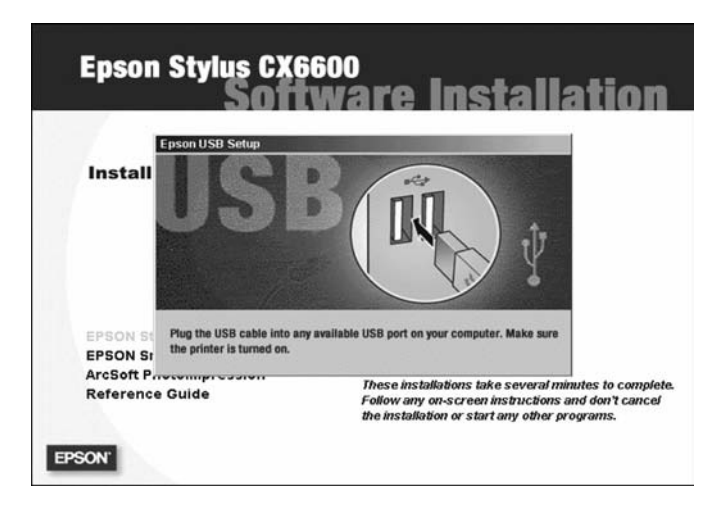

Figure 14-2 Prompting to Connect the USB Cable to the Computer

The License Agreement window appears (see Figure 14-3).

#### Figure 14-3 ArcSoft License Agreement

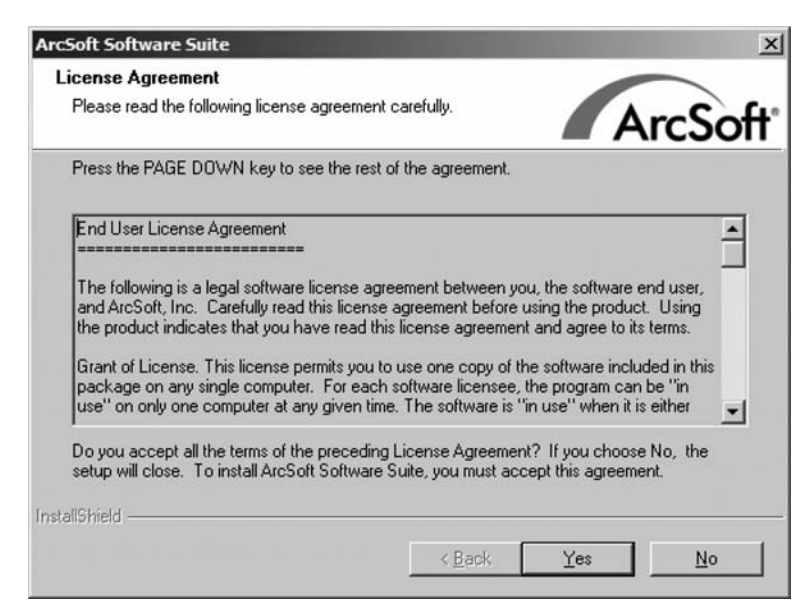

Click Yes. The Epson Product Registration window appears (see Figure 14-4).

Click Cancel.

# Epson Product Registration Epson Product Registration Data Service Service

#### Figure 14-4 Epson Product Registration

#### Step 4

Go to the Epson website and download the newest drivers for the Epson Stylus CX 7800.

Click Start, and then right-click My Computer. Choose Manage, Device Manager. The Device Manager appears in the right column (see Figure 14-5).
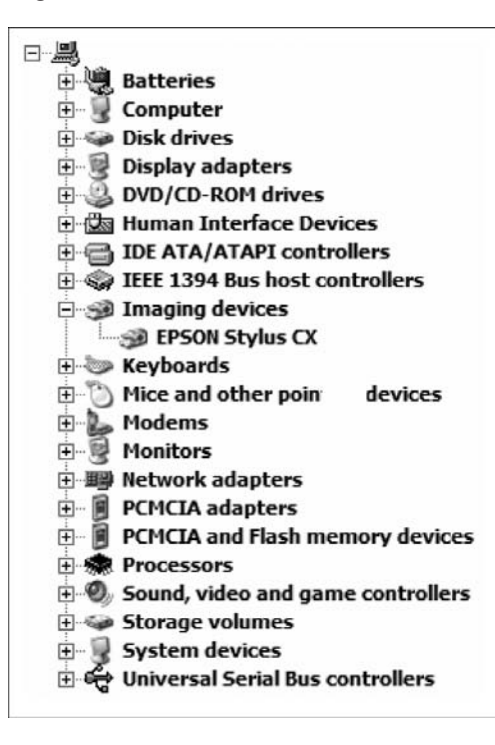

Figure 14-5 Device Manager Tree

Double-click the Epson Stylus CX, and then select the Driver tab (see Figure 14-6).

Figure 14-6 Driver Tab for the Epson Stylus CX Found in Device Manager

| General        | Driver Details                                                                                        | 1                    |                     |                   |  |
|----------------|----------------------------------------------------------------------------------------------------|----------------------|---------------------|-------------------|--|
| <i>S</i>       | EPSON Stylus                                                                                          |                      |                     |                   |  |
|                | Driver Provider:                                                                                      | EPSON                |                     |                   |  |
|                | Driver Date:                                                                                          | 3/11/2004            |                     |                   |  |
|                | Driver Version:                                                                                       | 2.3.0.0              |                     |                   |  |
|                | Digital Signer:                                                                                       | Microsoft Wind       | ows Hardware Co     | ompatibility Publ |  |
| Drive          | er Details                                                                                            | To view details ab   | out the driver file | s.                |  |
| Ugda           | ate Driver                                                                                            | To update the driv   | rer for this device |                   |  |
| <u>R</u> oll I | <u>Roll Back Driver</u><br><u>Boll Back Driver</u><br><u>Back to the previously installed driver.</u> |                      |                     |                   |  |
| L              | Ininstall                                                                                             | To uninstall the dri | iver (Advanced).    |                   |  |
|                |                                                                                                    |                      |                     |                   |  |
|                |                                                                                                    |                      | ок                  | Cancel            |  |

Choose Update Driver.

Follow the instructions to install the driver that was downloaded.

Choose Start, Printers and Faxes (see Figure 14-7).

#### Figure 14-7 Printer and Faxes Window Showing the Available Configured Printers

|                                                                                   |                                            | ول_ |
|-----------------------------------------------------------------------------------|--------------------------------------------|-----|
| jle Edit Yew Favorites                                                            | Iools Help                                 |     |
| 3 Back + 🕥 + 🔊                                                                    | Search 🕞 Folders 🛄 -                       |     |
| ddress 🚱 Printers and Fax                                                         | es                                         | • • |
| Printer Tasks<br>Add a printer<br>Set up faxing                                   | EPSON Stylus CX7800 Series     0     Ready |     |
| See Also                                                                          | *                                          |     |
| <ul> <li>Troubleshoot printing</li> <li>Get help with printing</li> </ul>         | 9                                          |     |
| Other Places                                                                      | *                                          |     |
| Control Panel<br>Scanners and Camer<br>Hy Documents<br>My Pictures<br>My Computer | 35                                         |     |
| Details                                                                           | *                                          |     |

Right-click Epson Stylus and then click Properties (see Figure 14-8).

Figure 14-8 Epson Stylus CX7800 Series Properties

| PSON Stylus CX7800 Se    | ries Properties   | ?                       |
|--------------------------|-------------------|-------------------------|
| Color Management         | Security          | Version Information     |
|                          | ng Pons           | Advanced                |
| EPSON Stylus             | CX7800 Series     |                         |
| ocation:                 |                   |                         |
| comment:                 |                   |                         |
| viodel: EPSON Stylus (   | X6600 Series      |                         |
| Features                 |                   |                         |
| Color: Yes               | Paper available:  |                         |
| Double-sided: Yes        | Letter (8 1/2 x 1 | 1 in) 🔺                 |
| Staple: No               |                   |                         |
| Speed: Unknown           |                   |                         |
| Maximum resolution: Unkn | own               | Y                       |
| Pr                       | nting Preferences | Print <u>T</u> est Page |
|                          |                   | 7975                    |

Click the Print Test Page button.

Instructor Note: You will need to supply each student with a document to scan and print.

### Step 5

Place a picture or document face down in the upper-left corner of the scanner.

Double-click the Epson Scan icon on the desktop or open the Epson SmartPanel using the Start menu.

Scan the image.

Print the scanned image.

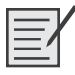

### Lab 14.3.2: Share the All-in-One Printer/Scanner

In this lab, you will share the Epson printer/scanner, configure the printer on a networked computer, and print a test page from the remote computer.

The following is the recommended equipment for this lab:

- Two computers directly connected or connected through a hub or switch
- Windows XP Professional installed on both computers
- An Epson CX7800 installed on one of the computers

### Step 1

Click My Computer, Tools, Folder Options, View, and then uncheck Use Simple File Sharing (Recommended) (see Figure 14-9).

Click OK.

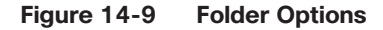

| older Options                                               |                                                                                                    |                                                                                                    | ?                 |
|-------------------------------------------------------------|----------------------------------------------------------------------------------------------------|----------------------------------------------------------------------------------------------------|-------------------|
| General View                                                | File Types   Offline File                                                                                                    | es                                                                                                    |                   |
| Folder view                                                 | rs<br>You can apply the view (<br>you are using for this fold<br>Apply to All Folders                                                                                                    | such as Details or<br>er to all folders.<br><u>R</u> eset All Fo                                                                                                    | Tiles) that       |
| Advanced s                                                  | ettings:                                                                                                    |                                                                                                    |                   |
| ▲ Ma<br>● ○ ○ ○ Re<br>日 日 Sh<br>日 日 Sh<br>日 日<br>日 日<br>日 日 | naging pairs of Web pages<br>Show and manage the pair<br>Show both parts and mana<br>Show both parts but mana<br>member each folder's view<br>store previous folder window<br>ow Control Panel in My Com<br>ow encrypted or compresse<br>ow pop-up description for fo<br>e simple file sharing (Recom | and folders<br>ir as a single file<br>age them individua<br>ge as a single file<br>settings<br>ws at logon<br>nputer<br>d NTFS files in col<br>Ider and desktop i<br>imended) | lly<br>or<br>tems |
|                                                             |                                                                                                    | Restore                                                                                                    | <u>D</u> efaults  |
|                                                             | ОК                                                                                                    | Cancel                                                                                                    | Apply             |

### Step 2

Choose Start, Printers and Faxes.

Right-click Epson CX7800, and then choose Properties.

Click the Sharing tab (see Figure 14-10).

#### Figure 14-10 Printer Sharing Tab

| Color Manage                                                                          | ment S                                                                                                    | Security                                                  | Version Informa                                                 | ation |
|---------------------------------------------------------------------------------------|----------------------------------------------------------------------------------------------------|-----------------------------------------------------------|-----------------------------------------------------------------|-------|
| General                                                                               | Sharing                                                                                                    | Ports                                                     | Advan                                                           | iced  |
| enable :<br>this prin<br>printer to<br>Do not sha<br><u>Share this</u><br>Share name: | sharing for this prii<br>ter, Windows Fire<br>o be shared with o<br>are this printer<br>printer<br>Example | tter, click Share<br>wall will be conf<br>ther computers  | this printer. If you<br>igured to allow this<br>on the network. | shar  |
|                                                                                       |                                                                                                    |                                                           |                                                                 |       |
| Drivers                                                                               |                                                                                                    |                                                           |                                                                 | -1_   |
| Drivers<br>If this printe<br>Windows, y<br>users do no<br>the shared                  | r is shared with us<br>ou may want to in<br>t have to find the<br>printer.                                 | ers running diffe<br>stall additional<br>print driver whe | erent versions of<br>drivers, so that the<br>in they connect to |       |

Choose Share This Printer. Name the new share Example, and then click Apply.

Click OK.

### Step 3

Log on to the computer without the printer/scanner connected, and then choose Start, Printers and Faxes (see Figure 14-11).

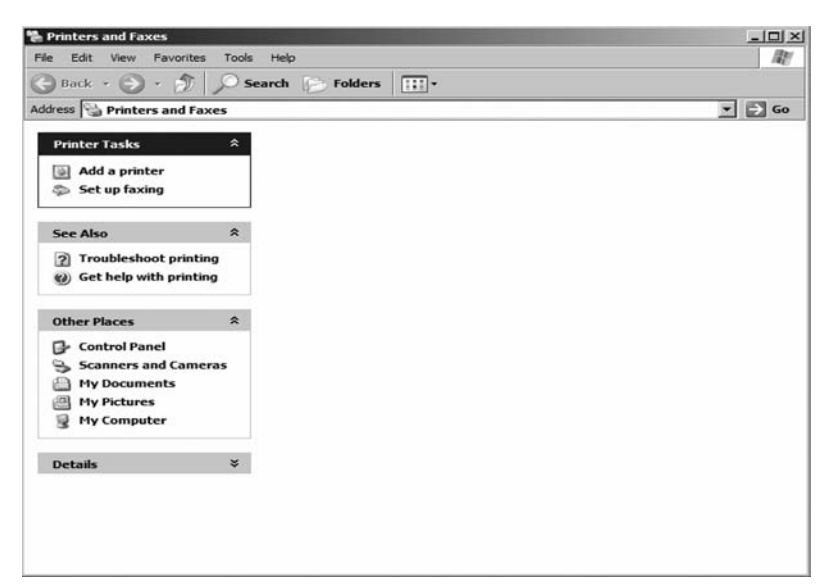

Figure 14-11 Empty Printers and Faxes Folder

Click Add a Printer. The Add Printer Wizard window appears (see Figure 14-12).

Figure 14-12 Welcome to the Add Printer Wizard

| Add Printer Wizard |                                                                                                    |  |  |
|--------------------|----------------------------------------------------------------------------------------------------|--|--|
|                    | lcome to the Add Printer<br>zard                                                                                                    |  |  |
| This v             | This wizard helps you install a printer or make printer<br>connections.                                                                                                    |  |  |
| Ú.                 | If you have a Plug and Play printer that connects<br>through a USB port (or any other hot pluggable<br>port, such as IEEE 1394, infrared, and so on), you<br>do not need to use this wizard. Click Cancel to<br>close the wizard, and then plug the printer's cable<br>into your computer or point the printer toward your<br>computer's infrared port, and tum the printer on.<br>Windows will automatically install the printer for you. |  |  |
| To co              | ntinue, click Next.                                                                                                    |  |  |
|                    | < Back Next > Cancel                                                                                                    |  |  |

Click Next. The Local or Network Printer window appears (see Figure 14-13).

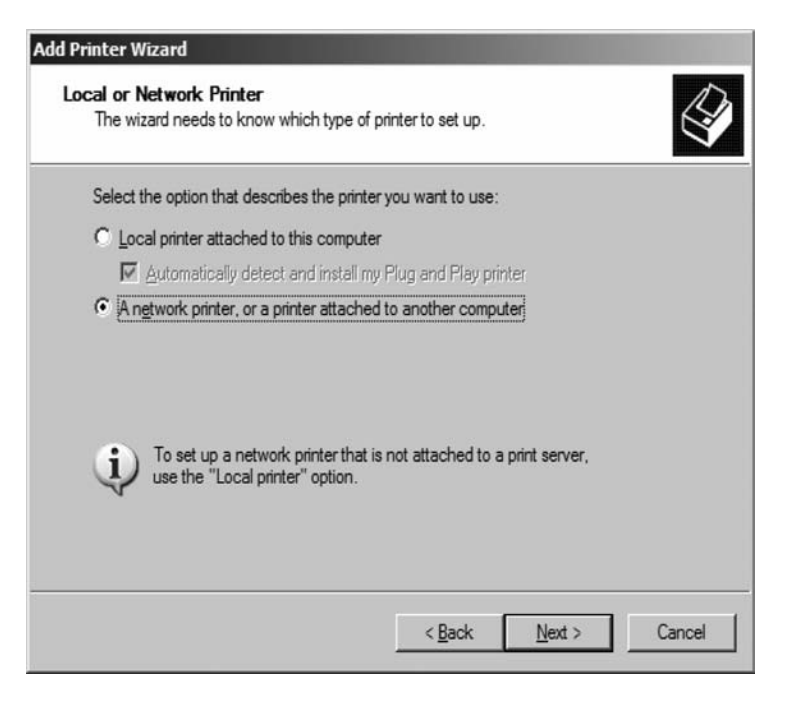

Figure 14-13 Specifying Whether the Printer Is a Local Printer or a Network Printer

Click the A Network Printer, or a Printer Attached to Another Computer option button, and then click Next.

Type \computername\printer into the Connect to This Printer (or to Browse for a Printer, Select This Option and click Next) option button, where *computername* is the name of the computer with the connected printer/scanner and *printer* is the name of the printer/scanner (see Figure 14-14).

Figure 14-14 Connecting to a Networked Shared Printer

| Specify a<br>If you d<br>that me | Printer<br>ont know the name or address of the printer, you can search for a printer<br>ets your needs. |
|----------------------------------|----------------------------------------------------------------------------------------------------|
| What p                           | rinter do you want to connect to?                                                                       |
| C Bro                            | wse for a printer                                                                                       |
|                                  | nect to this printer (or to browse for a printer, select this option and click Next):                   |
| Na                               | ne: \\computemame\Example                                                                               |
|                                  | Example: \\server\printer                                                                               |
| C Cor                            | nect to a printer on the Internet or on a home or office network:                                       |
| UR                               | L .                                                                                                    |
|                                  | Example: http://server/printers/myprinter/.printer                                                      |
|                                  |                                                                                                    |
|                                  |                                                                                                    |

#### Step 4

Choose Start, Printers and Faxes.

Right-click Epson Stylus, and then choose Properties (see Figure 14-15).

Click the Print Test Page button.

| EPSON Stylus CX7800 Series I                  | Properties ?                                   |
|-----------------------------------------------|------------------------------------------------|
| Color Management General Sharing              | Security Version Information<br>Ports Advanced |
| Location:                                     |                                                |
| Model: EPSON Stylus CX660                     | 0 Series                                       |
| Double-sided: Yes<br>Staple: No               | Paper available:<br>Letter (8 1/2 x 11 in)     |
| Speed: Unknown<br>Maximum resolution: Unknown | <b>_</b>                                       |
| Printing                                      | Preferences Print Test Page                    |
|                                               | OK Cancel Apply                                |

Figure 14-15 Epson CX7800 Series Properties

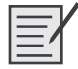

### Lab 14.4.2: Optimize Scanner Output

In this lab, you will scan a picture at two levels of DPI. The results will be displayed and compared on your monitor, as two saved files, and as two printed images.

The following is the recommended equipment for this lab:

- A computer with Windows XP Professional installed
- Epson CX7800 printer/scanner installed

### Step 1

Instructor Note: You will need to supply each student with a picture to scan.

Scan the image supplied by your instructor at 300 DPI, and then save it as a file named SCAN1.

Right-click the SCAN1 file, and then select Properties.

What is the size of the image?

#### Answers may vary.

Print the image.

### Step 2

Scan the same image at 72 DPI, and then save it as a file named SCAN2.

Right-click the SCAN2 file, and then select Properties.

What is the size of the image?

Answers may vary.

Print the image.

#### Step 3

Did it take longer to scan SCAN2 than it did to scan SCAN1?

<u>No</u>

Why?

It takes longer to acquire images at higher resolutions.

#### Step 4

Is there a difference between the sizes of the image files?

<u>Yes</u>

Why?

Higher-resolution images contain more pixels, which results in a larger file.

#### Step 5

Open both image files.

Which image, in your opinion, looks better?

#### SCAN1

Which of the printed images, in your opinion, looks better?

SCAN1

#### Step 6

What DPI setting would work best when scanning an image to be used on a website?

#### <u>72 DPI</u>

Why did you choose this DPI setting?

Answers may vary. The image can be downloaded faster than the 300 DPI image.

Which DPI setting would work best when printing an image?

#### <u>300 DPI</u>

Why did you choose this DPI setting?

Answers may vary. The image is of higher quality than the 72 DPI image.

# Worksheet 14.5.1: Search for Certified Printer Technician Jobs

In this activity, you will use the Internet to gather information about becoming a certified printer technician.

In the following table, list the name of three printer manufacturers, any certification programs available, the required skills of the certification, and the make and model of the printers that require a certified technician. An example has been provided for you. Be prepared to discuss your answers.

**Instructor Note:** Search words such as "printer certification" and "certification programs" in the printer company's site search engine.

| Printer      | Certification                                                                               | Required                                                                                                    | Printer    |
|--------------|---------------------------------------------------------------------------------------------|----------------------------------------------------------------------------------------------------|------------|
| Manufacturer | Programs                                                                                    | Skills                                                                                                    | Make/Model |
| HP           | Accredited Platform<br>Specialist (APS):<br>HP LaserJet Solutions<br>HP Designjet Solutions | Fundamental architectures and<br>technologies of electro photographic<br>printers.<br>Troubleshooting of LaserJet products<br>and solutions.<br>Drivers.<br>LaserJet components fundamentals. | All        |

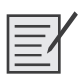

### Lab 14.6.3: Fix a Printer

In this lab, you will troubleshoot and fix a printer that does not print documents for a user.

The following is the recommended equipment for this lab:

- At least two computers running Windows XP Professional
- All-in-one printer connected and installed on one of the computers
- All-in-one printer installed as a network printer on other computer(s)
- Computers networked using switch, hub, or wireless router

**Instructor Note:** To set up prior to class, remove all permissions to use the printer from the computer that is directly connected to the printer.

### Scenario

The printer will not print documents for a user.

### Step 1

Verify printer hardware.

### Step 2

Verify network printer installation on client computer(s).

### Step 3

Verify network connectivity for computer that will not print.

### Step 4

Verify installation of printer on directly connected computer.

### Step 5

What steps did you perform to fix the printer?

Answers may vary.

### **Remote Technician 14.6.3: Fix a Printer Problem**

#### (Student Technician Sheet)

In this lab, you will gather data from the customer and then instruct the customer on how to fix a printer that does not print documents for a user. Document the customer's problem in the work order that follows:

Instructor: In this lab, the goal is to demonstrate the special skills needed to help a customer fix a computer remotely. Begin this lab with a demonstration:

- **Step 1.** Select two students who are willing to participate and have good troubleshooting skills.
- **Step 2.** Position the students back to back so that the student customer cannot see the student technician and the student technician cannot see the student customer's computer.
- **Step 3.** The student playing the role of the customer must behave as an inexperienced user.
- **Step 4.** At five-minute intervals, stop the demonstration and ask questions of the class. For example, "Is there a better way to phrase that question?" or "Is the student technician skipping any steps?" or "What would you do differently?"
- **Step 5.** If at any time the students are unable to proceed, allow the student customer to make suggestions for the student technician.

**Step 6.** After successful demonstration of the process, send each team of students to their pod to complete the lab. After the lab has been completed once, switch the roles of the students in each team. Have each team perform the lab again the next day of class. You will need to make the configuration changes to the computer again, or you will need to have extra computers available.

To set up prior to class, remove all permissions to use the printer from the computer that is directly connected to the printer.

| Company Name: <u>Don's Delive</u><br>Contact: <u>Don Marley</u><br>Company Address: <u>11 E. Mai</u><br>Company Phone: <u>1-866-555-0</u> | n Street<br>0032                                                                                                    | Work Order                                                                 |  |  |
|----------------------------------------------------------------------------------------------------|----------------------------------------------------------------------------------------------------|----------------------------------------------------------------------------|--|--|
|                                                                                                    | Generating a New Ticke                                                                                                    | t                                                                          |  |  |
| Category Printer                                                                                                    | Closure Code                                                                                                    | Status Open                                                                |  |  |
| Туре                                                                                                    | Escalated Yes                                                                                                    | Pending                                                                    |  |  |
| Item                                                                                                    | Pending                                                                                                    | Until Date                                                                 |  |  |
|                                                                                                    | Business Impacting? 💢 Yes                                                                                                    | O No                                                                       |  |  |
| Summary                                                                                                    |                                                                                                    |                                                                            |  |  |
| Case ID#     Connection Type Ethernet       Priority 2     Environment       User Platform Windows XP Pro     Environment                 |                                                                                                    |                                                                            |  |  |
| Problem Description: Printer<br>ink and paper. Printer is installer<br>to print to the printer.                                           | is powered on. Cables are securely<br>d as network printer on all client com                                                  | connected. Printer has<br>nputers. Other users are able                    |  |  |
| Problem Solution: Verified instant a valid IP address on the ne                                                                           | stallation of network printer on the cli-<br>stwork. Uninstalled the printer and re-<br>ument was not available in the printe | ent computer. Verified that the user<br>einstalled the printer. Found that |  |  |

after attempting to print, the document was not available in the printer queue. Verified proper installation of the printer on the host computer. Host computer does not list the user as authorized to print. Added user to the authorized users list in the security panel of the shared printer. Printed a test page from the user's computer. Restarted user's computer. Printed user's document from user's computer.

#### (Student Customer Sheet)

Use the contact information and problem description to report the following information to a level-two technician:

#### **Contact Information**

Company Name: Don's Delivery

Contact: Don Marley

Company Address: 11 E. Main Street

Company Phone: 1-800-555-0032

#### **Problem Description**

I am not able to print documents on our printer. I tried turning the printer off and then back on, but I am still unable to print. The printer worked fine yesterday, but now, no documents print. Nobody has touched the printer since yesterday, and I do not understand why it will not print. What can I do to make my documents print?

**Note:** After you have given the level-two tech the problem description, use the Additional Information section to answer any follow-up questions the technician may ask.

#### **Additional Information**

Printer is hosted by dedicated computer on the network.

Printer is an all-in-one device.

Tech support fixed a similar problem for a user yesterday.

## **Advanced Networks**

The Study Guide portion of this chapter uses a combination of matching, fill-in-the-blank, and open-ended questions to test your knowledge of computer networks. This portion also includes multiple-choice study questions to help prepare you to take the A+ certification exams and to test your overall understanding of the material.

The Lab Exercises portion of this chapter includes all the online curriculum hands-on labs, worksheets, and remote technician exercises to further reinforce your mastery of the computer networks content.

# **Study Guide**

### **OSI Model**

With the goal of standardizing the network world, the International Organization for Standardization (ISO) began development of the Open Systems Interconnection (OSI) reference model. Today, the OSI reference model is the world's prominent networking architecture model. It is a popular tool for learning about networks.

### **Identify the OSI Layers**

| _  | OSI Layer    | Devices and Addresses            | Protocols                                   |
|----|--------------|----------------------------------|---------------------------------------------|
| 7. | Application  | Host/Domain names                | HTTP, Telnet, SMTP, POP3,<br>DNS, DHCP, SMB |
| 6. | Presentation |                                  |                                             |
| 5. | Session      |                                  |                                             |
| 4. | Transport    | Port numbers                     | TCP, UDP                                    |
| 3. | Network      | Routers, IP addresses            | IP, RIP, OSPF, ARP, ICMP                    |
| 2. | Data Link    | Bridges, switches, MAC addresses | Ethernet                                    |
| 1. | Physical     | Cables, repeaters, hubs          |                                             |

Complete the following table with the correct OSI layer names:

### **TCP/IP Protocol Suite**

By far, the most popular protocol suite in use today is the TCP/IP protocol suite, which is the same protocol suite that is used by the Internet. Because most PCs need to connect to the Internet, you will need to be familiar with the TCP/IP protocol.

### **Vocabulary Exercise: Matching**

Match the definition on the left with a term on the right.

#### Definitions

- **a.** A connectionless protocol primarily responsible for addressing and routing packets between hosts.
- **b.** Used to obtain hardware addresses (MAC addresses) of hosts located on the same physical network.
- **c.** Sends messages and reports errors regarding the delivery of a packet.
- **d.** Used by IP hosts to report host group membership to local multicast routers.
- e. Provides connection-oriented, reliable communications for applications that typically transfer large amounts of data at one time or that require an acknowledgement for data received.
- f. Provides connectionless communications and does not guarantee that packets will be delivered.
   Applications that use this typically transfer small amounts of data as one packet.

### **Vocabulary Exercise: Matching**

Match the definition on the left with a term on the right.

#### Definitions

- **a.** Allows a user to transfer files between local and remote host computers.
- **b.** A virtual terminal protocol (terminal emulation) allowing a user to log on to another TCP/IP host to access network resources.
- **c.** The standard protocol for the exchange of electronic mail over the Internet.
- **d.** A simple interface between a user's mail client software and e-mail user, used to download mail from the server to the client; it allows users to manage their mailboxes.
- **e.** The basis for exchange over the World Wide Web (WWW) pages.
- **f.** Defines the structure of Internet names and their association with IP addresses.
- **g.** Used to automatically assign TCP/IP addresses and other related information to clients.

#### Terms

- b Address Resolution Protocol (ARP)
- <u>c</u> Internet Control Message Protocol (ICMP)
- d Internet Group Management Protocol (IGMP)
- <u>a</u> Internet Protocol (IP)
- e Transmission Control Protocol (TCP)
- <u>f</u> User Datagram Protocol (UDP)

#### Terms

- f Domain Name System (DNS)
- g Dynamic Host Configuration Protocol (DHCP)
- <u>a</u> File Transfer Protocol (FTP)
- e Hypertext Transfer Protocol (HTTP)
- d Post Office Protocol (POP)
- <u>c</u> Simple Mail Transfer Protocol (SMTP)
- **b** Telecommunication Network (Telnet)
- h Server Message Block (SMB)

h. Allows users to share a file or printer.

### Identify the TCP/IP Ports

TCP/IP ports are used to identify the upper-layer protocols and act as a switchboard to make sure that packets find their way to the right process. Therefore, it is important that you identify common application layer protocols and the well-known port numbers they use.

Identify the following TCP/IP ports:

Domain Name System (DNS): 53

File Transfer Protocol (FTP): 20/21

Hypertext Transfer Protocol (HTTP): 80

Secure Socket Layer (SSL): 443

Simple Mail Transfer Protocol (SMTP): 25

Telecommunication Network (Telnet): 23

Dynamic Host Configuration Protocol (DHCP): 67

### **IP Addressing**

The traditional version of the IP protocol is version 4: IPv4. Each connection on a TCP/IP network is assigned a unique IP address (logical address).

### **Concept Questions**

Answer the following IP addressing questions.

How many bits is each IPv4 address?

<u>32</u>

What is the format of each IP address?

The format of the IP address is four 8-bit numbers (octet) separated by periods (.). Each number can be 0 to 255. For example, a TCP/IP address could be 131.107.3.1 or 2.0.0.1.

How are addresses assigned to a host?

They are assigned or configured manually (static IP addresses) or dynamically assigned by a DHCP server (dynamic IP address).

What if two host are assigned the same address?

Because the address is used to identify the computer, no two connections can use the same IP address. Otherwise, one or both of the computers would not be able to communicate and will usually see a message stating IP Address Conflict.

What is the function of the subnet mask?

Subnet mask is used to define which address bits describe the network number and which address bits describe the host address.

What is the format of the subnet mask?

Similar to the IP address, the format of the subnet mask is four 8-bit numbers (octet) separated by periods (.). Each number can be 0 to 255. For example, a subnet mask could be 255.0.0., 255.255.255.0 or 255.255.240.0.

If you want a computer to communicate with another computer on another network, what must you also specify?

The default gateway

In traditional IPv4 addresses, the first octet will define which class the address is in. What are the ranges of the first octet that define each class, and what is the default subnet mask for each class?

Class A: <u>1-126, 255.0.0.0</u>

Class B: <u>128-191</u>, <u>255.255.0.0</u>

Class C: 192-223, 255.255.255.0

Because TCP/IP addresses are scarce for the Internet (based on the IPv4 and its 32-bit addressing structure), a series of addresses have been reserved to be used by the private networks. These addresses es can be used by many organizations because these addresses are not seen from outside the local network. What are the ranges of these private addresses?

10.x.x.x (1 Class A address range)

172.16.x.x to 172.31.x.x (16 Class B address ranges)

192.168.0.x to 192.168.255.x (256 Class C address ranges)

How does a private address communicate over the Internet?

Because the private address cannot be seen on the Internet, technology such as network address translation will convert from internal addresses to one or more external (real or public) addresses.

What is the limitation of NAT working with IPsec?

The two do not work together.

Besides the IP address, subnet mask, and default gateway, what do you need to configure for an IP host to translate hostnames or domain names to IP addresses?

The address of a DNS server

### **Configuring Windows**

Because Windows is the most popular operating system, it will not be long before you will have to configure Windows so that it can communicate with a network and to communicate over the Internet.

#### **Concept Questions**

Answer the following questions about configuring Windows.

Where can you enable or disable a network interface?

All network interfaces can be configured using the Network Connections in the Windows Control Panel.

How do you share a folder in Windows XP?

Right-click the folder and select Sharing and Security.

What is simple file sharing in Windows XP?

A shared folder that everyone on the network can access with no user permissions and no passwords.

How can you specify which users can access a shared folder on a newly installed computer running Windows XP?

Disable simple file sharing.

How do you map a network shared folder to a network drive letter that you can see under My Computer?

In a folder window, open the Tools menu and select Map Network Drive.

### **Troubleshooting Tools**

Eventually, when connecting to a computer, you are going to encounter certain problems. Therefore, you will need to be familiar with the tools that are available.

#### **Concept Questions**

Answer the following questions about troubleshooting networks.

What command would you use to display all the IP address information, including the DNS servers being used and the MAC address on a Windows-based TCP/IP host?

#### ipconfig /all

What command would you use to release the IPv4 address assigned to a client by a DHCP server?

#### ipconfig /release

What command would you use to purge the DNS information that has already been cached by a Windows computer?

#### ipconfig /flushdns

What command can you use to test connectivity to PC.ACME.COM?

#### ping PC.ACME.COM

If you suspect a bad cable, what can you do to test the cable? (Name three devices.)

Use a cable tester or a voltmeter to perform a continuity check. You can also use a time-domain reflectometer.

### **Study Questions**

Choose the best answer for each of the following questions:

- 1. Which protocol provides name resolution for host and domain names for a TCP/IP network?
  - A. HTTP
  - **B.** SNMP
  - C. DNS
  - **D.** Telnet
- **2.** What protocol do you use to remotely connect to a TCP/IP host to execute commands at a command prompt?
  - A. HTTP
  - **B.** SNMP
  - **C.** Telnet
  - **D.** SNMP
- 3. What protocol in a TCP/IP network is used to send e-mail to another e-mail server?
  - **A.** POP3
  - **B.** SMTP
  - C. SNMP
  - **D.** IMAP
- 4. Which protocol is used to display web pages?
  - A. HTTP
  - **B.** SNMP
  - C. SMPT
  - **D.** Telnet
- 5. Which protocol is used to identify hosts using IP addresses?
  - A. TCP
  - **B.** SMTP
  - **C.** IP
  - **D.** DNS
- 6. What protocol allows you to share a folder or printer in Windows and other operating systems?
  - A. ICMP
  - **B.** TCP
  - C. SMB
  - D. RIP

- **7.** What physical address that is assigned to a network interface is used to identify a PC with a 48-bit address?
  - A. IPv4 address
  - B. MAC address
  - C. Host address
  - **D.** Network address
- 8. What protocol is used to translate the IP address to the MAC address?
  - A. ICMP
  - **B.** IP
  - **C.** TCP
  - **D.** ARP
- 9. What is the default subnet mask of the IP address 199.160.3.250?
  - **A.** 255.0.0.0
  - **B.** 255.255.0.0
  - **C.** 255.255.255.0
  - **D.** 255.255.255.255
- **10.** How many bits does an IPv4 address consist of?
  - **A.** 24 bits
  - **B.** 32 bits
  - **C.** 48 bits
  - **D.** 64 bits
- **11.** Which address is referred to as loopback?
  - **A.** 192.168.1.1
  - **B.** 169.254.1.1
  - **C.** 255.255.255.0
  - **D.** 127.0.0.1
- 12. What feature simplifies the sharing of a folder that makes it available for everyone?
  - A. ICMP
  - B. Simple File Sharing
  - C. NetBIOS
  - **D.** Network Browser Service
- **13.** What protocol assigns IP addresses as a host comes online and may give different addresses as the host goes online each time?
  - A. DHCP
  - **B.** Static
  - C. DNS
  - **D.** WINS

- 14. What tool is used to attach a RJ-45 connector to a UTP cable?
  - **A.** UTP wire crimper
  - B. Punch down tool
  - **C.** Wire attachment kit
  - **D.** DMM
- **15.** What tool can you use to check for a break in a wire or cable?
  - A. Punch down tool
  - **B.** Optical tester
  - C. Flashback analyzer
  - **D.** Multimeter
- **16.** What OSI layer does the IP address belong to?
  - A. Physical
  - B. Data link
  - C. Network
  - **D.** Transport
- **17.** How fast is Fast Ethernet?
  - **A.** 10 Mbps
  - **B.** 100 Mbps
  - **C.** 1 Gbps
  - **D.** 10 Gbps
- **18.** How fast is the 802.11g wireless solution?
  - **A.** 10 Mbps
  - **B.** 11 Mbps
  - **C.** 54 Mbps
  - **D.** 280 Mbps
- **19.** You have a network card with an amber lighting continually flashing. What does the continually flashing amber light indicate?
  - **A.** Data is being received by the computer.
  - **B.** Transmission collisions are occurring.
  - **C.** There is no network connection.
  - **D.** The computer is communicating at 10 Mbps
- 20. What should you first check if a computer cannot connect to the network?
  - **A.** Check for a link light on the network adapter.
  - B. Check the TCP/IP settings on the computer.
  - **C.** Verify that the network cable is good.
  - **D.** Make sure that the switch is turned on and the PC is connected to the switch.

## Lab Exercises

### Worksheet 15.2.2: Protocols

In this activity, you will write the name of the protocol and the default port(s) for each protocol definition in the table.

Be prepared to discuss your answers.

| Protocol Definition                                     | Protocol   | Default Port(s) |
|---------------------------------------------------------|------------|-----------------|
| Provides connections to computers over a TCP/IP network | SSH/Telnet | 22/23           |
| Sends e-mail over a TCP/IP network                      | SMTP       | 25              |
| Translates URLs to IP address                           | DNS        | 53              |
| Transports web pages over a TCP/IP network              | HTTP       | 80              |
| Automates assignment of IP address on a network         | DHCP       | 67              |
| Securely transports web pages over a TCP/IP network     | HTTPS/SSL  | 443             |
| Transports files over a TCP/IP network                  | FTP        | 20 or 21        |

### Worksheet 15.3.2: ISP Connection Types

In this activity, you will determine the best ISP type for your customer.

Be prepared to discuss your answers.

#### Scenario 1

The customer lives in a remote area deep in a valley and cannot afford broadband.

#### Dial-up

#### Scenario 2

The customer can receive television only using satellite but lives in an area where high-speed Internet access is available.

#### <u>DSL</u>

#### Scenario 3

The customer is a salesperson who travels most of the time. A connection to the main office is required almost 24 hours a day.

#### Cellular

#### Scenario 4

The customer works from home, needs the fastest possible upload and download speeds to access the company's FTP server, and lives in a very remote area where DSL and cable are not available.

#### **Satellite**

#### Scenario 5

The customer wants to bundle television, Internet access and phone all through the same company, but the local phone company does not offer all the services.

<u>Cable</u>

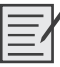

### Lab 15.4.2a: Configure Browser Settings

In this lab, you will configure browser settings in Microsoft Internet Explorer. You will select Internet Explorer as the default browser.

The following is the recommended equipment for this lab:

- A computer with Windows XP Professional installed
- An Internet connection
- Mozilla Firefox browser installed (from lab in Chapter 12)

**Instructor Note:** This lab contains configuration examples from Microsoft Internet Explorer version 6. You will need to make the necessary changes if you are using a different version or browser in your classroom. If you do not allow students to access the Internet directly, perform this lab as a demonstration for the class.

#### Step 1

Choose Start, Run. Type www.cisco.com and press Return (see Figure 15-1).

Figure 15-1 Using the Run Option to Open the www.cisco.com Website

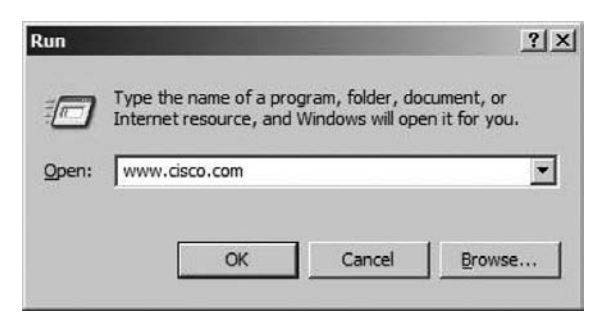

Which browser was used to open the web page?

#### Internet Explorer or Firefox

If you answered Internet Explorer:

Choose Start, All Programs, Mozilla Firefox, Mozilla Firefox.

Choose Tools, Options, and click the Main tab.

Click the Always Check to See if Firefox Is the Default Browser on Startup check box, and then click OK.

Restart your computer.

Choose Start, All Programs, Mozilla Firefox, Mozilla Firefox.

Click Yes to make Firefox the new default browser.

If you answered Firefox:

Choose Start, All Programs, Internet Explorer.

Choose Tools, Internet Options, and then click the Programs tab.

Click Internet Explorer Should Check to See Whether It Is the Default Browser, and then click OK.

Restart your computer.

Choose Start, All Programs, Internet Explorer.

Click Yes to make Internet Explorer the new default browser.

#### Step 2

Choose Start, Run. Type www.cisco.com and press Enter (see Figure 15-2).

Figure 15-2 Using the Run Option to Open the www.cisco.com Website

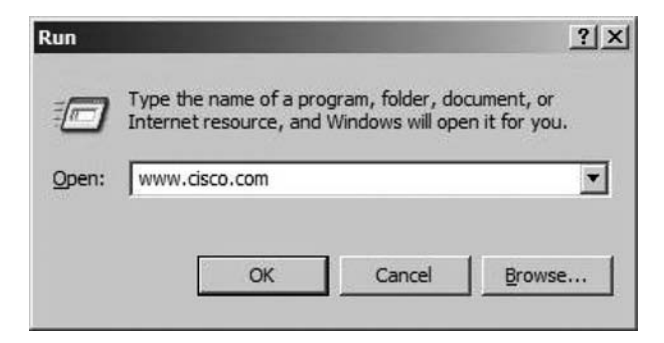

Which browser was used to open the web page this time?

If the student answer in step 1 is Internet Explorer, the answer here should be Firefox. If the student answer in step 1 is Firefox, the answer here should be Internet Explorer.

Make Internet Explorer your default browser.

Open Internet Explorer, and then choose Help, About Internet Explorer (see Figure 15-3).

Figure 15-3 Opening the About Internet Explorer Window

| Tip of the Day<br>For Netscape Users<br>Online Support | nd Index |  |
|--------------------------------------------------------|----------|--|
| For Netscape Users<br>Online Support                   | ay       |  |
| Online Support                                         | be Users |  |
|                                                        | ort      |  |
| Send Feedback                                          | ack      |  |

Which version of Internet Explorer is installed on your computer?

Answers may vary.

### Step 3

Choose Tools, Internet Options. The Internet Options window appears (see Figure 15-4).

Figure 15-4 The Internet Options Dialog Box

| Internet Options                                                                                                    | <u>? </u> ×       |
|----------------------------------------------------------------------------------------------------|-------------------|
| General Security Privacy Content Connections Programs                                                                                               | Advanced          |
| You can change which page to use for your home page<br>Address: http://www.cisco.com/                                                               | e.                |
| Use <u>C</u> urrent Use <u>D</u> efault Use <u>B</u>                                                                                                | lank              |
| Temporary Internet files Pages you view on the Internet are stored in a special for quick viewing later. Delete Cookjes Delete <u>Files</u> Setting | folder<br>gs      |
| History The History folder contains links to pages you've visited quick access to recently viewed pages. Days to keep pages in history:             | d, for<br>listory |
| Colors Forts Languages Acces                                                                                                    | ssibility         |
| OK Cancel                                                                                                    | Apply             |

Click the Settings button, and then click the View Files button (see Figure 15-5).

Figure 15-5 Modifying the Temporary File Settings

| Settings                   |                                                                           | <u>? ×</u>    |
|----------------------------|---------------------------------------------------------------------------|---------------|
|                            | for newer versions of stored pag<br>y visit to the page                   | es:           |
| C Ever<br>C Auto<br>C Neve | y time you <u>s</u> tart Internet Explorer<br>imatically<br>er            |               |
| Temporary Inte             | rnet files folder                                                         |               |
| Current                    | C:\Documents and<br>Settings\Owner.SB-Laptop<br>Settings\Temporary Intern | \Local<br>let |
| Amount of di               | sk space to use:                                                          | ] мв          |
| Move Folder                | View Files View O                                                         | bjects        |
|                            | ОК                                                                        | Cancel        |

How many temporary Internet files were listed?

Answers may vary.

Close the Temporary Internet Files window.

Close the Settings window.

Choose Delete Files.

A confirmation window appears. Click the OK button.

Click the Settings button, and then click the View Files button.

How many temporary Internet files were listed?

None.

### Step 4

Click the down arrow at the right end of the Address field to view previously visited sites (see Figure 15-6).

#### Figure 15-6 Viewing Previously Visited Sites

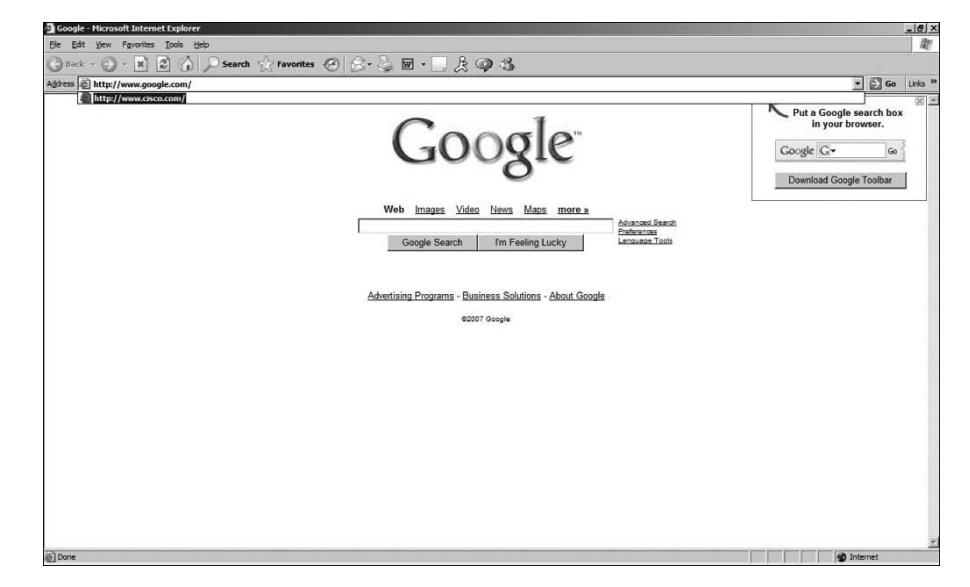

How many sites are listed in the drop-down box?

#### Answers may vary.

To clear the browser history, choose Tools, Internet Options, and then click the Clear History button (see Figure 15-7).

| -Home   | page<br>You can change which page to use for your home page.                                             |
|---------|----------------------------------------------------------------------------------------------------|
| Lû      | Address: http://www.google.com/                                                                          |
|         | Use <u>Current</u> Use <u>D</u> efault Use <u>B</u> lank                                                 |
| Tempo   | prary Internet files                                                                                     |
| 1       | Pages you view on the Internet are stored in a special folder<br>for quick viewing later.                |
| <u></u> | Delete Cookies Delete Files Settings                                                                     |
| 8       |                                                                                                    |
| History |                                                                                                    |
| d       | The History folder contains links to pages you've visited, for<br>quick access to recently viewed pages. |
|         | Days to keep pages in history: 0 🕂 Clear History                                                         |
|         |                                                                                                    |
|         |                                                                                                    |

#### Figure 15-7 Clearing Browser History

A confirmation window appears. Click Yes.

Click the down arrow at the right end of the Address field to view previously visited sites.

How many sites are now found in the drop-down box?

None.

### Step 5

Use this path to change Security settings:

Choose Tools, Internet Options, and then click the Security tab (see Figure 15-8).

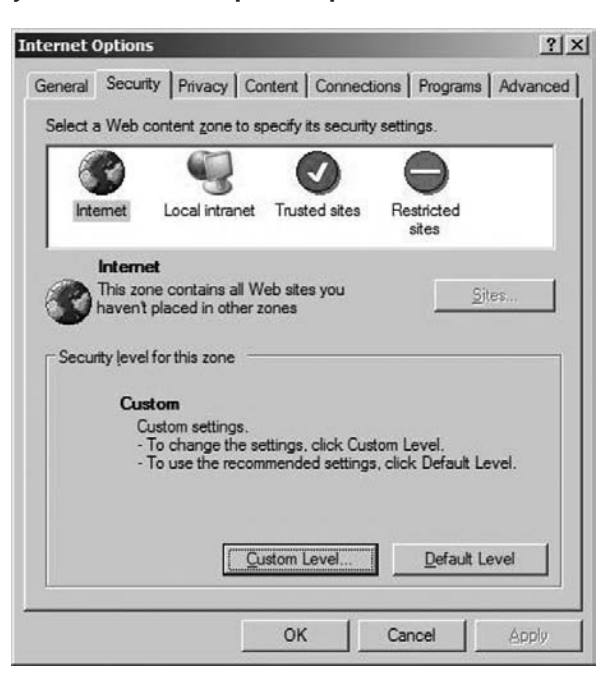

Figure 15-8 Security Tab in Internet Explorer Options

Click the Custom Level button. The Security Settings window appears (see Figure 15-9).

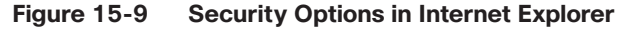

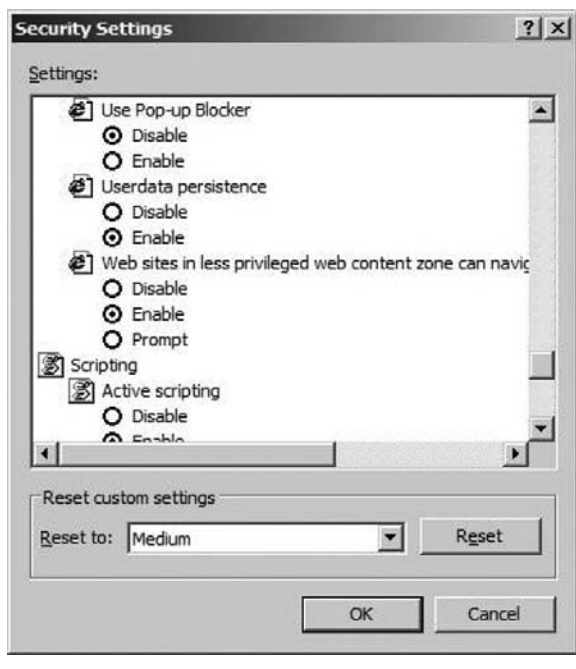

Select the options in the list that you want to change, and then click OK.

# Lab 15.4.2b: Share a Folder, Share a Printer, and Set Share Permissions

In this lab, you will create and share a folder, share a printer, and set permissions for the shares.

The following is the recommended equipment for this lab:

- Two computers running Windows XP Professional that are directly connected to each other or through a switch or hub.
- A printer installed on one of the two computers.

### Step 1

Choose My Computer, Tools, Folder Options.

Click the View tab (see Figure 15-10).

#### Figure 15-10 Folder Options in Windows Explorer

| ieneral View                                                 | File Types                                                                                                    | Offline Files                                                                                                    |                                                                                                    |                                          |
|--------------------------------------------------------------|----------------------------------------------------------------------------------------------------|----------------------------------------------------------------------------------------------------|----------------------------------------------------------------------------------------------------|------------------------------------------|
| Folder view                                                  | You can app<br>you are using<br>Apply to A                                                                                                    | ly the view (si<br>g for this folde<br>II Folders                                                                                                    | uch as Details<br>r to all folders.<br><u>R</u> eset A                                                                                                 | or Tiles) that                           |
| Advanced se                                                  | attings:                                                                                                    |                                                                                                    |                                                                                                    |                                          |
| I Ma<br>OO<br>Rei<br>□ Sho<br>Sho<br>V Sho<br>U Sho<br>U Sho | naging pairs of<br>Show and ma<br>Show both pa<br>Show both pa<br>member each f<br>store previous I<br>pow Control Pan<br>pow encrypted c<br>pow pop-up des<br>a simple file sha | Web pages a<br>nage the pair<br>irts and manay<br>irts but manago<br>older's view s<br>folder window<br>wel in My Comp<br>or compressed<br>cription for follo<br>aring (Recomm | and folders<br>as a single file<br>ge them indivi<br>ee as a single f<br>ettings<br>s at logon<br>buter<br>I NTFS files in<br>der and deskt<br>nended) | e<br>dually<br>file<br>color<br>op items |
|                                                              |                                                                                                    |                                                                                                    |                                                                                                    |                                          |
|                                                              |                                                                                                    |                                                                                                    | Res                                                                                                    | tore <u>D</u> efaults                    |

Uncheck the Use Simple File Sharing (Recommended) check box, and then click OK.

#### Step 2

Right-click the desktop, and then choose New, Folder.

Type Example, and then press Enter.

Open WordPad. Type This Is an Example Document.

Save the file in the Example folder with the name Brief.doc, and then close WordPad.

### Step 3

Right-click the Example folder, and then choose Sharing and Security (see Figure 15-11).

| -igure 15-11 | The Sharing | lab in Internet | Explorer Options |  |
|--------------|-------------|-----------------|------------------|--|
|              |             |                 |                  |  |

| You can share this folder with other users on your network. To enable sharing for this folder, click Share folder.         Do not share this folder         Share this folder         Share name:         Example         Comment:         This is the Example folder.         User limit:         Allow this number of users:         To set permissions for users who access this folder over the network, click Permissions. | Security   Customize                                                                              | Sharing                               |
|----------------------------------------------------------------------------------------------------|---------------------------------------------------------------------------------------------------|---------------------------------------|
| ○ Do not share this folder         ● Share this folder         Share name:       Example         Comment:       This is the Example folder.]         User limit:       ● Maximum allowed         ○ Allow this number of users:       ●         To set permissions for users who access this folder over the network, click Permissions.       ●                                                                                 | share this folder with other users on your<br>. To enable sharing for this folder, click Share th | You can<br>network<br>folder.         |
| Share this folder         Share name:       Example         Comment:       This is the Example folder.]         User limit:       Image: Maximum allowed         C       Allow this number of users:         To set permissions for users who access this folder over the network, click Permissions.       Permission                                                                                                    | e this folder                                                                                     | lo <u>n</u> ot sha                    |
| Share name:       Example         Comment:       This is the Example folder.]         User limit:       Image: Maximum allowed         Image: Comparison of the example folder of the example folder over the network, click Permissions.                                                                                                    | older                                                                                             | hare this f                           |
| Comment:       This is the Example folder.         User limit:          • Maximum allowed         • Allow this number of users:          To set permissions for users who access this folder over the network, click Permissions. <u>Permission</u>                                                                                                    | Example                                                                                           | e name:                               |
| User limit:                                                                                                    | This is the Example folder.                                                                       | nent:                                 |
| Allow this number of users:     To set permissions for users who access this     folder over the network, click Permissions.     Permission                                                                                                    | • Maximum allowed                                                                                 | limit:                                |
| To set permissions for users who access this folder over the network, click Permissions.                                                                                                    | C Allow this number of users:                                                                     |                                       |
|                                                                                                    | ns for users who access this <u>Permissions</u>                                                   | et permissi<br>rover the              |
| To configure settings for offline access, click <u>Caching</u>                                                                                                    | tings for offline access, click Caching                                                           | onfigure se<br>ing.                   |
| Windows Firewall will be configured to allow this folder to be shared with other computers on the network.<br><u>View your Windows Firewall settings</u>                                                                                                    | will be configured to allow this folder to be<br>computers on the network.                        | ws Firewa<br>I with othe<br>our Windo |

Click the Share This Folder option button, and then click OK.

What is the icon of the Example folder?

#### A hand under a folder

On the computer with the shared folder, right-click My Computer, and then click the Computer Name tab.

What is the name of the computer?

Answers may vary.

#### Step 4

On the other computer, choose Start, Run.

Type \\computername\Example, where computername is the name of the computer with the Example folder, and then press the Enter key.

Open the Brief.doc file.

Delete the text in the Brief.doc file and then choose File, Save.

What happens?

An Access to \\computername\Example\Brief.doc Was Denied window appears.

Click OK.

Close WordPad, and then choose No when prompted to save changes to the file.

### Step 5

Return to the computer with the shared folder.

Right-click Example folder, Sharing and Security, and then click Permissions.

What are the default permissions?

Everyone has Read permissions.

### Step 6

Open the Control Panel on the computer with the attached printer.

Choose Printers and Other Hardware, Printers and Faxes.

Right-click the icon of the installed printer, and then choose Sharing (see Figure 15-12).

Figure 15-12 Sharing a Printer

| í Dell La | aser Printer P1500 P53 Properties                                                                                                    | <u>?  ×</u> |
|-----------|----------------------------------------------------------------------------------------------------|-------------|
| General   | Sharing Ports Advanced Security Options Overlays About                                                                                                    |             |
| Ĵ         | You can share this printer with other users on your network. To<br>enable sharing for this printer, click Share this printer. If you share<br>this printer, Windows Firewall will be configured to allow this<br>printer to be shared with other computers on the network. |             |
| C         | Do <u>n</u> ot share this printer                                                                                                    |             |
| -•        | Share this printer                                                                                                    |             |
| Sha       | ire name:                                                                                                    |             |
|           |                                                                                                    |             |
|           |                                                                                                    |             |
|           |                                                                                                    |             |
|           |                                                                                                    |             |
| u<br>t    | I this printer is shared with users running different versions of<br>Windows, you may want to install additional drivers, so that the<br>users do not have to find the print driver when they connect to<br>he shared printer.                                             |             |
|           | Additional Drivers                                                                                                    |             |
| -         |                                                                                                    |             |
|           |                                                                                                    |             |
|           |                                                                                                    |             |

Click the Share This Printer option button, and then click OK.

### Step 7

Return to the computer that is not directly connected to a printer.

Open the Control Panel. Choose Printers and Other Hardware, Printers and Faxes (see Figure 15-13).

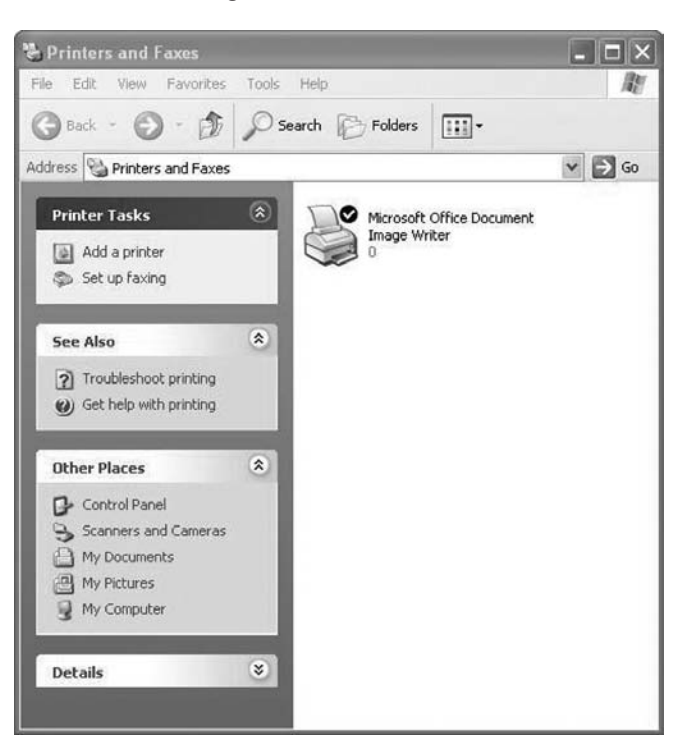

Figure 15-13 Printer and Faxes Dialog Box with a Shared Printer as Marked by the Check Mark

Choose File, Add Printer. The Add Printer Wizard window appears (see Figure 15-14).

Figure 15-14 Add Printer Wizard

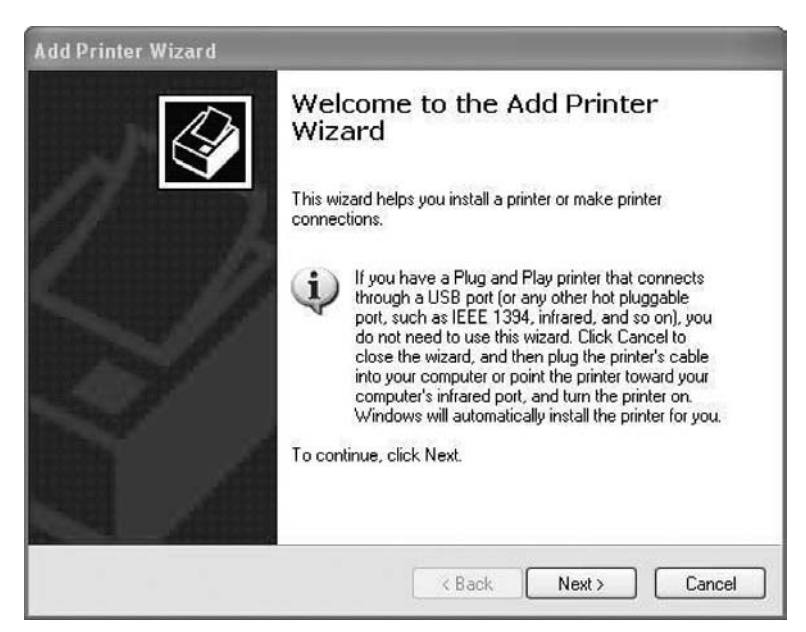

Click Next.

The Local or Network Printer of the Add Printer Wizard window appears. Click the A Network Printer, or a Printer Attached to Another Computer option button, and then click Next (see Figure 15-15).

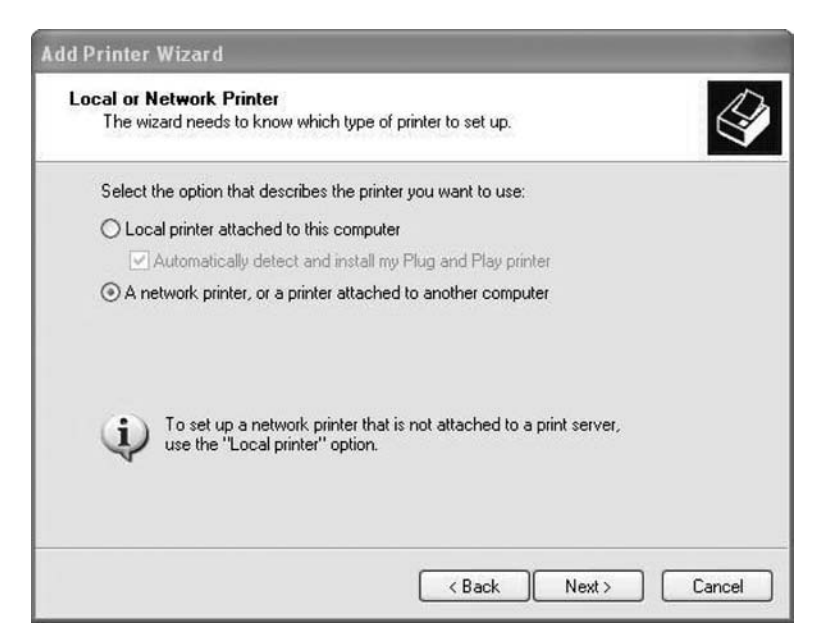

Figure 15-15 Select Local or Network Printer in the Add Network Printer Wizard

The Specify a Printer window appears. Click the Connect to This Printer option button, and then click Next (see Figure 15-16).

Figure 15-16 Connecting to a Shared Printer Using the Add Printer Wizard

| Specify a Pri               | nter                                                                                 |
|-----------------------------|--------------------------------------------------------------------------------------|
| If you don't<br>that meets  | know the name or address of the printer, you can search for a printer<br>your needs. |
| What printe                 | er do you want to connect to?                                                        |
| ◯ Find a p                  | rinter in the directory                                                              |
| <ul> <li>Connect</li> </ul> | t to this printer (or to browse for a printer, select this option and click Next):   |
| Name:                       | \\computername\printer                                                               |
|                             | Example: \\server\printer                                                            |
| O Connec                    | t to a printer on the Internet or on a home or office network:                       |
| URL:                        |                                                                                      |
|                             | Example: http://server/printers/myprinter/.printer                                   |
|                             |                                                                                      |
|                             |                                                                                      |
|                             | Reals Nexts Concel                                                                   |

The Browse for a Printer window appears (see Figure 15-17).

| Whe                    | e <b>for Printer</b><br>nen the list of printers appears, select the one you want to use. | 6 |
|------------------------|-------------------------------------------------------------------------------------------|---|
| Printer:               | \\computername\printet                                                                    |   |
| Shared                 | d printers:                                                                               |   |
| Y N                    | Microsoft Windows Network                                                                 |   |
|                        |                                                                                           |   |
|                        |                                                                                           |   |
|                        |                                                                                           |   |
|                        |                                                                                           |   |
| Printe                 | er information                                                                            |   |
| Printe                 | er information<br>mment:                                                                  |   |
| Printe<br>Com<br>State | er information<br>nment:<br>tus: Documents waiting:                                       |   |

Figure 15-17 Browsing to a Shared Printer in the Add Printer Wizard

Expand Shared printers.

Choose the printer from the list, and then click Next. The Default Printer screen of the Add Printer Wizard appears (see Figure 15-18).

Figure 15-18 Making the Printer the Default Printer Using the Add Printer Wizard

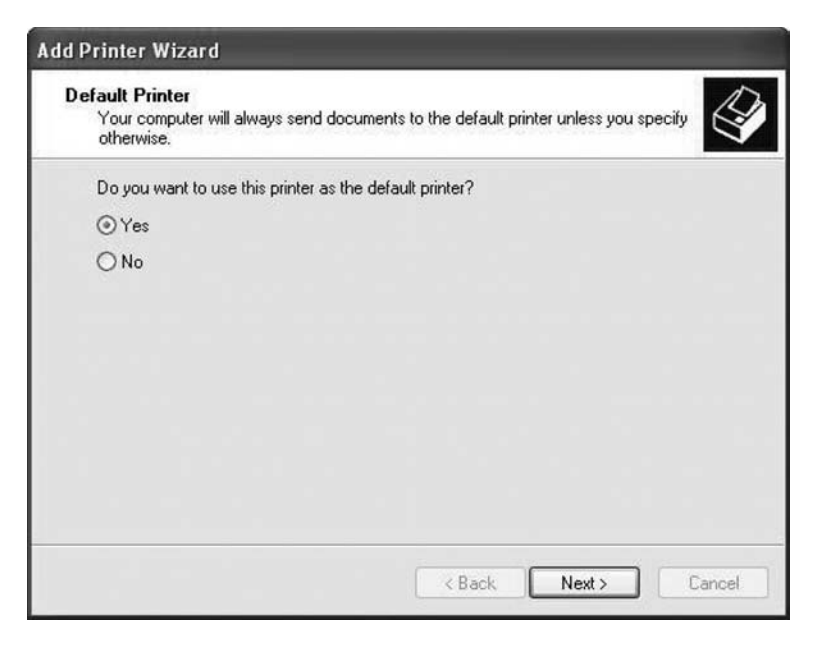

Click Next. The Completing the Add Printer Wizard window appears.

Click Finish (see Figure 15-19).

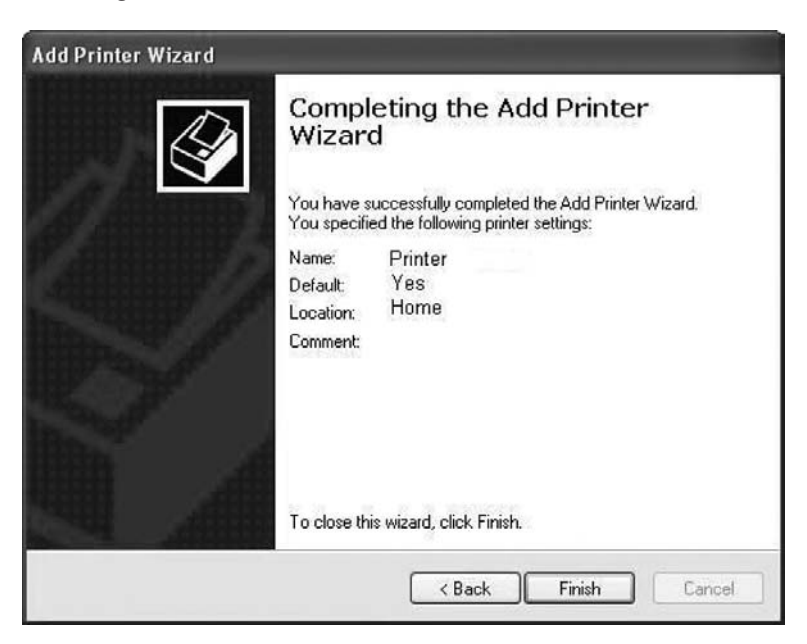

#### Figure 15-19 Finishing the Add Printer Wizard

### Step 8

Choose Start, Printers and Faxes.

Right-click the printer you installed, and then choose Properties. The Printer Properties window appears (see Figure 15-20).

#### Figure 15-20 Printer Options

|                       | ity           | Device Sett | tings        | Configuration |
|-----------------------|---------------|-------------|--------------|---------------|
| Genera                | l Sh          | aring       | Ports        | Advanced      |
|                       | Printer       |             |              |               |
| Location:             | FM1004        |             |              |               |
| Comment               |               |             |              |               |
| vlodel: (             | Generic Model | Printer     |              | -             |
| Features              |               |             |              |               |
| Color: No             |               | Pape        | r available: |               |
| Double-s              | ided: Yes     | Lette       | er -         | ~             |
|                       | es            |             |              |               |
| Staple: Y             |               |             |              |               |
| Staple: Y<br>Speed: 3 | 8 ppm         |             |              |               |

Choose the General tab, and then click Print Test Page.

Click OK in the confirmation dialog box, and then click OK to close the printer properties window.
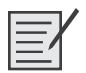

## Lab 15.5.1: Install a Wireless NIC

In this lab, you will install and configure a wireless NIC.

The following is the recommended equipment for this lab:

- A computer with Windows XP Professional installed
- Empty PCI slot on the motherboard
- A wireless access point or router
- A wireless PCI NIC

**Instructor Note:** Complete an installation before class to make sure your hardware works correctly in the lab computers.

### Step 1

Turn off your computer. If a switch is present on the power supply, set the switch to 0 or Off. Unplug the computer from the AC outlet. Remove the side panels from the case. Put on the antistatic wrist strap and clip it to the case.

Choose an appropriate slot on the motherboard to install the new wireless NIC.

You might need to remove the metal cover near the slot on the back of the case (see Figure 15-21).

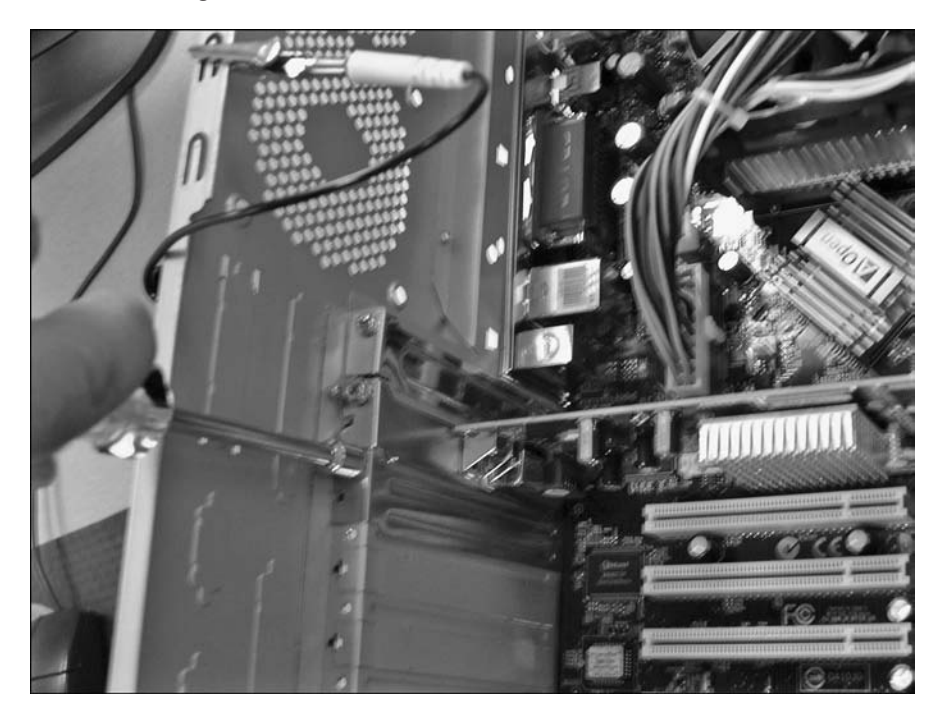

Figure 15-21 Removing the Metal Cover Near the Slot on the Back of the Case

Make sure the wireless NIC is properly lined up with the slot. Push down gently on the wireless NIC (see Figure 15-22).

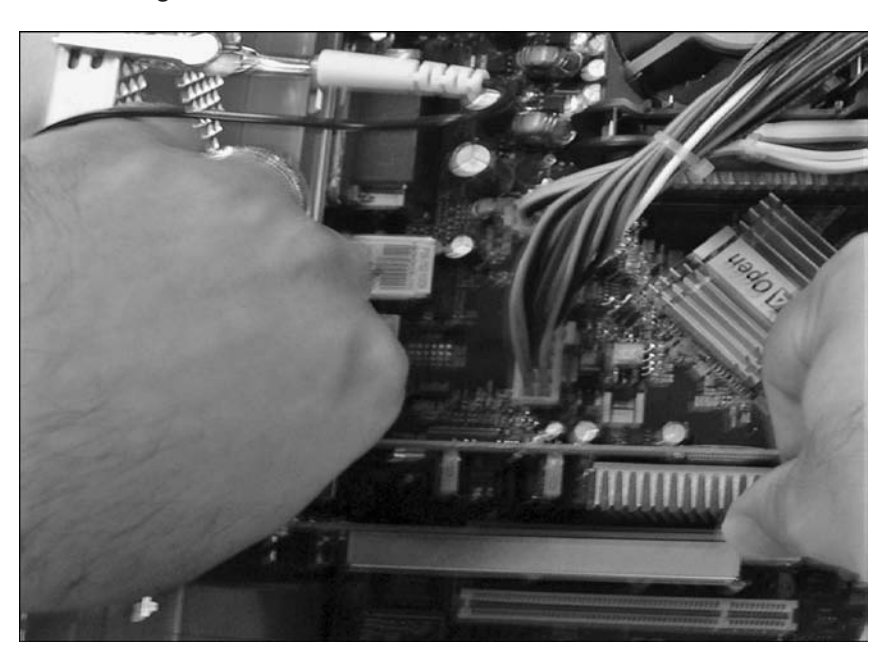

Figure 15-22 Inserting the Wireless Network Card into the Slot

Secure the wireless NIC mounting bracket to the case with a screw (see Figure 15-23).

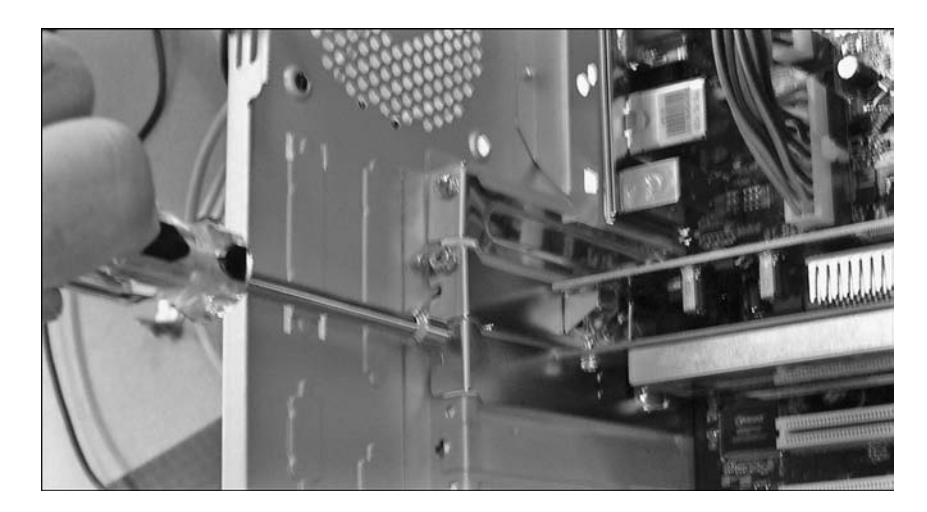

Figure 15-23 Securing the Wireless NIC

Attach the antenna to the antenna connector on the back of the computer.

Disconnect the antistatic wrist strap. Replace the case panels. Plug the power cable into an AC outlet. If a switch is present on the power supply, set the switch to 1 or On.

## Step 2

Boot your computer, and then log on as an administrator.

The wireless NIC will be detected by Windows. The Found New Hardware Wizard window will appear (see Figure 15-24).

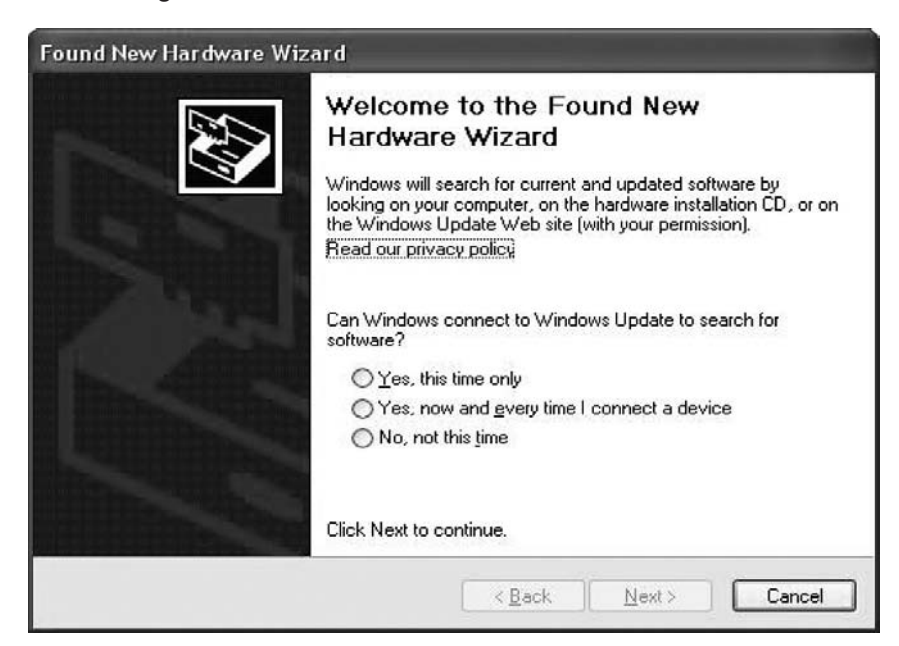

Figure 15-24 Starting the New Hardware Wizard

Click the Yes, This Time Only option button, and then click Next.

Insert the manufacturer's CD.

Click the Install the Software Automatically (Recommended) option button, and then click Next (see Figure 15-25).

Figure 15-25 Installing Software Automatically for a New Hardware Device

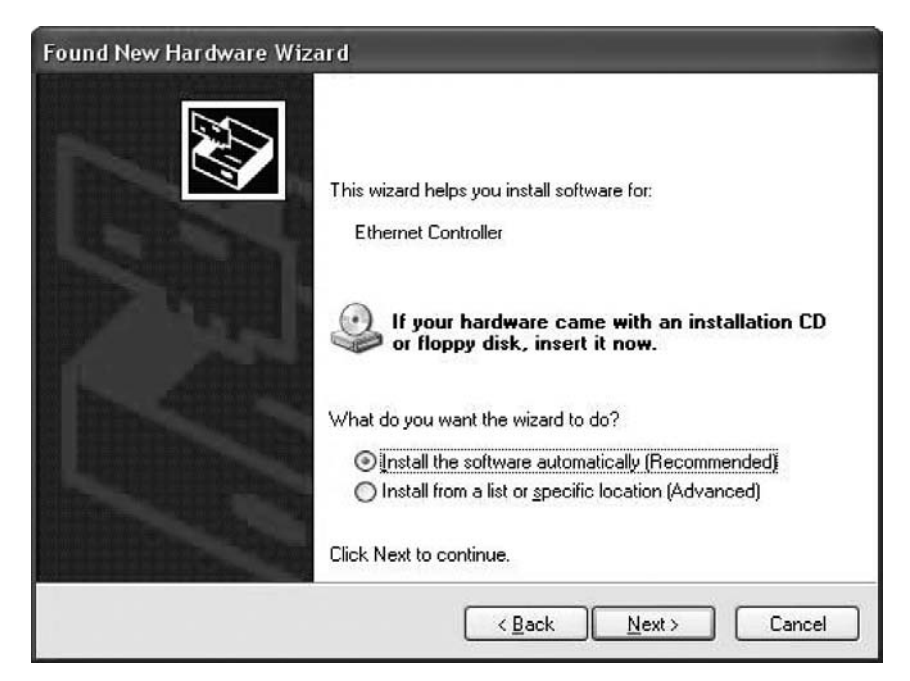

## Step 3

Right-click My Computer and choose Manage.

Choose Device Manager, and then expand Network Adapters (see Figure 15-26).

Figure 15-26 Device Manager in Computer Management Console

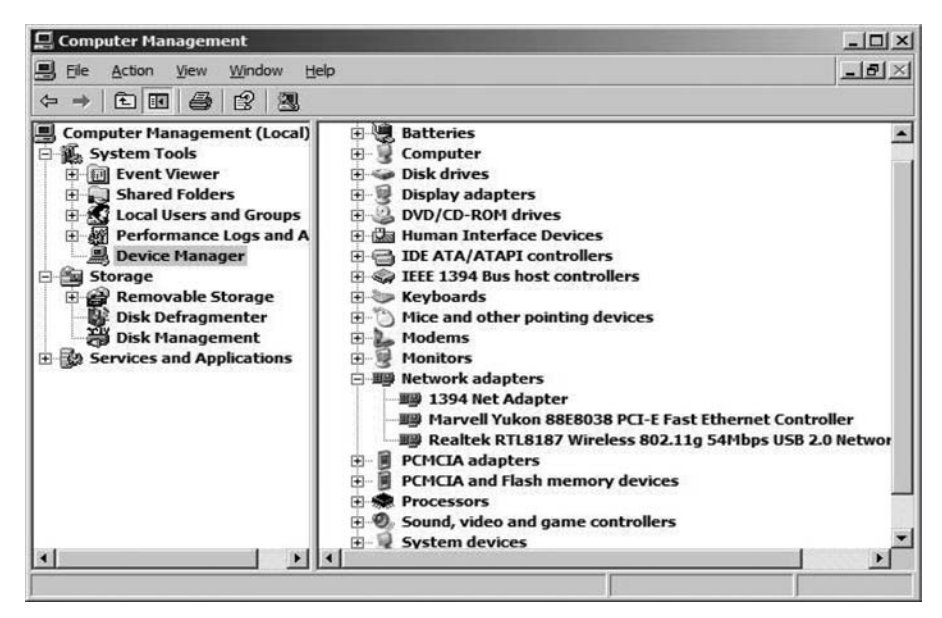

What network adapters are installed in the computer?

Answers may vary.

Close the Computer Management window.

## Step 4

Choose Start.

Right-click My Network Places, and then choose Properties.

Double-click the wireless NIC, and then click the Properties button.

Choose Internet Protocol (TCP/IP), and then click the Properties button (see Figure 15-27).

| ator for |
|----------|
|          |
|          |
|          |
| 2        |
|          |
|          |
| -        |
|          |
|          |
| _        |
|          |
|          |
|          |
|          |

Figure 15-27 TCP/IP Properties

Click the Obtain an IP Address Automatically option button.

Click the Obtain DNS server address automatically option button.

### Step 5

Choose Start, Run.

Type **cmd**, and then press the Enter key.

Type **ipconfig /all**, and then press the Enter key.

What is the IP address of the computer?

Answers may vary.

What is the subnet mask of the computer?

Answers may vary.

What is the default gateway of the computer?

Answers may vary.

What are the DNS servers for the computer?

Answers may vary.

What is the MAC address of the computer?

Answers will vary

Is DHCP Enabled?

Yes

What is the IP address of the DHCP server?

Answers will vary.

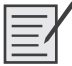

## Lab 15.5.2: Configure a Wireless Router

In this lab, you will configure and test the wireless settings on the Linksys WRT300N.

The following is the recommended equipment for this lab:

- A computer with Windows XP Professional
- A Wireless NIC installed
- An Ethernet NIC installed
- Linksys WRT300N Wireless Router
- Ethernet patch cable

### Step 1

Connect the computer to one of the Ethernet ports on the wireless router with an Ethernet patch cable. Plug in the power of the wireless router. Boot the computer and log in as an administrator.

## Step 2

Choose Start, Run, and type cmd. Press the Enter key.

Type ipconfig.

What is the default gateway for the computer?

<u>192.168.1.1</u>

## Step 3

Open Internet Explorer. Type 192.168.1.1 into the Address field, and then press Enter (see Figure 15-28).

#### Figure 15-28 Opening a URL Using Internet Explorer

| Eile | Edit | View | Favorites | <u>T</u> ools | Help |        |   |    |
|------|------|------|-----------|---------------|------|--------|---|----|
| G    | Back | - 🕤  | ~ X       | 2             | 26   | Search | 3 | 8. |

The Connect to 192.168.1.1 window appears (see Figure 15-29).

Figure 15-29 Login Screen to a Wireless Switch

| Connect to 192.1 | 68.1.1   |            | ?×     |
|------------------|----------|------------|--------|
| R                |          |            |        |
| (j) v            |          | -          | IN AN  |
| WRT300N          |          |            |        |
| User name:       | 2        |            | •      |
| Password:        |          |            |        |
|                  | Eemember | my passwor | Ь      |
|                  |          |            |        |
|                  |          | ок         | Cancel |
|                  |          |            |        |

Type **admin** into the Password field.

The Setup screen appears.

## Step 4

Click the Wireless tab.

Choose Mixed in the Network Mode drop-down box (see Figure 15-30).

| Setup                    | Wircless          | Security                          | Acc<br>Restr | cess<br>ictions | Applications a<br>Gaming | & Adr |
|--------------------------|-------------------|-----------------------------------|--------------|-----------------|--------------------------|-------|
| Basic Wire               | less Settings     | Wireless Seci                     | unty         | VVirele         | ss MAC Filter            | Adv   |
| Network M                | ode:              | Mixed                             | T            |                 |                          |       |
| Network Na<br>Radio Band | ame (SSID):<br>I: | Mixed<br>BG-Mixed<br>Wireless-G O | nly          |                 |                          |       |
| Alde Chan                | net:              | Wireless-N O<br>Disabled          | nly          |                 |                          |       |
| Standard C               | thannet           | Auto 💌                            |              |                 |                          |       |
| SSID Broad               | icast:            | • Enabled                         | O Disa       | bled            |                          |       |

Figure 15-30 Selecting the Network Mode for a Wireless Switch

What is the default SSID for the wireless router?

#### <u>linksys</u>

**Instructor Note:** You will need to provide each router in your classroom with a number so that multiple wireless networks are created when more than one router is being used.

Type cisco# into the Network Name (SSID) field, where # is the number assigned by your instructor.

Click Save Settings. The Settings Are Successful screen appears (see Figure 15-31).

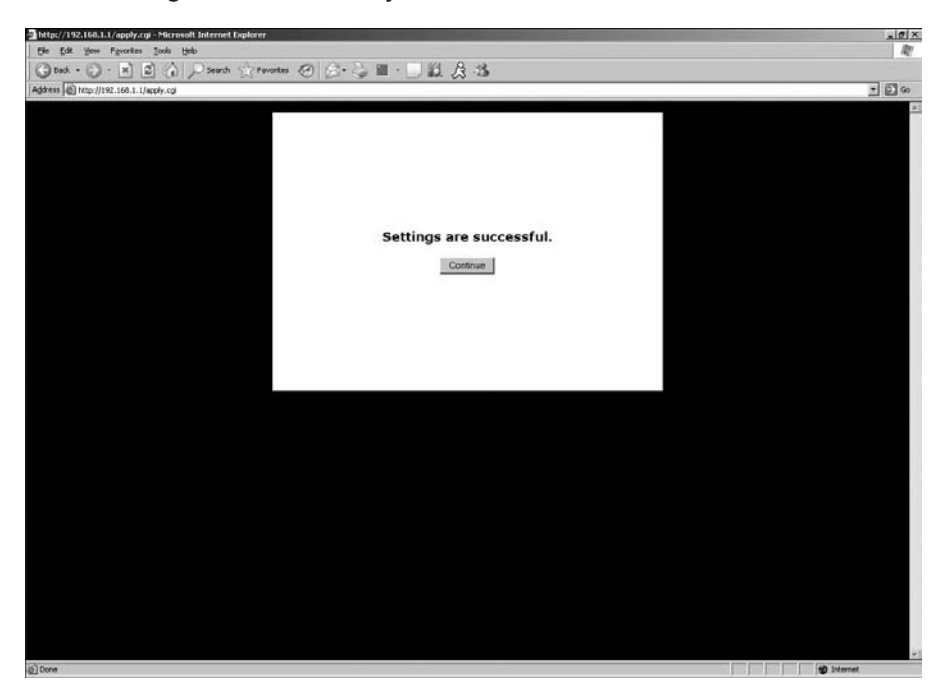

Figure 15-31 Settings Are Successfully Saved Screen

Click Continue, and then close the browser window.

### Step 5

Unplug the Ethernet patch cable from the rear of the computer.

Choose Start, and then right-click My Network Places. Choose Properties.

Double-click the wireless adapter, and then select View Wireless Networks.

What wireless network(s) are available?

Answers may vary; all wireless networks in the class should be available.

Choose cisco#, and then click the Connect button.

Open Internet Explorer, and then connect to the wireless router.

Log in to the wireless router.

Close Internet Explorer.

| I | —        |   |
|---|----------|---|
|   | =        | ſ |
| I | $\equiv$ |   |

## Lab 15.5.3: Test the Wireless NIC

In this lab, you will check the status of your wireless connection, investigate the availability of wireless networks, and test connectivity.

The following is the recommended equipment for this lab:

- A computer with Windows XP Professional installed
- A wireless NIC installed
- An Ethernet NIC installed

- Linksys WRT300N Wireless Router
- Internet connectivity

### Step 1

Disconnect the Ethernet patch cable from your computer. A red X appears over the Local Area Connection icon (see Figure 15-32).

#### Figure 15-32 Disconnected Network Connection

|           | Local Area Connection<br>A network cable is unpl | ugged.  |
|-----------|--------------------------------------------------|---------|
| 🔍 🛈 🔊 🖞 💐 | 0 3 m A                                          | 6:35 AM |

Hover over the Wireless Network Connection icon in the tray (see Figure 15-33).

Figure 15-33 Pop-up Box Specifying the Speed of the Wireless Connection

|    | Speed: 54.0 Mbps           | 1  |
|----|----------------------------|----|
| _  | Signal Strength: Very Good | -  |
|    | Status: Connected          |    |
| 46 | ) =) 司 重 Ø 多 团 多 量 6:36    | AM |

What is the speed and signal strength?

Answers may vary.

Open a command window. Ping 127.0.0.1 (see Figure 15-34).

Figure 15-34 Using the Ping Command to Test Network Connectivity

| GT C:\WINDOWS\system32\cmd.exe                                                                                                    |   |
|----------------------------------------------------------------------------------------------------|---|
| C:\>ping 127.0.0.1                                                                                                    | * |
| Pinging 127.0.0.1 with 32 bytes of data:                                                                                                    |   |
| Reply from 127.0.0.1: bytes=32 time<1ms ITL=128<br>Reply from 127.0.0.1: bytes=32 time<1ms ITL=128<br>Reply from 127.0.0.1: bytes=32 time<1ms ITL=128<br>Reply from 127.0.0.1: bytes=32 time<1ms ITL=128 |   |
| Ping statistics for 127.0.0.1:<br>Packets: Sent = 4, Received = 4, Lost = 0 (0% loss),<br>Approximate round trip times in milli-seconds:<br>Minimum = Oms, Maximum = Oms, Average = Oms                  |   |
| C:∖>                                                                                                    |   |
|                                                                                                    |   |
|                                                                                                    |   |
|                                                                                                    |   |
|                                                                                                    | - |

How many replies did you receive?

Four

Use the **ipconfig** command (see Figure 15-35).

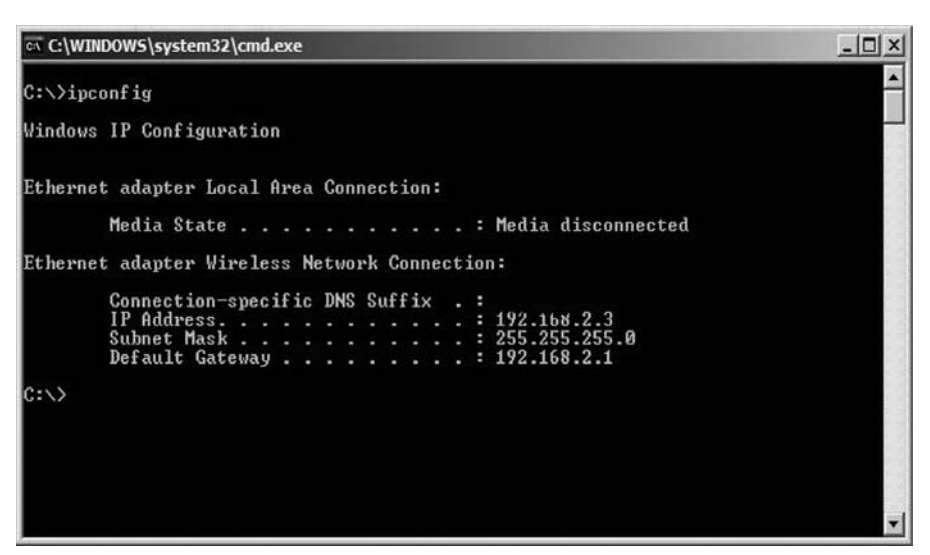

Figure 15-35 Using the **ipconfig** command to display the TCP/IP configuration.

What is the IP address of the default gateway?

Answers may vary: 192.168.1.1

Ping the default gateway (see Figure 15-36).

| C:\WINDOWS\system32\cmd.exe                                                                                                    | _0×      |
|----------------------------------------------------------------------------------------------------|----------|
| C:>>ping 192.168.2.1                                                                                                    | <u>^</u> |
| Pinging 192.168.2.1 with 32 bytes of data:                                                                                                    |          |
| Reply from 192.168.2.1: bytes=32 time=1ms IIL=64<br>Reply from 192.168.2.1: bytes=32 time=1ms IIL=64<br>Reply from 192.168.2.1: bytes=32 time=1ms IIL=64<br>Reply from 192.168.2.1: bytes=32 time=1ms IIL=64<br>Ping statistics for 192.168.2.1:<br>Packets: Sent = 4, Received = 4, Lost = 0 (0% loss),<br>Approximate round trip times in milli-seconds:<br>Minimum = 1ms, Maximum = 1ms, Average = 1ms |          |
| C:∖>_                                                                                                    |          |

Figure 15-36 Using the ping Command to Ping the Default Gateway Address

A successful ping indicates that there is a connection between the computer and the default gateway.

## Step 2

Open a web browser.

Type www.cisco.com into the Address field, and then press Enter (see Figure 15-37).

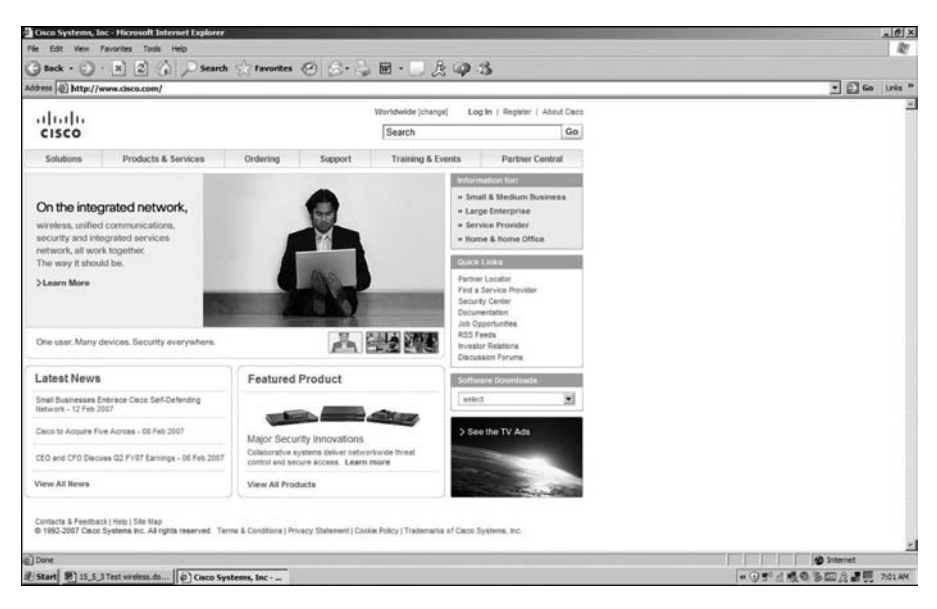

Figure 15-37 Opening the www.cisco.com Website

## Step 3

Open the Network Connections window (see Figure 15-38).

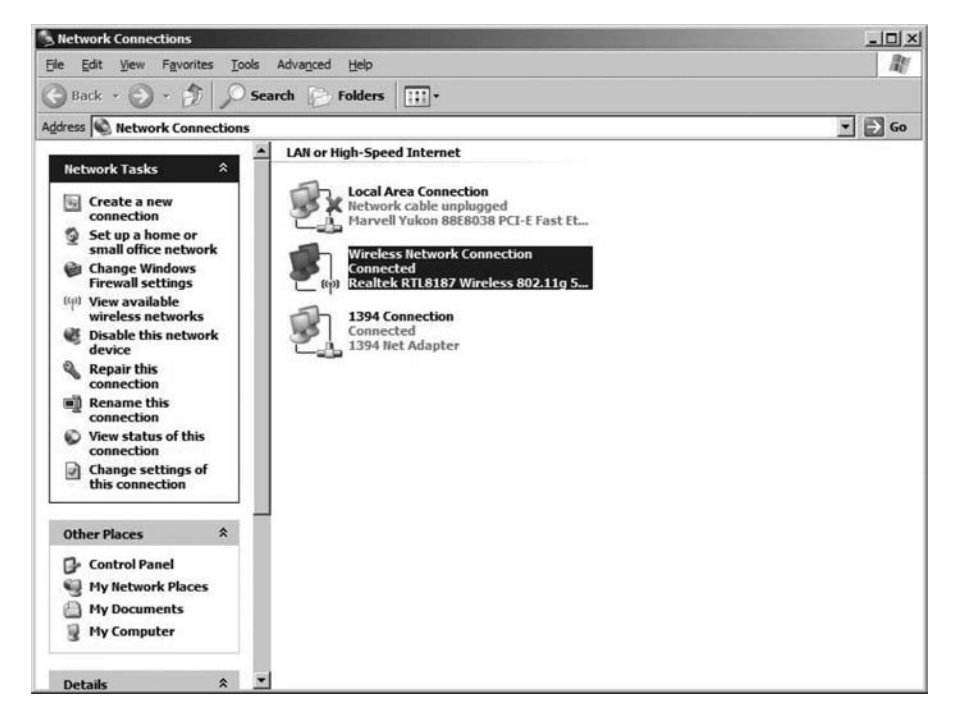

Figure 15-38 The Network Connections Window

Right-click the wireless connection and choose Properties.

Click the Wireless Networks tab (see Figure 15-39).

| Use             | Windows                   | to configure n                   | ny wireless n                    | etwork settings                     |    |
|-----------------|---------------------------|----------------------------------|----------------------------------|-------------------------------------|----|
| Availal         | ole <u>n</u> etwor        | ks:                              |                                  |                                     |    |
| To cor<br>about | nnect to, d<br>wireless n | disconnect fro<br>etworks in rar | m, or find out<br>ige, click the | t more information<br>button below. |    |
|                 |                           |                                  | View                             | Wireless Network:                   | 5  |
| Prefer          | ed networ                 | rks:                             | labla potuci                     | Les in the order liste              | a  |
| below           | aucally co                | nneot to avai                    | able networ                      | ks in the order liste               | u  |
|                 |                           |                                  |                                  | Move <u>up</u>                      |    |
|                 |                           |                                  |                                  | Move <u>d</u> ow                    | n  |
|                 |                           |                                  |                                  |                                     |    |
| -               | dd                        | Bemove                           | Prop                             | erties                              |    |
|                 |                           |                                  | and the second second            | N. J. Statistics                    |    |
| Leam a          | ibout <u>setti</u>        | ng up wireless                   | <u>s network</u>                 | Adyanced                            | 11 |

Figure 15-39 Wireless Network Connection Properties Dialog Box

Click the View Wireless Networks button.

What are the names of the wireless networks that are available?

Answers may vary.

| _        | / |
|----------|---|
| $\equiv$ |   |
|          |   |

## Lab 15.8.3: Fix Network Problem

In this lab, you will troubleshoot and fix a computer that does not connect to the network.

The following is the recommended equipment for this lab:

- A computer running Windows XP Professional
- Linksys 300N wireless router
- Ethernet patch cable

Instructor to set up prior to class:

On the wireless router, set the Wireless Network Mode to Disabled. This setting can be found on the Wireless, Basic Wireless Settings screen.

On the wireless router, set the Maximum Number of Users setting for DHCP to one less than the number of computers connected to the wireless router with Ethernet patch cables.

Example: if you connect four student computers to each wireless router with Ethernet patch cables, set the Maximum Number of DHCP Users to 3. This setting is found under Setup, Basic Setup on the wireless router.

Delete all the computers from the DHCP Active IP Table window. This window is found under Status, Local Network, DHCP Clients Table.

Renew the IP addresses of all the computers connected to the wireless router, and then validate that the IP addresses fall into the DHCP range of the wireless router.

Make sure one of the computers connected to the wireless router has a 169.254.x.x address.

### Scenario

The computer will not connect to the Internet, network shares, or network printers.

### Step 1

Open a command line and use command-line tools to determine the IP address, subnet mask, and default gateway of the computer.

### Step 2

Use command-line tools to attempt to fix the network connection problem.

### Step 3

Verify the settings in the wireless router configuration screens.

### Step 4

What steps did you perform to fix the network?

Answers may vary but must include increasing the number of DHCP addresses available.

## Remote Technician 15.8.3: Fix Network Problem

#### (Student Technician Sheet)

In this lab, you will gather data from the customer and then instruct the customer on how to fix a computer that does not connect to the network. Document the customer's problem in the work order that follows.

Instructor: In this lab, the goal is to demonstrate the special skills needed to help a customer fix a computer remotely. Begin this lab with a demonstration:

- **Step 1.** Select two students who are willing to participate and have good troubleshooting skills.
- **Step 2.** Position the students back to back so that the student customer cannot see the student technician and the student technician cannot see the student customer's computer.
- **Step 3.** The student playing the role of the customer must behave as an inexperienced user.
- **Step 4.** At five-minute intervals, stop the demonstration and ask questions of the class. For example, "Is there a better way to phrase that question?" or "Is the student technician skipping any steps?" or "What would you do differently?"

- **Step 5.** If at any time the students are unable to proceed, allow the student customer to make suggestions for the student technician.
- **Step 6.** After successful demonstration of the process, send each team of students to their pod to complete the lab. After the lab has been completed once, switch the roles of the students in each team. Have each team perform the lab again the next day of class. You will need to make the hardware changes to the computers again, or you will need to have extra computers available.

Instructor to set up prior to class:

- On the wireless router, set the Wireless Network Mode to Disabled. This setting can be found on the Wireless, Basic Wireless Settings screen.
- On the wireless router, set the Maximum Number of Users setting for DHCP to one less than the number of computers connected to the wireless router with Ethernet patch cables.

Example: if you connect four student computers to each wireless router with Ethernet patch cables, set the Maximum Number of DHCP Users to 3. This setting is found under Setup, Basic Setup on the wireless router.

- Delete all the computers from the DHCP Active IP Table window. This window is found under Status, Local Network, DHCP Clients Table.
- Renew the IP addresses of all the computers connected to the wireless router, and then validate that the IP addresses fall into the DHCP range of the wireless router.
- Make sure one of the computers connected to the wireless router has a 169.254.x.x address.

| Company Name: JH Paint Sup<br>Contact: Jill Henderson<br>Company Address: <u>114 W. Ma</u><br>Company Phone: <u>1-866-555-2</u>                                                                 | Work Order                                                                                                    |           |                 |  |  |  |  |
|----------------------------------------------------------------------------------------------------|----------------------------------------------------------------------------------------------------|-----------|-----------------|--|--|--|--|
|                                                                                                    | Generating a Ne                                                                                                    | ew Ticket |                 |  |  |  |  |
| Category Network                                                                                                    | Closure Code                                                                                                    | Sta       | tus <u>Open</u> |  |  |  |  |
| Туре                                                                                                    | Escalated Yes                                                                                                    | Per       | nding           |  |  |  |  |
| Item                                                                                                    | tem Pending Until Date                                                                                                    |           |                 |  |  |  |  |
|                                                                                                    | Business Impacting?                                                                                                    | XYes O No | )               |  |  |  |  |
| Summary One computer cannot connect to the Internet, network shares, or network printers.                                                                                                    |                                                                                                    |           |                 |  |  |  |  |
| Case ID#       Connection Type Wireless         Priority 2       Environment         User Platform Windows XP Pro       Environment                                                             |                                                                                                    |           |                 |  |  |  |  |
| Problem Description: All computers boot up properly. Computer does not connect to shares or the Internet. Computer has not been moved. Cables are securely connected. Link lights are blinking. |                                                                                                    |           |                 |  |  |  |  |
| Problem Solution: Verified IP a<br>computer. Computer receives a<br>Verified wireless router settings.<br>the wireless network in the DHCF<br>router back to the default of 50 IF               | Problem Solution: Verified IP addresses on all computers. Renewed IP address on problem<br>computer. Computer receives a 169.254.x.x IP address. Restarted computer. Restarted wireless router.<br>Verified wireless router settings. Wireless router did not have enough IP addresses allocated to<br>the wireless network in the DHCP scope to accommodate all clients. Changed the DHCP setting on the |           |                 |  |  |  |  |

address was in range. Verified connection to shares and Internet.

#### (Student Customer Sheet)

Use the following contact information and problem description to report the following information to a level-two technician:

#### **Contact Information**

Company Name: JH Paint Supply

Contact: Jill Henderson

Company Address: 114 W. Main Street

Company Phone: 1-866-555-2143

#### **Problem Description**

Well, the problem does not always seem to be there. Typically, not all computers on the network are used all of the time, so everything seems to be fine. On some busy days, every computer is being used and there is always one computer that cannot connect. I cannot figure out what the problem is because it is not usually on the same computer. When a computer cannot make connectivity, I check to make sure all cables and connections are fine.

**Note:** After you have given the level-two tech the problem description, use the Additional Information to answer any follow-up questions the technician may ask.

#### **Additional Information**

Windows XP Pro.

Computer has no new hardware.

Computer has not been moved recently.

An extra computer was added to the network recently.

Computer looks the same as it did yesterday.

# **Advanced Security**

The Study Guide portion of this chapter uses short-answer questions to test your knowledge of advanced computer security. This portion also includes multiple-choice study questions to help prepare you to take the A+ certification exams and to test your overall understanding of the material.

The Lab Exercises portion of this chapter includes all the online curriculum hands-on labs, worksheets, remote technician exercises, and class discussions to further reinforce your mastery of advanced computer security.

# **Study Guide**

## **Access Control**

Access control is the process by which you restrict access to computing resources. It is a combination of authentication (proving who you claim to be) and authorization (what are you allowed to see, presuming you are whom you claim you are). It defines how users and systems communicate and in what manner. Access control allows you to enforce the security principle of least privilege, which states that individuals authorized to access resources are permitted access to them. In other words, access control protects information from unauthorized access.

The following are the three basic models for access control:

- Discretionary access control (DAC): Owners of objects (such as programs, processes, files, or folders) manage access control at their own discretion.
- Mandatory access control (MAC): Access to an object is restricted based on the sensitivity of the object (defined by the label or level that is assigned) and granted through authorization (clearance) to access that level of data.
- Role-based access control (RBAC): Access is based on the role a user plays in the organization.

### **Concept Questions**

Answer the following access control questions.

Which of the basic models does Microsoft Windows 2000 and XP use?

Discretionary access control (DAC)

In Windows, what is used to enable a user to log on to a computer and domain with an identity that can be authenticated and authorized for access to domain resources?

#### A user account

What is a collection of user accounts that can simplify administration by assigning rights and permissions to a set of users?

#### Group

The default installation of Windows 2000 has two user accounts. What are the two accounts?

#### **Administrator**

<u>Guest</u>

Of the two accounts, what can you say about the initial availability of the guest account?

The guest account is disabled by default.

What are the two types of user accounts available on your computer?

Computer administrator

#### Limited

Explain the capability of the computer administrator account.

The computer administrator account is intended for someone who can make systemwide changes to the computer, install software, and access all nonprivate files on the computer. They can also create and delete user accounts on the computer

Explain the capabilities of the Windows XP limited account.

The limited account is intended for someone who should be prohibited from changing most computer settings and deleting important files. A user with a limited account cannot install software or hardware.

## **NTFS and Share Permissions**

A primary advantage of NTFS over FAT and FAT32 is that NTFS volumes have the capability to apply NTFS permissions to secure folders and files, no matter whether the files and folders are accessed directly or through a share.

### **Concept Questions**

Answer the following questions about NTFS and share permissions.

List the standard NTFS folder permissions and describe what they can do.

- Read: Allows the user to display the file's data, attributes, owner, and permissions.
- Write: Allows a user to create new files and subfolders within the folder, write to the file, append to the file, read and change folder attributes, and view ownership.
- List Folder Contents: Allows the user to see the names of the files and subfolders in the folder.
- Read and Execute: Allows the user to display the folder's content and display the data, attributes, owner, and permissions for files within the folder, and execute files within the folder.
- Modify: Allows the user to read the files, execute files, write and modify files, create folders and subfolders, delete subfolders and files, and change attributes of subfolders and files.
- Full Control: Allows the user to read the files, execute files, write and modify files, create folders and subfolders, delete subfolders and files, change attributes of subfolders and files, change permissions, and take ownership of the file.

Share permissions apply only when the folder is accessed as a shared folder. What are the shares permissions available in Windows and describe what they can do?

- Read: Allows the user to view folder names and filenames, open and view subfolders and their attributes, and navigate the tree structure.
- Change: Allows all permissions granted by the Read permission, and it also allows the user to create folders, add files to folders, change data in files, append data to files, change file attributes, and delete folders and files.
- *Full control:* Allows all permission granted by the Change permission, and it also allows the user to change file permissions and take ownership of files.

When you share a folder, Microsoft recommends that you give everyone Full Control permission and then use the NTFS permissions to specify who can access the folders and files and what can be done with the files and folders.

## Auditing

Trying to detect intruders can be a very daunting task; it often requires a lot of hard work and a thorough knowledge of the operating system and the network. To detect these intruders, you have to establish auditing, which is the process that tracks the activities of users by recording selected types of events in the security log of a server or workstation.

### **Concept Questions**

Answer the following questions about auditing.

If you enable auditing, where do you view the security logs in Windows?

Event Viewer

In Windows XP, how do you enable auditing?

You use local security policies for events such as login successes and failures. You use Explorer (rightclick the file or folder) to audit files or folders.

Depending on how the logs in the Event Viewer are configured, you may fill up the logs. How do you clear the logs?

Open the Event Viewer. Right-click the security logs and select Clear All Events.

## **Wireless Security**

Wireless technologies bring with them special security concerns. You should be familiar with how to secure wireless devices.

### **Concept Questions**

Answer the following questions about wireless security.

What is required to set up a secure wireless connection?

The SSID of the wireless access point and the encryption standard being used

If you are implementing WEP, what do you need to connect to an access point?

The correct WEP key

Why are WPA and WPA2 recommended over WEP?

The WEP key is not very strong, and WPA and WPA2 rotate the keys.

What is the difference between WPA and WPA2?

WPA provides strong data encryption via Temporal Key Integrity Protocol (TKIP), whereas WPA2 provides enhanced data encryption via Advanced Encryption Standard (AES), which meets the Federal Information Standard (FIPS) 140-2 requirement of some government agencies.

What is the difference between Personal and Enterprise modes?

<u>Personal mode provides authentication via a preshared key or password, whereas Enterprise mode provides authentication using IEEE 802.1X and EAP.</u>

How do you prevent a wireless network from being displayed when you view wireless networks in Windows?

Disable SSID broadcasts.

## **Social Engineering**

When it comes to your organization, you will find that people and knowledge are the organization's greatest assets. However, they can also be the greatest risks, often making them the weakest link when it comes to security. Even at their best, people make mistakes. They fail to see the issues or do not appreciate the consequences. Sometimes, bad judgment or failure to communicate clearly can be the root of the problem.

To minimize the problems caused by people, established systems procedures and rules can be accepted by the user without causing too much hindrance. You must establish a security awareness program. Security must be sold to your users; they must understand and accept the need for security. In addition, you have to train your users about security and give them constant reminders.

One of the simplest, yet often the most effective, attacks is *social engineering*. Social engineering is the process whereby an attacker attempts to acquire information about your network and system by talking to people in the organization. A social engineering attack may occur over the phone, by e-mail, or by a visit. The intent is to acquire access information, such as user IDs and passwords, or physical access to a secure area. These types of attacks are relatively low tech, very similar to a con done by a con artist, and the hardest attacks to defend against.

## **Concept Questions**

Answer the following question about social engineering.

What are preventive measures in dealing with social engineering attacks?

Educate your users and staff to never give out user IDs or passwords over the phone or e-mail to anyone who is not positively verified as being who they say they are. In addition, you should have procedures established for destroying confidential documents such as organizational charts, phone numbers, and addresses so that they cannot be retrieved by dumpster diving.

## Denial of Services Attacks and Other Forms of Attacks

An attacker does not necessarily have to gain access to cause significant problems. Denial of Services (DoS) is a type of attack on a network that is designed to bring the network to its knees either by disabling or crippling a server or by flooding it with useless traffic. Many DoS attacks, such as the Ping of Death and Teardrop attacks, exploit limitations in the TCP/IP protocols. Other attacks are application specific, which strike at specific flaws within the program.

A Denial of Service attack can also destroy programming and files in a computer. Although usually intentional and malicious, a Denial of Service attack can sometimes happen accidentally. For all known DoS attacks, system administrators can install software fixes to limit the damage caused by the attacks. But, like viruses, new DoS attacks are constantly being dreamed up by hackers.

Distributed Denial of Services (DDoS) attacks involve installing programs known as zombies on various computers in advance of the attack. A command is issued to these zombies, which then launch the attack on behalf of the attacker, thus hiding their tracks. The zombies themselves are often installed using worms. The real danger from a DDoS attack is that the attacker uses many victim computers as host computers to control other zombies that initiate the attack, which results in overwhelming the attacked system.

## **Concept Questions**

Answer the following questions about attacks.

Define the following forms of attacks:

- *Hijacking:* A type of network security attack in which the attacker takes control of a communication between two entities and masquerades as one of them.
- Man-in-the-middle attack: An attack in which an attacker is able to read, insert, and modify at will, messages between two parties without either party knowing that the link between them has been compromised. The attacker must be able to observe and intercept messages going between the two victims.
- Replay attack: A replay attack is a form of network attack in which a valid data transmission is maliciously or fraudulently repeated or delayed. This is usually carried out by someone who intercepts the data and retransmits it, possibly as part of a masquerade attack by IP packet substitution.
- Spoofing attack: A situation in which one person or program successfully masquerades as another by falsifying data so that you cannot tell where the packets are coming from or to make the packets look as if they are coming from some other place.

To crack passwords and keys, some people will try different combinations of characters until the password or key is found. What is this type of attack called?

#### Brute force

Another common form of attack is malicious software. Describe the following:

- Virus: <u>A program designed to replicate and spread, generally without the knowledge or permissions of the user. Most viruses are harmful, causing the system not to operate properly, reduce performance, or bypass security.</u>
- Trojan horse: A program that appears to be legitimate software, such as a game or useful utility. Unfortunately, when you run the Trojan horse and the trigger event occurs, the program will do its damage or steal sensitive information.

How do you protect your system against DoS attacks and malicious software?

- <u>Use up-to-date antivirus software.</u>
- Keep your operating system up-to-date with service packs, security fixes and patches.
- <u>Use a personal firewall or other forms of firewall.</u>
- Educate yourself and fellow users.

## **Study Questions**

Choose the best answer for each of the questions that follow:

- 1. Which file system allows the user to assign permissions to files and folders?
  - A. FAT
  - **B.** FAT32
  - **C.** NTFS
  - **D.** CDFS
- 2. What is a task that limited accounts cannot perform in Windows XP?
  - A. Cannot connect to the Internet
  - B. Cannot install software
  - C. Cannot run programs
  - **D.** Cannot access their e-mail
- 3. Where would you find the security logs for a Windows 2000 or Windows XP machine?
  - **A.** In the security logs in the Event Viewer
  - B. In the security.log file found in the C:\WINDOWS folder
  - **C.** In the security.log file found in the C:\ folder
  - D. In the Login.log file found in the C:\WINNT folder
- **4.** When connecting to a wireless access point that is using WEP, what do you need to connect to the access point?
  - A. The WEP key and the SSID
  - B. The IP address of the access point
  - **C.** The Admin password of the access point
  - **D.** The encrypted key
- 5. If you want to connect to a wireless access point, what two items do you need to know?
  - A. The brand and model of the access point
  - **B.** The frequency of the access point
  - C. The SSID and encryption standard being used
  - **D.** The wireless technology being used
- 6. When you get an e-mail that says it came from a different domain than it really came from, this is known as \_\_\_\_\_\_.
  - **A.** A brute force attack
  - B. A DDoS attack
  - C. A man-in-the-middle attack
  - **D.** A spoofing attack

- 7. What type of attack is it when an attacker takes over a session between a server and client?
  - A. A DoS attack
  - B. A DDoS attack
  - **C.** A session hijacking
  - **D.** A spoofing attack
- 8. What is the type of attack that works by getting other people to trust the attacker?
  - A. Spoofing
  - B. Man-in-the-middle
  - C. Social engineering
  - **D.** DoS
- 9. What is the best way to protect against viruses?
  - A. Use NTFS permissions.
  - **B.** Use an up-to-date antivirus software.
  - **C.** Be sure to use strong passwords.
  - **D.** Do not use e-mail on a system.
- **10.** Which of the following uses TKIP and a preshared key?
  - **A.** WPA-Personal mode
  - **B.** WPA-Enterprise mode
  - C. WPA2-Personal mode
  - **D.** WPA2-Enterprise mode

# Lab Exercises

## Worksheet 16.1.1: Answer Security Policy Questions

In this activity, you will answer security questions regarding the IT Essentials classroom.

**Instructor Note:** These questions are designed to help the students understand some of the issues they need to address when creating a security policy.

1. List the person(s) responsible for each piece of network equipment that is used in your classroom (for example, routers, switches, and wireless access points).

The school administrators. The operators or owners of the school. The instructor.

2. List the person(s) responsible for the computers that are used in your classroom.

The school administrators. The operators or owners of the school. Possibly the students or the instructor.

**3.** List the person(s) responsible for assigning permissions to use the network resources.

The school network administrator.

4. Which Internet websites do you have permission to access?

Sites for operating system updates (Microsoft.com). Sites for downloading utilities or (various) antivirus applications. News media research sites to learn of security break-ins (various). Job opportunities sites (various), and so on.

5. What type of Internet websites are not permitted to be accessed in the classroom?

Any material that is illegal or that is viewed as offensive by any member of the class. Any site that displays content that conflicts with the mission or philosophy of the school or sponsoring organization.

**6.** List activities that could damage the network or the computers attached to the network with malware.

Opening e-mails from unknown persons or downloading anything from unapproved websites.

**7.** Should anyone, other than the network administrator, be allowed to attach modems or wireless access points to the network? Please explain why or why not.

No. It is never permissible to attach unknown or outside modems or wireless access points to the network because they could introduce unauthorized access to the network.

## Worksheet 16.2.3: Research Firewalls

In this activity, you will use the Internet, a newspaper, or a local store to gather information about hardware and software firewalls.

**1.** Using the Internet, research two hardware firewalls. Based on your research, complete the table that follows:

| Company/<br>Hardware Name | Website URL                                   | Cost                                       | Subscription Length<br>(Month/Year/Lifetime)                                                                                                    | Hardware Features                                                                                                    |
|---------------------------|-----------------------------------------------|--------------------------------------------|----------------------------------------------------------------------------------------------------|----------------------------------------------------------------------------------------------------|
| SonicWall/Pro1260         | http://www.sonicwall.<br>com/us/PRO_1260.html | \$1100-\$3,000<br>depending on<br>features | Bundled:<br>Gateway Anti-Virus,<br>Anti-Spyware and Intrusion<br>Prevention Service (30 days)<br>Network Anti-Virus (10-user<br>license, 30 days)<br>Content Filtering Service—<br>Premium Edition (30 days)<br>8x5/International Support<br>(90 days) | Packet Inspection<br>Three Unique Security<br>zones<br>DMZ port available<br>Integrated gateway<br>antivirus, antispyware,<br>and intrusion prevention<br>support<br>IPsec VPN<br>24-port Layer2 Switch<br>ISP failover<br>WAN redundancy<br>Load balancing<br>Object-based<br>management<br>Policy-based NAT<br>90 Mbps SPI<br>30+ Mbps 3DES and<br>AES VPN throughput<br>Wizards—Setup,<br>Firewall policies, VPN<br>Real-time Blacklist<br>Spam filtering<br>Many add-ons available<br>at additional costs |

2. Which hardware firewall would you purchase? List reasons for your selection.

Answers will vary.

SonicWall Pro1260

Supports enough users for my small business and also provides a DMZ where I can place my web server to prevent Internet users from accessing my internal network. Also, the hardware is very expandable, so when my business grows, this hardware will be able to support it.

| Company/<br>Software Name    | Website URL                                                                                            | Cost           | Subscription Length<br>(Month/Year/Lifetime) | Software<br>Features                                                                                                    |
|------------------------------|----------------------------------------------------------------------------------------------------|----------------|----------------------------------------------|----------------------------------------------------------------------------------------------------|
| Checkpoint/Zone<br>Alarm Pro | http://www.zonealarm.com<br>/store/content/catalog/produc<br>sku_list_zap.jsp?dc=12bms<br>&ctry=US⟨=en | \$39.95<br>ts/ | 1 Year                                       | Inbound protectionOutbound protectionFull stealth modeKill controlStop suspicious programactivityPrevent rootkit attacksSpy site blockingSpyware removalIdentity protectionCredit card monitoringIdentity theft victimassistanceOptional fraud protectionPrivacy protectionE-mail securityAntiphishingGame modeFree upgrades andcustomer support for 1year |

**3.** Using the Internet, research two different software firewalls. Based on your research, complete the table that follows:

4. Which software firewall would you purchase? List reasons for your selection.

Answers will vary.

Zone Alarm Pro

The software is cheap and offers a lot of features. My family also uses my computer for online gaming, paying bills, and e-mail. This software offers protection for all of these activities.

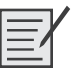

## Lab 16.3.2: Configure Windows XP Firewall

In this lab you will explore the Windows XP Firewall and configure some advanced settings.

## Step 1

Navigate to the Windows XP Firewall:

Start, Control Panel, Security Center

The Firewall indicator shows the status of the firewall. The normal setting is On (see Figure 16-1).

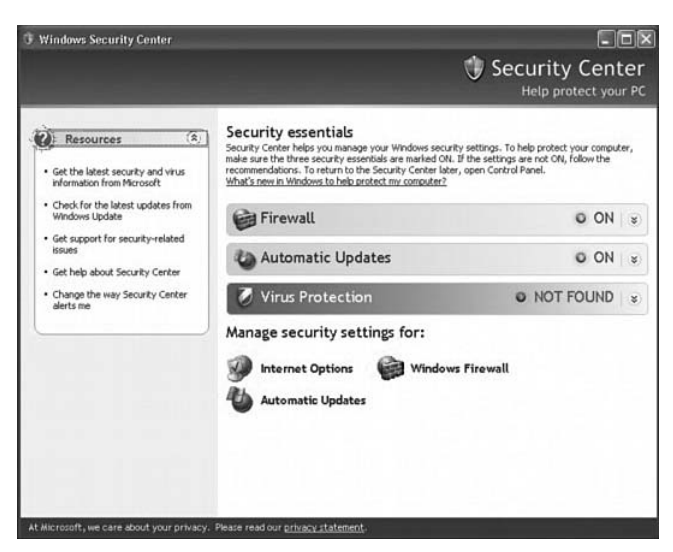

Figure 16-1 Windows Security Center

## Step 2

Access the controller for the firewall by clicking Windows Firewall at the bottom of the window (see Figure 16-2).

#### Figure 16-2 Windows Firewall Options

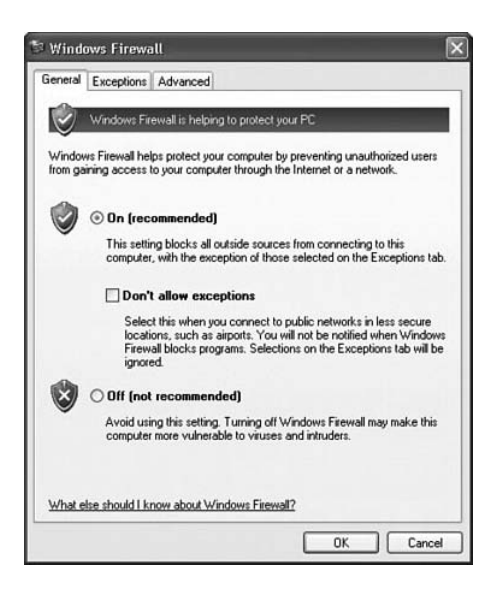

In the following space, state why turning off the Windows Firewall is not advised.

Turning off Windows Firewall may make the computer more vulnerable to viruses, worms, and malware.

## Step 3

From the Windows Firewall control menu, select the Exceptions tab (see Figure 16-3). Programs and services that Windows Firewall is not blocking will be listed with a check mark.

Figure 16-3 Windows Firewall Exceptions

| ndows Firewall is<br>m outside sources  | turned off. Your comp<br>such as the Internet. | uter is at risk of atta<br>We recommend th | cks and intrus<br>at you click the |
|-----------------------------------------|------------------------------------------------|--------------------------------------------|------------------------------------|
| neral (ab and sele<br>ograms and Servic | ect Un.                                        |                                            |                                    |
| Name                                    |                                                |                                            |                                    |
| eMule                                   |                                                |                                            |                                    |
| File and Printer                        | Sharing                                        |                                            |                                    |
| Remote Assista                          | nce                                            |                                            |                                    |
| Remote Deskto                           | ip .                                           |                                            |                                    |
|                                         |                                                |                                            |                                    |
| UPnP Framewo                            | ırk.                                           |                                            |                                    |
| UPhP Framewo                            | rk                                             |                                            |                                    |
| UPnP Framewo                            | rk                                             |                                            |                                    |
| ⊻ UPnP Framewo                          | rk                                             |                                            |                                    |
| ⊻ UPnP Framewo                          | rk                                             |                                            |                                    |
|                                         | (Add Bot                                       | <b>5</b> -0                                | Delete                             |
| Add Program                             | Add Port                                       | Edit                                       | Delete                             |
| Add Program                             | Add Port                                       | Edit                                       | Delete                             |
| Add Program                             | Add Port                                       | Edit                                       | Delete<br>gram                     |

You can add applications to this list. This may be necessary if your customer has an application that requires outside communications but for some reason the Windows Firewall cannot perform the configuration automatically. You must be logged on to this computer as an administrator to complete this procedure.

Creating too many exceptions in your Programs and Services file can have negative consequences. Describe a negative consequence to having too many exceptions:

Answers may vary. Exceptions for a program to communicate through the Windows Firewall is like opening a hole in the firewall. Attackers use software that scans the Internet looking for computers with many exceptions and open ports.

## Step 4

From the Windows Firewall control menu select the Advanced tab to view the Network Connection Settings (see Figure 16-4). Network Connection Settings displays the different connections configured for your computer.

| neral                       | Exceptions                               | Advanced                                          |                                               |                                      |
|-----------------------------|------------------------------------------|---------------------------------------------------|-----------------------------------------------|--------------------------------------|
| Netwo                       | rk Connectio                             | on Settings                                       |                                               |                                      |
| Windo                       | ws Firewall i<br>tions for an i          | s enabled for the <u>c</u><br>ndividual connectio | onnections selected<br>on, select it, and the | d below. To add<br>n click Settings: |
|                             | ocal Area Co                             | onnection                                         |                                               | Seţtings                             |
| Securi<br>You c             | ty Logging                               | og file for troublesh                             | ooting purposes                               |                                      |
|                             |                                          |                                                   |                                               | Seconda                              |
| With In<br>compu-<br>inform | nternet Contr<br>Iters on a ne<br>ation. | rol Message Protoc<br>twork can share er          | ol (ICMP), the<br>ror and status              | Settings                             |
| Defaul                      | t Settings                               |                                                   |                                               |                                      |
| To res<br>click F           | tore all Wind<br>Restore Defa            | lows Firewall setting<br>ults.                    | gs to a default state                         | · Bestore Defau                      |

#### Figure 16-4 Windows Firewall Options

Click the Settings button in the Network Connection Settings area. The Advanced Settings window has two tabs: Services and ICMP. Click the Services tab.

In the following space, list the services that are available.

FTP Server, IMAP3, Remote Desktop, and so on

## Step 5

Many applications that users do not normally see also need to get through the Windows Firewall to access your computer. These are the network-level commands that direct traffic on the network and the Internet.

Under the ICMP heading, click the Settings button. You will see the menu where ICMP exceptions are configured (see Figure 16-5).

#### Figure 16-5 Windows Firewall ICMP Options

| Allow incoming echo      | request                      | ^           |
|--------------------------|------------------------------|-------------|
| Allow incoming timest    | amp request                  |             |
| Allow incoming mask      | request                      |             |
| Allow incoming router    | request                      |             |
| Allow outgoing destin    | ation unreachable            | =           |
| Allow outgoing source    | e quench                     |             |
| Allow outgoing param     | eter problem                 |             |
| Allow outgoing time e    | xceeded                      |             |
| Allow redirect           |                              |             |
| Allow outgoing packe     | t too big                    | ~           |
| Description              |                              |             |
|                          |                              |             |
| Messages sent to this co | omputer will be repeated ba  | ck to the   |
| sender. This is commonly | vused for troubleshooting-f  | or example, |
| to ping a machine. Requ  | ests of this type are automa | atically    |

In this example, allowing incoming echo requests is what allows network users to "ping" your computer to determine if it is present on the network and how fast information travels to and from it.

In the following space, list the requests for information that your computer will respond to.

Incoming echo requests, incoming timestamp request, outgoing source quench, and so on

## Lab 16.5.3: Fix a Security Problem

In this lab, you will gather data from the customer and then instruct the customer on how to fix a computer that does not connect to the wireless network. Document the customer's problem in the following work order:

The following is the recommended equipment for this lab:

- A computer running Windows XP Professional
- Linksys 300N wireless router
- Ethernet patch cable

Instructor to set up prior to class:

- On the wireless router, remove the MAC address of one of the student computers connected to the wireless network.
- Release the IP address of the computer that will be the broken computer.
- Renew the IP addresses of all the computers connected to the wireless router, and then validate that the IP addresses fall within the DHCP range of the wireless router.
- Make sure one of the computers connected to the wireless router has a 169.254.x.x address.

### Scenario

The computer will not connect to the Internet.

### Step 1

Open a command line and use command-line tools to determine the IP address, subnet mask, and default gateway of the computer.

### Step 2

Use command-line tools to attempt to fix the network connection problem.

### Step 3

Verify the settings in the wireless router configuration screens.

## Step 4

What steps did you perform to fix the network?

Answers may vary but must include adding the computer's MAC address to the MAC address filter list.

## **Remote Technician 16.5.3: Fix a Security Problem**

#### (Student Technician Sheet)

Instructor: You must prepare the Linksys 300N for this activity by modifying a MAC address in the MAC address filter table and then saving the misconfiguration. The instructions for modifying a MAC address in the filter table follow:

- **Step 1.** Ensure that all computers are able to connect to the Linksys 300N wireless router with basic security and with MAC address filtering engaged.
- **Step 2.** Connect an Ethernet cable from an Ethernet port on the Linksys 300N wireless router to the computer that manages the router (known as the management computer for the purposes of this lab).
- Step 3. On the management computer, open Internet Explorer and connect to http://192.168.1.1 (or the administration address of the wireless router, if it has been reconfigured). The Linksys 300N management menu should appear.
- **Step 4.** In the Linksys 300N management window, select Wireless.
- Step 5. Select the Wireless MAC Filter tab. Select the Enabled option button and the Permit PCs Listed Below to Access the Wireless Network button. A table of 50 allowed MAC addresses will be displayed.
- Step 6. Locate in the table the MAC address of the computers you want to deny access to. Remove the MAC address from the filter list for all lab computers. This will prevent the lab computer from connecting to the Linksys 300N wireless router.
- **Step 7.** Click the Save Settings button on the bottom of the page.

Gather data from the customer to begin the troubleshooting process. Document the customer's problem in the work order that follows:

| Company Name: Smith L                                                                                                    | umber Supply                                                                                                    |                           |                                       |  |  |  |
|----------------------------------------------------------------------------------------------------|----------------------------------------------------------------------------------------------------|---------------------------|---------------------------------------|--|--|--|
| Contact: James Smith                                                                                                    |                                                                                                    |                           |                                       |  |  |  |
| Company Address: <u>1234 S. Main St.</u> Work O                                                                                                    |                                                                                                    |                           |                                       |  |  |  |
| Company Phone: 801-55                                                                                                    | 00-1212                                                                                                    |                           |                                       |  |  |  |
|                                                                                                    |                                                                                                    |                           | · · · · · · · · · · · · · · · · · · · |  |  |  |
|                                                                                                    | Generating a                                                                                                    | New Ticket                |                                       |  |  |  |
|                                                                                                    |                                                                                                    |                           |                                       |  |  |  |
| Category Security                                                                                                    | Closure Code                                                                                                    | Stat                      | us Open                               |  |  |  |
| Type                                                                                                    | Escalated                                                                                                    | Pen                       | dina                                  |  |  |  |
|                                                                                                    |                                                                                                    |                           |                                       |  |  |  |
| Item                                                                                                    |                                                                                                    | Pending Until I           | Date                                  |  |  |  |
|                                                                                                    |                                                                                                    |                           |                                       |  |  |  |
|                                                                                                    | Business Impacting                                                                                                    | ? X Yes O No              |                                       |  |  |  |
|                                                                                                    |                                                                                                    |                           |                                       |  |  |  |
| Summary Customer canner                                                                                                    | ot use laptop wireless conne                                                                                                    | ection at work.           |                                       |  |  |  |
|                                                                                                    |                                                                                                    |                           |                                       |  |  |  |
|                                                                                                    |                                                                                                    |                           |                                       |  |  |  |
| Case ID#                                                                                                    | (                                                                                                    | Connection Type           | Wireless                              |  |  |  |
| Priority                                                                                                    | E                                                                                                    | Environment               |                                       |  |  |  |
| User Platform _Windows >                                                                                                    | (P Pro                                                                                                    |                           |                                       |  |  |  |
|                                                                                                    |                                                                                                    |                           |                                       |  |  |  |
|                                                                                                    |                                                                                                    |                           |                                       |  |  |  |
|                                                                                                    |                                                                                                    |                           |                                       |  |  |  |
| Problem Description: _Cu                                                                                                    | ustomer's wireless connectio                                                                                                    | n does not work in a      | ny location at the workplace.         |  |  |  |
| The customer can use wire                                                                                                    | less connection at home and                                                                                                    | d other places.           |                                       |  |  |  |
|                                                                                                    |                                                                                                    |                           |                                       |  |  |  |
| Problem Solution: The ad                                                                                                    | ccess point is working correc                                                                                                    | tly. The customer's r     | network login is working              |  |  |  |
| correctly. The customer's wir                                                                                                    | reless card is operating prope                                                                                                    | rly. The configuration    | n of the new wireless                 |  |  |  |
| router must be verified. The                                                                                                    | MAC address of the customer                                                                                                    | r's computer is verifie   | d with the command                    |  |  |  |
| "ipconfig/all." The MAC add                                                                                                    | ress filter has incorrect setting                                                                                                    | is for the customer's o   | computer. To correct                  |  |  |  |
| the MAC address in the filter                                                                                                    | list, the following steps were of                                                                                                    | completed:                |                                       |  |  |  |
| 1. Ask the customer to attach a cable from the router to the customer's computer.                                                                                  |                                                                                                    |                           |                                       |  |  |  |
| 2. Ask the customer to open Internet Explorer and type the IP address 192.168.1.1 into the address bar.                                                            |                                                                                                    |                           |                                       |  |  |  |
| 3. Ask the customer to click Start > Run.                                                                                                    |                                                                                                    |                           |                                       |  |  |  |
| 4. Ask the customer to type "cmd" to open a command window.                                                                                                    |                                                                                                    |                           |                                       |  |  |  |
| 5. Ask the customer to use the command "ipcontig/all."                                                                                                    |                                                                                                    |                           |                                       |  |  |  |
| <ul> <li>Ask the customer to write down the information that follows "Physical Address" under the "Ethernet</li> </ul>                                             |                                                                                                    |                           |                                       |  |  |  |
| adapter Wireless Network Connection" section of the window.                                                                                                    |                                                                                                    |                           |                                       |  |  |  |
| Ask the customer to close the cmd window.                                                                                                    |                                                                                                    |                           |                                       |  |  |  |
| Ask the customer to click the Wireless tab in the Internet Explorer window.                                                                                        |                                                                                                    |                           |                                       |  |  |  |
| <ol> <li>Ask the customer to click the wireless MAC filter tab in the Internet Explorer window.</li> <li>Ack the customer to open the MAC address list.</li> </ol> |                                                                                                    |                           |                                       |  |  |  |
| 11 Ask the oustomer to ye                                                                                                    | 10. Ask the customer to open the MAC address list.                                                                                                    |                           |                                       |  |  |  |
| 12 Ask the oustomer to ad                                                                                                    | d the computer's MAC address IS I                                                                                                    | e to the filter list real | acing the dashes with colone          |  |  |  |
| 13 Click the Save Settinge                                                                                                    | button on the bottom of the p                                                                                                    | <u>ano</u>                | ading the dashes with coloris.        |  |  |  |
| 1/ Ask the customer to do                                                                                                    | sea the Internet Evolorer winde                                                                                                    | ago.                      |                                       |  |  |  |
| 15 Ask the customer to rep                                                                                                    | nove the Ethernet cable from t                                                                                                    | the computer              |                                       |  |  |  |
| 16. Ask the customer to trv                                                                                                    | <ol> <li>Ask the customer to remove the Ethernet cable from the computer.</li> <li>Ask the customer to try to connect to the wireless network as usual</li> </ol> |                           |                                       |  |  |  |
| 17. Close with the custome                                                                                                    | r.                                                                                                    |                           |                                       |  |  |  |
|                                                                                                    |                                                                                                    |                           |                                       |  |  |  |

#### (Student Customer Sheet)

Use the contact information and problem description to report the following information to your lab partner, who will be acting as a level-two technician. Your lab partner will guide you through the process of troubleshooting and fixing your wireless connection remotely. You must perform the tasks your lab partner recommends.

#### **Contact Information**

Company Name: Smith Lumber Supply

Contact: James Smith

Company Address: 1234 S. Main Street

Company Phone: 801-555-1212

Category: Security

#### **Problem Description**

You are unable to use your laptop's wireless connection while at work. The wireless connection works fine at home and at the coffee shop downstairs, but for some reason, it will not connect to the wireless anywhere in the office. Because you are unable to access the wireless connection, you have been using the Ethernet cable connection instead. The cable connection is working fine.

**Note:** After you have given the problem description, use the Additional Information to answer any follow-up questions your lab partner may ask.

#### **Additional Information**

Windows XP Pro.

XP Wireless Client.

Wireless client can see the wireless network.

My wireless connection worked yesterday at work.

I can connect using an Ethernet cable.

My wireless account is in good standing.

Wireless connection works for other employees.

I have not made any changes to my wireless security settings.

A new wireless router was installed on the network yesterday.